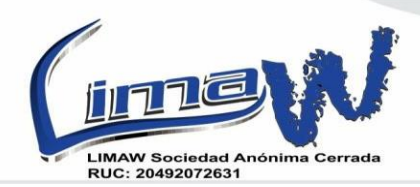

CLL. MANUEL BONILLA 142-101 - URB LA CALERA – SURQUILLO Ref - (Altura de plaza Vea de Angamos). Telf: 5345045 - 3586066 CEL: 943742779 - 955855960 956098629 - 943742569 976654989 - 955856305

# [MANUAL DE USUARIO] [ZINCRON ESPECIAL]

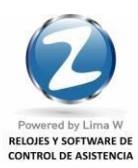

www.limaw.com www.zincron.com

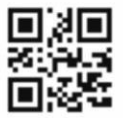

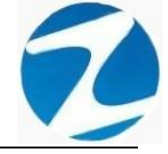

# ÍNDICE

|                                                    | Pág |
|----------------------------------------------------|-----|
| 1. PANTALLA PRINCIPAL                              | 7   |
| 2.PERSONAL                                         | 9   |
| 2.1 FILTROS ESPECIALES                             | 11  |
| 2.1 TIPO DE PROCESO                                | 12  |
| 2.3 DETALLE DE IMAGE                               | 12  |
| 2.4 PERIODO A EVALUAR                              | 13  |
| 2.5 AGREGAR                                        | 13  |
| 2.6 VALIDACIONE AGREGAR                            | 16  |
| 2.7 EDITAR                                         | 16  |
| 2.8 VALIDACIONE EDITAR                             | 19  |
| 2.9 ANULAR                                         | 19  |
| 2.10 FICHA                                         | 20  |
| 2.11 REVISAR                                       | 21  |
| 2.11.1 DATOS 4 MARCACIONES                         | 21  |
| 2.11.2 DATOS 6 MARCACIONES                         | 22  |
| 2.11.3 TAREOS-INGRESOS Y SALIDAS                   | 22  |
| 2.11.4 TAREOS-INGRESOS Y SALIDAS SIN HORA EXTRAS   | 23  |
| 2.12 AJUSTAR                                       | 23  |
| 2.12.1 ANULAR MARCA                                | 24  |
| 2.12.2 INSERTAR MARCA                              | 25  |
| 2.12.3 CONSOLIDAR                                  | 27  |
| 2.12.4 LICENCIA Y OTROS                            | 28  |
| 2.12.5 AJUSTAR HORARIO                             | 29  |
| 2.12.6 INGRESO ESPECIAL                            | 30  |
| 2.13 LISTAR                                        | 32  |
| 2.13.1 LISTADO DE PERSONAL CON FECHA DE CUMPLEAÑOS | 32  |
| 2.13.2 LISTADO DE PERSONAL HORARIO Y 4 MARCACIONES | 32  |
| 2.13.3 LISTADO DE PERSONAL CON FOTOGRAFIA          | 33  |
| 3.EMPRESAS                                         | 34  |
| 3.1 AGREGAR                                        | 35  |
| 3.2 VALIDACION AGREGAR                             | 36  |
| 3.3 EDITAR                                         | 36  |

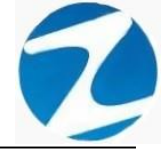

| 3.4 ELIMINAR           | 37 |
|------------------------|----|
| 3.5 LISTAR             | 38 |
| 4.HORARIOS             | 39 |
| 4.1 AGREGAR            | 40 |
| 4.2 VALIDACION AGREGAR | 41 |
| 4.3 EDITAR             | 42 |
| 4.4 ELIMINAR           | 43 |
| 4.5 LISTAR             | 44 |
| 5. GRUPOS              | 45 |
| 5.1 AGREGAR            | 46 |
| 5.2 VALIDACION AGREGAR | 47 |
| 5.3 EDITAR             | 47 |
| 5.4 ELIMINAR           | 48 |
| 5.5 LISTAR             | 49 |
| 6.OPCIONES             | 50 |
| 6.1 AGREGAR            | 51 |
| 6.2 VALIDACION AGREGAR | 52 |
| 6.3 EDITAR             | 53 |
| 6.4 ELIMINAR           | 54 |
| 6.5 LISTAR             | 54 |
| 7.CONCEPTOS            | 55 |
| 7.1 AGREGAR            | 57 |
| 7.2 VALIDACION AGREGAR | 58 |
| 7.3 EDITAR             | 59 |
| 7.4 ELIMINAR           | 60 |
| 7.5 LISTAR             | 61 |
| 8.OPERADORES           | 62 |
| 8.1 AGREGAR            | 63 |
| 8.2 VALIDACION AGREGAR | 64 |
| 8.3 EDITAR             | 64 |
| 8.4 ANULAR             | 66 |
| 9.FERIADOS             | 67 |
| 9.1 AGREGAR            | 68 |
| 9.2 VALIDACION AGREGAR | 69 |
| 9.3 EDITAR             | 69 |
|                        |    |

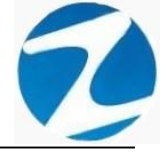

| 9.4 ELIMINAR                           | 71  |
|----------------------------------------|-----|
| 9.5 LISTAR                             | 71  |
| 10.ASIGNAR GRUPOS Y OPCIONES MULTIPLES | 72  |
| 10.1 ASIGNAR                           | 74  |
| 10.1 SELECCION SIMPLE                  | 74  |
| 10.2 SELECCION MULTIPLE                | 74  |
| 11. INSERTAR MARCACIONES DE USUARIO    | 75  |
| 11.1 GRABAR                            | 76  |
| 11.1.1 SELECCION SIMPLE                | 76  |
| 11.1.2 SELECCION MULTIPLE              | 77  |
| 12.DISPOSITIVOS                        | 78  |
| 12.1 AGREGAR                           | 80  |
| 12.2 TEST                              | 81  |
| 12.3 VALIDACION AGREGAR                | 82  |
| 12.4 VALIDACION TESTEO                 | 82  |
| 12.5 EDITAR                            | 82  |
| 12.6 ELIMINAR                          | 84  |
| 12.7 LISTAR                            | 84  |
| 13.REGISTRAR TARJETA                   | 86  |
| 13.1 CONECTARSE                        | 87  |
| 13.2 VALIDACION CONECTARSE             | 88  |
| 13.3 TRANSFERIR                        | 89  |
| 13.4 VALIDACION TRANSFERIR             | 90  |
| 13.5 LEER RELOJ                        | 90  |
| 13.6 VALIDACION LEER RELOJ             | 91  |
| 13.7 DESCARGAR                         | 91  |
| 13.8 VALIDACION DESCARGAR              | 92  |
| 13.9 LISTAR                            | 92  |
| 14. PROGRAMACION DE TAREOS             | 93  |
| 14.1 APLICAR TAREOS                    | 95  |
| 14.1.1 SELECCION SIMPLE                | 95  |
| 14.1.2 SELECCION MULTIPLE              | 97  |
| 14.2 VALIDACION DE APLICAR TAREOS      | 100 |
| 14.3 PROGRAMACION INDIVIDUAL           | 100 |
| 14.4 REVISAR                           | 100 |
|                                        |     |

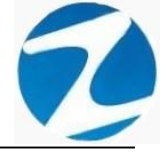

| 14.5 RETIRAR DE TAREO                                       | 101 |
|-------------------------------------------------------------|-----|
| 15.VERIFICAR USUARIOS EN DISPOSITIVO                        | 103 |
| 15.1 CONECTAR                                               | 106 |
| 15.2 DESCONECTAR                                            | 106 |
| 15.3 ANULAR                                                 | 107 |
| 16.SINCRONIZAR HORA PC AL DISPOSITIVO                       | 108 |
| 16.1 CONECTAR                                               | 109 |
| 16.2 SINCRONIZAR                                            | 110 |
| 17. DESCARGAR MARCACIONES DEL DISPOSITIVO                   | 111 |
| 17.1 DESCARGAR DESDE RELOJ                                  | 113 |
| 18.REPORTES                                                 | 114 |
| 18.1 REPORTE DE ASISTENCIA DEL PERSONAL                     | 115 |
| 18.1.1 REPORTE CON 2 MARCACIONES                            | 118 |
| 18.1.1.1 REPORTE DE MARCACIONES CON DESCUENTO DE            |     |
| REFRIGERIO                                                  | 118 |
| 18.1.1.2 REPORTE DE MARCACIONES CON DESCUENTO DE REFRIGERIO |     |
| Y HORAS EXTRAS                                              | 119 |
| 18.1.1.3 REPORTE DE MARCACIONES SIN DESCUENTO DE            |     |
| REFRIGERIO                                                  | 119 |
| 18.1.1.4 REPORTE DE MARCACIONES SIN DESCUENTO DE REFRIGERIO |     |
| Y HORAS EXTRAS                                              | 120 |
| 18.1.1.5 REPORTE DE MARCACIONES                             | 120 |
| 18.1.1.6 REPORTE DE 2 MARCACIONES Y HORAS EXTRAS            | 121 |
| 18.1.1.7 REPORTE DERESUMIDO DEL PERIODO                     | 121 |
|                                                             |     |
| 18.1.1.8 REPORTE PARA EXPORTACION DE 2 MARCAS               | 122 |
| 18.1.2 REPORTE CON 4 MARCACIONES                            | 122 |
| 18.1.2.1 REPORTE DE MARCACIONES                             | 122 |
| 18.1.2.2 REPORTE DE 4 MARCACIONES Y HORAS EXTRAS            | 123 |
| 18.1.2.3 REPORTE GENERAL CON MARCACIONES Y TIEMPOS          | 123 |
| 18.1.2.4 REPORTE RESUMIDO DEL PERIODO                       | 124 |
| 18.1.2.5 REPORTE PARA EXPORTACION DE 4 MARCAS               | 124 |
| 18.1.3 REPORTE CON 6 MARCACIONES                            | 125 |
| 18.1.3.1 REPORTE DE MARCACIONES                             | 125 |
| 18.1.3.2 REPORTE DE 6 MARCACIONES Y HORAS EXTRAS            | 125 |
|                                                             |     |

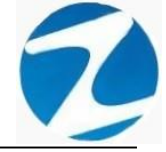

| 18.1.3.3 REPORTE GENERAL CON MARCACIONES Y TIEMPO | 126 |
|---------------------------------------------------|-----|
| 18.1.3.4 REPORTE RESUMIDO DEL PERIODO             | 126 |
| 18.1.3.5 REPORTE PARA EXPORTACION DE 6 MARCAS     | 127 |
| 18.2 REPORTE DE TARDANZAS                         | 127 |
| 18.2.1 LISTADO GENERAL DE TARDANZAS               | 129 |
| 18.2.2 RESUMEN TOTAL DE TARDANZAS POR PERSONAS    | 129 |
| 18.3 REPORTE DE FALTAS Y PRESENCIAS               | 130 |
| 18.3.1 FALTAS                                     | 131 |
| 18.3.2 PRESENCIAS                                 | 131 |
| 18.3.3 FALTAS/DETALLES                            | 132 |
| 18.4 REPORTE CONDENSADO POR MES                   | 132 |
| 18.5 REPORTE DE VACACIONES                        | 134 |
| 18.6 REPORTE DE CONCEPTOS                         | 136 |
| 18.7 REPORTE DE INCIDENCIAS                       | 138 |
| 18.8 REPORTE DE MARCACIONES INCOMPLETAS           | 140 |
| 18.9 REPORTE DE MARCACIONES EN LOS DISPOSITIVOS   | 142 |
| 18.9.1 LISTADO GENERAL DE MARCACIONES             | 144 |
| 18.9.2 RESUMEN DE MARCACION POR DISPOSITIVOS      | 144 |
| 18.9.3 RESUMEN DE MARCACIONES POR PERSONA         | 145 |
| 18.10 REFORMULAR PERIODO DE CONTROL DE ASISTENCIA | 145 |
| 19.HERRAMIENTAS                                   | 147 |
| 19.1 INSTALAR DRIVERS DEL DISPOSITIVO             | 148 |
| 19.2 CONFIGURAR CONEXIÓN A BASE DE DATOS          | 150 |
| 19.2.1 GUARDAR-EDITAR                             | 151 |
| 19.3 REVISAR BASE DATOS                           | 152 |
| 19.3.1 PROCESAR                                   | 153 |
| 19.4 OPTIMIZACION DE BASE DE TABLAS BASE DE DATOS | 154 |
| 19.4.1 PROCESAR                                   | 155 |
| 19.5 GENERADOR DE ARCHIVOS PARA INTERFASE         | 156 |
| 19.6 CONFIGURAR ENCABEZADO DE REPORTES            | 158 |
| 19.7 INFORMACION DE REGISTRO                      | 161 |
| 19.7.1 REGISTRO ONLINE                            | 162 |
| 19.7.2 REGISTRO VIA TELEFONICA                    | 163 |
| 19.7.3 VALADICION DEL REGISTRO                    | 165 |
| 19.8 INFORMACION DE SISTEMA                       | 167 |
|                                                   |     |

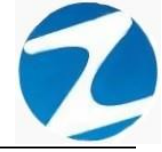

#### 1. PANTALLA PRINCIPAL

**DESCRIPCIÓN:** Una vez ingresados de manera correcta los datos del usuario se mostrará la pantalla principal del sistema, donde se visualizarán las distintas opciones del menú a las cuales el usuario tendrá acceso.

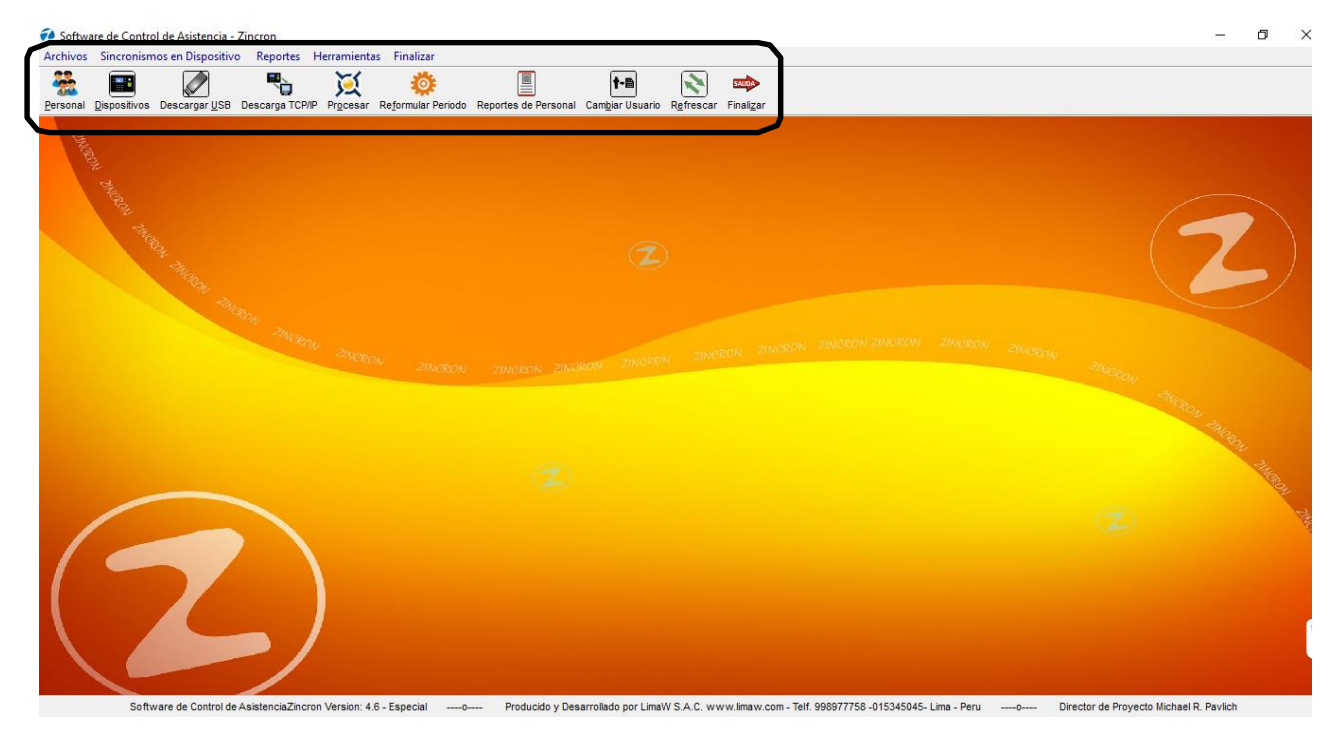

Pantalla N° 1

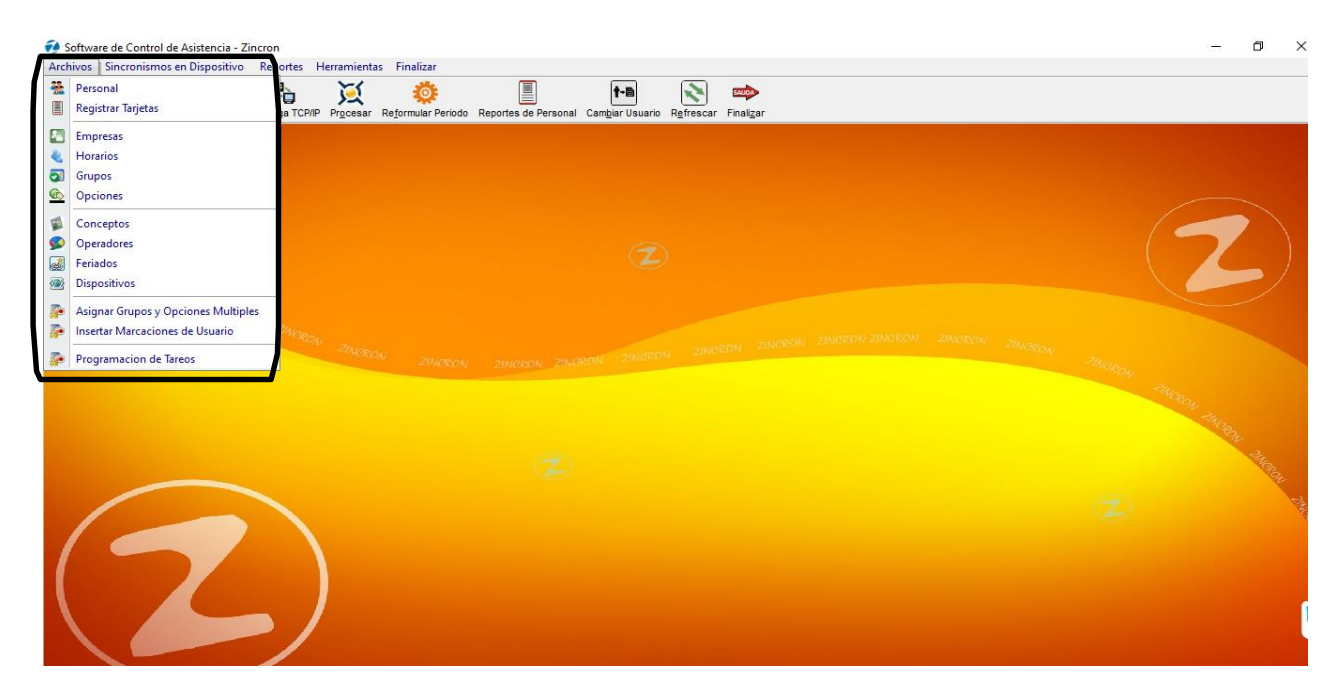

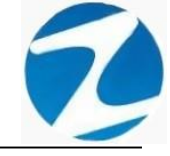

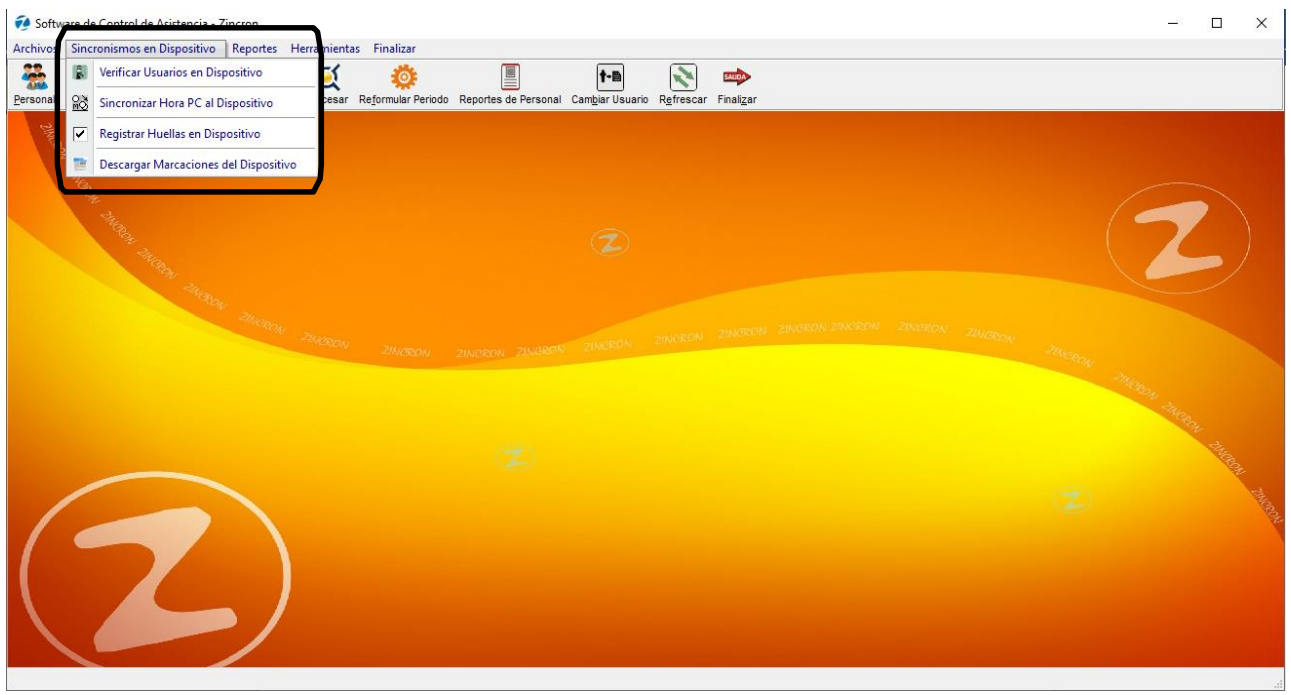

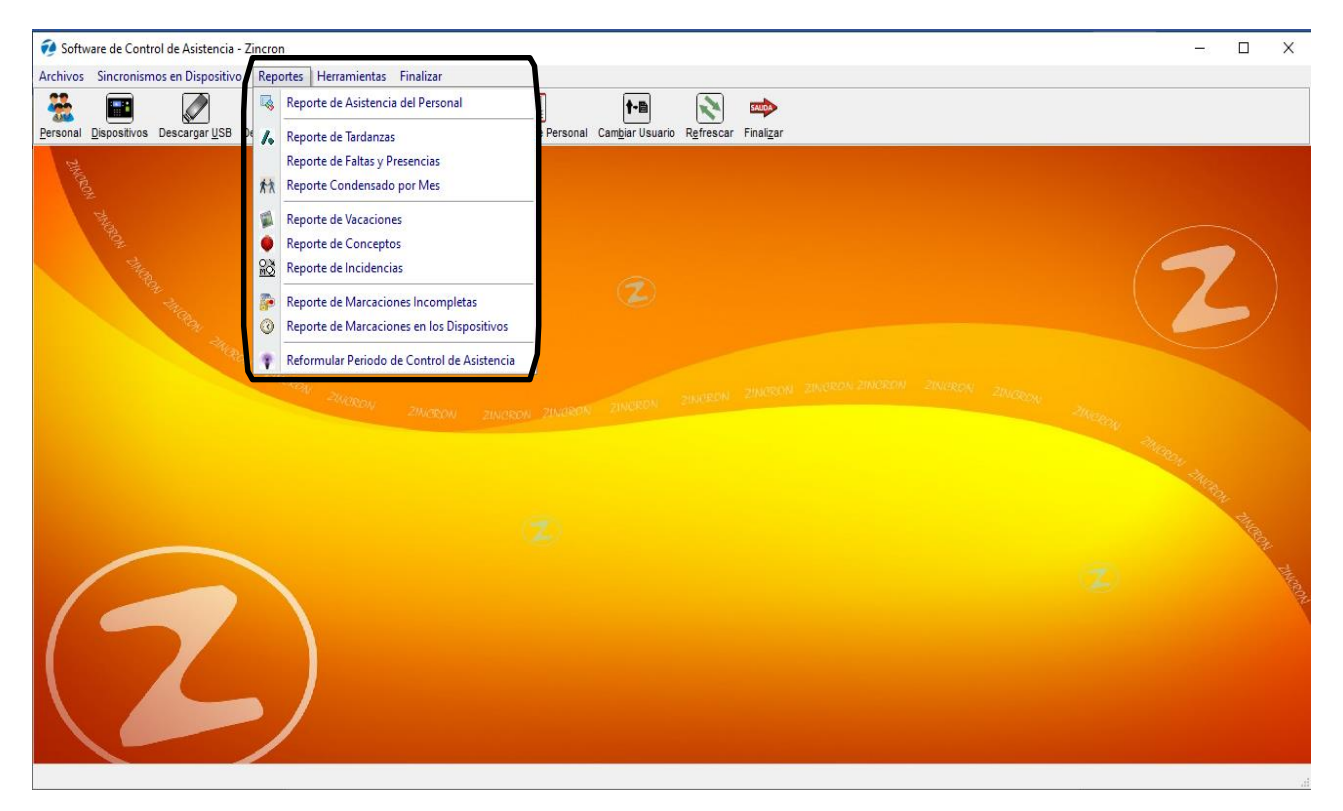

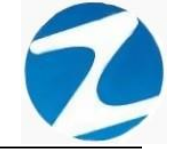

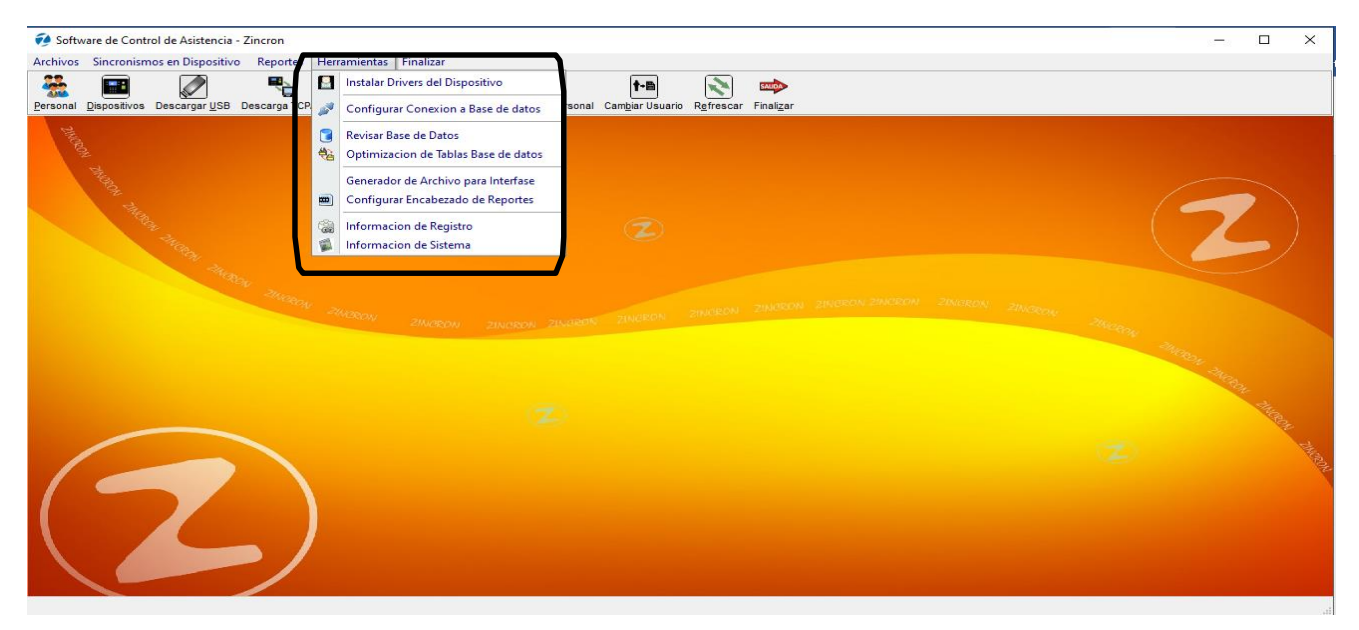

#### 2. PERSONAL

**DESCRIPCIÓN**: Esta opción muestra todo el personal que labora en la Empresa.

<u>ACCESO</u>: Para acceder a esta opción del menú se puede hacer desde Archivos como se muestra en la (Pantalla N°6) o directamente en el icono Personal como se indica en la (Pantalla N°7).

| 50       | Software de Control de Asistencia - Zin | cron            |                     |               |                |                          |                    |                    | <u></u> |               | $\times$ |
|----------|-----------------------------------------|-----------------|---------------------|---------------|----------------|--------------------------|--------------------|--------------------|---------|---------------|----------|
| Arch     | ivos Sincronismos en Dispositivo F      | Reportes Herrar | mientas Finalizar   |               |                |                          |                    | -                  |         |               |          |
|          | Personal<br>Registrar Tarietar          | <b>b s</b>      | ् 🔅                 |               |                | <b>†-</b> B              |                    | SAUDA              |         |               |          |
|          | Registrar larjetas                      | a TCP/IP Pro    | cesar Reformular Pe | eriodo Report | es de Personal | Cam <u>b</u> iar Usuario | R <u>e</u> frescar | Finali <u>z</u> ar |         |               |          |
|          | Empresas                                |                 |                     |               |                |                          |                    |                    |         |               |          |
| 2        | Horarios                                |                 |                     |               |                |                          |                    |                    |         |               |          |
|          | Grupos                                  |                 |                     |               |                |                          |                    |                    |         |               |          |
| <u>s</u> | Opciones                                |                 |                     |               |                |                          |                    |                    | 1-      |               |          |
| 1        | Conceptos                               |                 |                     |               |                |                          |                    |                    |         | 7             |          |
|          | Operadores                              |                 |                     |               |                |                          |                    |                    |         | <u> </u>      |          |
| 6        | Feriados                                |                 |                     |               |                |                          |                    |                    |         | /             |          |
|          | Dispositivos                            |                 |                     |               |                |                          |                    |                    |         |               |          |
| -        | Asignar Grupos y Opciones Multiples     |                 |                     |               |                |                          |                    |                    |         |               |          |
| -        | Insertar Marcaciones de Usuario         | W ZONORSON      |                     |               |                |                          |                    |                    |         |               |          |
| -        | Programacion de Tareos                  |                 |                     |               |                |                          |                    |                    | Antagoy |               |          |
|          |                                         |                 |                     |               |                |                          |                    |                    |         | and the state |          |
|          |                                         |                 |                     |               |                |                          |                    |                    |         | 14            |          |
|          |                                         |                 |                     |               |                |                          |                    |                    |         |               |          |
|          |                                         |                 |                     |               |                |                          |                    |                    |         |               | 111      |
|          |                                         |                 |                     |               |                |                          |                    |                    |         |               | 201      |
|          |                                         |                 |                     |               |                |                          |                    |                    |         |               |          |
|          |                                         |                 |                     |               |                |                          |                    |                    |         |               |          |
|          |                                         |                 |                     |               |                |                          |                    |                    |         |               |          |
|          |                                         |                 |                     |               |                |                          |                    |                    |         |               |          |
|          |                                         |                 |                     |               |                |                          |                    |                    |         |               |          |
|          |                                         |                 |                     |               |                |                          |                    |                    |         |               |          |

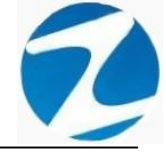

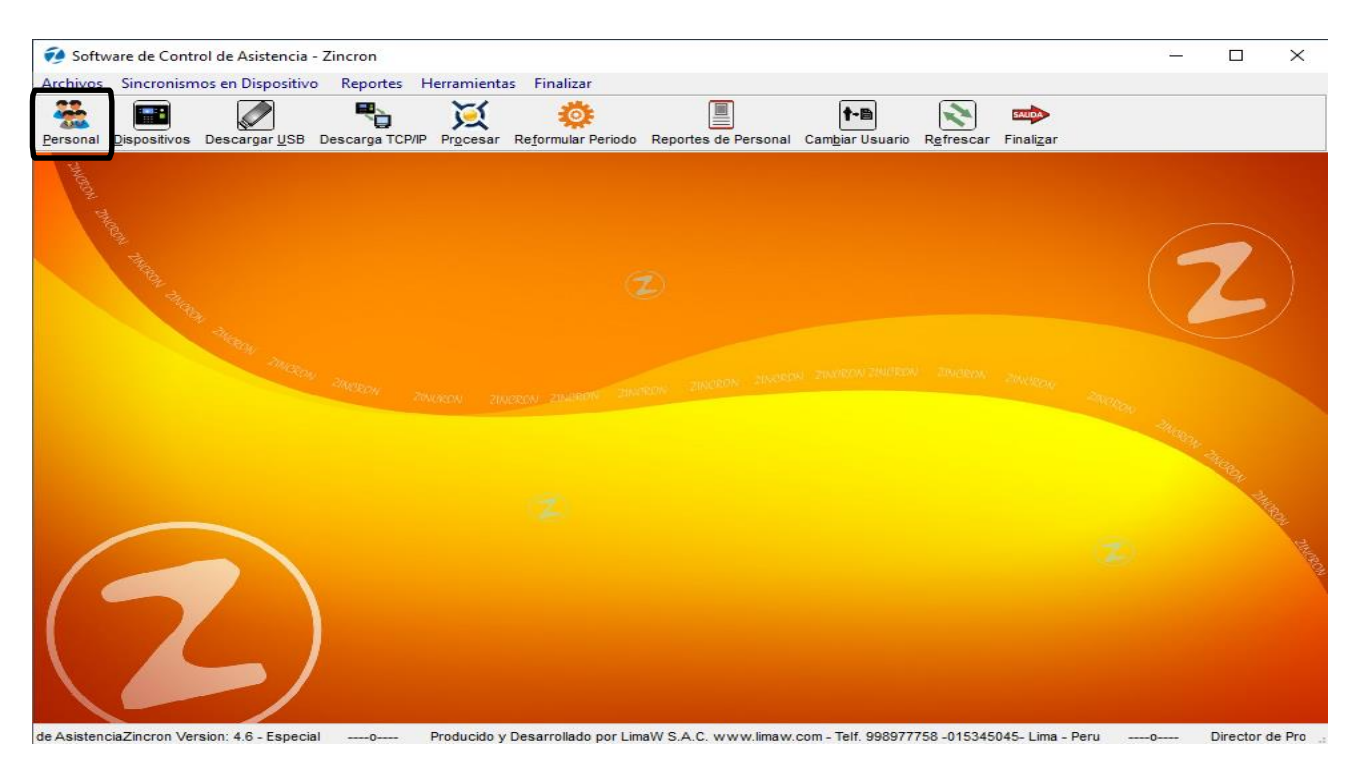

<u>OPERACIONES</u>: El sistema permite realizar búsquedas por diferentes parámetros como: Filtros Especiales, Tipo de Proceso, Detalle Imagen y Periodo a Evaluar, además de poseer un panel del lado izquierdo donde se muestra la información del trabajador al hacer clic sobre el registro y permite realizar las operaciones de Agregar, Editar, Anular, Ficha, Revisar, Ajustar, Listar, cómo se indica en la (Pantalla N°8).

|                                  | Ajustar <u>L</u> istar <u>S</u> alir | A <u>y</u> uda                  |          |           |                       |           |        |             |             |           |     |
|----------------------------------|--------------------------------------|---------------------------------|----------|-----------|-----------------------|-----------|--------|-------------|-------------|-----------|-----|
| atos Ubicacion                   | Tipo de Pro                          | Revision Detaile Imagen         | asociada | ) ∏ (     | Periodo a<br>Fecha Ir | Evaluar   | -2020  |             |             |           |     |
| MINO REAL 390 DON BOSCO<br>OSICA | Filtros Espec                        | Activar Filtro Mostrar Cump     | oleaños  | 1         | Fecha F               | nai 26-10 | -2020  |             | ✓ Solo Pers | sonal Act | ivo |
| efono 995775968                  |                                      |                                 |          |           |                       |           |        |             |             |           |     |
| efono                            | Codigo                               | Nombre                          | DNI      | Fotocheck | Local                 | Grupo     | Opcion | Но          | Тіро        | HD        |     |
| iii                              | 43409923                             | AGUILAR ROJAS WILFREDO RICHARD  | 43409923 |           | 00001                 | 00003     | 00002  | M1          | Empleado    | xx        |     |
|                                  | 45590549                             | AHUANARI OLIVEIRA SAULO         | 45590549 |           | 00001                 | 00002     | 00001  | H2          | Empleado    | XX        |     |
|                                  | 07653206                             | CALERO MIRANDA MAURO EDMER      | 07653206 |           | 00001                 | 00011     | 00002  | P1          | Empleado    | XX        |     |
| cumentacion 2                    | 10818142                             | CAPCHA RAYMUNDO JEANNETHE LUCY  | 10818142 |           | 00001                 | 00002     | 00002  | H2          | Empleado    | XX        |     |
| 43409923                         | 42787577                             | CARRILLO RAMIREZ DAVID          | 42787577 |           | 00001                 | 00004     | 00001  | <b>\$</b> 5 | Empleado    | XX        |     |
| abook                            | 07680102                             | CHACCHI QUICAÑAUPA VICENTE      | 07680102 |           | 00001                 | 00005     | 00002  | J1          | Empleado    | XX        |     |
| JUIECK                           | 71346492                             | CONDORI ORTIZ ALEJANDRO         | 71346492 |           | 00001                 | 00004     | 00002  | <b>S6</b>   | Empleado    | XX        |     |
| ogenerado                        | 40394543                             | CONDORI ORTIZ ELI OSCAR         | 40394543 |           | 00001                 | 00008     | 00001  | B1          | Empleado    | XX        |     |
| ogenerado                        | 07660457                             | FERNANDEZ PALOMINO MARGARITA    | 07660457 |           | 00001                 | 00006     | 00002  | B1          | Empleado    | XX        |     |
| spp                              | 40323926                             | FLORES REYES RUTH MARLENE       | 40323926 |           | 00001                 | 00006     | 00002  | B1          | Empleado    | XX        |     |
|                                  | 16169943                             | HEREÑA NARCISO FELIX            | 16169943 |           | 00001                 | 00004     | 00002  | V4          | Empleado    | XX        |     |
|                                  | 41899299                             | HUAMAN BERNAL JULIO FRANCISCO   | 41899299 |           | 00001                 | 00004     | 00002  | V7          | Empleado    | XX        |     |
|                                  | 47707811                             | HUAMAN CHIRINOS JUAN JOSE       | 47707811 |           | 00001                 | 80000     | 00002  | B3          | Empleado    | XX        |     |
|                                  | 41591809                             | HUAMAN TELLO JOSE LUIS          | 41591809 |           | 00001                 | 00009     | 00002  | D1          | Empleado    | XX        |     |
|                                  | 10169779                             | HUAMANCAJA SEDANO WILMER DAMIAN | 10169779 |           | 00001                 | 00001     | 00002  | J1          | Empleado    | XX        |     |
| ografia                          | 06811372                             | HUAMANCAJA SEDANO WILVER FERMIN | 06811372 |           | 00001                 | 00001     | 00002  | J1          | Empleado    | XX        |     |
|                                  | 43672631                             | ISPAS MATUTE ENZO JESUS         | 43672631 |           | 00001                 | 80000     | 00002  | B1          | Empleado    | XX        |     |
|                                  | 07670197                             | ISPAS PERALTA MANUEL JESUS      | 07670197 |           | 00001                 | 00001     | 00002  | J1          | Empleado    | XX        |     |
|                                  | 80584671                             | LIVIA GARCIA MARIA SELINDA      | 80584671 |           | 00001                 | 00006     | 00002  | B3          | Empleado    | XX        |     |
|                                  | 16168558                             | MANDUJANO COTERA MARCOS ALFONSO | 16168558 |           | 00001                 | 00001     | 00002  | J1          | Empleado    | XX        |     |
|                                  | 07660270                             | MATUTE MORA RICARDO             | 07660270 |           | 00001                 | 00001     | 00002  | J1          | Empleado    | XX        |     |
|                                  | 07653149                             | MEDINA CALIXTRO MARIZA SONIA    | 07653149 |           | 00001                 | 00006     | 00002  | B3          | Empleado    | XX        |     |
|                                  | 09763430                             | MONTAÑEZ LOPEZ JUAN DE DIOS     | 09763430 |           | 00001                 | 00001     | 00002  | J1          | Empleado    | XX        |     |
|                                  | 42226422                             | MULICA LLANOUE ERANK JUON       | 42226422 |           | 00004                 | 00010     | 00000  | 14          | E           | ~~~       |     |

Pantalla N° 8

Pág.10

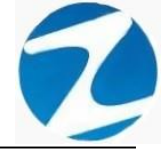

#### 2.1 FILTROS ESPECIALES

**DESCRIPCIÓN**: Esta opción permite la búsqueda de los empleados mediante la **Activación de Filtros** para ello escribimos en los filtros el dato que nos interesa buscar (**Pantalla N°9**), **Mostrar Cumpleaños** solo con marcar este filtro el sistema mostrara en el listado los empleados que tienen cargada la fecha de cumpleaños (**Pantalla N°10**), es importante destacar que se pueden combinar los 2 filtros para realizar la búsqueda.

| Archivo 👒 Reportes 🐡 Salir                               |                                      |                                 |               |           |             |           |        |            |            |             |     |
|----------------------------------------------------------|--------------------------------------|---------------------------------|---------------|-----------|-------------|-----------|--------|------------|------------|-------------|-----|
| gar <u>E</u> ditar A <u>n</u> ular <u>F</u> icha Re⊻isar | Ajustar <u>L</u> istar <u>S</u> alir | A <u>v</u> uda                  |               |           |             |           |        |            |            |             |     |
| atos Ubicacion                                           | - Tipo de Proc                       | eso Detalle Imagen              |               |           | Periodo a E | valuar    |        |            |            |             |     |
| eccion                                                   |                                      | Revision Ver ima                | agen asociada |           | Fecha Ini   | cio 31-10 | -2020  | <b>□</b> - |            |             |     |
| EBLO JOVEN NICOLAS DE                                    | Filtros Espec                        | iales                           |               |           |             |           |        | -          | 🗹 Solo Per | sonal Activ | vo  |
| EROLA MZ.59 LT. 8 CHOSICA                                |                                      | Mostrar C                       | umpleaños     |           | Fecha Fir   | al 31-10  | -2020  |            |            |             |     |
| efono 947948326                                          |                                      |                                 | umpleanes     |           |             |           |        |            |            |             |     |
| efono                                                    | Codigo                               | Nombre                          | DNI           | Fotocheck | Local       | Grupo     | Opcion | Но         | Тіро       | HD          | ን ′ |
| ail                                                      | Z Escrib                             | Escribir texto aqui             | Y Escrib Y    | Escri     | Esc 7       | Esc       | Esc    | 7 E. 🤋     | Escribi    | 7 E. 7      | 11  |
|                                                          | 40000000000                          | ADUANANI ULIVEIKA SAULU         | 43390349      |           | 00001       |           |        |            | FILIDIEADO |             | •   |
|                                                          | 10818142                             | CAPCHA RAYMUNDO JEANNETHE LUCY  | 10818142      |           | 00001       | 00002     | 00002  | H2         | Empleado   | xx          |     |
| ocumentacion 🌣                                           | 42787577                             | CARRILLO RAMIREZ DAVID          | 42787577      |           | 00001       | 00004     | 00001  | <b>\$5</b> | Empleado   | XX          |     |
| 45590549                                                 | 07680102                             | CHACCHI QUICAÑAUPA VICENTE      | 07680102      |           | 00001       | 00005     | 00002  | J1         | Empleado   | XX          |     |
| toobook                                                  | 71346492                             | CONDORI ORTIZ ALEJANDRO         | 71346492      |           | 00001       | 00004     | 00002  | <b>S</b> 6 | Empleado   | XX          |     |
| ICCHECK                                                  | 40394543                             | CONDORI ORTIZ ELI OSCAR         | 40394543      |           | 00001       | 80000     | 00001  | B1         | Empleado   | XX          |     |
| itogenerado                                              | 07660457                             | FERNANDEZ PALOMINO MARGARITA    | 07660457      |           | 00001       | 00006     | 00002  | B1         | Empleado   | xx          |     |
| itogenerade                                              | 40323926                             | FLORES REYES RUTH MARLENE       | 40323926      |           | 00001       | 00006     | 00002  | B1         | Empleado   | XX          |     |
| ISSDD                                                    | 16169943                             | HEREÑA NARCISO FELIX            | 16169943      |           | 00001       | 00004     | 00002  | V4         | Empleado   | XX          |     |
| aapp                                                     | 41899299                             | HUAMAN BERNAL JULIO FRANCISCO   | 41899299      |           | 00001       | 00004     | 00002  | V7         | Empleado   | XX          |     |
| 120                                                      | 47707811                             | HUAMAN CHIRINOS JUAN JOSE       | 47707811      |           | 00001       | 80000     | 00002  | B3         | Empleado   | XX          |     |
| SISTENTE CONTABLE                                        | 41591809                             | HUAMAN TELLO JOSE LUIS          | 41591809      |           | 00001       | 00009     | 00002  | D1         | Empleado   | XX          |     |
|                                                          | 10169779                             | HUAMANCAJA SEDANO WILMER DAMIA  | N 10169779    |           | 00001       | 00001     | 00002  | J1         | Empleado   | XX          |     |
|                                                          | 06811372                             | HUAMANCAJA SEDANO WILVER FERMIN | 06811372      |           | 00001       | 00001     | 00002  | J1         | Empleado   | XX          |     |
| tografia 🌣                                               | 43672631                             | ISPAS MATUTE ENZO JESUS         | 43672631      |           | 00001       | 80000     | 00002  | B1         | Empleado   | XX          |     |
|                                                          | 07670197                             | ISPAS PERALTA MANUEL JESUS      | 07670197      |           | 00001       | 00001     | 00002  | J1         | Empleado   | XX          |     |
|                                                          | 80584671                             | LIVIA GARCIA MARIA SELINDA      | 80584671      |           | 00001       | 00006     | 00002  | B3         | Empleado   | XX          |     |
|                                                          | 16168558                             | MANDUJANO COTERA MARCOS ALFONS  | SO 16168558   |           | 00001       | 00001     | 00002  | J1         | Empleado   | XX          |     |
|                                                          | 07660270                             | MATUTE MORA RICARDO             | 07660270      |           | 00001       | 00001     | 00002  | J1         | Empleado   | XX          |     |
|                                                          | 07653149                             | MEDINA CALIXTRO MARIZA SONIA    | 07653149      |           | 00001       | 00006     | 00002  | B3         | Empleado   | XX          |     |
|                                                          | 09763430                             | MONTAÑEZ LOPEZ JUAN DE DIOS     | 09763430      |           | 00001       | 00001     | 00002  | J1         | Empleado   | XX          |     |
|                                                          | 42226122                             | MUJICA LLANQUE FRANK JHON       | 42226122      |           | 00001       | 00010     | 00002  | 11         | Empleado   | XX          |     |
|                                                          | 07680215                             | NINA COSLELSA VOLANDA           | 07680215      |           | 00001       | 20000     | 00002  | B2         | Empleado   | XX          |     |

Pantalla N° 9

| ento personal                                                                                                    |                                                                                                    |                                                                                        |                                                                                                    |                                                                                                    |                                                                                                    |                                                                                                    | ×                                                                                                    |
|----------------------------------------------------------------------------------------------------|----------------------------------------------------------------------------------------------------|----------------------------------------------------------------------------------------|----------------------------------------------------------------------------------------------------|----------------------------------------------------------------------------------------------------|----------------------------------------------------------------------------------------------------|----------------------------------------------------------------------------------------------------|----------------------------------------------------------------------------------------------------|
| ar Listar <u>S</u> alir A <u>v</u> uda                                                                                                    |                                                                                                    |                                                                                        |                                                                                                    |                                                                                                    |                                                                                                    |                                                                                                    |                                                                                                    |
| Tipo de Proceso                                                                                                    | agen<br>Ver imagen asociada                                                                                                    |                                                                                        | Periodo a Evalu<br>Fecha Inicio<br>Fecha Final                                                                                                    | ar<br>31-10-2020<br>31-10-2020                                                                                                    |                                                                                                    | Solo Personal Activ                                                                                                    | o                                                                                                    |
| Activar Filtro                                                                                                    | ostrar Cumpleanos                                                                                                    |                                                                                        |                                                                                                    |                                                                                                    |                                                                                                    |                                                                                                    |                                                                                                    |
| Nombre                                                                                                    | DNI Fotocheck                                                                                                    | Local                                                                                  | Grupo Opci                                                                                                    | on Ho                                                                                                    | Tipo                                                                                                    | HD Cumpleaños                                                                                                    | r I                                                                                                    |
| AHUANARI OLIVEIRA SAULO<br>CAPCHA RAYMUNDO JEANNETHE LUCY<br>CARRILLO RAMIREZ DAVID<br>CHACCHI QUICAÑAUPA VICENTE<br>CONDORI ORTIZ ALEJANDRO<br>CONDORI ORTIZ ALEJANDRO<br>CONDORI ORTIZ ALEJANDRO<br>FERNANDEZ PALOMINO MARGARITA<br>FLORES REYES RUTH MARLENE<br>HERÑA NARCISO FELIX<br>HUJAMAN BERNAL JULIO FRANCISCO<br>HUAMAN CHIRINOS JUAN JOSE<br>HUAMAN CHIRINOS JUAN JOSE<br>HUAMAN CAJA SEDANO WILMER DAMIAN | 45590549<br>10818142<br>42787577<br>07680102<br>71346492<br>40394543<br>07660457<br>40323926<br>16169943<br>41899299<br>47707811<br>41591809<br>10169779                                                                                                    | 00001<br>00001<br>00001<br>00001<br>00001<br>00001<br>00001<br>00001<br>00001<br>00001 | 00002         0000           00002         0000           00004         0000           00005         0000           00004         0000           00008         0000           00006         0000           00006         0000           00006         0000           00008         0000           00008         0000           00008         0000           00008         0000           00008         0000           00008         0000           00008         0000           00009         0000 | H2           1         S5           2         J1           2         S6           1         B1           2         B1           2         V4           2         V7           2         B3           2         J1                                                                                                    | Empleado<br>Empleado<br>Empleado<br>Empleado<br>Empleado<br>Empleado<br>Empleado<br>Empleado<br>Empleado<br>Empleado<br>Empleado                                                                                                    | XX 08/01/1989<br>XX 05/11/1977<br>XX 16/11/1982<br>XX 11/09/1954<br>XX 27/12/1992<br>XX 16/04/1979<br>XX 06/09/1979<br>XX 06/09/1979<br>XX 06/09/1975<br>XX 02/07/1989<br>XX 23/07/1989<br>XX 18/03/1982<br>XX 26/09/1974                                                                                                    |                                                                                                    |
| HUAMANCAJA SEDANO WILVER FERMIN<br>ISPAS MATUTE ENZO JESUS                                                                                                    | 06811372<br>43672631                                                                                                    | 00001<br>00001                                                                         | 00001 0000<br>00008 0000                                                                                                    | 2 J1<br>2 B1                                                                                                    | Empleado<br>Empleado                                                                                                    | XX 12/01/1977<br>XX 15/07/1986                                                                                                    |                                                                                                    |
| ISPAS PERALTA MANUEL JESUS<br>LIVIA GARCIA MARILA SELINDA<br>MANDUJANO COTERA MARCOS ALFONSO<br>MATUTE MORA RICARDO<br>MEDINA CALIXTRO MARIZA SONIA<br>MONTAÑEZ LOPEZ JUAN DE DIOS<br>MUJICA LLANQUE FRANK JHON<br>NINA COSI EL SA YOLANDA                                                                                                    | 07670197<br>80584671<br>16168558<br>07660270<br>07653149<br>09763430<br>42226122<br>07680215                                                                                                    | 00001<br>00001<br>00001<br>00001<br>00001<br>00001<br>00001                            | 00001         0000           00006         0000           00001         0000           00006         0000           00001         0000           00006         0000           00001         0000           00006         0000           00001         0000           00006         0000           00006         0000                                                                                                    | 2 J1<br>2 B3<br>2 J1<br>2 J1<br>2 J1<br>2 B3<br>2 J1<br>2 I1<br>2 B2                                                                                                    | Empleado<br>Empleado<br>Empleado<br>Empleado<br>Empleado<br>Empleado<br>Empleado                                                                                                    | XX 15/10/1947<br>XX 29/05/1970<br>XX 18/05/1968<br>XX 26/07/1965<br>XX 28/06/1961<br>XX 13/03/1972<br>XX 05/12/1983<br>XX 05/12/1965                                                                                                    | v                                                                                                    |
|                                                                                                    | ento personal<br>ar Listar Salir Aguda<br>Tipo de Proceso<br>Revision<br>Petros Especiales<br>Carpacita Carpa<br>Activar Filtro<br>Petros Especiales<br>Activar Filtro<br>Atuanari OLIVEIRA SAULO<br>CAPCHA RAYMUNDO JEANNETHE LUCY<br>CARRILLO RAMIREZ DAVID<br>CHACCHI QUICAÑAUPA VICENTE<br>CONDORI ORTIZ ALI JANDRO<br>CONDORI ORTIZ ALI JANDRO<br>CONDORI ORTIZ ALI JANDRO<br>CONDORI ORTIZ ALI JANDRO<br>CONDORI ORTIZ ALI JANDRO<br>CONDORI ORTIZ ALI JANDRO<br>CONDORI ORTIZ ALI JANDRO<br>CONDORI ORTIZ ALI JOSCAR<br>FERNANDEZ PALOMINO MARGARITA<br>FLORES REYES RUTH MARLENE<br>HUMAMA TEIRINOS JUAN JOSE<br>HUMANA TEILO JOSE LUIS<br>HUMANA CHIRINOS JUAN JOSE<br>HUMANA CHIRINOS JUAN JOSE<br>HUMANA LUAN JA CHIRINOS<br>MUMA CHIRINOS JUAN JOSE<br>HUMANA LILINA CHIRINOS JUAN JOSE<br>HUMANA LUAN LUAN LUAN JOSE<br>HUMANA LUAN LUANA JA SEDANO WILVER FERMIN<br>HUMANA LUAN LUAN JA CHIRINON JINA CONTANE LUAN LUAN LUAN LUAN LUAN LUAN LUAN LUAN | ento personal                                                                          | erito personal                                                                                                    | Article proceso         Details imagen         Periodo a Evalu           Fibro E Specialos         Vor imagen asociada         Periodo a Evalu           Fibro E Especialos         Vor imagen asociada         Periodo a Evalu           Fibro E Especialos         Mostrar Cumpleaños         Periodo a Evalu           Activar Filtro         Mostrar Cumpleaños         Periodo a Evalu           AltUANARI OLIVEIRA SAULO         45590549         00011         00002         0000           CARCHA RAYMUNDO JEANNETHE LUCY         10818142         00001         00002         0000           CARCHA RAYMUNDO JEANNETHE LUCY         10818142         00001         00004         0000           CARCHA RAYMUNDO JEANNETHE LUCY         10818142         00001         00004         0000           CARRILO RAMIREZ DAVID         42787577         00001         00004         0000           CONDORI ORTIZ ALLJANDRO         71346492         00001         00004         0000           CONDORI ORTIZ ELI OSCAR         40332926         00001         00004         0000           FENANCISO FELIX         16169943         00001         00004         0000           HUAMAN TELLO JOSE LUIS         41599299         00001         00001         00001         00001         00001 | Artiva personal           Image: Set Set August           Image: Set Set August           Image: Set Set August           Image: Set Set August           Image: Set Set August           Image: Set Set August           Image: Set Set August           Image: Set Set August           Image: Set Set Set Set Set Set Set Set Set Set | ento personal  To de proceso  To de froceso  Revision  Periodo a L'aluar  Periodo a L'aluar  Periodo a L'alu | ar Lais 2 at Agob         Tipo de Proceso         Filtros Especiales         e Activar Filtro         Del Mostrar Cumpleaños         Nombre         AHUANARI OLIVEIRA SOULO         CAPCHA RAYMUNDO JEANNETHE LUCY         100101 2000         CAPCHA RAYMUNDO JEANNETHE LUCY         10011120         CAPCHA RAYMUNDO JEANNETHE LUCY         10011121         CAPCHA RAYMUNDO JEANNETHE LUCY         10011121         CAPCHA RAYMUNDO JEANNETHE LUCY         10011121         CAPCHA RAYMUNDO JEANNETHE LUCY         10011122         CONDORI ORTIZ ALEJANDRO         711346492         CONDORI ORTIZ ALEJANDRO         711346492         CONDORI ORTIZ ELI OSCAR         40325926         00001       00002         100011       00004       00002         100011       00004       00002         100011       00004       00002         100011       00004       00002         100011       00004       00002         100011       00004       00002       11       Empleado       XX         100011990       00001       00002       11 |

<u>Pantalla N° 10</u>

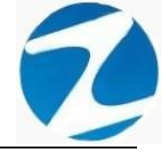

#### 2.2 TIPO DE PROCESO

**DESCRIPCIÓN:** Revisión esta opción permite visualizar las marcas que tenga el empleado seleccionado para ello se tiene que activar este filtro y se mostrara un panel en el lado izquierdo con la información de las marcas (Pantalla N°11).

| 🎺<br>gregar       | Edit     | tar A <u>n</u> u     | llar <u>E</u> ic      | ha Revisar A | 🌺<br>justar | listar <u>S</u> alir . | ြ<br>Ayuda            |               |                      |           |       |                  |                          |             |          |      |                 |   |
|-------------------|----------|----------------------|-----------------------|--------------|-------------|------------------------|-----------------------|---------------|----------------------|-----------|-------|------------------|--------------------------|-------------|----------|------|-----------------|---|
| Deta              | lle      |                      |                       | *            | Î           | Tipo de Proce<br>V F   | so<br>Revision        | – Detalle Ima | agen<br>Ver imagen a | sociada   |       | Periodo<br>Fecha | a Evaluar<br>a Inicio 01 | -05-2020    |          |      |                 |   |
| Dia<br>Vie<br>Sab | 01<br>02 | IN<br>17:25<br>17:25 | Sal<br>05:30<br>05:30 | Obs.         |             | filtros Especia        | les<br>Activar Filtro | Ma            | ostrar Cumple        | años      |       | Fech             | a Final 31               | -05-2020    |          | Solo | Personal Activo |   |
| Dom<br>Lun        | 03<br>04 | 17:25                | 05:30                 | Desca        | Г           | Nombre                 |                       |               | DNI                  | Fotocheck | Local | Grupo            | Opcion                   | Но          | Тіро     | HD   |                 | ^ |
| Mar<br>Mie        | 05<br>06 | 17:25<br>17:25       | 05:31<br>05:31        |              |             | AHUANARI OL            | IVEIRA SAULO          | LUCY          | 45590549             |           | 00001 | 00002            | 00001                    | H2          | Empleado | xx   |                 |   |
| Jue               | 07       | 17:25                | 05:31                 |              |             | CARRILLO RA            | MIREZ DAVID           |               | 42787577             |           | 00001 | 00004            | 00001                    | <b>\$</b> 5 | Empleado | xx   | 1               |   |
| Sab               | 09       | 17:25                | 05:32                 |              |             | CHACCHI QUI            | CANAUPA VICENTE       |               | 07680102             |           | 00001 | 00005            | 00002                    | JT          | Empleado | **   |                 |   |
| Dom               | 10       | 17:25                | 05:30                 |              |             | CONDORI OR             | TIZ ALEJANDRO         |               | 71346492             |           | 00001 | 00004            | 00002                    | <b>S6</b>   | Empleado | XX   |                 |   |
| Lun               | 11       |                      |                       | Desca        |             | CONDORI OR             | TIZ ELI OSCAR         |               | 40394543             |           | 00001 | 80000            | 00001                    | B1          | Empleado | XX   |                 |   |
| Mar               | 12       | 17:25                | 05:30                 |              |             | FERNANDEZ F            | PALOMINO MARGARI      | TA            | 07660457             |           | 00001 | 00006            | 00002                    | B1          | Empleado | XX   |                 |   |
| Mie               | 13       | 17:25                | 05:31                 |              |             | FLORES REYE            | S RUTH MARLENE        |               | 40323926             |           | 00001 | 00006            | 00002                    | B1          | Empleado | XX   |                 |   |
| Jue               | 14       | 17:25                | 05:31                 |              |             | HEREÑA NAR             | CISO FELIX            |               | 16169943             |           | 00001 | 00004            | 00002                    | V4          | Empleado | XX   |                 |   |
| Vie               | 15       | 17:25                | 05:30                 |              |             | HUAMAN BER             | NAL JULIO FRANCIS     | со            | 41899299             |           | 00001 | 00004            | 00002                    | V7          | Empleado | XX   |                 |   |
| Sab               | 16       | 17:25                | 05:32                 |              |             | HUAMAN CHI             | RINOS JUAN JOSE       |               | 47707811             |           | 00001 | 00008            | 00002                    | <b>B</b> 3  | Empleado | xx   |                 |   |
| Dom               | 17       | 17:25                | 05:30                 |              |             | HUAMAN TEL             | LO JOSE LUIS          |               | 41591809             |           | 00001 | 00009            | 00002                    | D1          | Empleado | xx   |                 |   |
| Lun               | 18       |                      |                       | Desca        |             | HUAMANCAJ              | A SEDANO WILMER       | DAMIAN        | 10169779             |           | 00001 | 00001            | 00002                    | J1          | Empleado | xx   |                 |   |
| Mar               | 19       | 17:27                | 05:33                 |              |             | HUAMANCAJ              | A SEDANO WILVER F     | ERMIN         | 06811372             |           | 00001 | 00001            | 00002                    | J1          | Empleado | xx   |                 |   |
| Mie               | 20       | 17:26                | 05:31                 |              |             | ISPAS MATUT            | E ENZO JE SUS         |               | 43672631             |           | 00001 | 00008            | 00002                    | B1          | Empleado | xx   |                 |   |
| Jue               | 21       | 17:25                | 05:31                 |              |             | ISPAS PERAL            |                       |               | 07670197             |           | 00001 | 00001            | 00002                    | .11         | Empleado | xx   |                 |   |
| Vie               | 22       | 17:25                | 05:30                 |              |             | LIVIA GARCIA           |                       |               | 80584671             |           | 00001 | 00006            | 00002                    | 83          | Empleado | XX   |                 |   |
| Sab               | 23       | 17:25                | 05:30                 |              |             |                        | COTERA MARCOS A       | LEONSO        | 16168558             |           | 00001 | 00001            | 00002                    | 11          | Empleado | xx   |                 |   |
| Dom               | 24       | 17:25                | 05:31                 |              |             | MATUTE MOR             |                       |               | 07660270             |           | 00001 | 00001            | 00002                    | 11          | Empleado | ŶŶ   |                 |   |
| Lun               | 25       |                      |                       | Desca        |             | MEDINA CALL            |                       |               | 07652140             |           | 00001 | 00000            | 00002                    | D2          | Empleado | ~~   |                 |   |
| Mar               | 26       | 17:25                | 05:31                 |              |             | MONTAÑEZ LA            | ODEZ ILIAN DE DIOS    | •             | 00762420             |           | 00001 | 00000            | 00002                    | 14          | Empleado | ~~   |                 |   |
| Mie               | 27       | 17:25                | 05:31                 |              |             | MULIICA LLAN           | OUE EDANK MON         |               | 42226422             |           | 00001 | 00010            | 00002                    | 14          | Empleado | ~~   |                 |   |
| Jue               | 28       | 17:25                | 05:31                 |              |             | NINA COSLEL            | CA YOLANDA            |               | 42220122             |           | 00001 | 00010            | 00002                    | 11          | Empleado | ~~   |                 |   |
| Vie               | 29       | 17:25                | 05:30                 |              | 1           | MINA COSI EL           | SA TOLANDA            |               | 0/080215             |           | 00001 | 00006            | 00002                    | BZ          | Empleado | **   |                 |   |
| Sab               | 30       | 17:27                | 05:30                 |              |             |                        |                       |               |                      |           |       |                  |                          |             |          |      |                 |   |

Pantalla N° 11

#### 2.3 DETALLE DE IMAGEN

**DESCRIPCIÓN: Ver Imagen Asociada** permite visualizar la foto del empleado seleccionado para ello se tiene que activar este filtro y se mostrara una imagen con la foto (**Pantalla N°12**).

| 🛛 Zincron Version: 4.6 - Especial - Mantenimi | ento personal                   |                    |              |                 |            |          |                      | × |
|-----------------------------------------------|---------------------------------|--------------------|--------------|-----------------|------------|----------|----------------------|---|
| 📸 Archivo 🤜 Reportes 🛹 Sair                   | <b>⊼</b> ▼ → <b>(A</b> )        |                    |              |                 |            |          |                      |   |
| Agregar Editar Anular Eicha Revisar Ajusta    | ar Listar Salir Ayuda           |                    |              |                 |            |          |                      |   |
| Datos Ubicacion                               | - Tipo de Proceso               | agen               |              | - Periodo a Eva | aluar      |          |                      | 5 |
| Direction                                     | Revision                        | Ver imagen asociac | da           | Fecha Inici     | 01-05-2020 |          |                      |   |
| AV. SAN MARTIN Nº 112 PEÑALOZA                | - Filtros Especiales            |                    |              |                 |            |          | Solo Personal Activo |   |
| SANTA EULALIA                                 | Activar Filtro                  | ostrar Cumpleaños  |              | Fecha Fina      | 31-05-2020 |          |                      |   |
| Telefono 991319691                            |                                 |                    |              |                 |            |          |                      |   |
| Telefono                                      | Nombre                          | DNI Foto           | ocheck Local | Grupo Op        | cion Ho    | Tipo     | HD                   | ^ |
| Email                                         | AHUANARI OLIVEIRA SAULO         | 45590549           | 00001        | 00002 000       | 001 H2     | Empleado | YY                   |   |
|                                               |                                 | 40040440           | 00001        | 00002 000       | 007 112    | Empleado |                      |   |
|                                               | CARRILLO RAMIREZ DAVID          | 42787577           | 00001        | 00004 000       | 001 \$5    | Empleado | XX                   |   |
| Documentacion 🌣                               | CHACCHI QUICANAUPA VICENTE      | 07680102           | 00001        | 00005 000       | 002 J1     | Empleado | XX                   |   |
| DNI 42787577                                  | CONDORI ORTIZ ALEJANDRO         | 71346492           | 00001        | 00004 000       | 002 \$6    | Empleado | xx                   |   |
| Fotocheck                                     | CONDORI ORTIZ ELI OSCAR         | 40394543           | 00001        | 00008 000       | 001 B1     | Empleado | xx                   |   |
|                                               | FERNANDEZ PALOMINO MARGARITA    | 07660457           | 00001        | 00006 000       | 002 B1     | Empleado | xx                   |   |
| Autogenerado                                  | FLORES REYES RUTH MARLENE       | 40323926           | 00001        | 00006 000       | 002 B1     | Empleado | xx                   |   |
|                                               | HEREÑA NARCISO FELIX            | 16169943           | 00001        | 00004 000       | 002 V4     | Empleado | xx                   |   |
| Cusspp                                        | HUAMAN BERNAL JULIO FRANCISCO   | 41899299           | 00001        | 00004 000       | 002 V7     | Empleado | XX                   |   |
|                                               | HUAMAN CHIRINOS JUAN JOSE       | 47707811           | 00001        | 00008 000       | 002 B3     | Empleado | xx                   |   |
| Cargo                                         | HUAMAN TELLO JOSE LUIS          | 41591809           | 00001        | 00009 000       | 002 D1     | Empleado | xx                   |   |
| SEGURIDAD Y VIGILANCIA                        | HUAMANCAJA SEDANO WILMER DAMIAN | 10169779           | 00001        | 00001 000       | 002 J1     | Empleado | xx                   |   |
|                                               | HUAMANCAJA SEDANO WILVER FERMIN | 06811372           | 00001        | 00001 000       | 002 J1     | Empleado | xx                   |   |
| Fotografia                                    | ISPAS MATUTE ENZO JESUS         | 43672631           | 00001        | 00008 000       | 002 B1     | Empleado | xx                   |   |
| rotogrand A                                   | ISPAS PERALTA MANUEL JESUS      | 07670197           | 00001        | 00001 000       | 002 J1     | Empleado | xx                   |   |
|                                               | LIVIA GARCIA MARIA SELINDA      | 80584671           | 00001        | 00006 000       | 002 B3     | Empleado | xx                   |   |
|                                               | MANDUJANO COTERA MARCOS ALFONSO | 16168558           | 00001        | 00001 000       | 002 J1     | Empleado | xx                   |   |
|                                               | MATUTE MORA RICARDO             | 07660270           | 00001        | 00001 000       | 002 J1     | Empleado | xx                   |   |
|                                               | MEDINA CALIXTRO MARIZA SONIA    | 07653149           | 00001        | 00006 000       | 002 B3     | Empleado | xx                   |   |
|                                               | MONTANEZ LOPEZ JUAN DE DIOS     | 09763430           | 00001        | 00001 000       | 002 J1     | Empleado | xx                   |   |
|                                               | MUJICA LLANQUE FRANK JHON       | 42226122           | 00001        | 00010 000       | 002 11     | Empleado | xx                   |   |
|                                               | NINA COSI EL SA YOLANDA         | 07680215           | 00001        | 00006 000       | 002 B2     | Empleado | xx                   |   |
|                                               |                                 |                    |              |                 |            |          |                      | ~ |
|                                               | <                               |                    |              |                 |            |          | >                    |   |

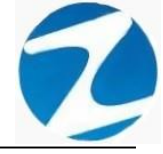

#### 2.4 PERIODO A EVALUAR

<u>DESCRIPCIÓN</u>: Fecha Inicio Fecha Final permite visualizar las marcas del empleado seleccionado cuando se activa la **Revisión** (Pantalla N°13).

| atos Ubicacion           | - Tipo de Pro | Detaile Imagen                  |            |           | Periodo a | Evaluar    |        |            |            |          |
|--------------------------|---------------|---------------------------------|------------|-----------|-----------|------------|--------|------------|------------|----------|
| reccion                  |               | Revision Ver image              | n asociada |           | Fecha In  | icio 26-10 | -2020  |            |            |          |
| AMINO REAL 390 DON BOSCO | Eiltroo Fond  | sister                          |            |           |           |            |        |            | 🖂 Solo Per | sonal Ac |
| HOSICA                   | -Thuros Lape  |                                 |            |           | Fecha Fi  | nal 26-10  | 0-2020 | · · · ·    |            |          |
| 995775968                |               | Activar Filtro Mostrar Cum      | pleanos    |           |           |            |        |            |            |          |
|                          |               |                                 |            |           |           |            |        |            |            |          |
| efono                    | Codigo        | Nombre                          | DNI        | Fotocheck | Local     | Grupo      | Opcion | Ho         | Tipo       | HD       |
| an                       | 43409923      | AGUILAR ROJAS WILFREDO RICHARD  | 43409923   |           | 00001     | 00003      | 00002  | M1         | Empleado   | XX       |
|                          | 45590549      | AHUANARI OLIVEIRA SAULO         | 45590549   |           | 00001     | 00002      | 00001  | H2         | Empleado   | XX       |
|                          | 07653206      | CALERO MIRANDA MAURO EDMER      | 07653206   |           | 00001     | 00011      | 00002  | P1         | Empleado   | XX       |
| ocumentacion 🕆           | 10818142      | CAPCHA RAYMUNDO JEANNETHE LUCY  | 10818142   |           | 00001     | 00002      | 00002  | H2         | Empleado   | XX       |
| 43409923                 | 42787577      | CARRILLO RAMIREZ DAVID          | 42787577   |           | 00001     | 00004      | 00001  | <b>S</b> 5 | Empleado   | XX       |
| tocheck                  | 07680102      | CHACCHI QUICAÑAUPA VICENTE      | 07680102   |           | 00001     | 00005      | 00002  | J1         | Empleado   | XX       |
| A COLLECK                | 71346492      | CONDORI ORTIZ ALEJANDRO         | 71346492   |           | 00001     | 00004      | 00002  | <b>S</b> 6 | Empleado   | XX       |
| utogenerado              | 40394543      | CONDORI ORTIZ ELI OSCAR         | 40394543   |           | 00001     | 80000      | 00001  | B1         | Empleado   | XX       |
|                          | 07660457      | FERNANDEZ PALOMINO MARGARITA    | 07660457   |           | 00001     | 00006      | 00002  | B1         | Empleado   | XX       |
| usson                    | 40323926      | FLORES REYES RUTH MARLENE       | 40323926   |           | 00001     | 00006      | 00002  | B1         | Empleado   | XX       |
|                          | 16169943      | HEREÑA NARCISO FELIX            | 16169943   |           | 00001     | 00004      | 00002  | V4         | Empleado   | XX       |
| 1720                     | 41899299      | HUAMAN BERNAL JULIO FRANCISCO   | 41899299   |           | 00001     | 00004      | 00002  | V7         | Empleado   | XX       |
|                          | 47707811      | HUAMAN CHIRINOS JUAN JOSE       | 47707811   |           | 00001     | 80000      | 00002  | B3         | Empleado   | XX       |
|                          | 41591809      | HUAMAN TELLO JOSE LUIS          | 41591809   |           | 00001     | 00009      | 00002  | D1         | Empleado   | XX       |
| -h                       | 10169779      | HUAMANCAJA SEDANO WILMER DAMIAN | 10169779   |           | 00001     | 00001      | 00002  | J1         | Empleado   | XX       |
| otografia 🌼              | 06811372      | HUAMANCAJA SEDANO WILVER FERMIN | 06811372   |           | 00001     | 00001      | 00002  | J1         | Empleado   | xx       |
|                          | 43672631      | ISPAS MATUTE ENZO JE SUS        | 43672631   |           | 00001     | 80000      | 00002  | B1         | Empleado   | XX       |
|                          | 07670197      | ISPAS PERALTA MANUEL JESUS      | 07670197   |           | 00001     | 00001      | 00002  | J1         | Empleado   | XX       |
|                          | 80584671      | LIVIA GARCIA MARIA SELINDA      | 80584671   |           | 00001     | 00006      | 00002  | B3         | Empleado   | XX       |
|                          | 16168558      | MANDUJANO COTERA MARCOS ALFONSO | 16168558   |           | 00001     | 00001      | 00002  | J1         | Empleado   | XX       |
|                          | 07660270      | MATUTE MORA RICARDO             | 07660270   |           | 00001     | 00001      | 00002  | J1         | Empleado   | XX       |
|                          | 07653149      | MEDINA CALIXTRO MARIZA SONIA    | 07653149   |           | 00001     | 00006      | 00002  | B3         | Empleado   | XX       |
|                          | 09763430      | MONTAÑEZ LOPEZ JUAN DE DIOS     | 09763430   |           | 00001     | 00001      | 00002  | J1         | Empleado   | XX       |
|                          | 42226122      | MUJICA LLANQUE FRANK JHON       | 42226122   |           | 00001     | 00010      | 00002  | 11         | Empleado   | XX       |

#### 2.5 AGREGAR

<u>DESCRIPCIÓN</u>: Esta opción permite agregar los datos de un empleado, para ello se deberá llenar los datos en la pestaña Datos Generales (Pantalla N°14), Datos Referenciales (Pantalla N°15) y Datos Laborales (Pantalla N°16) y presionar Grabar (Pantalla N°17), si los datos suministrados están correctos se mostrará un mensaje (Pantalla N°18) y al presionar Si el empleado será registrado de manera correcta (Pantalla N°19).

| 💽 Nuevo Personal<br>* 🍻 😂<br>Grabar Salir Ayuda |                                                    |                                      |             |                  |                     | × |
|-------------------------------------------------|----------------------------------------------------|--------------------------------------|-------------|------------------|---------------------|---|
| Sistema de Gontrol                              | Datos Generales Datos R<br>Datos de Identificación | eferenciales Datos<br>n del personal | s Laborales |                  |                     |   |
|                                                 | Codigo                                             | 80584672                             | DNI         |                  | Codigo / Reloj      |   |
| SINGRON                                         | Apellido Paterno                                   |                                      |             | Apellido Materno | Permitir Editar     |   |
|                                                 | Apellidos y Nombre                                 | s                                    |             |                  | Apellidos y Nombres |   |
|                                                 | Direccion                                          |                                      |             |                  |                     |   |
| Grabar Salir                                    | 5                                                  |                                      | Fotocheck   |                  |                     |   |
| Edicion de Datos de una Ficha Personal          |                                                    |                                      |             |                  |                     |   |

Pantalla N° 14

| Nuevo Personal                         |                                                                  | $\times$ |
|----------------------------------------|------------------------------------------------------------------|----------|
| * 🚧 🐡 🛅                                |                                                                  |          |
| Grabar Salir Ayuda                     |                                                                  |          |
| 1                                      | Datos Generales Datos Referenciales Datos Laborales              |          |
| Sistema de Control                     | Datos Referenciales                                              |          |
| de Asistencia                          | Ruc Lm/ Fecha Nacimiento 2/04/1991                               |          |
| (ZINGRON                               | Telefonos Sexo                                                   |          |
|                                        | Estado Civil                                                     |          |
|                                        | O Soltero O Casado O Viudo O Divorciado O Separado O Conviviente |          |
|                                        | Referencias                                                      |          |
|                                        | Dir. Referencial                                                 |          |
|                                        | Familiar                                                         |          |
|                                        | E-Mail                                                           | and a    |
|                                        | Conyugue                                                         |          |
| Grabar Salir                           | Cuenta Bancaria                                                  |          |
| Ciduar Cam                             |                                                                  |          |
| Edicion de Datos de una Ficha Personal |                                                                  |          |

5

Pantalla N° 15

| Nuevo Personal X                                      |
|-------------------------------------------------------|
| 🐓 📫 🛅                                                 |
| rabar Salir Ayuda<br>7-                               |
| Datos Generales Datos Referenciales Datos Laborales   |
| Sistema de Control Datos Laborales                    |
| de Asistencia Sueldo 0.00 Modalidad Estado Trabajador |
| Cusspp Cusspp Autogenerado Periodo Vacacional         |
| Empresa Codigo Ingreso Tipo Descanso                  |
| ASOC LA PRADERA 00001 V Horario No Definido V         |
| Grupo de Trabajo                                      |
| JARDINEROS 00001 V                                    |
| Dato Opcional Cargo                                   |
| CONTRATOS 00001 V                                     |
| Jefe Inmediato                                        |
| Fecha Ingreso 27/10/2020 🗐 🗸                          |
| Fecha Retiro                                          |
| Grabar Fecha Retiro                                   |
| Grabar Salir                                          |
| cion de Datos de una Ficha Personal                   |

| Datos Generales Datos R<br>Datos de Identificacio | Referenciales Datos                                           | Laborales .                                            |                                                        |                                                                            |                                                                                                    |
|---------------------------------------------------|---------------------------------------------------------------|--------------------------------------------------------|--------------------------------------------------------|----------------------------------------------------------------------------|----------------------------------------------------------------------------------------------------|
| Datos de Identificacio                            | n del personal                                                | Laborates                                              |                                                        |                                                                            |                                                                                                    |
|                                                   |                                                               |                                                        |                                                        |                                                                            |                                                                                                    |
| Codigo                                            | 80584672                                                      | DNI                                                    |                                                        | Codigo / Reloj                                                             |                                                                                                    |
| Apellido Paterno                                  |                                                               |                                                        | Apellido Materno                                       |                                                                            |                                                                                                    |
| Nombres                                           |                                                               |                                                        |                                                        | Permitir Editar<br>Apellidos y Nomb                                        | res                                                                                                    |
| Apellidos y Nombre                                | es                                                            |                                                        |                                                        |                                                                            |                                                                                                    |
| Direccion                                         |                                                               |                                                        |                                                        |                                                                            |                                                                                                    |
|                                                   |                                                               | Fotocheck                                              |                                                        |                                                                            | ~                                                                                                    |
|                                                   | Apellido Paterno<br>Nombres<br>Apellidos y Nombr<br>Direccion | Apellido Paterno Nombres Apellidos y Nombres Direccion | Apellido Paterno Nombres Apellidos y Nombres Direccion | Apellido Paterno   Nombres   Apellidos y Nombres   Direccion     Fotocheck | Apellido Paterno       Apellido Materno         Nombres       Permitir Editar         Apellidos y Nombres       Direccion         Direccion       Fotocheck |

| Confirmar |                                                                     | $\times$ |
|-----------|---------------------------------------------------------------------|----------|
| ?         | ¿Desea registrar o actualizar los datos del presente<br>trabajador? |          |
|           | Sí No                                                               |          |

# Pantalla N° 18

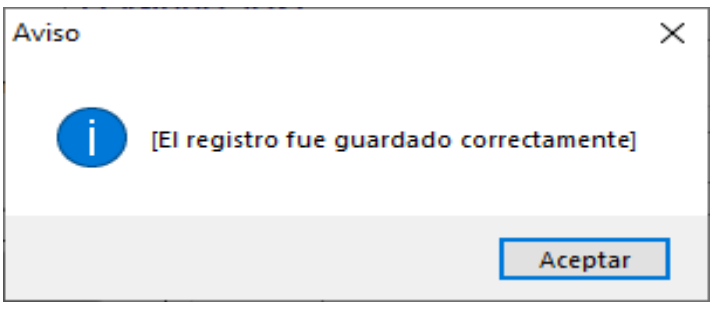

#### 2.6 VALIDACIONES AGREGAR

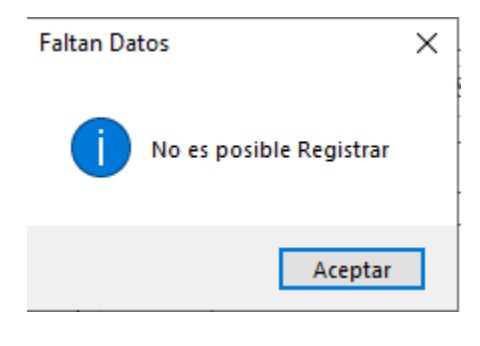

### Pantalla N° 20

#### 2.7 EDITAR

**DESCRIPCIÓN**: Esta opción permite editar los datos de un empleado, para ello se deberá seleccionar con un clic el empleado del listado o buscar los datos activando la opción Filtros Especiales y modificar los datos en la pestaña Datos Generales Pantalla N°21), Datos Referenciales (Pantalla N°22) y Datos Laborales (Pantalla N°23) y presionar Grabar (Pantalla N°24), si los datos suministrados están correctos se mostrará un mensaje Pantalla( N°25) y al presionar Si el empleado será registrado de manera correcta (Pantalla N°26).

| 🗈 Edicion de Datos Codigo : 43409923 Nombre :AGUILAR ROJAS WILFREDO RICHARD                                                                                         |                         |                    |             |                  | $\times$                               |  |
|----------------------------------------------------------------------------------------------------|-------------------------|--------------------|-------------|------------------|----------------------------------------|--|
| n 🚧 🐡 🙆<br>Grabar Salir Ayuda                                                                                                    |                         |                    |             |                  |                                        |  |
| ~                                                                                                    |                         |                    |             |                  |                                        |  |
| - Tai Da                                                                                                    | atos Generales Datos R  | eferenciales Datos | Laborales   |                  |                                        |  |
| Sistema de Control                                                                                                    | Datos de Identificacion | n del personal     |             |                  |                                        |  |
| de Asistencia                                                                                                    | Codigo                  | 43409923           | DNI         | 43409923         | Codigo / Reloj                         |  |
| ( <u>ZINERON</u>                                                                                                    | Apellido Paterno        | AGUILAR            |             | Apellido Materno | ROJAS                                  |  |
|                                                                                                    | Nombres                 | WILFREDO RIO       | CHARD       |                  | Permitir Editar<br>Apellidos y Nombres |  |
| ep,                                                                                                    | Apellidos y Nombre      | AGUILAR            | ROJAS WILFI | REDO RICHARD     |                                        |  |
|                                                                                                    | Direccion               | AMINO REAL 39      | 0 DON BOSC  | D CHOSICA        |                                        |  |
| Nombre y Apellido:<br>AGUILAR ROJAS<br>WILFREDO RICHARD<br>Direccion:<br>CAMINO REAL 390 DON<br>BOSCO CHOSICA<br>Cargo:<br>MANTENIMIENTO<br>MINIZOO<br>Grabar Salir |                         |                    | Fotocheck   |                  |                                        |  |
| Edicion de Datos de una Ficha Personal                                                                                                    |                         |                    |             |                  |                                        |  |

|                                                       | Datos Generales Datos Referenciales Datos Laborales .                 |          |
|-------------------------------------------------------|-----------------------------------------------------------------------|----------|
| istema de Control                                     | Datos Referenciales                                                   |          |
| de Asistencia                                         | Ruc Lm/ Fecha Nacimiento 4/01/198                                     | 36 🔍 🔻   |
| ZINERON                                               | Telefonos 995775968                                                   |          |
|                                                       | Estado Civil                                                          | isculino |
|                                                       | ◯ Soltero ◯ Casado ◯ Viudo ◯ Divorciado ◯ Separado ◯ Conviviente ◯ Fe | menino   |
|                                                       |                                                                       |          |
|                                                       | Referencias                                                           |          |
| ombre y Apellido:<br>GUILAR ROJAS<br>/ILFREDO RICHARD | Dir. Referencial                                                      |          |
| ireccion:                                             | Familiar                                                              |          |
| AMINO REAL 390 DON<br>OSCO CHOSICA                    |                                                                       |          |
| argo:                                                 | E-Mail                                                                |          |
|                                                       | Convugue                                                              |          |
|                                                       |                                                                       |          |
|                                                       |                                                                       |          |

50

Pantalla N° 22

| Edicion de Datos Codigo : 4340992                                             | 3 Nombre :AGUILAR ROJAS WILFREDO RICHARD                                                                                                    |
|-------------------------------------------------------------------------------|----------------------------------------------------------------------------------------------------|
| Sistema de Control<br>de Asistencia                                           | Datos Generales     Datos Laborales       Datos Laborales     Estado Trabajador       Sueldo     Modalidad     00001                                                                                                    |
| CINERON                                                                       | Cusspp     Autogenerado     Periodo Vacacional       Image: Codigo     Ingreso     15     30       Empresa     Codigo     Ingreso     Tipo     Descanso       ASOC LA PRADERA     00001     V     Horario     M1     08:00     NORMAL     SA |
| Nombre y Apellido:<br>AGUILAR ROJAS<br>WILFREDO RICHARD                       | Grupo de Trabajo MINIZOO 00003 Cargo Dato Opcional MANTENIMIENTO MINIZOO                                                                                                    |
| Direccion:<br>CAMINO REAL 390 DON<br>BOSCO CHOSICA<br>Cargo:<br>MANTENIMIENTO | Fecha Ingreso 1/07/2010                                                                                                    |
|                                                                               | Fecha Retiro     1/03/2050     Tipo Trabajador       Grabar Fecha Retiro     Obesignado     Empleado     Obrero                                                                                                    |
| Edicion de Datos de una Ficha Personal                                        |                                                                                                    |

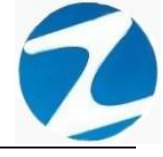

| Edicion de Datos Codigo : 4340992 ♥ ● ● ● ● ● ● ● ● ● ● ● ● ● ● ● ● ● ● ● | 3 Nombre :AGUILAR ROJAS WILFREDO RICHARD                                                                              |
|---------------------------------------------------------------------------|----------------------------------------------------------------------------------------------------|
| Sistema de Control                                                        | Datos Generales Datos Referenciales Datos Laborales Datos Laborales                                                   |
| de Asistencia                                                             | Sueldo     1120.00     Modalidad     00001     Estado Irabajador       Cusspp     Autogenerado     Periodo Vacacional |
|                                                                           | Empresa Codigo Ingreso Tipo Descanso ASOC LA PRADERA 00001 V Horario M1 08:00 NORMAL SA_ V                            |
| Nombre y Apellido:<br>AGUILAR ROJAS                                       | Grupo de Trabajo MINIZOO 00003  Cargo Dato Opcional                                                                   |
| WILFREDO RICHARD<br>Direccion:<br>CAMINO REAL 390 DON<br>BOSCO CHOSICA    | NOMBRADOS 00002 V MANTENIMIENTO MINIZOO Jefe Inmediato                                                                |
| Corgo:<br>Mantenimiento<br>Minuzoo                                        | Fecha Retiro     1/03/2050     Tipo Trabajador       Grabar Fecha Retiro     Obesignado     Empleado                  |
| Grabar Salir                                                              |                                                                                                    |

Pantalla N° 24

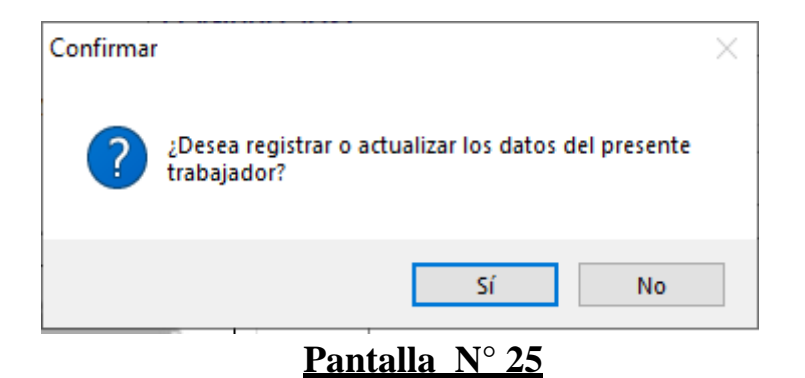

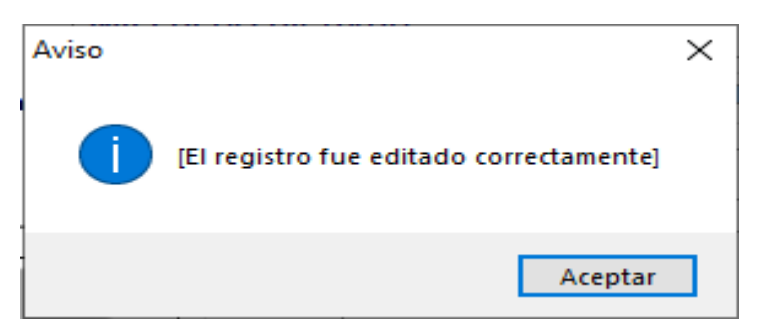

Pantalla Nº 26

#### 2.8 VALIDACIONES EDITAR

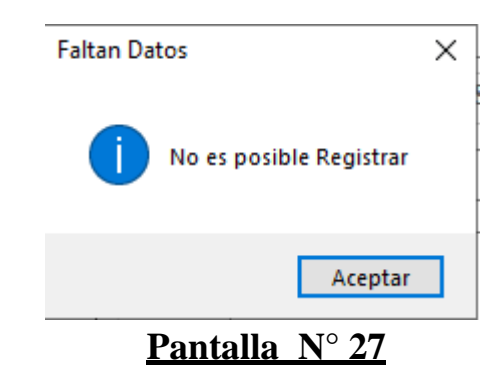

#### 2.9 ANULAR

**DESCRIPCIÓN**: Esta opción permite anular los datos de un empleado, para ello se deberá seleccionar con un clic el empleado del listado o buscar los datos activando la opción **Filtros Especiales**, luego si el empleado no posee ningún registro asociado mostrará un mensaje de confirmación (**Pantalla N°28**) donde se podrá anular el registro o no, en caso de que el empleado tenga registro se mostrara un mensaje de confirmación (**Pantalla N°29**), si el registro es eliminado de manera correcta se mostrara un mensaje(**Pantalla N°30**), en caso de haber algún problema para eliminar el registro se mostrara un **mensaje(Pantalla N°31**).

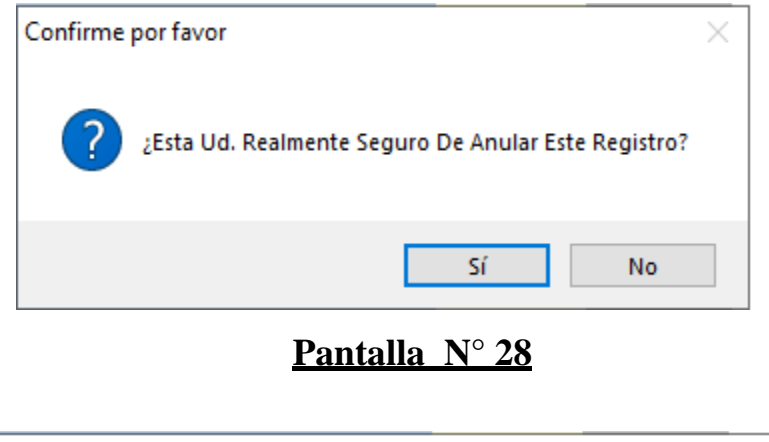

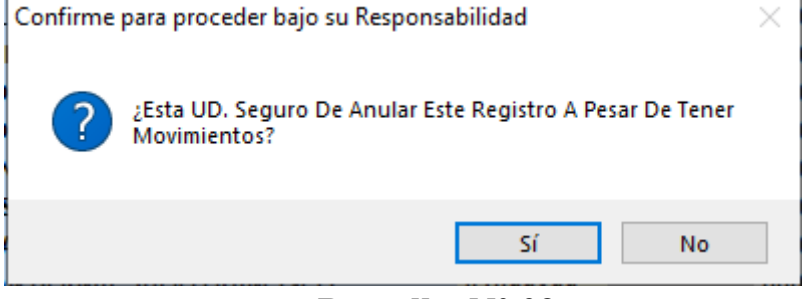

Pág.19

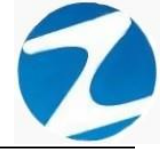

| Importante |                                      |  |
|------------|--------------------------------------|--|
|            | Registro Fue Eliminado Correctamente |  |
|            | Aceptar                              |  |

| Importante                           | Х |
|--------------------------------------|---|
| Este Registro No Puede Ser Eliminado |   |
| Aceptar                              |   |
| Pantalla N° 31                       |   |

#### 2.10 FICHA

**DESCRIPCIÓN**: Esta opción muestra la ficha del empleado, para ello se deberá seleccionar con un clic el empleado del listado o buscar los datos activando la opción **Filtros Especiales** y se mostrará la información solicitada como se muestra en la (**Pantalla N°32**), es importante destacar que esta información puede ser impresa o puede exportarse a los formatos mostrados en la (**Pantalla N°33**).

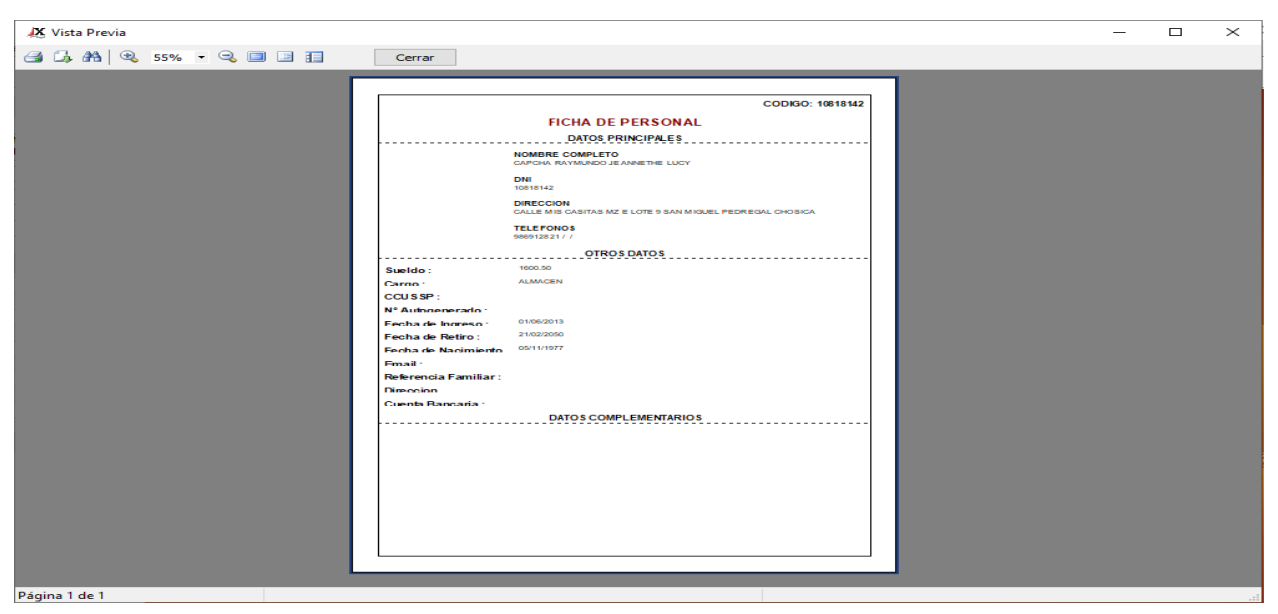

Pantalla N° 32 Pág.20

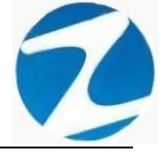

| Archivo PDF                            |  |
|----------------------------------------|--|
| Archivo HTML                           |  |
| Archivo RTF                            |  |
| Archivo CSV                            |  |
| Tabla Excel (OLE)                      |  |
| Imagen BMP                             |  |
| Imagen JPEG                            |  |
| Imagen TIFF                            |  |
| Imagen Gif                             |  |
| Archivo de Texto                       |  |
| E-mail                                 |  |
| Hoja de Cálculo OpenOffice/LibreOffice |  |
| Texto OpenOffice/LibreOffice           |  |
| Tabla Excel (XML)                      |  |
| EMFexport                              |  |
| Fichero Excel 97/2000/XP               |  |
|                                        |  |

#### 2.11 REVISAR

<u>DESCRIPCIÓN</u>: Esta opción permite revisar los datos de un empleado, para ello se deberá seleccionar con un clic el empleado del listado o buscar los datos activando la opción Filtros Especiales y Periodo a Evaluar, es importante destacar que esta información puede ser impresa o puede exportarse a los formatos mostrados en la (Pantalla N°38).

#### 2.11.1 DATOS 4 MARCACIONES

|   |              |                          |                   |         |                  |                                    |         |         |        |       |             | 14:55:17 28/10/2020 |
|---|--------------|--------------------------|-------------------|---------|------------------|------------------------------------|---------|---------|--------|-------|-------------|---------------------|
| L |              |                          |                   |         | Devicer          | Datas con <b>4 M</b> arcasianos de | 04/05/  | 2020 01 | 24/05/ | 2020  |             |                     |
|   | COD          | IGO                      | DNI<br>08.18.14.2 |         | EMPRE SA         | GRUPO                              | 101/05/ | 2020 ai | OP     |       |             |                     |
| Г | DIA          | FECHA                    | НО                | ENTRADA | TARDANZA Marca 1 | Marca 2 Marca 3 Marca 4 H/LAB.     | H/TRAB. | H25%    | H35%   | H100% | T/H.E XTRAS | OBSERVACION         |
| - | Vie          | 01/05/2020               | H2                | 08:00   | •                |                                    | 00:00   | 00:00   | 00:00  | 00:00 | 00:00       | DIA DEL TRABAJO     |
|   | Sab          | 02/05/2020               | H2<br>H2          | 08:00   |                  | 09:00                              | 00:00   | 00:00   | 00:00  | 00:00 | 00:00       | Falta               |
| - | <b>U</b> UUU | RESUMEN S                | EMANAL            |         | 00:00            | 03:00                              | 00:00   | 00:00   | 00:00  | 00:00 | 00:00       | 00308150            |
| - | Lun          | 04/05/2020               | H2                | 08:00   |                  | 09:00                              | 00:00   | 00:00   | 00:00  | 00:00 | 00:00       | Falta               |
|   | Mar          | 05/05/2020               | H2                | 08:00   |                  | 09:00                              | 00:00   | 00:00   | 00:00  | 00:00 | 00:00       | Falta               |
|   | Jue          | 07/05/2020               | H2                | 08:00   |                  | 09:00                              | 00:00   | 00:00   | 00:00  | 00:00 | 00:00       | Falta               |
|   | Vie          | 08/05/2020               | H2                | 08:00   |                  | 09:00                              | 00:00   | 00:00   | 00:00  | 00:00 | 00:00       | Falta               |
|   | Sab          | 09/05/2020               | H2                | 08:00   |                  | 09:00                              | 00:00   | 00:00   | 00:00  | 00:00 | 00:00       | Falta               |
| - | Dom          | 10/05/20/20<br>RESUMEN S | FMANAI            |         | 00:00            | 54:00                              | 00:00   | 00:00   | 00.00  | 00:00 | 00.00       | Descanso            |
| - | Lun          | 11/05/2020               | H2                | 08:00   |                  | 09:00                              | 00:00   | 00:00   | 00:00  | 00:00 | 00:00       | Falta               |
|   | Mar          | 12/05/2020               | H2                | 08:00   |                  | 09:00                              | 00:00   | 00:00   | 00:00  | 00:00 | 00:00       | Falta               |
|   | Mie          | 13/05/2020               | H2                | 08:00   |                  | 09:00                              | 00:00   | 00:00   | 00:00  | 00:00 | 00:00       | Falta               |
|   | Vie          | 15/05/2020               | H2                | 08:00   |                  | 09:00                              | 00:00   | 00.00   | 00:00  | 00:00 | 00.00       | Falta               |
|   | Sab          | 16/05/2020               | H2                | 08:00   |                  | 09:00                              | 00:00   | 00:00   | 00:00  | 00:00 | 00:00       | Falta               |
| - | Dom          | 17/05/2020               | H2                |         | 0.0100           | 5 4 L 00                           | 0.01.00 | 00.00   | 00.00  | 00:00 |             | Descanso            |
| - | Lun          | 18/05/2020               | H2                | 08:00   | 00.00            | 09:00                              | 00:00   | 00:00   | 00:00  | 00:00 | 00:00       | Falta               |
|   | Mar          | 19/05/2020               | H2                | 08:00   |                  | 09:00                              | 00:00   | 00:00   | 00:00  | 00:00 | 00:00       | Falta               |
|   | Mie          | 20/05/2020               | H2                | 08:00   |                  | 09:00                              | 00:00   | 00:00   | 00:00  | 00:00 | 00:00       | Falta               |
|   | Vie          | 21/05/2020               | H2<br>H2          | 08:00   |                  | 09:00                              | 00:00   | 00:00   | 00:00  | 00:00 | 00:00       | Falta               |
|   | Sab          | 23/05/2020               | H2                | 08:00   |                  | 09:00                              | 00:00   | 00:00   | 00:00  | 00:00 | 00:00       | Falta               |
| _ | Dom          | 24/05/2020               | H2                |         |                  |                                    |         |         |        | 00:00 |             | Descanso            |
| _ | 1.000        | RESUMEN S                | EMANAL            | 08.00   | 00:00            | \$4:00                             | 00:00   | 00:00   | 00:00  | 00:00 | 00:00       | Falsa               |
|   | Mar          | 26/05/2020               | H2                | 08:00   |                  | 09:00                              | 00:00   | 00:00   | 00:00  | 00:00 | 00:00       | Falta               |
|   | Mie          | 27/05/2020               | H2                | 08:00   |                  | 09:00                              | 00:00   | 00:00   | 00:00  | 00:00 | 00:00       | Falta               |
|   | Jue          | 28/05/2020               | H2                | 08:00   |                  | 09:00                              | 00:00   | 00:00   | 00:00  | 00:00 | 00:00       | Falta               |
|   | Vie          | 29/05/2020               | H2                | 08:00   |                  | 09:00                              | 00:00   | 00:00   | 00:00  | 00:00 | 00:00       | Falta               |
|   | Dom          | 31/05/2020               | H2                | 00.00   |                  | 02.00                              | 00.00   | 00.00   | 00.00  | 00:00 | 00.00       | Descanso            |
| _ |              | RESUMEN S                | EMANAL            |         | 00:00            | \$4:00                             | 00:00   | 00:00   | 00:00  | 00:00 | 00:00       |                     |
|   |              | RESUMEN G                | ENERAL            |         | 00:00            | 225:00                             | 00:00   | 00:00   | 00:00  | 00:00 | 00:00       |                     |

Pantalla N° 34

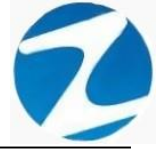

#### 2.11.2 DATOS 6 MARCACIONES

| 🗶 Revisar Datos con 6 Marcaciones                                                                                   |                                                                                                    |                                                                                                    |                                                                      | _ | $\times$ |
|----------------------------------------------------------------------------------------------------|----------------------------------------------------------------------------------------------------|----------------------------------------------------------------------------------------------------|----------------------------------------------------------------------|---|----------|
| 🎯 🗔 👫 🔍 55% 🔹 🔍 💷 💷                                                                                                 | Cerrar                                                                                                    |                                                                                                    |                                                                      |   |          |
|                                                                                                    |                                                                                                    |                                                                                                    | 14::99: 14 29/10/2020                                                | ] |          |
| CODICO DN<br>10313142 10313142 10313142                                                                             | Revisar Datos con 6 Marcaciones del<br>EMPRESA CRUPO<br>ASOCIA PRADERA ADMINISTRACION<br>TAMANA MARCA EL MARCA EL MARCA EL MARCA | 01/05/2020 al 31/05/2020<br>OPGON<br>NOMERADO                                                         | NOMBRES<br>DS CAPONA RAYMUNDO JEANETHE LUCY<br>DE LINE PIPER         |   |          |
| Vie 01/08/2020 F2 08.00<br>Sele 02/05/2020 F2 08.00<br>Dom 03/05/2020 F2                                            | 09.00                                                                                                    | 00.00 00.00 00.00 00.0<br>00.00 00.00 00.00 00.0<br>00.00 00.00 00.00 00.0                            | 00 00.00 DIA DEL TRADAJO<br>00 00:00 Fata<br>00 Descarso             |   |          |
| Person/MEN/SERMANAL<br>Lun (Definization) F2 (05:00<br>New (Definization) F2 (05:00<br>New (Definization) F2 (05:00 | 05 00<br>(5.0)<br>(5.0)<br>(5.0)<br>(5.0)                                                                                        | 00:00 00:00 00:00 00:0<br>00:00 00:00 00:00 00:0<br>00:00 00:00 00:0 00:0<br>00:00 00:00 00:0 00:0    | 00 00:00 Faila<br>00 00:00 Faila<br>00 00:00 Faila                   |   |          |
| Jue 0/105/2020 H2 05:00<br>Vie 0505/2020 H2 05:00<br>East 0505/2020 H2 05:00<br>Dom 10/05/2020 H2 05:00             | 02.00<br>03.00<br>02.00                                                                                                    | 00:00 00:00 00:00 00:00<br>00:00 00:00 00:00 00:0<br>00:00 00:00 00:0 00:0<br>00:00 00:00 00:0        | 00 00:00 Falls<br>00 00:00 Falls<br>00 00:00 Falls<br>00 Desc areso  |   |          |
| PESLIMEN SEMANAL<br>Lus 11052020 P2 05.00<br>Mer 12052020 P2 05.00<br>Mer 12052020 P2 05.00                         | 00:00 54:00<br>00:00 00:00<br>00:00 00:00<br>00:00 00:00                                                                         | 0:00 00:00 00:00 00:00<br>0:00 00:00 00:00 00:00<br>0:00 00:00 00:00 00:00<br>0:00 00:00 00:00 00:00  | 00 00:00 Fells<br>00 00:00 Fells<br>00 00:00 Fells<br>00 00:00 Fells |   |          |
| Jue 14/05/2020 H2 05:00<br>Vie 15/05/2020 H2 05:00<br>Beb 19/05/2020 H2 05:00<br>Down 11/05/2020 H2 05:00           | 02.00<br>09.00<br>09.00                                                                                                    | 00:00 00:00 00:00 00:0<br>00:00 00:00 00:0 00:0<br>00:00 00:00 00:00 00:0<br>00:00 00:00 00:0         | 00 00:00 Fata<br>00 00:00 Fata<br>00 00:00 Fata<br>00 Destance       |   |          |
| RESUMEN SEMANAL<br>Lun 19105/2020 PC 05.00<br>Ner 19105/2020 PC 05.00<br>Ner 20105/2020 PC 05.00                    | 00:00 94:00<br>52:00<br>02:00<br>02:00<br>02:00                                                                                  | 00:00 00:00 00:00 00:00<br>00:00 00:00 00:00 00:0<br>00:00 00:00 00:00 00:0<br>00:00 00:00 00:00 00:0 | 00 00:00<br>00 00:00 Fata<br>00 00:00 Fata<br>00 00:00 Fata          |   |          |
| Jue 21/05/2020 F2 05:00<br>Vie 22/05/2020 F2 05:00<br>See 22/05/2020 F2 05:00<br>Done 24/05/2020 F2 05:00           | 02.00<br>02.00<br>03.00                                                                                                    | 00:00 00:00 00:00 00:0<br>00:00 00:00 00:00 00:0<br>00:00 00:00 00:00 00:0<br>00:00 00:00 00:0        | 00 00:00 Fatta<br>00 00:00 Fatta<br>00 00:00 Fatta<br>00 Descureo    |   |          |
| Extra 28/05/2020 PC 05:00     New 28/05/2020 PC 05:00     New 28/05/2020 PC 05:00     New 28/05/2020 PC 05:00       | 00:00 54:00<br>00:00<br>09:00<br>09:00                                                                                           | 00:00 00:00 00:00 00:00<br>00:00 00:00 00:00 00:00<br>00:00 00:00 00:00 00:00<br>00:00 00:00 00:00    | 00 00:00<br>00 00:00 Faila<br>00 00:00 Faila<br>00 00:00 Faila       |   |          |
| Jue 29105/2020 H2 05:00<br>Vie 29105/2020 H2 05:00<br>Sale 3905/2020 H2 05:00<br>Date 3905/2020 H2 05:00            | 08:00<br>09:00<br>03:00                                                                                                    | 00:00 00:00 00:00 00:0<br>00:00 00:00 00:00 00:0<br>00:00 00:00 00:00 00:0                            | 00 00:00 Fails<br>00 00:00 Fails<br>00 00:00 Fails<br>00 00:00 Fails |   |          |
| RESUMEN SEMANAL<br>RESUMEN CENERAL                                                                                  | 80.00 54.00<br>00:00 225:00                                                                                                    | 00:00 00:00 00:00 00:00<br>00:00 00:00 00:00 00:0                                                     | 00 00:00<br>00:00                                                    |   |          |
| Veraidin : Zindein Veraion                                                                                          | 4.6 - Expectal NICHAE                                                                                                    | L                                                                                                    | 1                                                                    |   |          |
|                                                                                                    |                                                                                                    |                                                                                                    |                                                                      |   |          |
|                                                                                                    |                                                                                                    |                                                                                                    |                                                                      |   |          |
| Página 1 de 1                                                                                                    |                                                                                                    |                                                                                                    |                                                                      |   | <br>     |

Pantalla N° 35

#### 2.11.3 TAREOS- INGESOS Y SALIDAS

| 🗶 Revision de | Tareos - Ingr                | esos y S         | alidas         |                    |                   |                          |               |                 |                  |                    | _ | $\times$ |
|---------------|------------------------------|------------------|----------------|--------------------|-------------------|--------------------------|---------------|-----------------|------------------|--------------------|---|----------|
| 🖪 🗔 🙈 🖻       | <mark>}</mark> 55% ▼         | ۹ 🗖              |                |                    | Cerrar            |                          |               |                 |                  |                    |   |          |
|               |                              |                  |                |                    |                   |                          |               |                 |                  | 15:50:24 25/10/202 | , |          |
|               | 00000                        | DN               |                | Revisio<br>EMPRESA | n de Tareos - In  | gresos y Salida<br>GRUPO | s del 01/05/  | 2020 al 31/05   | 5/2020           | NOMBRES            |   |          |
|               | DIA FECH                     | 10818142<br>A HO | ENTRADA        | SALIDA MI          | rca 1 Marca 2 Mar | a 3 Marca 4 TAR          | ANZA SALIDA A | ANTES DE TIEMPO | HORAS TRABAJADAS | OBSERVACION        |   |          |
|               | Vie 01/05/20                 | 120 H2           | 08:00          | 17:00              |                   |                          |               | 17:00           | 00.00            | DIA DEL TRABAJO    | _ |          |
|               | Dom 03/05/20                 | 20 H2            | 08.00          | 00:00              |                   |                          |               | 17.00           | 00.00            | Desc anso          | _ |          |
|               | RESUMEN                      | SEMANAL          | 08.00          | 12.00              |                   | 0                        | 1:00          | 34:00           | 00:00            | E cel co           |   |          |
|               | Mir 05/05/20                 | 120 H2           | 08:00          | 17:00              |                   |                          |               | 17:00           | 00.00            | Fata               |   |          |
|               | Me 08/05/20<br>Jue 07/05/20  | 20 H2            | 08:00          | 17:00              |                   |                          |               | 17:00           | 00.00            | Fata               |   |          |
|               | Vie 08/05/20                 | 120 H2           | 08:00          | 17:00              |                   |                          |               | 17:00           | 00.00            | Fata               |   |          |
|               | Sab 09/05/20                 | 120 H2           | 08:00          | 17.00              |                   |                          |               | 17:00           | 00.00            | Fala               | _ |          |
|               | RESUMEN                      | SEMANAL          |                | 00.00              |                   | a                        | 1:00          | 102:00          | 00:00            | LADIC SEDIO        | _ |          |
|               | Lun 11/05/20<br>Mar 12/05/20 | 120 H2<br>120 H2 | 08:00          | 17.00              |                   |                          |               | 17:00           | 00.00            | Fata               | _ |          |
|               | Me 13/05/20                  | 20 H2            | 08:00          | 17.00              |                   |                          |               | 17:00           | 00:00            | Fata               | _ |          |
|               | Jue 14/05/20                 | 120 H2           | 08:00          | 17.00              |                   |                          |               | 17:00           | 00:00            | Fata               | _ |          |
|               | Sab 16/05/20                 | 120 H2           | 08:00          | 17:00              |                   |                          |               | 17:00           | 00.00            | Falls              | _ |          |
|               | Dom 17/05/20                 | 120 H2           |                | 00:00              |                   |                          |               | 100.00          | 00-00            | Desic area         |   |          |
|               | Lun 18/05/20                 | 120 H2           | 08:00          | 17:00              |                   |                          |               | 17:00           | 00:00            | Fata               | _ |          |
|               | Mar 19/05/20                 | 120 H2           | 08:00          | 17:00              |                   |                          |               | 17:00           | 00:00            | Falls              | _ |          |
|               | Jue 21/05/20                 | 120 H2           | 08:00          | 17:00              |                   |                          |               | 17:00           | 00:00            | Fata               | _ |          |
|               | Vie 22/05/20                 | 120 H2           | 08:00          | 17.00              |                   |                          |               | 17:00           | 00.00            | Fata               | _ |          |
|               | Dom 24/05/20                 | 120 H2           | 05:00          | 00:00              |                   |                          |               | 17:00           | 00:00            | Descarao           | _ |          |
|               | RESUMEN                      | SEMANAL          |                |                    |                   | 0                        | 1:00          | 102:00          | 00:00            |                    |   |          |
|               | Mar 28/05/20                 | 120 H2           | 08:00          | 17:00              |                   |                          |               | 17:00           | 00.00            | Falls              | _ |          |
|               | Mie 27/05/20                 | 120 H2           | 08:00          | 17.00              |                   |                          |               | 17.00           | 00.00            | Fata               |   |          |
|               | Jue 29/05/20<br>Vie 29/05/20 | 20 H2<br>20 H2   | 08:00          | 17:00              |                   |                          |               | 17:00           | 00:00            | Fata               |   |          |
|               | Sab 30/05/20                 | 120 H2           | 08:00          | 17:00              |                   |                          |               | 17:00           | 00:00            | Fata               |   |          |
|               | Dom 31/05/20<br>RESUMEN      | SEMANAL          |                | 00.00              |                   | 0                        | 1:00          | 102:00          | 00:00            | Dissic artisto     |   |          |
|               | RESUMEN                      | GENERAL          |                |                    |                   | 0                        | 1:00          | 442:00          | 00:00            |                    |   |          |
|               | Versión : 2                  | Zincen Venilor   | n: 4.6 - Espec | d wi               |                   |                          | MICHAEL       |                 |                  |                    | 1 |          |
|               |                              |                  |                |                    |                   |                          |               |                 |                  |                    |   |          |
| Página 1 de 1 |                              |                  |                |                    |                   |                          |               |                 |                  |                    |   |          |

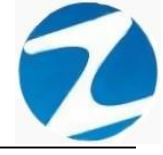

#### 2.11.4 TAREOS- INGESOS Y SALIDAS SIN HORAS EXTRAS

| <page-header><page-header><page-header><page-header></page-header></page-header></page-header></page-header>                                                                                                    | G, A1   Q | 55% 🔹 🔍 🗐                                                | Cerrar                                                       |                                                              |                                |  |
|----------------------------------------------------------------------------------------------------|-----------|----------------------------------------------------------|--------------------------------------------------------------|--------------------------------------------------------------|--------------------------------|--|
| <text></text>                                                                                                    |           |                                                          |                                                              |                                                              | 16:07:20 28/10/2020            |  |
| Unter 1012Out Of the state of the state of th        |           | COBIGO DNI                                               | Revision de Tareos - Ingresos                                | y Salidas sin Horas Extras del 01/05/2020 al 31/05/20        | 020 NOMBRES                    |  |
| Number of the state of the state of the |           | 10818142 10818142                                        | ASOC LA PRADERA                                              | ADMINISTRACION NOMBRADOS                                     | CAPCHA RAYMUNDO JEANNETHE LUCY |  |
| bit     0000     0000     Frage       bit     0000     0000     Frage       bit     0000     0000     Frage       bit     0000     0000     Frage       bit     0000     0000     Frage       bit     0000     0000     Frage       bit     0000     0000     Frage       bit     0000     0000     Frage       bit     0000     0000     Frage       bit     00000     0000     Frage       bit     00000     0000     Frage       bit     00000     0000     Frage       bit     00000     1000     1000       bit     00000     1000     1000       bit     00000     1000     1000       bit     00000     1000     1000       bit     00000     1000     1000       bit     00000     1000     1000       bit     00000     1000     1000       bit     100000     1000     1000       bit     100000     1000     1000       bit     100000     1000     1000       bit     100000     1000     1000       bit     1000                                                                                                    |           | Vie 01/05/2020 08:00 17:00                               |                                                              | a marca e teolesce magi marti marca a marca e teolesce, muc. | 00.00 DIA DELTRABAJO           |  |
| NEX SURVEY         Textman Acumulation : 00.00         00.00         File           Liss         00.00         00.00         File           No         0005/200         00.00         File           No         0005/200         00.00         File           No         0005/200         00.00         File           No         0005/200         00.00         File           No         0005/200         00.00         File           No         0005/200         00.00         File           No         0005/200         00.00         File           No         0005/200         00.00         File           No         0005/200         00.00         File           No         0005/200         00.00         File           No         0005/200         00.00         File           No         0005/200         00.00         File           No         0005/200         00.00         File           No         0005/200         00.00         File           No         0000         00.00         File           No         0000         00.00         File           No         0000<                                                                                                    |           | Sab 02/05/2020 08:00 17:00<br>Dom 03/05/2020             |                                                              | 09:00                                                        | 00:00 Fata<br>Descarso         |  |
| 1       1       1       1       1       1       1       1       1       1       1       1       1       1       1       1       1       1       1       1       1       1       1       1       1       1       1       1       1       1       1       1       1       1       1       1       1       1       1       1       1       1       1       1       1       1       1       1       1       1       1       1       1       1       1       1       1       1       1       1       1       1       1       1       1       1       1       1       1       1       1       1       1       1       1       1       1       1       1       1       1       1       1       1       1       1       1       1       1       1       1       1       1       1       1       1       1       1       1       1       1       1       1       1       1       1       1       1       1       1       1       1       1       1       1       1       1       1       1                                                                                                          |           | RESUMEN SEMANAL                                          | Tardanzas Acumuladas : 00:00                                 | 03:00                                                        | 00-00                          |  |
| win winds 202 min min     win winds 202 min     winds 202 min                                                                                                    |           | Mar 05/05/2020 08:00 17:00                               |                                                              | 02:00                                                        | 00:00 Fala                     |  |
| win wind wind wind wind wind wind wind w                                                                                                    |           | Me 08/05/2020 08:00 17:00                                |                                                              | 09:00                                                        | 00:00 Fata<br>00:00 Fata       |  |
| Bit 000 000 0000     Tark       Dia     0000 0000     0000     1000       Dia     0000 0000     1000     0000     1000       Lini     1000000     1000     0000     1000       Lini     1000000     1000     0000     1000       Lini     1000000     1000     0000     1000       Lini     1000000     1000     0000     1000       Lini     1000000     1000     0000     1000       Lini     1000000     1000     0000     1000       Lini     1000000     1000     0000     1000       Lini     1000000     1000     0000     1000       Lini     1000000     1000     0000     1000       Lini     1000000     1000     1000     1000       Lini     1000000     1000     1000     1000       Lini     10000000     1000     1000     1000       Lini     100000000000     1000     1000     1000       Lini     1000000000000000000000000000000000000                                                                                                    |           | Vie 08/05/2020 08:00 17:00                               |                                                              | 09.00                                                        | 00.00 Fata                     |  |
| HE3URE EVANAL     Tartatas Aurolatas (0.00     Hai       Lu     100,020     00.00     Fala       No     100,020     00.00     Fala       No     100,00     00.00     Fala       No     100,00     00.00     Fala       No     200,020     00.00     Fala       No     200,020     00.00     Fala       No     200,020     00.00     Fala                                                                                                    |           | Sab 09/05/2020 08:00 17:00<br>Dom 10/05/2020             |                                                              | 09.00                                                        | 00:00 Falla<br>Descarso        |  |
| 1     1     1     1     1     1     1     1     1       1     1     1     1     1     1     1     1     1       1     1     1     1     1     1     1     1     1     1       1     1     1     1     1     1     1     1     1     1       1     1     1     1     1     1     1     1     1     1       1     1     1     1     1     1     1     1     1     1       1     1     1     1     1     1     1     1     1     1       1     1     1     1     1     1     1     1     1     1       1     1     1     1     1     1     1     1     1     1       1     1     1     1     1     1     1     1     1     1       1     1     1     1     1     1     1     1     1       1     1     1     1     1     1     1     1                                                                                                    |           | RESUMEN SEMANAL                                          | Tardanzas Acumuladas : 00:00                                 | 54:00                                                        | 00:00                          |  |
| Image: State State |           | Mar 12/05/2020 08:00 17:00                               |                                                              | 09:00                                                        | 00:00 Fata                     |  |
| Vie     Vie     Vie <th></th> <th>Me 13/05/2020 08:00 17:00<br/>Jue 14/05/2020 08:00 17:00</th> <th></th> <th>09.00</th> <th>00:00 Fata<br/>00:00 Fata</th> <th></th>                                                                                                    |           | Me 13/05/2020 08:00 17:00<br>Jue 14/05/2020 08:00 17:00  |                                                              | 09.00                                                        | 00:00 Fata<br>00:00 Fata       |  |
| Bit     Bit     Bit     Bit     Bit     Bit     Bit     Bit       bit     Bit     Bit     Bit     Bit     Bit     Bit     Bit       bit     Bit     Bit     Bit     Bit     Bit     Bit     Bit       bit     Bit     Bit     Bit     Bit     Bit     Bit     Bit       bit     Bit     Bit     Bit     Bit     Bit     Bit     Bit       bit     Bit     Bit     Bit     Bit     Bit     Bit     Bit       bit     Bit     Bit     Bit     Bit     Bit     Bit     Bit       bit     Bit     Bit     Bit     Bit     Bit     Bit     Bit       bit     Bit     Bit     Bit     Bit     Bit     Bit     Bit       bit     Bit     Bit     Bit     Bit     Bit     Bit     Bit       bit     Bit     Bit     Bit     Bit     Bit     Bit     Bit       bit     Bit     Bit     Bit     Bit     Bit     Bit     Bit       bit     Bit     Bit     Bit     Bit     Bit     Bit     Bit       bit     Bit     Bit     Bit <t< th=""><th></th><th>Vie 15/05/2020 08:00 17:00</th><th></th><th>09:00</th><th>00:00 Fata</th><th></th></t<>                                                                                                    |           | Vie 15/05/2020 08:00 17:00                               |                                                              | 09:00                                                        | 00:00 Fata                     |  |
| TRESURATE         Status         Status         Status         Status         Status         Status           Lu         100 200         0.00         1.00         0.00         1.00         1.00           No         200 200         0.00         1.00         0.00         1.00         1.00           No         200 200         0.00         1.00         0.00         1.00         1.00           No         200 200         0.00         1.00         0.00         1.00         1.00           No         200 200         0.00         1.00         0.00         1.00         1.00           Vis         200 200         0.00         1.00         0.00         1.00         1.00           Vis         200 200         0.00         1.00         0.00         1.00         1.00           No         1.00         0.00         0.00         1.00         1.00         1.00           No         200 200         0.00         1.00         1.00         1.00         1.00           No         200 200         0.00         1.00         1.00         1.00         1.00           No         200 200         0.00         1.00         0.00<                                                                                                    |           | Sab 16/05/2020 08:00 17:00<br>Dom 17/05/2020             |                                                              | 05:00                                                        | D0:00 Pala<br>Descarso         |  |
| Nor. 1905/200     00.00     10.00     10.00     10.00     10.00       Nor. 2005/200     00.00     10.00     00.00     10.00       Ju. 2005/200     00.00     10.00     10.00       Nor. 2005/200     00.00     10.00     10.00       Nor. 2005/200     00.00     10.00     10.00                                                                                                    |           | RESUMEN SEMANAL                                          | Tardanzas Acumuladas : 00:00                                 | 54:00                                                        | 00:00                          |  |
| Mai     2016-7220     00.00     17.00     00.00     17.00       1.4     2016-7220     00.00     17.00     00.00     17.00       1.4     2016-7220     00.00     17.00     00.00     17.00       1.4     2016-7220     00.00     17.00     00.00     17.00       1.4     2016-7220     00.00     17.00     00.00     17.00       1.4     2016-7220     00.00     17.00     00.00     17.00       1.4     2016-7220     00.00     17.00     00.00     17.00       1.4     2016-7220     00.00     17.00     00.00     17.00       1.4     2016-7220     00.00     17.00     00.00     17.00       1.4     2016-7220     00.00     17.00     00.00     17.00       1.4     2016-7220     00.00     17.00     00.00     17.00       1.4     2016-7220     00.00     17.00     00.00     17.00       1.4     2016-7220     00.00     17.00     00.00     17.00       1.4     2016-7220     00.00     17.00     00.00     17.00       1.4     2016-7220     00.00     17.00     00.00     17.00       1.4     2016-7220     00.00     17.00                                                                                                    |           | Mar 19/05/2020 08:00 17:00                               |                                                              | 02:00                                                        | 00:00 Fala                     |  |
| Via     2010/2020     00:00     10:00     00:00     14:00       Size     2010/2020     00:00     10:00     00:00     00:00       Via     2010/2020     00:00     10:00     00:00     Fida       Via     2010/2020     00:00     10:00     00:00     Fida       Via     2010/2020     00:00     10:00     00:00     Fida       Via     2010/2020     00:00     10:00     00:00     Fida       Via     2010/2020     00:01     10:00     00:00     Fida       Via     2010/2020     00:01     10:00     00:00     Fida       Via     2010/2020     00:01     10:00     00:00     Fida       Via     2010/2020     00:01     10:00     00:00     Fida       Via     2010/2020     00:01     10:00     00:00     Fida       Via     2010/2020     00:01     10:00     00:00     Fida       Via     2010/2020     00:01     10:00     00:00     Fida       Via     2010/2020     00:01     10:00     00:00     Fida       Via     2010/2020     00:01     10:00     00:00     10:00       Via     20:00     10:00     00:00     1                                                                                                    |           | Mie 20/05/2020 08:00 17:00<br>Jue 21/05/2020 08:00 17:00 |                                                              | 09:00                                                        | 00:00 Fata<br>00:00 Fata       |  |
| See 2010/2010     01:00     1:00     1:00       Um 2010/2010     01:00     1:00     Concretor       1:00     2010/2010     01:00     1:00       1:00     2010/2010     01:00     1:00       1:00     2010/2010     01:00     1:00       1:00     2010/2010     01:00     1:00       1:00     2010/2010     01:00     1:00       1:00     2010/2010     01:00     1:00       1:00     2010/2010     01:00     1:00       1:00     2010/2010     01:00     1:00       1:00     2010/2010     01:00     1:00       1:00     2010/2010     01:00     1:00       1:00     2010/2010     01:00     1:00       1:00     1:00     01:00     1:00       1:00     1:00     01:00     1:00       1:00     1:00     01:00     1:00       1:00     1:00     01:00     1:00       1:00     1:00     01:00     1:00       1:00     1:00     01:00     1:00       1:00     1:00     01:00     1:00       1:00     1:00     01:00     01:00       1:00     1:00     01:00       1:00     1:00     <                                                                                                    |           | Vie 22/05/2020 08:00 17:00                               |                                                              | 09.00                                                        | 00:00 Fata                     |  |
| INSTRUCT         Status         Status <thstatus< th="">         Status         <thstatus<< th=""><th></th><th>Sab 23/05/2020 08:00 17:00<br/>Dom 24/05/2020</th><th></th><th>02:00</th><th>DD:00 Palla<br/>Desc anso</th><th></th></thstatus<<></thstatus<>                                                                                                    |           | Sab 23/05/2020 08:00 17:00<br>Dom 24/05/2020             |                                                              | 02:00                                                        | DD:00 Palla<br>Desc anso       |  |
| Num         2950-7200         000.00         10.00         Fields           Num         2950-7200         000.00         17.00         00.00         00.00         Fields           Num         2950-7200         000.00         17.00         00.00         00.00         Fields           Num         2950-7200         000.00         17.00         00.00         00.00         Fields           Num         2950-7200         000.00         17.00         00.00         00.00         Fields           Num         2950-7200         000.00         17.00         00.00         00.00         Fields           Data         5000-5200         000.00         17.00         00.00         16.00         Data           Data         17.00         00.00         00.00         00.00         Fields         Data           No         2000-200         200.00         00.00         00.00         Data         Data           No         2000-00         225.00         00.00         225.00         00.00         Data           No         2000-00         225.00         00.00         24.00         24.00         Data                                                                                                    |           | RESUMEN SEMANAL                                          | Tardanzas Acumuladas : 00:00                                 | 54:00                                                        | 00:00                          |  |
| Mai         2015-1220         00.00         11.00         00.00         00.00         Faila           Jui         2016-1220         00.00         17.00         00.00         00.00         Faila           Version         00.00         00.00         17.00         00.00         Faila           Version         00.00         00.00         Faila         00.00         00.00         Faila           Net SUMEX SEMANAL         Tardatzes Acumulaties: 00.00         54.00         00.00         Decision           NESUMEX SEMANAL         Tardatzes Acumulaties: 00.00         225.00         00.00         Testinger State           Version: Zinden Version: 4.5 - Especial         MICHAEL         1         1                                                                                                    |           | Mar 28/05/2020 08:00 17:00                               |                                                              | 09:00                                                        | 00:00 Fala                     |  |
| Via:         2015/2020         05:00         17:00         Finite           Site:         3015/2020         05:00         17:00         Entrance           Dam:         3105/2020         05:00         17:00         Entrance           WEINING         Tendenteen Assemulaties : 10:00         201:00         Entrance           WEINING         Tendenteen Assemulaties : 00:00         220:00         00:00           Versein : Zindeen Versions 4.5 - Expectal         MCCMAEL         1                                                                                                    |           | Me 27/05/2020 08:00 17:00<br>Jue 28/05/2020 08:00 17:00  |                                                              | 09:00                                                        | 00:00 Fata<br>00:00 Fata       |  |
| Said         Stork ALGO         DOI:00         Fails           Dami         2010/01/2010         Class: anno         Class: anno           MEED/01/2010         541:00         541:00         Class: anno           MEED/01/2010         541:00         541:00         Class: anno           MEED/01/2010         541:00         501:00         Class: anno           MEED/01/2010         223:00         60:00         Class: anno           Versión:         Zinzon: Version: 4.5 - Especial         MICHAEL         1                                                                                                    |           | Vie 29/05/2020 08:00 17:00                               |                                                              | 09:00                                                        | 00:00 Fata                     |  |
| RESUMEN SEMANA         Tardarizas Acumulatás : 00:00         54:00         00:00           RESUMEN SEMANA         Tardarizas Acumulatás : 00:00         225:00         00:00           Verxión : Zincen Version: 4.6 - Especial         MICHAEL         1                                                                                                    |           | Sab 30/05/2020 08:00 17:00<br>Dom 31/05/2020             |                                                              | 04:00                                                        | Do: 00 Paila<br>Desc anso      |  |
| Versén : Zinden Version: 4.8 - Especial MICHAEL 1                                                                                                    |           | RESUMEN SEMANAL                                          | Tardanzas Acumuladas : 00:00<br>Tardanzas Acumuladas : 00:00 | 54:00<br>225-00                                              | 00:00                          |  |
| Versión : Zinsten Version Version 4.6 - Especial MICHAEL 1                                                                                                    |           |                                                          |                                                              |                                                              |                                |  |
|                                                                                                    |           | Versión : Zincion Version: 4.6                           | - Especial                                                   | MICHAEL                                                      | 1                              |  |
|                                                                                                    |           |                                                          |                                                              |                                                              |                                |  |
|                                                                                                    |           |                                                          |                                                              |                                                              |                                |  |
|                                                                                                    |           |                                                          |                                                              |                                                              |                                |  |

Pantalla Nº 37

| Archivo PDF                            |
|----------------------------------------|
| Archivo HTML                           |
| Archivo RTF                            |
| Archivo CSV                            |
| Tabla Excel (OLE)                      |
| Imagen BMP                             |
| Imagen JPEG                            |
| Imagen TIFF                            |
| Imagen Gif                             |
| Archivo de Texto                       |
| E-mail                                 |
| Hoja de Cálculo OpenOffice/LibreOffice |
| Texto OpenOffice/LibreOffice           |
| Tabla Excel (XML)                      |
| EMFexport                              |
| Fichero Excel 97/2000/XP               |
|                                        |

### Pantalla Nº 38

#### 2.12 AJUSTAR

**DESCRIPCIÓN**: Esta opción permite ajustar los datos de un empleado, para ello se deberá seleccionar con un clic el empleado del listado o buscar los datos activando la opción **Filtros Especiales** y **Periodo a Evaluar**.

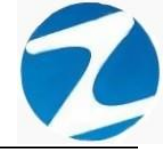

#### 2.12.1 ANULAR MARCA

**DESCRIPCIÓN**: Esta opción permite anular una marca de un empleado, para ello se deberá seleccionar la marca con un clic y presionar sobre **Anular Marca (Pantalla N°39)** a continuación se mostrará un mensaje de confirmación como el que se muestra **(Pantalla N°40)** y presionando aceptar la marca se anulará.

| Relacion de Asistencia de                                                                                       | CAPCHA RAYN     | IUNDO JEA    | ANNETHE LUCY e    | n el Period | lo desde | : 01/05/2 | 020 al 31/0 | 05/2020 |        |     |        |       |       | - 🗆 ×               |
|----------------------------------------------------------------------------------------------------|-----------------|--------------|-------------------|-------------|----------|-----------|-------------|---------|--------|-----|--------|-------|-------|---------------------|
| 8 🎸                                                                                                    | ത്ര             | <u>&amp;</u> | X                 |             | Ъ        | -         |             |         |        |     |        |       |       |                     |
| Anular Marca Insertar Marca                                                                                     | Consolidar Lice | ncias y Otr  | os Ajustar Horari | o Ingreso   | Especial | Salir     |             |         |        |     |        |       |       |                     |
|                                                                                                    |                 |              |                   |             |          |           |             |         |        |     |        |       |       | - Ingresar Marca    |
| Nombre CAPCHA RA                                                                                                | AYMUNDO JEA     | NNETHE       | LUCY              |             |          |           |             |         |        |     |        |       |       | 28/10/2020          |
| Empresa ASOC LA PRAL                                                                                            | DERA            | Grupo        | ADMINISTRACIO     | N           |          |           |             |         |        |     |        |       |       | Fecha: 28/10/2020   |
| R.                                                                                                    |                 |              |                   |             |          |           |             |         |        |     |        |       |       | Hora : 11:03:07 🚖   |
| Incidencia :                                                                                                    |                 |              | Guardar Inc       | idencia     |          |           |             |         |        |     |        |       |       |                     |
|                                                                                                    |                 |              |                   |             |          |           |             |         |        |     |        |       |       | Conceptos Procesar  |
| 1. Alexandre de la companya de la companya de la companya de la companya de la companya de la companya de la co |                 |              |                   |             |          |           |             |         |        |     |        |       |       |                     |
| Marcas                                                                                                    |                 | Contro       | ol Diario de Pers | onal        |          |           |             |         |        |     |        |       |       |                     |
| Fecha Hora                                                                                                    | н.              | Di           | a Fecha           | Ent.        | Tard     | Ing       | Salida      | Ing     | Salida | Ing | Salida | Horas | H/Ext | Observacion         |
|                                                                                                    |                 | Vi           | e 01/05/2020      |             | 00:00    |           |             |         |        |     |        |       |       | Fer DIA DEL TRABAJO |
|                                                                                                    |                 | ► Sa         | b 02/05/2020      | 08:00       |          |           |             |         |        |     |        |       |       | Faita               |
|                                                                                                    |                 | Do           | m 03/05/2020      |             | 00:00    |           |             |         |        |     |        |       |       | Descanso            |
|                                                                                                    |                 | Lu           | in 04/05/2020     | 08:00       |          |           |             |         |        |     |        |       |       | Falta               |
|                                                                                                    |                 | Ma           | ar 05/05/2020     | 08:00       |          |           |             |         |        |     |        |       |       | Falta               |
|                                                                                                    |                 | M            | e 06/05/2020      | 08:00       |          |           |             |         |        |     |        |       |       | Falta               |
|                                                                                                    |                 | Ju           | e 07/05/2020      | 08:00       |          |           |             |         |        |     |        |       |       | Falta               |
|                                                                                                    |                 | Vi           | e 08/05/2020      | 08:00       |          |           |             |         |        |     |        |       |       | Falta               |
|                                                                                                    |                 | Sa           | b 09/05/2020      | 08:00       |          |           |             |         |        |     |        |       |       | Falta               |
|                                                                                                    |                 | Do           | m 10/05/2020      |             | 00:00    |           |             |         |        |     |        |       |       | Descanso            |
|                                                                                                    |                 | Lu           | n 11/05/2020      | 08:00       |          |           |             |         |        |     |        |       |       | Falta               |
|                                                                                                    |                 | Ma           | ar 12/05/2020     | 08:00       |          |           |             |         |        |     |        |       |       | Falta               |
|                                                                                                    |                 | M            | e 13/05/2020      | 08:00       |          |           |             |         |        |     |        |       |       | Falta               |
|                                                                                                    |                 | JI           | e 14/05/2020      | 08:00       |          |           |             |         |        |     |        |       |       | Falta               |
|                                                                                                    |                 | Vi           | e 15/05/2020      | 08:00       |          |           |             |         |        |     |        |       |       | Falta               |
|                                                                                                    |                 | Sa           | b 16/05/2020      | 08:00       |          |           |             |         |        |     |        |       |       | Falta               |
|                                                                                                    |                 | Do           | m 17/05/2020      |             | 00:00    |           |             |         |        |     |        |       |       | Descanso            |
|                                                                                                    |                 | L            | n 18/05/2020      | 08:00       |          |           |             |         |        |     |        |       |       | Falta               |
|                                                                                                    |                 | Ma           | ar 19/05/2020     | 08:00       |          |           |             |         |        |     |        |       |       | Falta               |
|                                                                                                    |                 | M            | e 20/05/2020      | 08:00       |          |           |             |         |        |     |        |       |       | Falta               |
|                                                                                                    |                 | Ju           | e 21/05/2020      | 08:00       |          |           |             |         |        |     |        |       |       | Falta               |
|                                                                                                    |                 | Vi           | e 22/05/2020      | 08:00       |          |           |             |         |        |     |        |       |       | Falta               |
|                                                                                                    |                 |              |                   |             |          |           |             |         |        |     |        |       |       |                     |

Pantalla N° 39

| Relacion     | de Asistencia d | e CAPCHA   | RAYMUN   | DO JEAN   | INETHE LUCY er  | n el Perio | do desde : 01/05 | i/2020 al 31/0 | )5/2020       |     |        |       |       | -                   | $\Box$ $\times$ |
|--------------|-----------------|------------|----------|-----------|-----------------|------------|------------------|----------------|---------------|-----|--------|-------|-------|---------------------|-----------------|
| 8            | *               | (@)        |          | \$        | X               |            | 🔥 🐟              |                |               |     |        |       |       |                     |                 |
| Anular Marca | Insertar Marca  | Consolidar | Licencia | s y Otros | Ajustar Horario | Ingreso    | Especial Salir   |                |               |     |        |       |       |                     |                 |
| 3            |                 |            |          |           |                 |            |                  |                |               |     |        |       |       |                     |                 |
| Nombre       | CAPCHA RA       | AYMUNDO    | JEANN    | THE L     | UCY             |            |                  |                |               |     |        |       |       | Ingresar Marca      |                 |
| Empresa      | ASOC LA PRA     | DERA       |          | Brupo     | ADMINISTRACION  |            |                  |                |               |     |        |       |       | Fecha: 28/10/2020   | ~               |
| 2            | -               |            | _        |           |                 |            |                  |                |               |     |        |       |       | Hora : 11:03:07     | ÷               |
| Incidencia : |                 |            |          |           | Guardar Inci    | idencia    |                  |                |               |     |        |       |       |                     |                 |
| 10           |                 |            |          |           |                 | _          |                  |                |               |     |        |       |       | Conceptos Proc      | esar            |
|              | E.              |            |          |           |                 |            |                  |                |               |     |        |       |       |                     | $\rightarrow$   |
| Marcas       |                 |            |          | Control   | Diario de Perso | onal —     |                  |                |               |     |        |       |       |                     |                 |
| Fecha        | Hora            | Н.,        |          |           | e .             | <b>.</b>   |                  |                |               |     |        |       |       |                     | · · · ·         |
| . cond       |                 |            | - 111    | Dia       | Fecha           | Ent.       | Tard Ing         | Salida         | Ing Salida    | Ing | Salida | Horas | H/Ext | Observacion         |                 |
|              |                 |            |          | Vie       | 01/05/2020      |            | 00:00            |                |               |     |        |       |       | Fer DIA DEL TRABAJO |                 |
|              |                 |            |          | Sab       | 02/05/2020      | 08:00      | Confirme         |                |               | <   | _      |       |       | Falta               |                 |
|              |                 |            |          | Dom       | 03/05/2020      |            | oc               |                |               |     |        |       |       | Descanso            |                 |
|              |                 |            |          | Lun       | 04/05/2020      | 08:00      |                  |                |               |     |        |       |       | Falta               |                 |
|              |                 |            |          | Mar       | 05/05/2020      | 08:00      |                  | Desea Anula    | ar esta Marca |     |        |       |       | Falta               |                 |
|              |                 |            |          | Mie       | 06/05/2020      | 08:00      |                  |                |               |     |        |       |       | Falta               |                 |
|              |                 |            |          | Jue       | 07/05/2020      | 08:00      |                  |                |               |     |        |       |       | Faita               |                 |
|              |                 |            |          | Vie       | 08/05/2020      | 08:00      |                  | Sí             | No            |     |        |       |       | Falta               |                 |
|              |                 |            |          | Sab       | 09/05/2020      | 08:00      |                  |                |               |     |        |       |       | Falta               |                 |
|              |                 |            |          | Dom       | 10/05/2020      |            | 00:00            |                |               |     |        |       |       | Descanso            |                 |
|              |                 |            |          | Lun       | 11/05/2020      | 08:00      |                  |                |               |     |        |       |       | Falta               |                 |
|              |                 |            |          | Mar       | 12/05/2020      | 00:00      |                  |                |               |     |        |       |       | Falta               | 2               |
|              |                 |            |          | wie       | 13/05/2020      | 00:00      |                  |                |               |     |        |       |       | Falta               |                 |
|              |                 |            |          | Vie       | 14/05/2020      | 00:00      |                  |                |               |     |        |       |       | Falta               |                 |
|              |                 |            |          | Sab       | 16/05/2020      | 08:00      |                  |                |               |     |        |       |       | Falta               |                 |
|              |                 |            |          | Bom       | 17/05/2020      | 08:00      | 00:00            |                |               |     |        |       |       | Doscanso            |                 |
|              |                 |            |          | Lup       | 19/05/2020      | 08.00      | 00.00            |                |               |     |        |       |       | Ealta               |                 |
|              |                 |            |          | Mar       | 19/05/2020      | 08:00      |                  |                |               |     |        |       |       | Falta               |                 |
|              |                 |            |          | Mie       | 20/05/2020      | 08:00      |                  |                |               |     |        |       |       | Falta               |                 |
|              |                 |            |          | Jue       | 21/05/2020      | 08:00      |                  |                |               |     |        |       |       | Falta               |                 |
|              |                 |            |          | Vie       | 22/05/2020      | 08:00      |                  |                |               |     |        |       |       | Falta               |                 |
|              |                 | _          |          | 110       |                 | 11100      |                  |                |               | _   |        |       |       |                     |                 |

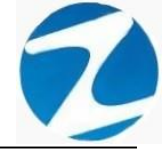

#### 2.12.2 INSERTAR MARCA

**DESCRIPCIÓN**: Esta opción permite ingresar una marca a un empleado, para ello se deberá marcar el recuadro de **Conceptos**, seleccionar el **Tipo de Evento**, **Fecha y Hora** y presionar **Procesar** como se indica en la (**Pantalla N°41**), seguidamente se mostrará un mensaje de confirmación (**Pantalla N°43**) al presionar **Si** se mostrara un mensaje de Marca Registrada con éxito (**Pantalla N°44**).

| Relacion     | de Asistencia d | le CAPCH/ | A RAYM  |       | ) JEAN   | NETHE LUCY er   | n el Period | lo desde | : 01/05/20 | 020 al 31/0 | 05/2020 |        |     |        |       |       | – 🗆 ×               |
|--------------|-----------------|-----------|---------|-------|----------|-----------------|-------------|----------|------------|-------------|---------|--------|-----|--------|-------|-------|---------------------|
| 8            | 1               | (@)       |         | ß     |          | X               | E.          | 7        | -          |             |         |        |     |        |       |       |                     |
| Anular Marca | Insertar Marca  | Consolida | ar Lice | ncias | y Otros  | Ajustar Horario | ) Ingreso   | Especial | Salir      |             |         |        |     |        |       |       |                     |
| 2            |                 |           |         |       |          |                 |             |          |            |             |         |        |     |        |       |       |                     |
| Nombre       | CAPCHA R        | AYMUND    | O JEA   | NNET  | THE LU   | JCY             |             |          |            |             |         |        |     |        |       |       | Ingresar Marca      |
| E.           | ASOCIARRA       | DERA      |         |       |          | ADMINISTRACIO   |             |          |            |             |         |        |     |        |       |       | Fecha: 28/10/2020 ~ |
| Chipigood    | 1000 04110      | (DEITOR   |         | 0     | abo 🔽    | 0.000           |             |          |            |             |         |        |     |        |       |       | Hora : 11:03:07     |
| Incidencia   |                 |           |         |       |          | Guardar Inc     | idencia     |          |            |             |         |        |     |        |       |       |                     |
| 18           |                 |           |         |       |          | Guardar Inc.    | dencia      |          |            |             |         |        |     |        |       |       | Conceptos Procesar  |
|              | St.             |           |         |       |          |                 |             |          |            |             |         |        |     |        |       |       |                     |
| Marcas       |                 |           |         |       | ontrol I | Diario do Doro  | anal -      |          |            |             |         |        |     |        |       |       |                     |
| E            |                 |           | 1       | - u   | Jintion  | Jano de Perso   | ,iiai       |          |            |             |         |        |     |        |       |       |                     |
| Fecha        | нога            | н.        | •       |       | Dia      | Fecha           | Ent.        | Tard     | Ing        | Salida      | Ing     | Salida | Ing | Salida | Horas | H/Ext | Observacion         |
|              |                 |           |         |       | Vie      | 01/05/2020      |             | 00:00    |            |             |         |        |     |        |       |       | Fer DIA DEL TRABAJO |
|              |                 |           |         | •     | Sab      | 02/05/2020      | 08:00       |          |            |             |         |        |     |        |       |       | Falta               |
|              |                 |           |         |       | Dom      | 03/05/2020      |             | 00:00    |            |             |         |        |     |        |       |       | Descanso            |
|              |                 |           |         | 142   | Lun      | 04/05/2020      | 08:00       |          |            |             |         |        |     |        |       |       | Falta               |
|              |                 |           |         |       | Mar      | 05/05/2020      | 08:00       |          |            |             |         |        |     |        |       |       | Falta               |
|              |                 |           |         |       | Mie      | 06/05/2020      | 08:00       |          |            |             |         |        |     |        |       |       | Falta               |
|              |                 |           |         |       | Jue      | 07/05/2020      | 08:00       |          |            |             |         |        |     |        |       |       | Falta               |
|              |                 |           |         |       | Vie      | 08/05/2020      | 08:00       |          |            |             |         |        |     |        |       |       | Falta               |
|              |                 |           |         |       | Sab      | 09/05/2020      | 08:00       |          |            |             |         |        |     |        |       |       | Falta               |
|              |                 |           |         |       | Dom      | 10/05/2020      |             | 00:00    |            |             |         |        |     |        |       |       | Descanso            |
|              |                 |           |         |       | Lun      | 11/05/2020      | 00:80       |          |            |             |         |        |     |        |       |       | Falta               |
|              |                 |           |         |       | Mio      | 12/05/2020      | 08:00       |          |            |             |         |        |     |        |       |       | Falta               |
|              |                 |           |         |       | lue      | 14/05/2020      | 08:00       |          |            |             |         |        |     |        |       |       | Falta               |
|              |                 |           |         |       | Vie      | 15/05/2020      | 08:00       |          |            |             |         |        |     |        |       |       | Falta               |
|              |                 |           |         |       | Sab      | 16/05/2020      | 08:00       |          |            |             |         |        |     |        |       |       | Falta               |
|              |                 |           |         |       | Dom      | 17/05/2020      |             | 00:00    |            |             |         |        |     |        |       |       | Descanso            |
|              |                 |           |         |       | Lun      | 18/05/2020      | 08:00       |          |            |             |         |        |     |        |       |       | Falta               |
|              |                 |           |         |       | Mar      | 19/05/2020      | 08:00       |          |            |             |         |        |     |        |       |       | Falta               |
|              |                 |           |         |       | Mie      | 20/05/2020      | 08:00       |          |            |             |         |        |     |        |       |       | Falta               |
|              |                 |           |         |       | Jue      | 21/05/2020      | 08:00       |          |            |             |         |        |     |        |       |       | Falta               |
|              |                 |           |         |       | Vie      | 22/05/2020      | 08:00       |          |            |             |         |        |     |        |       |       | Falta               |

Pantalla N° 41

| Relacion          | de Asistencia de | e CAPC | HA RAYI        | MUNE    | DO JEAN   | INETHE LUCY er                        | n el Perioc  | lo desde      | : 01/05/20           | 020 al 31/0 | 05/2020                            | )                                                                          |                                         |        |                                |          |                                                  | -                    |          | ×    |
|-------------------|------------------|--------|----------------|---------|-----------|---------------------------------------|--------------|---------------|----------------------|-------------|------------------------------------|----------------------------------------------------------------------------|-----------------------------------------|--------|--------------------------------|----------|--------------------------------------------------|----------------------|----------|------|
| S<br>Anular Marca | binsertar Marca  | Conso  | )<br>lidar Lic | cencias | s y Otros | X<br>Ajustar Horario                  | Ingreso      | b<br>Especial | ⇒<br>Salir           |             |                                    |                                                                            |                                         |        |                                |          |                                                  |                      |          |      |
| Nombre<br>Emplesa | CAPCHA RA        | DERA   | ido je/        |         | Srupo     | UCY<br>ADMINISTRACION<br>Guardar Inci | l<br>idencia | Rer           | e evento –<br>munera | able        | Co [<br>7 7 1<br>X 0<br>A 4<br>C 0 | Descripcion<br>Escribir text<br>Omision al M<br>Atencion Me<br>Comision de | to aquí<br>Iarcado<br>Idica<br>Servicio |        | Abrev<br>Comi.<br>A/M.<br>C/S. | ^ ^<br>~ | Ingresar Marca<br>Fecha :<br>Hora :<br>Conceptos | 28/10/20<br>11:03:07 | 20 V     |      |
| Marcas            | B.               |        |                |         | Control   | Diario de Perso                       | onal —       |               |                      |             |                                    |                                                                            |                                         |        |                                |          |                                                  |                      | <u> </u> |      |
| Fecha             | Hora             | н      |                | ШГ      | Dia       | Fecha                                 | Ent.         | Tard          | Ing                  | Salida      | Ing                                | Salida                                                                     | Ing                                     | Salida | Horas                          | H/Ext    | Observacion                                      |                      |          |      |
|                   |                  |        |                |         | Vie       | 01/05/2020                            |              | 00:00         |                      |             |                                    |                                                                            |                                         |        |                                |          | Fer DIA DEL TR                                   | ABAJO                |          |      |
|                   |                  |        |                |         | Sab       | 02/05/2020                            | 08:00        |               |                      |             |                                    |                                                                            |                                         |        |                                |          | Falta                                            |                      | _        |      |
|                   |                  |        |                |         | Dom       | 03/05/2020                            |              | 00:00         |                      |             |                                    |                                                                            |                                         |        |                                |          | Descanso                                         |                      |          |      |
|                   |                  |        |                | 12      | Lun       | 04/05/2020                            | 08:00        |               |                      |             |                                    |                                                                            |                                         |        |                                |          | Falta                                            |                      |          |      |
|                   |                  |        |                |         | Mar       | 05/05/2020                            | 08:00        |               |                      |             |                                    |                                                                            |                                         |        |                                |          | Falta                                            |                      |          |      |
|                   |                  |        |                |         | Mie       | 06/05/2020                            | 08:00        |               |                      |             |                                    |                                                                            |                                         |        |                                |          | Falta                                            |                      |          |      |
|                   |                  |        |                |         | Jue       | 07/05/2020                            | 08:00        |               |                      |             |                                    |                                                                            |                                         |        |                                |          | Falta                                            |                      |          |      |
|                   |                  |        |                |         | Vie       | 08/05/2020                            | 08:00        |               |                      |             |                                    |                                                                            |                                         |        |                                |          | Falta                                            |                      |          |      |
|                   |                  |        |                |         | Sab       | 09/05/2020                            | 08:00        |               |                      |             |                                    |                                                                            |                                         |        |                                |          | Falta                                            |                      |          |      |
|                   |                  |        |                |         | Dom       | 10/05/2020                            |              | 00:00         |                      |             |                                    |                                                                            |                                         |        |                                |          | Descanso                                         |                      |          |      |
|                   |                  |        |                |         | Lun       | 11/05/2020                            | 08:00        |               |                      |             |                                    |                                                                            |                                         |        |                                |          | Falta                                            |                      |          |      |
|                   |                  |        |                |         | Mar       | 12/05/2020                            | 08:00        |               |                      |             |                                    |                                                                            |                                         |        |                                |          | Falta                                            |                      |          |      |
|                   |                  |        |                |         | Mie       | 13/05/2020                            | 08:00        |               |                      |             |                                    |                                                                            |                                         |        |                                |          | Falta                                            |                      |          |      |
|                   |                  |        |                |         | Jue       | 14/05/2020                            | 08:00        |               |                      |             |                                    |                                                                            |                                         |        |                                |          | Falta                                            |                      |          | A.C. |
|                   |                  |        |                |         | Vie       | 15/05/2020                            | 08:00        |               |                      |             |                                    |                                                                            |                                         |        |                                |          | Falta                                            |                      |          |      |
|                   |                  |        |                |         | Sab       | 16/05/2020                            | 08:00        |               |                      |             |                                    |                                                                            |                                         |        |                                |          | Falta                                            |                      |          |      |
|                   |                  |        |                |         | Dom       | 17/05/2020                            |              | 00:00         |                      |             |                                    |                                                                            |                                         |        |                                |          | Descanso                                         |                      |          |      |
|                   |                  |        |                |         | Lun       | 18/05/2020                            | 08:00        |               |                      |             |                                    |                                                                            |                                         |        |                                |          | Falta                                            |                      |          |      |
|                   |                  |        |                |         | Mar       | 19/05/2020                            | 08:00        |               |                      |             |                                    |                                                                            |                                         |        |                                |          | Falta                                            |                      |          |      |
|                   |                  |        |                |         | Mie       | 20/05/2020                            | 08:00        |               |                      |             |                                    |                                                                            |                                         |        |                                |          | Falta                                            |                      |          |      |
|                   |                  |        |                |         | Jue       | 21/05/2020                            | 08:00        |               |                      |             |                                    |                                                                            |                                         |        |                                |          | Falta                                            |                      |          |      |
|                   |                  | _      |                |         | Vie       | 22/05/2020                            | 08:00        |               |                      |             |                                    |                                                                            |                                         |        |                                |          | Falta                                            |                      |          |      |

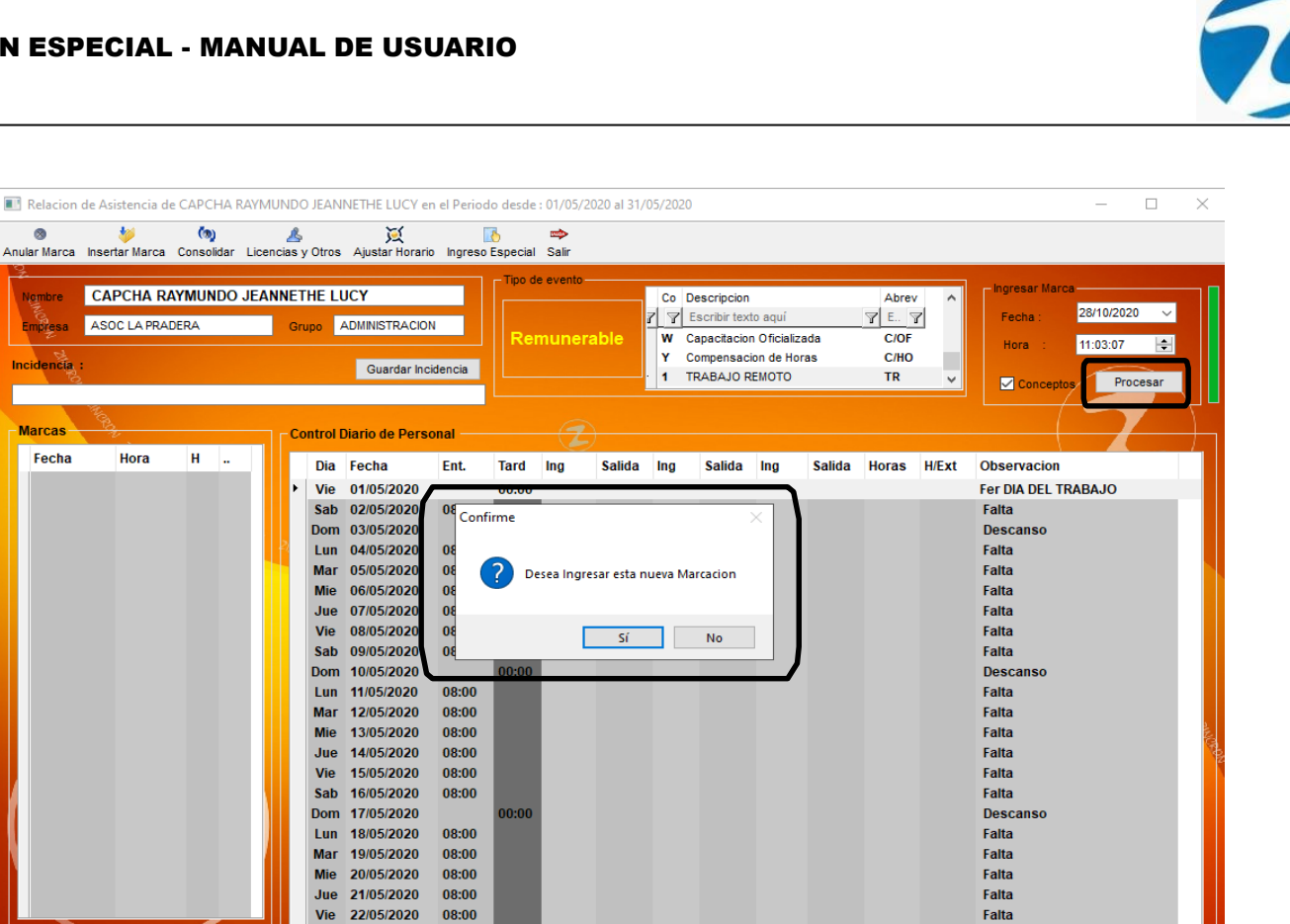

Falta

08:00

| Relacion     | Relacion de Asistencia de CAPCHA RAYMUNDO JEANNETHE LUCY en el Periodo desde : 01/05/2020 al 31/05/2020         —         —         —         —         X |           |          |         |          |                |            |           |           |           |          |               |              |        |       |                      |                   |          |        |
|--------------|----------------------------------------------------------------------------------------------------|-----------|----------|---------|----------|----------------|------------|-----------|-----------|-----------|----------|---------------|--------------|--------|-------|----------------------|-------------------|----------|--------|
| 8            | . 🧶                                                                                                    | (@)       |          | _&      | ~        | X              |            | Ъ         |           |           |          |               |              |        |       |                      |                   |          |        |
| Anular Marca | Insertar Marca                                                                                                    | Consolida | ar Licer | ncias y | / Otros  | Ajustar Horari | ) Ingreso  | Especial  | Salir     |           |          |               |              |        |       |                      |                   |          |        |
| Nombre       | CAPCHA RA                                                                                                    | YMUND     | O JEAI   | NNET    | HE LU    | JCY            |            | - Tipo d  | e evento- |           | Co       | Descripcion   |              |        | Abrev | <ul> <li></li> </ul> | Ingresar Marca    |          |        |
| Empresa      | ASOC LA PRAD                                                                                                    | ERA       |          | Gru     | Jpo 🗸    | DMINISTRACIO   | N          |           |           |           | 7 7      | Escribir text | to aquí      |        | 7 E 7 | 7                    | Fecha : 28/1      | 0/2020 、 | _      |
| Z<br>R       |                                                                                                    |           |          |         |          |                |            | Rei       | muner     | able      | w        | Capacitacio   | n Oficializa | ada    | C/OF  |                      | Hora : 11:0       | 3:07 📑   |        |
| Incidencia   |                                                                                                    |           |          |         |          | Guardar Inc    | idencia    |           |           |           | 1        | TRABAJO R     | ЕМОТО        |        | TR    | ~                    |                   | Procesar |        |
|              | H.                                                                                                    |           |          |         |          |                |            |           |           |           |          |               |              |        |       |                      |                   |          |        |
| Marcas       | 39                                                                                                    |           |          | - Co    | ontrol [ | )iario de Pers | onal —     |           |           |           |          |               |              |        |       |                      |                   |          |        |
| Fecha        | Hora                                                                                                    | н.        | . ^      |         | Dia      | Fecha          | Ent.       | Tard      | Ing       | Salida    | Ina      | Salida        | Ina          | Salida | Horas | H/Ext                | Observacion       |          |        |
| · 28/10/2    | 020 11:03:07                                                                                                    | H2 (      | ж        | Þ       | Vie      | 01/0//2020     |            | 00:00     |           |           |          |               |              |        |       |                      | Fer DIA DEL TRABA | JO       |        |
|              |                                                                                                    |           |          |         | Sab      | 02/05/2 Aviso  | de Registr | ro de Ma  | arcacione | s         |          |               |              | ×      |       |                      | Falta             |          |        |
|              |                                                                                                    |           |          |         | Dom      | 03/ 5/2        | -          |           |           |           |          |               |              |        |       |                      | Descanso          |          |        |
|              |                                                                                                    |           |          |         | Lun      | 04/05/2        | Mar        | ra de Fer | ha : 28/1 | 0/2020 Ho | ra : 11: | 03:07 registr | rada con     |        |       |                      | Falta             |          |        |
|              |                                                                                                    |           |          |         | Mie      | 05/15/2        | exito      | )         |           | 0,2020110 |          | ostor regist  |              |        |       |                      | Falla             |          |        |
|              |                                                                                                    |           |          |         | Jue      | 07/ 5/2        |            |           |           |           |          |               |              |        |       |                      | Falta             |          |        |
|              |                                                                                                    |           |          |         | Vie      | 08/05/2        |            |           |           |           |          |               | Acontar      |        |       |                      | Falta             |          |        |
|              |                                                                                                    |           |          |         | Sab      | 09/05/2        |            |           |           |           |          |               | Aceptar      |        |       |                      | Falta             |          |        |
|              |                                                                                                    |           |          |         | Dom      | 10/0 (2020     |            | 00:00     |           |           |          |               |              |        |       |                      | Descanso          |          |        |
|              |                                                                                                    |           |          |         | Lun      | 11/05/2020     | 08:00      |           |           |           |          |               |              |        |       |                      | Falta             |          |        |
|              |                                                                                                    |           |          |         | Mar      | 12/05/2020     | 08:00      |           |           |           |          |               |              |        |       |                      | Falta             |          |        |
|              |                                                                                                    |           |          |         | Mie      | 13/05/2020     | 08:00      |           |           |           |          |               |              |        |       |                      | Falta             |          | NOR CR |
|              |                                                                                                    |           |          |         | Jue      | 14/05/2020     | 08:00      |           |           |           |          |               |              |        |       |                      | Falta             |          |        |
|              |                                                                                                    |           |          |         | Sab      | 16/05/2020     | 08:00      |           |           |           |          |               |              |        |       |                      | Falta             |          |        |
|              |                                                                                                    |           |          |         | Dom      | 17/05/2020     | 50.00      | 00:00     |           |           |          |               |              |        |       |                      | Descanso          |          |        |
|              |                                                                                                    |           |          |         | Lun      | 18/05/2020     | 08:00      |           |           |           |          |               |              |        |       |                      | Falta             |          |        |
|              |                                                                                                    |           |          |         | Mar      | 19/05/2020     | 08:00      |           |           |           |          |               |              |        |       |                      | Falta             |          |        |
|              |                                                                                                    |           |          |         | Mie      | 20/05/2020     | 08:00      |           |           |           |          |               |              |        |       |                      | Falta             |          |        |
|              |                                                                                                    |           |          |         | Jue      | 21/05/2020     | 08:00      |           |           |           |          |               |              |        |       |                      | Falta             |          |        |
|              |                                                                                                    |           | Ť        |         | Vie      | 22/05/2020     | 08:00      |           |           |           |          |               |              |        |       |                      | Falta             |          |        |

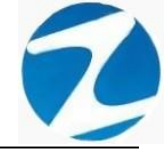

#### 2.12.3 CONSOLIDAR

**DESCRIPCIÓN**: Esta opción permite que una vez ingresada o anulada una marca la información se consolide y se muestre en el **Control Diario de Personal**, para ello se deberá presionar **Consolidar** y se mostrara un mensaje de confirmación (**Pantalla N°45**) al presionar **Si** se mostrara un mensaje (**Pantalla N°46**) notificando que el proceso ha finalizado.

| Relacion de Asistencia de CAPCHA RAYM                                                                                                    | JNDO JEANNETHE LUCY en el Periodo desde : 01/09/2020 al 30/09/2020                                                                                                    | $ \Box$ $\times$                                                                  |
|----------------------------------------------------------------------------------------------------|----------------------------------------------------------------------------------------------------|-----------------------------------------------------------------------------------|
| Anular Marca Insertar Marca Consolidar Icer                                                                                                    | La v Otros Alustar Horario Inoreso Especial Salir                                                                                                    |                                                                                   |
| Nembre CAPCHA RAYMUNDO JEAN<br>Empless ASOC LA PRADERA<br>Incidencia :                                                                                                    | INETHE LUCY<br>Grupo ADMINISTRACION<br>Guardar Incidencia                                                                                                    | Ingresar Marce<br>Fecha : 28/10/2020 ✓<br>Hora : 11:03:07 💽<br>Conceptos Procesar |
| Fecha Hora H ^                                                                                                    | Dia Fecha Ent. Tard Ing Salida Ing Salida Ing Salida Horas                                                                                                    | H/Ext Observacion                                                                 |
| 01/09/2020         17:01:47         H2         XX           02/09/2020         07:56:28         H2         OK           03/09/2020         17:04:18         H2         OK           03/09/2020         17:06:18         H2         OK           03/09/2020         07:55:25         H2         OK           03/09/2020         07:55:341         H2         OK           04/09/2020         17:06:18         H2         OK           05/09/2020         17:06:33         H2         OK           07/09/2020         07:46:12         H2         OK           07/09/2020         07:57:00         H2         OK           08/09/2020         07:57:07         H2         OK           09/09/2020         17:01:13         H2         OK           09/09/2020         07:57:07         H2         OK           09/09/2020         07:57:08         H2         OK           09/09/2020         07:57:08         H2         OK           01/09/2020         07:57:64         H2         OK           10/09/2020         07:57:54         H2         OK | Mar         01/09/202         08:00         00:00         07:54           Mie         02/09/2020         Confirme para iniciar el Proceso         09:07           Jue         03/09/2020         Confirme para iniciar el Proceso         09:07           Sab         05/09/2020         Confirme para iniciar el Proceso         09:07           Dom         06/09/2020         Confirme para iniciar el Proceso         09:07           Sab         05/09/2020         Confirme para iniciar el Proceso         09:01           Dom         06/09/2020         Confirme para iniciar el Proceso         09:01           Mar         08/09/2020         Confirme para iniciar el Proceso         09:01           Jue         07/09/2020         Confirme para iniciar el Proceso         09:01           Mar         08/09/2020         Confirme para iniciar el Proceso         09:01           Jue         07/09/2020         Confirme para iniciar el Proceso         09:01           Jue         00/09/2020         Confirme para iniciar el Proceso         09:03           Jue         10/09/2020         08:00         07:56         17:00           Sab         12/09/2020         08:00         00:00         07:55         17:01           Dom         13/09/2020 | Descanso                                                                          |
| 11/09/2020 17:00:52 H2 OK<br>12/09/2020 07:56:53 H2 OK<br>12/09/2020 17:00:15 H2 OK<br>14/09/2020 07:55:54 H2 OK<br>14/09/2020 17:01:59 H2 OK >                                                                                                    | Jue 17/09/2020 08:00<br>Vie 18/09/2020 08:00<br>Sab 19/09/2020 08:00<br>Dom 20/09/2020 08:00<br>Lun 21/09/2020 08:00<br>Mar 22/09/2020 08:00                                                                                                    | Faita<br>Faita<br>Faita<br>Descanso<br>Faita<br>Faita                             |

Pantalla Nº 45

| Relacion de Asistencia de CAPCHA RAYMUI  | NDO JEANNETHE LUCY en el Per   | odo desde : 01/09/20 | 20 al 30/09/2020    |                  | - 🗆 ×              |
|------------------------------------------|--------------------------------|----------------------|---------------------|------------------|--------------------|
| la la la la la la la la la la la la la l | 🔏 💢                            | so Especial Salir    |                     |                  |                    |
| 2                                        |                                |                      |                     |                  |                    |
| Nombre CAPCHA RAYMUNDO JEAN              | NETHE LUCY                     |                      |                     |                  | Ingresar Marca     |
| Empresa ASOC LA PRADERA                  | Grupo ADMINISTRACION           |                      |                     |                  | Fecha : 28/10/2020 |
| 24                                       |                                |                      |                     |                  | Hora : 11:03:07 🚖  |
| Incidencia :                             | Guardar Incidencia             |                      |                     |                  | Conceptos Procesar |
|                                          |                                |                      |                     |                  |                    |
| Marcas                                   | - Control Diario de Personal - |                      |                     |                  |                    |
| Fecha Hora H . ^                         |                                |                      |                     |                  |                    |
| 01/09/2020 17:01:47 H2 XX                | Dia Fecha Ent.                 | Tard Ing             | Salida Ing Salida   | Ing Salida Horas | H/Ext Observacion  |
| 02/09/2020 07:56:28 H2 OK                | Mia 02/00/2020 000             |                      |                     | 00:07            |                    |
| 02/09/2020 17:04:18 H2 OK                | lue 03/09/2020 080             | Aviso                | ×                   | 09.07            |                    |
| 03/09/2020 07:52:05 H2 OK                | Vie 04/09/2020 080/            |                      |                     | 09:07            |                    |
| 03/09/2020 17:06:18 H2 OK                | Sab 05/09/2020 080             |                      | and the finalized a | *****            |                    |
| 04/09/2020 07:53:41 H2 OK                | Dom 06/09/2020                 |                      | ceso na finalizado  |                  | Descanso           |
| 04/09/2020 17:00:03 H2 OK                | Lun 07/09/2020 080             |                      |                     | 09:13            | beseande           |
| 05/09/2020 17:04:25 H2 OK                | Mar 08/09/2020 08 0            |                      |                     | 09:03            |                    |
| 07/09/2020 07:46:12 H2 OK                | Mie 09/09/2020 080             |                      | Aceptar             | 09:03            |                    |
| 07/09/2020 17:00:33 H2 OK                | Jue 10/09/2020 08:00           | 00:00 07:56          | 17:01               | 09:05            |                    |
| 08/09/2020 07:57:00 H2 OK                | Vie 11/09/2020 08:0            | 00:00 07:59          | 17:00               | 09:01            |                    |
| 08/09/2020 17:01:13 H2 OK                | Sab 12/09/2020 08:00           | 00:00 07:56          | 17:00               | 09:03            |                    |
| 09/09/2020 07:57:07 H2 OK                | Dom 13/09/2020                 | 00:00                |                     |                  | Descanso           |
| 09/09/2020 17:00:28 H2 OK                | Lun 14/09/2020 08:0            | 00:00 07:55          | 17:01               | 09:05            |                    |
| 10/09/2020 07:56:48 H2 OK                | Mar 15/09/2020 08:0            | 00:00 07:55          | 17:02               | 09:07            |                    |
| 10/09/2020 17:01:14 H2 OK                | Mie 16/09/2020 08:0            | 00:00 07:56          |                     | **:**            |                    |
| 11/09/2020 07:59:15 H2 OK                | Jue 17/09/2020 08:0            |                      |                     |                  | Falta              |
| 11/09/2020 17:00:52 H2 OK                | Vie 18/09/2020 08:0            |                      |                     |                  | Falta              |
| 12/09/2020 07:56:53 H2 OK                | Sab 19/09/2020 08:0            |                      |                     |                  | Falta              |
| 12/09/2020 17:00:15 H2 OK                | Dom 20/09/2020                 | 00:00                |                     |                  | Descanso           |
| 14/09/2020 07:55:54 H2 OK                | Lun 21/09/2020 08:0            |                      |                     |                  | Falta              |
| 14/09/2020 17:01:59 H2 OK ♥              | Mar 22/09/2020 08:0            |                      |                     |                  | Falta              |
|                                          |                                | Pantalla             | a N° 46             |                  |                    |

#### Pág.27

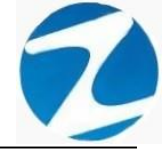

#### 2.12.4 LICENCIAS Y OTROS

**DESCRIPCIÓN**: Esta opción permite ingresar permisos remunerables y descontables, para ello se deberá presionar **Licencias y Otros** y se mostrara **Tipo de Evento** donde seleccionaremos el permiso que se ingresara, seguidamente se selecciona la **Fecha Inicial** y **Fecha Final** y Presionamos **Procesar (Pantalla N°48)**, seguidamente se mostrara un mensaje de confirmación (**Pantalla N°49**) al presionar **Si** se ingresara la información.

| Relacion     | de Asistencia d            | e CAPCH/  | A RAYN | /UND   | o jean  | NETHE LUCY er   | n el Perioc | lo desde | : 01/05/2 | 020 al 31/ | 05/2020 |        |     |        |       |       |                  | _         |       | $\times$ |
|--------------|----------------------------|-----------|--------|--------|---------|-----------------|-------------|----------|-----------|------------|---------|--------|-----|--------|-------|-------|------------------|-----------|-------|----------|
| 8            | 1                          | ത്ര       |        | ß      |         | X               |             | 6        | -         |            |         |        |     |        |       |       |                  |           |       |          |
| Anular Marca | Insertar Marca             | Consolida | a Lice | encias | y Otros | Ajustar Horario | Ingreso     | Especial | Salir     |            |         |        |     |        |       |       |                  |           |       |          |
| 2            |                            |           | -      |        |         | J               |             |          |           |            |         |        |     |        |       |       | - Ingreenr Marca |           |       |          |
| Nombre       | CAPCHA R                   | AYMUND    | O JEA  | NNE    | THE LU  | JCY             |             |          |           |            |         |        |     |        |       |       | -ingresar marca  |           |       |          |
| Empresa      | ASOC LA PRA                | DERA      |        | Gr     | upo 🖌   | ADMINISTRACION  | 1           |          |           |            |         |        |     |        |       |       | Fecha:           | 28/10/202 | .0 V  |          |
|              |                            |           |        |        | _       |                 |             |          |           |            |         |        |     |        |       |       | Hora :           | 11:03:07  | \$    |          |
| Incidencia   | :                          |           |        |        |         | Guardar Inci    | dencia      |          |           |            |         |        |     |        |       |       |                  | -         | ~     |          |
| 12           |                            |           |        |        |         |                 | _           |          |           |            |         |        |     |        |       |       | Conceptos        | Pro       | cesar |          |
|              | No.                        |           |        |        |         |                 |             |          |           |            |         |        |     |        |       |       |                  | -         |       | 7        |
| Marcas       | Control Diario de Personal |           |        |        |         |                 |             |          |           |            |         |        |     |        |       |       |                  |           |       |          |
| Fecha        | Hora                       | н.        |        |        | Dia     | Fecha           | Ent.        | Tard     | Ing       | Salida     | Ina     | Salida | Ina | Salida | Horas | H/Ext | Observacion      |           |       |          |
|              |                            |           |        |        | Vie     | 01/05/2020      |             | 00.00    |           |            |         |        |     |        |       |       | Fer DIA DEL TRA  | BA.IO     |       |          |
|              |                            |           |        | •      | Sab     | 02/05/2020      | 08:00       | 00.00    |           |            | -       |        |     |        | -     |       | Falta            | 10/10/0   |       |          |
|              |                            |           |        |        | Dom     | 03/05/2020      |             | 00:00    |           |            |         |        |     |        |       |       | Descanso         |           |       |          |
|              |                            |           |        |        | Lun     | 04/05/2020      | 08:00       |          |           |            |         |        |     |        |       |       | Falta            |           |       |          |
|              |                            |           |        |        | Mar     | 05/05/2020      | 08:00       |          |           |            |         |        |     |        |       |       | Falta            |           |       |          |
|              |                            |           |        |        | Mie     | 06/05/2020      | 08:00       |          |           |            |         |        |     |        |       |       | Falta            |           |       |          |
|              |                            |           |        |        | Jue     | 07/05/2020      | 08:00       |          |           |            |         |        |     |        |       |       | Falta            |           |       |          |
|              |                            |           |        |        | Vie     | 08/05/2020      | 08:00       |          |           |            |         |        |     |        |       |       | Falta            |           |       |          |
|              |                            |           |        |        | Sab     | 09/05/2020      | 08:00       |          |           |            |         |        |     |        |       |       | Falta            |           |       |          |
|              |                            |           |        |        | Dom     | 10/05/2020      |             | 00:00    |           |            |         |        |     |        |       |       | Descanso         |           |       |          |
|              |                            |           |        |        | Lun     | 11/05/2020      | 08:00       |          |           |            |         |        |     |        |       |       | Falta            |           |       |          |
|              |                            |           |        |        | Mar     | 12/05/2020      | 08:00       |          |           |            |         |        |     |        |       |       | Falta            |           |       |          |
|              |                            |           |        |        | Mie     | 13/05/2020      | 08:00       |          |           |            |         |        |     |        |       |       | Falta            |           |       |          |
|              |                            |           |        |        | Jue     | 14/05/2020      | 08:00       |          |           |            |         |        |     |        |       |       | Falta            |           |       | 10       |
|              |                            |           |        |        | Vie     | 15/05/2020      | 08:00       |          |           |            |         |        |     |        |       |       | Falta            |           |       |          |
|              |                            |           |        |        | Sab     | 16/05/2020      | 08:00       |          |           |            |         |        |     |        |       |       | Falta            |           |       |          |
|              |                            |           |        |        | Dom     | 17/05/2020      |             | 00:00    |           |            |         |        |     |        |       |       | Descanso         |           |       |          |
|              |                            |           |        |        | Lun     | 18/05/2020      | 08:00       |          |           |            |         |        |     |        |       |       | Falta            |           |       |          |
| N            |                            |           |        |        | Mar     | 19/05/2020      | 08:00       |          |           |            |         |        |     |        |       |       | Falta            |           |       |          |
|              |                            |           |        |        | Mie     | 20/05/2020      | 08:00       |          |           |            |         |        |     |        |       |       | Falta            |           |       |          |
|              |                            |           |        |        | Jue     | 21/05/2020      | 08:00       |          |           |            |         |        |     |        |       |       | Falta            |           |       |          |
|              |                            | 1         |        |        | Vie     | 22/05/2020      | 08:00       |          |           |            |         |        |     |        |       |       | Falta            |           |       |          |

Pantalla N° 47

| Relacion de Asistencia de CAPCHA RAYMU                                                                                                    | JNDO JEANNETHE LUCY en el Perio                                                                                                    | o desde : 01/09/2020 al 30/09/2020                                                                                                    | - D ×                                                                                                    |
|----------------------------------------------------------------------------------------------------|----------------------------------------------------------------------------------------------------|----------------------------------------------------------------------------------------------------|----------------------------------------------------------------------------------------------------|
| 🛞 🤯 🧑<br>Anular Marca, Insertar Marca, Consolidar, Licen                                                                                                    | 🔏 💢                                                                                                    | 5 ⇔<br>Especial Salir                                                                                                    |                                                                                                    |
| Membre CAPCHA RAYMUNDO JEAN<br>Emiliesa Asoc La pradera<br>Incidencia :                                                                                                    | INETHE LUCY<br>Grupo ADMINISTRACION<br>Guardar Incidencia                                                                                                    | Co         Co         Descripcion           Zipo de evento         Zi         Zi         Escripir texto a           Remunerable         Zi         Xi         Omision al Marc           X         A tencion Medic         C         Comision de Se                               | Abrey Abrey Carlo Constant Constant Con |
| Marcas                                                                                                    | Control Diario de Personal —                                                                                                    |                                                                                                    |                                                                                                    |
| Fecha Hora H ^                                                                                                    | Dia Fecha Ent.                                                                                                    | Tard Ing Salida Ing Salida Ir                                                                                                    | ng Salida Horas H/Ext Observacion                                                                                                    |
| 02/09/2020         07:56:28         H2         OK           02/09/2020         07:55:25         H2         OK           03/09/2020         07:55:25         H2         OK           03/09/2020         07:55:25         H2         OK           03/09/2020         17:06:18         H2         OK           04/09/2020         17:06:18         H2         OK           04/09/2020         17:00:03         H2         OK           05/09/2020         17:00:13         H2         OK           07/09/2020         17:00:13         H2         OK           07/09/2020         17:00:13         H2         OK           08/09/2020         17:01:13         H2         OK           08/09/2020         17:57:00         H2         OK           09/09/2020         17:01:13         H2         OK           09/09/2020         17:00:28         H2         OK           09/09/2020         17:00:28         H2         OK           10/09/2020         17:00:28         H2         OK           10/09/2020         07:55:48         H2         OK           10/09/2020         07:59:15         H2         OK | Mar         01/09/2020         08:00           Mie         02/09/2020         08:00           Jue         03/09/2020         08:00           Vie         04/09/2020         08:00           Sab         05/09/2020         08:00           Dom         06/09/2020         08:00           Dom         06/09/2020         08:00           Mar         08/09/2020         08:00           Mar         08/09/2020         08:00           Jue         03/09/2020         08:00           Jue         10/09/2020         08:00           Jue         11/09/2020         08:00           Dom         13/09/2020         08:00           Dom         13/09/2020         08:00           Mar         15/09/2020         08:00           Dom         13/09/2020         08:00           Mar         15/09/2020         08:00 | 00:00 07:54<br>00:00 07:55 17:04<br>00:00 07:55 17:06<br>00:00 07:53 17:00<br>09:04 17:04<br>00:00 07:46 17:00<br>00:00 07:46 17:00<br>00:00 07:57 17:01<br>00:00 07:55 17:01<br>00:00 07:55 17:01<br>00:00 07:55 17:01<br>00:00 07:55 17:01<br>00:00 07:55 17:02<br>00:00 07:56 | 09:07<br>09:13<br>09:07<br>****<br>Descanso<br>09:13<br>09:03<br>09:03<br>09:05<br>09:05<br>09:05<br>09:05<br>09:05<br>09:07                                                                                                    |
| 11/09/2020 17:00:52 H2 OK<br>12/09/2020 07:56:53 H2 OK                                                                                                    | Jue 17/09/2020 08:00<br>Vie 18/09/2020 08:00                                                                                                    |                                                                                                    | Falta<br>Falta                                                                                                    |
| 12/09/2020 17:00:15 H2 OK<br>14/09/2020 07:55:54 H2 OK<br>14/09/2020 17:01:59 H2 OK<br>15/09/2020 07:55:33 H2 OK V                                                                                                    | Sab         19/09/2020         08:00           Dom         20/09/2020         08:00           Lun         21/09/2020         08:00           Mar         22/09/2020         08:00                                                                                                    | 00:00                                                                                                    | Faita<br>Descanso<br>Faita<br>Faita                                                                                                    |

Pág.28

| Relacion de As                                                                                               | istencia de C                                                                                            |                                                                               |                                                             | INETHE LUCY er                                                                                                    | n el Perio                                                   | do desde                                           | : 01/09/2                                 | 020 al 30/(                      | 09/2020                            |                                                                         |                                         |        |                                                                      |               |                                                           | >                                           |
|----------------------------------------------------------------------------------------------------|----------------------------------------------------------------------------------------------------|-------------------------------------------------------------------------------|-------------------------------------------------------------|----------------------------------------------------------------------------------------------------|--------------------------------------------------------------|----------------------------------------------------|-------------------------------------------|----------------------------------|------------------------------------|-------------------------------------------------------------------------|-----------------------------------------|--------|----------------------------------------------------------------------|---------------|-----------------------------------------------------------|---------------------------------------------|
| Nembre CA<br>Empresa ASC<br>Incidencia :                                                                     | PCHA RAYI                                                                                                |                                                                               | NNETHE L<br>Grupo                                           | Ajustar Horana<br>UCY<br>ADMINISTRACIOI<br>Guardar Inc                                                                     | N idencia                                                    | Tipo de<br>Rei                                     | e evento -                                | able                             | Co D<br>7 7 E<br>X O<br>A A<br>C C | escripcion<br>Escribir text<br>Imision al M<br>tencion Me<br>omision de | to aquí<br>larcado<br>edica<br>Servicio |        | Abrev<br>E<br>Omi.<br>A/M.<br>C/S.                                   | / ^<br>7<br>~ | Ingresar Fech<br>Fecha Inicial<br>Fecha Final<br>Procesar | as<br>29/10/2020 ~<br>29/10/2020 ~<br>Salir |
| Marcas<br>Fecha<br>02/09/2020                                                                                | Hora<br>07:56:28                                                                                         | H ^<br>H2 OK                                                                  | Control<br>Dia                                              | Diario de Perso<br>Fecha<br>01/09/2020                                                                                     | Ent.                                                         | Tard<br>00:00                                      | Z<br>Ing<br>07:54                         | Salida                           | Ing                                | Salida                                                                  | Ing                                     | Salida | Horas                                                                | H/Ext         | Observacion                                               | 7                                           |
| 02/09/2020<br>03/09/2020<br>04/09/2020<br>04/09/2020<br>05/09/2020<br>07/09/2020<br>07/09/2020<br>08/09/2020 | 17:04:18<br>07:52:05<br>17:06:18<br>07:53:41<br>17:00:03<br>17:04:25<br>07:46:12<br>17:00:33<br>07:57:00 | H2 OK<br>H2 OK<br>H2 OK<br>H2 OK<br>H2 OK<br>H2 OK<br>H2 OK<br>H2 OK<br>H2 OK | Mie<br>Jue<br>Vie<br>Sab<br>Dom<br>Lun<br>Mar<br>Mie<br>Jue | 02/09/2020<br>03/09/2020<br>04/09/2020<br>05/09/2020<br>06/09/2020<br>07/09/2020<br>08/09/2020<br>09/09/2020<br>10/09/2020 | 08:0<br>08:0<br>08:0<br>08:0<br>08:0<br>08:0<br>08:0<br>08:0 | onfirme<br>?                                       | Esta segu                                 | ro de inici<br>Sí<br>17:01       | ar el pro                          | ×<br>oceso?<br>No                                                       |                                         |        | 09:07<br>09:13<br>09:07<br>**:**<br>09:13<br>09:03<br>09:03<br>09:05 |               | Descanso                                                  |                                             |
| 08/09/2020<br>09/09/2020<br>09/09/2020<br>10/09/2020<br>10/09/2020<br>11/09/2020<br>11/09/2020               | 17:01:13<br>07:57:07<br>17:00:28<br>07:56:48<br>17:01:14<br>07:59:15<br>17:00:52<br>07:56:52             | H2 OK<br>H2 OK<br>H2 OK<br>H2 OK<br>H2 OK<br>H2 OK<br>H2 OK<br>H2 OK          | Vie<br>Sab<br>Dom<br>Lun<br>Mar<br>Mie<br>Jue               | 11/09/2020<br>12/09/2020<br>13/09/2020<br>14/09/2020<br>15/09/2020<br>16/09/2020<br>17/09/2020                             | 08:00<br>08:00<br>08:00<br>08:00<br>08:00<br>08:00           | 00:00<br>00:00<br>00:00<br>00:00<br>00:00<br>00:00 | 07:59<br>07:56<br>07:55<br>07:55<br>07:55 | 17:00<br>17:00<br>17:01<br>17:02 |                                    |                                                                         |                                         |        | 09:01<br>09:03<br>09:05<br>09:07<br>**:**                            |               | Descanso<br>Falta                                         |                                             |
| 12/09/2020<br>12/09/2020<br>14/09/2020<br>14/09/2020<br>15/09/2020                                           | 07:50:53<br>17:00:15<br>07:55:54<br>17:01:59<br>07:55:33                                                 | H2 OK<br>H2 OK<br>H2 OK<br>H2 OK<br>H2 OK V                                   | Vie<br>Sab<br>Dom<br>Lun<br>Mar                             | 18/09/2020<br>19/09/2020<br>20/09/2020<br>21/09/2020<br>22/09/2020                                                         | 08:00<br>08:00<br>08:00<br>08:00                             | 00:00                                              |                                           |                                  |                                    |                                                                         |                                         |        |                                                                      |               | Falta<br>Falta<br>Descanso<br>Falta<br>Falta              |                                             |

#### 2.12.5 AJUSTAR HORARIO

**DESCRIPCIÓN**: Esta opción permite modificar el horario de una marca registrada de un empleado, para ello se deberá presionar **Ajustar Horario**, seleccionar la marca y hacer doble clic en el horario que deseamos cambiar, seguidamente se mostrara un mensaje de confirmación (**Pantalla N°51**) y al presionar **Si** se cambiara la marca con el horario seleccionado.

| Relacion     | de Asistencia de | e CAPCH  | A RAY   | MUN    | DO JEA   | NNETHE LUCY e    | n el Perio | do desde | : 01/05/2 | 020 al 31/ | 05/2020 |        |     |        |       |       | - 🗆 ×               |
|--------------|------------------|----------|---------|--------|----------|------------------|------------|----------|-----------|------------|---------|--------|-----|--------|-------|-------|---------------------|
| 3            | <b>5</b>         | ැන       |         |        | ß        | X                |            | 76       | -         |            |         |        |     |        |       |       |                     |
| Anular Marca | Insertar Marca   | Consolid | lar Lio | cencia | is y Otr | Ajustar Horari   | o ngreso   | Especial | Salir     |            |         |        |     |        |       |       |                     |
| 3            |                  |          |         |        |          |                  |            |          |           |            |         |        |     |        |       |       |                     |
| Nombre       | CAPCHA RA        | AYMUNE   | DO JE   | ANN    | ETHE     | LUCY             |            |          |           |            |         |        |     |        |       |       | Ingresar Marca      |
| Empresa      | ASOC LA PRA      | DERA     |         |        | Grupo    | ADMINISTRACIO    | N          |          |           |            |         |        |     |        |       |       | Fecha: 28/10/2020 ~ |
| 2            |                  |          |         |        | 0.000    |                  |            |          |           |            |         |        |     |        |       |       | Hora : 11:03:07 🖨   |
| Incidencia   |                  |          |         |        |          | Guardar Inc      | idencia    |          |           |            |         |        |     |        |       |       |                     |
| 10           |                  |          |         |        |          |                  |            |          |           |            |         |        |     |        |       |       | Conceptos Procesar  |
|              | The second       |          |         |        |          |                  |            |          |           |            |         |        |     |        |       |       |                     |
| Marcas       |                  |          |         |        | Contro   | l Diario de Pers | onal       |          |           |            |         |        |     |        |       |       |                     |
| Eecha        | Hora             |          |         |        |          |                  |            |          |           | /          |         |        |     |        |       |       |                     |
| reenu        | noru             |          |         |        | Di       | a Fecha          | Ent.       | Tard     | Ing       | Salida     | Ing     | Salida | Ing | Salida | Horas | H/Ext | Observacion         |
|              |                  |          |         |        | Vi       | e 01/05/2020     |            | 00:00    |           |            |         |        |     |        |       |       | Fer DIA DEL TRABAJO |
|              |                  |          |         |        | Sa       | b 02/05/2020     | 08:00      | _        |           |            |         |        |     |        |       |       | Faita               |
|              |                  |          |         |        | Do       | m 03/05/2020     |            | 00:00    |           |            |         |        |     |        |       |       | Descanso            |
|              |                  |          |         | 18     | Lu       | n 04/05/2020     | 08:00      |          |           |            |         |        |     |        |       |       | Falta               |
|              |                  |          |         |        | Ma       | r 05/05/2020     | 08:00      |          |           |            |         |        |     |        |       |       | Falta               |
|              |                  |          |         |        | Mi       | e 06/05/2020     | 08:00      |          |           |            |         |        |     |        |       |       | Falta               |
|              |                  |          |         |        | Ju       | e 07/05/2020     | 08:00      |          |           |            |         |        |     |        |       |       | Falta               |
|              |                  |          |         |        | Vi       | e 08/05/2020     | 08:00      |          |           |            |         |        |     |        |       |       | Falta               |
|              |                  |          |         |        | Sa       | b 09/05/2020     | 08:00      |          |           |            |         |        |     |        |       |       | Falta               |
|              |                  |          |         |        | Do       | m 10/05/2020     |            | 00:00    |           |            |         |        |     |        |       |       | Descanso            |
|              |                  |          |         |        | Lu       | n 11/05/2020     | 08:00      |          |           |            |         |        |     |        |       |       | Falta               |
|              |                  |          |         |        | Ma       | r 12/05/2020     | 08:00      |          |           |            |         |        |     |        |       |       | Falta               |
|              |                  |          |         |        | Mi       | e 13/05/2020     | 08:00      |          |           |            |         |        |     |        |       |       | Falta               |
|              |                  |          |         |        | Ju       | e 14/05/2020     | 08:00      |          |           |            |         |        |     |        |       |       | Falta               |
|              |                  |          |         |        | Vi       | e 15/05/2020     | 08:00      |          |           |            |         |        |     |        |       |       | Falta               |
|              |                  |          |         |        | Sa       | b 16/05/2020     | 08:00      |          |           |            |         |        |     |        |       |       | Falta               |
|              |                  |          |         |        | Do       | m 17/05/2020     |            | 00:00    |           |            |         |        |     |        |       |       | Descanso            |
|              |                  |          |         |        | Lu       | n 18/05/2020     | 08:00      |          |           |            |         |        |     |        |       |       | Falta               |
|              |                  |          |         |        | Ma       | r 19/05/2020     | 08:00      |          |           |            |         |        |     |        |       |       | Falta               |
|              |                  |          |         |        | Mi       | e 20/05/2020     | 08:00      |          |           |            |         |        |     |        |       |       | Falta               |
|              |                  |          |         |        | Ju       | e 21/05/2020     | 08:00      |          |           |            |         |        |     |        |       |       | Falta               |
|              |                  |          |         |        | Vi       | 22/05/2020       | 08:00      |          |           |            |         |        |     |        |       |       | Falta               |
|              |                  | _        |         |        |          |                  |            |          |           | _          |         | _      | _   |        | _     | _     |                     |

Pantalla N° 50

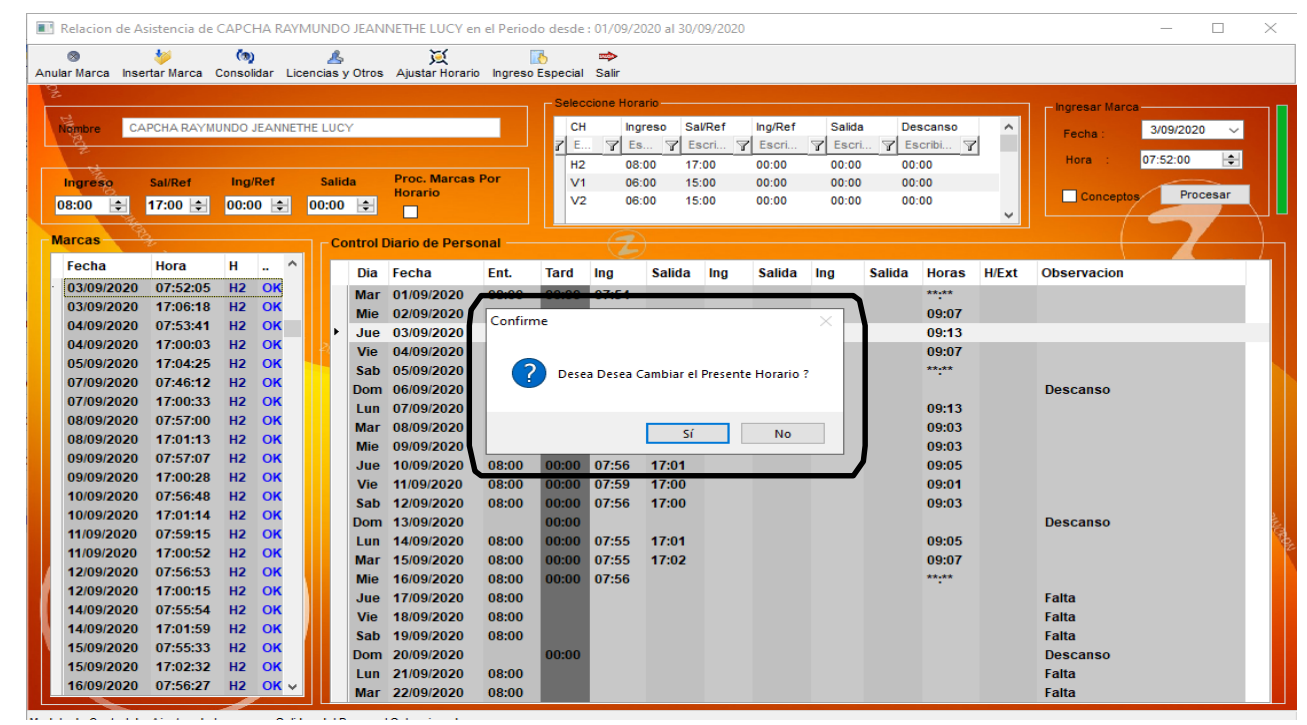

Pantalla Nº 51

#### 2.12.6 INGRESO ESPECIAL

**DESCRIPCIÓN**: Esta opción permite ingresar marcaciones por volumen a un empleado, para ello se deberá presionar **Ingreso Especial**, seleccionar la información del **Bloque**, **Días de Marcación**, **Fechas** y presionar **Procesar (Pantalla N°53)**, seguidamente se mostrará un mensaje de confirmación (**Pantalla N°54**) y al presionar **Si** se ingresara la información.

| Anular Marca Insertar Marca Consolidar Licencias y Otros Ajustar Horana Ingreso Especial Salir                                        |              |
|----------------------------------------------------------------------------------------------------|--------------|
| Anular Marca Insertar Marca Consolidar Licencias y Otros Ajustar Horaris Ingreso Especial Salir Nembre CAPCHA RAYMUNDO JEANNETHE LUCY | ·            |
| Nembre CAPCHA RAYMUNDO JEANNETHE LUCY                                                                                                 |              |
| Nembre CAPCHA RAYMUNDO JEANNETHE LUCY                                                                                                 | ·            |
|                                                                                                    |              |
| Fecha :                                                                                                    | 28/10/2020 🗸 |
| Empresa ASUC LA PRADERA Grupo Administración                                                                                          | 11/02/07     |
|                                                                                                    | 11.03.07     |
| Guardar Incidencia                                                                                                    | Procesar     |
|                                                                                                    |              |
|                                                                                                    |              |
| Control Diario de Personal                                                                                                    |              |
| Fecha Hora H Dia Fecha Ent. Tard Ing Salida Ing Salida Ing Salida Horas H/Ext Observacion                                             |              |
| Vie 01/05/2020 00:00 Fer DIA DEL TR                                                                                                   | ABAJO        |
| ► Sab 02/05/2020 08:00 Falta                                                                                                    |              |
| Dom 03/05/2020 00:00 Descanso                                                                                                    |              |
| Lun 04/05/2020 08:00 Faita                                                                                                    |              |
| Mar 05/05/2020 08:00 Falta                                                                                                    |              |
| Mie 06/05/2020 08:00 Faita                                                                                                    |              |
| Jue 07/05/2020 08:00 Falta                                                                                                    |              |
| Vie 08/05/2020 08:00 Falta                                                                                                    |              |
| Sab 09/05/2020 08:00 Faita                                                                                                    |              |
| Dom 10/05/2020 00:00 Descanso                                                                                                    |              |
| Lun 11/05/2020 08:00 Falta                                                                                                    |              |
| Mar 12/05/2020 08:00 Falta                                                                                                    |              |
| Mie 13/05/2020 08:00 Falta                                                                                                    |              |
| Jue 14/05/2020 08:00 Falta                                                                                                    |              |
| Vie 15/05/2020 08:00 Falta                                                                                                    |              |
| Sab 16/05/2020 08:00 Falta                                                                                                    |              |
| Dom 17/05/2020 00:00 Descanso                                                                                                    |              |
| Lun 18/05/2020 08:00 Falta                                                                                                    |              |
| Mar 19/05/2020 08:00 Falta                                                                                                    |              |
| Mie 20/05/2020 08:00 Falta                                                                                                    |              |
| Jue 21/05/2020 08:00 Falta                                                                                                    |              |
| Vie 22/05/2020 08:00 Falta                                                                                                    |              |

Pantalla N° 52

Pág.30

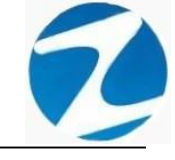

| 📧 Relaci     | ion de A | sistencia de | CAPC          | HA RAY        | MUNE    | DO JEAN    | NETHE LUCY e            | n el Perio | do desde | : 01/09/2  | 020 al 30/ | 09/2020 |          |           |           |        |       |               | -         |          | ×    |
|--------------|----------|--------------|---------------|---------------|---------|------------|-------------------------|------------|----------|------------|------------|---------|----------|-----------|-----------|--------|-------|---------------|-----------|----------|------|
| S Anular Mar | ca loe   | 👐            | (a)<br>Consol | )<br>Jidar Li | Cenciae |            | Xiustar Horari          |            |          | salir.     |            |         |          |           |           |        |       |               |           |          |      |
| Anular Mar   | ca Inse  | ertar Marca  | Conso         | lidar Li      | cencias | s y Otros  | Ajustar Horari          | o Ingreso  | Bloque   | e          |            |         |          | Diag do l | Maraaaiaa |        |       | Ingresar Fec  | has       |          |      |
| Nombr        | e C/     | APCHA RAYM   | UNDO          | JEANNE        | THE LU  | CY         |                         |            |          | Ausencias  |            | Minim   | 10       | Lu        | nes       | Juev   | es    | Fecha Inicial | 1/09/202  | 20 ~     |      |
| 2            |          |              |               |               |         |            |                         |            | F        | eriado y D | esc.       | marca   | as       | Ma        | rtes      |        | do    | Fecha Final   | 30/09/202 | 20 ~     | -    |
| Ingre        | so       | Sal/Ref      | Ing           | /Ref          | Sa      | lida       | Proc. Marcas<br>Horario | Por        | Aju      | stes       | $\sim$     | 1       | <u>~</u> | MI        | ercoles   | 🗌 Domi | ngo   | Procesar      | Sa        | dir      |      |
| 08:00        | -        | 17:00 😫      | 00:0          | 00 🚖          | 00:0    | 0 🚖        |                         |            | $\sim$   |            |            |         |          |           |           |        |       |               |           |          |      |
| Marca        | s Y      | 34           |               |               |         | Control    | Diario de Pers          | onal —     |          |            |            |         |          |           |           |        |       |               |           | <u> </u> |      |
| Fech         | na       | Hora         | н             | - ^           | III     | Dia        | Fecha                   | Ent.       | Tard     | Ing        | Salida     | Ing     | Salida   | Ing       | Salida    | Horas  | H/Ext | Observacion   |           |          |      |
| 02/0         | 9/2020   | 07:56:28     | H2            | OK            | 100     | Mar        | 01/09/2020              | 08:00      | 00:00    | 07:54      |            |         |          |           |           | **:**  |       |               |           |          |      |
| 02/0         | 9/2020   | 17:04:18     | HZ            | OK            |         | Mie        | 02/09/2020              | 08:00      | 00:00    | 07:56      | 17:04      |         |          |           |           | 09:07  |       |               |           |          |      |
| 03/0         | 0/2020   | 17:06:19     | 112           | OK            |         | Jue        | 03/09/2020              | 08:00      | 00:00    | 07:52      | 17:06      |         |          |           |           | 09:13  |       |               |           |          |      |
| 04/0         | 9/2020   | 07:53:41     | H2            | OK            | 142     | Vie        | 04/09/2020              | 08:00      | 00:00    | 07:53      | 17:00      |         |          |           |           | 09:07  |       |               |           |          |      |
| 04/0         | 9/2020   | 17:00:03     | H2            | OK            |         | Sab        | 05/09/2020              | 08:00      | 09:04    | 17:04      |            |         |          |           |           | **.**  |       |               |           |          |      |
| 05/0         | 9/2020   | 17:04:25     | H2            | OK            |         | Dom        | 06/09/2020              |            | 00:00    |            |            |         |          |           |           |        |       | Descanso      |           |          |      |
| 07/0         | 9/2020   | 07:46:12     | H2            | ок            |         | Lun        | 07/09/2020              | 08:00      | 00:00    | 07:46      | 17:00      |         |          |           |           | 09:13  |       |               |           |          |      |
| 07/0         | 9/2020   | 17:00:33     | H2            | OK            |         | Mar        | 08/09/2020              | 08:00      | 00:00    | 07:57      | 17:01      |         |          |           |           | 09:03  |       |               |           |          |      |
| 08/0         | 9/2020   | 07:57:00     | H2            | OK            |         | Mie        | 09/09/2020              | 00:00      | 00:00    | 07:57      | 17:00      |         |          |           |           | 09:03  |       |               |           |          |      |
| 08/0         | 9/2020   | 17:01:13     | H2            | ок            |         | Jue        | 10/09/2020              | 00:00      | 00:00    | 07:50      | 17:01      |         |          |           |           | 09:05  |       |               |           |          |      |
| 09/0         | 9/2020   | 07:57:07     | H2            | ок            |         | Vie<br>Sab | 11/09/2020              | 00:00      | 00.00    | 07:59      | 17:00      |         |          |           |           | 09.01  |       |               |           |          |      |
| 09/0         | 9/2020   | 17:00:28     | H2            | ок            |         | Dom        | 12/09/2020              | 08.00      | 00.00    | 07.50      | 17.00      |         |          |           |           | 09.05  |       | Doscanso      |           |          | 2    |
| 10/0         | 9/2020   | 07:56:48     | H2            | ок            |         | Lun        | 14/09/2020              | 00.00      | 00.00    | 07:55      | 17:01      |         |          |           |           | 00.05  |       | Descanso      |           |          | See. |
| 10/0         | 9/2020   | 17:01:14     | H2            | ок            |         | Mar        | 14/09/2020              | 08.00      | 00.00    | 07:55      | 17:02      |         |          |           |           | 09.05  |       |               |           |          | 1    |
| 11/0         | 9/2020   | 07:59:15     | H2            | ОК            |         | Mio        | 16/09/2020              | 08.00      | 00.00    | 07:56      | 17.02      |         |          |           |           | *****  |       |               |           |          |      |
| 11/0         | 9/2020   | 17:00:52     | H2            | ОК            |         | luo        | 17/09/2020              | 08.00      | 00.00    | 07.50      |            |         |          |           |           | •      |       | Falta         |           |          |      |
| 12/0         | 9/2020   | 07:56:53     | H2            | ОК            |         | Vie        | 18/09/2020              | 08:00      |          |            |            |         |          |           |           |        |       | Falta         |           |          |      |
| 12/0         | 9/2020   | 17:00:15     | H2            | ОК            |         | Sab        | 19/09/2020              | 08:00      |          |            |            |         |          |           |           |        |       | Falta         |           |          |      |
| 14/0         | 9/2020   | 07:55:54     | H2            | OK            |         | Dom        | 20/09/2020              | 00.00      | 00:00    |            |            |         |          |           |           |        |       | Descanso      |           |          |      |
| 14/0         | 9/2020   | 17:01:59     | H2            | OK            |         | Lun        | 21/09/2020              | 08:00      |          |            |            |         |          |           |           |        |       | Falta         |           |          |      |
| 15/0         | 9/2020   | 07:55:33     | H2            | OK ∨          |         | Mar        | 22/09/2020              | 08:00      |          |            |            |         |          |           |           |        |       | Falta         |           |          |      |
|              | -        |              | 1             |               |         |            |                         | 00.00      |          |            |            |         |          |           |           |        |       | . area        |           | _        |      |

| Ander Marca       Consolider       Licenciar y Otos       Ajadar Marca       Consolider       Licenciar y Otos       Ajadar Marca       Consolider       Licenciar y Otos       Ajadar Marca       Marca         Ander Marca       Consolider       Licenciar y Otos       Ajadar Marca       Berget       Barca       Berget       Berget                                                                                                    | I Relacion de A  | sistencia de     | САРСНИ           | A RAYN  | IUND     | O JEAN  | NETHE LUCY e   | n el Perio | do desde | : 01/09/2  | 020 al 30/(  | 09/2020      | )       |         |             |       |       |                 | _         |     | $\times$ |
|----------------------------------------------------------------------------------------------------|------------------|------------------|------------------|---------|----------|---------|----------------|------------|----------|------------|--------------|--------------|---------|---------|-------------|-------|-------|-----------------|-----------|-----|----------|
| Normal North North North North Control Control Figure Local         North North No | Anular Marca Ins | 👐<br>ertar Marca | (a)<br>Consolida | ar Lice | <u>A</u> | v Otros | Xiustar Horari | n Ingreso  |          | salir      |              |              |         |         |             |       |       |                 |           |     |          |
| Inner         CAPCHARAY MUNDO JEAMETHE LUCY         Ausencias         Mainto<br>marcas         Longe         Marcas         Proc. Marcas Por<br>Borario         Proc. Marcas Por<br>Marcas         Cas de Marcaon         Jeres         Marcas           10000 (2)         1700 (2)         00:00 (2)         00:00 (2)         00:00 (2)         00:00 (2)         00:00 (2)         00:00 (2)         00:00 (2)         00:00 (2)         00:00 (2)         00:00 (2)         00:00 (2)         00:00 (2)         00:00 (2)         00:00 (2)         00:00 (2)         00:00 (2)         00:00 (2)         00:00 (2)         00:00 (2)         00:00 (2)         00:00 (2)         00:00 (2)         00:00 (2)         00:00 (2)         00:00 (2)         00:00 (2)         00:00 (2)         00:00 (2)         00:00 (2)         00:00 (2)         00:00 (2)         00:00 (2)         00:00 (2)         00:00 (2)         00:00 (2)         00:00 (2)         00:00 (2)         00:00 (2)         00:00 (2)         00:00 (2)         00:00 (2)         00:00 (2)         00:00 (2)         00:00 (2)         00:00 (2)         00:00 (2)         00:00 (2)         00:00 (2)         00:00 (2)         00:00 (2)         00:00 (2)         00:00 (2)         00:00 (2)         00:00 (2)         00:00 (2)         00:00 (2)         00:00 (2)         00:00 (2)         00:00 (2)         00:00 (2)                                                                                                    | 2                |                  | Consolide        |         | inclus   | y 01/03 | Agustar Horan  | , ingrose  | Blogue   |            |              |              |         |         |             |       |       | - Ingreear Feel | 226       |     |          |
| Ingress         Salida         Proc. Marcas Por<br>Nario         Proc. Marcas Por<br>Nario         Marcas         Marcas         Marcas         Marcas         Proc.sar         Salida         Proc.sar         Salida         <                                                                                                    | Nembre C.        | APCHA RAYM       | UNDO JE          | ANNETH  | IE LUC   | Y       |                |            |          | usencias   |              | Minin        | no      | Dias de | Marcacion - | Juev  | es    | Fecha Inicial   | 1/09/202  | 0 ~ |          |
| Ingreso         Sailed         Ingreso         Sailed         Proc. Marcas POr<br>Intrario           08:00         1/7:00         00:00         00:00         00:00         00:00         00:00         00:00         00:00         00:00         00:00         00:00         00:00         00:00         00:00         00:00         00:00         00:00         00:00         00:00         00:00         00:00         00:00         00:00         00:00         00:00         00:00         00:00         00:00         00:00         00:00         00:00         00:00         00:00         00:00         00:00         00:00         00:00         00:00         00:00         00:00         00:00         00:00         00:00         00:00         00:00         00:00         00:00         00:00         00:00         00:00         00:00         00:00         00:00         00:00         00:00         00:00         00:00         00:00         00:00         00:00         00:00         00:00         00:00         00:00         00:00         00:00         00:00         00:00         00:00         00:00         00:00         00:00         00:00         00:00         00:00         00:00         00:00         00:00         00:00         00:00 <td< th=""><th>No.Z</th><th></th><th></th><th></th><th></th><th></th><th></th><th></th><th>F F</th><th>eriado y D</th><th>esc.</th><th>entr<br/>marc</th><th>e<br/>as</th><th>Ma</th><th>rtes</th><th></th><th>nes</th><th>Facha Final</th><th>30/09/202</th><th>0 ~</th><th></th></td<>                                                                                                    | No.Z             |                  |                  |         |          |         |                |            | F F      | eriado y D | esc.         | entr<br>marc | e<br>as | Ma      | rtes        |       | nes   | Facha Final     | 30/09/202 | 0 ~ |          |
| DB300         2         T7.00         2         00:00         2         Indraro           Marcas         Control Dario de Personal         Control Dario de Personal         Control Dario de Personal         Procesar         Salida Ing         Salida Ing                                                                                                    | Ingreso          | Sal/Ref          | Ing/Re           | ef      | Sali     | da      | Proc. Marcas   | Por        | Aju      | stes 1     | I ~          | 1            | ~       | 🗌 Mie   | ercoles     | Dom   | ingo  | recharma        | 00/00/202 |     |          |
| Marcas         Control Diario de Personal           Fecha         Hora         H         -           Dia         Fecha         Ent.         Tard         Ing         Salida         Ing         Salida                                                                                                    | 08:00 🚖          | 17:00 😫          | 00:00            | -       | 00:00    | )       | Horario        |            |          |            |              |              |         |         |             |       |       | Procesar        | Sal       | ir  |          |
| Fecha         Hora         H         Image: Constraint of the second of the second of the se                   | Marcas           |                  |                  |         | 1 - 0    | ontrol  | Diario de Pers | onal       |          |            |              |              |         |         |             |       |       |                 |           |     |          |
| 02/09/2020         07:56:28         H2         OK         Function         Function         Function         Sanda         Function         Sanda         Function         Sanda         Function         Sanda         Function         Sanda         Function         Sanda         Function         Function         Sanda         Function         Sanda         Sanda         Sanda <thsanda< th="">         Sanda         Sanda<th>Fecha</th><th>Hora</th><th>н.</th><th>. ^</th><th></th><th>Dia</th><th>Facha</th><th>Ent</th><th>Tard</th><th>Ing</th><th>Salida</th><th>Ing</th><th>Salida</th><th>Ing</th><th>Salida</th><th>Horae</th><th>H/Ext</th><th>Observacion</th><th></th><th></th><th>4</th></thsanda<>                                                                                                    | Fecha            | Hora             | н.               | . ^     |          | Dia     | Facha          | Ent        | Tard     | Ing        | Salida       | Ing          | Salida  | Ing     | Salida      | Horae | H/Ext | Observacion     |           |     | 4        |
| 02/09/202         17:04:18         H2         OK         Min         02/09/2020         03:09/202         03:09/202         03:09/202         03:09/202         03:09/202         03:09/202         03:09/202         03:09/202         03:09/202         03:09/202         03:09/202         03:09/202         03:09/202         03:09/202         03:09/202         03:09/202         03:09/202         03:09/202         03:07         09:07         09:03         09:07           04/09/2020         07:35:41         H2         OK         Vie         04:09/2020         8:d         Image: Confirme         09:03         09:07         09:07         09:07           05/09/2020         07:36:11         H2         OK         Dom         06/09/2020         8:d         Image: Confirme         09:03         09:03         09:03         09:03         09:03         09:03         09:03         09:03         09:03         09:03         09:03         09:03         09:03         09:03         09:03         09:03         09:03         09:03         09:03         09:03         09:03         09:03         09:03         09:03         09:04         09:05         09:03         09:05         09:07         09:05         09:07         09:05         10:09/202         07:56:17:01                                                                                                    | 02/09/2020       | 07:56:28         | H2 (             | ок      |          | Mar     | 01/09/2020     | 0 :00      | 00:00    | 07:54      | Juliuu       | mg           | Juliuu  |         | Juliuu      | **•** | TILAC | observation     |           |     |          |
| 03/09/2020       07:52:05       H2       OK       Jue       03/09/2020       07:06:18       H2       OK       Vie       04/09/2020       8:0       09:13       09:07       09:07         04/09/2020       07:53:41       H2       OK       Dom       06/09/2020       8:0       09:07       09:07       09:07       09:07       09:07       09:07       09:07       09:07       09:07       09:07       09:03       09:03       09:03       09:03       09:03       09:03       09:03       09:03       09:05       09:03       09:05       09:04       09:05       09:03       09:05       09:03       09:03       09:02       09:04       09:02       09:05       09:03       09:03       09:03       09:03       09:03       09:03       09:03       09:03       09:03       09:03       09:03       09:03       09:03       09:03       09:03       09:03       09:03       09:03       09:03       09:03       09:03       09:03       09:03       09:03       09:03       09:03       09:03       09:03       09:03       09:03       09:03       09:03       09:03       09:03       09:03       09:03       09:03       09:03       09:03       09:03       09:03       09:03                                                                                                    | 02/09/2020       | 17:04:18         | H2 (             | ок      |          | Mie     | 02/09/2020     | 8:0        | C        |            |              | _            |         |         |             | 09:07 |       |                 |           |     |          |
| 03/09/2020       17:06:18       H2       OK       Vie       04/09/2020       Sab       05/09/2020       Sab       05/09/2020       Sab       05/09/2020       Dom       06/09/2020       Dom       06/09/2020       Dom       06/09/2020       Dom       06/09/2020       Dom       06/09/2020       Dom       06/09/2020       Dom       06/09/2020       Dom       06/09/2020       Dom       06/09/2020       Dom       06/09/2020       Dom       06/09/2020       B:0       Dom       06/09/2020       Dom       06/09/2020       Dom       06/09/2020       Dom       06/09/2020       Dom       06/09/2020       Dom       06/09/2020       Dom       06/09/2020       Dom       06/09/2020       Dom       06/09/2020       Dom       06/09/2020       Dom       06/09/2020       Dom       06/09/2020       Dom       06/00       07:56       17:01       09:03       09:03       09:03       09:03       09:03       09:03       09:03       09:03       09:03       09:03       09:03       09:03       09:03       09:03       09:03       09:03       09:03       09:03       09:03       09:03       09:03       09:03       09:03       09:03       09:03       09:03       09:03       09:03       09:03       09:0                                                                                                    | 03/09/2020       | 07:52:05         | H2 (             | ок      |          | Jue     | 03/09/2020     | 8:0        | ontirme  |            |              |              | ~       |         |             | 09:13 |       |                 |           |     |          |
| 04/09/2020       07:55:31       H2       0K       Sab       05/09/2020       B:0       Composition       Dom       06/09/2020       Dom       06/09/2020       Dom       06/09/2020       Dom       06/09/2020       Dom       06/09/2020       Dom       06/09/2020       Dom       06/09/2020       Dom       06/09/2020       Dom       06/09/2020       Dom       06/09/2020       B:0       Dom       06/09/2020       Dom       06/09/2020       Dom       06/09/2020       Dom       06/09/2020       Dom       06/09/2020       Dom       06/09/2020       Dom       06/09/2020       Dom       06/09/2020       Dom       06/09/2020       Dom       06/09/2020       Dom       06/09/2020       Dom       06/09/2020       Dom       09/09/2020       Dom       09/09/2020       Dom       09/09/2020       Dom       09/09/2020       Dom       10/09/2020       07:56       17:01       09:05       09:03       Descanso         09/09/2020       07:56:48       H2       OK       Lun       14/09/2020       08:00       00:00       07:55       17:01       09:05       09:07       11/09:202       09:07       11/09:202       10:09/2020       07:56:54       H2       OK       Mar       15/09/2020       08:00       <                                                                                                    | 03/09/2020       | 17:06:18         | H2 (             | ок      | - ₽      | Vie     | 04/09/2020     | 8:0        | _        |            |              |              |         |         |             | 09:07 |       |                 |           |     |          |
| 04/09/2020         17/00/03         H2         DK         Dom         06/09/2020         Faita         Pairs           05/09/2020         17/04/25         H2         OK         Lun         07/09/2020         8:0         09:13         09:03         09:03         09:03         09:03         09:03         09:03         09:03         09:04         09:09/2020         07:57:00         H2         OK         Jue         10/09/2020         07:56         17:01         09:03         09:03         09:03         09:04         09:04         09:09/2020         07:57:07         H2         OK         Jue         10/09/2020         07:56         17:01         09:05         09:03         09:03         09:04         09:04         09:09/2020         07:57:07         H2         OK         Sab         12/09/2020         08:00         00:00         07:55         17:00         09:03         09:03         09:03         09:03         09:03         09:03         09:03         09:04         09:04         09:06         09:06         09:06         09:06         09:03         09:06         09:07         10:09:2020         07:55:48         H2         OK         Lun         14/09/2020         08:00         00:00         07:55         17:02 <t< th=""><th>04/09/2020</th><th>07:53:41</th><th>H2 C</th><th></th><th></th><th>Sab</th><th>05/09/2020</th><th>8:0</th><th>2</th><th>Esta segu</th><th>iro de inici</th><th>ar el pr</th><th>oceso?</th><th></th><th></th><th>**.**</th><th></th><th></th><th></th><th></th><th></th></t<>                                                                                                    | 04/09/2020       | 07:53:41         | H2 C             |         |          | Sab     | 05/09/2020     | 8:0        | 2        | Esta segu  | iro de inici | ar el pr     | oceso?  |         |             | **.** |       |                 |           |     |          |
| 03/09/2020         07/09/2020         07/09/2020         07/09/2020         08/0         09/03           07/09/2020         07/36:12         H2         0K         Mar         08/09/2020         8:0         5i         No         09/03         09/03           08/09/2020         07:57:00         H2         0K         Jue         10/09/2020         6:00         00:00         07:56         17:01         09:03         09:03         09:03         09:04         09:05         09:01         09:05         09:01         09:020         09:01         09:020         09:03         09:03         09:03         09:04         09:04         09:04         09:05         09:03         09:05         09:05         09:05         09:03         09:05         09:03         09:03         09:03         09:04         09:05         09:05         09:03         09:05         09:03         09:05         09:03         09:05         09:03         09:03         09:03         09:03         09:03         09:05         09:03         09:03         09:03         09:04         09:04         09:05         09:03         09:03         09:05         09:03         09:05         09:05         09:03         09:05         09:03         09:04         09:04 <th>04/09/2020</th> <th>17:00:03</th> <th>HZ (</th> <th></th> <th></th> <th>Dom</th> <th>06/09/2020</th> <th></th> <th></th> <th></th> <th></th> <th></th> <th></th> <th></th> <th></th> <th></th> <th></th> <th>Descanso</th> <th></th> <th></th> <th></th>                                                                                                    | 04/09/2020       | 17:00:03         | HZ (             |         |          | Dom     | 06/09/2020     |            |          |            |              |              |         |         |             |       |       | Descanso        |           |     |          |
| Mar         OB/09/2020         No         O9:03         O9:03           07/09/2020         07:00:13         H2         OK         Mile         09/09/2020         08:0         00:00         07:55         17:01         09:03           08/09/2020         07:57:00         H2         OK         Vie         10/09/2020         08:00         00:00         07:55         17:01         09:03           08/09/2020         07:57:07         H2         OK         Vie         11/09/2020         08:00         00:00         07:56         17:00         09:03           09/09/2020         07:57:07         H2         OK         Sab         12/09/2020         08:00         00:00         07:56         17:00         09:03           09/09/2020         07:56:48         H2         OK         Dom         13/09/2020         00:00         07:55         17:01         09:05           10/09/2020         07:56:48         H2         OK         Mar         16/09/2020         08:00         00:00         07:55         17:01         09:05           10/09/2020         07:56:48         H2         OK         Mar         16/09/2020         08:00         00:00         07:56         17:02         09:07                                                                                                    | 05/09/2020       | 07:46:12         | H2 (             |         |          | Lun     | 07/09/2020     | 8:0        |          |            |              |              |         |         |             | 09:13 |       |                 |           |     |          |
| Mile         Openological         Mile         Openological         Openological <th< th=""><th>07/09/2020</th><th>17:00:33</th><th>H2 (</th><th>OK</th><th></th><th>Mar</th><th>08/09/2020</th><th>8:0</th><th></th><th></th><th>Sí</th><th></th><th>No</th><th></th><th></th><th>09:03</th><th></th><th></th><th></th><th></th><th></th></th<>                                                                                                    | 07/09/2020       | 17:00:33         | H2 (             | OK      |          | Mar     | 08/09/2020     | 8:0        |          |            | Sí           |              | No      |         |             | 09:03 |       |                 |           |     |          |
| 08/09/2020       17:01:13       H2       OK       Vie       11/09/2020       07:56       17:01       09:05         09/09/2020       07:57:07       H2       OK       Sab       12/09/2020       08:00       00:00       07:56       17:00       09:01         09/09/2020       07:57:07       H2       OK       Sab       12/09/2020       08:00       00:00       07:56       17:00       09:03         09/09/2020       07:56:48       H2       OK       Dom       13/09/2020       08:00       00:00       07:55       17:00       09:05         10/09/2020       07:56:48       H2       OK       Lun       14/09/2020       08:00       00:00       07:55       17:01       09:05         10/09/2020       07:56:51       H2       OK       Mar       15/09/2020       08:00       00:00       07:55       17:02       09:07         11/09/2020       07:56:54       H2       OK       Mar       15/09/2020       08:00       00:00       07:56       *****         12/09/2020       07:56:34       H2       OK       Jue       17/09/2020       08:00       00:00       Fatta         12/09/2020       07:55:4       H2       OK                                                                                                    | 08/09/2020       | 07:57:00         | H2 (             | ок      |          | Mie     | 09/09/2020     | 8:0        |          |            | 17.04        |              |         |         |             | 09:03 |       |                 |           |     |          |
| 09/09/2020         07:57:07         H2         0K         Vie         11/09/2020         07:50         17:00         09:01         09:03         Descanso           09/09/2020         17:00:28         H2         0K         Dom         13/09/2020         00:00         07:56         17:00         09:03         Descanso           10/09/2020         07:56:48         H2         OK         Lun         14/09/2020         08:00         00:00         07:55         17:01         09:05           10/09/2020         17:01:14         H2         OK         Mar         15/09/2020         08:00         00:00         07:55         17:01         09:05           11/09/2020         17:01:54         H2         OK         Mar         15/09/2020         08:00         00:00         07:55         17:02         09:07           11/09/2020         17:01:55         H2         OK         Mar         16/09/2020         08:00         00:00         07:56         *****           12/09/2020         07:56:53         H2         OK         Jue         17/09/2020         08:00         00:00         Fatta           12/09/2020         07:55:54         H2         OK         Sab         19/09/2020         08:0                                                                                                    | 08/09/2020       | 17:01:13         | H2 (             | ок      |          | Jue     | 10/09/2020     | 08:00      | 00:00    | 07:56      | 17:01        | -            | _       | _       |             | 09:05 |       |                 |           |     |          |
| 09/09/2020         17:00:28         H2         OK         Dom         13/09/2020         00:00         00:00         00:00         Descanso           10/09/2020         07:56:48         H2         OK         Lun         14/09/2020         00:00         07:55         17:01         09:05         Descanso           10/09/2020         17:01:14         H2         OK         Mar         15/09/2020         08:00         00:00         07:55         17:01         09:05           11/09/2020         17:01:54         H2         OK         Mar         15/09/2020         08:00         00:00         07:55         17:02         09:07           11/09/2020         17:00:52         H2         OK         Mar         16/09/2020         08:00         00:00         07:56         *****           12/09/2020         07:56:53         H2         OK         Ju         17/09/2020         08:00         00:00         7:56         *****           12/09/2020         07:55:54         H2         OK         Vie         18/09/2020         08:00         00:00         Falta           14/09/2020         17:01:59         H2         OK         Dom         20/09/2020         00:00         Desccanso                                                                                                    | 09/09/2020       | 07:57:07         | H2 (             | ок      |          | Sab     | 12/09/2020     | 08:00      | 00:00    | 07:59      | 17:00        |              |         |         |             | 09:01 |       |                 |           |     |          |
| 10/09/2020       07:56:48       H2       OK       Lin       14/09/2020       08:00       00:00       07:55       17:01       09:05         10/09/2020       17:01:14       H2       OK       Mar       15/09/2020       08:00       00:00       07:55       17:02       09:07         11/09/2020       17:05:5       H2       OK       Mie       16/09/2020       08:00       00:00       07:55       17:02       09:07         11/09/2020       17:05:5       H2       OK       Mie       16/09/2020       08:00       00:00       07:56       *****         12/09/2020       07:56:53       H2       OK       Vie       18/09/2020       08:00       Falta         12/09/2020       07:55:54       H2       OK       Vie       18/09/2020       08:00       Falta         14/09/2020       07:55:54       H2       OK       Dom       2009/2020       00:00       Descanso         14/09/2020       17:01:59       H2       OK       Lon       21/09/2020       08:00       Falta         14/09/2020       17:01:59       H2       OK       Lon       21/09/2020       08:00       Falta                                                                                                    | 09/09/2020       | 17:00:28         | H2 (             | ок      |          | Dom     | 13/09/2020     | 00.00      | 00.00    | 07.50      | 17.00        |              |         |         |             | 05.05 |       | Descanso        |           |     | 2        |
| 10/09/2020       17:01:14       H2       OK       Mar       15/09/2020       08:00       00:00       07:55       17:02       09:07         11/09/2020       07:59:15       H2       OK       Mie       16/09/2020       08:00       00:00       07:55       17:02       09:07         11/09/2020       07:06:52       H2       OK       Jue       17/09/2020       08:00       00:00       07:56       *****         12/09/2020       07:56:53       H2       OK       Vie       18/09/2020       08:00       Falta         12/09/2020       07:55:54       H2       OK       Vie       18/09/2020       08:00       Falta         14/09/2020       07:55:54       H2       OK       Dom       20/09/2020       00:00       Descanso         14/09/2020       17:01:59       H2       OK       Lan       21/09/2020       R5:00       Falta                                                                                                    | 10/09/2020       | 07:56:48         | H2 (             | ок      |          | Lun     | 14/09/2020     | 08:00      | 00:00    | 07:55      | 17:01        |              |         |         |             | 09:05 |       | Descanso        |           |     | (Po      |
| 11/09/2020       07:59:15       H2       OK       Mie       16/09/2020       08:00       00:00       07:56       *****         11/09/2020       17:00:52       H2       OK       Jue       17/09/2020       08:00       00:00       07:56       *****         12/09/2020       07:56:53       H2       OK       Vie       18/09/2020       08:00       Falta         12/09/2020       17:00:15       H2       OK       Sab       19/09/2020       08:00       Falta         14/09/2020       17:01:59       H2       OK       Dom       20/09/2020       00:00       Descanso         14/09/2020       17:01:59       H2       OK       L       12/09/2020       08:00       Falta                                                                                                    | 10/09/2020       | 17:01:14         | H2 (             | ок      |          | Mar     | 15/09/2020     | 08:00      | 00:00    | 07:55      | 17:02        |              |         |         |             | 09:07 |       |                 |           |     | z        |
| 11/09/2020       17:00:52       H2       OK       Jue       17/09/2020       08:00       Falta         12/09/2020       07:56:53       H2       OK       Vie       18/09/2020       08:00       Falta         12/09/2020       17:00:15       H2       OK       Sab       19/09/2020       08:00       Falta         14/09/2020       17:01:59       H2       OK       Dom       20/09/2020       00:00       Descanso         14/09/2020       17:01:59       H2       OK       La       12/09/2020       68:00       Falta                                                                                                    | 11/09/2020       | 07:59:15         | H2 (             | ок      |          | Mie     | 16/09/2020     | 08:00      | 00:00    | 07:56      |              |              |         |         |             | **.** |       |                 |           |     |          |
| 12/09/2020       07:56:53       H2       OK       Vie       18/09/2020       08:00       Falta         12/09/2020       17:00:15       H2       OK       Sab       19/09/2020       08:00       Falta         14/09/2020       07:55:54       H2       OK       Dom       20/09/2020       00:00       Descanso         14/09/2020       17:01:59       H2       OK       Lup       21/09/2020       08:00       Falta                                                                                                    | 11/09/2020       | 17:00:52         | H2 (             | ок      |          | Jue     | 17/09/2020     | 08:00      |          |            |              |              |         |         |             |       |       | Falta           |           |     |          |
| 12/09/2020       17:00:15       H2       OK       Sab       19/09/2020       08:00       Falta         14/09/2020       07:55:54       H2       OK       Dom       20/09/2020       00:00       Descanso         14/09/2020       17:01:59       H2       OK       Lup       21/09/2020       08:00       Falta                                                                                                    | 12/09/2020       | 07:56:53         | H2 (             | ок      |          | Vie     | 18/09/2020     | 08:00      |          |            |              |              |         |         |             |       |       | Falta           |           |     |          |
| 14/09/2020 07:55:54 HZ UK Dom 20/09/2020 00:00 Descanso<br>14/09/2020 17:01:59 HZ UK Lun 21/09/2020 08:00 Faita                                                                                                    | 12/09/2020       | 17:00:15         | H2 (             | OK      |          | Sab     | 19/09/2020     | 08:00      |          |            |              |              |         |         |             |       |       | Falta           |           |     |          |
| 14/09/2020 17:01:59 HZ OK Lun 21/09/2020 08:00 Falta                                                                                                    | 14/09/2020       | 07:55:54         | H2 (             | OK      |          | Dom     | 20/09/2020     |            | 00:00    |            |              |              |         |         |             |       |       | Descanso        |           |     |          |
|                                                                                                    | 14/09/2020       | 17:01:59         | H2 (             |         |          | Lun     | 21/09/2020     | 08:00      |          |            |              |              |         |         |             |       |       | Falta           |           |     |          |
| Tailay2220 01:35:35 Hz OK V Mar 22/09/2020 08:00 Falta                                                                                                    | 15/09/2020       | 07:55:33         | HZ               |         |          | Mar     | 22/09/2020     | 08:00      |          |            |              |              |         |         |             |       |       | Falta           |           |     |          |

Pantalla N° 54

Pág.31

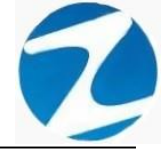

#### 2.13 LISTAR

**DESCRIPCIÓN**: Esta opción permite emitir reportes del personal, para ello se deberá hacer clic en **Listar** y seleccionar con un clic el listado que se desea visualizar, es importante destacar que esta información puede ser impresa o puede exportarse a los formatos mostrados en la (**Pantalla N°58**).

#### 2.13.1 LISTADO DE PERSONAL CON FECHA DE CUMPLEAÑOS

| LISTADO DE  | PERS | ONAL       | CON F       | ECHA DE CUMPLEAñOS                       |            |                 |                           |            |                            |                 | _ |  |
|-------------|------|------------|-------------|------------------------------------------|------------|-----------------|---------------------------|------------|----------------------------|-----------------|---|--|
| AA   AA     |      |            |             |                                          |            |                 |                           |            |                            |                 |   |  |
| Lot aug l 🤜 | 5 5  | 5% -       | - <i>S</i>  | Cerrar                                   |            |                 |                           |            |                            |                 |   |  |
|             |      |            |             |                                          |            |                 |                           |            |                            |                 | _ |  |
|             |      |            |             |                                          |            |                 |                           |            | 15 38 48                   | 30/10/2020      |   |  |
|             |      |            |             |                                          |            |                 |                           |            |                            |                 |   |  |
|             |      |            |             |                                          |            |                 |                           |            |                            |                 |   |  |
|             |      |            |             |                                          |            |                 |                           |            |                            |                 |   |  |
|             |      |            |             | Listado de Pe                            | rsonal con | Fecha de Cu     | Impleaños                 |            |                            |                 |   |  |
|             | NP   | Codigo     | DNI         | Nonbre                                   | Fotooheok  | Empresa         | Grupo                     | Opolon     | Cargo                      | Cumpleaños      |   |  |
|             | 1    | 45 5905 49 | 45 59 05 49 | AHUANARI OUVEIRA SAULO                   |            | ASOC LA PRADERA | ADMINISTRACION            | CONTRATOS  | CONTABLE                   | 8 de Enero      |   |  |
|             | 2    | 10818142   | 10818142    | CAPOHA RAYMUNDO JEANNETHE LUCY           |            | ASOC LA PRADERA | ADMINISTRACION            | NOMBRADOS  | ALMACEN                    | 5 de Noviembre  |   |  |
|             | з    | 42787577   | 42787577    | CARRILLO RAMIREZ DAVID                   |            | ASOC LA PRADERA | VIGILANCIA                | CONTRATOS  | VIGILANCIA                 | 18 de Noviembre |   |  |
|             | 4    | 07680102   | 7680102     | CHACCHI QUICANAUPA VICENTE               |            | ASOC LA PRADERA | OBRAS CIVILES             | NOMBRADOS  | OBRAS CIVILES              | 11 de Sellembre |   |  |
|             | 5    | 71348492   | 71346492    | CONDORE ORTEZ ALEJANDRO                  |            | ASOC LA PRADERA | SEGURIDAD Y<br>VIGILANCIA | NOMBRADOS  | SEGURIDAD Y<br>VIGILANCIA  | 27 de Diciembre |   |  |
|             | 8    | 40394543   | 40394543    | CONDORI ORTIZIELI OSCAR                  |            | ASOC LA PRADERA | CONSERUERIA               | CONTRATOS  |                            | 18 de Abril     |   |  |
|             |      | 07660457   | 7680457     | FERNANCEZ PALOMINO MARGARITA             |            | ASOC LA PRADERA | HOUSENEEPING              | NOMBRADOS  | HOUSENEEPING               | 20 de Julio     |   |  |
|             | 8    | 40 3239 28 | 40 3239 28  | FLORES REVES RUTH MARLENE                |            | ASOC LA PRADERA | HOUSEREEPING              | NOMBRADOS  | HOUSEREEPING               | 8 de Setembre   |   |  |
|             | 9    | 16 1699 43 | 16 1699 43  | HERENA NARCISO FEUX                      |            | ASOC LA PRADERA | VIGILANCIA                | NOMBRADOS  | VIGILANCIA                 | 12 de Julio     |   |  |
|             | 10   | 41 8222 99 | 41 8992 99  | HUAMAN BERNALJULIO FRANCISCO             |            | ASOC LA PRADERA | SEGURIDAD Y<br>VIGILANCIA | NOMBRADOS  | SEGURIDAD Y<br>VIGILANCIA  | 2 de Abril      |   |  |
|             | 11   | 47 707811  | 47 7078 11  | HJAMAN CHIRINOS JUAN JOSE                |            | ASOC LA PRADERA | CONSERUERIA               | NOMBRADOS  | CONSERUERIA                | 23 de Julio     |   |  |
|             | 12   | 41591809   | 41591809    | HUAMAN TELLO JOSE LUIS                   |            | ASOC LA PRADERA | AREAS DEPORTIVAS          | NOMBRADOS  | AREAS DEPORTIVAS           | 18 de Marzo     |   |  |
|             | 13   | 10 1697 79 | 10 1697 79  | HUAMANCAJA SEDANO WILMER DAMIAN          |            | ASOC LA PRADERA | JARDINEROS                | NOMBRADOS  | MANFENIMENTO<br>JARDINERIA | 28 de Sellembre |   |  |
|             | 14   | 06811372   | 6811372     | HJAMANCAJA SEDANO WILVER FERMIN          |            | ASOC LA PRADERA | JARDINEROS                | NOMBRADOS  | MANTENMENTO<br>IACONECTA   | 12 de Enero     |   |  |
|             | 15   | 43672631   | 43672631    | ISPAS MATUTE ENZO JESUS                  |            | ASOC LA PRADERA | CONSERVERIA               | NOMBRADOS  | CONSERVERIA                | 15 de Julio     |   |  |
|             | 18   | 107870197  | 7670197     | ISPAS PERALTAMANUEL JESUS                |            | ASOC LA PRADERA | JARDINEROS                | NOMBRADOS  | MANFENIMENTO<br>JARDINERIA | 15 de Octubre   |   |  |
|             | 17   | 80584871   | 80584871    | UVIA GARCIA MARIA SEUNDA                 |            | ASOC LA PRADERA | HOUSENEEPING              | NOMBRADOS  | HOUSENEEPING               | 29 de Mayo      |   |  |
|             | 18   | 16 1685 58 | 16 1685 58  | MANDULIANO COTERA MARCOS ALFONSO         |            | ASOC LA PRADERA | JARDINEROS                | NOMBRADOS  | MANTENIMENTO<br>JAROINERO  | 18 de Mayo      |   |  |
|             | 19   | 07 6602 70 | 7 6802 70   | MATURE MORA RICARDO                      |            | ASOC LA PRADERA | JARDINEROS                | NOMERADOS  | MANTENMENTO                | 28 de Julio     |   |  |
|             | 20   | 07653149   | 7653149     | MEDINA CALIXTRO MARIZA SONIA             | _          | ASOC LA PRADERA | HOUSENEEPING              | NOMBRADOS  | HOUSENEEPING               | 28 de Junio     |   |  |
|             | 21   | 09763430   | 9 7834 30   | MONTAREZ LOPEZ JUAN DEDIOS               |            | ASOC LA PRADERA | JARDINEROS                | NOMERADOS  | MANTENMENTO                | 13 de Marzo     |   |  |
|             |      |            | -           |                                          |            |                 | INFRAESTRUCT Y            |            | MANTENIMENTO               | 6 4 5 Charles   |   |  |
|             | 22   | 42 2281 22 | 42 2261 22  | MUTCA LEANQUE FRANK JHON                 |            | ASOC LA PRADERA | SERMOIOS                  | NOMISRADOS | Y SERVICIOS                | 5 de Didembre   |   |  |
|             |      |            |             | Versión : Zincon Version: 4.6 - Especial |            |                 | MICHA                     | EL.        |                            | 1               |   |  |

Pantalla N° 55

2.13.2 LISTADO DE PERSONAL CON HORARIOS Y 4 MARCACIONES

| <image/> AND       Stat       Stat       N       Image       Image                                                                                                    | LISTADO D | DE PI | ERSC | NAL                  | CON          | HORARIOS Y 4 M                                      | ARCACIONES          |                  |                          |               |        |       |         |       |       | _ |  |
|----------------------------------------------------------------------------------------------------|-----------|-------|------|----------------------|--------------|-----------------------------------------------------|---------------------|------------------|--------------------------|---------------|--------|-------|---------|-------|-------|---|--|
| <text></text>                                                                                                    | 17. AA    | ۲     | 55   | × -                  |              |                                                     | Cerrar              | 1                |                          |               |        |       |         |       |       |   |  |
| <text></text>                                                                                                    |           | ~     | - 35 | 7 <b>0</b> ·         | ~            |                                                     | Cerrai              |                  |                          |               |        |       |         |       |       |   |  |
| <text><section-header></section-header></text>                                                                                                    | l r       |       |      |                      |              |                                                     |                     |                  |                          |               |        |       |         |       |       | _ |  |
|                                                                                                    |           |       |      |                      |              | •                                                   |                     |                  |                          |               |        |       | -       | 30410 |       | _ |  |
| <section-header></section-header>                                                                                                    |           |       |      |                      |              |                                                     |                     |                  |                          |               |        |       | 1292.91 |       | -     | _ |  |
| <section-header></section-header>                                                                                                    |           |       |      |                      |              |                                                     |                     |                  |                          |               |        |       |         |       |       |   |  |
| <section-header></section-header>                                                                                                    |           |       |      |                      |              |                                                     |                     |                  |                          |               |        |       |         |       |       |   |  |
| Image: State in the state in the s                       |           |       |      |                      |              |                                                     | tered and a Deserve |                  |                          |               |        |       |         |       |       |   |  |
| M         Codigo         Mail         Noncrit         Handball         Handball         Montpail         Montpail<                                                                                                    |           |       |      |                      |              |                                                     | istado de Ferso     | nai con horano   | JS y 4 Marcad            | iones         |        |       |         |       |       |   |  |
| 2         1981542         0.915142         DARYSA RAYMARKO JEANETHE LLCY         ASDC LA IMMADER         MAMMESTRACION         INCOMPTAGON         17.0         0.0.0         0.0.0           3         4.78577         ACRISTY         ADRELLA IMMARKO JEANETHE LLCY         ASDC LA IMMADER         SUBJECAD         CONTRIAL         5.1.0         0.0.0         0.0.0         0.0.0           4         0760110         10760112         ALLANERTO         ASDC LA IMMADER         SUBJECAD         CONTRIAL         5.1.0         7.0.0         0.0.0         0.0.0           5         713842         1138412         CONCORD GUIVELLA VICUNE         ASDC LA IMMADER         SUBJECAD         MONSPADOS         5.8         4.0.0         2.0.0         0.0.0           6         413842         433843         CONCORD GUIVELLA VICUNE         ASDC LA IMMADER         CONSPLETARIA         CONSPLETARIA         0.0.0         0.0.0         0.0.0           6         4135292         205292         FUDRES FETEERINT MARIENE         ASDC LA IMMADER         HOLESEEPING         MONSPADOS         8.1         8.0.0         0.0.0         0.0.0           10         4152024         4152024         MUDERAL MADER         ASDC LA IMMADER         MONSPADOS         8.1         8.0.0         0.0.0                                                                                                    |           |       | 1    | Codigo<br>as sons as | 45590549     | AM JANARI OUVEIRA SALLO                             | pre                 | ASOCIA PRADERA   | ADMINISTRACION           | CONTRALOS     | Horano | 08-00 | 17:00   | 00-00 | 00.00 |   |  |
| 3         42 //15.77         QUESTION         ADDEC LA PRADERTY         CONTRALOS         5.8         4.00         2.00         0.00         0.00           4         0 FEBSTIO         DEVECTS         QUESTIO         DEVECTS         QUESTION         ADDEC LA PRADERTA         DEVECTS         QUESTION         BLACE         QUESTION         BLACE         QUESTION         BLACE         QUESTION         BLACE         QUESTION         BLACE         QUESTION         BLACE         QUESTION         BLACE         QUESTION         BLACE         QUESTION         BLACE         QUESTION         BLACE         QUESTION         BLACE         QUESTION         ADDEC LA PRADERTA         CONTRALOR         QUESTION         BLACE         QUESTION         ADDEC LA PRADERTA         CONTRALOR         QUESTION         ADDEC LA PRADERTA         CONTRALOR         DUESTION         ADDEC LA PRADERTA         CONTRALOR         DUESTION         ADDEC LA PRADERTA         CONTRALOR         DUESTION         ADDEC LA PRADERTA         CONTRALOR         DUESTION         ADDEC LA PRADERTA         CONTRALOR         DUESTION         ADDEC LA PRADERTA         CONTRALOR         DUESTION         ADDEC LA PRADERTA         CONTRALOR         DUESTION         ADDEC LA PRADERTA         DUESTION         ADDEC LA PRADERTA         DUESTION         ADDEC LA PRADERTA                                                                                                    |           |       | 2    | 10818142             | 10818142     | CAPCHA RAYMUNDO JEANNE                              | THE LUCY            | ASOC LA PRADERA  | ADMINISTRACION           | NOMBRADOS     | H2     | 08:00 | 17:00   | 00:00 | 00:00 |   |  |
| 4         01800102         01800102         01800102         01800102         01800102         01800102         01800102         01800102         01800102         01800102         01800102         01800102         01800102         01800102         01800102         01800102         01800102         01800102         01800102         01800102         01800102         01800102         01800102         01800102         01800102         01800102         01800102         01800102         01800102         01800102         01800102         01800102         01800102         01800102         01800102         01800102         01800102         01800102         01800102         01800102         01800102         01800102         01800102         01800102         01800102         01800102         01800102         01800102         01800102         01800102         01800102         01800102         01800102         01800102         01800102         01800102         01800102         01800102         01800102         01800102         01800102         01800102         01800102         01800102         01800102         01800102         01800102         01800102         01800102         01800102         01800102         01800102         01800102         01800102         01800102         01800102         01800102         01                                                                                                    |           |       | 3    | 42 7875 77           | 42787577     | CARRILLO RAVIREZ DAVID                              |                     | ASOC LA PRADERA  | SEGURIDAD Y              | CONTRATOS     | 85     | 14:00 | 23:00   | 00:00 | 00:00 | _ |  |
| 5       17.364/12       20.040/07 ORTHE ALEJANSKO       ASOC LA PRADERIA       SECURIZADIA V<br>INCLANCIA       MOMBRIADIS       58       4.00       2.00       0.00       0.00         6       40366-51       000005 ORTHZ ELL OSCAN       ASOC LA PRADERIA       CONFIDURE/RIA       000000000       101       00.00       00.00       00.00       00.00       00.00       00.00       00.00       00.00       00.00       00.00       00.00       00.00       00.00       00.00       00.00       00.00       00.00       00.00       00.00       00.00       00.00       00.00       00.00       00.00       00.00       00.00       00.00       00.00       00.00       00.00       00.00       00.00       00.00       00.00       00.00       00.00       00.00       00.00       00.00       00.00       00.00       00.00       00.00       00.00       00.00       00.00       00.00       00.00       00.00       00.00       00.00       00.00       00.00       00.00       00.00       00.00       00.00       00.00       00.00       00.00       00.00       00.00       00.00       00.00       00.00       00.00       00.00       00.00       00.00       00.00       00.00       00.00       00.00       0                                                                                                    |           |       | 4    | 07680102             | 07680102     | CHACCHI QUICANAUPA VICEN                            | NTE                 | ASOC LA PRADERA  | OBRASCIVILES             | NOMBRADOS     |        | 07:00 | 16.30   | 00:00 | 00:00 | _ |  |
| 6         4038443         4038443         4038443         4038443         4038443         4038443         4038443         4038443         4038443         4038443         4038443         4038443         4038443         4038443         40384443         40384443         40384443         40384424         403844243         6038840055         818         819         77.0         00.00         00.00           8         425235         410855         410855         410855         410855         410855         410855         410855         410855         410855         410855         410855         410855         410855         410855         410855         410855         410855         410855         410855         410855         410855         410855         410855         410855         410855         410855         410855         410855         410855         410855         410855         410855         410855         410855         410855         410855         410855         410855         4108555         4108555         4108555         4108555         4108555         4108555         4108555         4108555         4108555         4108555         4108555         4108555         4108555         4108555         4108555         4108555         4108555 <td></td> <td></td> <td>5</td> <td>71 3464 92</td> <td>71346432</td> <td>CONDORI ORTIZ ALEJANDRO</td> <td></td> <td>ASOC LA PRADERA</td> <td>SEGURIDAD Y</td> <td>NOMBRADOS</td> <td>58</td> <td>14:00</td> <td>23.00</td> <td>00:00</td> <td>00.00</td> <td>_</td> <td></td>                                                                                                    |           |       | 5    | 71 3464 92           | 71346432     | CONDORI ORTIZ ALEJANDRO                             |                     | ASOC LA PRADERA  | SEGURIDAD Y              | NOMBRADOS     | 58     | 14:00 | 23.00   | 00:00 | 00.00 | _ |  |
| 7         01/80547         01/80547         01/80547         01/80547         01/80547         01/80547         01/80547         01/80547         01/80547         01/80547         01/80547         01/80547         01/80547         01/80547         01/80547         01/80547         01/80547         01/80547         01/80547         01/80547         01/80547         01/80547         01/80547         01/80547         01/80547         01/80547         01/80547         01/80547         01/80547         01/80547         01/80547         01/80547         01/80547         01/80547         01/80547         01/80547         01/80547         01/80547         01/80547         01/80547         01/80547         01/80547         01/80547         01/80547         01/80547         01/80547         01/80547         01/80547         01/80547         01/80547         01/80547         01/80547         01/80547         01/80547         01/80547         01/80547         01/80547         01/80547         01/80547         01/80547         01/80547         01/80547         01/80547         01/80547         01/80547         01/80547         01/80547         01/80547         01/80547         01/80547         01/80547         01/80547         01/80547         01/80547         01/80547         01/80547         01/80547         01                                                                                                    |           |       | 8    | 40 3045 43           | 40394543     | CONDOREORTIZ ELLOSCAR                               |                     | ASOC LA PRADERA  | CONSERVERIA              | CONTRATOS     | B1     | 08:00 | 17:00   | 00:00 | 00:00 | _ |  |
| 8         4022024         6122024         FLORES FEXTERIUM MARIENE         ADDC LA PRADERIA         POLIZIENTING         NOMBRADOS         91         00.00         07.00         00.00         07.00           9         111         111         111         111         111         111         111         111         111         111         111         111         111         111         111         111         111         111         111         111         111         111         111         111         111         111         111         111         111         111         111         111         111         111         111         111         111         111         111         111         111         111         111         111         111         111         111         111         111         111         111         111         111         111         111         111         111         111         111         111         111         111         111         111         111         111         111         111         111         111         111         111         111         111         111         111         111         1111         111         1111                                                                                                    |           |       | 7    | 07680457             | 07680457     | FERNANCEZ PALOMINO MARC                             | DARITA              | ASOC LA PRADERA  | HOUSEREEPING             | NOMBRADOS     | B1     | 08:00 | 17:00   | 00:00 | 00:00 | _ |  |
| 9         181         188         CHERAN NANCED Y ELIX         ASCI LA PMADERIA         SEGURADITY<br>SEGURADITY         NOMBINADOS         V4         22.00         08.00         00.00         00.00           10         4188229         HAMAN EVERTION TANACISCO         ASCI LA PMADERIA         SEGURADITY         NOMBINADOS         V4         22.00         08.00         00.00         00.00           11         4707811         HAMAN EVERTION TANACISCO         ASCI LA PMADERIA         NOMBINADOS         V1         22.00         08.00         00.00         00.00           12         4159700         ESISTER         AMANO EVERCISTA         AMANO EVERCISTA         AMANO EVERC                                                                                                    |           |       | 8    | 40 3239 28           | 40 3239 28   | FLORES REVES RUTH MARLE                             | NE                  | ASOC LA PRADERA  | HOUSENEEPING             | NOMBRADOS     | B1     | 08:00 | 17:00   | 00:00 | 00:00 | _ |  |
| 10       4188229       4188229       LAMAN SERVALLALO FINALSCO       ASOC LA PRADER       SECURATION Y<br>VIGUNACIA       NOMBRADOS       V/       2.0       08.00       0.00       0.00         11       47707111       47707111       47707111       47707111       47707111       47707111       47707111       47707111       47707111       47707111       47707111       47707111       47707111       47707111       47707111       47707111       47707111       47707111       47707111       47707111       47707111       47707111       47707111       47707111       47707111       47707111       47707111       47707111       47707111       47707111       47707111       47707111       47707111       47707111       47707111       47707111       477070111       477070111       477070111       477070111       477070111       477070111       477070111       477070111       4770701111       4770701111       4770701111       4770701111       4770701111       4770701111       4770701111       4770701111       4770701111       4770701111       4770701111       4770701111       4770701111       4770701111       4770701111       4770701111       4770701111       47707011111       47707011111       47707011111       47707011111       47707011111       47707011111       477070111111 </td <td></td> <td></td> <td>9</td> <td>16 1699 43</td> <td>18 1899 43</td> <td>HERERA NARCISO FEUX</td> <td></td> <td>ASOC LA PRADERA</td> <td>SEGURIDAD Y<br/>VIGUANCIA</td> <td>NOMBRADOS</td> <td>- 14</td> <td>22.00</td> <td>08:00</td> <td>00:00</td> <td>00.00</td> <td>_</td> <td></td>                                                                                                    |           |       | 9    | 16 1699 43           | 18 1899 43   | HERERA NARCISO FEUX                                 |                     | ASOC LA PRADERA  | SEGURIDAD Y<br>VIGUANCIA | NOMBRADOS     | - 14   | 22.00 | 08:00   | 00:00 | 00.00 | _ |  |
| 11       47 70/811       47 70/811       42 70/811       42 80000       4500 CLA PMADERA       COMBULARIA       NOMBINADOS       40.00       17.00       00.00       00.00         12       41581000       41500 K10       41500 K10       42 4581000       41500 K10       42 4581000       11.00       00.00       00.00       00.00       00.00       00.00       00.00       00.00       00.00       00.00       00.00       00.00       00.00       00.00       00.00       00.00       00.00       00.00       00.00       00.00       00.00       00.00       00.00       00.00       00.00       00.00       00.00       00.00       00.00       00.00       00.00       00.00       00.00       00.00       00.00       00.00       00.00       00.00       00.00       00.00       00.00       00.00       00.00       00.00       00.00       00.00       00.00       00.00       00.00       00.00       00.00       00.00       00.00       00.00       00.00       00.00       00.00       00.00       00.00       00.00       00.00       00.00       00.00       00.00       00.00       00.00       00.00       00.00       00.00       00.00       00.00       00.00       00.00       00.00 <td></td> <td></td> <td>10</td> <td>41 8992 99</td> <td>41 8992 99</td> <td>HUAMAN BERNALJULIO FRAN</td> <td>kasco</td> <td>ASOC LA PRADERA</td> <td>SEGURIDAD Y</td> <td>NOMBRADOS</td> <td>¥7</td> <td>22:00</td> <td>08:00</td> <td>00:00</td> <td>00:00</td> <td></td> <td></td>                                                                                                    |           |       | 10   | 41 8992 99           | 41 8992 99   | HUAMAN BERNALJULIO FRAN                             | kasco               | ASOC LA PRADERA  | SEGURIDAD Y              | NOMBRADOS     | ¥7     | 22:00 | 08:00   | 00:00 | 00:00 |   |  |
| 12         41981000         41981000         FAMANY ELEM         ADDIC LA PRADERIA         FAMANY ELEM         0.00         0.00         0.00         0.00         0.00         0.00         0.00         0.00         0.00         0.00         0.00         0.00         0.00         0.00         0.00         0.00         0.00         0.00         0.00         0.00         0.00         0.00         0.00         0.00         0.00         0.00         0.00         0.00         0.00         0.00         0.00         0.00         0.00         0.00         0.00         0.00         0.00         0.00         0.00         0.00         0.00         0.00         0.00         0.00         0.00         0.00         0.00         0.00         0.00         0.00         0.00         0.00         0.00         0.00         0.00         0.00         0.00         0.00         0.00         0.00         0.00         0.00         0.00         0.00         0.00         0.00         0.00         0.00         0.00         0.00         0.00         0.00         0.00         0.00         0.00         0.00         0.00         0.00         0.00         0.00         0.00         0.00         0.00         0.00         0.00                                                                                                    |           |       | 11   | 47 7078 11           | 47 7078 11   | HUAMAN CHIRINOS JUAN JOS                            | Æ                   | ASOC LA PRADERA  | CONSERVERIA              | NOMBRADOS     | 83     | 08:00 | 17:00   | 00:00 | 00:00 | _ |  |
| 15       15       157       157       157       167.00       167.00       167.00       167.00       167.00       167.00       167.00       167.00       167.00       167.00       167.00       167.00       167.00       167.00       167.00       167.00       167.00       167.00       167.00       167.00       167.00       167.00       167.00       167.00       167.00       167.00       167.00       167.00       167.00       167.00       167.00       167.00       167.00       167.00       167.00       167.00       167.00       167.00       167.00       167.00       167.00       167.00       167.00       167.00       167.00       167.00       167.00       167.00       167.00       167.00       167.00       167.00       167.00       167.00       167.00       167.00       167.00       167.00       167.00       167.00       167.00       167.00       167.00       167.00       167.00       167.00       167.00       167.00       167.00       167.00       167.00       167.00       167.00       167.00       167.00       167.00       167.00       167.00       167.00       167.00       167.00       167.00       167.00       167.00       167.00       167.00       167.00       167.00 </td <td></td> <td></td> <td>12</td> <td>41591809</td> <td>41591809</td> <td>HUAMAN TELLO JOSE LUIS</td> <td></td> <td>ASOC LA PRADERA</td> <td>AREAS DEPORTIVAS</td> <td>NOMBRADOS</td> <td>D1</td> <td>08:00</td> <td>17:00</td> <td>00:00</td> <td>00:00</td> <td>_</td> <td></td>                                                                                                    |           |       | 12   | 41591809             | 41591809     | HUAMAN TELLO JOSE LUIS                              |                     | ASOC LA PRADERA  | AREAS DEPORTIVAS         | NOMBRADOS     | D1     | 08:00 | 17:00   | 00:00 | 00:00 | _ |  |
| 14         088113/2         PLAMANCALA SELARO WILCER FORMIN         ABOC LA PRADERIA         MOMENADIS         11         07.00         95.30         00.00         00.00           15         457231         SPASSI 1057201         SPASS 1057201         SPASSI 1057201         SPASS 1057201         SPASS 1057201 <td></td> <td></td> <td>13</td> <td>10 1697 79</td> <td>10 1697 79</td> <td>HUAMANCAJA SEDANO WILME</td> <td>ER DAMIAN</td> <td>ASOC LA PRADERA</td> <td>JARDINEROS</td> <td>NOMBRADOS</td> <td>- 21</td> <td>07:00</td> <td>16:30</td> <td>00:00</td> <td>00:00</td> <td></td> <td></td>                                                                                                    |           |       | 13   | 10 1697 79           | 10 1697 79   | HUAMANCAJA SEDANO WILME                             | ER DAMIAN           | ASOC LA PRADERA  | JARDINEROS               | NOMBRADOS     | - 21   | 07:00 | 16:30   | 00:00 | 00:00 |   |  |
| 15         4887231         6972311         6972311         6972311         6972311         6972311         6972311         6972311         6972311         6972311         6972311         6972311         6972311         6972311         6972311         6972311         6972311         6972311         6972311         6972311         6972311         6972311         6972311         6972311         6972311         6972311         6972311         6972311         6972311         6972311         6972311         6972311         6972311         6972311         6972311         6972311         6972311         6972311         6972311         6972311         6972311         6972311         6972311         6972311         6972311         6972311         6972311         6972311         6972311         6972311         6972311         6972311         6972311         6972311         6972311         6972311         6972311         6972311         6972311         6972311         6972311         6972311         6972311         6972311         6972311         6972311         6972311         6972311         6972311         6972311         6972311         6972311         6972311         6972311         6972311         6972311         6972311         6972311         6972311         6972311         697                                                                                                    |           |       | 14   | 08811372             | 08811372     | HUAMANCAJA SEDANO WILVE                             | ER FERMIN           | ASOC LA PRADERA  | JARDINEROS               | NOMBRADOS     | - 21   | 07:00 | 18:30   | 00:00 | 00:00 |   |  |
| 16       0*M01919       0*XAD FURMAL AMANAGLA JESUS       ASOCIA (*MMADRA)       ANDMENDOS       1.1       0*/00       10.00       0.00       0.00         17       050%61       MARCALANA AMANAGLA JESUSA       ASOCIA (*MMADRA)       MORESHONDS       0.01       0.00       0.00       0.00         18       1818058       1818058       MARLUMAC COTELIA MANCOSAL/ORDO       ASOCIA (*MMADRA)       MORESHONDS       1.1       07.00       10.00       0.00         10       0*#68270       0*#81270       MARLUMAC COTELIA MANCOSAL/ORDO       ASOCIA (*MMADRA)       MORESHONDS       1.1       07.00       10.00       00.00         10       0*#88270       0*#18270       MARLUMAC COTELIA MANCOSAL/ORDO       ASOCIA (*MMADRA)       MORESHONDS       1.1       07.00       10.00       00.00         10       0*#88270       0*#18426       MARLUMAC MOREA       ASOCIA (*MMADRA)       MORESHONDS       1.1       07.00       10.00       0.00         10       0*#88270       0*#18426       0*#18426       ASOCIA (*MMADRA)       MORESHONDS       1.1       07.00       10.00       0.00         10       0*#18426       0*#18426       0*#18426       MORESHONDS       4.15       07.00       10.00       0.00      <                                                                                                    |           |       | 15   | 43672831             | 43672631     | ISPASMATUTE ENZO JESUS                              |                     | ASOC LA PRADERA  | CONSERVERIA              | NOMBRADOS     | B1     | 08:00 | 17:00   | 00:00 | 00:00 |   |  |
| 17         80398/11         MIXA CANDA MARABELINAA         ABOC LA IPWADEN         FUBBLE/EPWAD         MOMBINADOS         80         01         07.00         00.00         00.00           18         1858/05         18         MOMBINADOS         18         07.00         07.00         00.00         00.00           19         07.00000         18000 LA IPWADEN         ANCINETIOS         MOMBINADOS         1.1         07.00         08.00         00.00           19         07.0000 VDI INFORMANCIANO         ABOC LA IPWADEN         ANCINETIOS         MOMBINADOS         1.1         07.00         08.00         0.00           10         07.0000 VDI INFORMANCIANO         ABOC LA IPWADEN         ANCINETIOS         MOMBINADOS         1.1         07.00         08.00         0.00           20         07.0000 VDI INFORMACIANO         ABOC LA IPWADEN         MOMBINADOS         1.1         07.00         07.00         00.00         0.00           21         07.00530         07.00540         MOMBINADOS         MOMBINADOS         1.1         07.00         07.00         00.00         0.00           22         4228122         AULCA LANACE (FWAK 3FON         ABOC LA IPWADEN         MOMBINADOS         1.1         07.00         07.00         00                                                                                                    |           |       | 16   | 107870197            | 07870197     | ISPAS PERALTAMANUEL JES                             | us                  | ASOC LA PRADERA  | JARDINEROS               | NOMBRADOS     | 21     | 07:00 | 16:30   | 00:00 | 00:00 |   |  |
| 15         16         16         16         07.00         16.30         00.00         00.00         00.00         00.00         00.00         00.00         00.00         00.00         00.00         00.00         00.00         00.00         00.00         00.00         00.00         00.00         00.00         00.00         00.00         00.00         00.00         00.00         00.00         00.00         00.00         00.00         00.00         00.00         00.00         00.00         00.00         00.00         00.00         00.00         00.00         00.00         00.00         00.00         00.00         00.00         00.00         00.00         00.00         00.00         00.00         00.00         00.00         00.00         00.00         00.00         00.00         00.00         00.00         00.00         00.00         00.00         00.00         00.00         00.00         00.00         00.00         00.00         00.00         00.00         00.00         00.00         00.00         00.00         00.00         00.00         00.00         00.00         00.00         00.00         00.00         00.00         00.00         00.00         00.00         00.00         00.00         00.00         00.00                                                                                                    |           |       | 17   | 80 5848 71           | 80584871     | UVIA GARCIA MARIA SEUNDA                            |                     | ASOC LA PRADERA  | HOUSEREEPING             | NOMBRADOS     | 83     | 08.00 | 17:00   | 00:00 | 00.00 |   |  |
| 19       01/#802/01       07.00       48.00       ASOC LA IPMADERA       SAGOK LA IPMADERA       DISCIDENTIFICATION       107.00       48.00       00.00       00.00         20       075532       01/8034       MOREJAR DECARDARIZA TOMARIZA BORGA       ASOC LA IPMADERA       MORBINADOS       2.1       07.00       19.00       00.00       00.00         21       01/8033       00/8034       MOREJAR DECARDARIZA TOMARIZA BORGA       ASOC LA IPMADERA       MORBINADOS       3.1       07.00       19.00       00.00         22       01/8033       00/8034       MOREJARDERA       MORBINADORE       ASOC LA IPMADERA       MORBINADOS       3.1       07.00       00.00       00.00         22       4228122       4228122       4228122       MULCA LANACE FINANCIA       ASOC LA IPMADERA       MORBINADOS       1.1       07.00       00.00       00.00         23       0788215       01822       018214       MORBINADOS       ASOC LA IPMADERA       MORBINADOS       1.1       07.00       00.00       00.00         24       41889/45       178824       MORBINADOS       ASOC LA IPMADERA       MORBINADOS       3.1       07.00       00.00       00.00                                                                                                    |           |       | 18   | 16 1685 58           | 16 1685 58   | MANDUJANO COTERA MARCO                              | DSALFONSO           | ASOC LA PRADERA  | JARDINEROS               | NOMBRADOS     | - 11   | 07:00 | 16:30   | 00:00 | 00:00 | _ |  |
| 40         MILLING         MILLING         MARINE         MILLING         MARINE         MILLING         MILLING         MILING         MILLING         MILLIN                                                                                                    |           |       | 19   | 07880270             | 07680270     | MATURE MONA RICARDO                                 |                     | ASOC LA PRADERA  | JANDINEROS               | NOMBRADOS     | 31     | 07:00 | 18:30   | 00:00 | 00:00 | _ |  |
| 21     07/168-30     106/168-30     REVENUES     ASSOC LA PRADERA     SARCINESTICS     Filled BRACCS     2.1     07/10     81.0     00.00     00.00       22     222     422812     MARCE LA PRADERA     ASSOC LA PRADERA     FILLED RECENT     FILLED RECENT                                                                                                    |           |       | 20   | UP 8531-49           | Ur 653146    | MEDINA CADATRO MARIZA S                             |                     | ASOC LA PRADERA  | HOUSENEEPING             | NOMBRADOS     | 83     | 08.00 | 17:00   | 00.00 | 00.00 | _ |  |
| 42         Statuti at wateria product langer, chiling         Associa in Model Seguration         Notified Model         11         00.00         17.00         00.00         00.00           2         Offstelling         Simple Collarge         Associa in Model Model         Estimatoria         Notified Model         10.00         10.00         10.00         00.00           24         Simple Tell         Model Model         Associa in Model Model         Associa in Model Model         10.00         10.00         10.00         00.00           24         Simple Tell         Model Model         Associa in Model Model         Associa in Model Model         10.00         10.00         10.00         00.00                                                                                                    |           |       |      |                      |              | AND A LOW AND A COMPLEX STARS OF D                  | asea                | ARCOLLE DEVECTOR | INFRAESTRUCT Y           | 100000000     |        | 09.00 | 12.00   | 00.00 | 00.00 |   |  |
| 2.3         UPROSETIS         UPROSETIS         PERA LUXI         ALUCE A PRODEINA         PODUE A PRODEINA         PODUE APRODEINA         PODUE AUX         PODUE A PRODEINA         PODUE AUX         PODUE A PRODEINA         PODUE AUX         PODUE A PRODEINA         PODUE AUX         PODUE AUX                                                                                                    |           |       | 22   | -2 2261 22           | -42 2261 22  | MUSICA LLANQUE FRANK JHO                            | 19                  | ASOC LA PRADERA  | SERVICIOS                | NOMBRADOS     |        | 08:00 | 47:00   | 40:00 | 00:00 |   |  |
| AT TIMETINE TIMET IN PROTEINS IN AND IN AND |           |       | 23   | ur 6502 15           | 41 6602 63   | NINA CUSI ELSA YOLANDA<br>BALOMINO DE LA CRUZ MECTU | 081118              | ASOCIA PRADERA   | HOUSEREEPING             | NUMBRADOS     | 652    | 02:00 | 10.00   | 00:00 | 00.00 |   |  |
|                                                                                                    |           |       |      | Transfer 6.3         | ALC ADDITION | Province of the Critic Heat                         | Service Service     | CARL OF TRADE S  | and an end of the second | 140110-040015 | 20     | 01100 | 10.30   | 44.00 |       |   |  |
|                                                                                                    |           |       |      |                      |              |                                                     |                     |                  |                          |               |        | _     |         |       |       | _ |  |

Pantalla N° 56

Pág.32

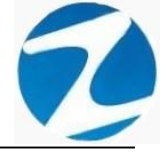

#### 2.13.3 LISTADO DE PERSONAL CON FOTOGRAFIA

|                           |                     |                                                          |                     |   | _ |          |
|---------------------------|---------------------|----------------------------------------------------------|---------------------|---|---|----------|
| LISTADO DE PERSONAL CON F | OTOGRAFIA           |                                                          |                     | - |   | $\times$ |
| 🛃 🗔 🙈 🔍 55% 🔹 🔍 (         | II II II            | Cerrar                                                   |                     |   |   |          |
|                           |                     |                                                          |                     |   |   | ^        |
|                           |                     |                                                          | 15:48:43 30/10/2020 |   |   |          |
|                           |                     |                                                          |                     |   |   |          |
|                           |                     |                                                          |                     |   |   |          |
|                           |                     | Listado de Personal con Fotografia                       | ·                   |   |   |          |
|                           | N*1<br>CODIGO       | BMPRESA : 66061 GRUPO: 66062<br>45592549                 | OPCION : 00001      |   |   |          |
|                           | NOMBRES Y APELLIDOS | AHLIANARI OUVEIRA SAULO                                  |                     |   |   |          |
| -                         | DN                  | 45 5205 42                                               |                     |   |   |          |
|                           | DIRECCION           | PUEBLO JOVEN NICOLAS DE PIEROLAMZ SELT. BOHDSICA         |                     |   |   |          |
|                           | EWAIL               | 2 Million                                                |                     |   |   |          |
|                           | CUENTA BANCO        |                                                          |                     |   |   |          |
|                           | CARGO               |                                                          |                     |   |   |          |
| -                         |                     | 500000 - 00000 - 00000                                   | 000000.0000         |   |   |          |
|                           | coaco               | 10818142                                                 | CHCION : DECE2      |   |   |          |
|                           | NOMBRES Y APELLIDOS | CAPCHA RAYMUNDO JEANNETHE LUCY                           |                     |   |   |          |
|                           | DN                  | 10818142                                                 |                     |   |   |          |
|                           | DIRECCION           | CALLE MS CASITAS MZ E LOTE 9 SAN MIGUEL PEDREGAL CHOSICA |                     |   |   |          |
|                           | ENAL                | 545 654 1252 1                                           |                     |   |   |          |
|                           | CUENTA BANCO        |                                                          |                     |   |   |          |
|                           | CARGO               |                                                          |                     |   |   |          |
|                           |                     |                                                          |                     |   |   |          |
|                           | 00000               | ENPRESA : 00001 GRUPO: 00004<br>42/7875/77               | OPCION : 66661      |   |   |          |
|                           | NOMBRES Y APELLIDOS | CARRILLO RAVIREZ DAVID                                   |                     |   |   |          |
|                           | DNI                 | 42787577                                                 |                     |   |   |          |
|                           | DIRECCION           | AV. SAN MARTIN N° 112 PERALOZA SANTA EULALIA             |                     |   |   |          |
|                           | TELEFONOS           | 99 131989 1                                              |                     |   |   |          |
|                           | CUENTA BANCO        |                                                          |                     |   |   |          |
|                           | CARGO               |                                                          |                     |   |   |          |
|                           |                     |                                                          |                     |   |   |          |
|                           | N*4                 | ENPRESA : 00001 GRUPO: 00005                             | OPCION : 00002      |   |   |          |
|                           | NOMBRES Y APELLIDOS | CHACCHI QUICAÑAUPA VICENTE                               |                     |   |   |          |
|                           | DNI                 | 07 6801 02                                               |                     |   |   |          |
|                           | DIRECTION           | STERRALIMERA AV 20 DE MAYO MZ 09 LOTE 32 CHOSICA         |                     |   |   |          |
|                           | TELEFONOS           | 91 595296 8                                              |                     |   |   |          |
|                           | CUENTA BANCO        |                                                          |                     |   |   |          |
|                           | CARGO               |                                                          |                     |   |   |          |
|                           |                     | •                                                        |                     |   |   |          |
|                           |                     |                                                          |                     |   |   |          |
|                           |                     |                                                          |                     |   |   |          |
|                           |                     |                                                          |                     |   |   |          |
|                           |                     |                                                          |                     |   |   |          |
|                           |                     |                                                          |                     |   |   |          |
|                           |                     |                                                          |                     |   |   |          |
|                           | Version : Zinc      | on Version: 4.6 - Especial MICHAEL                       | 1                   |   |   |          |
|                           |                     |                                                          |                     |   |   |          |
|                           |                     |                                                          |                     |   |   |          |
| Página 1 de 9             |                     |                                                          |                     |   |   |          |
| Pagina i de 9             |                     |                                                          |                     |   |   |          |

| Archivo PDF                            |
|----------------------------------------|
| Archivo HTML                           |
| Archivo RTF                            |
| Archivo CSV                            |
| Tabla Excel (OLE)                      |
| Imagen BMP                             |
| Imagen JPEG                            |
| Imagen TIFF                            |
| Imagen Gif                             |
| Archivo de Texto                       |
| E-mail                                 |
| Hoja de Cálculo OpenOffice/LibreOffice |
| Texto OpenOffice/LibreOffice           |
| Tabla Excel (XML)                      |
| EMFexport                              |
| Fichero Excel 97/2000/XP               |

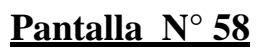

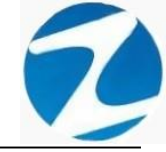

#### 3. EMPRESAS

**DESCRIPCIÓN:** Esta opción muestra la empresa configurada para usar el sistema.

<u>ACCESO</u>: Para acceder a esta opción del menú se hace desde Archivos como se muestra en la (Pantalla N°59).

| Software de Control de Asistencia - Zincron                                                                                                    |             |   | $\times$              |
|----------------------------------------------------------------------------------------------------|-------------|---|-----------------------|
| Archivos       Sincronismos en Dispositivo       Reportes       Herramientas       Finalizar                                                      |             |   |                       |
| Empresas         Horanos         Grupos         Opciones         Conceptos         Opcreadores         Periadors         Feriados                 | Ē           | Z |                       |
| <ul> <li>Dispositivos</li> <li>Asignar Grupos y Opciones Multiples<br/>Insertar Marcaciones de Usuario</li> <li>Programacion de Tareos</li> </ul> | unce Areach |   |                       |
|                                                                                                    | Z           | 1 | and the second second |

Pantalla N° 59

<u>OPERACIONES</u>: El sistema permitirá realizar las operaciones de Agregar, Editar, Eliminar, Listar, cómo se indica en la (Pantalla N°60) y (Pantalla N°61).

| Zin | Zincron Version: 4.6 - Especial - Mantenimiento Empresas X |                                        |                   |                                       |                                                                                                    |  |
|-----|------------------------------------------------------------|----------------------------------------|-------------------|---------------------------------------|----------------------------------------------------------------------------------------------------|--|
|     | Mantenimiento                                              | o 🗟 Listado ⇒ Salir 🙆 Ayuda            |                   |                                       |                                                                                                    |  |
| Ag  | ∜ 🔊<br>pregar Editar                                       | ⊗ 🔩 🖈 🎦<br>Eliminar Listar Salir Ayuda |                   |                                       |                                                                                                    |  |
|     | 12                                                         | Listado de Empresas                    |                   | Da                                    | itos                                                                                                    |  |
| L   | Código<br>00001                                            | Razón Social<br>ASOC LA PRADERA        | Códi<br>000       | igo<br>)01                            | Grabar                                                                                                    |  |
|     |                                                            |                                        |                   | <mark>ón Social</mark><br>OC LA PRADE | ERA                                                                                                    |  |
|     |                                                            |                                        | <b>RUC</b><br>201 | 136710797                             | And And And And And And And And And And                                                                                                    |  |
| I   |                                                            |                                        | Dire              | cción                                 | and the second second sec |  |
| Ĺ   |                                                            |                                        | Date              | o Opcional                            |                                                                                                    |  |
| Man | tenimiento de Emp                                          | oresas                                 |                   |                                       |                                                                                                    |  |

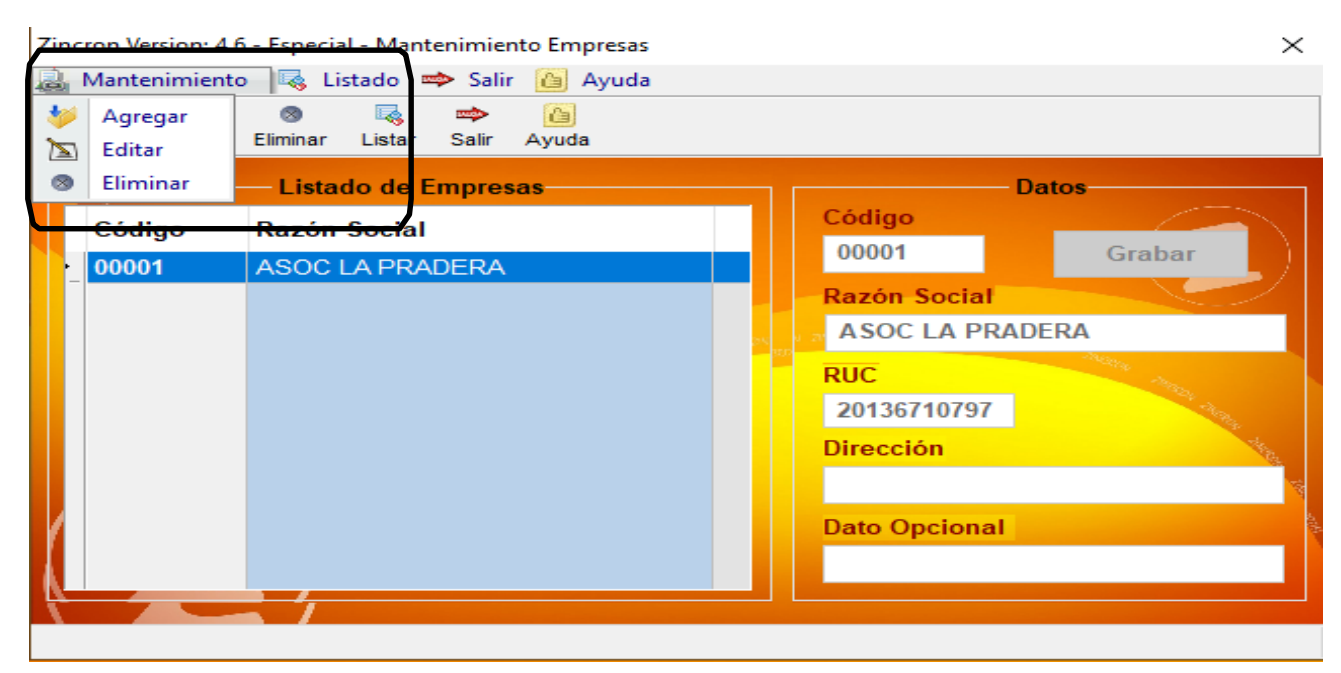

#### 3.1 AGREGAR

**DESCRIPCIÓN**: Esta opción permite agregar una empresa, para ello se debe hacer clic en **Agregar** y se deberá llenar los datos que se muestran en la (**Pantalla N°62**), seguidamente presionar **Grabar**, a continuación, se mostrará un mensaje de confirmación (**Pantalla N°63**) al presionar **Si** la información será ingresada al sistema.

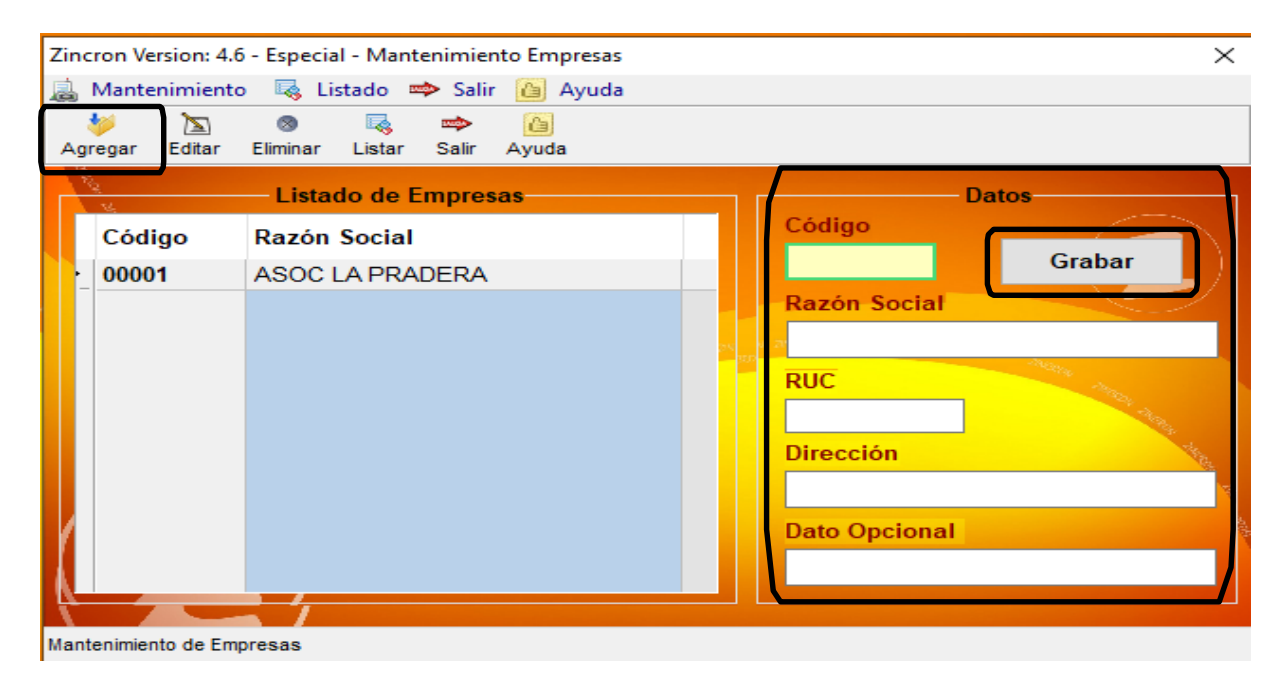

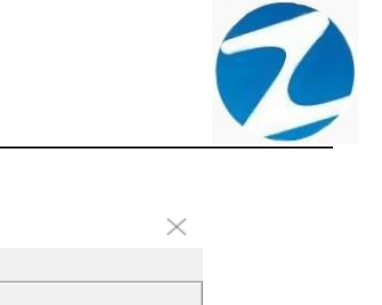

| Zincror              | n Version: 4.6<br>antenimiento | - Especia     | l - Mantenimie<br>stado 🔿 Sal | ento Empres<br>ir 🙆 Ayu | as<br>da      |            |           |          |        | ×              |
|----------------------|--------------------------------|---------------|-------------------------------|-------------------------|---------------|------------|-----------|----------|--------|----------------|
| Agreg:               | 📐<br>ar Editar                 | ⊗<br>Eliminar | Listar Salir                  | Ayuda                   |               |            |           |          |        |                |
| 1997<br>1997<br>1997 |                                | — Listad      | do de Empre                   | sas                     |               |            |           | - Datos- |        |                |
| C                    | ódigo                          | Razón         | Speial                        |                         |               | Loc        | ligo      |          |        |                |
| ·_ 0                 | 0001                           | ASOC L        | Confirme                      | sta seguro c            | de Agregar ur | na nueva E | mpresa    |          | Grabar |                |
| Ĺ                    |                                |               |                               |                         | 51            | Dat        | o Opciona | 1        |        | -theory of the |
| Manteni              | miento de Emp                  | oresas        |                               |                         |               |            |           |          |        |                |

Pantalla N° 63

#### 3.2 VALIDACION AGREGAR

| Confirme | >                            | < |
|----------|------------------------------|---|
| 1        | Codigo de Empresa registrado |   |
|          | Aceptar                      |   |

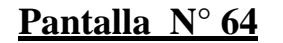

#### 3.3 EDITAR

**DESCRIPCIÓN**: Esta opción permite editar los datos de una empresa, para ello se deberá seleccionar la empresa con un clic, presionar **Editar** y modificar los datos que se muestran en la (**Pantalla** N°65), seguidamente presionar **Grabar**, a continuación, se mostrará un mensaje de confirmación (**Pantalla** N°66) al presionar **Si** la información será modificada en el sistema.
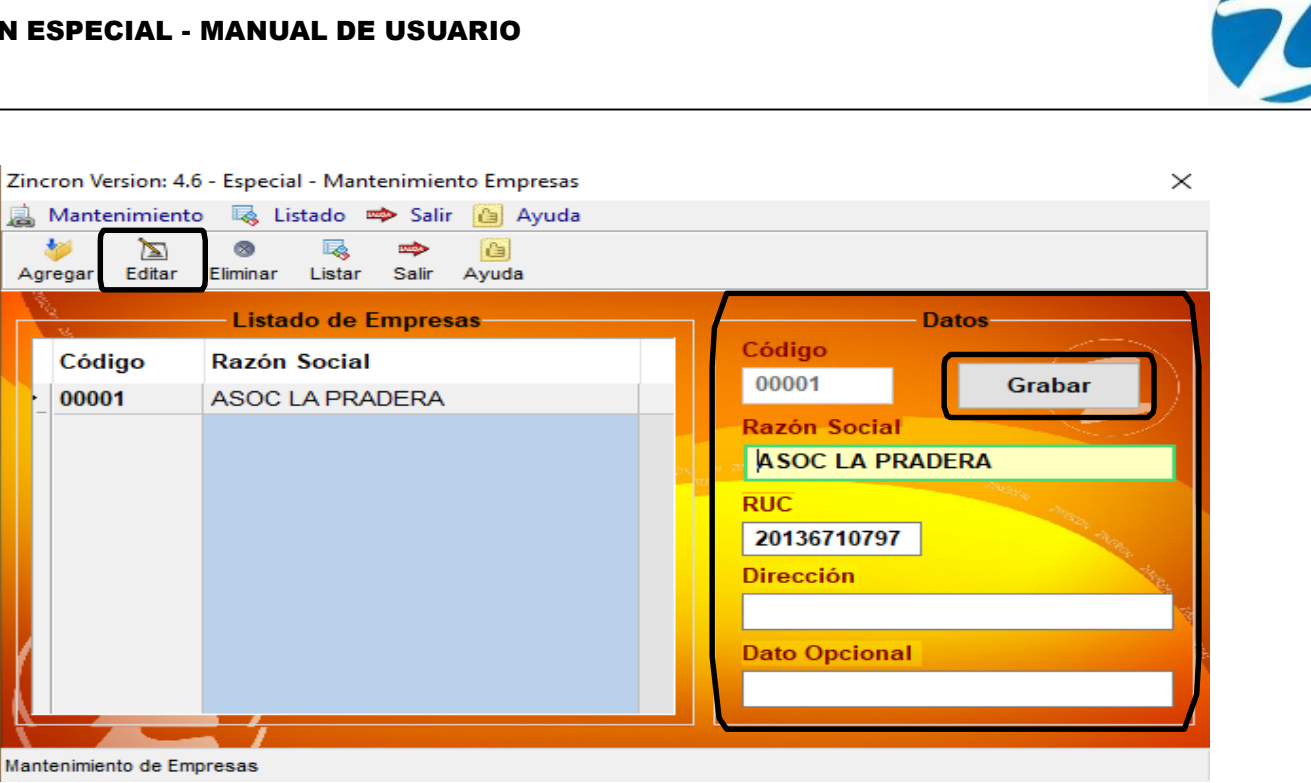

| Zincron Version: 4. | 6 - Especial - Mantenimien     | nto Empresas 🛛 🕹                   |
|---------------------|--------------------------------|------------------------------------|
| 😹 Mantenimient      | o 🛛 🔩 Listado 🔿 Salir          | r 🙆 Ayuda                          |
| Magregar Editar     | ⊗ 🔩 🐡<br>Eliminar Listar Salir | Ayuda                              |
| 14                  | Listado de Empres              | sas Datos                          |
| Código              | Razón Social                   | Cédigo                             |
| 00001               | ASOC LA PF                     | e X Grabar                         |
|                     | ?                              | Esta seguro de Modificar los Datos |
|                     |                                | Sí No                              |
|                     |                                |                                    |
| 1                   |                                | Dato Opcional                      |
|                     |                                |                                    |
| Mantenimiento de Em |                                |                                    |
| mantenimento de Li  | prodo                          | Dantalla Nº ((                     |
|                     |                                |                                    |

### 3.4 ELIMINAR

DESCRIPCIÓN: Esta opción permite eliminar los datos de una empresa, para ello se deberá seleccionar con un clic la empresa y presionar Eliminar, a continuación, se mostrará un mensaje de confirmación (Pantalla N°67) al presionar Si la información será eliminada en el sistema.

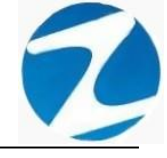

| Zincron Version: 4.6  | - Especial - Mantenimiento       | to Empresas X                       |
|-----------------------|----------------------------------|-------------------------------------|
| 🙇 Mantenimiento       | 👒 Listado 🔿 Salir                | 诌 Ayuda                             |
| 🤌 📐<br>Agregar Editar | ⊗ 🔩 🐡<br>Eliminar Listar Salir A | Ayuda                               |
| NII<br>M              | – Listado de Empresa             | Datos                               |
| Código                | Razón Social                     | Codido                              |
| 00001                 | ASOC LA PF Confirme              | × Grabar                            |
|                       |                                  | Esta seguro de Eliminar esta Opcion |
|                       |                                  | Sí No                               |
|                       |                                  |                                     |
|                       |                                  | Dato Opcional                       |
|                       |                                  |                                     |
|                       |                                  |                                     |
| Mantenimiento de Emp  | resas                            |                                     |

Pantalla N° 67

### 3.5 LISTAR

**DESCRIPCIÓN**: Esta opción permite listar todas las empresas que se encuentran en el sistema, para ello se deberá hacer clic en **Listar**, a continuación, se mostrará un reporte con la información de las empresas (**Pantalla N°68**) es importante destacar que esta información puede ser impresa o puede exportarse a los formatos mostrados en la (**Pantalla N°69**).

| 🗶 Reporte de Empresas |                                 |                |             |                 |   | _ | $\times$ |
|-----------------------|---------------------------------|----------------|-------------|-----------------|---|---|----------|
| 🛃 🗔 🙈 🔍 45% 🔹 🔍 🗐     |                                 | Cerrar         |             |                 |   |   |          |
|                       |                                 |                |             |                 |   |   |          |
|                       |                                 |                |             | 122927 04112020 |   |   |          |
|                       |                                 | REPORTE DE     | EMP RE 8A 8 |                 |   |   |          |
|                       | 1 00001                         | ASOC LAPRADERA | 20136710797 | Direction       |   |   |          |
|                       |                                 |                |             |                 |   |   |          |
|                       |                                 |                |             |                 |   |   |          |
|                       |                                 |                |             |                 |   |   |          |
|                       |                                 |                |             |                 |   |   |          |
|                       |                                 |                |             |                 |   |   |          |
|                       |                                 |                |             |                 |   |   |          |
|                       |                                 |                |             |                 |   |   |          |
|                       |                                 |                |             |                 |   |   |          |
|                       |                                 |                |             |                 |   |   |          |
|                       |                                 |                |             |                 |   |   |          |
|                       |                                 |                |             |                 |   |   |          |
|                       |                                 |                |             |                 |   |   |          |
|                       |                                 |                |             |                 |   |   |          |
|                       |                                 |                |             |                 |   |   |          |
|                       |                                 |                |             |                 |   |   |          |
|                       |                                 |                |             |                 |   |   |          |
|                       |                                 |                |             |                 |   |   |          |
|                       |                                 |                |             |                 |   |   |          |
|                       |                                 |                |             |                 |   |   |          |
|                       |                                 |                |             |                 |   |   |          |
|                       |                                 |                |             |                 |   |   |          |
|                       |                                 |                |             |                 |   |   |          |
|                       | Versión: Zincran Versionol. 6-4 | Expedial       | MO(AEL      | 1               |   |   |          |
|                       |                                 |                |             |                 | · |   |          |
| Página 1 de 1         |                                 |                |             |                 |   |   |          |
|                       |                                 | Dontalla       | NIO CO      |                 |   |   |          |

Pantalla N° 68 Pág.38

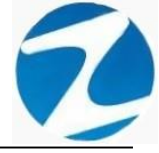

| Archivo PDF                            |  |
|----------------------------------------|--|
| Archivo HTML                           |  |
| Archivo RTF                            |  |
| Archivo CSV                            |  |
| Tabla Excel (OLE)                      |  |
| Imagen BMP                             |  |
| Imagen JPEG                            |  |
| Imagen TIFF                            |  |
| Imagen Gif                             |  |
| Archivo de Texto                       |  |
| E-mail                                 |  |
| Hoja de Cálculo OpenOffice/LibreOffice |  |
| Texto OpenOffice/LibreOffice           |  |
| Tabla Excel (XML)                      |  |
| EMFexport                              |  |
| Fichero Excel 97/2000/XP               |  |
|                                        |  |

#### 4. HORARIOS

**DESCRIPCIÓN**: Esta opción muestra los horarios configurados que se utilizaran en el sistema.

ACCESO: Para acceder a esta opción del menú se hace desde Archivos como se muestra en la (Pantalla N°70).

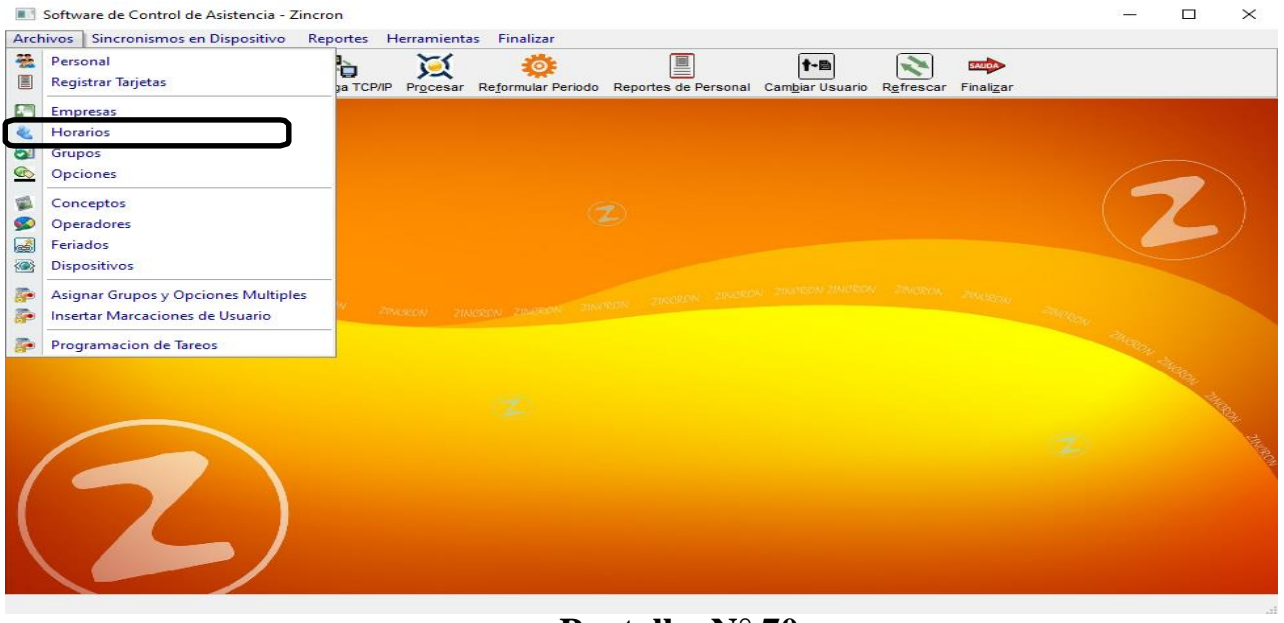

Pantalla N° 70

<u>OPERACIONES</u>: El sistema permitirá realizar las operaciones de Agregar, Editar, Eliminar, Listar, cómo se indica en la (Pantalla N°71) y (Pantalla N°72).

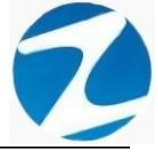

| Zincron Vers | sion: 4.6 - Espe | cial - Mantenimient | o Horarios |              |                     |          |                    |         |        |            | ×   |
|--------------|------------------|---------------------|------------|--------------|---------------------|----------|--------------------|---------|--------|------------|-----|
| 😹 Manten     | nimiento 🛛 🔩     | Listado 🖙 Salir     | 🙆 Ayuda    |              |                     |          |                    |         | ~      |            |     |
| Descans      | sos y Tolerancia | 3                   | Ag         | ₩<br>regar E | 渣 💿<br>ditar Elimin | ar Lista | 🐟 🙆<br>Salir Ayuda |         |        |            |     |
| Corte H      | Iorario          | Descansos           |            | Istado d     | e norarios          |          |                    |         |        |            |     |
| 00           | 0:00             | Lunes               |            | Cod          | Тіро                | Entrada  | Sal/Ref.           | Ing/Ref | Salida | Tolerancia | ^   |
|              |                  | Miercoles           |            | H2           | Normal              | 08:00    | 17:00              | 00:00   | 00:00  | 00:30      |     |
| Jornad       | laSemanal        | Jueves              |            | V1           | Normal              | 06:00    | 15:00              | 00:00   | 00:00  | 00:10      |     |
| -            | 4.00             | Viernes             |            | V2           | Normal              | 06:00    | 15:00              | 00:00   | 00:00  | 00:10      |     |
| 54           | 4:00             |                     |            | V3           | Normal              | 22:00    | 06:00              | 00:00   | 00:00  | 00:10      |     |
|              |                  |                     |            | V4           | Normal              | 22:00    | 06:00              | 00:00   | 00:00  | 00:10      |     |
|              |                  |                     |            | V5           | Normal              | 22:00    | 06:00              | 00:00   | 00:00  | 00:10      |     |
| Horarios     | s Semanales      |                     | ~          | V6           | Normal              | 22:00    | 06:00              | 00:00   | 00:00  | 00:10      |     |
|              |                  |                     |            | V7           | Normal              | 22:00    | 06:00              | 00:00   | 00:00  | 00:10      |     |
|              |                  |                     | 201        | V8           | Normal              | 14:00    | 23:00              | 00:00   | 00:00  | 00:10      |     |
|              |                  |                     |            | <b>V</b> 9   | Normal              | 14:00    | 23:00              | 00:00   | 00:00  | 00:10      |     |
|              |                  |                     |            | <b>V</b> 0   | Normal              | 14:00    | 23:00              | 00:00   | 00:00  | 00:10      |     |
|              |                  |                     |            | M1           | Normal              | 08:00    | 17:00              | 00:00   | 00:00  | 00:10      |     |
|              |                  |                     |            | J1           | Variado             | 07:00    | 16:30              | 00:00   | 00:00  | 00:10      |     |
|              |                  |                     |            | P1           | Normal              | 06:00    | 15:00              | 00:00   | 00:00  | 00:10      | 1   |
|              |                  |                     |            | P2           | Normal              | 06:00    | 15:00              | 00:00   | 00:00  | 00:10      | 100 |
|              |                  |                     |            | 11           | Normal              | 08:00    | 17:00              | 00:00   | 00:00  | 00:10      |     |
|              |                  |                     |            | 12           | Normal              | 08:00    | 17:00              | 00:00   | 00:00  | 00:10      |     |
|              |                  |                     |            | D1           | Normal              | 08:00    | 17:00              | 00:00   | 00:00  | 00:10      |     |
|              |                  |                     |            | L1           | Normal              | 08:00    | 17:00              | 00:00   | 00:00  | 00:10      |     |
|              |                  |                     |            | -            |                     |          |                    |         |        |            | ~   |

Mantenimiento y ajuste de Horarios de Trabajo Semanales

Pantalla N° 71

| Descandos         Undescandos           JornadaSemanal         Jueves         Vernes           JornadaSemanal         Vernes         Sabado           Vernes         Sabado         Domingo             Horarios Semanales         Cod         Tipo         Entrada         Sal/Ref.         Ing/Ref         Salida         Tolerancia           Vernes         Sabado         Domingo         Viernes         Vernes         Ver                                                                   | Mantenimiento<br>Agregar<br>Editar | Listado 🗢 Salir | Ayud | a<br>🎾<br>gregar E | 🔊 🚳<br>ditar Elimin | ar Lista Sa | ▶ 🙆<br>Ilir Ayuda |         |        |            |   |
|----------------------------------------------------------------------------------------------------|------------------------------------|-----------------|------|--------------------|---------------------|-------------|-------------------|---------|--------|------------|---|
| OU. 00         Lung:<br>Iss         Cod         Tipo         Entrada         Sal/Ref.         Ing/Ref         Salida         Tolerancia           JornadaSemanal<br>54:00         Jueves         Viernes         Sabado         0:00         00:00         00:00         00:00         00:10           Viernes         Sabado         Domingo         Viernes         Sabado         0:00         00:00         00:00         00:10           Val         Normal         02:00         06:00         00:00         00:00         00:10           V4         Normal         22:00         06:00         00:00         00:10         00:10           V4         Normal         22:00         06:00         00:00         00:10         00:10           V4         Normal         22:00         06:00         00:00         00:10         00:10           V5         Normal         22:00         06:00         00:00         00:10         00:10           V6         Normal         22:00         06:00         00:00         00:10         00:10           V7         Normal         14:00         23:00         00:00         00:10         00:10           V9         Normal         06:00                                                                                                    | Eliminar                           | Descansos       |      | Listado d          | e Horarios –        |             |                   |         |        |            |   |
| JornadaSemanal<br>54:00         Miercoles<br>Uverves<br>Viernes<br>Sabado         H2         Normal         08:00         17:00         00:00         00:30           Horarios Semanals         Sabado         Domingo         V1         Normal         06:00         15:00         00:00         00:10           Horarios Semanales         Sabado         Domingo         V3         Normal         22:00         06:00         00:00         00:00         00:10           V4         Normal         22:00         06:00         00:00         00:00         00:10           V4         Normal         22:00         06:00         00:00         00:10           V5         Normal         22:00         06:00         00:00         00:10           V5         Normal         22:00         06:00         00:00         00:10           V6         Normal         22:00         06:00         00:00         00:10           V8         Normal         14:00         23:00         00:00         00:10           V9         Normal         14:00         23:00         00:00         00:10           V0         Normal         06:00         15:00         00:00         00:10           V9                                                                                                    | 00.00                              | Lunes           |      | Cod                | Тіро                | Entrada     | Sal/Ref.          | Ing/Ref | Salida | Tolerancia | ^ |
| JornadaSemanal         Jueves         Viernes         Viernes |                                    | Miercoles       |      | H2                 | Normal              | 08:00       | 17:00             | 00:00   | 00:00  | 00:30      |   |
| 54:00         V2         Normal         06:00         15:00         00:00         00:10           V3         Normal         22:00         06:00         00:00         00:10           V4         Normal         22:00         06:00         00:00         00:10           V4         Normal         22:00         06:00         00:00         00:10           V5         Normal         22:00         06:00         00:00         00:10           V5         Normal         22:00         06:00         00:00         00:10           V6         Normal         22:00         06:00         00:00         00:10           V7         Normal         22:00         06:00         00:00         00:10           V7         Normal         22:00         06:00         00:00         00:10           V8         Normal         14:00         23:00         00:00         00:10           V9         Normal         14:00         23:00         00:00         00:10           V1         Normal         08:00         17:00         00:00         00:10           V1         Normal         06:00         15:00         00:00         00:10 <t< td=""><td>JornadaSemanal</td><td>Jueves</td><td></td><td>_ V1</td><td>Normal</td><td>06:00</td><td>15:00</td><td>00:00</td><td>00:00</td><td>00:10</td><td></td></t<>                             | JornadaSemanal                     | Jueves          |      | _ V1               | Normal              | 06:00       | 15:00             | 00:00   | 00:00  | 00:10      |   |
| S4.00         Sabado<br>Domingo         V3         Normal         22:00         06:00         00:00         00:10           V3         Normal         22:00         06:00         00:00         00:00         00:10           V4         Normal         22:00         06:00         00:00         00:00         00:10           V5         Normal         22:00         06:00         00:00         00:00         00:10           V5         Normal         22:00         06:00         00:00         00:00         00:10           V6         Normal         22:00         06:00         00:00         00:10         00:00         00:10           V7         Normal         14:00         23:00         00:00         00:10         00:10           V9         Normal         14:00         23:00         00:00         00:10         00:10           V9         Normal         08:00         17:00         00:00         00:10         00:10           V1         Variado         07:00         16:30         00:00         00:10         00:10           P1         Normal         08:00         17:00         00:00         00:10         10           P2                                                                                                    | E4.00                              | Viernes         |      | _ V2               | Normal              | 06:00       | 15:00             | 00:00   | 00:00  | 00:10      |   |
| V4         Normal         22:00         06:00         00:00         00:10           V5         Normal         22:00         06:00         00:00         00:10           V6         Normal         22:00         06:00         00:00         00:10           V6         Normal         22:00         06:00         00:00         00:10           V6         Normal         22:00         06:00         00:00         00:10           V6         Normal         14:00         23:00         00:00         00:10           V9         Normal         14:00         23:00         00:00         00:10           V9         Normal         14:00         23:00         00:00         00:10           V9         Normal         14:00         23:00         00:00         00:10           V9         Normal         16:00         17:00         00:00         00:10           V1         Variado         07:00         16:30         00:00         00:10           P1         Normal         08:00         17:00         00:00         00:10           P2         Normal         08:00         17:00         00:00         00:10           P1                                                                                                    | 54:00                              | Domingo         |      | _ V3               | Normal              | 22:00       | 06:00             | 00:00   | 00:00  | 00:10      |   |
| V5         Normal         22:00         06:00         00:00         00:10           V6         Normal         22:00         06:00         00:00         00:10           V7         Normal         22:00         06:00         00:00         00:10           V7         Normal         22:00         06:00         00:00         00:10           V7         Normal         14:00         23:00         00:00         00:10           V9         Normal         14:00         23:00         00:00         00:10           V0         Normal         14:00         23:00         00:00         00:10           V1         Normal         08:00         17:00         00:00         00:10           V1         Variado         07:00         15:00         00:00         00:10           V1         Normal         06:00         15:00         00:00         00:10           V2         Normal         08:00         17:00         00:00         00:10           V2         Normal         08:00         17:00         00:00         00:10           V2         Normal         08:00         17:00         00:00         00:10           V2                                                                                                    |                                    |                 |      | _ V4               | Normal              | 22:00       | 06:00             | 00:00   | 00:00  | 00:10      |   |
| V6         Normal         22:00         06:00         00:00         00:10           V7         Normal         22:00         06:00         00:00         00:10           V7         Normal         14:00         23:00         00:00         00:10           V9         Normal         14:00         23:00         00:00         00:10           V9         Normal         14:00         23:00         00:00         00:10           V9         Normal         14:00         23:00         00:00         00:10           V9         Normal         14:00         23:00         00:00         00:10           V1         Normal         08:00         17:00         00:00         00:10           V1         Variado         07:00         16:30         00:00         00:10           V1         Normal         06:00         15:00         00:00         00:10           V2         Normal         08:00         17:00         00:00         00:10           V2         Normal         08:00         17:00         00:00         00:10           V2         Normal         08:00         17:00         00:00         00:10           V2                                                                                                    |                                    |                 |      | V5                 | Normal              | 22:00       | 06:00             | 00:00   | 00:00  | 00:10      |   |
| V7         Normal         22:00         06:00         00:00         00:10           V8         Normal         14:00         23:00         00:00         00:10           V9         Normal         14:00         23:00         00:00         00:10           V9         Normal         14:00         23:00         00:00         00:10           V0         Normal         14:00         23:00         00:00         00:10           V0         Normal         14:00         23:00         00:00         00:10           V1         Normal         08:00         17:00         00:00         00:10           J1         Variado         07:00         16:30         00:00         00:10           P1         Normal         06:00         15:00         00:00         00:10           P2         Normal         08:00         17:00         00:00         00:10           I2         Normal         08:00         17:00         00:00         00:10           D1         Normal         08:00         17:00         00:00         00:10                                                                                                    | lorarios Semanales                 |                 | ~    | _ V6               | Normal              | 22:00       | 06:00             | 00:00   | 00:00  | 00:10      |   |
| V8         Normal         14:00         23:00         00:00         00:10           V9         Normal         14:00         23:00         00:00         00:10           V0         Normal         14:00         23:00         00:00         00:10           V0         Normal         14:00         23:00         00:00         00:10           V0         Normal         14:00         23:00         00:00         00:10           V1         Normal         08:00         17:00         00:00         00:10           J1         Variado         07:00         16:30         00:00         00:10           P1         Normal         06:00         15:00         00:00         00:10           P2         Normal         06:00         15:00         00:00         00:10           P2         Normal         08:00         17:00         00:00         00:10           I2         Normal         08:00         17:00         00:00         00:10           D1         Normal         08:00         17:00         00:00         00:10                                                                                                    |                                    |                 |      | V7                 | Normal              | 22:00       | 06:00             | 00:00   | 00:00  | 00:10      |   |
| V9         Normal         14:00         23:00         00:00         00:10           V0         Normal         14:00         23:00         00:00         00:10           V0         Normal         14:00         23:00         00:00         00:10           M1         Normal         08:00         17:00         00:00         00:10           J1         Variado         07:00         16:30         00:00         00:10           P1         Normal         06:00         15:00         00:00         00:10           P2         Normal         06:00         15:00         00:00         00:10           P2         Normal         08:00         17:00         00:00         00:10           I1         Normal         08:00         17:00         00:00         00:10           D1         Normal         08:00         17:00         00:00         00:10                                                                                                    |                                    |                 | 301  | _ V8               | Normal              | 14:00       | 23:00             | 00:00   | 00:00  | 00:10      |   |
| V0         Normal         14:00         23:00         00:00         00:10           M1         Normal         08:00         17:00         00:00         00:10           J1         Variado         07:00         16:30         00:00         00:10           P1         Normal         06:00         15:00         00:00         00:10           P2         Normal         06:00         15:00         00:00         00:10           I2         Normal         08:00         17:00         00:00         00:10           I2         Normal         08:00         17:00         00:00         00:10           I2         Normal         08:00         17:00         00:00         00:10                                                                                                    |                                    |                 |      | _ <b>V</b> 9       | Normal              | 14:00       | 23:00             | 00:00   | 00:00  | 00:10      |   |
| M1         Normal         08:00         17:00         00:00         00:10           J1         Variado         07:00         16:30         00:00         00:10           P1         Normal         06:00         15:00         00:00         00:10           P2         Normal         06:00         15:00         00:00         00:10           I1         Normal         08:00         17:00         00:00         00:10           I2         Normal         08:00         17:00         00:00         00:10           I2         Normal         08:00         17:00         00:00         00:10           L1         Normal         08:00         17:00         00:00         00:10                                                                                                    |                                    |                 |      | _ V0               | Normal              | 14:00       | 23:00             | 00:00   | 00:00  | 00:10      |   |
| J1         Variado         07:00         16:30         00:00         00:10           P1         Normal         06:00         15:00         00:00         00:10           P2         Normal         06:00         15:00         00:00         00:10           I1         Normal         08:00         17:00         00:00         00:10           I2         Normal         08:00         17:00         00:00         00:10           D1         Normal         08:00         17:00         00:00         00:10                                                                                                    |                                    |                 |      | M1                 | Normal              | 08:00       | 17:00             | 00:00   | 00:00  | 00:10      |   |
| P1         Normal         06:00         15:00         00:00         00:10           P2         Normal         06:00         15:00         00:00         00:10           I1         Normal         08:00         17:00         00:00         00:10           I2         Normal         08:00         17:00         00:00         00:10           D1         Normal         08:00         17:00         00:00         00:10                                                                                                    |                                    |                 |      | J1                 | Variado             | 07:00       | 16:30             | 00:00   | 00:00  | 00:10      | - |
| P2         Normal         06:00         15:00         00:00         00:10           I1         Normal         08:00         17:00         00:00         00:10           I2         Normal         08:00         17:00         00:00         00:10           D1         Normal         08:00         17:00         00:00         00:10           L1         Normal         08:00         17:00         00:00         00:10                                                                                                    |                                    |                 |      | P1                 | Normal              | 06:00       | 15:00             | 00:00   | 00:00  | 00:10      | - |
| I1         Normal         08:00         17:00         00:00         00:10           I2         Normal         08:00         17:00         00:00         00:10           D1         Normal         08:00         17:00         00:00         00:10           L1         Normal         08:00         17:00         00:00         00:10                                                                                                    |                                    |                 |      | P2                 | Normal              | 06:00       | 15:00             | 00:00   | 00:00  | 00:10      | - |
| I2         Normal         08:00         17:00         00:00         00:10           D1         Normal         08:00         17:00         00:00         00:10           L1         Normal         08:00         17:00         00:00         00:10                                                                                                    |                                    |                 |      | 11                 | Normal              | 08:00       | 17:00             | 00:00   | 00:00  | 00:10      |   |
| D1         Normal         08:00         17:00         00:00         00:10           L1         Normal         08:00         17:00         00:00         00:10                                                                                                    |                                    |                 |      | 12                 | Normal              | 08:00       | 17:00             | 00:00   | 00:00  | 00:10      |   |
| L1 Normal 08:00 17:00 00:00 00:00 00:10                                                                                                    |                                    |                 |      | D1                 | Normal              | 08:00       | 17:00             | 00:00   | 00:00  | 00:10      | - |
|                                                                                                    |                                    |                 |      | L1                 | Normal              | 08:00       | 17:00             | 00:00   | 00:00  | 00:10      | - |

Pantalla N° 72

### 4.1 AGREGAR

**DESCRIPCIÓN**: Esta opción permite agregar un horario, para ello se debe hacer clic en **Agregar** y se deberá llenar los datos que se muestran en la (**Pantalla N°73**), seguidamente presionar **Grabar**, a continuación, se mostrará un mensaje de confirmación (**Pantalla N°74**) al presionar **Si** la información será ingresada al sistema.

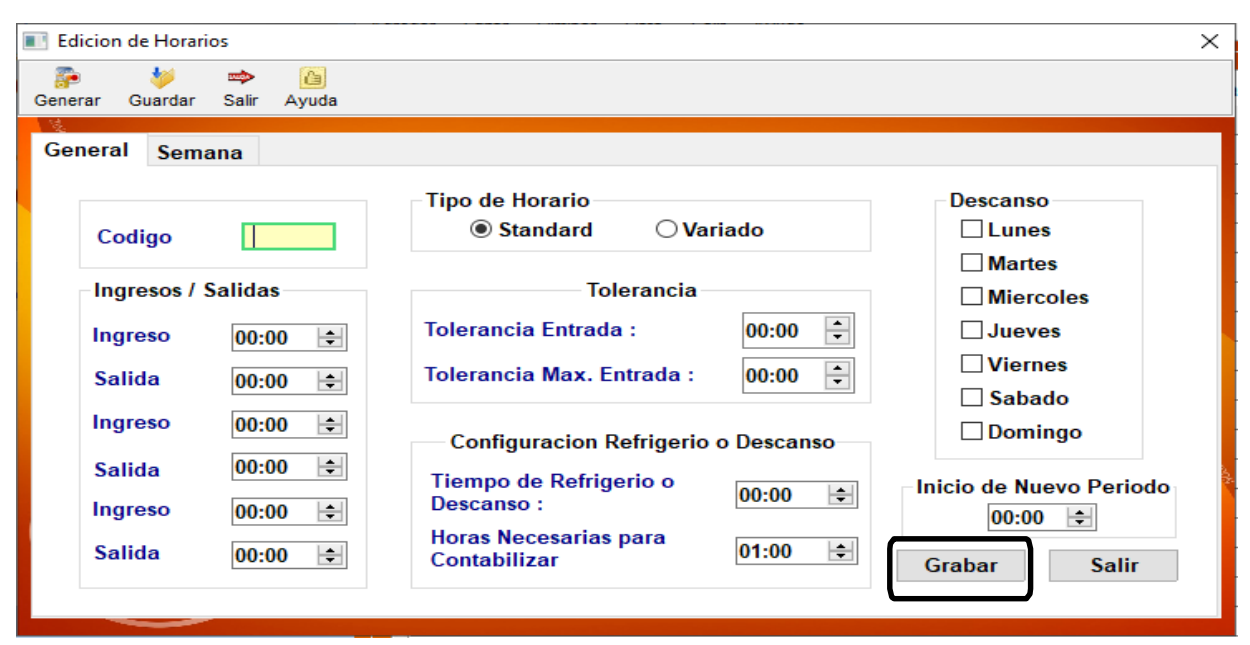

| General Semana Tipo de Horario Codigo HP Standard Variado Lunes Aartes Martes Miercoles Jueves Jueves Salida 00:00 Salida 00:00 Communication reemgeno o bescanso Descanso Descanso Descanso Descanso Domingo |
|----------------------------------------------------------------------------------------------------|
| Salida00:00Tiempo de Refrigerio o<br>Descanso :00:00Inicio de Nuevo Periodo<br>00:00Ingreso00:00Horas Necesarias para<br>Contabilizar01:00GrabarSalir                                                         |

4.2 VALIDACION AGREGAR

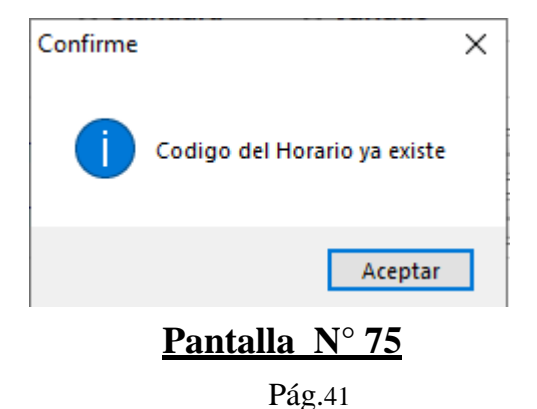

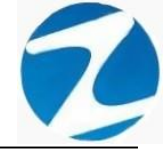

### 4.3 EDITAR

**DESCRIPCIÓN**: Esta opción permite editar los datos de un horario, para ello se deberá seleccionar el horario con un clic, presionar **Editar (Pantalla N°76)** y modificar los datos que se muestran en la (**Pantalla N°77)**, seguidamente presionar **Grabar**, a continuación, se mostrará un mensaje de confirmación (**Pantalla N°78)** al presionar **Si** la información será modificada en el sistema.

| Zincron Version: 4.6 - Especial - Mantenimiento Hora                                                                                | rios                                                                                                    |                                                                                                    |                                                                                                    |
|----------------------------------------------------------------------------------------------------|----------------------------------------------------------------------------------------------------|----------------------------------------------------------------------------------------------------|----------------------------------------------------------------------------------------------------|
| 🚊 Mantenimiento 🛛 🧠 Listado 🐲 Salir 🙆 Ag                                                                                            | yuda                                                                                                    |                                                                                                    |                                                                                                    |
| Descansos y Tolerancia 🔹                                                                                                    | 🤌 🗽 🚳 🗔<br>Agregai Editar Eliminar Lis                                                                                                    | ta Salir Ayuda                                                                                                    |                                                                                                    |
| Corte Horario     Descansos       10:00     Lunes       Martes     Miercoles       JornadaSemanal     Jueves       00:00     Sabado | Listated Heredios<br>Cod Tipo Entra<br>W2 Normal 14:00<br>W3 Normal 22:00<br>W4 Normal 07:00                                                                                                    | ida Sal/Ref. Ing/Ref<br>23:00 00:00<br>06:00 00:00<br>19:00 00:00                                                                                                    | Salida         Tolerancia           00:00         00:05           00:00         00:00           00:00         00:00           00:00         00:00                         |
| Horarios Semanales                                                                                                    | - W5 Normal 19:00<br>- W6 Normal 06:00<br>- W7 Normal 18:00<br>- W8 Normal 05:30                                                                                                    | 07:00 00:00<br>18:00 00:00<br>06:00 00:00<br>17:30 00:00                                                                                                    | 00:00 00:00<br>00:00 00:00<br>00:00 00:00<br>00:00 00:00                                                                                                    |
|                                                                                                    | W9         Normal         000000000000000000000000000000000000                                                                                                    | 05:30         00:00           14:00         00:00           20:00         00:00           05:00         00:00           05:00         00:00           08:00         00:00 | 00:00         00:00           00:00         00:00           00:00         00:00           00:00         00:00           00:00         00:00           00:00         00:00 |
|                                                                                                    | Z5         Normal         28100           Z5         Normal         08:00           Z6         Normal         12:00           Z7         Variado         21:00           J2         Normal         07:00           J3         Normal         07:00 | 20:00         00:00           21:00         00:00           06:00         00:00           18:30         00:00           16:30         00:00                               | 00:00         00:00           00:00         00:00           00:00         00:00           00:00         00:00           00:00         00:00           00:00         00:00 |
|                                                                                                    | HP Normal 00:00                                                                                                    | 15.00 00:00<br>00:00 00:00                                                                                                    | 00:00 00:00                                                                                                    |

Mantenimiento y ajuste de Horarios de Trabajo Semanales

| Pantalla N° 76 |
|----------------|
|----------------|

| Edicion de Horarios                    |                                                                       | ×                       |
|----------------------------------------|-----------------------------------------------------------------------|-------------------------|
| 🚰 🚧 之 🙆<br>Generar Guardar Salir Ayuda |                                                                       |                         |
| General Semana                         |                                                                       |                         |
| Codigo HP                              | Tipo de Horario                                                       | Descanso                |
| Ingresos / Salidas                     | Tolerancia                                                            | ☐ Martes<br>☐ Miercoles |
| Ingreso 00:00 ★<br>Salida 00:00 ★      | Tolerancia Entrada :00:00Tolerancia Max. Entrada :00:00               | Uiernes                 |
| Ingreso 00:00 €<br>Salida 00:00 €      | Configuracion Refrigerio o Descanso<br>Tiempo de Refrigerio o 00:00 ≑ | ☐ Domingo               |
| Ingreso 00:00                          | Horas Necesarias para<br>Contabilizar                                 | 00:00 🚖<br>Grabar Salir |

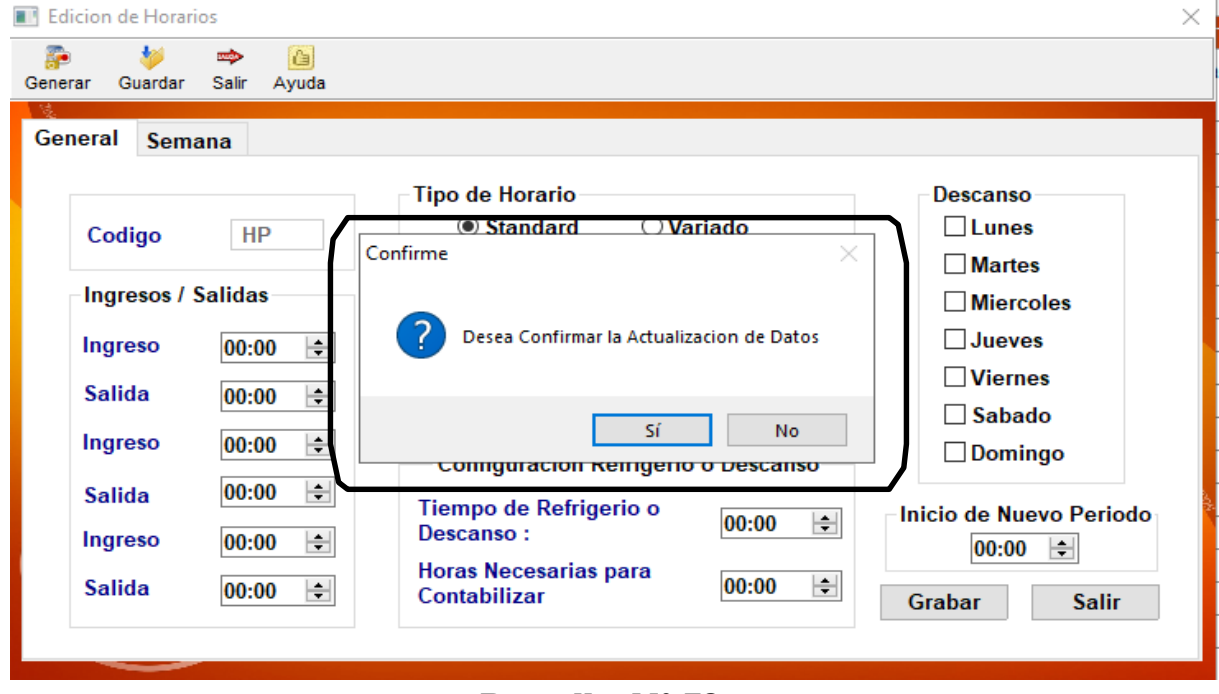

### 4.4 ELIMINAR

**DESCRIPCIÓN**: Esta opción permite eliminar los datos de un horario, para ello se deberá seleccionar con un clic el horario y presionar **Eliminar**, a continuación, se mostrará un mensaje de confirmación (**Pantalla N°79**) al presionar **Si** la información será eliminada en el sistema.

| Zincron Version: 4.6 - Esp  | ecial - Mantenimiento Hor         | arios   |                        |                  |                  |         |        |            | $\times$ |
|-----------------------------|-----------------------------------|---------|------------------------|------------------|------------------|---------|--------|------------|----------|
| 😹 Mantenimiento 🛛 🔩         | , Listado 🔿 Salir 🙆 /             | Ayuda   |                        |                  |                  |         |        |            |          |
| Descansos y Toleranc        | ia 🏾 🛠                            | Maregar | 📐 🛛 🔊<br>Editar Elimir | nar Lista Sal    | ▶ 🙆<br>lir Ayuda |         |        |            |          |
| Corte Horario               | Descansos                         | Listado | de Horarios -          |                  |                  |         |        |            |          |
| 10:00                       | Lunes                             | Co      | l Tipo                 | Entrada          | Sal/Ref.         | Ing/Ref | Salida | Tolerancia | ^        |
|                             | Miercoles                         | W2      | Normal                 | 14:00            | 23:00            | 00:00   | 00:00  | 00:05      |          |
| IornadaSemanal              | Jueves                            | - W3    | Normal                 | 22:00            | 06:00            | 00:00   | 00:00  | 00:00      |          |
| oomadaoomanar               | Viernes                           | W4      | Normal                 | 07:00            | 19:00            | 00:00   | 00:00  | 00:00      |          |
| 00:00                       | Sabado                            |         | Normal                 | 10:00            | 07:00            | 00:00   | 00:00  | 00:00      |          |
|                             | Domingo                           | 1 100   | . N                    | 00.00            | 40.00            | 00:00   | 00:00  | 00:00      |          |
|                             |                                   | Cor     | firme                  |                  | ×                | 00:00   | 00:00  | 00:00      |          |
| Horarios Semanales          | *                                 |         |                        |                  |                  | 00:00   | 00:00  | 00:00      |          |
|                             |                                   | OV.     | Esta se                | guro de Eliminar | el Horario       | 00:00   | 00:00  | 00:00      |          |
|                             |                                   |         |                        |                  |                  | 00:00   | 00:00  | 00:00      |          |
|                             |                                   |         | _                      |                  |                  | 00:00   | 00:00  | 00:00      |          |
|                             |                                   |         | L L                    | Sí               | No               | 00:00   | 00:00  | 00:00      |          |
|                             |                                   | Z4      | Normai                 | 20:00            | 00:80            | 00:00   | 00:00  | 00:00      |          |
|                             |                                   | _ Z5    | Normal                 | 08:00            | 20:00            | 00:00   | 00:00  | 00:00      |          |
|                             |                                   | _ Z6    | Normal                 | 12:00            | 21:00            | 00:00   | 00:00  | 00:00      | 1        |
|                             |                                   | _ Z7    | Variado                | 21:00            | 06:00            | 00:00   | 00:00  | 00:00      |          |
|                             |                                   | J2      | Normal                 | 07:00            | 18:30            | 00:00   | 00:00  | 00:00      |          |
|                             |                                   | J3      | Normal                 | 07:00            | 16:30            | 00:00   | 00:00  | 00:00      |          |
|                             |                                   | J4      | Normal                 | 07:30            | 13:00            | 00:00   | 00:00  | 00:00      |          |
|                             |                                   | HP      | Normal                 | 00:00            | 00:00            | 00:00   | 00:00  | 00:00      |          |
|                             |                                   |         |                        |                  |                  |         |        |            | ~        |
| Mantenimiento y aiuste de H | lorarios, de Trabaio Semanale     |         |                        |                  |                  |         |        |            |          |
|                             | and a second second second second | -       |                        |                  |                  |         |        |            |          |

Pantalla N° 79

Pág.43

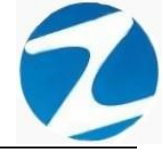

### 4.5 LISTAR

**DESCRIPCIÓN**: Esta opción permite listar todos los horarios que se encuentran en el sistema, para ello se deberá hacer clic en **Listar**, a continuación, se mostrará un reporte con la información de los horarios (**Pantalla N°80**) es importante destacar que esta información puede ser impresa o puede exportarse a los formatos mostrados en la (**Pantalla N°81**).

| , . | u   ∽  | 00.78     |       |       |          |       | cend   |      |        | _     | _     |       | _     | _     | _     | _        | _          |
|-----|--------|-----------|-------|-------|----------|-------|--------|------|--------|-------|-------|-------|-------|-------|-------|----------|------------|
|     |        | ]         |       |       |          |       |        |      |        |       |       |       |       |       |       | 17:19:87 | 04/11/2020 |
|     |        |           |       |       |          |       | REPO   | ORTI | E DE H | ORAR  | 10 S  |       |       |       |       |          |            |
| N°  | Código | T.Horario | Ing.  | Sal.  | Descanso | Tole. | Tole.2 | Т    | Lun    | Mar   | Mie   | Jue   | Vie   | Sab   | Dom   | Corte H  | Total      |
| 1   | H2     | Normal    | 08:00 | 17:00 | DO       | 00:30 | 00:00  | Ing  | 00:00  | 00:00 | 00:00 | 00:00 | 00:00 | 00:00 | 00:00 | 00:00    | 54:00      |
|     |        |           | 00:00 | 00:00 |          |       |        | Sal  | 00:00  | 00:00 | 00:00 | 00:00 | 00:00 | 00:00 | 00:00 | 4        |            |
|     |        |           | 00:00 | 00:00 |          |       |        | Ing  | 00:00  | 00:00 | 00:00 | 00:00 | 00:00 | 00:00 | 00:00 | -        |            |
|     |        |           |       |       |          |       |        | Sai  | 00.00  | 00:00 | 00:00 | 00:00 | 00:00 | 00:00 | 00:00 | -        |            |
|     |        |           |       |       |          |       |        | ing  | 00.00  | 00.00 | 00.00 | 00:00 | 00.00 | 00.00 | 00.00 | 4        |            |
| 2   | 1/4    | Necesal   | 08-00 | 15:00 |          | 00-10 | 00.00  | Sai  | 00:00  | 00:00 | 00:00 | 00:00 | 00:00 | 00:00 | 00:00 | 00.00    | 54:00      |
| 2   |        | Normai    | 00.00 | 00:00 | VL_      | 00.10 | 00.00  | Cal  | 00.00  | 00:00 | 00.00 | 00.00 | 00:00 | 00.00 | 00.00 | 00.00    | 04.00      |
|     |        |           | 00.00 | 00.00 |          |       |        | laa  | 00.00  | 00.00 | 00.00 | 00:00 | 00.00 | 00.00 | 00.00 | {        |            |
|     |        |           | 00.00 | 00.00 |          |       |        | Cal. | 00.00  | 00.00 | 00.00 | 00.00 | 00.00 | 00.00 | 00.00 | 1        |            |
|     |        |           |       |       |          |       |        | Inc  | 00:00  | 00.00 | 00.00 | 00:00 | 00.00 | 00.00 | 00.00 | {        |            |
|     |        |           |       |       |          |       |        | Sal  | 00:00  | 00:00 | 00:00 | 00:00 | 00:00 | 00:00 | 00:00 | 1        |            |
| 3   | V2     | Normal    | 06:00 | 15:00 |          | 00.10 | 00.00  | Inc  | 00:00  | 00.00 | 00.00 | 00:00 | 00.00 | 00.00 | 00.00 | 00:00    | 54:00      |
| -   |        |           | 00:00 | 00:00 | JU_      |       |        | Sal  | 00:00  | 00:00 | 00:00 | 00:00 | 00:00 | 00:00 | 00:00 |          |            |
|     |        |           | 00:00 | 00:00 |          |       |        | ing  | 00:00  | 00:00 | 00:00 | 00:00 | 00:00 | 00:00 | 00:00 | 1        |            |
|     |        |           |       |       |          |       |        | Sal  | 00:00  | 00:00 | 00:00 | 00:00 | 00:00 | 00:00 | 00:00 | 1        |            |
|     |        |           |       |       |          |       |        | Ing  | 00:00  | 00:00 | 00:00 | 00:00 | 00:00 | 00:00 | 00:00 | 1        |            |
|     |        |           |       |       |          |       |        | Sal  | 00:00  | 00:00 | 00:00 | 00:00 | 00:00 | 00:00 | 00:00 | 1        |            |
| 4   | V3     | Normal    | 22:00 | 06:00 |          | 00:10 | 00:00  | Ing  | 00:00  | 00:00 | 00:00 | 00:00 | 00:00 | 00:00 | 00:00 | 10:00    | 48:00      |
|     |        |           | 00:00 | 00:00 | 20_      |       |        | Sal  | 00:00  | 00:00 | 00:00 | 00:00 | 00:00 | 00:00 | 00:00 |          |            |
|     |        |           | 00:00 | 00:00 |          |       |        | Ing  | 00:00  | 00:00 | 00:00 | 00:00 | 00:00 | 00:00 | 00:00 |          |            |
|     |        |           |       |       |          |       |        | Sal  | 00:00  | 00:00 | 00:00 | 00:00 | 00:00 | 00:00 | 00:00 |          |            |
|     |        |           |       |       |          |       |        | Ing  | 00:00  | 00:00 | 00:00 | 00:00 | 00:00 | 00:00 | 00:00 |          |            |
| _   |        |           |       |       |          |       |        | Sal  | 00:00  | 00:00 | 00:00 | 00:00 | 00:00 | 00:00 | 00:00 |          |            |
| 0   | V4     | Normal    | 22:00 | 00:00 | MA       | 00:10 | 00:00  | Ing  | 00:00  | 00:00 | 00:00 | 00:00 | 00:00 | 00:00 | 00:00 | 10:00    | 48:00      |
|     |        |           | 00:00 | 00:00 | _        |       |        | Sal  | 00:00  | 00:00 | 00:00 | 00:00 | 00:00 | 00:00 | 00:00 | 4        |            |
|     |        |           | 00:00 | 00:00 |          |       |        | Ing  | 00:00  | 00:00 | 00:00 | 00:00 | 00:00 | 00:00 | 00:00 | 4        |            |
|     |        |           |       |       |          |       |        | Sal  | 00.00  | 00:00 | 00:00 | 00:00 | 00:00 | 00:00 | 00:00 | 4        |            |
|     |        |           |       |       |          |       |        | ng   | 00.00  | 00.00 | 00:00 | 00:00 | 00:00 | 00:00 | 00:00 | 4        |            |
|     |        |           |       |       |          |       |        | 381  | 00:00  | 00:00 | 00.00 | 00:00 | 00:00 | 00:00 | 00:00 |          |            |

| Archivo PDF                            |
|----------------------------------------|
| Archivo HTML                           |
| Archivo RTF                            |
| Archivo CSV                            |
| Tabla Excel (OLE)                      |
| Imagen BMP                             |
| Imagen JPEG                            |
| Imagen TIFF                            |
| Imagen Gif                             |
| Archivo de Texto                       |
| E-mail                                 |
| Hoja de Cálculo OpenOffice/LibreOffice |
| Texto OpenOffice/LibreOffice           |
| Tabla Excel (XML)                      |
| EMFexport                              |
| Fichero Excel 97/2000/XP               |
|                                        |

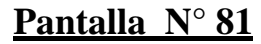

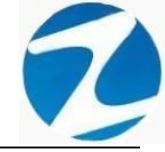

#### 5. GRUPOS

**DESCRIPCIÓN**: Esta opción permite configurar grupos o departamentos de trabajo que tiene la empresa.

ACCESO: Para acceder a esta opción del menú se hace desde Archivos como se muestra en la (Pantalla N°82).

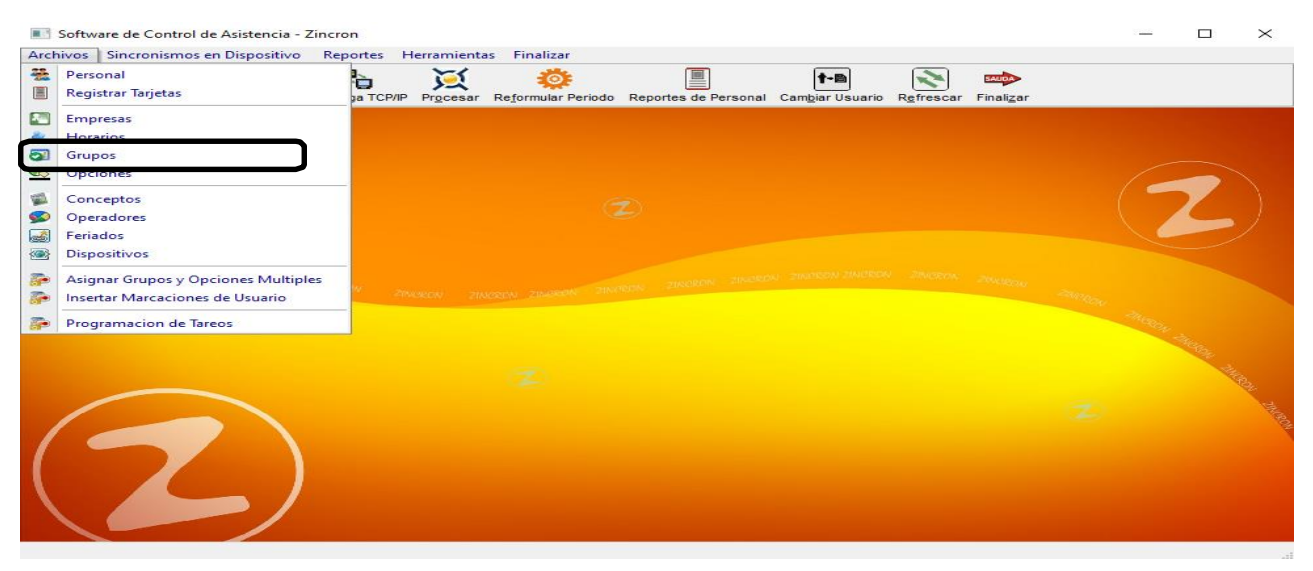

Pantalla N° 82

<u>OPERACIONES</u>: El sistema permitirá realizar las operaciones de Agregar, Editar, Eliminar, Listar, cómo se indica en la (Pantalla N°83) y (Pantalla N°84).

| Zincron Version: 4.6 - Especial - Mantenimiento Grupos X |                                                   |      |                  |            |  |  |  |
|----------------------------------------------------------|---------------------------------------------------|------|------------------|------------|--|--|--|
| Antenimient                                              | <u>a Mantenimiento 🗟 Listados 🐡 Salir 🙆</u> Ayuda |      |                  |            |  |  |  |
| Agregar Editar                                           | Eliminar Lista Salir Ayuda                        |      |                  |            |  |  |  |
| P <sup>4</sup> <sub>A</sub><br>→                         | istado de Grupos de Trabajo                       |      | Date             | s          |  |  |  |
| Código                                                   | Descripción                                       | ^    | Código           |            |  |  |  |
| 00001                                                    | JARDINEROS                                        | - 18 | 00001            | Grabar     |  |  |  |
| 00002                                                    | ADMINISTRACION                                    |      |                  |            |  |  |  |
| 00003                                                    | MINIZOO                                           |      | Descripción      |            |  |  |  |
| 00004                                                    | SEGURIDAD Y VIGILANCIA                            | 255  | JARDINEROS       |            |  |  |  |
| 00005                                                    | OBRAS CIVILES                                     |      |                  | 100        |  |  |  |
| 00006                                                    | HOUSEKEEPING                                      |      | Dato Adicional   | Street The |  |  |  |
| 00007                                                    | SERVICIO AL ASOCIADO                              |      |                  | 12         |  |  |  |
| 80000                                                    | CONSERJERIA                                       |      |                  | 1          |  |  |  |
| 00009                                                    | AREAS DEPORTIVAS                                  |      | Dato Adicional 1 | 2          |  |  |  |
| 00010                                                    | INFRAESTRUCT Y SERVICIOS                          |      |                  |            |  |  |  |
| 00011                                                    | CALDEROS PISCINAS                                 |      |                  |            |  |  |  |
|                                                          |                                                   | ~    |                  |            |  |  |  |
|                                                          |                                                   |      |                  |            |  |  |  |
| Mantenimiento de Gru                                     | upos de Trabajo                                   |      |                  |            |  |  |  |

| Zincron Version: 4                          | .6 - Especial - Mantenimiento Grupos  |     |                  | ×        |
|---------------------------------------------|---------------------------------------|-----|------------------|----------|
| 🛃 Mantenimien                               | to 🗟 Listados 🐡 Salir 🙆 Ayuda         |     |                  |          |
| <ul> <li>Agregar</li> <li>Editar</li> </ul> | ⊗ 🔩 🚧 🙆<br>Eliminar Lista Salir Ayuda |     |                  |          |
| Eliminar                                    | istado de Grupos de Trabajo           |     | Dat              | tos      |
| Código                                      | Descripción                           | ^   | Código           |          |
| 00001                                       | JARDINEROS                            |     | 00001            | Grabar   |
| 00002                                       | ADMINISTRACION                        |     |                  |          |
| 00003                                       | MINIZOO                               |     | Descripción      |          |
| 00004                                       | SEGURIDAD Y VIGILANCIA                | 284 | JARDINEROS       |          |
| 00005                                       | OBRAS CIVILES                         |     |                  | 44       |
| 00006                                       | HOUSEKEEPING                          |     | Dato Adicional   | Star The |
| 00007                                       | SERVICIO AL ASOCIADO                  |     |                  | 198      |
| 00008                                       | CONSERJERIA                           |     |                  | 8        |
| 00009                                       | AREAS DEPORTIVAS                      |     | Dato Adicional 1 |          |
| 00010                                       | INFRAESTRUCT Y SERVICIOS              |     | _                |          |
| 00011                                       | CALDEROS PISCINAS                     |     |                  |          |
|                                             |                                       | ~   |                  |          |
|                                             |                                       |     |                  |          |
|                                             |                                       |     |                  |          |

### 5.1 AGREGAR

**DESCRIPCIÓN**: Esta opción permite agregar un grupo o departamento, para ello se debe hacer clic en **Agregar** y se deberá llenar los datos que se muestran en la (**Pantalla N°85**), seguidamente presionar **Grabar**, a continuación, se mostrará un mensaje de confirmación (**Pantalla N°86**) al presionar **Si** la información será ingresada al sistema.

| Zincron Version: 4. | 6 - Especial - Mantenimiento Grupos   |              | ×                  |
|---------------------|---------------------------------------|--------------|--------------------|
| 🔜 Mantenimient      | o 👒 Listados 🐡 Salir 🙆 Ayuda          |              |                    |
| Magregar Editar     | ⊗ 🔩 🗢 🙆<br>Eliminar Lista Salir Ayuda |              |                    |
| 17.<br>2.           | istado de Grupos de Trabajo           |              | Datos              |
| Código              | Descripción                           | ^            | Código             |
| · 00001             | JARDINEROS                            |              | Grabar             |
| 00002               | ADMINISTRACION                        |              |                    |
| 00003               | MINIZOO                               |              | Descripción        |
| 00004               | SEGURIDAD Y VIGILANCIA                | 2N 2N<br>32D | ·                  |
| 00005               | OBRAS CIVILES                         |              | 100                |
| 00006               | HOUSEKEEPING                          |              | Dato Adicional     |
| 00007               | SERVICIO AL ASOCIADO                  |              |                    |
| 80000               | CONSERJERIA                           |              |                    |
| 00009               | AREAS DEPORTIVAS                      |              | Dato Adicional 1 📿 |
| 00010               | INFRAESTRUCT Y SERVICIOS              |              |                    |
| 00011               | CALDEROS PISCINAS                     |              |                    |
|                     |                                       | $\sim$       |                    |
|                     |                                       |              |                    |
|                     |                                       |              |                    |

Mantenimiento de Grupos de Trabajo

| Zincron Version: 4.6  | 6 - Especial - Mantenin     | niento Grupos   |              |                | $\times$                                                                                                    |
|-----------------------|-----------------------------|-----------------|--------------|----------------|----------------------------------------------------------------------------------------------------|
| 😹 Mantenimiente       | o 👒 Listados ⇒              | Salir 🙆 Ayuda   |              |                |                                                                                                    |
| 🤌 📐<br>Agregar Editar | 🔊 🔩 📫<br>Eliminar Lista Sal | • 🙆<br>ir Ayuda |              |                |                                                                                                    |
| change - L            | istado de Grupos d          | le Trabajo      |              |                | Datos                                                                                                    |
| Código                | Descripción                 |                 | ^            | Código         |                                                                                                    |
| 00001                 | JARDINEROS                  |                 |              | 00020          | Grabar                                                                                                    |
| 00002                 | ADMINIST Confirm            | e               |              | × –            |                                                                                                    |
| 00003                 | MINIZOD                     |                 |              |                |                                                                                                    |
| 00004                 | SEGURID/                    | Esta seguro de  | Agregar un r | nuevo Grupo    |                                                                                                    |
| 00005                 | OBRAS C                     | ·               |              |                | the second second second second second second second second second second second second second second second se |
| 00006                 | HOUSEKE                     | _               |              | al             | The Avenue of State                                                                                             |
| _ 00007               | SERVICIO                    |                 | Sí           | No             |                                                                                                    |
| 80000                 | CONSERJERIA                 |                 |              |                |                                                                                                    |
| 00009                 | AREAS DEPORTIN              | VAS             |              | Dato Adicional | 1 📿 🕅                                                                                                    |
| 00010                 | INFRAESTRUCT Y              | SERVICIOS       |              |                |                                                                                                    |
| 00011                 | CALDEROS PISCI              | NAS             |              |                |                                                                                                    |
|                       |                             |                 | ~            |                |                                                                                                    |
|                       | . /                         |                 |              |                |                                                                                                    |
| Mantenimiento de Gru  | upos de Trabajo             |                 |              |                |                                                                                                    |

Pantalla N° 86

### 5.2 VALIDACION AGREGAR

| Confirme |                            | Х |
|----------|----------------------------|---|
| 1        | Codigo de Grupo registrado |   |
|          | Aceptar                    |   |
|          | Pantalla N° 87             |   |

### 5.3 EDITAR

**DESCRIPCIÓN**: Esta opción permite editar los datos de un grupo o departamento, para ello se deberá seleccionar el grupo con un clic, presionar **Editar** y modificar los datos que se muestran en la (**Pantalla N°88**), seguidamente presionar **Grabar**, a continuación, se mostrará un mensaje de confirmación (**Pantalla N°89**) al presionar **Si** la información será modificada en el sistema.

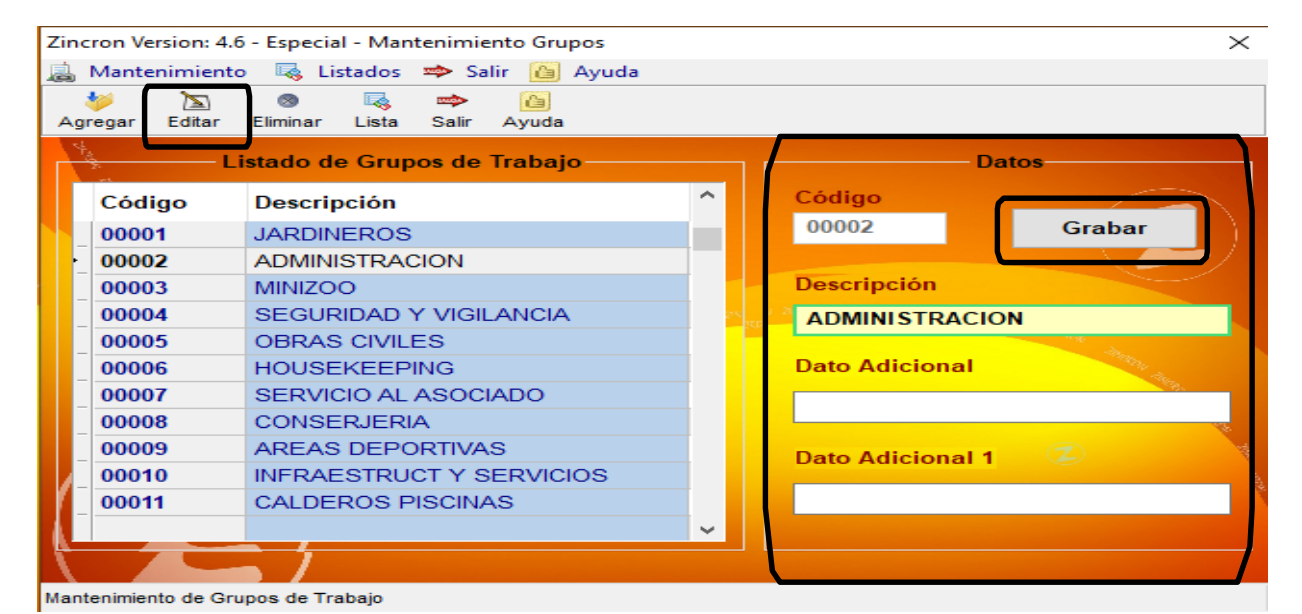

| Zin | cron Version: 4.6 | i - Especial - Man | tenimiento | o Grupos    |           |     |                   |          | >                         | <    |
|-----|-------------------|--------------------|------------|-------------|-----------|-----|-------------------|----------|---------------------------|------|
|     | Mantenimiento     | o 🛛 🔩 Listados     | 🖈 Salir    | 🙆 Ayud      | a         |     |                   |          |                           |      |
|     | 🎾 📐               | S 😽                | salir A    | <u>A</u>    |           |     |                   |          |                           |      |
|     | Li                | istado de Grup     | os de Tra  | abajo —     |           | ר ר |                   | — Datos- |                           | 7    |
|     | Código            | Descripción        |            |             | ^         |     | Código            |          |                           |      |
|     | 00001             | JARDINERO          | -          |             |           |     | 00001             |          | Grabar                    |      |
|     | 00002             | ADMINISTRA         | onfirme    |             |           |     | ×                 |          |                           |      |
|     | 00003             | MINIZOO            |            |             |           |     | n                 |          |                           |      |
|     | 00004             | SEGURIDAD          | 2          | Esta seguro | de Modifi | car | los Datos         | s        |                           |      |
|     | 00005             | OBRAS CVI          |            |             |           |     |                   |          | 1.4                       |      |
|     | 00006             | HOUSEKEE           |            |             |           |     | <mark>&gt;</mark> | nal      | Contraction of the second |      |
|     | 00007             | SERVICIC A         |            |             | Sí        |     | No                |          | 18                        |      |
|     | 80000             | CONSERJERT         | 4          |             |           |     |                   |          | 49                        |      |
|     | 00009             | AREAS DEPO         | RTIVAS     |             |           |     | Date Adicie       | nal 1    | Z                         | 100  |
|     | 00010             | INFRAESTRU         | CT Y SEF   | RVICIOS     |           |     | _                 |          |                           | 30.0 |
|     | 00011             | CALDEROS P         | ISCINAS    |             |           |     |                   |          |                           |      |
|     |                   |                    |            |             | ~         |     |                   |          |                           |      |
| Ţ   |                   | 1                  |            |             |           |     |                   |          |                           |      |
| Man | tenimiento de Gru | ipos de Trabajo    |            |             |           |     |                   |          |                           |      |

### Pantalla N° 89

### 5.4 ELIMINAR

**DESCRIPCIÓN**: Esta opción permite eliminar los datos de un grupo, para ello se deberá seleccionar con un clic el grupo y presionar **Eliminar**, a continuación, se mostrará un mensaje de confirmación (Pantalla N°90) al presionar Si la información será eliminada en el sistema.

| - |
|---|
|   |

| Zincron Version: 4.6  | 6 - Especial - Mantenimient     | to Grupos             | ×                |
|-----------------------|---------------------------------|-----------------------|------------------|
| 🚊 Mantenimiento       | o 👒 Listados 🐡 Salir            | 🙆 Ayuda               |                  |
| 🤌 渣<br>Agregar Editar | ⊗ 🔩 🐡<br>Eliminar Lista Salir A | Ayuda                 |                  |
| Star Li               | istado de Grupos de Tr          | abajo                 | Datos            |
| Código                | Descripcióp                     | ^                     | Código           |
| 00001                 | JARDINEROS                      |                       | 00001 Grabar     |
| 00002                 | ADMINISTRA                      | 2                     |                  |
| 00003                 | MINIZOO                         |                       | <u>on</u>        |
| 00004                 | SEGURIDAD                       | Esta seguro de Elimir | nar el Grupo ROS |
| 00005                 | OBRAS CVIL                      |                       |                  |
| 00006                 | HOUSEKEEP                       |                       | ional ional      |
| 00007                 | SERVICIO AL                     | Sí                    | No               |
| 80000                 | CONSERJERIA                     |                       |                  |
| 00009                 | AREAS DEPORTIVAS                |                       | Dato Adicional 1 |
| 00010                 | INFRAESTRUCT Y SE               | RVICIOS               |                  |
| 00011                 | CALDEROS PISCINAS               | 5                     |                  |
|                       |                                 | ¥                     |                  |
|                       | 1                               |                       |                  |
| Mantenimiento de Gru  | upos de Trabajo                 |                       |                  |
|                       |                                 |                       |                  |

#### 5.5 LISTAR

**DESCRIPCIÓN**: Esta opción permite listar todos los grupos que se encuentran en el sistema, para ello se deberá hacer clic en **Listar**, a continuación, se mostrará un reporte con la información de los grupos (**Pantalla N°91**) es importante destacar que esta información puede ser impresa o puede exportarse a los formatos mostrados en la (**Pantalla N°92**).

| 🗶 Reporte de Grupos |                                            |                                |                    |     | _ | $\times$ |
|---------------------|--------------------------------------------|--------------------------------|--------------------|-----|---|----------|
| 🛃 🗔 👫 🔍 50% 🔹 🔍 🗐   |                                            | Cerrar                         |                    |     |   |          |
|                     |                                            |                                |                    |     |   | ^        |
|                     |                                            |                                | 12:20:11 05:11 202 | •   |   |          |
|                     |                                            |                                |                    |     |   |          |
|                     | Nº Codigo de Grupo                         | REPORTE DE GRUPOS              | Dato Adicional     |     |   |          |
|                     | 1 00001                                    | JARDINEROS                     | Date Adicional     | -   |   |          |
|                     | 2 00002                                    | ADMINISTRACION                 |                    |     |   |          |
|                     | 3 00003                                    | MINZOO<br>SEGURDAD Y VIGILANDA |                    |     |   |          |
|                     | 5 00005                                    | CERAS OVILES                   |                    |     |   |          |
|                     | 6 00006                                    | HOUSEKEEPING                   |                    |     |   |          |
|                     | 8 00008                                    | CONSERJERA                     |                    |     |   |          |
|                     | 9 00009                                    | AREAS DEPORTIVAS               |                    |     |   |          |
|                     | 10 00010                                   | INFRAESTRUCT Y SERVICIOS       |                    |     |   |          |
|                     | 12 00012                                   | AREAS PUBLICAS                 |                    | - 1 |   |          |
|                     | 13 00013                                   | TRANSPORTE                     |                    |     |   |          |
|                     | 14 00014                                   | LAVANDERIA                     |                    |     |   |          |
|                     |                                            |                                |                    |     |   |          |
|                     |                                            |                                |                    |     |   |          |
|                     |                                            |                                |                    |     |   |          |
|                     |                                            |                                |                    |     |   |          |
|                     |                                            |                                |                    |     |   |          |
|                     |                                            |                                |                    |     |   |          |
|                     |                                            |                                |                    |     |   |          |
|                     |                                            |                                |                    |     |   |          |
|                     |                                            |                                |                    |     |   |          |
|                     |                                            |                                |                    |     |   |          |
|                     |                                            |                                |                    |     |   |          |
|                     |                                            |                                |                    |     |   |          |
|                     |                                            |                                |                    |     |   |          |
|                     |                                            |                                |                    |     |   |          |
|                     |                                            |                                |                    |     |   |          |
|                     |                                            |                                |                    |     |   |          |
|                     |                                            |                                |                    |     |   |          |
|                     |                                            |                                |                    |     |   |          |
|                     |                                            |                                |                    |     |   |          |
|                     |                                            |                                |                    |     |   |          |
|                     |                                            |                                |                    |     |   |          |
|                     |                                            |                                |                    |     |   |          |
|                     |                                            |                                |                    |     |   |          |
|                     |                                            |                                |                    |     |   |          |
|                     |                                            |                                |                    |     |   |          |
|                     | Versión: Zincro n Version: 4.6 - Esp ecial |                                | MICHAEL 1          |     |   |          |
|                     |                                            |                                |                    |     |   | ~        |
| Página 1 de 1       |                                            |                                |                    |     |   |          |
|                     |                                            |                                |                    |     |   |          |

Pantalla N° 91

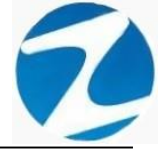

#### 6. OPCIONES

**DESCRIPCIÓN**: Esta opción permite configurar opción o tipo de empleado que tiene la empresa.

ACCESO: Para acceder a esta opción del menú se hace desde Archivos como se muestra en la (Pantalla N°93).

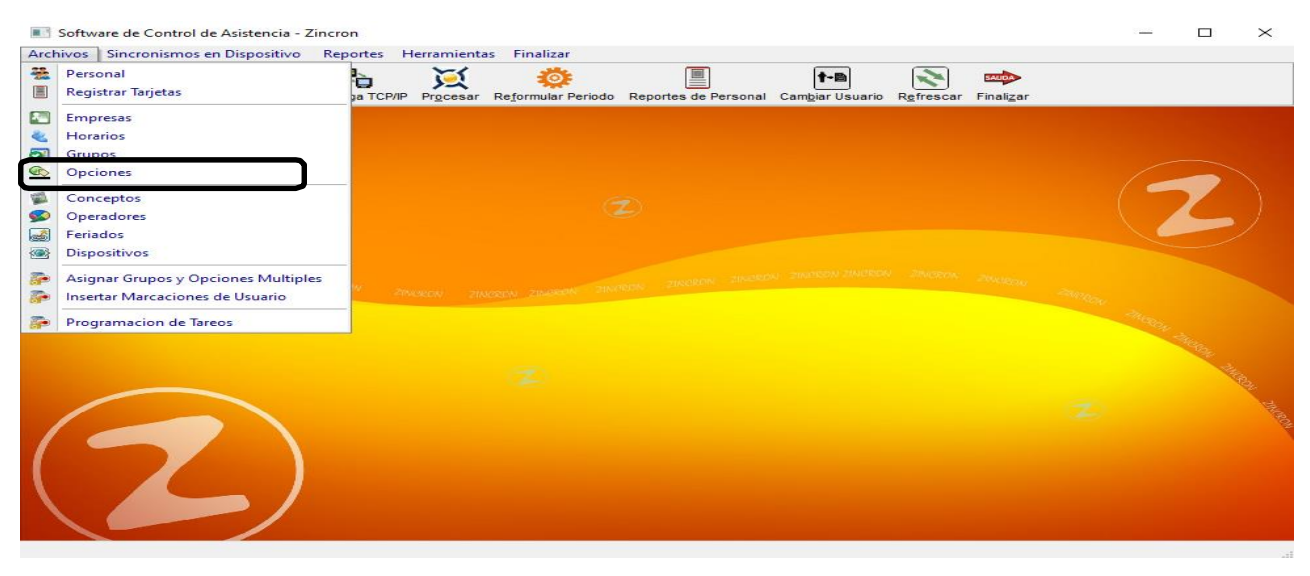

### Pantalla N° 93

<u>OPERACIONES</u>: El sistema permitirá realizar las operaciones de Agregar, Editar, Eliminar, Listar, cómo se indica en la (Pantalla N°94) y (Pantalla N°95).

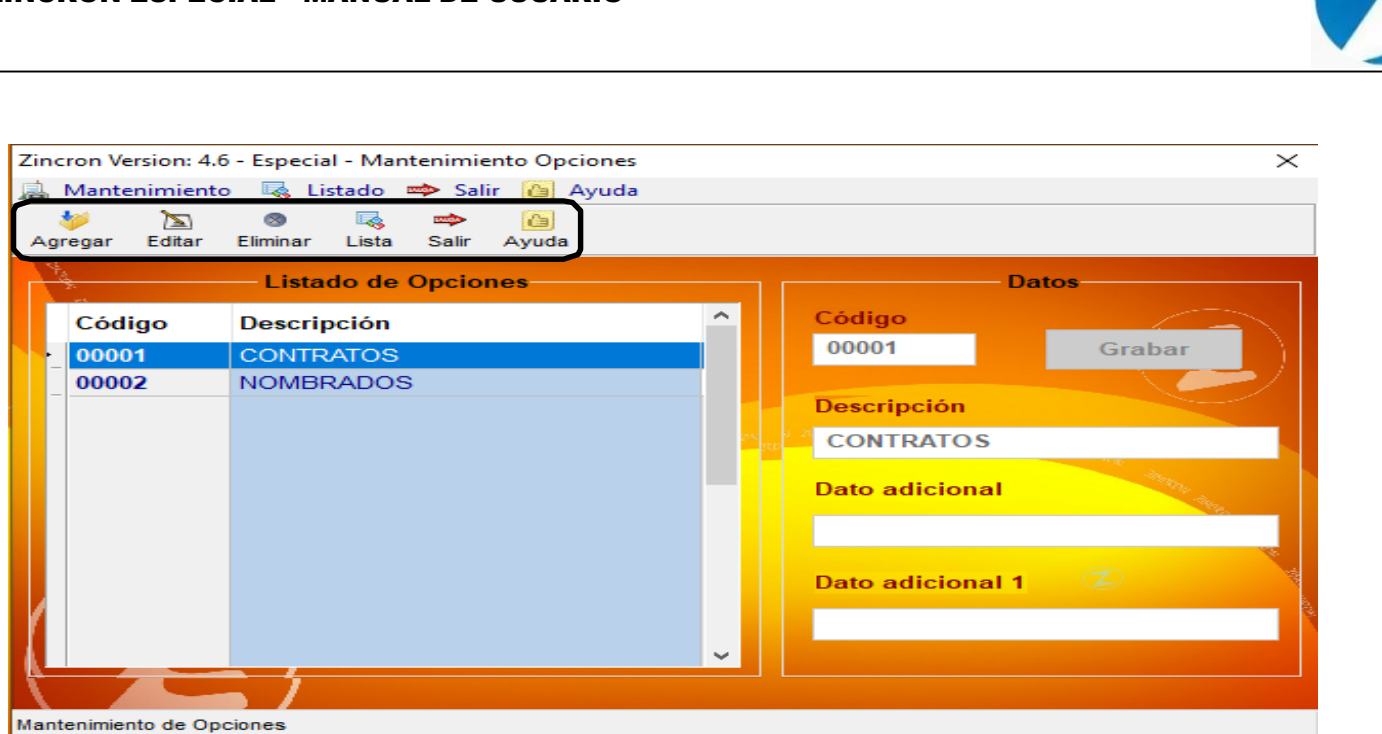

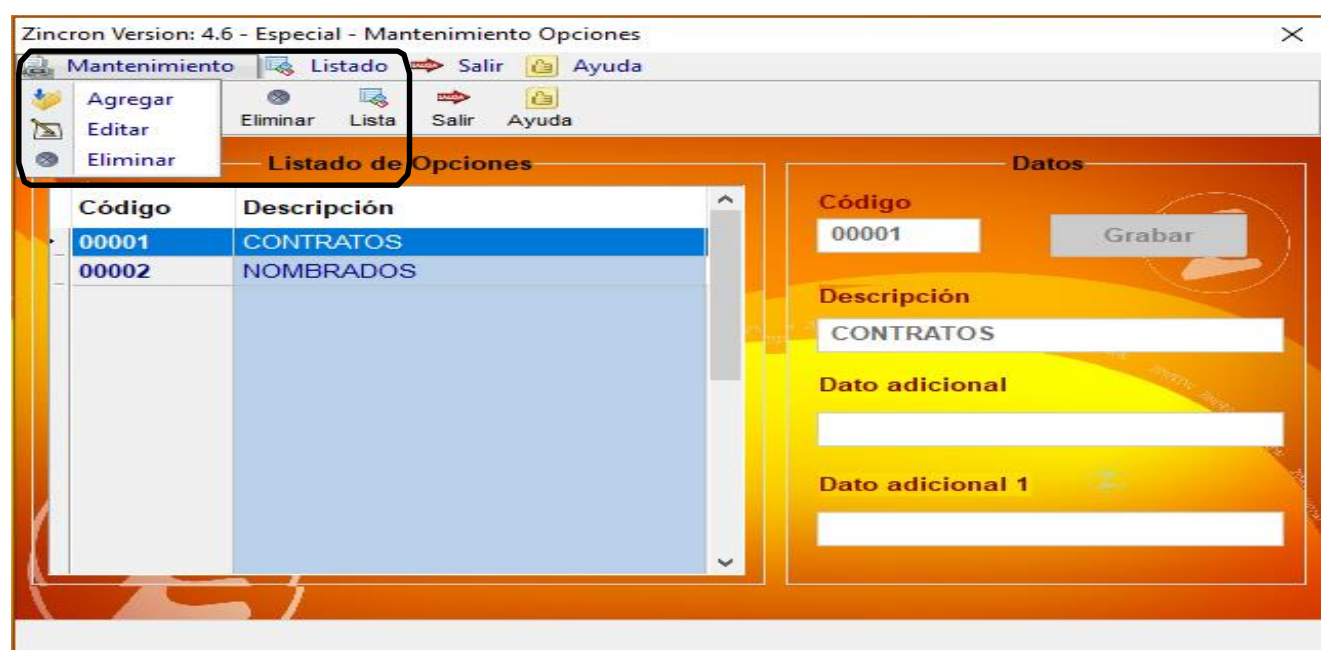

### Pantalla N° 95

### 6.1 AGREGAR

**DESCRIPCIÓN**: Esta opción permite agregar una Opción o tipo de empleado, para ello se debe hacer clic en **Agregar** y se deberá llenar los datos que se muestran en la (**Pantalla N°96**), seguidamente presionar **Grabar**, a continuación, se mostrará un mensaje de confirmación (**Pantalla N°97**) al presionar **Si** la información será ingresada al sistema.

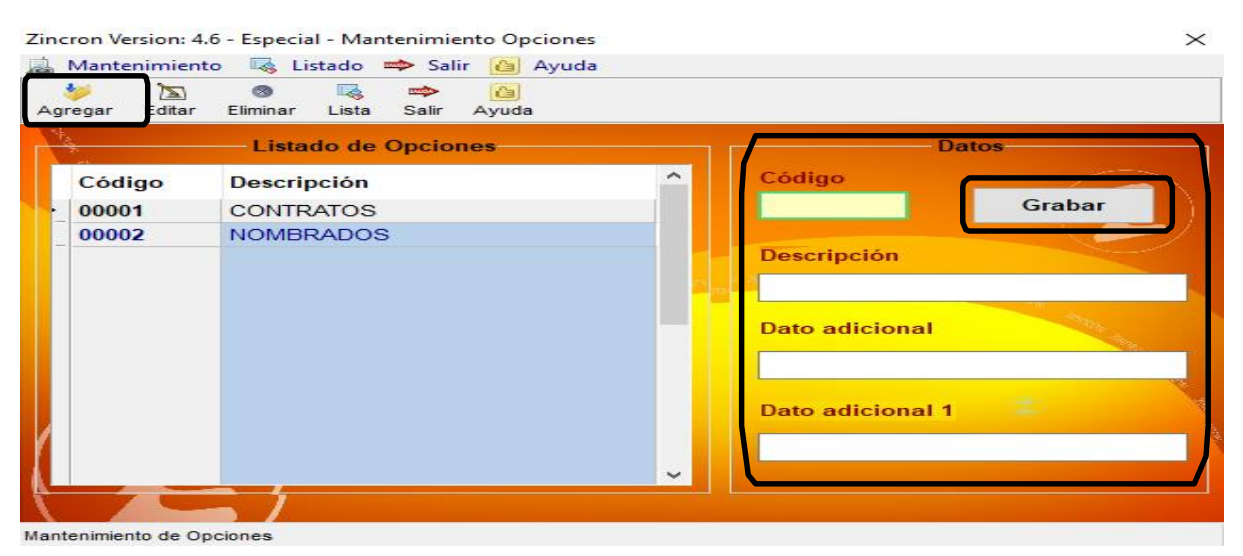

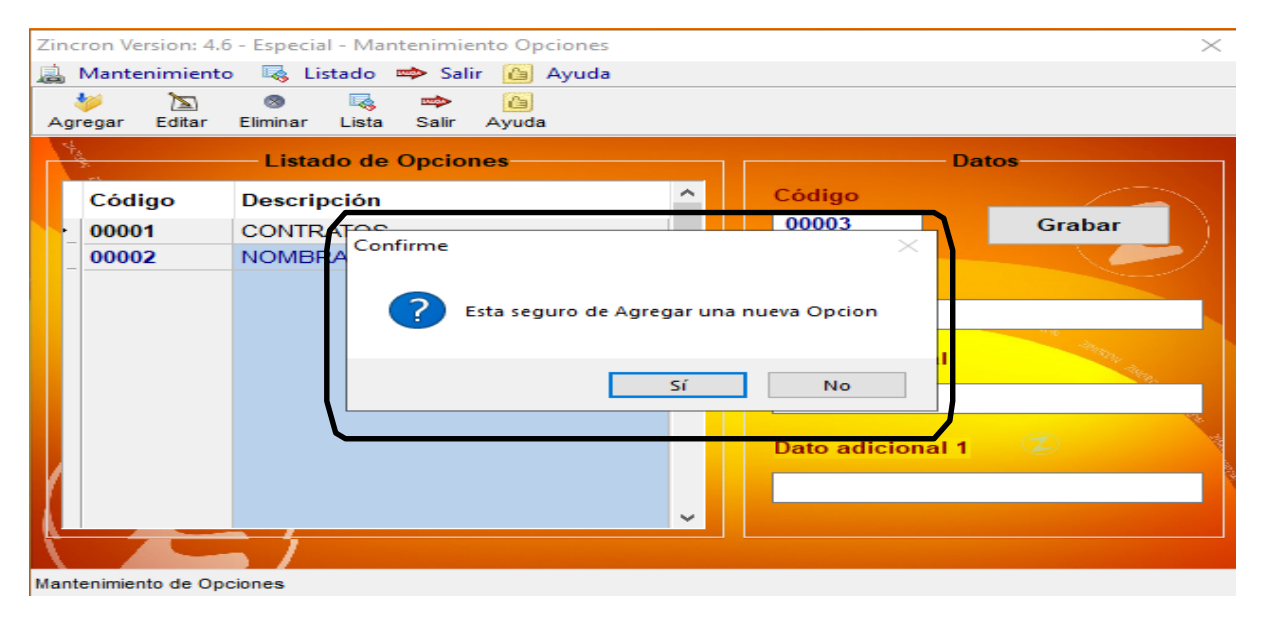

Pantalla N° 97

### 6.2 VALIDACION AGREGAR

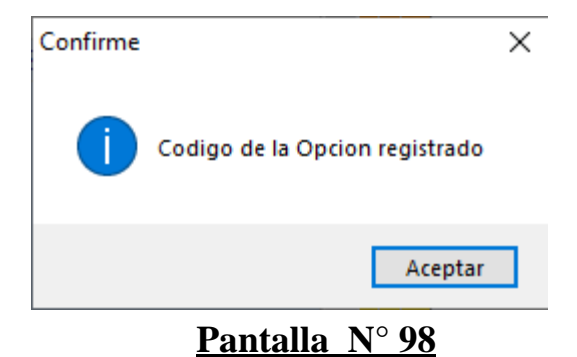

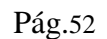

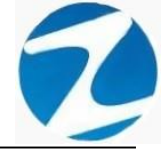

#### 6.3 EDITAR

**DESCRIPCIÓN**: Esta opción permite editar los datos de una Opción o tipo de empleado, para ello se deberá seleccionar la opción con un clic, presionar **Editar** y modificar los datos que se muestran en la (**Pantalla N°99**), seguidamente presionar **Grabar**, a continuación, se mostrará un mensaje de confirmación (**Pantalla N°100**) al presionar **Si** la información será modificada en el sistema.

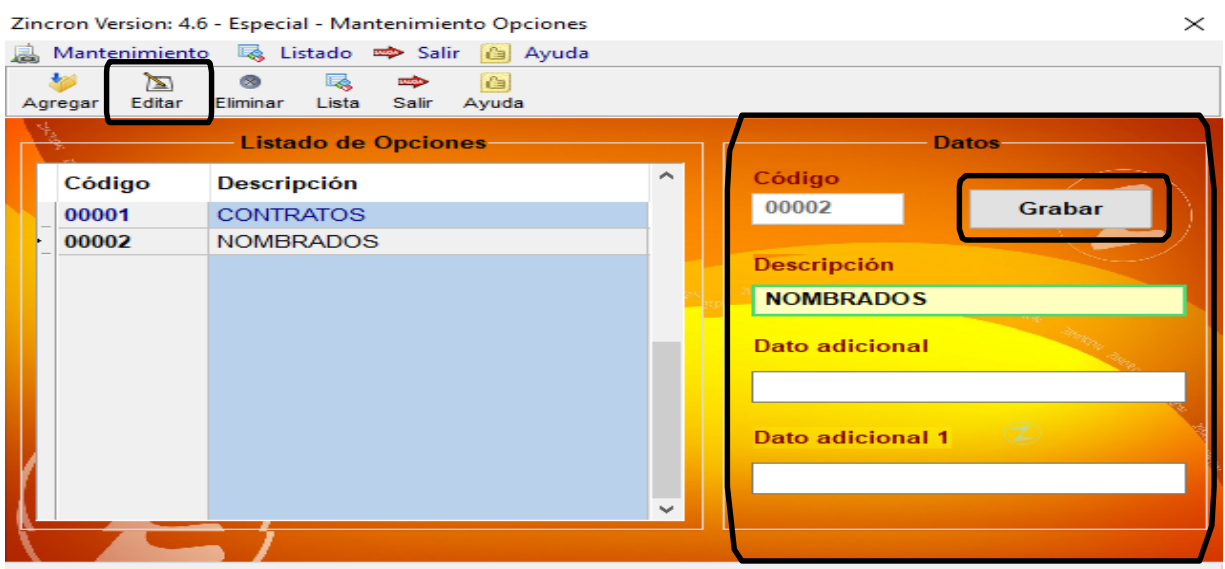

Mantenimiento de Opciones

Pantalla N° 99

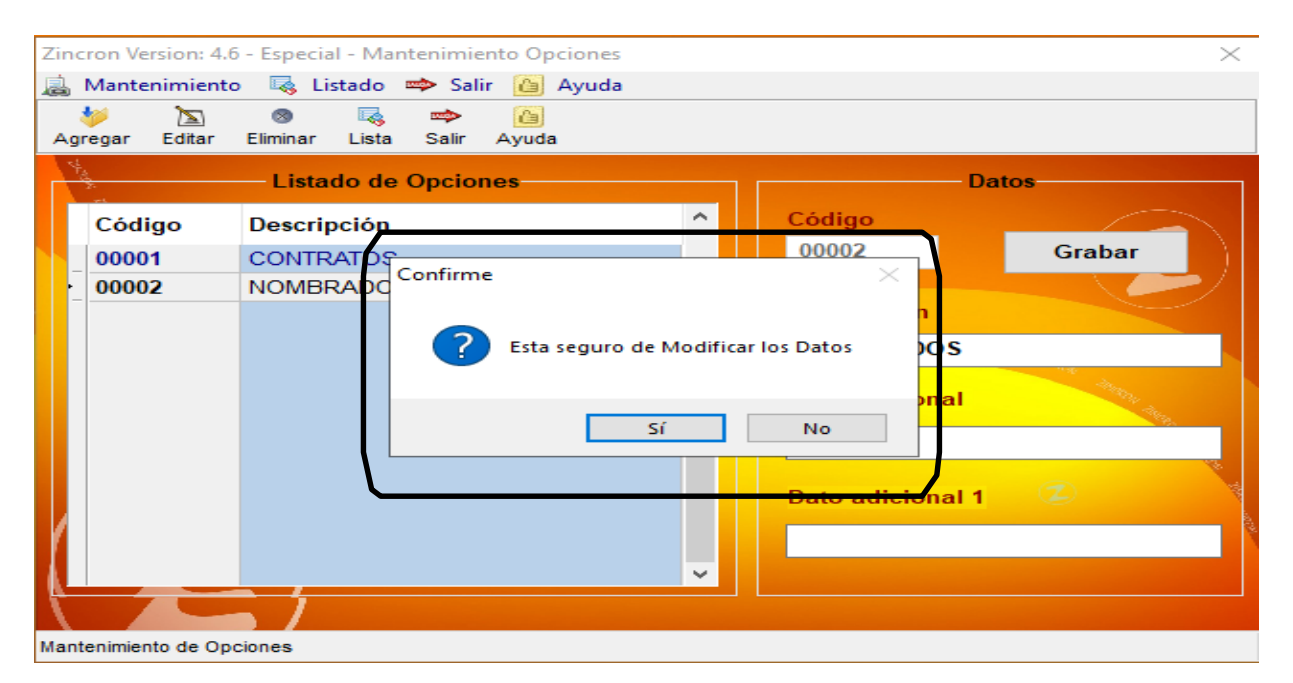

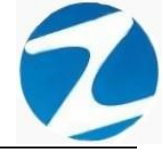

### 6.4 ELIMINAR

**DESCRIPCIÓN**: Esta opción permite eliminar los datos de una Opción o tipo de empleado, para ello se deberá seleccionar con un clic la opción y presionar **Eliminar**, a continuación, se mostrará un mensaje de confirmación (**Pantalla N°101**) al presionar **Si** la información será eliminada en el sistema.

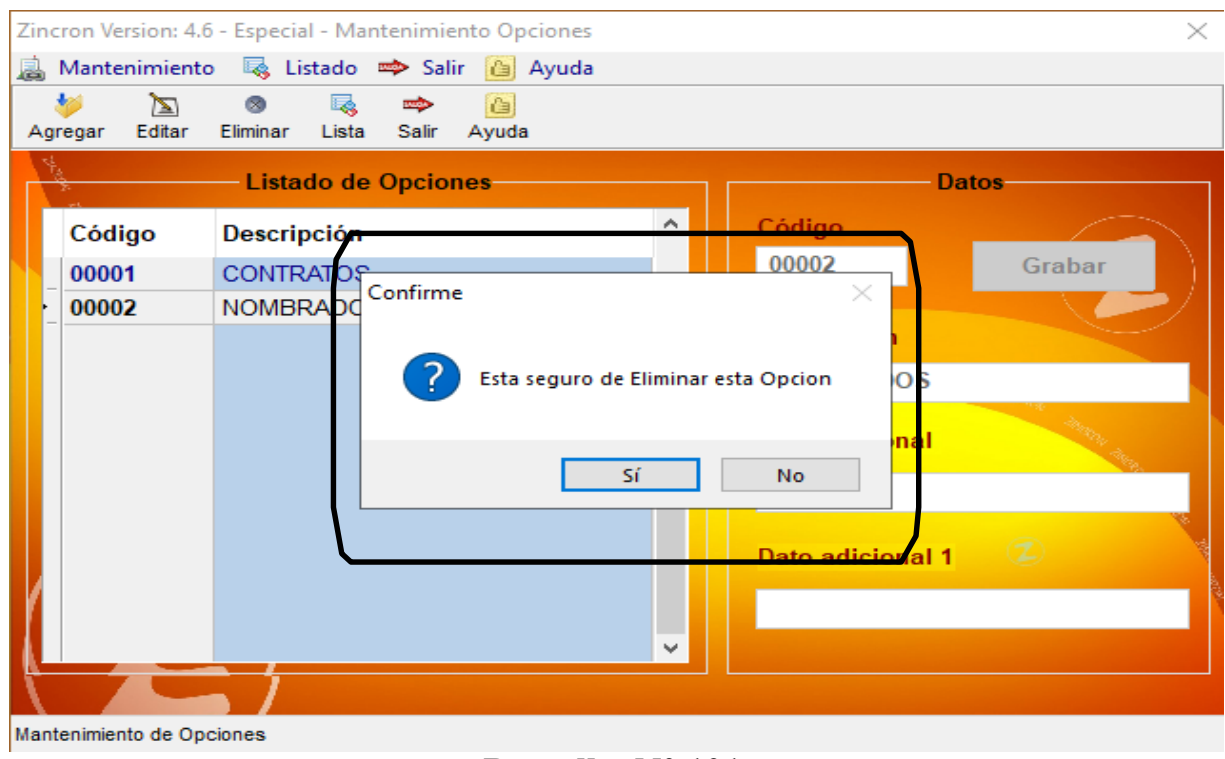

Pantalla N° 101

### 6.5 LISTAR

**DESCRIPCIÓN**: Esta opción permite listar todas las opciones que se encuentran en el sistema, para ello se deberá hacer clic en **Listar**, a continuación, se mostrará un reporte con la información de las opciones (**Pantalla N°102**) es importante destacar que esta información puede ser impresa o puede exportarse a los formatos mostrados en la (**Pantalla N°103**).

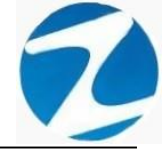

| 🗶 Reporte de Opciones |                                 |                        |                                 |                           |   | _ | $\times$ |
|-----------------------|---------------------------------|------------------------|---------------------------------|---------------------------|---|---|----------|
| 🎒 🗔 👬 🔍 45% 🔹 🔍 🗐     |                                 | Cerrar                 |                                 |                           |   |   |          |
|                       |                                 |                        |                                 | 10.52 <b>40</b> 6541,2020 | ] |   |          |
|                       | Nº Código                       | REPORTE<br>Descripción | DE OPCIONES<br>Dato Adiolonal 1 | Dato Adiolonal 2          |   |   |          |
|                       | 2 00002                         | NOMERADOS              |                                 |                           |   |   |          |
|                       |                                 |                        |                                 |                           |   |   |          |
|                       |                                 |                        |                                 |                           |   |   |          |
|                       |                                 |                        |                                 |                           |   |   |          |
|                       |                                 |                        |                                 |                           |   |   |          |
|                       |                                 |                        |                                 |                           |   |   |          |
|                       |                                 |                        |                                 |                           |   |   |          |
|                       |                                 |                        |                                 |                           |   |   |          |
|                       |                                 |                        |                                 |                           |   |   |          |
|                       |                                 |                        |                                 |                           |   |   |          |
|                       |                                 |                        |                                 |                           |   |   |          |
|                       |                                 |                        |                                 |                           |   |   |          |
|                       |                                 |                        |                                 |                           |   |   |          |
|                       |                                 |                        |                                 |                           |   |   |          |
|                       | Version: Zincran Versional & -E | inpedal                | MOHAEL                          | 1                         |   |   |          |
| Página 1 de 1         |                                 |                        |                                 |                           |   |   |          |

|   | Archivo PDF                            |
|---|----------------------------------------|
|   | Archivo HTML                           |
|   | Archivo RTF                            |
|   | Archivo CSV                            |
|   | Tabla Excel (OLE)                      |
|   | Imagen BMP                             |
|   | Imagen JPEG                            |
|   | Imagen TIFF                            |
|   | Imagen Gif                             |
|   | Archivo de Texto                       |
|   | E-mail                                 |
|   | Hoja de Cálculo OpenOffice/LibreOffice |
|   | Texto OpenOffice/LibreOffice           |
|   | Tabla Excel (XML)                      |
|   | EMFexport                              |
|   | Fichero Excel 97/2000/XP               |
| _ |                                        |

Pantalla Nº 103

#### 7. CONCEPTOS

**DESCRIPCIÓN**: Esta opción permite configurar los conceptos que se usan en la empresa.

<u>ACCESO</u>: Para acceder a esta opción del menú se hace desde Archivos como se muestra en la (Pantalla N°104).

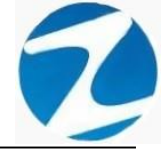

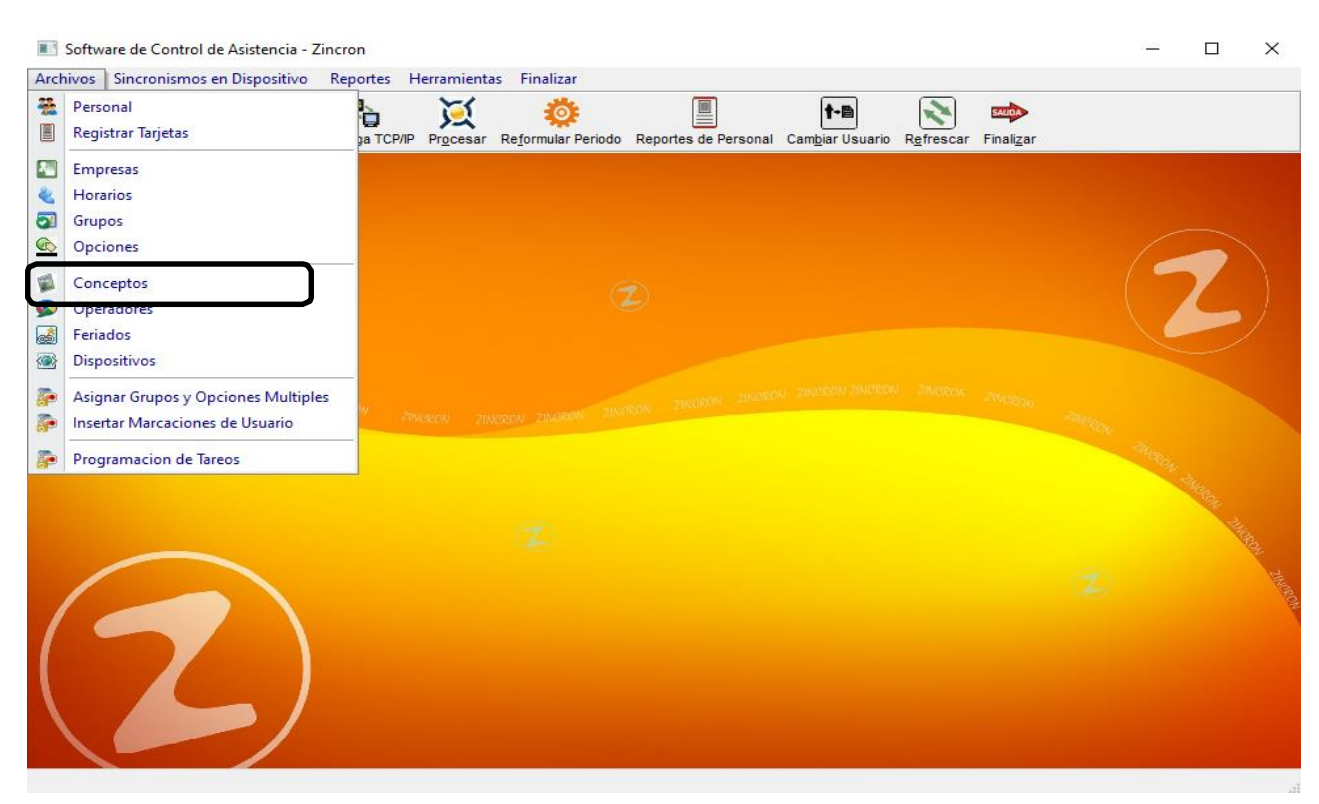

Pantalla N° 104

<u>OPERACIONES</u>: El sistema permitirá realizar las operaciones de Agregar, Editar, Eliminar, Listar, cómo se indica en la (Pantalla N°105) y (Pantalla N°106).

| incron Versio                             | on: 4.6 - Especial - Conceptos Aplicables al Personal |                                         | >               |  |  |  |  |  |  |  |
|-------------------------------------------|-------------------------------------------------------|-----------------------------------------|-----------------|--|--|--|--|--|--|--|
| 🔒 Mantenimiento 🧠 Listado 📫 Salir 🙆 Ayuda |                                                       |                                         |                 |  |  |  |  |  |  |  |
| لا<br>Agregar Ed                          | 🔊 🚳 🔯 📫 🏠                                             |                                         |                 |  |  |  |  |  |  |  |
| Listado d                                 | e Conceptos                                           |                                         | Datos           |  |  |  |  |  |  |  |
| Código                                    | Descripción                                           | ^                                       | Código Guardar  |  |  |  |  |  |  |  |
| 1                                         | TRABAJO REMOTO                                        |                                         | 1               |  |  |  |  |  |  |  |
| Α                                         | Atencion Medica                                       |                                         | Descripción     |  |  |  |  |  |  |  |
| В                                         | Paro Sindical                                         |                                         | TRABAJO REMOTO  |  |  |  |  |  |  |  |
| С                                         | Comision de Servicio                                  |                                         |                 |  |  |  |  |  |  |  |
| D                                         | Descanso Medico                                       | 10 A 10 A 10 A 10 A 10 A 10 A 10 A 10 A | Abreviatura     |  |  |  |  |  |  |  |
| E                                         | Permiso Programado                                    |                                         | TR              |  |  |  |  |  |  |  |
| F                                         | Licencia por Fallecimiento                            |                                         | 14              |  |  |  |  |  |  |  |
| G                                         | Permiso Sin Goce de Haber                             |                                         | Тіро            |  |  |  |  |  |  |  |
| н                                         | Licencia Sin Goce de Haber                            |                                         |                 |  |  |  |  |  |  |  |
| _ I                                       | Permiso por Estudio                                   |                                         |                 |  |  |  |  |  |  |  |
| J                                         | Citacion Judicial                                     |                                         | Motivo          |  |  |  |  |  |  |  |
| K                                         | Lactancia                                             |                                         | POR VERIFICAR V |  |  |  |  |  |  |  |
| L                                         | Licencia con Goce de Haber                            |                                         |                 |  |  |  |  |  |  |  |
|                                           |                                                       | ~                                       | P Remunerable   |  |  |  |  |  |  |  |
|                                           |                                                       |                                         |                 |  |  |  |  |  |  |  |

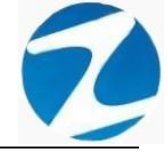

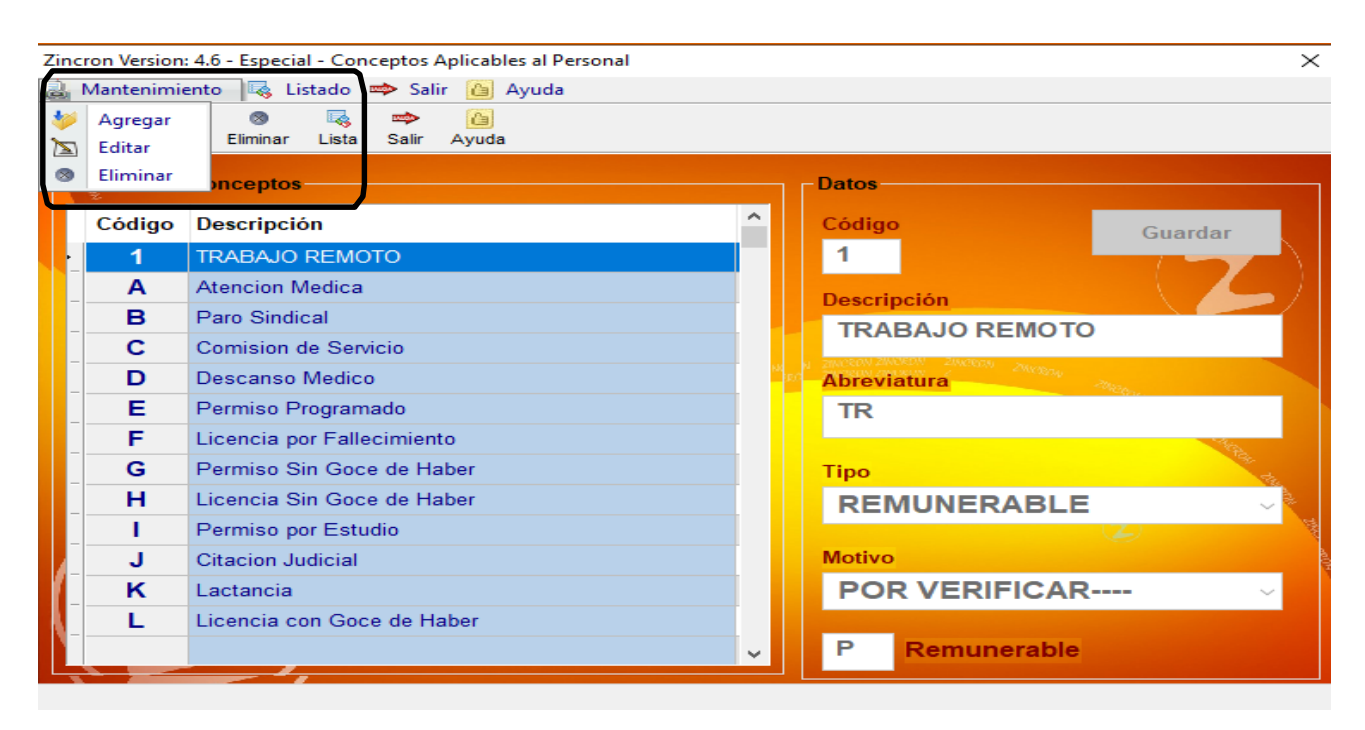

### 7.1 AGREGAR

**DESCRIPCIÓN**: Esta opción permite agregar conceptos, para ello se debe hacer clic en **Agregar** y se deberá llenar los datos que se muestran en la (**Pantalla N°107**), seguidamente presionar **Guardar**, a continuación, se mostrará un mensaje de confirmación (**Pantalla N°108**) al presionar **Si** la información será ingresada al sistema.

| Zine | Zincron Version: 4.6 - Especial - Conceptos Aplicables al Personal X |                                                                                                    |            |                         |  |  |  |  |  |  |
|------|----------------------------------------------------------------------|----------------------------------------------------------------------------------------------------|------------|-------------------------|--|--|--|--|--|--|
|      | 🚊 Mantenimiento 🛛 🧠 Listado 🐲 Salir 🙆 Ayuda                          |                                                                                                    |            |                         |  |  |  |  |  |  |
| Ag   | ∜ È∑<br>regar Edita                                                  | i 🚳 🖳 📫 🎦<br>ir Eliminar Lista Salir Ayuda                                                                                                    |            |                         |  |  |  |  |  |  |
| Ľ    | istado de                                                            | Conceptos                                                                                                    |            | Datos                   |  |  |  |  |  |  |
|      | Código                                                               | Descripción                                                                                                    | ^          | Código Guardar          |  |  |  |  |  |  |
| U    | 1                                                                    | TRABAJO REMOTO                                                                                                    |            |                         |  |  |  |  |  |  |
|      | Α                                                                    | Atencion Medica                                                                                                    |            | Descripción             |  |  |  |  |  |  |
|      | В                                                                    | Paro Sindical                                                                                                    |            |                         |  |  |  |  |  |  |
|      | С                                                                    | Comision de Servicio                                                                                                    |            | 28/2004 28/2004 28/2004 |  |  |  |  |  |  |
|      | D                                                                    | Descanso Medico                                                                                                    | 14<br>1920 | Abreviatura             |  |  |  |  |  |  |
|      | E                                                                    | Permiso Programado                                                                                                    |            |                         |  |  |  |  |  |  |
|      | F                                                                    | Licencia por Fallecimiento                                                                                                    |            | A.                      |  |  |  |  |  |  |
|      | G                                                                    | Permiso Sin Goce de Haber                                                                                                    |            | Тіро                    |  |  |  |  |  |  |
|      | н                                                                    | Licencia Sin Goce de Haber                                                                                                    |            | [Seleccione]            |  |  |  |  |  |  |
|      | 1                                                                    | Permiso por Estudio                                                                                                    |            |                         |  |  |  |  |  |  |
|      | J                                                                    | Citacion Judicial                                                                                                    |            | Motivo                  |  |  |  |  |  |  |
| ľ.   | ĸ                                                                    | Lactancia                                                                                                    |            | [Seleccione] ~          |  |  |  |  |  |  |
|      | L                                                                    | Licencia con Goce de Haber                                                                                                    |            |                         |  |  |  |  |  |  |
|      |                                                                      |                                                                                                    | ~          | P Remunerable           |  |  |  |  |  |  |
|      |                                                                      | 2 martine and a second second s |            |                         |  |  |  |  |  |  |

Pantalla N° 107

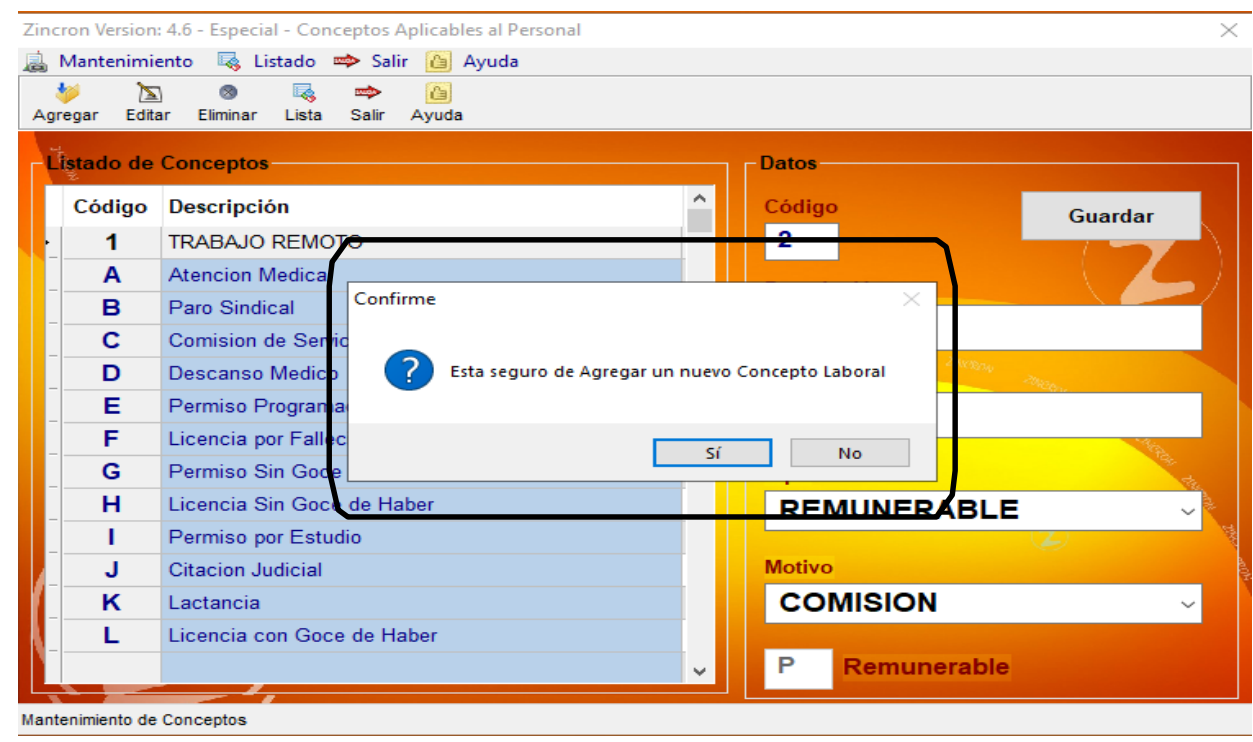

### 7.2 VALIDACION AGREGAR

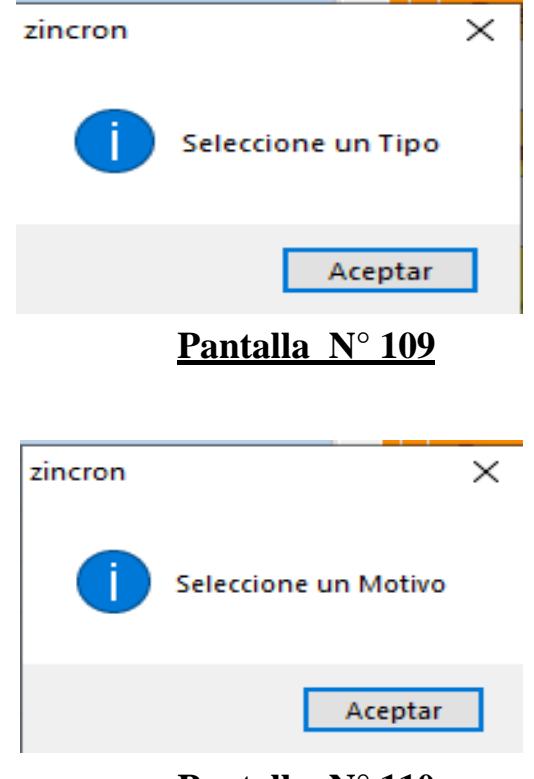

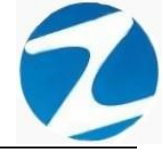

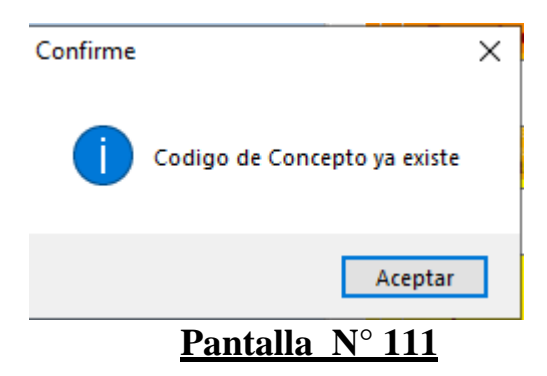

### 7.3 EDITAR

**DESCRIPCIÓN**: Esta opción permite editar los datos de un concepto, para ello se deberá seleccionar el concepto con un clic, presionar **Editar** y modificar los datos que se muestran en la (**Pantalla N°112**), seguidamente presionar **Guardar**, a continuación, se mostrará un mensaje de confirmación (**Pantalla N°113**) al presionar **Si** la información será modificada en el sistema.

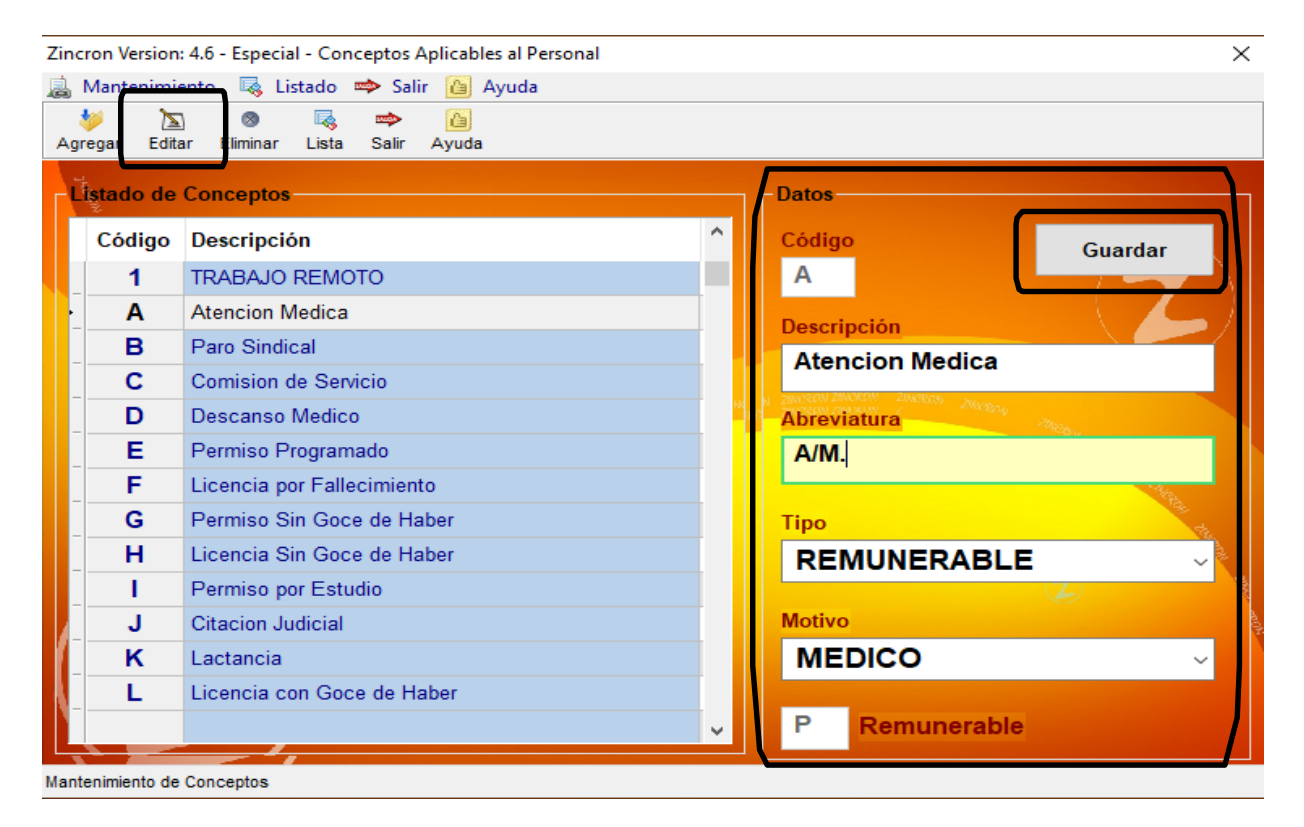

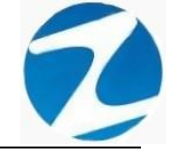

| Zincron Vers  | on: 4.6 - Especial - Conceptos Aplicables al Personal | ×                   |
|---------------|-------------------------------------------------------|---------------------|
| 😹 Manteni     | miento 🛛 🗟 Listado 🐡 Salir 🚹 Ayuda                    |                     |
| 🥠             | 🗽 🐵 🔩 🛥 🙆                                             |                     |
| Agregar       | olar Eiminar Lista Sair Ayuda                         |                     |
| Listado       | le Conceptos                                          | Datos               |
| Códig         | o Descripción                                         | ^ Código Guardar    |
| 1             | TRABAJO REMOTO                                        | A                   |
| · A           | Atencion Medica                                       |                     |
| В             | Paro Sindical Confirme                                | × m Medica          |
| C             | Comision de Servicio                                  |                     |
| D             | Descanso Medico <b>?</b> Esta seguro de Mo            | Modificar los Datos |
| E             | Permiso Programado                                    |                     |
| F             | Licencia por Falledimiento                            | Sí No               |
| G             | Permiso Sin Goce de Hab                               |                     |
| H             | Licencia Sin Goce de Haber                            |                     |
|               | Permiso por Estudio                                   |                     |
| J             | Citacion Judicial                                     | Motivo              |
| ĸ             | Lactancia                                             | MEDICO              |
| _ L           | Licencia con Goce de Haber                            |                     |
|               |                                                       | P Remunerable       |
| Mantenimiento | de Conceptos                                          |                     |

### 7.4 ELIMINAR

**DESCRIPCIÓN**: Esta opción permite eliminar los datos de un concepto, para ello se deberá seleccionar con un clic el concepto y presionar **Eliminar**, a continuación, se mostrará un mensaje de confirmación (**Pantalla N°114**) al presionar **Si** la información será eliminada en el sistema.

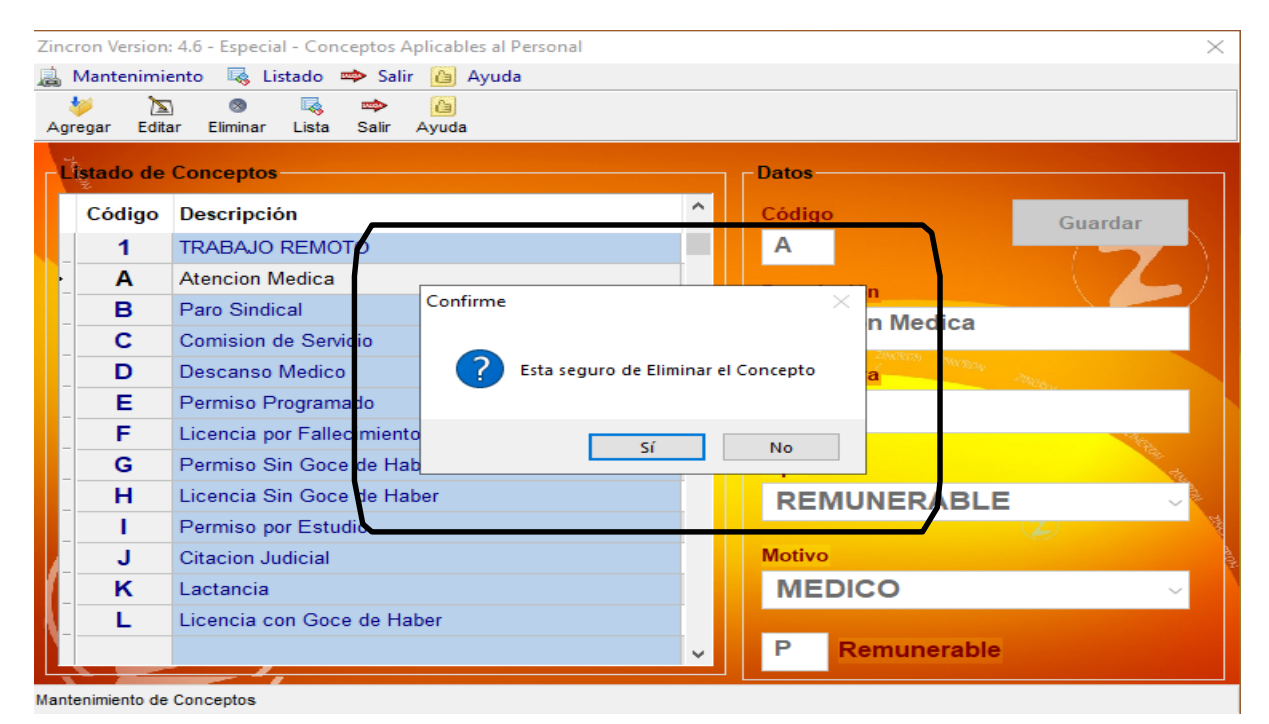

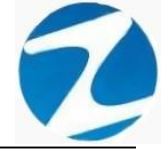

#### 7.5 LISTAR

**DESCRIPCIÓN**: Esta opción permite listar todos los conceptos que se encuentran en el sistema, para ello se deberá hacer clic en **Listar**, a continuación, se mostrará un reporte con la información de los conceptos (**Pantalla N°115**) es importante destacar que esta información puede ser impresa o puede exportarse a los formatos mostrados en la (**Pantalla N°116**).

|                                      |                     |  | ~ |
|--------------------------------------|---------------------|--|---|
| 🛃 💃 👬 🔍 50% 🗸 🤤 🔳 📳 🚺 Cerrar         |                     |  |   |
|                                      |                     |  |   |
|                                      | 22:06:12 05:11 3020 |  |   |
| REPORTE DE CONCEPTOS                 |                     |  |   |
| Coligo Descripcion Abreviatura       | P                   |  |   |
| A Atencion Medica AM.                | P                   |  |   |
| B Paro Sindical P/S.                 | S                   |  |   |
| C Corrision de Servicio CS.          | P                   |  |   |
| E Permis Programatio PP              | P                   |  |   |
| F Licencia por Bilecimiento L.F.     | P                   |  |   |
| G Perniso Sin Opce de Haber PSGH     | S                   |  |   |
| H Leonela Sin Goce de Haber LSGH     | S                   |  |   |
| I Permisopor'Estato PIE.             | P                   |  |   |
| K Ladarda LAC                        | P                   |  |   |
| L Licencia con Gode de Haber LOGH    | P                   |  |   |
| M Descanso Post Natal DPONA          | P                   |  |   |
| N Descarso Pie Natal DPRNA           | P                   |  |   |
| P Permission Goode Haber PGH         | P                   |  |   |
| Q Comision Setvido con stomo CSCR    | P                   |  |   |
| S Suspension SUSP                    | S                   |  |   |
| T Comision Servicio sin estorno CSSF | P                   |  |   |
| V Nacaciones Vac                     | P                   |  |   |
| W Gapacitación Oficializada C/OF     | P                   |  |   |
| X Orrision al Mattado Orri.          | P                   |  |   |
| Y Compensation de Hoes C/HO          | P                   |  |   |
| Z Licencia por Patenidad LPP.        | P                   |  |   |
| Página 1 de 1                        |                     |  | • |

## Pantalla Nº 115

| Archivo PDF                            |
|----------------------------------------|
| Archivo HTML                           |
| Archivo RTF                            |
| Archivo CSV                            |
| Tabla Excel (OLE)                      |
| Imagen BMP                             |
| Imagen JPEG                            |
| Imagen TIFF                            |
| Imagen Gif                             |
| Archivo de Texto                       |
| E-mail                                 |
| Hoja de Cálculo OpenOffice/LibreOffice |
| Texto OpenOffice/LibreOffice           |
| Tabla Excel (XML)                      |
| EMFexport                              |
| Fichero Excel 97/2000/XP               |

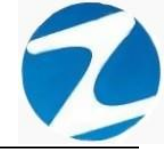

#### 8. OPERADORES

**DESCRIPCIÓN**: Esta opción permite agregar los usuarios que tendrán acceso al sistema y los accesos a las diferentes opciones del menú.

ACCESO: Para acceder a esta opción del menú se hace desde Archivos como se muestra en la (Pantalla N°117).

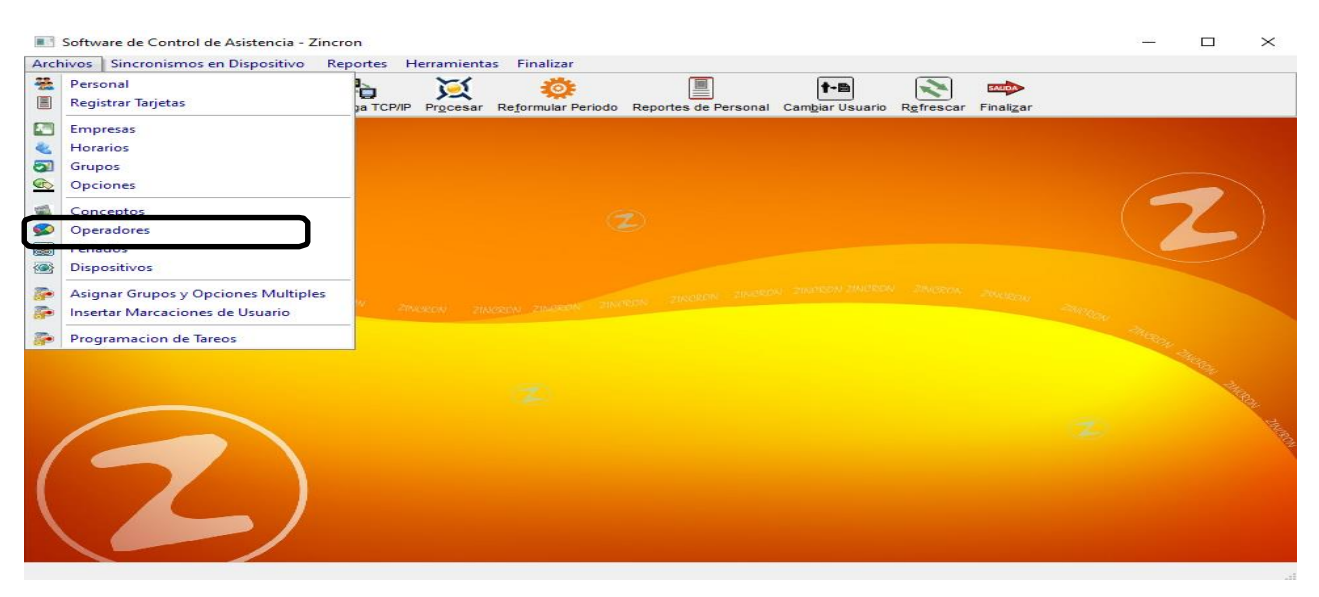

Pantalla Nº 117

<u>OPERACIONES</u>: El sistema permitirá realizar las operaciones de Agregar, Editar, Anular, cómo se indica en la (Pantalla N°118).

| stado de Oper | adores           |                                                                                                  | Datos de Operador de Siste                                                                                                    | ema                         |                                   |
|---------------|------------------|--------------------------------------------------------------------------------------------------|----------------------------------------------------------------------------------------------------|-----------------------------|-----------------------------------|
| Operador      | Nombre           | Тіро                                                                                             | Codigo                                                                                                    | ADMINISTRADOR               |                                   |
| MICHAEL       | ADMINISTRADOR    | Administrador                                                                                    | Nombre                                                                                                    | ADMINISTRADOR               |                                   |
| RRHH          | RECURSOS HUMANOS | Administrador                                                                                    | ADMINISTRADOR                                                                                                    |                             | Grabar                            |
|               |                  |                                                                                                  | Clave                                                                                                    | Reescribir clave            |                                   |
|               |                  |                                                                                                  |                                                                                                    |                             |                                   |
|               |                  |                                                                                                  | - Opciones de uso de los Op                                                                                                    | eradores del Sistema        |                                   |
|               |                  |                                                                                                  | Manejo Operadores                                                                                                    | Configuracion de Relojes    | Manejo de Tareos lo Locitivos     |
|               |                  |                                                                                                  | Vista de Personal                                                                                                    | Monitoreo de Usuarios       |                                   |
|               |                  |                                                                                                  | Edicion de Personal                                                                                                    | Descargas Via USB           | Sincronismos Relojes              |
|               |                  |                                                                                                  | ✓ Licencias y Otros                                                                                                    | 🗹 Descargas del Reloj       | Monitoreo Fotografias             |
|               |                  |                                                                                                  | Eliminar Marcas del Relo                                                                                                    | j 🦳 Manejo de Horarios      | 🗹 Permitir reportes de Asistencia |
|               |                  |                                                                                                  | 🖂 Registrar Tarjetas                                                                                                    | Mant. Archivo Apoyo         | 🔀 Revisar faltas y presencias     |
|               |                  | ~                                                                                                | Grabar y eliminar Huella                                                                                                    | s. 🧹 Mantenimiento Empresas | Consolidar y Procesar Reportes    |
|               |                  |                                                                                                  |                                                                                                    |                             | - F                               |
| Linpicsa      |                  | Todos                                                                                            |                                                                                                    | Todos                       | Todos                             |
| 00001 ASC     | DC LA PRADERA    | 00001 JJ<br>00002 A<br>00003 M<br>00004 S<br>00005 O<br>00006 H<br>00007 S<br>00008 C<br>00007 S | ARDINEROS<br>DIAINISTRACIÓN<br>INIZCO<br>EGURIDAD Y VIGILANCIA<br>BRAS CIVILES<br>OUSEKEEPING<br>ERVICIO AL ASOCIADO<br>ONSERJERIA<br>REAS DEPORTIVAS | 00001 CONTRATO              | S<br>S                            |

Mantenimiento de las Opciones de Generacion de Operadores

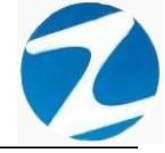

### 8.1 AGREGAR

**DESCRIPCIÓN**: Esta opción permite agregar un operador, para ello se debe hacer clic en **Agregar** y se deberá colocar los datos del operador, las opciones del menú a las cuales tendrá acceso, empresa, grupo y opción (**Pantalla N°119**), seguidamente presionar **Guardar**, a continuación, se mostrará un mensaje de confirmación (**Pantalla N°120**) al presionar **Si** el operador será registrado de manera correcta (**Pantalla N°121**).

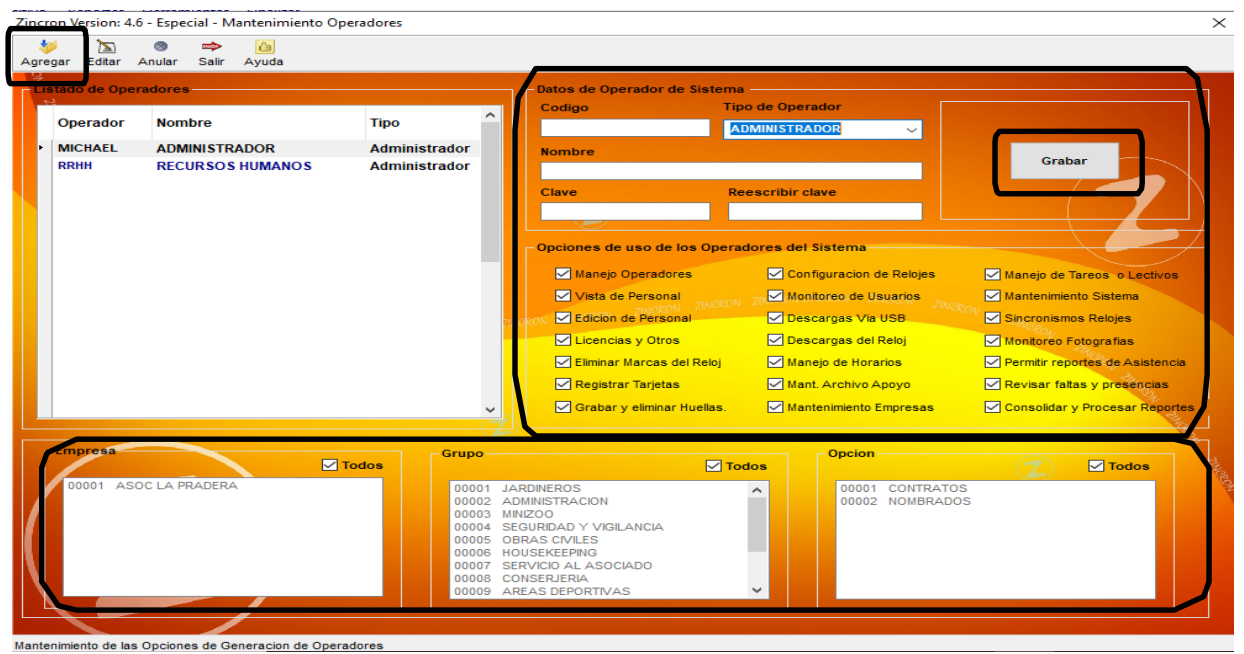

Pantalla N° 119

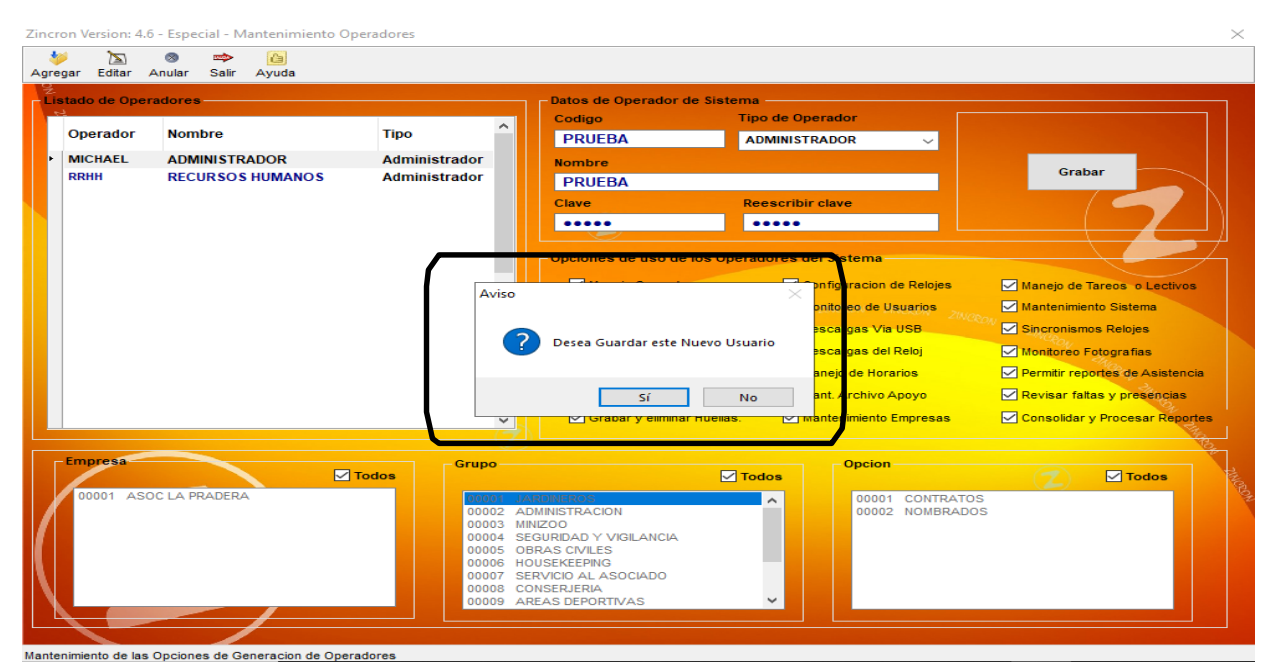

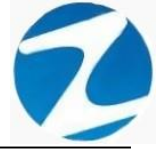

| cron Version: 4.6 - Espe                | cial - Mantenimiento Oper            | adores                                                                               |                                                                                                    |                                                                                                    |                                                                                                    |                                                                                                    |
|-----------------------------------------|--------------------------------------|--------------------------------------------------------------------------------------|----------------------------------------------------------------------------------------------------|----------------------------------------------------------------------------------------------------|----------------------------------------------------------------------------------------------------|----------------------------------------------------------------------------------------------------|
| Operador Nom<br>MICHAEL ADN<br>RRHH REC | Ibre<br>IINISTRADOR<br>URSOS HUMANOS | III Ayuda<br>Tipo<br>ITRADOR Administrador<br>OS HUMANOS Administrador               |                                                                                                    | Datos de Operador de Sistema<br>Codigo Tipo de Operador<br>PRUEBA ADMINISTRADOR ~<br>Nombre<br>PRUEBA<br>Ciave Reescribir clave<br>••••• •<br>••••• •<br>PRUEBA<br>Ciave Reescribir clave<br>••••• •<br>••••• •<br>••••• •<br>Ciave Reescribir clave |                                                                                                    |                                                                                                    |
|                                         |                                      | Aviso                                                                                | Operador fue agregado e><br>⊠ orabar y emmar nu                                                                                                 | itosamente<br>Aceptar 1t. A<br>unas.                                                                                                    | racion de Relojes<br>no de Usuarios<br>mas Via USB<br>mas del Reloj<br>de Horarios<br>Vichivo Apoyo<br>miento Empresas | Manejo de larcos o Lectivos     Manejo de larcos o Lectivos     Monterios Sistema     Sincronismos Relojes     Monitoreo Fotografias     Permitir reportes de Asistencia     Revisar faltas y presencias     Consolidar y Procesar Reportes |
| Empresa<br>00001 ASOC LA P              | RADERA                               | dos<br>00001 JA<br>0002 AD<br>0003 MM<br>0004 SE<br>00006 HC<br>00006 CC<br>00009 AR | RDINEROS<br>MINISTRACION<br>IZCOO<br>GURIDAD Y VIGILANCIA<br>IRAS CIVILES<br>UJSEKEEPING<br>RVICIO AL ASOCIADO<br>INSERJERIA<br>JEAS DEPORTIVAS | V Todos                                                                                                    | Opcion<br>00001 CONTRATOS<br>00002 NOMBRADOS                                                                           | Z Todos                                                                                                    |
| enimiento de las Opcion                 | es de Genera <u>cion de Operado</u>  | ores                                                                                 |                                                                                                    |                                                                                                    |                                                                                                    |                                                                                                    |

Pantalla Nº 121

### 8.2 VALIDACION AGREGAR

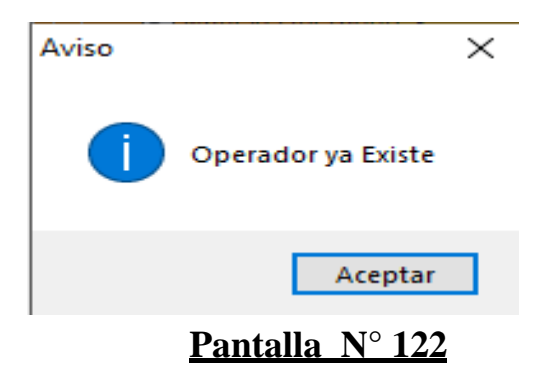

### 8.3 EDITAR

**DESCRIPCIÓN**: Esta opción permite editar los datos de un operador, para ello se deberá seleccionar el usuario con un clic, presionar **Editar** y modificar los datos que se muestran en la (**Pantalla** N°123), seguidamente presionar **Guardar**, a continuación, se mostrará un mensaje de confirmación (**Pantalla** N°124) al presionar **Si** la información del operador será modificada en el sistema (**Pantalla** N°125).

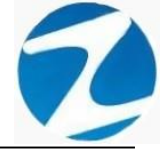

| (À)<br>gar Editar | ⊗ 🖘 🙆<br>∖nular Salir Ayuda |                    |                                 |                      |                         |                                 |
|-------------------|-----------------------------|--------------------|---------------------------------|----------------------|-------------------------|---------------------------------|
| stado de Ope      | radores                     |                    | Datos de Operador               | de Sistema ———       |                         |                                 |
| Operador          | Nombro                      | Tine               | Codigo                          | Tipo de Ope          | erador                  |                                 |
| Operation         | Nombre                      | про                | PRUEBA                          | Administra           | ador 🗸                  |                                 |
| MICHAEL           | ADMINISTRADOR               | Administrador      | Nombre                          |                      |                         | Grabar                          |
| PRUEBA            | PRUEBA                      | Administrador      | PRUEBA                          |                      |                         |                                 |
|                   |                             |                    | Clave                           | Reescribir           | clave                   |                                 |
|                   |                             |                    |                                 | •••••                |                         |                                 |
|                   |                             |                    | Opciones de uso d               | le los Operadores de | el Sistema              |                                 |
|                   |                             |                    | Manejo Operac                   | iores 🗹 Co           | onfiguracion de Relojes | Manejo de Tareos o Lectivos     |
|                   |                             |                    | ✓ Vista de Perso                | nal 📈 Mo             | onitoreo de Usuarios    | Mantenimiento Sistema           |
|                   |                             |                    | Edicion de Pers                 | sonal 🔽 De           | escargas Via USB        | Sincronismos Relojes            |
|                   |                             |                    | Licencias y Otr                 | ros 🔽 De             | escargas del Reloj      | Monitoreo Fotografias           |
|                   |                             |                    | Eliminar Marcas                 | s del Reloj 🛛 🗹 Ma   | anejo de Horarios       | Permitir reportes de Asistencia |
|                   |                             |                    | 🗸 Registrar Tarje               | tas 🗹 Ma             | ant. Archivo Apoyo      | Revisar faltas y presençias     |
|                   |                             |                    | Grabar y elimin                 | ar Huellas. 🗸 Ma     | antenimiento Empresas   | Consolidar y Procesar Reportes  |
|                   |                             |                    |                                 |                      |                         |                                 |
| Empresa           |                             | Grupo              |                                 |                      | Opcion                  |                                 |
| 00001 45          |                             | lodos              | ADDINEDOO                       | lodos                |                         |                                 |
|                   | 0021100201                  | 00001 J            | DMINISTRACION                   | <u>^</u>             | 00002 NOMBRADOS         | 3                               |
|                   |                             | 00003 N<br>00004 S | INIZOO<br>FGURIDAD V VIGILANCIA |                      |                         |                                 |
|                   |                             | 00005 C            | BRAS CIVILES                    |                      |                         |                                 |
|                   |                             | 00006 H            | ERVICIO AL ASOCIADO             |                      |                         |                                 |
|                   |                             | 00008 0            | ONSERJERIA                      |                      |                         |                                 |
|                   |                             |                    |                                 |                      |                         |                                 |

Pantalla Nº 123

| Zinc | ron Version: 4. | б - Especial - Mantenimiento C | Operadores                                                                           |                                                                                                    |                         |                                  | ×                               |
|------|-----------------|--------------------------------|--------------------------------------------------------------------------------------|----------------------------------------------------------------------------------------------------|-------------------------|----------------------------------|---------------------------------|
| 1    | >               | 8 🗢 🙆                          |                                                                                      |                                                                                                    |                         |                                  |                                 |
| Agre | egar Editar     | Anular Salir Ayuda             |                                                                                      |                                                                                                    |                         |                                  |                                 |
| ГŰ   | stado de Ope    | radores                        |                                                                                      | - Datos de Operado                                                                                                    | r de Sistema            |                                  |                                 |
|      |                 |                                | -                                                                                    | Codigo                                                                                                    | Tipo de Opera           | ador                             |                                 |
|      | Operador        | Nombre                         | про                                                                                  | PRUEBA                                                                                                    | Administrad             | or 🗸                             |                                 |
|      | MICHAEL         | ADMINISTRADOR                  | Administrador                                                                        | Nombre                                                                                                    |                         |                                  | Grabar                          |
|      | RRHH            | RECURSOS HUMANOS               | Administrador                                                                        | PRUEBA                                                                                                    |                         |                                  | Grabai                          |
|      | FROEDA          | PRUEDA                         | Authinistration                                                                      | Clave                                                                                                    | Reescribir cl           | ave                              |                                 |
|      |                 |                                |                                                                                      | •••••                                                                                                    | •••••                   |                                  |                                 |
|      |                 |                                |                                                                                      |                                                                                                    |                         |                                  |                                 |
|      |                 |                                |                                                                                      | Opcionee de ace                                                                                                    | ie iee Operadoree del l | alorionn a                       |                                 |
|      |                 |                                | Aviso                                                                                |                                                                                                    |                         | acion de Relojes                 | Manejo de Tareos o Lectivos     |
|      |                 |                                |                                                                                      |                                                                                                    |                         | o de L <mark>suarios</mark>      | Mantenimiento Sistema           |
|      |                 |                                |                                                                                      |                                                                                                    |                         | as Via <mark>USB</mark>          | Sincronismos Relojes            |
|      |                 |                                |                                                                                      | esea Guardar los cambio                                                                                                    | os del Usuario PRUEBA   | as del Reloj                     | Monitoreo Fotografias           |
|      |                 |                                |                                                                                      |                                                                                                    |                         | le Horirios                      | Permitir reportes de Asistencia |
|      |                 |                                |                                                                                      |                                                                                                    | Sí No                   | chivo                            | Revisar faltas y presencias     |
|      |                 |                                |                                                                                      |                                                                                                    |                         | remmiento <sup>E</sup> mpresas   | Consolidar y Procesar Reportes  |
|      |                 |                                | i i i i i i i i i i i i i i i i i i i                                                |                                                                                                    |                         |                                  |                                 |
|      | Empress         |                                |                                                                                      | /                                                                                                    |                         |                                  | 54<br>                          |
|      | Linpresa        |                                | Todos                                                                                |                                                                                                    | Todos                   | Opcion                           | Todos                           |
|      | 00001 AS(       | DC LA PRADERA                  | 00001 J<br>00002 A<br>00003 M<br>00004 S<br>00005 C<br>00006 H<br>00007 S<br>00008 A | ARDINEROS<br>JDMINISTRACION<br>INIZOO<br>IEGURIDAD Y VIGILANCI/<br>JBRAS CIVILES<br>IOUSEKEEPING<br>IERVICIO AL ASOCIADO<br>:ONSERJERIA<br>RREAS DEPORTIVAS | ~                       | 00001 CONTRATO<br>00002 NOMBRADO | S<br>25                         |

Mantenimiento de las Opciones de Generacion de Operadores

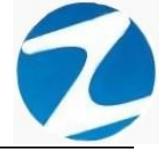

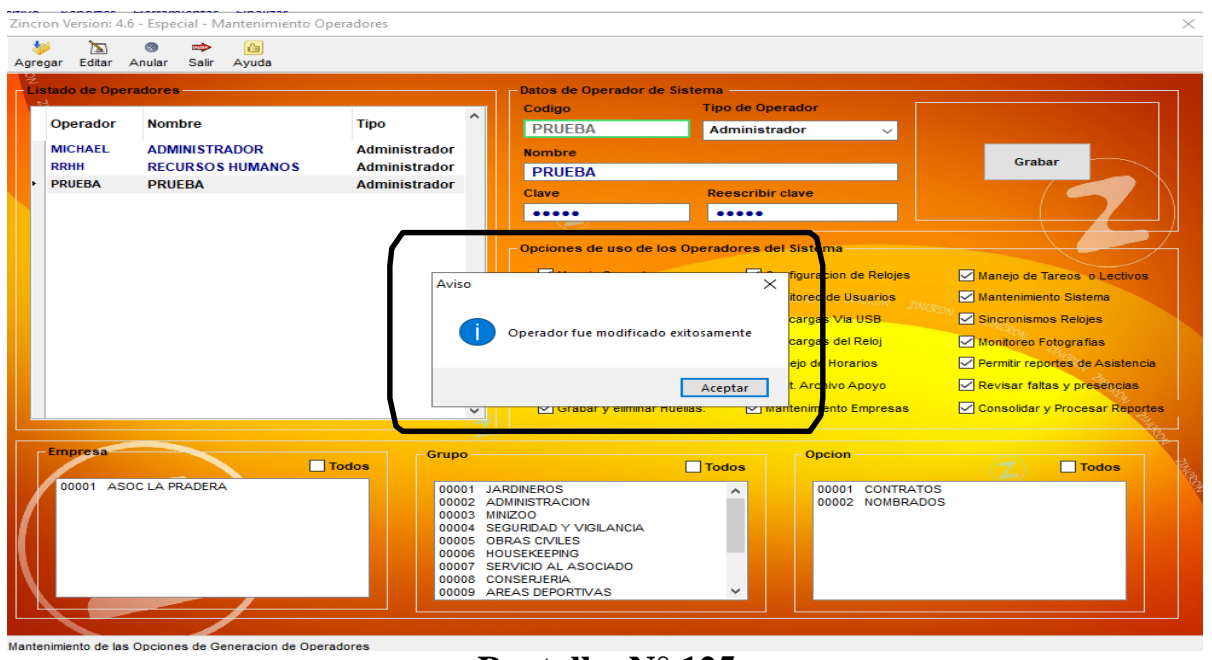

Pantalla Nº 125

### 8.4 ANULAR

**DESCRIPCIÓN**: Esta opción permite eliminar los datos de un operador, para ello se deberá seleccionar con un clic el operador y presionar **Eliminar**, a continuación, se mostrará un mensaje de confirmación (**Pantalla N°126**) al presionar **Si** la información del operador será eliminada en el sistema.

| Zincr | on Version: 4 | .6 - Espe | cial - IV | lantenimiento O | peradores |          |              |                  |                      |           |                                    |                                       |               | $\times$ |
|-------|---------------|-----------|-----------|-----------------|-----------|----------|--------------|------------------|----------------------|-----------|------------------------------------|---------------------------------------|---------------|----------|
| 4     |               | 8         | se lin    |                 |           |          |              |                  |                      |           |                                    |                                       |               |          |
| Agre  | gar Editar    | Anular    | Sain      | Ayuda           |           |          |              |                  |                      |           |                                    |                                       |               |          |
| Γ.    | tado de Ope   | eradores  |           |                 |           |          | Datos d      | e Operador de    | Sistema<br>Tipo de O | perador   |                                    |                                       |               |          |
|       | Operador      | Nom       | bre       |                 | Тіро      | ^        | PRUE         | BA               | Adminis              | trador    | ~                                  |                                       |               |          |
|       | RRHH          | REC       | URSOS     | HUMANOS         | Administ  | rador    | Nombre       |                  |                      |           |                                    |                                       |               |          |
| ŀ     | PRUEBA        | PRU       | EBA       |                 | Administ  | rador    | PRUE         | BA               |                      |           |                                    | Grabar                                |               |          |
|       |               |           |           |                 |           |          | Clave        |                  | Reescrib             | ir clave  |                                    | / 4                                   |               |          |
|       |               |           |           |                 |           |          | ••••         | •                |                      |           |                                    |                                       |               |          |
|       |               |           |           |                 |           | _        | - Opcione    | es de uso de la  | os Operadores        | del Siste | ma                                 |                                       |               |          |
|       |               |           |           |                 | <b>1</b>  |          | openent      |                  |                      |           | in de Deleire                      |                                       |               |          |
|       |               |           |           |                 |           | Confirme |              |                  |                      | ×         | icion de Relojes                   | Manejo de Tareos                      | o Lectivos    |          |
|       |               |           |           |                 |           |          |              |                  |                      | ione.     | Ziven                              | <sup>O</sup> M<br>✓ Sincronismos Pelo | ios           |          |
|       |               |           |           |                 |           | 2        | Esta seguro  | de Anular el U   | suario PRUEBA        | aroz      | del Reloi                          | Monitorea Estadra                     | fias          |          |
|       |               |           |           |                 |           |          |              |                  |                      | tio di    | e Horarios                         | Permitir reportes d                   | e Asistencia  |          |
|       |               |           |           |                 |           |          |              | Sí               | No                   | Arc       | h vo Apoyo                         | Revisar faltas y pr                   | eséncias      |          |
|       |               |           |           |                 |           |          | G            | abar y eiminar i | lueias.              | mantenim  | iento Empresas                     | Consolidar y Proce                    | esar Reportes |          |
|       |               |           |           |                 |           |          |              |                  |                      |           |                                    |                                       | THE SECTION   |          |
| Г     | Empresa       |           |           |                 |           | Grupo    | <i>.</i>     |                  |                      | 0         | cion                               |                                       |               | ٦.       |
|       |               |           |           |                 | Todos     |          |              |                  | Todos                |           |                                    | (Z)                                   | odos          | MAG      |
|       | 00001 AS      | SOC LA P  | RADERA    | ~               |           | 00001 J  | ARDINEROS    | ON               | ^                    |           | 00001 CONTRATOS<br>00002 NOMBRADOS | 5                                     |               | 1 P      |
|       |               |           |           |                 |           | 00003 1  |              |                  |                      |           |                                    |                                       |               |          |
|       |               |           |           |                 |           | 00005    | OBRAS CIVILE | S                | _                    |           |                                    |                                       |               |          |
|       |               |           |           |                 |           | 00007    | SERVICIO AL  | ASOCIADO         |                      |           |                                    |                                       |               |          |
| II N  |               |           |           |                 |           | 00008 0  | CONSERJERIA  | TIVAS            | ~                    |           |                                    |                                       |               |          |
|       |               | _         |           |                 |           |          |              |                  |                      |           |                                    |                                       |               |          |
|       |               | . ·       |           | and the second  |           |          |              |                  |                      |           |                                    |                                       |               |          |

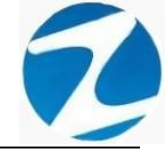

### 9. FERIADOS

**DESCRIPCIÓN**: Esta opción permite configurar los días feriados que se tomaran en cuenta en el sistema.

ACCESO: Para acceder a esta opción del menú se hace desde Archivos como se muestra en la (Pantalla N°127).

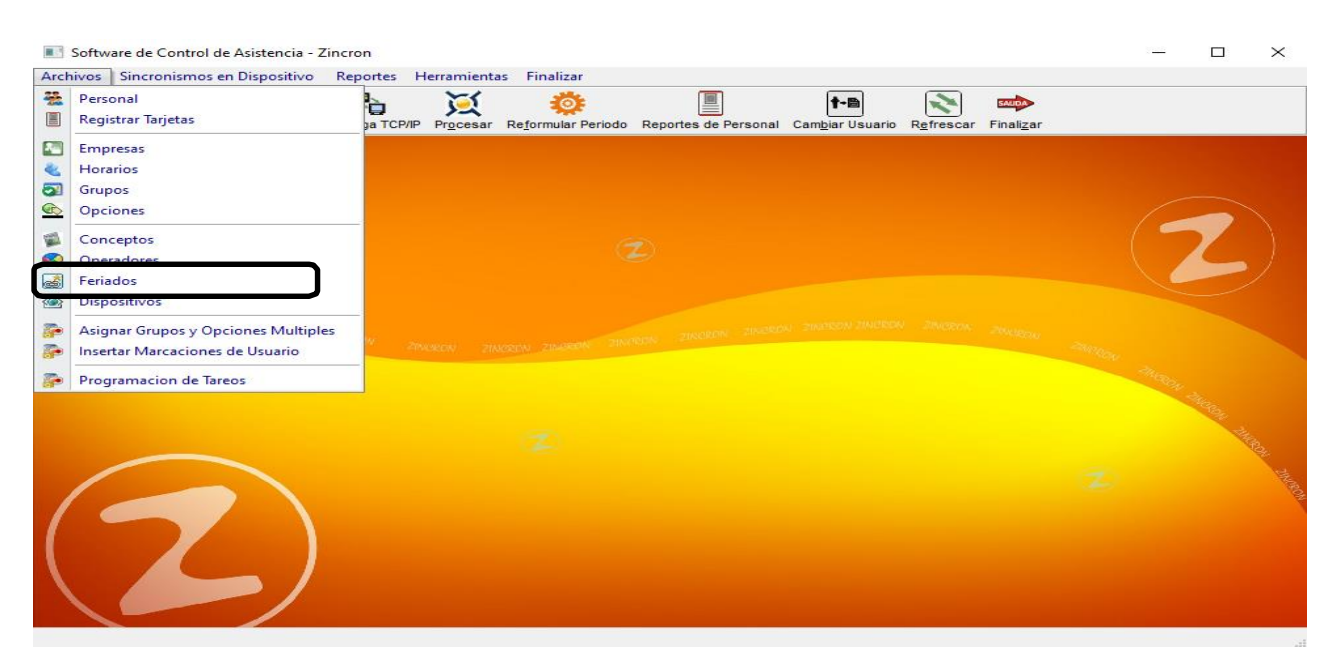

Pantalla N° 127

<u>OPERACIONES</u>: El sistema permitirá realizar las operaciones de Agregar, Editar, Eliminar, Listar, cómo se indica en la (Pantalla N°128) y (Pantalla N°129).

| Zincron Versio                            | n: 4.6 - Especial - Feriados Aplicables        |       | ×                             |  |  |  |  |  |  |  |  |
|-------------------------------------------|------------------------------------------------|-------|-------------------------------|--|--|--|--|--|--|--|--|
| 🛓 Mantenim                                | 🙇 Mantenimiento 🛛 🔩 Listado 🔿 Salir 🚹 Ayuda    |       |                               |  |  |  |  |  |  |  |  |
| ان کې کې کې کې کې کې کې کې کې کې کې کې کې | 🔊 🚳 🔩 📫 🙆<br>litar Eliminar Listar Salir Ayuda |       |                               |  |  |  |  |  |  |  |  |
| And a second second                       | Listado de Feriados                            |       | Datos                         |  |  |  |  |  |  |  |  |
| Fecha                                     | Motivo                                         | ^     | Fecha (74)                    |  |  |  |  |  |  |  |  |
| 18/04/20                                  | 19 SEMANA SANTA                                |       | 18/04/2019                    |  |  |  |  |  |  |  |  |
| 19/04/20                                  | 19 SEMANA SANTA                                | 21 21 | 2000000200005 2000000 2000000 |  |  |  |  |  |  |  |  |
| 01/05/20                                  | DÍA DEL TRABAJO                                |       | Motivo                        |  |  |  |  |  |  |  |  |
| 29/06/20                                  | 19 SAN PEDRO Y SAN PABLO                       |       | ally she                      |  |  |  |  |  |  |  |  |
| 28/07/20                                  | 19 FIESTAS PATRIAS                             |       | SEMANA SANTA                  |  |  |  |  |  |  |  |  |
| 29/07/20                                  | 19 FIESTAS PATRIAS                             |       |                               |  |  |  |  |  |  |  |  |
| 30/08/20                                  | 19 SANTA ROSA DE LIMA                          |       | Grabar                        |  |  |  |  |  |  |  |  |
| 08/10/20                                  | 19 COMBATE DE ANGAMOS                          |       |                               |  |  |  |  |  |  |  |  |
|                                           |                                                |       |                               |  |  |  |  |  |  |  |  |
| Mantenimiento d                           | le Feriados                                    |       |                               |  |  |  |  |  |  |  |  |

# Pantalla N° 128

Pág.67

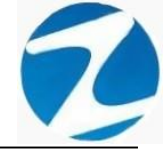

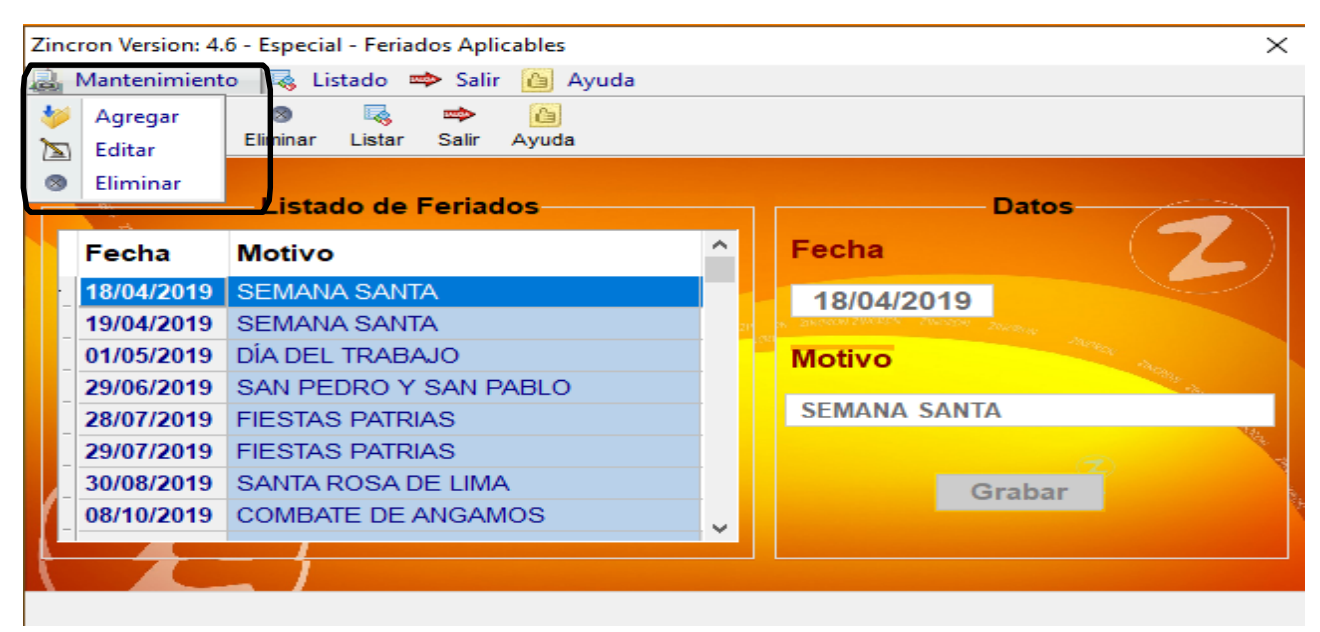

### 9.1 AGREGAR

**DESCRIPCIÓN**: Esta opción permite agregar feriados, para ello se debe hacer clic en **Agregar** y se deberá llenar los datos que se muestran en la (**Pantalla N°130**), seguidamente presionar **Grabar**, a continuación, se mostrará un mensaje de confirmación (**Pantalla N°131**) al presionar **Si** la información será ingresada al sistema.

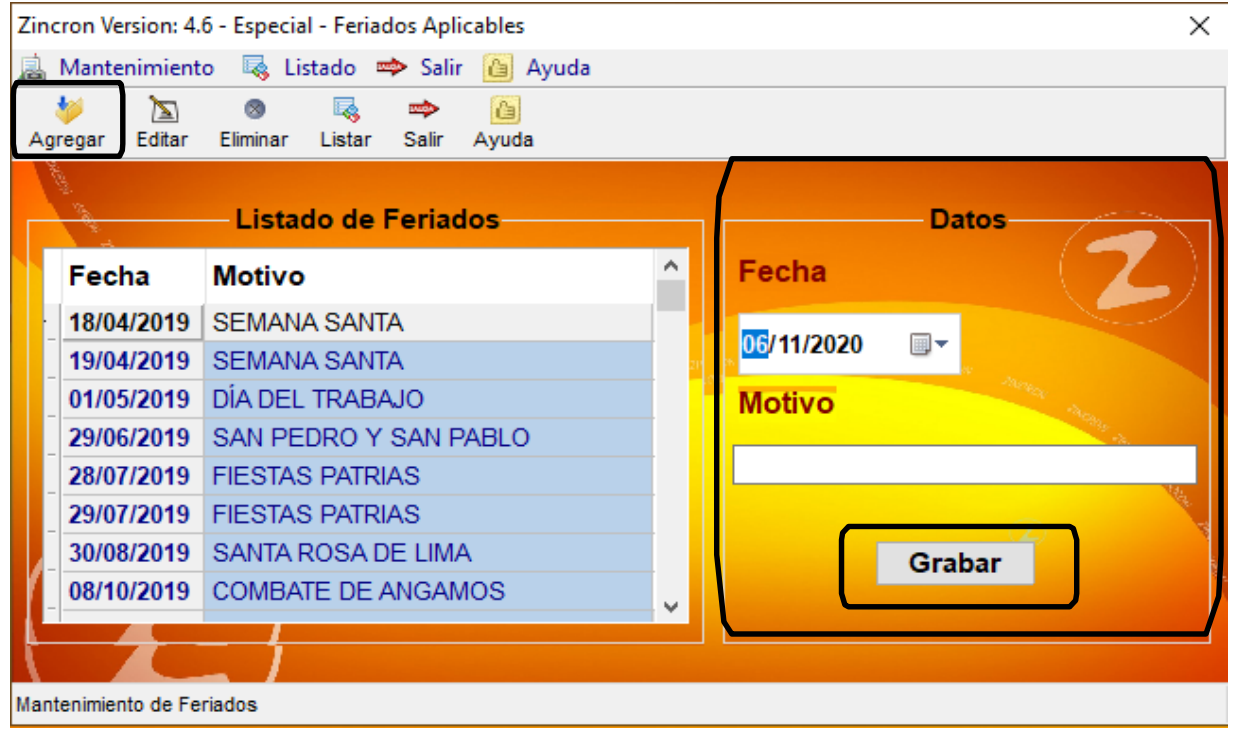

Pantalla Nº 130

Pág.68

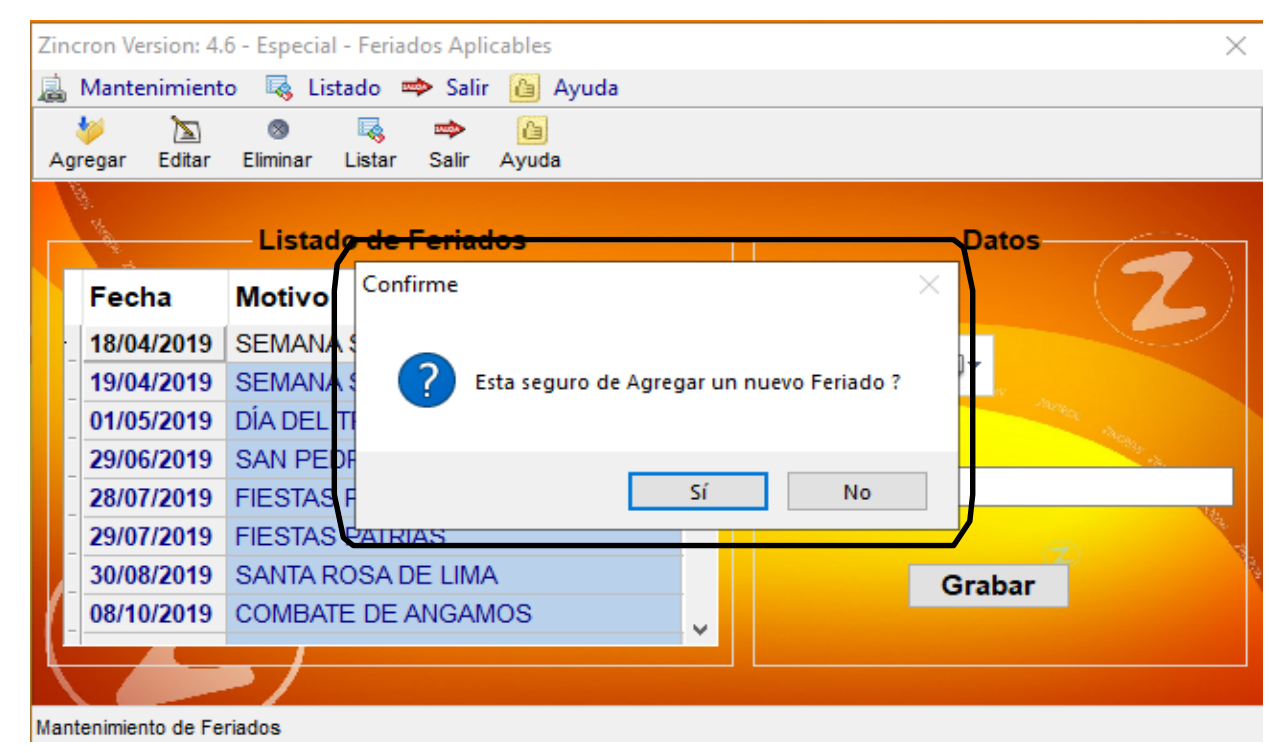

Pantalla Nº 131

### 9.2 VALIDACION AGREGAR

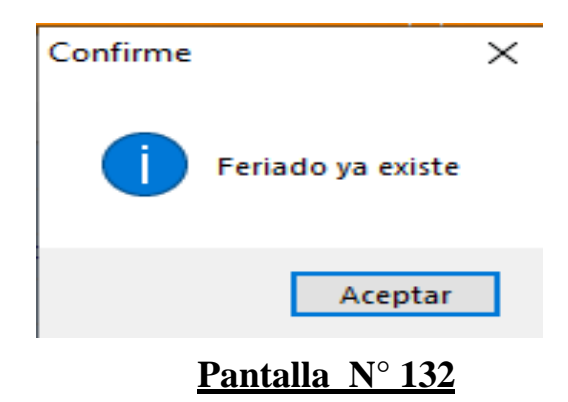

### 9.3 EDITAR

**DESCRIPCIÓN**: Esta opción permite editar los datos de un feriado, para ello se deberá seleccionar el feriado con un clic, presionar **Editar** y modificar los datos que se muestran en la (**Pantalla** N°133), seguidamente presionar **Guardar**, a continuación, se mostrará un mensaje de confirmación (**Pantalla** N°134) al presionar **Si** la información será modificada en el sistema.

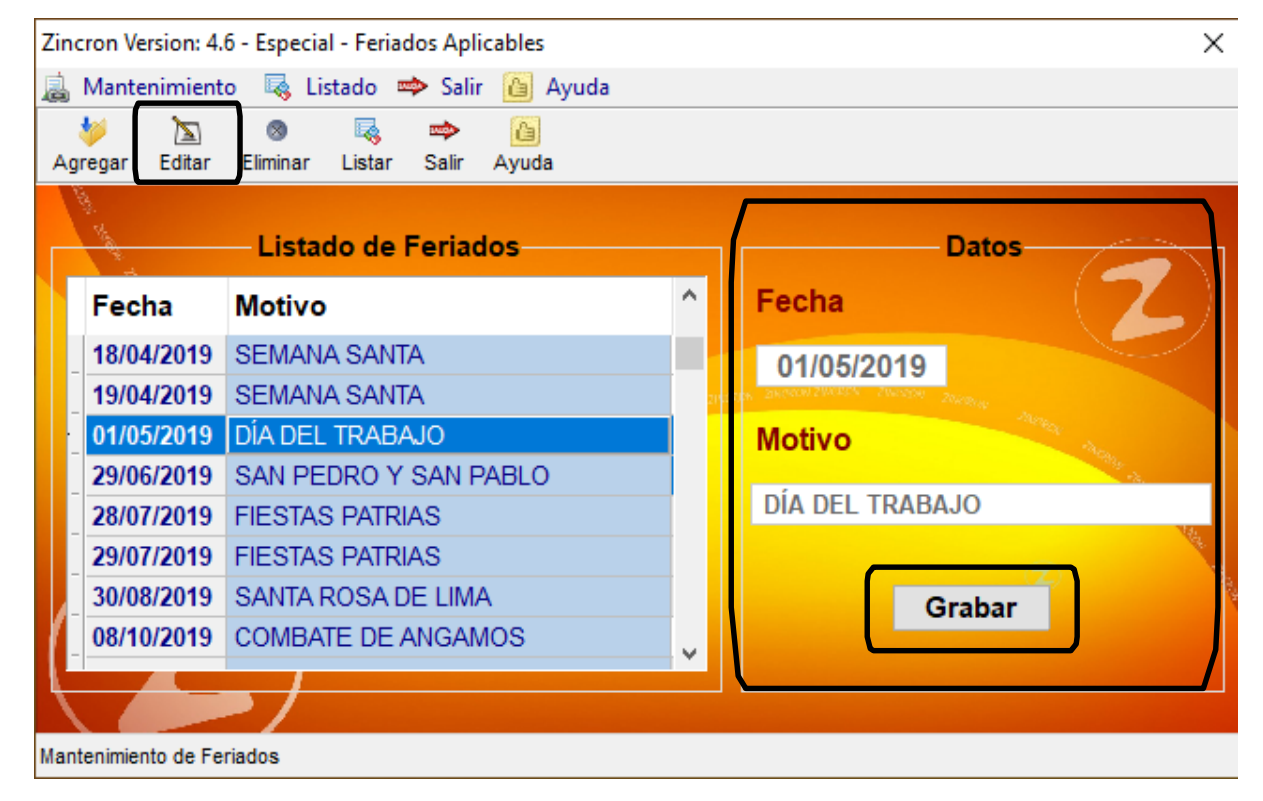

| incron Version: 4.6 - Especial - Feriados Aplicables X     |
|------------------------------------------------------------|
| 🛓 Mantenimiento 🛛 🗟 Listado 🔿 Salir 🙆 Ayuda                |
| 🚧 📐 🐵 🔩 📫<br>Agregar Editar Eliminar Listar Salir Ayuda    |
| Listado de Feriados Datos                                  |
| Fecha Motivo <sup>Confirme</sup> ×                         |
| 18/04/2019 SEMANA SAN                                      |
| 19/04/2019 SEMANA SAI ? Esta seguro de Modificar los Datos |
| 01/05/2019 DÍA DEL TRA                                     |
| 29/06/2019 SAN PEDRO                                       |
| 28/07/2019 FIESTAS PAT Sí No ABAJOS                        |
| 29/07/2019 FIESTAS FATRIAS                                 |
| 30/08/2019 SANTA ROSA DE LIMA Grabar                       |
| 08/10/2019 COMBATE DE ANGAMOS                              |
|                                                            |
| antenimiento de Feriados                                   |

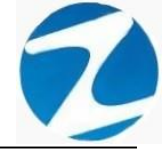

### 9.4 ELIMINAR

**DESCRIPCIÓN**: Esta opción permite eliminar los datos de un feriado, para ello se deberá seleccionar con un clic el feriado y presionar **Eliminar**, a continuación, se mostrará un mensaje de confirmación (**Pantalla N°135**) al presionar **Si** la información será eliminada en el sistema.

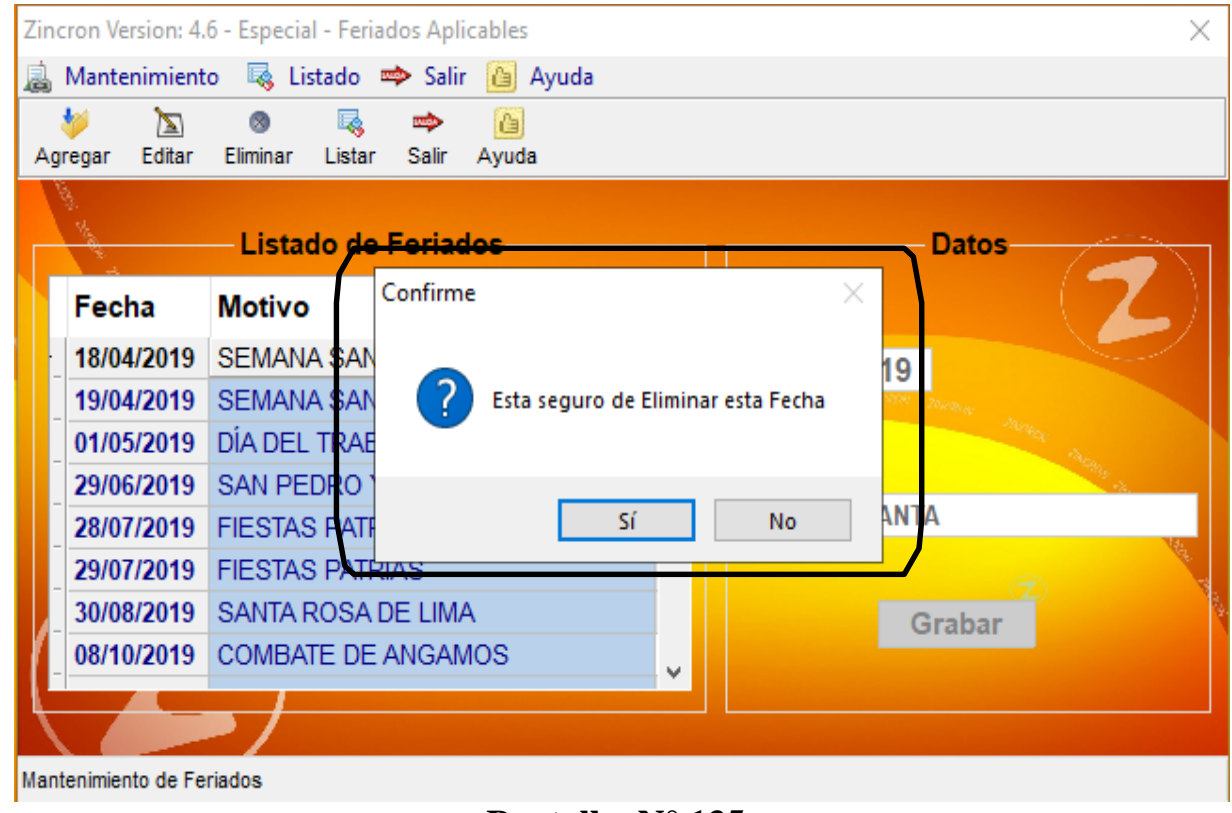

### Pantalla N° 135

### 9.5 LISTAR

**DESCRIPCIÓN**: Esta opción permite listar todos los feriados que se encuentran en el sistema, para ello se deberá hacer clic en **Listar**, a continuación, se mostrará un reporte con la información de los feriados (**Pantalla N°136**) es importante destacar que esta información puede ser impresa o puede exportarse a los formatos mostrados en la (**Pantalla N°137**).

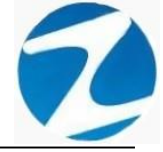

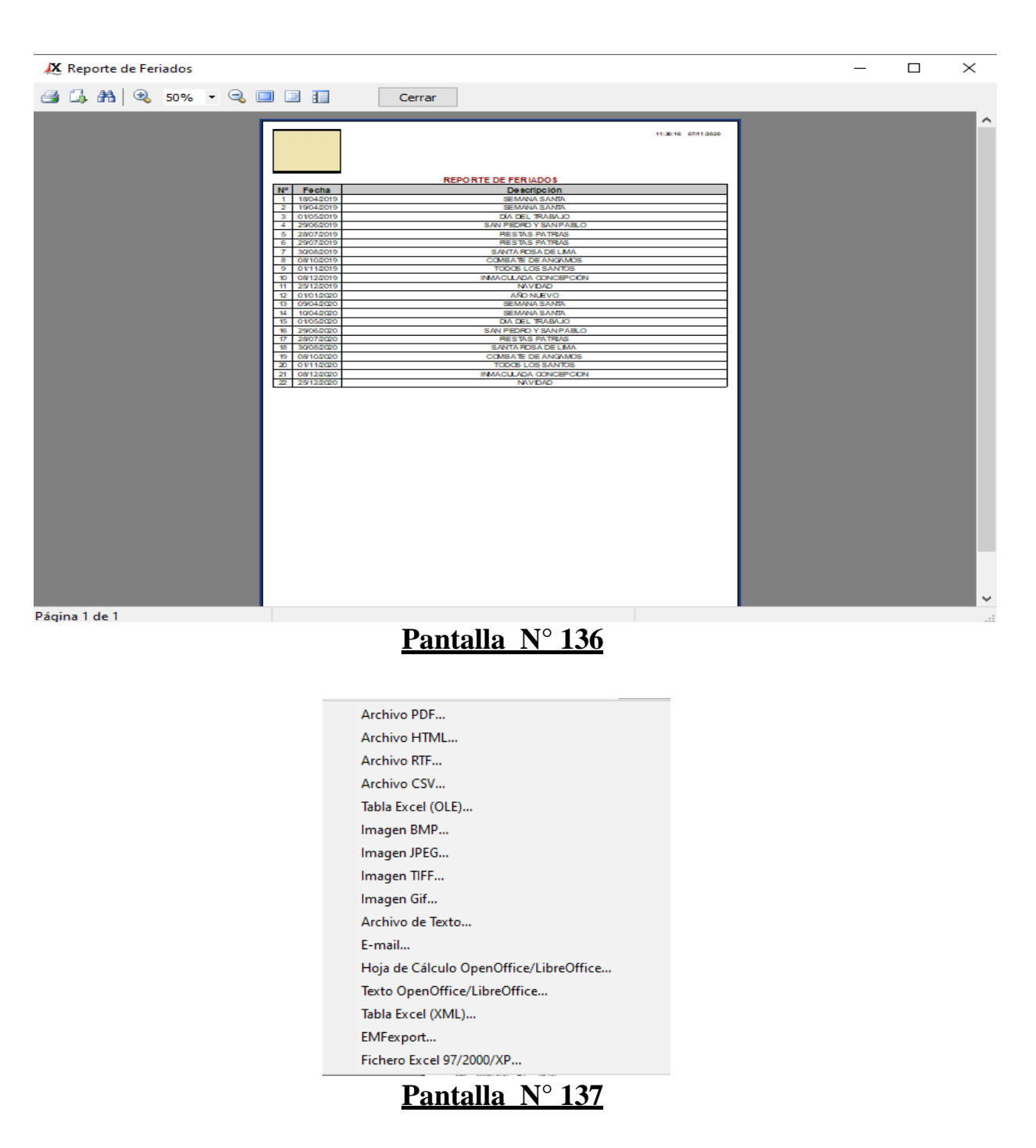

#### 10. ASIGNAR GRUPOS Y OPCIONES MULTIPLES

**<u>DESCRIPCIÓN</u>**: Esta opción permite asignar un empleado a un **Grupo** o a una **Opción**.

ACCESO: Para acceder a esta opción del menú se hace desde Archivos como se muestra en la (Pantalla N°138).
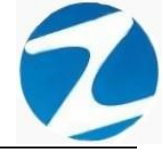

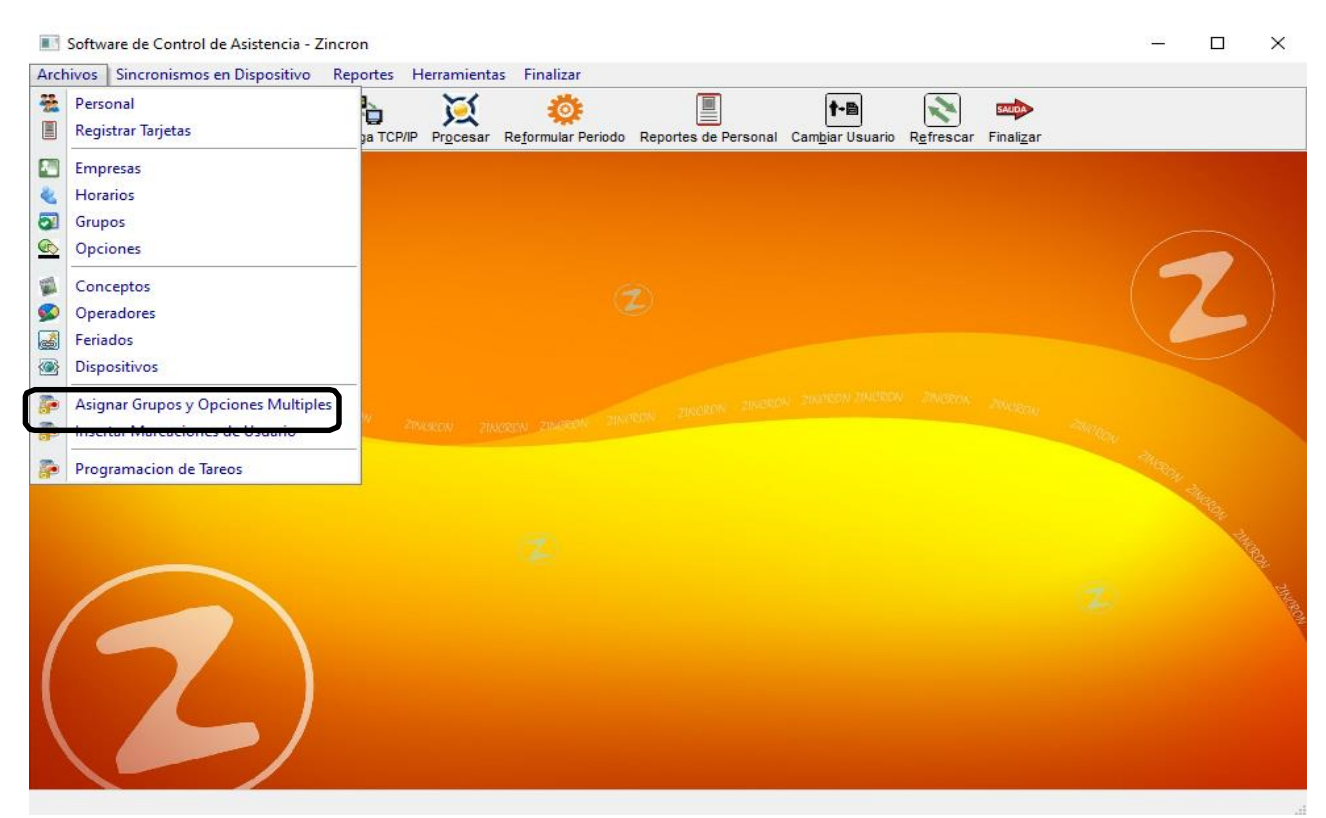

Pantalla Nº 138

**<u>OPERACIONES</u>**: El sistema permite realizar búsquedas mediante **Filtrado Especial** y permite realizar la operación de **Asignar**, cómo se indica en la (**Pantalla N°139**).

| Zincron Versi | on: 4.6 - Especial - Insertar Marcacion | es d <u>e Usu</u> | iario            |                                                     |               |             |             |          | $\times$   |
|---------------|-----------------------------------------|-------------------|------------------|-----------------------------------------------------|---------------|-------------|-------------|----------|------------|
| Oncion        |                                         |                   | 💿 🗢 [            | <b>b</b>                                            |               |             |             |          |            |
| opcion        |                                         | As                | ignar Salir Ay   | ruda                                                |               |             |             |          |            |
| Codigo        | Nombro                                  |                   | Bara Cambiar     | de Opeien Calacciano al Llavario y Dable Click en l |               | mbior lo r  | nio mo norr | Orunoo   |            |
| codigo        | Nompre                                  |                   | Para Cambiar     | de Opcion Seleccione el Osdano y Doble Click en     | a Opcion a Ca | indial to r | nismo para  | Grupos   |            |
| 00002         | NOWIDRADOS                              |                   | litro            | Opsignes Selession                                  |               |             |             |          |            |
|               |                                         |                   | Filtra           | do Especial Selecc                                  | ion simple    | •           | Seleccion r | nultiple |            |
|               |                                         |                   |                  |                                                     |               |             |             |          |            |
|               |                                         |                   | Listado de Perso | nal                                                 |               |             | /           |          |            |
|               |                                         |                   | Cod.             | Nombres                                             | DNI           | Emp         | Opcion      | Grupo    | ~          |
|               |                                         |                   | 42747749         | RUEDA GUERRA NELLY MAGALY                           | 42747749      | 00001       | 00002       | 00002    |            |
|               | ~                                       |                   | 10818142         | CAPCHA RAYMUNDO JEANNETHE LUCY                      | 10818142      | 00001       | 00002       | 00002    |            |
|               |                                         |                   | 42787577         | CARRILLO RAMIREZ DAVID                              | 42787577      | 00001       | 00001       | 00004    |            |
| Grupos        |                                         | :                 | 07680102         | CHACCHI QUICAÑAUPA VICENTE                          | 07680102      | 00001       | 00002       | 00005    |            |
|               | 1                                       |                   | 71346492         | CONDORI ORTIZ ALEJANDRO                             | 71346492      | 00001       | 00002       | 00004    |            |
| Codigo        | Nombre                                  |                   | 07660457         | FERNANDEZ PALOMINO MARGARITA                        | 07660457      | 00001       | 00002       | 00006    |            |
| 00002         | ADMINISTRACION                          |                   | 40323926         | FLORES REYES RUTH MARLENE                           | 40323926      | 00001       | 00002       | 00006    |            |
| · 00003       | MINIZOO                                 | an ex             | 42653076         | FOPPIANO GONZALES CARLA VERONICA                    | 42653076      | 00001       | 00001       | 00007    |            |
| 00004         | SEGURIDAD Y VIGILANCIA                  |                   | 16169943         | HEREÑA NARCISO FELIX                                | 16169943      | 00001       | 00002       | 00004    |            |
| 00005         | OBRAS CIVILES                           |                   | 41899299         | HUAMAN BERNAL JULIO FRANCISCO                       | 41899299      | 00001       | 00002       | 00004    |            |
| 00006         | HOUSEKEEPING                            |                   | 47707811         | HUAMAN CHIRINOS JUAN JOSE                           | 47707811      | 00001       | 00002       | 80000    |            |
| 00007         | SERVICIO AL ASOCIADO                    |                   | 41591809         | HUAMAN TELLO JOSE LUIS                              | 41591809      | 00001       | 00002       | 00009    |            |
| 00008         | CONSERJERIA                             |                   | 10169779         | HUAMANCAJA SEDANO WILMER DAMIAN                     | 10169779      | 00001       | 00002       | 00001    |            |
|               | · · · · · · · · · · · · · · · · · · ·   |                   | 06811372         | HUAMANCAJA SEDANO WILVER FERMIN                     | 06811372      | 00001       | 00002       | 00001    |            |
|               |                                         |                   | 43672631         | ISPAS MATUTE ENZO JESUS                             | 43672631      | 00001       | 00002       | 80000    |            |
|               |                                         |                   | 07670197         | ISPAS PERALTA MANUEL JESUS                          | 07670197      | 00001       | 00002       | 00001    | 1          |
|               |                                         |                   | 48626726         | JURADO ROQUE MARILU                                 | 48626726      | 00001       | 00002       | 00002    | The second |
|               |                                         |                   | 80584671         | LIVIA GARCIA MARIA SELINDA                          | 80584671      | 00001       | 00002       | 00006    |            |
|               |                                         |                   | 07653149         | MEDINA CALIXTRO MARIZA SONIA                        | 07653149      | 00001       | 00002       | 00006    |            |
|               |                                         |                   | 09763430         | MONTAÑEZ LOPEZ JUAN DE DIOS                         | 09763430      | 00001       | 00002       | 00001    |            |
|               |                                         |                   | 42226122         | MUJICA LLANQUE FRANK JHON                           | 42226122      | 00001       | 00002       | 00010    |            |
|               |                                         |                   | 07660270         | MATUTE MORA RICARDO                                 | 07660270      | 00001       | 00002       | 00001    |            |
|               |                                         |                   | 16168558         | MANDUJANO COTERA MARCOS ALFONSO                     | 16168558      | 00001       | 00002       | 00001    |            |
|               |                                         |                   | 07680215         | NINA COSI ELSA YOLANDA                              | 07680215      | 00001       | 00002       | 00006    |            |

Pantalla Nº 139

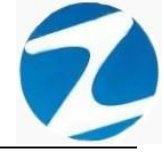

#### 10.1 ASIGNAR

**DESCRIPCIÓN**: Esta opción permite asignar un empleado a un grupo o a una opción, esta operación se puede realizar de 2 maneras:

#### 10.1.1 SELECCIÓN SIMPLE

**DESCRIPCIÓN**: Se debe hacer clic en **Selección simple**, hacer clic en el empleado o usar el **Filtrado especial** para buscar el empleado, luego hacer clic en la **opción** que se desea asignar, hacer clic en el **grupo** que se desea asignar y por último hacer clic en **Asignar** a continuación, se mostrará un mensaje de confirmación (**Pantalla N°140**) al presionar **Si** la información será ingresada al sistema.

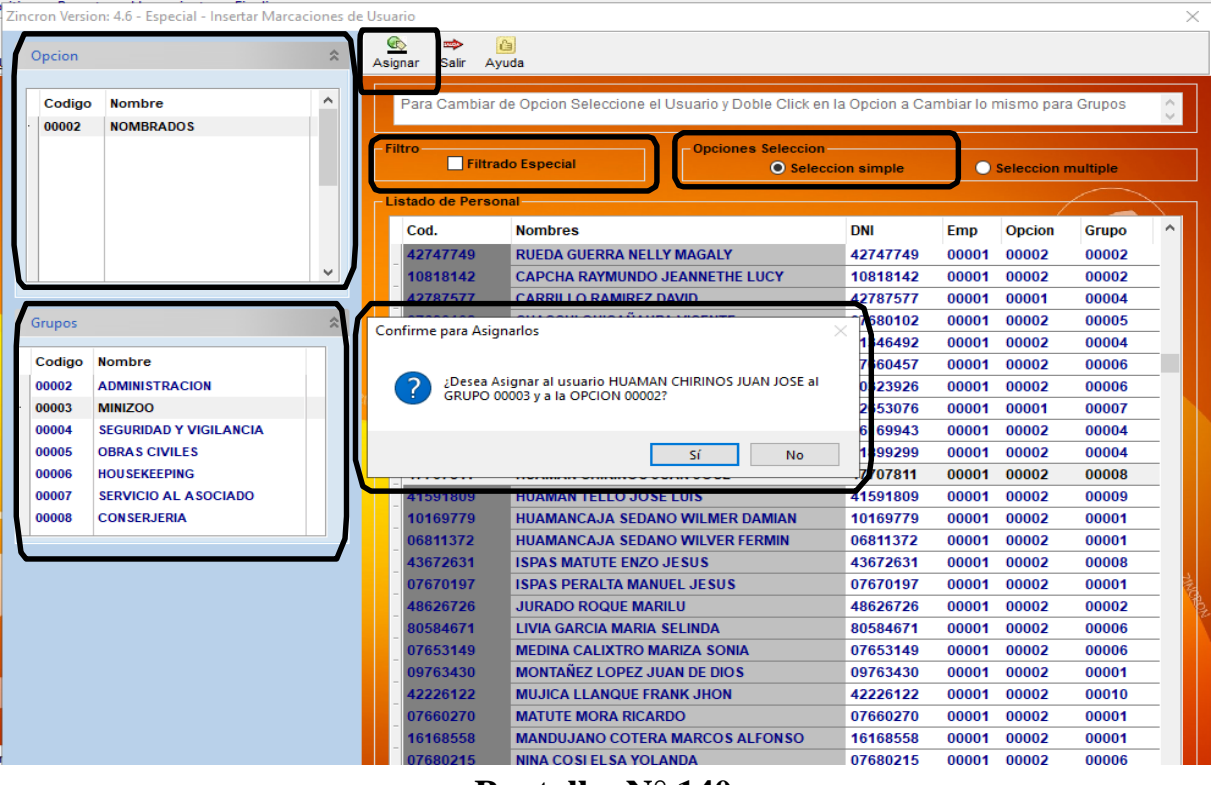

Pantalla N° 140

#### 10.1.2 SELECCIÓN MULTIPLE

**DESCRIPCIÓN**: Se debe hacer clic en **Selección multiple**, hacer clic en el empleado mientras se deja presionada la **tecla control y se verá cómo se van seleccionando varios empleados** o usar el **Filtrado especial** para realizar una búsqueda, luego hacer clic en la **opción** que se desea asignar, hacer clic en el **grupo** que se desea asignar y por último hacer clic en **Asignar** a continuación,

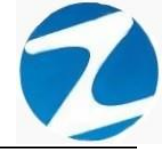

se mostrará un mensaje de confirmación (**Pantalla N°141**) al presionar **Si** la información será ingresada al sistema.

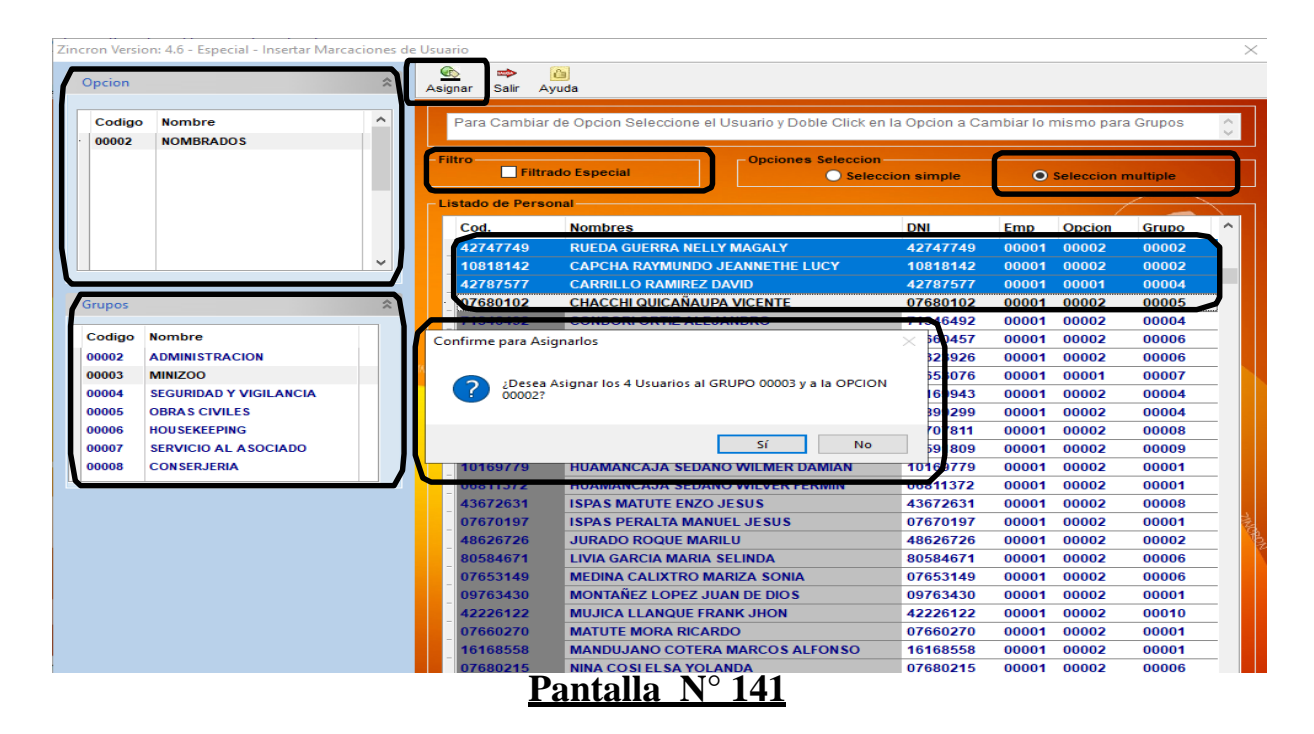

#### 11. INSERTAR MARCACIONES DE USUARIO

**DESCRIPCIÓN**: Esta opción permite ingresar una marca a uno o varios empleados.

ACCESO: Para acceder a esta opción del menú se hace desde Archivos como se muestra en la (Pantalla N°142).

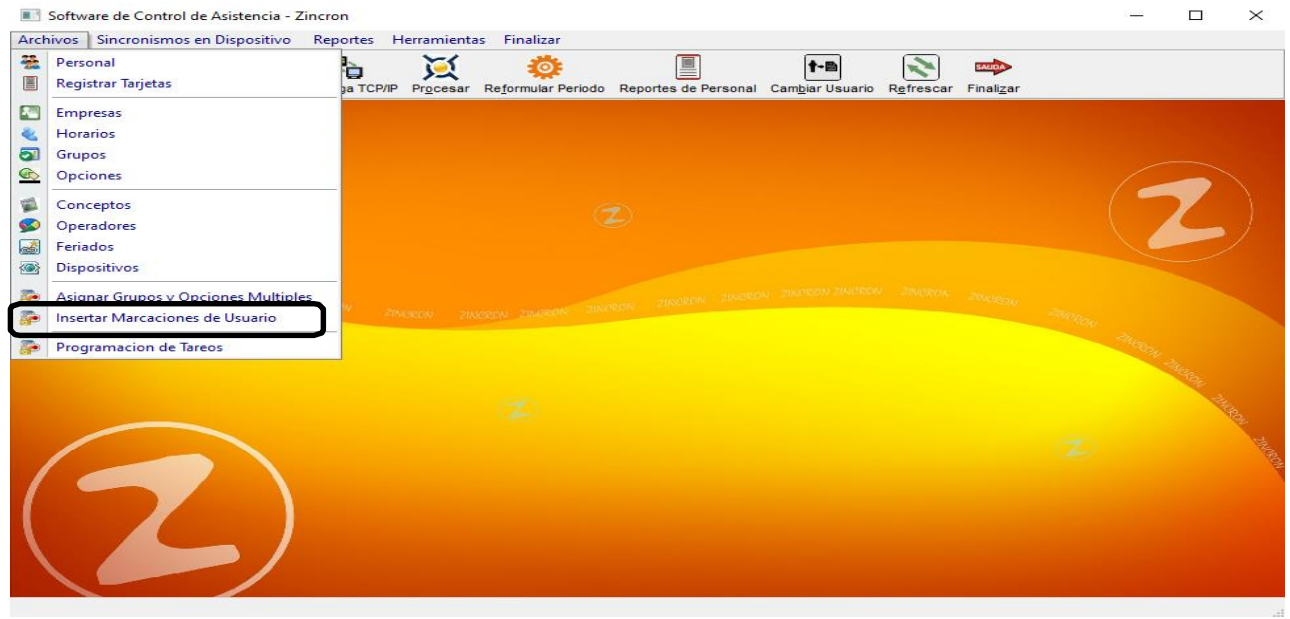

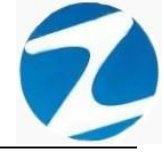

<u>OPERACIONES</u>: El sistema permite realizar búsquedas mediante Filtrado Especial y permite realizar la operación de Grabar, cómo se indica en la (Pantalla N°143).

| III Zincron Version: 4.6 - Especial - Asignar Grupos y O | pciones Multiples   |                          |                   |          |          |              | _           |   | ×    |
|----------------------------------------------------------|---------------------|--------------------------|-------------------|----------|----------|--------------|-------------|---|------|
| Ingresar Marca                                           | 🤣 🐡<br>Grabar Salir |                          |                   |          |          |              |             |   |      |
| Fecha: 7/11/2020▼<br>Marcacion 1: 12:35:57               | - Filtro            | Filtrado Especial        | ociones seleccion | ple      | O Selecc | ion multiple |             |   |      |
| Registrar Marcacion 1                                    | Cod.                | Nombres                  |                   | DNI      | Local    | Grupo        | Но          |   | ^    |
| Marcacion 2 : 15:25:14 🚖                                 | 06812661            | ROJAS AROYO AMPARO EL    | DELMIRA           | 06812661 | 00001    | 00002        | H2          |   | - 10 |
| Registrar Marcacion 2                                    | 42747749            | RUEDA GUERRA NELLY MA    | GALY              | 42747749 | 00001    | 00002        | H2          | _ |      |
|                                                          | 10818142            | CAPCHA RAYMUNDO JEAN     | NETHE LUCY        | 10818142 | 00001    | 00002        | H2          |   |      |
|                                                          | 42787577            | CARRILLO RAMIREZ DAVID   |                   | 42787577 | 00001    | 00004        | <b>\$</b> 5 |   |      |
|                                                          | 07680102            | CHACCHI QUICAÑAUPA VIC   | ENTE              | 07680102 | 00001    | 00005        | J1          |   |      |
| Generar Aleatorio                                        | 71346492            | CONDORI ORTIZ ALEJANDE   | 10                | 71346492 | 00001    | 00004        | <b>S</b> 6  |   |      |
| en minutos                                               | 07660457            | FERNANDEZ PALOMINO MA    | RGARITA           | 07660457 | 00001    | 00006        | B1          |   |      |
|                                                          | 40323926            | FLORES REYES RUTH MAR    | .ENE              | 40323926 | 00001    | 00006        | B1          |   |      |
|                                                          | 16169943            | HEREÑA NARCISO FELIX     |                   | 16169943 | 00001    | 00004        | V4          |   |      |
|                                                          | 41899299            | HUAMAN BERNAL JULIO FR   | ANCISCO           | 41899299 | 00001    | 00004        | V7          |   |      |
| Marcaciones 🏦                                            | 47707811            | HUAMAN CHIRINOS JUAN J   | OSE               | 47707811 | 00001    | 80000        | B3          |   |      |
| Die Casha Harr H                                         | 41591809            | HUAMAN TELLO JOSE LUIS   |                   | 41591809 | 00001    | 00009        | D1          |   |      |
| Dia Fecha Hora H                                         | 10169779            | HUAMANCAJA SEDANO WI     | LMER DAMIAN       | 10169779 | 00001    | 00001        | J1          |   |      |
|                                                          | 06811372            | HUAMANCAJA SEDANO WI     | LVER FERMIN       | 06811372 | 00001    | 00001        | J1          |   | LING |
|                                                          | 43672631            | ISPAS MATUTE ENZO JESU   | S                 | 43672631 | 00001    | 80000        | B1          |   | 202  |
|                                                          | 07670197            | ISPAS PERALTA MANUEL J   | ESUS              | 07670197 | 00001    | 00001        | J1          |   |      |
|                                                          | 80584671            | LIVIA GARCIA MARIA SELIN | DA                | 80584671 | 00001    | 00006        | <b>B</b> 3  |   |      |
|                                                          | 07653149            | MEDINA CALIXTRO MARIZA   | SONIA             | 07653149 | 00001    | 00006        | <b>B</b> 3  |   |      |
|                                                          | 09763430            | MONTAÑEZ LOPEZ JUAN D    | E DIO S           | 09763430 | 00001    | 00001        | J1          |   |      |
|                                                          | 42226122            | MUJICA LLANQUE FRANK J   | HON               | 42226122 | 00001    | 00010        | 11          |   |      |
|                                                          | 07660270            | MATUTE MORA RICARDO      |                   | 07660270 | 00001    | 00001        | J1          |   | •    |

Ajuste de Marcas

## Pantalla N° 143

#### 11.1 GRABAR

Esta operación se puede realizar de 2 maneras:

#### 11.1.1 SELECCIÓN SIMPLE

**DESCRIPCIÓN**: Ingresará la marca para un empleado para realizar este proceso se debe hacer clic en **Selección simple**, hacer clic en el empleado o usar el **Filtrado especial** para buscar el empleado, luego hacer clic para marcar la opción **Registrar Marcacion 1** y **Registrar Marcacion 2** y por último hacer clic en **Grabar** a continuación, se mostrará un mensaje de confirmación (**Pantalla N°144**) al presionar **Si** la información será ingresada al sistema.

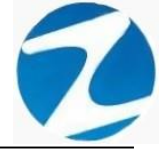

| III Zincron Version: 4.6 - Especial - Asignar Grupos | Opciones Multiples                                            |           |        |              | _           |   | $\times$ |
|------------------------------------------------------|---------------------------------------------------------------|-----------|--------|--------------|-------------|---|----------|
| Ingresar Marca                                       | ^ ∲≱ 📫<br>Grabar Salir                                        |           |        |              |             |   |          |
| Fecha: 7/11/2020▼<br>Marcacion 1: 12:35:57           | Filtro                                                        | ple       | Select | ion multiple | ,           |   |          |
| Registrar Marcacion 1                                | Cod. Nombres                                                  | DNI       | Local  | Grupo        | Но          | ^ |          |
| Marcacion 2 : 15:25:14                               | 06812661 ROJAS AROYO AMPARO EDELMIRA                          | 06812661  | 00001  | 00002        | H2          |   | N 1      |
| Registrar Marcacion 2                                | 42747749 RUEDA GUERRA NELLY MAGALY                            | 42747749  | 00001  | 00002        | H2          |   |          |
|                                                      | 10818142 CAPCHA RAYMUNDO JEANNETHE LUCY                       | 10818142  | 00001  | 00002        | H2          |   |          |
|                                                      | A2787577 CARRILLO RAMIREZ DAVID                               | 42781577  | 00001  | 00004        | <b>\$</b> 5 |   |          |
|                                                      | Confirme para Asignarlos                                      | × \$80102 | 00001  | 00005        | J1          |   |          |
| Generar Aleatorio 1 ~                                |                                                               | 346492    | 00001  | 00004        | <b>S</b> 6  |   |          |
| en minutos                                           | 2 ¿Esta Seguro de insertar las marcas al usuario RUEDA GUERRA | 560457    | 00001  | 00006        | B1          |   |          |
|                                                      | NELLY MAGALYDia : 07/11/2020?                                 | 323926    | 00001  | 00006        | B1          |   |          |
|                                                      |                                                               | 169943    | 00001  | 00004        | V4          |   |          |
|                                                      | Sí No                                                         | 399299    | 00001  | 00004        | V7          |   |          |
| Marcaciones 🏦                                        |                                                               | 707811    | 00001  | 80000        | B3          |   |          |
| Dia Ecolo Hora H                                     | A1501900 HUAMAN TELLO JOSE LUIS                               | 4155 1809 | 00001  | 00009        | D1          |   |          |
|                                                      | 10169779 HUAMANCAJA SEDANO WILMER DAMIAN                      | 10169779  | 00001  | 00001        | J1          |   |          |
|                                                      | 06811372 HUAMANCAJA SEDANO WILVER FERMIN                      | 06811372  | 00001  | 00001        | J1          |   | The      |
|                                                      | 43672631 ISPAS MATUTE ENZO JE SUS                             | 43672631  | 00001  | 00008        | B1          |   |          |
|                                                      | 07670197 ISPAS PERALTA MANUEL JESUS                           | 07670197  | 00001  | 00001        | J1          |   |          |
|                                                      | 80584671 LIVIA GARCIA MARIA SELINDA                           | 80584671  | 00001  | 00006        | B3          |   |          |
|                                                      | 07653149 MEDINA CALIXTRO MARIZA SONIA                         | 07653149  | 00001  | 00006        | B3          |   |          |
|                                                      | 09763430 MONTAÑEZ LOPEZ JUAN DE DIOS                          | 09763430  | 00001  | 00001        | J1          |   |          |
|                                                      | 42226122 MUJICA LLANQUE FRANK JHON                            | 42226122  | 00001  | 00010        | 11          |   |          |
|                                                      | 07660270 MATUTE MORA RICARDO                                  | 07660270  | 00001  | 00001        | J1          | ~ |          |
| ijuste de Marcas                                     |                                                               |           |        |              |             | _ | -        |

Pantalla N° 144

### 11.1.2 SELECCIÓN MULTIPLE

**DESCRIPCIÓN**: Ingresara la marca para varios empleados para realizar este proceso se debe hacer se debe hacer clic en **Selección multiple**, hacer clic en el empleado mientras se deja presionada la **tecla control y se verá cómo se van seleccionando varios empleados** o usar el **Filtrado especial** para realizar una búsqueda, luego hacer clic para marcar la opción **Registrar Marcacion 1** y **Registrar Marcacion 2** y por último hacer clic en **Grabar** a continuación, se mostrará un mensaje de confirmación (**Pantalla N°145**) al presionar **Si** la información será ingresada al sistema.

| Zincron Version: 4.6 - Especial - Asignar Grupos y                    | Consigned Multiples                                                                                                    |                      |          | -            | - 🗆         | $\times$ |  |
|-----------------------------------------------------------------------|----------------------------------------------------------------------------------------------------|----------------------|----------|--------------|-------------|----------|--|
| Ingresar Marca                                                        | salir<br>Grabar Salir                                                                                                    |                      |          |              |             |          |  |
| Fecha:         7/11/2020 □▼           Marcacion 1:         12:35:57 ► | Filtro Opciones selecciones selecciones se | cion<br>ccion simple | • Selecc | ion multiple |             |          |  |
| Registrar Marcacion 1                                                 | Cod. Nombres                                                                                                    | DNI                  | Local    | Grupo        | Но          | ^        |  |
| Marcacion 2 : 15:25:14 🗢                                              | 06812661 ROJAS AROYO AMPARO EDELMIRA                                                                                                    | 06812661             | 00001    | 00002        | H2          |          |  |
| Registrar Marcacion 2                                                 | 42747749 RUEDA GUERRA NELLY MAGALY                                                                                                    | 42747749             | 00001    | 00002        | H2          |          |  |
|                                                                       | 10818142 CAPCHA RAYMUNDO JEANNETHE LUCY                                                                                                    | 10818142             | 00001    | 00002        | H2          |          |  |
|                                                                       | CARNIELO NAMINEL DAVID                                                                                                    | 42707577             | 00001    | 00004        | <b>\$</b> 5 |          |  |
|                                                                       | Confirme para Aceptar                                                                                                    | × 102                | 00001    | 00005        | J1          |          |  |
| Generar Aleatorio 1 ~                                                 |                                                                                                    | 92                   | 00001    | 00004        | <b>S</b> 6  |          |  |
|                                                                       | 2 :Desea Realmente insertar las marcas de 4Usuarios                                                                                                    | s para el Dia        | 00001    | 00006        | B1          |          |  |
|                                                                       |                                                                                                    | 26                   | 00001    | 00006        | B1          |          |  |
|                                                                       |                                                                                                    | 143                  | 00001    | 00004        | V4          | _        |  |
|                                                                       | -                                                                                                    | 99                   | 00001    | 00004        | V7          | _        |  |
| Marcaciones 🎗                                                         | SI                                                                                                    | No 11                | 00001    | 80000        | B3          | _        |  |
| Dia Eocha Hora H                                                      | 41591809 HUAMAN TELLO JOSE LUIS                                                                                                    | 41591809             | 00001    | 00009        | D1          | _        |  |
| Dia Fecha nota n                                                      | TOTOSTTS HOAMANCAJA SEDANO WILMER DAMIAN                                                                                                    | 10109779             | 00001    | 00001        | J1          | _        |  |
|                                                                       | 06811372 HUAMANCAJA SEDANO WILVER FERMIN                                                                                                    | 06811372             | 00001    | 00001        | J1          | - Cli    |  |
|                                                                       | 43672631 ISPAS MATUTE ENZO JESUS                                                                                                    | 43672631             | 00001    | 00008        | B1          |          |  |
|                                                                       | 07670197 ISPAS PERALTA MANUEL JESUS                                                                                                    | 07670197             | 00001    | 00001        | J1          | _        |  |
|                                                                       | 80584671 LIVIA GARCIA MARIA SELINDA                                                                                                    | 80584671             | 00001    | 00006        | B3          | _        |  |
|                                                                       | 07653149 MEDINA CALIXTRO MARIZA SONIA                                                                                                    | 07653149             | 00001    | 00006        | B3          | - 1      |  |
|                                                                       | 09763430 MONTAÑEZ LOPEZ JUAN DE DIOS                                                                                                    | 09763430             | 00001    | 00001        | J1          | -        |  |
|                                                                       | 42226122 MUJICA LLANQUE FRANK JHON                                                                                                    | 42226122             | 00001    | 00010        | 11          | - 1      |  |
|                                                                       | 07660270 MATUTE MORA RICARDO                                                                                                    | 07660270             | 00001    | 00001        | J1          | ~        |  |
| Aiuste de Marcas                                                      |                                                                                                    |                      |          |              |             |          |  |

Pantalla N° 145 Pág.77

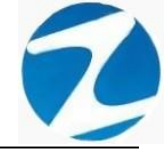

#### 12. DISPOSITIVOS

**DESCRIPCIÓN**: Esta opción permite configurar los relojes que se usaran en el sistema.

<u>ACCESO</u>: Para acceder a esta opción del menú se hace desde **Archivos** como se muestra en la (**Pantalla N°146**) o directamente en el icono **Dispositivos** como se indica en la (**Pantalla N°147**).

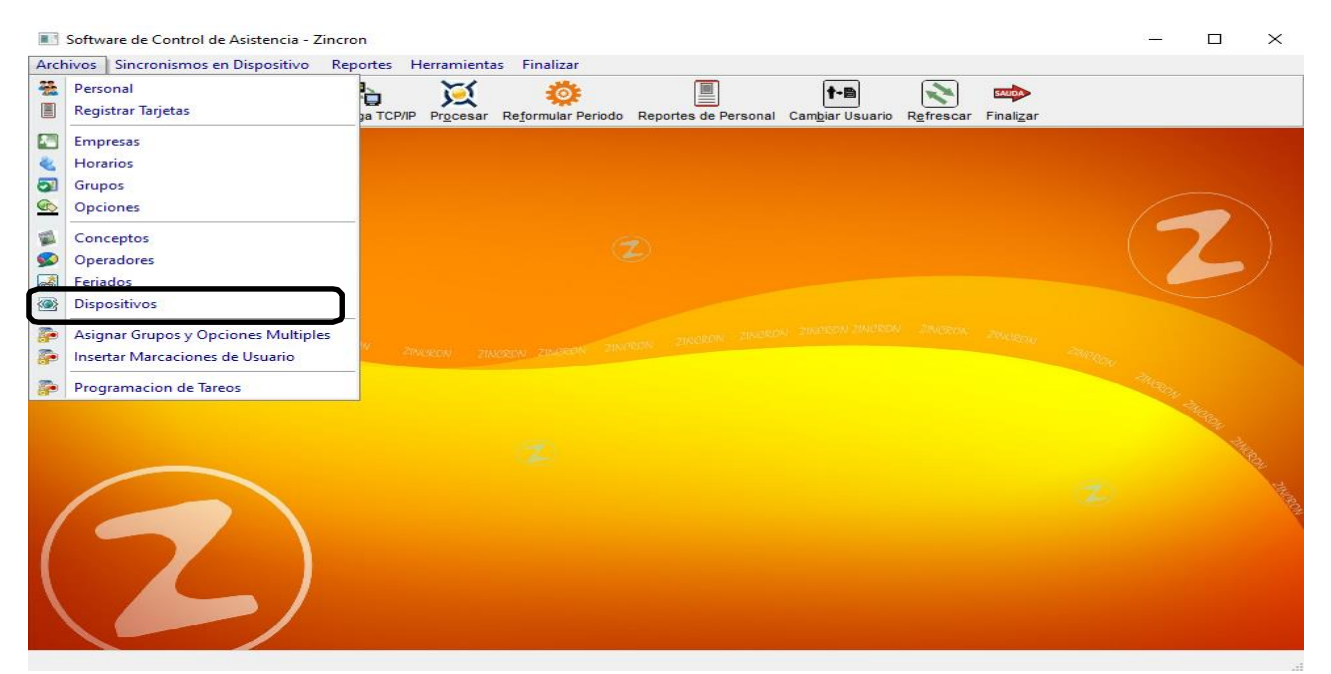

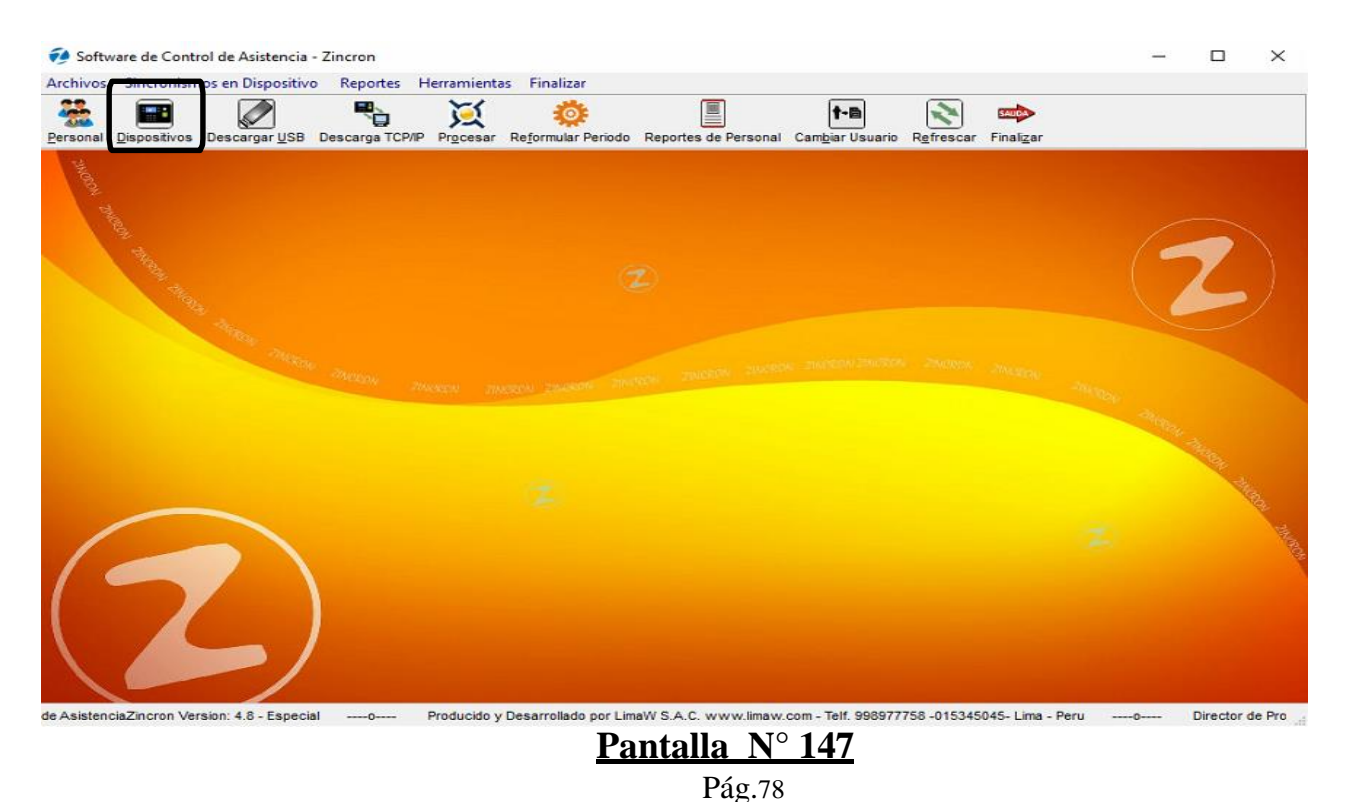

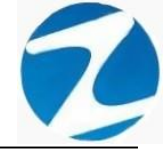

<u>OPERACIONES</u>: El sistema permitirá realizar las operaciones de Agregar, Editar, Eliminar, Listar, cómo se indica en la (Pantalla N°148) y (Pantalla N°149).

| Datos del Dispositivo | Dates Conorales                                                                                                    |
|-----------------------|----------------------------------------------------------------------------------------------------|
| Codigo Descripcion    | Codigo<br>b01<br>Descripcion<br>IP Reloj Puerto<br>4370<br>Web Service<br>O Graba Codigo + DNI O Graba Codigo + Nombre<br>O FW O FX O Z |

## Pantalla N° 148

| Zinc | ron Version:<br>Mantenimie | <u>4.8 - Especial - Mantenimiento de la Tabla</u><br>nto ाॡ Listado 🛸 Salir 🙆 Ayuda | i de Relojes                                                                                                    |
|------|----------------------------|-------------------------------------------------------------------------------------|----------------------------------------------------------------------------------------------------|
| >    | Agregar<br>Editar          | ⊗ 🔩 👄 🙆<br>Eliminai Listar Salir Ayuda                                              |                                                                                                    |
| 0    | Eliminar                   | Datos del Dispositivo                                                               | Datos Generales                                                                                                    |
|      | Codigo                     | Descripcion                                                                         | Codigo<br>p01<br>Descripcion<br>IP Reloj Puerto<br>4370<br>Web Service<br>Graba Codigo + DNI O Graba Codigo + Nombre FX • ZK |

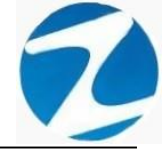

#### 12.1 AGREGAR

**DESCRIPCIÓN**: Esta opción permite agregar los relojes que se usaran con el sistema, para ello se debe hacer clic en **Agregar** y se deberá llenar el **Código** con la misma numeración que posee el reloj internamente, la **descripción**, la **IP** y modelo(**FW,FX,ZX**) como se muestra en la (**Pantalla N°150**), seguidamente presionar **Grabar**, a continuación, se mostrará un mensaje de confirmación (**Pantalla N°151**) al presionar **Si** la información será ingresada al sistema.

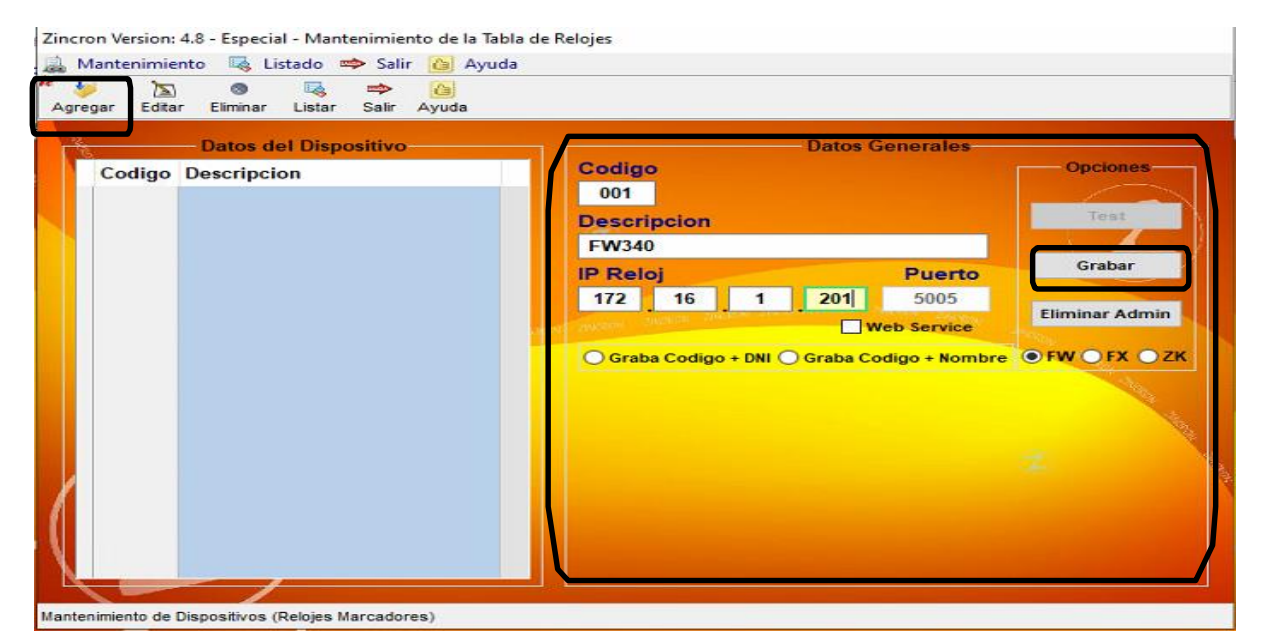

Pantalla N° 150

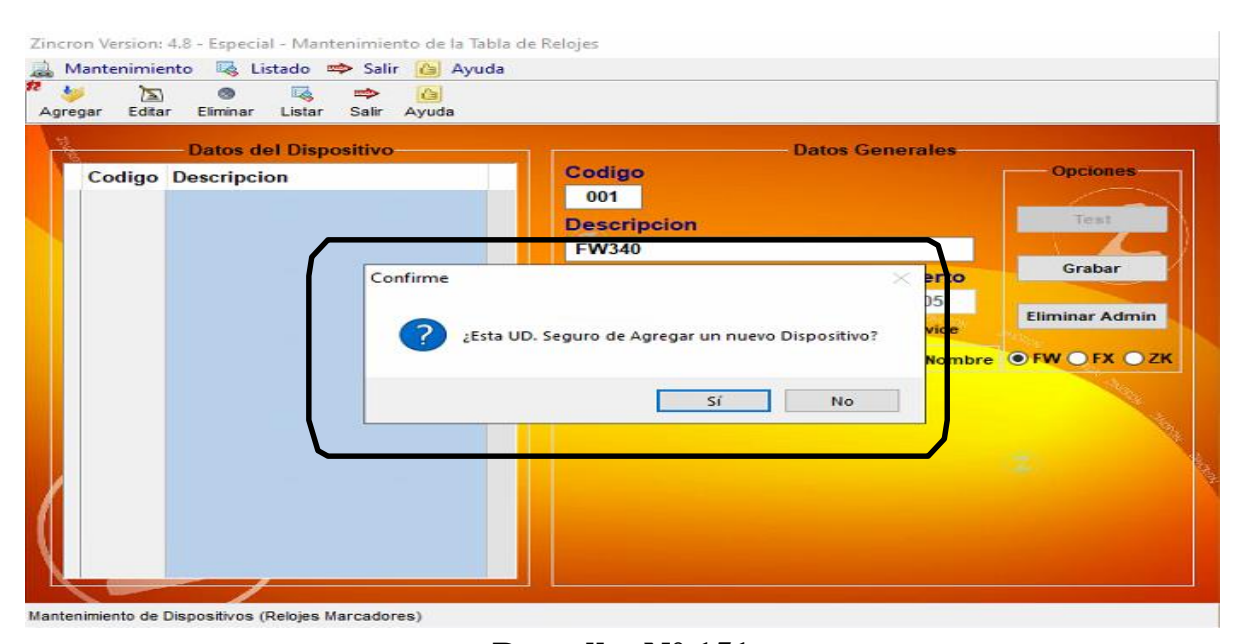

Pantalla N° 151

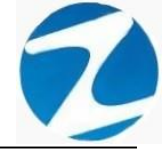

#### 12.2 TEST

**DESCRIPCIÓN**: Una vez que se agreguen los datos del reloj se debe probar la conexión del sistema con el reloj presionando la tecla **Test** y si la conexión se realizó de manera correcta se mostrara los datos como lo indica la (**Pantalla N°152**), en caso contrario se mostrara un mensaje de notificación como lo indica la (**Pantalla N°153**).

|        | Datos del Dispositivo | Datos Generales                                                                                                    |
|--------|-----------------------|----------------------------------------------------------------------------------------------------|
| Codigo | Descripcion           | Codigo FW340 Opciones                                                                                                    |
| 001    | FW340                 | Correctamente                                                                                                    |
|        |                       | EW340                                                                                                    |
|        |                       | IP Reloi                                                                                                    |
|        |                       | in Keloj                                                                                                    |
|        |                       | 172 16 1 201                                                                                                    |
|        |                       | 172 16 1 201<br>Web Service Eliminar Admi                                                                                                    |
|        |                       | 172     16     1     201     Eliminar Administration of the second second s |
|        |                       | 172     16     1     201       Web Service       Graba Codigo + DNI     Graba Codigo + Nombre     FW                                                                                                    |
|        |                       | 172     16     1     201       Web-Service     Web-Service     Eliminar Administration       Graba Codigo + DNI     Graba Codigo + Nombre     FW       Modelo:     FW-340     Serial:     ZWUZ9E50YRKY00                                                                                                    |
|        |                       | 172       16       1       201       Eliminar Adm         Web Service       Web Service       Eliminar Adm         Graba Codigo + DNI       Graba Codigo + Nombre       FW       FX         Modelo:       FW-340       Serial:       ZWUZ9E50YRKY0         Huellas:       3000       Huellas Libres:       2998                                                                                                    |
|        |                       | 172       16       1       201       Eliminar Adm         Web Service       Graba Codigo + DNI • Graba Codigo + Nombre       FW • FX •         Modelo:       FW-340       Serial:       ZWUZ9E50YRKY0         Huellas:       3000       Huellas Libres:       298                                                                                                    |
|        |                       | 172       16       1       201       Eliminar Adm         Web Service       Web Service       FW FX       FX         Graba Codigo + DNI       Graba Codigo + Nombre       FW       FX         Modelo:       FW-340       Serial:       ZWUZ9E50YRKY0         Huellas:       3000       Huellas Libres:       2998         C.Usuarios:       10000       Usuarios Reg.       6                                                                                                    |

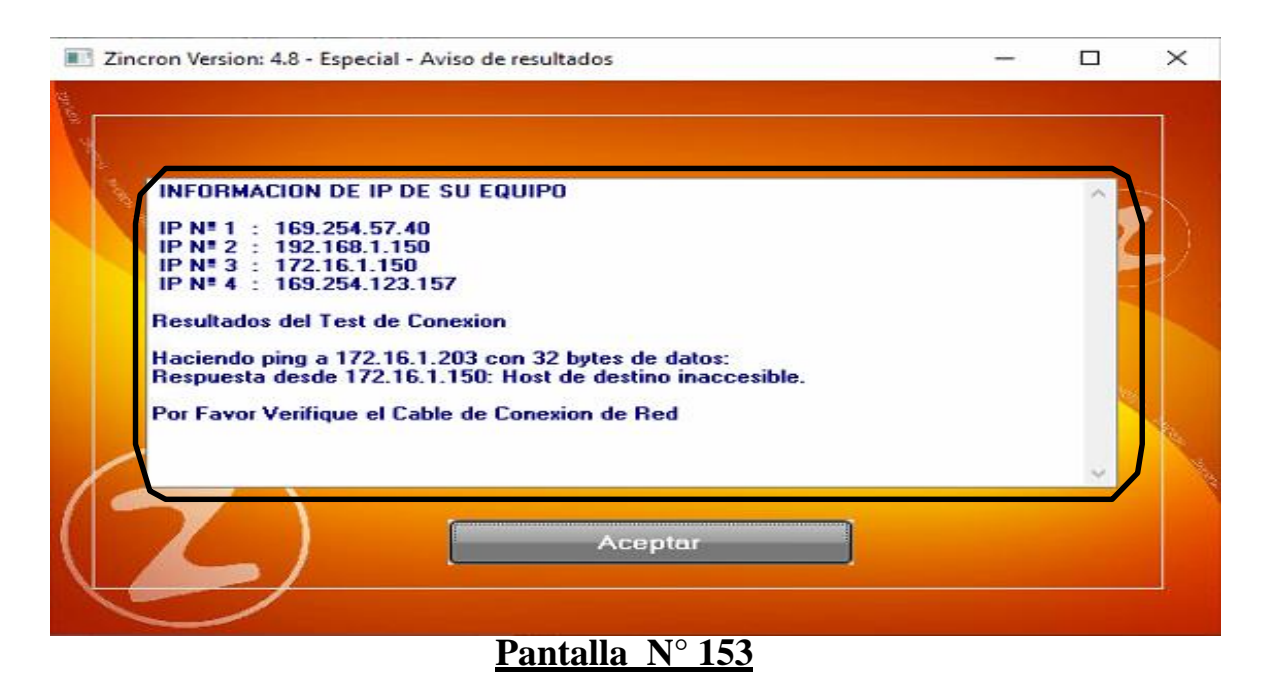

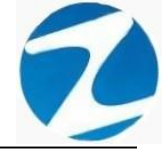

#### 12.3 VALIDACION AGREGAR

| Aviso |                              | Х |
|-------|------------------------------|---|
| 1     | Error en el Formato de la IP |   |
|       | Aceptar                      |   |
|       | Pantalla Nº 154              |   |

#### 12.4 VALIDACION TESTEO

| Important | e                                         | × |
|-----------|-------------------------------------------|---|
| 8         | Fallo de conexion - Verifique su Conexion |   |
|           | Aceptar                                   | ] |

### Pantalla N° 155

#### 12.5 EDITAR

**DESCRIPCIÓN**: Esta opción permite editar los datos de un reloj, para ello se deberá seleccionar el reloj con un clic, presionar **Editar** y modificar los datos que se muestran en la (**Pantalla** N°156), seguidamente presionar **Grabar**, a continuación, se mostrará un mensaje de confirmación (**Pantalla** N°157) al presionar **Si** la información será modificada en el sistema.

Es importante mencionar que si se cambia la **dirección IP** o el **modelo** del reloj el sistema notificará que se tendrá que realizar el Test nuevamente siguiendo los pasos que se indican en el apartado **12.2**.

| Zincron Version  | : 4.8 - Especial - Mantenimiento de la Tabla d | de Relojes                                                                                                    |
|------------------|------------------------------------------------|----------------------------------------------------------------------------------------------------|
| Agregar Edita    | ar İliminar Listar Salir Ayuda                 |                                                                                                    |
| Agregar Edit     | Datos del Dispositivo<br>Descripcion<br>FW340  | Datos Generales<br>FW340<br>Descripcion<br>FW340<br>Descripcion<br>FW340<br>IP Reloj<br>172 16 1 201<br>Web Service<br>Graba Codigo + DNI  Graba Codigo + Nombre<br>FW  FX  ZK |
| Mantenimiento de | Dispositivos (Reloies Marcadores)              |                                                                                                    |

## Pantalla Nº 156

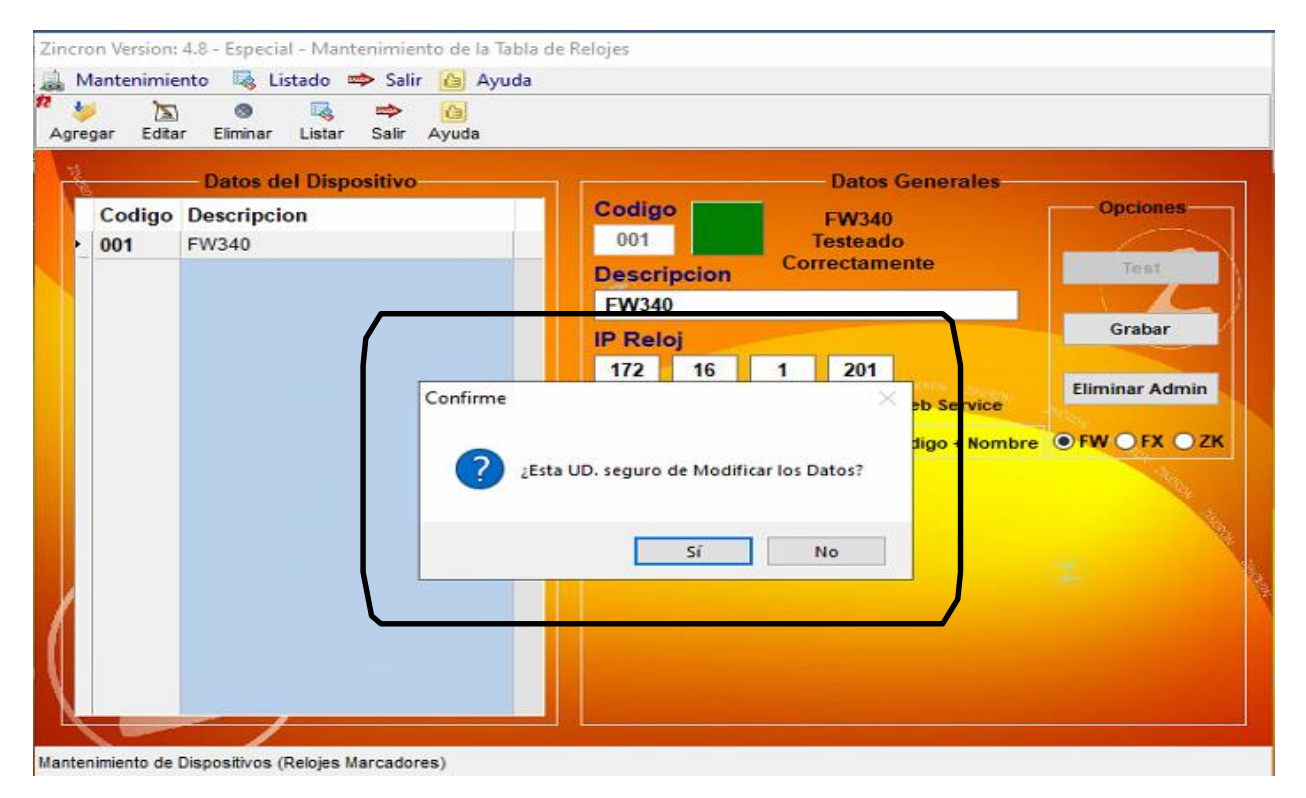

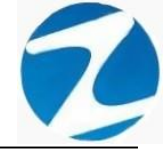

#### 12.6 ELIMINAR

**DESCRIPCIÓN**: Esta opción permite eliminar los datos de un reloj, para ello se deberá seleccionar con un clic el reloj y presionar **Eliminar**, a continuación, se mostrará un mensaje de confirmación (Pantalla N°158) al presionar Si la información será eliminada en el sistema.

|              | Datos del Dispositivo  | Datos Generales                                  |
|--------------|------------------------|--------------------------------------------------|
| Codig<br>001 | o Descripcion<br>FW340 | Codigo<br>001 FW340<br>Testeado<br>Correctamente |
|              |                        | Descripcion                                      |
|              | (                      | F-W340 Grabar                                    |
|              |                        | Sí No                                            |
|              |                        |                                                  |

### Pantalla Nº 158

#### 12.7 LISTAR

**DESCRIPCIÓN**: Esta opción permite listar todos los relojes que se encuentran en el sistema, para ello se deberá hacer clic en **Listar**, a continuación, se mostrará un reporte con la información de los relojes (**Pantalla N°159**) es importante destacar que esta información puede ser impresa o puede exportarse a los formatos mostrados en la (**Pantalla N°160**).

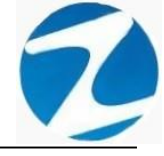

| 🗶 MANTENIMIENTO DE DISPOSITI | vos                                                                         |                                                           |   | _ | $\times$ |
|------------------------------|-----------------------------------------------------------------------------|-----------------------------------------------------------|---|---|----------|
| 🎒 🕼 👫 🔍 50% 🔹 🔍 🗖            | Cerrar                                                                      |                                                           |   |   |          |
|                              | UISTADO D           UISTADO D           Nº           Codigo           PY040 | e <u>DISPOSITIVOS</u><br><u>IP Peerto</u><br>172.16.1.201 |   |   |          |
|                              | Viensión: Zincron Viension: 4.6 - Exp ecial                                 | MCHAEL                                                    | 1 |   | ~        |
| Página 1 de 1                |                                                                             |                                                           |   |   |          |

Pantalla N° 159

| Archivo PDF                            |
|----------------------------------------|
| Archivo HTML                           |
| Archivo RTF                            |
| Archivo CSV                            |
| Tabla Excel (OLE)                      |
| Imagen BMP                             |
| Imagen JPEG                            |
| Imagen TIFF                            |
| Imagen Gif                             |
| Archivo de Texto                       |
| E-mail                                 |
| Hoja de Cálculo OpenOffice/LibreOffice |
| Texto OpenOffice/LibreOffice           |
| Tabla Excel (XML)                      |
| EMFexport                              |
| Fichero Excel 97/2000/XP               |
|                                        |

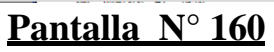

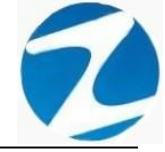

#### 13. REGISTRAR TARJETA

**DESCRIPCIÓN**: Esta opción permite seleccionar los relojes que se hayan configurado siguiendo los pasos del a**partado 12** de tal manera que conectándose al reloj se accederá a los datos de los empleados que se encuentran registrados en el dispositivo para ingresar de manera simple o múltiple el número de tarjeta de proximidad a los empleados que necesitan actualizar o tengan algún inconveniente con su identificación.

ACCESO: Para acceder a esta opción del menú se hace desde Archivos como se muestra en la (Pantalla N°161).

|      | Software de Control de Asistencia - Zincron                                                                     |                                            |                     | 3 <u>955</u> |                 | ×   |
|------|----------------------------------------------------------------------------------------------------|--------------------------------------------|---------------------|--------------|-----------------|-----|
| Arch | rchivos Sincronismos en Dispositivo Reportes Herramientas Finalizar                                             |                                            |                     |              |                 |     |
| -    | Personal 📐 📐 📷                                                                                                  |                                            | <b>Subs</b>         |              |                 |     |
|      | Registrar Tarjetas pa TCP/IP Procesar Reformular Periodo Report                                                 | tes de Personal Cam <u>b</u> iar Usuario F | Refrescar Finalizar |              |                 |     |
|      | Empresas                                                                                                    |                                            |                     |              |                 |     |
| 2    | Horarios                                                                                                    |                                            |                     |              |                 |     |
| 5    | Grupos                                                                                                    |                                            |                     |              |                 |     |
|      | Opciones                                                                                                    |                                            |                     |              |                 |     |
|      | Conceptos                                                                                                    |                                            |                     |              | 7               |     |
|      | Operadores                                                                                                    |                                            |                     |              |                 |     |
|      | Feriados                                                                                                    |                                            |                     |              |                 |     |
|      | Dispositivos                                                                                                    |                                            |                     |              |                 |     |
| -    | Asignar Grupos y Opciones Multiples                                                                             |                                            |                     |              |                 |     |
| -    | Insertar Marcaciones de Usuario                                                                                 |                                            |                     |              |                 |     |
| -    | Programacion de Tareos                                                                                          |                                            |                     | -Thesey      |                 |     |
|      |                                                                                                    |                                            |                     |              | Real Providence |     |
|      |                                                                                                    |                                            |                     |              | 14              |     |
|      | E Contraction of the second second second second second second second second second second second second second |                                            |                     |              |                 |     |
|      |                                                                                                    |                                            |                     |              |                 | HR. |
|      |                                                                                                    |                                            |                     |              |                 | PON |
|      |                                                                                                    |                                            |                     |              |                 |     |
|      |                                                                                                    |                                            |                     |              |                 |     |
|      |                                                                                                    |                                            |                     |              |                 |     |
|      |                                                                                                    |                                            |                     |              |                 |     |
|      |                                                                                                    |                                            |                     |              |                 |     |
|      |                                                                                                    |                                            |                     |              |                 |     |

Pantalla N° 161

<u>OPERACIONES</u>: El sistema permitirá realizar las operaciones de Conectarse, Transferir, Leer Reloj, Descargar, Listar, cómo se indica en la (Pantalla N°162).

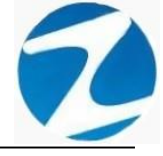

|           | IE UN RELOJ]                    | roceso   |                      |          |           |                      |          | Filtro                      |
|-----------|---------------------------------|----------|----------------------|----------|-----------|----------------------|----------|-----------------------------|
| Conexion, | Seleccione un Reloj Proceso no  | Iniciado | •                    | Selecció | in Simple | O Selección Multiple |          | Edicion RFIDCARE            |
| Cod.      | Nombre                          | DNI      | Tarieta Rfi/Tari.    | Emp.     | Grupo     | Est. Cod/Eg. Rfi/Eg. | <u> </u> |                             |
| Escri 7   | Escribir texto aquí             | Escri    | 7 Esc 7 Escribir t 7 | Es       | 7 Es 7    | 7 ( 7 Esc 7 Escri.   |          | Codigo DNI                  |
| 06812661  | ROJAS AROYO AMPARO EDELMIRA     | 06812661 |                      | 00001    | 00002     | Ok                   | _        | 06812661 06812661           |
| 42747749  | RUEDA GUERRA NELLY MAGALY       | 42747749 |                      | 00001    | 00002     | Ok                   |          |                             |
| 10818142  | CAPCHA RAYMUNDO JEANNETHE LUCY  | 10818142 |                      | 00001    | 00002     | Ok                   |          | Nombres                     |
| 2787577   | CARRILLO RAMIREZ DAVID          | 42787577 |                      | 00001    | 00004     | Ok                   |          | ROJAS AROYO AMPARO EDELMI   |
| 07680102  | CHACCHI QUICAÑAUPA VICENTE      | 07680102 |                      | 00001    | 00005     | Ok                   |          |                             |
| 1346492   | CONDORI ORTIZ ALEJANDRO         | 71346492 |                      | 00001    | 00004     | Ok                   |          | 200                         |
| 07660457  | FERNANDEZ PALOMINO MARGARITA    | 07660457 |                      | 00001    | 00006     | Ok                   |          | Tarjeta Con                 |
| 0323926   | FLORES REYES RUTH MARLENE       | 40323926 |                      | 00001    | 00006     | Ok                   |          | Activo                      |
| 16169943  | HEREÑA NARCISO FELIX            | 16169943 |                      | 00001    | 00004     | Ok                   |          | 94                          |
| 1899299   | HUAMAN BERNAL JULIO FRANCISCO   | 41899299 |                      | 00001    | 00004     | Ok                   |          | RFIDCARD                    |
| 17707811  | HUAMAN CHIRINOS JUAN JOSE       | 47707811 |                      | 00001    | 00008     | Ok                   |          |                             |
| 1591809   | HUAMAN TELLO JOSE LUIS          | 41591809 |                      | 00001    | 00009     | Ok                   |          |                             |
| 10169779  | HUAMANCAJA SEDANO WILMER DAMIAN | 10169779 |                      | 00001    | 00001     | Ok                   |          |                             |
| 06811372  | HUAMANCAJA SEDANO WILVER FERMIN | 06811372 |                      | 00001    | 00001     | Ok                   |          | Grabar                      |
| 3672631   | ISPAS MATUTE ENZO JESUS         | 43672631 |                      | 00001    | 00008     | Ok                   |          |                             |
| 07670197  | ISPAS PERALTA MANUEL JESUS      | 07670197 |                      | 00001    | 00001     | Ok                   |          |                             |
| 80584671  | LIVIA GARCIA MARIA SELINDA      | 80584671 |                      | 00001    | 00006     | Ok                   |          | - Modo Transferencia        |
| 07653149  | MEDINA CALIXTRO MARIZA SONIA    | 07653149 |                      | 00001    | 00006     | Ok                   |          | O Todos 🔗 Solo si tienen Ta |
| 9763430   | MONTAÑEZ LOPEZ JUAN DE DIOS     | 09763430 |                      | 00001    | 00001     | Ok                   |          | RFID Registrada             |

Pantalla N° 162

#### 13.1 CONECTARSE

**DESCRIPCIÓN**: Esta opción permite conectarse al equipo en el cual se quieren realizar los cambios de las tarjetas, para ello se debe seleccionar el reloj y presionar **Conectarse** una vez realizada la conexión se cargarán los datos almacenados en el reloj en **Datos Generales** como se muestran en la (**Pantalla N°163**), es importante destacar que si necesitamos buscar un dato especifico de algún empleado podemos utilizar los filtros para que su búsqueda sea mas directa, una vez procesado los datos se rellenara los Datos del Proceso con una barra de verde indicando que la conexión fue exitosa(**Pantalla N°164**).

| Encrer Version: 4.8 - Especial - Registro de usuarios y tarjetas reloj               | ×                            |
|--------------------------------------------------------------------------------------|------------------------------|
| Conectarse Transferir Leer Reloj Descargar Listar Salir Ayuda                        |                              |
| Equipo Datos del Proceso                                                             | Filtro                       |
| 001 FW340 ~                                                                          | Solo Personal Activo         |
|                                                                                      | Edicion                      |
| Sin Conscion, Seleccióne un Reloj Proceso no Iniciado O Selección Simple O Selección | ón Multiple                  |
| Datas Generales                                                                      |                              |
| Cod. Nombre DNI Tarieta Rfi/Tari. Emp. Grupo Est. Cod/F                              | Fo. Rfi/Fo. A                |
| Z Escri Y Escribir texto aquí Y Escri Y Esc Y Escribir t Y Es Y Es Y C Esc.          | Escri Codigo DNI             |
| 06812661 ROJAS AROYO AMPARO EDELMIRA 06812661 00001 00002 Ok                         | 06812661 06812661            |
| 42747749 RUEDA GUERRA NELLY MAGALY 42747749 00001 00002 Ok                           |                              |
| 10818142 CAPCHA RAYMUNDO JEANNETHE LUCY 10818142 00001 00002 Ok                      | Nombres                      |
| 42787577 CARRILLO RAMIREZ DAVID 42787577 00001 00004 Ok                              | ROJAS AROYO AMPARO EDELMIRA  |
| 07680102 CHACCHI QUICAÑAUPA VICENTE 07680102 00001 00005 Ok                          |                              |
| 71346492 CONDORI ORTIZ ALEJANDRO 71346492 00001 00004 Ok                             |                              |
| 07660457 FERNANDEZ PALOMINO MARGARITA 07660457 00001 00006 Ok                        | Tarjeta                      |
| 40323926 FLORES REYES RUTH MARLENE 40323926 00001 00006 Ok                           | Activo                       |
| 16169943 HEREŇA NARCISO FELIX 16169943 00001 00004 Ok                                |                              |
| 41899299 HUAMAN BERNAL JULIO FRANCISCO 41899299 00001 00004 Ok                       | RFIDCARD                     |
| 47707811 HUAMAN CHIRINOS JUAN JOSE 47707811 00001 00008 Ok                           |                              |
| 41591809 HUAMAN TELLO JOSE LUIS 41591809 00001 00009 Ok                              |                              |
| 10169779 HUAMANCAJA SEDANO WILMER DAMIAN 10169779 00001 00001 Ok                     |                              |
| 06811372 HUAMANCAJA SEDANO WILVER FERMIN 06811372 00001 00001 OK                     | Grabar                       |
| 43672631 ISPAS MATUTE ENZO JESUS 43672631 00001 00008 Ok                             |                              |
| 07670197 ISPAS PERALTA MANUEL JESUS 07670197 00001 00001 Ok                          |                              |
| 80584671 LIVIA GARCIA MARIA SELINDA 80584671 00001 00006 Ok                          | Modo Transferencia           |
| 07653149 MEDINA CALIXTRO MARIZA SONIA 07653149 00001 00006 Ok                        | Todos Solo si tienen Tarjeta |
| 09763430 MONTAÑEZ LOPEZ JUAN DE DIOS 09763430 00001 00001 Ok                         | RFID Registrada              |
|                                                                                      | Codigo + D.N.I.              |
|                                                                                      |                              |

Pantalla N° 163

Pág.87

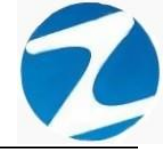

| ipo —       | Datos del                       | Proceso     |                  |          |          |                      | Filtro         |                   |
|-------------|---------------------------------|-------------|------------------|----------|----------|----------------------|----------------|-------------------|
| 001 FW340   |                                 |             |                  |          |          |                      | Solo           | Personal Activo   |
| ipo Reloj C | onectado Proceso I              | no Iniciado |                  | Selecció | n Simple | O Selección Multiple | - Edicion      |                   |
| os General  | es                              |             |                  |          |          |                      |                |                   |
| Cod.        | Nombre                          | DNI         | Tarjeta Rfi/Tarj | Emp.     | Grupo    | Est. Cod/Eq. Rfi/Eq. | ^ Codigo       | DNL               |
| Escri 7     | Escribir texto aquí             | P Escri     | Ferrit           | irt 🍸 Es | 7 Es `   | 7 ( 7 Esc 7 Escri    | . 06912661     | 06912661          |
| 06812661    | ROJAS AROYO AMPARO EDELMIRA     | 06812661    |                  | 00001    | 00002    | Ok                   | 00012001       | 00012001          |
| 42747749    | RUEDA GUERRA NELLY MAGALY       | 42747749    |                  | 00001    | 00002    | Ok                   | Nombres        |                   |
| 10818142    | CAPCHA RAYMUNDO JEANNETHE LUCY  | 10818142    |                  | 00001    | 00002    | Ok                   | PO IAS ADOV    | AMPARO EDEL MI    |
| 42/8/5//    |                                 | 42/8/5//    |                  | 00001    | 00004    | OK                   | ROJAS AROT     | O AMIFARO EDEEMI  |
| 74246402    |                                 | 74246402    |                  | 00001    | 00005    | UK<br>Oli            |                |                   |
| 07000457    | CONDORI ORTIZ ALEJANDRO         | 07000457    |                  | 00001    | 00004    | OK                   | Tarieta        |                   |
| 40222026    |                                 | 40222026    |                  | 00001    | 00000    | OK                   | Turjeta        | A ative           |
| 46460043    |                                 | 46460043    |                  | 00001    | 00000    | Ok                   |                | Active            |
| 44800200    |                                 | 41800200    |                  | 00001    | 00004    | Ok                   | DEIDCARD       | E.                |
| 47707844    | HUAMAN CHIDINOS IIIAN IOSE      | 47707844    |                  | 00001    | 00004    | Ok                   | RFIDCARD       |                   |
| 41504800    |                                 | 41504800    |                  | 00001    | 00000    | Ok                   |                |                   |
| 10169779    | HUAMANCA IA SEDANO WILMER DAMI  | AN 10169779 |                  | 00001    | 00001    | Ok                   |                |                   |
| 06811372    | HUAMANCA JA SEDANO WILVER FERMI | N 06811372  |                  | 00001    | 00001    | Ok                   |                |                   |
| 43672631    | ISPAS MATUTE ENZO JESUS         | 43672631    |                  | 00001    | 00008    | Ok                   | G              | rabar             |
| 07670197    | ISPAS PERALTA MANUEL JESUS      | 07670197    |                  | 00001    | 00001    | Ok                   |                |                   |
| 80584671    | LIVIA GARCIA MARIA SELINDA      | 80584671    |                  | 00001    | 00006    | Ok                   | Made Transfe   |                   |
| 07653149    | MEDINA CALIXTRO MARIZA SONIA    | 07653149    |                  | 00001    | 00006    | Ok                   | - wodo Transte | Solo ei tienen Ta |
| 00763430    | MONTAÑEZ LOREZ IUAN DE DIOS     | 00763430    |                  | 00004    | 00004    | 01                   | Todos (        | DEID Degietrada   |

Pantalla N° 164

### 13.2 VALIDACION CONECTARSE

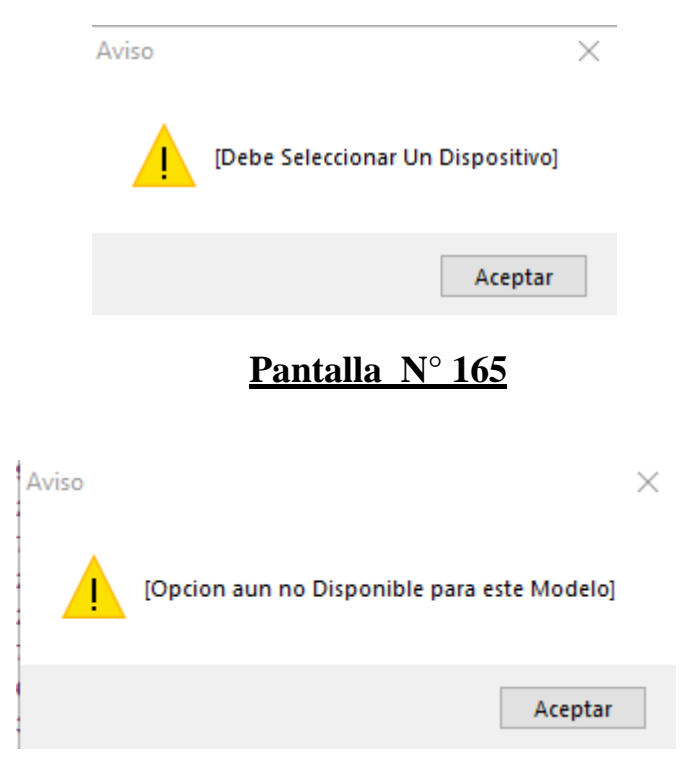

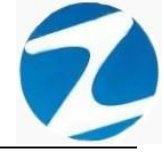

#### **13.3 TRANSFERIR**

**DESCRIPCIÓN**: Esta opción permite ingresar los datos de una tarjeta a un empleado y transferirlos al reloj, para realizar este proceso se debe realizar la conexión al reloj como lo indica el **apartado 13.1**, se debe hacer clic en **Selección Simple**, hacer clic en el empleado o usar los filtros en **Datos Generales o** marcar en **Filtro Solo Personal Activo**, presionar marcar **Num**. **Tarjeta en Edicion**, seguidamente ingresar el número de tarjeta y presionar **Grabar** a continuación, se mostrará un mensaje de confirmación (**Pantalla N°167**) al presionar **Si** y si el proceso se realiza de manera correcta se mostrara un mensaje notificando proceso terminado (**Pantalla N°168**), finalmente al presionar **Transferir** los datos serán guardados en el reloj (**Pantalla N°169**).

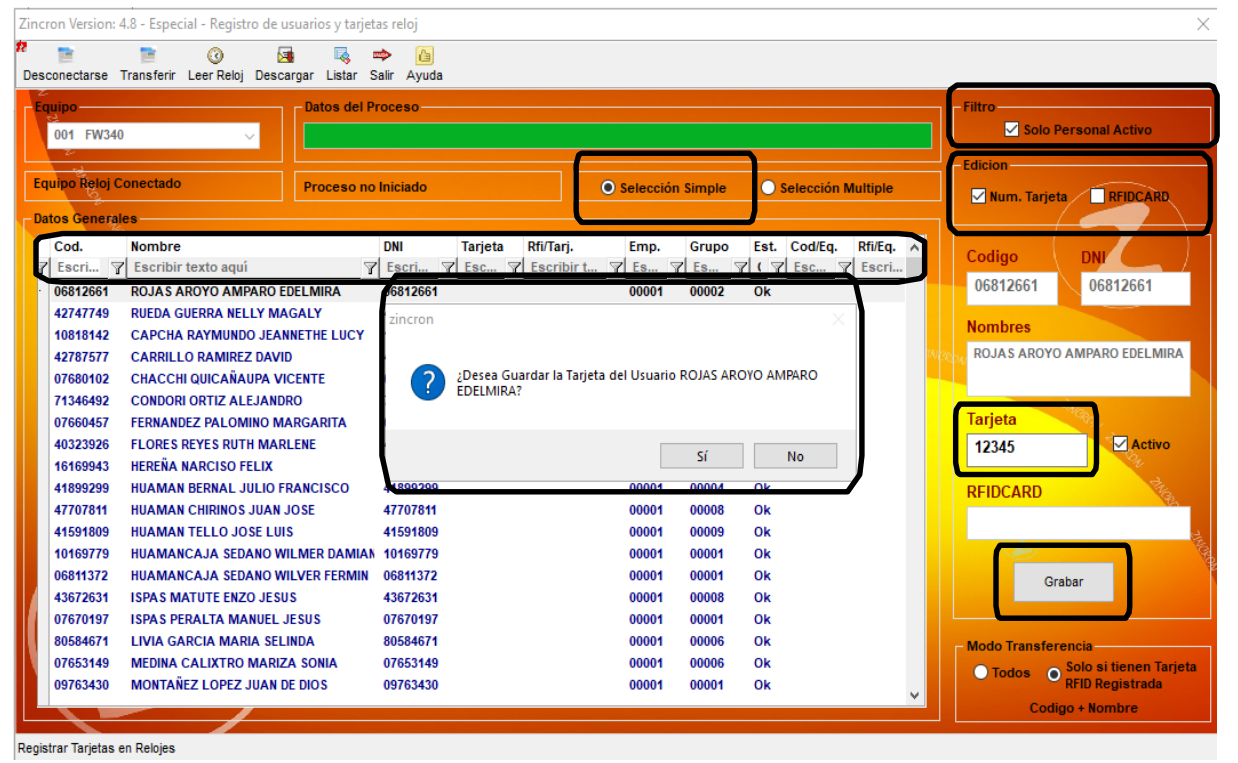

| Aviso |                   | $\times$ |
|-------|-------------------|----------|
| 1     | Proceso Terminado |          |
|       | Aceptar           |          |
| Pa    | ntalla N° 168     |          |

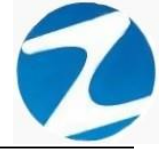

| Aviso |                                    | $\times$ |
|-------|------------------------------------|----------|
|       | Proceso de transferencia Terminado |          |
|       | Aceptar                            |          |

## Pantalla Nº 169

#### 13.4 VALIDACION TRANSFERIR

| Aviso |                          | $\times$ |
|-------|--------------------------|----------|
|       | Dispositivo Desconectado |          |
|       | Aceptar                  |          |
|       | Pantalla N° 170          |          |

### 13.5 LEER RELOJ

**DESCRIPCIÓN**: Esta opción permite leer los datos de las tarjetas del reloj que se encuentran distante en las áreas de trabajo, para ello se debe realizar la conexión al reloj como lo indica el **apartado 13.1**, seguidamente presionar **Leer Reloj** y los datos de las tarjetas ingresada por el empleado en el reloj se actualizara en **Datos Generales** mostrando la notificación que se muestra en la (**Pantalla N°171**)

| nectarse                      | Transfer Leer Reloj Descargar Listar S                                                                                                    | Ayuda           |                          |                        |                             |
|-------------------------------|----------------------------------------------------------------------------------------------------|-----------------|--------------------------|------------------------|-----------------------------|
| 01 FW340                      | Datos del Pr                                                                                                    | roceso          |                          |                        | Filtro                      |
| oo Reloj C<br>s General       | onectado Proceso no                                                                                                    | Iniciado        | Selección Simple         | O Selección Multiple   | Edicion                     |
| od.                           | Nombre                                                                                                    | DNI Tarjeta R   | fi/Tarj. Emp. Grupo      | Est. Cod/Eq. Rfi/Eq. 🔨 | Codigo                      |
| scri 7                        | Escribir texto aquí                                                                                                    | Escri 7 Esc 7 E | scribir t 7 Es 7 Es      | 7 ( 7 Esc 7 Escri      | couldo                      |
| 6812661                       | ROJAS AROYO AMPARO EDELMIRA                                                                                                    | 06812661        | 00001 00002              | Ok                     | 06812661 06812661           |
| 2747749                       | RUEDA GUERRA NELLY MAGALY                                                                                                    | 42747749        | 00001 00002              | Ok                     | Manahara                    |
| 0818142                       | CAPCHA RAYMUNDO JEANNETHE LUCY                                                                                                    | 10818142        | 00001 00002              | Ok                     | Nombres                     |
| 2787577                       | CARRILLO RAMIREZ DAVID                                                                                                    | 42787577        | 00001 00004              | Ok                     | ROJAS AROYO AMPARO EDELMIRA |
| 7680102                       | CHACCHI QUICANAUPA VICENTE                                                                                                    | 07680102        | 00001 00005              | Ok                     |                             |
| 1346492                       | CONDORI ORTIZ ALEJANDRO                                                                                                    | 1346492         | 00001 00004              | Ok                     | Altern                      |
| 7660457<br>0323926<br>6169943 | FERNANDEZ PALOMINO MARGARITA<br>FLORES REYES RUTH MARLENE<br>HEREÑA NARCISO FELIX                                                                                                    | Recogiendo I    | Datos de Equipo 001 FW34 | 10                     | Tarjeta                     |
| 1899299                       | HUAMAN BERNAL JULIO FRANCISCO                                                                                                    | 1899299         | 00001 00004              | OK                     | REIDCARD                    |
| 7707811                       | HUAMAN CHIRINOS JUAN JOSE                                                                                                    | 47707811        | 00001 00008              | Ok                     | No state                    |
| 1591809                       | HUAMAN TELLO JOSE LUIS                                                                                                    | 41591809        | 00001 00009              | Ok                     |                             |
| 0169779                       | HUAMANCAJA SEDANO WILMER DAMIAN                                                                                                    | 10169779        | 00001 00001              | Ok                     |                             |
| 6811372                       | HUAMANCAJA SEDANO WILVER FERMIN                                                                                                    | 06811372        | 00001 00001              | Ok                     | Grabar                      |
| 3672631                       | ISPAS MATUTE ENZO JESUS                                                                                                    | 43672631        | 00001 00008              | Ok                     |                             |
| 7670197                       | ISPAS PERALTA MANUEL JESUS                                                                                                    | 07670197        | 00001 00001              | Ok                     |                             |
| 0584671                       | LIVIA GARCIA MARIA SELINDA                                                                                                    | 80584671        | 00001 00006              | Ok                     | Modo Transferencia          |
| 7653149                       | MEDINA CALIXTRO MARIZA SONIA                                                                                                    | 07653149        | 00001 00006              | Ok                     | O Todos Solo si tienen Tarj |
|                               | and the second second sec | 00702420        | 00004 00004              | Ok                     | DEID Denietrada             |

<u>Pantalla N° 170</u>

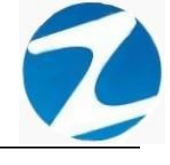

#### 13.6 VALIDACION LEER RELOJ

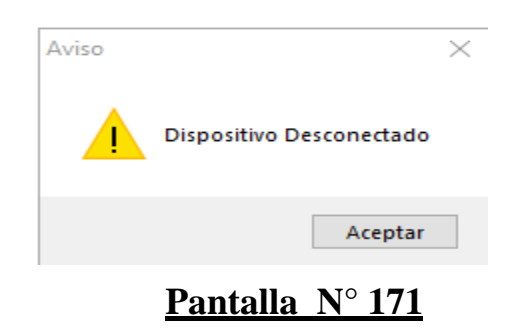

#### 13.7 DESCARGAR

**DESCRIPCIÓN**: Esta opción permite descargar los datos del reloj al sistema, para ello se debe realizar la conexión al reloj como lo indica el **apartado 13.1**, seguidamente presionar **Descargar** y los datos se actualizarán en **Datos Generales** mostrando la notificación como lo indica la (**Pantalla N°172**).

| Zincron Version: 4.8 - Especial - Registro de usuarios y tarjetas reloj                                                                                                    | Х                                |
|----------------------------------------------------------------------------------------------------|----------------------------------|
| <sup>#</sup> 📄 🗋 🕢 🗔 🔍 🗢 🙆                                                                                                    |                                  |
| Desconectarse Transferir Leer Relo Descargar istar Salir Ayuda                                                                                                    |                                  |
| Equipo Datos del Proceso                                                                                                    | Filtro                           |
| 001 FW340 V                                                                                                    | Solo Personal Activo             |
|                                                                                                    | Edicion                          |
| Equipo Reloj Conectado Proceso Terminado O Selección Simple O Selección Multiple                                                                                                    | Num, Tarieta RFIDCARD            |
| Datos Generales                                                                                                    |                                  |
| Cod. Nombre DNI Tarjeta Rfi/Tarj. Emp. Grupo Est. Cod/Eq. Rfi/Eq. 🔨                                                                                                    | Codino                           |
| 7       Escri       Y       Escri       Y       Escri |                                  |
| 06812661 ROJAS AROYO AMPARO EDELMIRA 06812661 00001 00002 Ok                                                                                                    | 06812661 06812661                |
| 42747749 RUEDA GUERRA NELLY MAGALY 42747749 00001 00002 OK                                                                                                    | Nombres                          |
| 42787577 CARRILLO RAMIREZ DAVID 42787511 00002 0R                                                                                                    | ROJAS AROYO AMPARO EDELMIRA      |
| 07680102 CHACCHI QUICAÑAUPA VICENTE O Aviso X                                                                                                    |                                  |
| 71346492 CONDORI ORTIZ ALEJANDRO 713                                                                                                    | 24                               |
| 07660457 FERNANDEZ PALOMINO MARGARITA 016                                                                                                    | Tarjeta Con                      |
| 40323926 FLORES REYES RUTH MARLENE 403 Proceso de Descarga de Tarjetas Terminado                                                                                                    | Activo                           |
| 16169943 HERENA NARCISO FELIX 161                                                                                                    |                                  |
| 41899299 HUAMAN BERNAL JULIO FRANCISCO 418                                                                                                    | RFIDCARD                         |
| 47/0/011 NUAWAN CHIRMOS JUAN JUSE 47/ Aceptar                                                                                                    |                                  |
| 10169779 HUAMANCAJA SEDANO WILMER DAMIAN 10169779 00001 00001 0k                                                                                                    |                                  |
| 06811372 HUAMANCAJA SEDANO WILVER FERMIN 06811372 00001 00001 OK                                                                                                    | Grahar                           |
| 43672631 ISPAS MATUTE ENZO JESUS 43672631 00001 00008 Ok                                                                                                    | orabai                           |
| 07670197 ISPAS PERALTA MANUEL JESUS 07670197 00001 00001 OK                                                                                                    |                                  |
| 80584671 LIVIA GARCIA MARIA SELINDA 80584671 00001 00006 Ok                                                                                                    | - Modo Transferencia             |
| 07653149 MEDINA CALIXTRO MARIZA SONIA 07653149 00001 00006 Ok                                                                                                    | O Todos O Solo si tienen Tarjeta |
| 09763430 MONTANEZ LOPEZ JUAN DE DIOS 09763430 00001 00001 0K                                                                                                    | - RFID Registrada                |
|                                                                                                    | Codigo + Nombre                  |
| Registrar Tarjetas en Relojes                                                                                                    |                                  |

Pantalla Nº 172

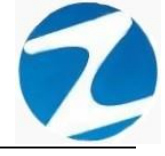

#### 13.8 VALIDACION DESCARGAR

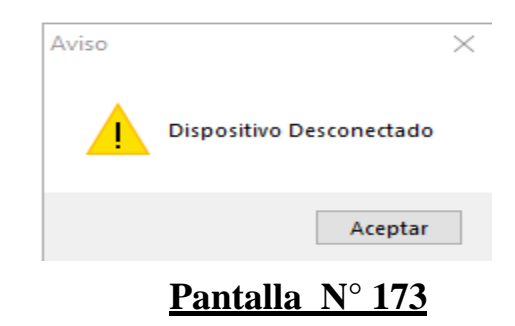

#### 13.9 LISTAR

**DESCRIPCIÓN**: Esta opción permite listar todos los empleados del sistema y reloj que se encuentran en el sistema, para ello se deberá hacer clic en **Listar**, a continuación, se mostrará un reporte con la información de los empleados (**Pantalla N°174**) es importante destacar que esta información puede ser impresa o puede exportarse a los formatos mostrados en la (**Pantalla N°175**).

| 🗶 LISTADO DE USUA | RIOS EI | N SIS | TEMA Y   | DISP | OSITIVO                   |           |              |         |        |         |              |          |       |          |            |     | _ | $\times$ |
|-------------------|---------|-------|----------|------|---------------------------|-----------|--------------|---------|--------|---------|--------------|----------|-------|----------|------------|-----|---|----------|
|                   | 9/      |       |          |      | Cerrar                    | 1         |              |         |        |         |              |          |       |          |            |     |   |          |
|                   | 70 .    | ~     |          |      | Certai                    |           |              |         |        |         |              |          |       |          |            |     |   |          |
|                   |         |       |          |      |                           |           |              |         |        |         |              |          |       |          |            | _   |   | ^        |
|                   |         |       |          |      |                           |           |              |         |        |         |              |          |       | 00:03:09 | 12/11/2020 |     |   |          |
|                   |         |       |          |      |                           |           |              |         |        |         |              |          |       |          |            |     |   |          |
|                   |         |       |          |      |                           |           |              |         |        |         |              |          |       |          |            |     |   |          |
|                   |         |       |          |      |                           |           |              |         |        |         |              |          |       |          |            |     |   |          |
|                   |         |       |          |      | LISTADO                   | DEI       | J SUARIOS EN | SISTEMA | Y DI   | SPO SIT | Ινο          |          |       |          |            |     |   |          |
|                   | N       | •     | Códgo    |      |                           | Nomt      | bre          |         | DNI    | Tarjeta | Rfl / Sistem | a Estado | Reioj | C. Reio  | Rfl/Reloj  | 1 I |   |          |
|                   | 1       | 1     | 06812661 | F    | ROJAS AROYO AMPARO EDELA  | /IRA      |              | 06      | 812661 |         |              | Ok       | 001   |          |            |     |   |          |
|                   | 2       | 2     | 42747749 | F    | RUEDA GUERRA NELLY MAGAL  | .Y        |              | 42      | 747749 |         |              | Ok       | 001   |          |            |     |   |          |
|                   | 3       | 1     | 10818142 | c    | CAPCHA RAYMUNDO JEANNET   | HELUCY    | r            | 10      | 818142 |         |              | Ok       | 001   |          |            |     |   |          |
|                   | - 4     | k -   | 42787577 | ¢    | ARRILLO RAMIREZDAVID      |           |              | 42      | 787577 |         |              | Ok       | 001   |          |            |     |   |          |
|                   | 5       | 5     | 07680102 | c    | HACCH QUICAÑAUPA VICEN    | TE        |              | 07      | 680102 |         |              | Ok       | 001   |          |            |     |   |          |
|                   | 6       | i     | 71346492 | C    | CONDORI ORTIZ ALEJANDRO   |           |              | 71      | 346492 |         |              | Ok       | 001   |          |            |     |   |          |
|                   | 7       | · .   | 07660457 | F    | ERNANDEZ PALOMINO MARG    | ARITA     |              | 07      | 660457 |         |              | Ok       | 001   |          |            |     |   |          |
|                   | 8       | 8     | 40323926 | F    | LORES REVES RUTH MARLEN   | E         |              | 40      | 323926 |         |              | Ok       | 001   |          |            |     |   |          |
|                   | 9       | )     | 16169943 | E.   | EREÑA NARCISOFELIX        |           |              | 16      | 169943 |         |              | Ok       | 001   |          |            |     |   |          |
|                   | 10      | 0     | 41899299 |      | IUAMANBERNAL JULIO FRANK  | CISCO     |              | 41      | 899299 |         |              | Ok       | 001   |          |            |     |   |          |
|                   | 1       | 1     | 47707811 | •    | IUAMAN CHIRINOS JUAN JOSE |           |              | 47      | 707811 |         |              | Ok       | 001   |          |            |     |   |          |
|                   | 10      | 2     | 41591809 |      | IUAMAN TELLO JOSE LUIS    |           |              | 41      | 591809 |         |              | Ok       | 001   |          |            |     |   |          |
|                   | 1       | 3     | 101@779  |      | IUMMANCAJA SEDANO WILME   | RDAMA     | N            | 10      | 169779 |         |              | Ok       | 001   |          |            |     |   |          |
|                   | 1       | 4     | 06811372 |      | IUAMANCAJA SEDANO WILVE   | r fermi   | N            | 06      | 811372 |         |              | Ok       | 001   |          |            |     |   |          |
|                   | 1       | 5     | 43672631 |      | SPAS MATUTE ENZO JESUS    |           |              | 43      | 672631 |         |              | Ok       | 001   |          |            |     |   |          |
|                   | 10      | 6     | 07670197 | B    | SPAS PERALTA MANUEL JESU  | 15        |              | 07      | 670197 |         |              | Ok       | 001   |          |            |     |   |          |
|                   | 1       | 7     | 80584671 | L    | IVIA GARCIA MARIA SEUNDA  |           |              | 80      | 584671 |         |              | Ok       | 001   |          |            |     |   |          |
|                   | 11      | 8     | 07653149 | N    | MEDINA CALIXTRO MARIZA SO | NIA       |              | 07      | 658149 |         |              | Ok       | 001   |          |            |     |   |          |
|                   | 19      | 9     | 09763430 | N    | IONTAÑEZ LOPEZ JUAN DE DI | OS        |              | 09      | 763430 |         |              | Ok       | 001   |          |            |     |   |          |
|                   | 21      | 0     | 42226122 | N    | UUICA LLANQUE FRANK JHON  | N         |              | 42      | 226122 |         |              | Ok       | 001   |          |            |     |   |          |
|                   | 2       | 1     | 07660270 | N    | MATUTE MORA RICARDO       |           |              | 07      | 660270 |         |              | Ok       | 001   |          |            |     |   |          |
|                   | 2       | 2     | 16168558 | N    | MANDUJANO COTERA MARCOS   | S ALFON   | ISO          | 16      | 168558 |         |              | Ok       | 001   |          |            |     |   |          |
|                   | 2       | 3     | 07680215 | N    | INA COSI ELSA YOLANDA     |           |              | 07      | 680215 |         |              | Ok       | 001   |          |            |     |   |          |
|                   | 2       | 4     | 41669763 | F    | ALOMINO DE LA CRUZ HECTO  | RLUIS     |              | 41      | 669763 |         |              | Ok       | 001   |          |            |     |   |          |
|                   | 21      | 5     | 16170148 | c    | UIRO TURPO ELOY WILFRED   | 0         |              | 16      | 170148 |         |              | Ok       | 001   |          |            |     |   |          |
|                   | 21      | 6     | 46219352 |      | ALPA PANEZ ENRIQUE        |           |              | 46      | 219352 |         |              | Ok       | 001   |          |            |     |   |          |
|                   |         |       |          |      | Versión : Zinoron Vers    | ilon: 4.8 | - Especial   |         |        |         |              | MICHAEL  |       |          |            | 1   |   |          |
|                   |         |       |          |      |                           |           |              |         |        |         |              |          |       |          |            |     |   | ×        |
| Página 1 de 2     |         |       |          |      |                           |           |              |         |        |         |              |          |       |          |            |     |   |          |

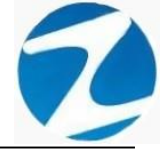

| Archivo PDF                            |
|----------------------------------------|
| Archivo HTML                           |
| Archivo RTF                            |
| Archivo CSV                            |
| Tabla Excel (OLE)                      |
| Imagen BMP                             |
| Imagen JPEG                            |
| Imagen TIFF                            |
| Imagen Gif                             |
| Archivo de Texto                       |
| E-mail                                 |
| Hoja de Cálculo OpenOffice/LibreOffice |
| Texto OpenOffice/LibreOffice           |
| Tabla Excel (XML)                      |
| EMFexport                              |
| Fichero Excel 97/2000/XP               |
| <br>                                   |

### Pantalla N° 175

#### 14. PROGRAMACION DE TAREOS

**<u>DESCRIPCIÓN</u>**: Esta opción permite crear horarios variados a uno o varios empleados.

ACCESO: Para acceder a esta opción del menú se hace desde Archivos como se muestra en la (Pantalla N°176).

Es importante destacar que cuando se ingresa a esta opción siempre se mostrara un mensaje de confirmación al cual debemos responder con Si para que el proceso de tareos se haga de manera correcta (Pantalla N°177).

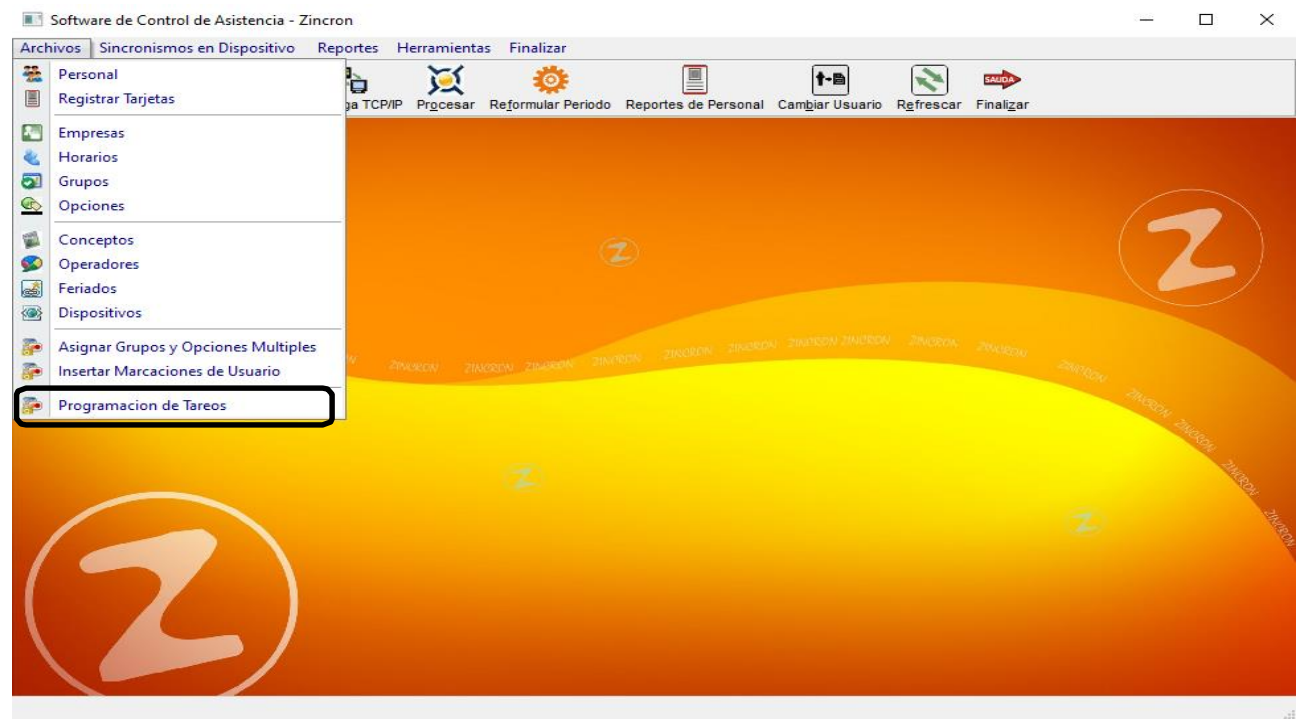

Pantalla Nº 176

Pág.93

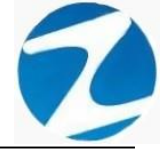

| 🤣 Software de Control de Asistencia - Zincron                                                                                                    | - 🗆 ×         |
|----------------------------------------------------------------------------------------------------|---------------|
| Archivos Sincronismos en Dispositivo Reportes Herramientas Finalizar                                                                                                    |               |
| Image: Second Dispositives         Image: Second Dispositives         Image: Second Disposites         Image: Second Dispositives         I |               |
| Aviso Archivo Temporal de Tareos<br>Prese Prese Continuar trabajando en el ?<br>Sí No                                                                                                    | Cor Anon Anon |
|                                                                                                    | 14            |
|                                                                                                    |               |

Pantalla Nº 177

<u>OPERACIONES</u>: El sistema permitirá realizar las operaciones de Aplicar Tareo, Programacion Individual, Revisar, Retirar de Tareo, Consolidar Tareo, cómo se indica en la (Pantalla N°178).

|      | Zincr  | ron Versi  | on: 4.8 - | Especial    | - Progr | amacio                             | n de Tar | eos      |       |      |                 |                  |                    |        |                         |           |                                                                                                    |            | ×  |
|------|--------|------------|-----------|-------------|---------|------------------------------------|----------|----------|-------|------|-----------------|------------------|--------------------|--------|-------------------------|-----------|----------------------------------------------------------------------------------------------------|------------|----|
|      |        |            |           | <b>1</b>    |         | <ul> <li>Image: A state</li> </ul> |          | 9        | - 🛃 ' | •    |                 | -                |                    |        |                         |           |                                                                                                    |            |    |
| Apli | car Ta | areo Pr    | rograma   | cion Indivi | dual R  | evisar                             | Retirar  | de Tareo | Lista | r C  | onsolidar Tareo | Salir Ayuda      |                    |        |                         |           |                                                                                                    |            |    |
| 10   | _      |            |           |             |         |                                    |          |          |       |      | - Horario Espe  | cial             |                    |        | - Periodo Tare          | eo        |                                                                                                    |            |    |
|      | Prog   | gramaci    | on        |             |         |                                    |          |          | -     |      |                 |                  |                    |        | Inicio                  |           | Fina                                                                                                    |            |    |
|      | Fe     | cha        | Dia       | Ingreso     | Refrig  | Refrig                             | Salida   | Horas    | ch    | ^    |                 | Modo Pr          | ogramacion         |        | 13-10-2020              | $\sim$    | 12-11-20                                                                                                    | 20 ~       | ·  |
|      | 13     | /10/2020   | Mar       |             |         |                                    |          |          |       | - 11 |                 |                  |                    |        |                         |           | Statement of the local division of the local division of the local |            |    |
|      | 14     | /10/2020   | Mie       |             |         |                                    |          |          |       |      | Borrar Ta       | reo Seleccionado |                    |        |                         | Aplic     | ar                                                                                                    |            |    |
|      | 15     | /10/2020   | Jue       |             |         |                                    |          |          |       |      | Filtro          |                  | Oncience Colossien |        |                         |           |                                                                                                    |            |    |
|      | 17     | /10/2020   | Sab       |             |         |                                    |          |          |       |      | Fillio          | tro Especial     | Opciones Selección | eimple | (                       | Seleccion | multiple                                                                                                    |            |    |
|      | 18     | /10/2020   | Dom       |             |         |                                    |          |          |       |      |                 |                  | - Scieccion        | ampic  |                         | Jereceion | manapic                                                                                                    |            |    |
|      | 19     | /10/2020   | Lun       |             |         |                                    |          |          |       |      | Codigo          | Nombre           |                    | DNI    | Local                   | Grupo     | Opcion                                                                                                    | Но         | ^  |
|      | 20     | /10/2020   | Mar       |             |         |                                    |          |          |       |      | 06812661        | ROJAS AROYO A    | MPARO EDEL MIRA    | 068126 | 61 00001                | 00002     | 00002                                                                                                    | H2         |    |
|      | 21     | /10/2020   | Mie       |             |         |                                    |          |          |       |      | 42747749        | RUEDA GUERRA N   |                    | 427477 | 49 00001                | 00002     | 00002                                                                                                    | H2         |    |
|      | 22     | /10/2020   | Jue       |             |         |                                    |          |          |       |      | 10818142        | CAPCHA RAYMUN    | IDO JEANNETHE LUCY | 108181 | 42 00001                | 00002     | 00002                                                                                                    | H2         |    |
|      | 23     | /10/2020   | Vie       |             |         |                                    |          |          |       |      | 42787577        | CARRILLO RAMIR   | EZ DAVID           | 427875 | 00001                   | 00004     | 00001                                                                                                    | \$5        |    |
|      | 24     | /10/2020   | Sab       |             |         |                                    |          |          |       |      | 07680102        | CHACCHI QUICAÑ   | AUPA VICENTE       | 076801 | 02 00001                | 00005     | 00002                                                                                                    | J1         |    |
|      | 20     | 10/2020    | Lup       |             |         |                                    |          |          |       | 100  | 71346492        | CONDORI ORTIZ    | ALEJANDRO          | 713464 | 92 00001                | 00004     | 00002                                                                                                    | <b>S</b> 6 |    |
|      | 27     | /10/2020   | Mar       |             |         |                                    |          |          |       |      | 07660457        | FERNANDEZ PALC   | OMINO MARGARITA    | 076604 | 157 00001               | 00006     | 00002                                                                                                    | B1         |    |
|      | 28     | /10/2020   | Mie       |             |         |                                    |          |          |       |      | 40323926        | FLORES REYES R   | UTH MARLENE        | 403239 | 26 00001                | 00006     | 00002                                                                                                    | B1         |    |
|      | 29     | /10/2020   | Jue       |             |         |                                    |          |          |       |      | 16169943        | HEREÑA NARCISC   | ) FELIX            | 161699 | 43 00001                | 00004     | 00002                                                                                                    | V4         |    |
|      | 30     | /10/2020   | Vie       |             |         |                                    |          |          |       |      | 41899299        | HUAMAN BERNAL    | JULIO FRANCISCO    | 418992 | <mark>99 00001</mark>   | 00004     | 00002                                                                                                    | V7         |    |
|      |        |            |           |             |         |                                    |          |          |       |      | 47707811        | HUAMAN CHIRING   | S JUAN JOSE        | 477078 | 3 <mark>11</mark> 00001 | 80000     | 00002                                                                                                    | <b>B</b> 3 |    |
|      | Гно    | rarios     |           | 1           | 1       |                                    |          | 1        |       |      | 41591809        | HUAMAN TELLO     | IOSE LUIS          | 415918 | 8 <mark>09</mark> 00001 | 00009     | 00002                                                                                                    | D1         |    |
|      |        | Cod        | Ingre     | Refrig      | Refri   | g Sa                               | alida    | Horas    | , î   |      | 10169779        | HUAMANCAJA SE    | DANO WILMER DAMIAN | 101697 | 79 00001                | 00001     | 00002                                                                                                    | J1         |    |
|      | 1      | H2         | 08:00     | 17:00       | 00:00   | 00                                 | 0:00     | 09:00    |       |      | 06811372        | HUAMANCAJA SE    | DANO WILVER FERMIN | 068113 | 72 00001                | 00001     | 00002                                                                                                    | J1         |    |
|      |        | V1         | 06:00     | 15:00       | 00:00   | 00                                 | ):00     | 09:00    |       |      | 43672631        | ISPAS MATUTE EN  | ZO JESUS           | 436726 | 31 00001                | 80000     | 00002                                                                                                    | B1         | 4  |
|      |        | V2         | 06:00     | 15:00       | 00:00   | 00                                 | 00:00    | 09:00    |       |      | 07670197        | ISPAS PERALTA N  | MANUEL JESUS       | 076701 | 97 00001                | 00001     | 00002                                                                                                    | J1         | OF |
|      |        | V3<br>VA   | 22:00     | 06:00       | 00:00   | 00                                 | 0.00     | 08:00    |       |      | 80584671        | LIVIA GARCIA MA  | RIA SELINDA        | 805846 | 671 00001               | 00006     | 00002                                                                                                    | B3         |    |
|      |        | V5         | 22:00     | 06:00       | 00:00   | 00                                 | 1:00     | 08:00    |       |      | 07653149        | MEDINA CALIXIR   | O MARIZA SONIA     | 076531 | 49 00001                | 00006     | 00002                                                                                                    | B3         |    |
|      |        | V6         | 22:00     | 06:00       | 00:00   | 00                                 | 0:00     | 08:00    |       |      | 09763430        | MUNIANEZ LOPE    |                    | 097634 | 00001                   | 00001     | 00002                                                                                                    | J1         |    |
|      |        | V7         | 22:00     | 06:00       | 00:00   | 00                                 | 0:00     | 08:00    |       |      | 42220122        | MUJICA LLANQUE   |                    | 422201 | 22 00001                | 00010     | 00002                                                                                                    | 11         |    |
|      |        | <b>V</b> 8 | 14:00     | 23:00       | 00:00   | 00                                 | 0:00     | 09:00    |       |      | 16169559        |                  |                    | 161696 | 59 00001                | 00001     | 00002                                                                                                    | 11         |    |
|      |        | <b>V</b> 9 | 14:00     | 23:00       | 00:00   | 00                                 | 0:00     | 09:00    |       |      | 07680215        | NINA COSI EL SA  |                    | 076803 | 15 00001                | 20000     | 00002                                                                                                    | B2         |    |
|      |        |            |           |             |         |                                    |          |          | ~     |      | 44660762        | DAL OMINO DE LA  |                    | 446607 | 00004                   | 00004     | 00002                                                                                                    | 14         |    |

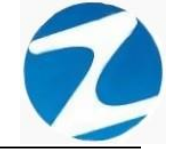

#### 14.1 APLICAR TAREOS

Esta operación se puede realizar de 2 maneras:

#### 14.1.1 SELECCIÓN SIMPLE

**DESCRIPCIÓN**: Ingresará el tareo para un empleado, para realizar este proceso se debe hacer clic en **Selección simple**, seleccionar el periodo del tareo hacer clic en **Aplicar**, luego confirmar con **Si** el mensaje que mostrara el sistema (**Pantalla N°179**), una vez realizado esto los días del periodo seleccionado se cargaran a la **Programacion**.

Para seleccionar el empleado hacer clic en el nombre o usar el **Filtrado especial** para buscarlo.

Para asignar el horario al día de la programación se debe hacer clic en el día y hacer doble clic en el horario que queramos asignar, también el sistema permite seleccionar varios días de la programación haciendo clic y presionando la tecla control al mismo tiempo, para borrar un tareo del día de la programación solo debemos seleccionar el día y hacer clic en Borrar Tareo Seleccionado, es importante mencionar que los días de la programación que queden en blanco serán considerados por el sistema como días libres , una vez que se tenga toda la información cargada hacer clic en Aplicar Tareo a continuación, se mostrará un mensaje de confirmación donde se informara al empleado que se le aplicara el tareo (Pantalla N°180) al presionar Si la información será ingresada al sistema (Pantalla N°181), finalmente se hacer clic en Consolidar Tareo que la información del tareo se actualice (Pantalla N°182).

| 🔥<br>ar Tare | p Progr  | amaci    | )<br>on Individ | lual Re | ✓ visar | Retirar | de Tare | o Listar | Con   | osolidar Tareo                 | sali             | ir Ayuda                                |                                  | _         |              |           |          |               |
|--------------|----------|----------|-----------------|---------|---------|---------|---------|----------|-------|--------------------------------|------------------|-----------------------------------------|----------------------------------|-----------|--------------|-----------|----------|---------------|
|              |          |          |                 |         |         |         |         |          |       | - Horario Espe                 | ecial-           |                                         |                                  |           | Periodo Tare | o ———     |          |               |
| rogra        | imacion- |          |                 |         |         |         |         |          |       | _                              |                  |                                         |                                  |           | Inicio       |           | Fine     | d 👘           |
| Fech         | a D      | a Ir     | igreso          | Refrig  | Refrig  | Salida  | Hora    | ch ^     |       |                                |                  | Modo Prog                               | Iramacion                        |           | 01-11-2020   | $\sim$    | 15-11-20 | 20            |
| 01/11        | /2020 D  | om       |                 |         |         |         |         |          | 111   |                                |                  |                                         |                                  |           | ſ            |           |          |               |
| 02/11        | /2020 LI | un n     |                 |         |         |         |         |          |       | Borrar la                      | ireo s           | Seleccionado                            |                                  |           |              | Aplic     | ar       |               |
| 04/11        | /2020 M  | ai<br>ie |                 |         |         |         |         |          |       | Filtro                         |                  |                                         | Opaionaa Salaasian               |           |              |           |          | $\overline{}$ |
| 05/11        | /2020 Ju | ie       |                 |         |         |         |         |          |       | Filler                         | ltro E           | special                                 | Opciones Selección     Selección | in simple | -            | Selección | multiple |               |
| 06/11        | /2020 V  | ie       |                 |         |         |         |         |          |       |                                | _                |                                         | 0.00000                          | in emple  |              |           | manapio  | <u> </u>      |
| 07/11        | /2020 S  | ab       |                 |         |         |         |         |          |       | Codigo                         | N                | ombre                                   |                                  | DNI       | Local        | Grupo     | Opcion   | Но            |
| 08/11        | /2020 D  | om       |                 |         |         |         |         |          |       | 06812661                       | R                |                                         |                                  | 06812661  | 00001        | 00002     | 00002    | H             |
| 09/11        | /2020 Li | ın       |                 |         |         |         |         |          |       | 36191197                       | - 10             |                                         |                                  | 42747749  | 00001        | 00002     | 00002    | H             |
| 10/11        | /2020 M  | ar       |                 |         |         |         |         | AVISO    | ) ARC | HIVO TEMPOR                    | RALD             | DE TAREOS                               | ×                                | 10818142  | 00001        | 00002     | 00002    | H             |
| 11/11        | /2020 M  | ie       |                 |         |         |         |         |          |       |                                |                  |                                         |                                  | 42787577  | 00001        | 00004     | 00001    | s             |
| 12/11        | /2020 JU | ie<br>io |                 |         |         |         |         |          |       |                                |                  |                                         |                                  | 07680102  | 00001        | 00005     | 00002    | J1            |
| 14/11        | /2020 \$ | ab       |                 |         |         |         |         |          | ?)    | Existe un Arch<br>Desea Contin | ivo te<br>uar tr | emporal de Program<br>rabajando en el ? | nacion de Tareos                 | 71346492  | 00001        | 00004     | 00002    | S             |
| 15/11        | /2020 D  | nm       |                 |         |         |         |         |          |       | besed contain                  | aur c            |                                         |                                  | 07660457  | 00001        | 00006     | 00002    | B             |
|              |          |          |                 |         |         |         |         |          |       |                                |                  |                                         |                                  | 40323926  | 00001        | 00006     | 00002    | B             |
|              |          |          |                 |         |         |         |         |          |       |                                |                  | Sí                                      | No                               | 16169943  | 00001        | 00004     | 00002    | V4            |
|              |          |          |                 |         |         |         |         |          |       |                                |                  |                                         |                                  | 41899299  | 00001        | 00004     | 00002    | V             |
|              |          | -        | -               |         |         | _       |         |          | 4     | 47707811                       | H                | UAMAN CHIRINOS                          | JUAN JOSE                        | 47707811  | 00001        | 80000     | 00002    | B             |
| нога         | los      | -        |                 |         |         |         |         |          |       | 41591809                       | H                | UAMAN TELLO JO                          | SE LUIS                          | 41591809  | 00001        | 00009     | 00002    | D             |
| Co           | d Ing    | re       | Refrig          | Refrig  | y Sa    | lida    | Horas   |          |       | 10169779                       | H                | UAMANCAJA SED                           | ANO WILMER DAMIAN                | 10169779  | 00001        | 00001     | 00002    | <b>J</b> 1    |
| H2           | 08:0     | 00       | 17:00           | 00:00   | 00      | :00     | 09:00   |          |       | 06811372                       | н                | UAMANCAJA SED                           | ANO WILVER FERMIN                | 06811372  | 00001        | 00001     | 00002    | <b>J</b> 1    |
| V1           | 06:0     | 00       | 15:00           | 00:00   | 00      | :00     | 09:00   |          |       | 43672631                       | IS               | SPA'S MATUTE ENZ                        | O JESUS                          | 43672631  | 00001        | 00008     | 00002    | B             |
| V2           | 06:0     | 00       | 15:00           | 00:00   | 00      | :00     | 09:00   |          |       | 07670197                       | IS               | SPAS PERALTA MA                         | NUEL JESUS                       | 07670197  | 00001        | 00001     | 00002    | J             |
| V3           | 22:0     | 0        | 06:00           | 00:00   | 00      | 00:00   | 08:00   |          |       | 80584671                       | L                | IVIA GARCIA MARI                        | A SELINDA                        | 80584671  | 00001        | 00006     | 00002    | B             |
| V4           | 22:0     | 0        | 06:00           | 00:00   | 00      | -00     | 08:00   |          |       | 07653149                       | м                | EDINA CALIXTRO                          | MARIZA SONIA                     | 07653149  | 00001        | 00006     | 00002    | B             |
| V            | 22:0     | 0        | 06:00           | 00:00   | 00      | :00     | 08:00   |          |       | 09763430                       | M                | IONTANEZ LOPEZ                          | JUAN DE DIOS                     | 09763430  | 00001        | 00001     | 00002    | J             |
| V7           | 22:0     | 00       | 06:00           | 00:00   | 00      | :00     | 08:00   |          |       | 42226122                       | M                | IUJICA LLANQUE I                        | RANK JHON                        | 42226122  | 00001        | 00010     | 00002    | 11            |
| V8           | 14:0     | 00       | 23:00           | 00:00   | 00      | :00     | 09:00   |          |       | 07660270                       | M                | ATUTE MORA RIC                          | ARDO                             | 07660270  | 00001        | 00001     | 00002    | J             |
| V9           | 14:0     | 00       | 23:00           | 00:00   | 00      | :00     | 09:00   |          |       | 16168558                       | M                | IANDUJANO COTE                          | RA MARCOS ALFONSO                | 16168558  | 00001        | 00001     | 00002    | JI            |
|              |          |          |                 | 1       |         |         | 1       | $\sim$   |       | 07680215                       | N                | INA COSI ELSA YO                        | LANDA                            | 07680215  | 00001        | 00006     | 00002    | 82            |

|      | Zii  | ncron Versi | on: 4.8 | - Especia   | l - Prog | ramacio                                                                                                    | on de Tar | eos      |              |         |      |                |                      |                  |                    |                |              |           | - [       |            | $\times$ |
|------|------|-------------|---------|-------------|----------|----------------------------------------------------------------------------------------------------|-----------|----------|--------------|---------|------|----------------|----------------------|------------------|--------------------|----------------|--------------|-----------|-----------|------------|----------|
|      |      | 5           |         | 6           |          | <ul> <li>Image: A start of the start of the start of</li></ul> | 1         | ц.       |              | -       |      |                | -                    | 4                |                    |                |              |           |           |            |          |
| Ap   | icar | r Tareo P   | ograma  | cion Indivi | idual R  | levisar                                                                                                    | Retirar   | de Tareo | Lis          | tar (   | Cons | solidar Tareo  | Salir                | Ayuda            |                    |                |              |           |           |            |          |
| 2010 | -    |             |         |             |          |                                                                                                    |           |          |              |         | 1 -  | Horario Espe   | cial —               |                  |                    |                | Periodo Tare | o ———— o  |           |            |          |
|      | Ľ    | rogramaci   | on      |             |          |                                                                                                    |           |          |              |         |      | _              |                      |                  |                    |                | Inicio       |           | Final     |            |          |
|      |      | Fecha       | Dia     | Ingreso     | Refrig   | Refrig                                                                                                    | Salida    | Horas    | ch           | <u></u> |      |                |                      | Modo Prog        | gramacion          |                | 01-11-2020   | $\sim$    | 15-11-202 | 20 ~       |          |
|      | ŀ    | 01/11/2020  | Dom     | 08:00       | 17:00    | 00:00                                                                                                    | 00:00     | 09:00    | H2           | _       | Ш,   |                |                      |                  |                    |                |              |           | -         |            |          |
|      |      | 02/11/2020  | Lun     | 06:00       | 15:00    | 00:00                                                                                                    | 00:00     | 09:00    | V1           |         |      | Borrar Ta      | reo Se               | leccionado       |                    |                |              | Aplica    | r 👘       |            |          |
|      |      | 03/11/2020  | Mar     | 06:00       | 15:00    | 00:00                                                                                                    | 00:00     | 09:00    | V2           |         |      |                |                      |                  |                    |                |              |           |           |            |          |
|      |      | 04/11/2020  | Mie     | 06:00       | 15:00    | 00:00                                                                                                    | 00:00     | 09:00    | V2<br>V2     |         |      | Filtro         |                      |                  | Opciones Seleccion |                | -            |           | 111       |            |          |
|      |      | 06/11/2020  | Vie     | 06:00       | 15:00    | 00:00                                                                                                    | 00.00     | 09:00    | V2           |         |      |                | trocsp               | pecial           | • Selección        | simple         |              | Seleccion | nuitipie  |            |          |
|      |      | 07/11/2020  | Sab     |             |          |                                                                                                    |           |          |              |         |      | Codigo         | Non                  | nbro             |                    | DNI            | Local        | Grupo     | Oncion    | Но         | ^        |
|      |      | 08/11/2020  | Dom     |             |          |                                                                                                    |           |          |              |         |      | 06043664       | BO                   |                  |                    | 0604266        | 1 00001      | 00002     | 00002     | 110        |          |
|      |      | 09/11/2020  | Lun     | 06:00       | 15:00    | 00:00                                                                                                    | 00:00     | 09:00    | V2           |         |      | 42747740       | DUIE                 |                  |                    | 4274774        | 00001        | 00002     | 00002     | LD<br>LD   |          |
|      |      | 10/11/2020  | Mar     | 06:00       | 15:00    | 00:00                                                                                                    | 00:00     | 09:00    | V2           |         | ſ    | Confirme pa    | ara Esta             | blecerlos        |                    | <b>4714114</b> | 00001        | 00002     | 00002     | H2         |          |
|      |      | 11/11/2020  | Mie     | 06:00       | 15:00    | 00:00                                                                                                    | 00:00     | 09:00    | V2           |         |      |                |                      |                  |                    |                | 00001        | 00002     | 00001     | \$5        |          |
|      |      | 12/11/2020  | Jue     | 06:00       | 15:00    | 00:00                                                                                                    | 00:00     | 09:00    | V2           |         |      |                | _                    |                  |                    |                | 00001        | 00005     | 00002     | .11        |          |
|      |      | 13/11/2020  | Vie     | 06:00       | 15:00    | 00:00                                                                                                    | 00:00     | 09:00    | V2           |         |      | - <b>(?)</b> å | Jesea e<br>JCY, el 1 | tareo selecciona | do?                | NETHE          | 00001        | 00004     | 00002     | <b>S</b> 6 |          |
|      |      | 14/11/2020  | Sab     |             |          |                                                                                                    |           |          |              |         |      | · ·            |                      |                  |                    |                | 00001        | 00006     | 00002     | B1         |          |
|      |      | 13/11/2020  | Dom     |             |          |                                                                                                    |           |          |              |         |      |                |                      |                  |                    |                | 00001        | 00006     | 00002     | B1         |          |
|      |      |             |         |             |          |                                                                                                    |           |          |              |         |      |                |                      |                  | Sí                 | No             | 00001        | 00004     | 00002     | V4         |          |
|      |      |             |         |             |          |                                                                                                    |           |          |              |         | L    | 41899299       | HUA                  | MAN BERNAL       | JULIO FRANCISCO    | 4189929        | 00001        | 00004     | 00002     | V7         |          |
|      |      |             |         |             |          |                                                                                                    |           |          |              | ~       |      | 47707811       | HUA                  | AMAN CHIRINOS    | S JUAN JOSE        | 4770781        | 1 00001      | 80000     | 00002     | B3         |          |
|      | Б    | Horarios –  |         |             |          | _                                                                                                    |           |          | _            |         |      | 41591809       | HUA                  | MAN TELLO JO     | OSE LUIS           | 4159180        | 9 00001      | 00009     | 00002     | D1         |          |
|      |      | Cod         | Ingre   | Refrig      | Refri    | ig S                                                                                                    | alida     | Horas    | ^            |         |      | 10169779       | HUA                  | AMANCAJA SED     | ANO WILMER DAMIAN  | 1016977        | 9 00001      | 00001     | 00002     | J1         |          |
|      |      | H2          | 08:00   | 17:00       | 00:00    | 0                                                                                                    | 0:00      | 09:00    |              |         |      | 06811372       | HUA                  | AMANCAJA SED     | ANO WILVER FERMIN  | 0681137        | 2 00001      | 00001     | 00002     | J1         |          |
|      |      | V1          | 06:00   | 15:00       | 00:00    | 0                                                                                                    | 0:00      | 09:00    |              |         |      | 43672631       | ISP/                 | AS MATUTE ENZ    | ZO JESUS           | 4367263        | 1 00001      | 80000     | 00002     | B1         |          |
|      |      | V2          | 06:00   | 15:00       | 00:00    | 0                                                                                                    | 0:00      | 09:00    |              |         |      | 07670197       | ISP/                 | AS PERALTA MA    | ANUEL JESUS        | 0767019        | 7 00001      | 00001     | 00002     | J1         | 202      |
|      | 1    | V3          | 22:00   | 06:00       | 00:00    | 0                                                                                                    | 0:00      | 08:00    |              |         |      | 80584671       | LIVI                 | A GARCIA MAR     | ia selinda         | 8058467        | 1 00001      | 00006     | 00002     | B3         |          |
| 1    |      | V4          | 22:00   | 06:00       | 00:00    |                                                                                                    | J:00      | 08:00    |              |         |      | 07653149       | MED                  | DINA CALIXTRO    | MARIZA SONIA       | 0765314        | 9 00001      | 00006     | 00002     | B3         |          |
|      |      | VS          | 22:00   | 06:00       | 00:00    |                                                                                                    | 0.00      | 08:00    |              |         |      | 09763430       | MON                  | NTAÑEZ LOPEZ     | JUAN DE DIOS       | 0976343        | 0 00001      | 00001     | 00002     | J1         |          |
|      |      | V7          | 22:00   | 06:00       | 00:00    |                                                                                                    | 0:00      | 08:00    |              |         |      | 42226122       | MU                   | JICA LLANQUE     | FRANK JHON         | 4222612        | 2 00001      | 00010     | 00002     | 11         |          |
|      |      | V8          | 14:00   | 23:00       | 00:00    | 0                                                                                                    | 0:00      | 09:00    |              |         |      | 07660270       | MAT                  | TUTE MORA RIC    | ARDO               | 0766027        | 0 00001      | 00001     | 00002     | J1         |          |
|      |      | <b>V</b> 9  | 14:00   | 23:00       | 00:00    | 0                                                                                                    | 0:00      | 09:00    |              |         |      | 16168558       | MAN                  | NDUJANO COTE     | RA MARCOS ALFONSO  | 1616855        | 8 00001      | 00001     | 00002     | J1         |          |
|      |      |             |         |             |          |                                                                                                    |           |          | $\checkmark$ |         |      | 07680215       | NIN/                 | A COSIELSA YO    | JLANDA             | 0768021        | 5 00001      | 00006     | 00002     | BZ         |          |

51

Pantalla N° 180

|       | Zincron Vers | ion: 4.8    | - Especial  | l - Progi | ramacio  | n de Tar | eos      |        |       |                |         |                    |                                  |            |                       |           | _        |            | $\times$ |
|-------|--------------|-------------|-------------|-----------|----------|----------|----------|--------|-------|----------------|---------|--------------------|----------------------------------|------------|-----------------------|-----------|----------|------------|----------|
|       | 1            |             | 6           |           | <b>~</b> | i i      | <u>_</u> | - 🔍 🔻  |       |                | -       | 4                  |                                  |            |                       |           |          |            |          |
| Aplic | ar Tareo 🛛 🖡 | Programa    | cion Indivi | dual R    | levisar  | Retirar  | de Tareo | Listar | Con   | nsolidar Tareo | Salir   | Ayuda              |                                  |            |                       |           |          |            |          |
| 2     | Drogramac    | ion         |             |           |          |          |          |        | - 1 r | -Horario Espe  | cial —  |                    |                                  |            | - Periodo Tare        | o ———     |          |            |          |
|       | Facha        | D's         | 1           | Defile    | Defin    | 0.14     |          | -      |       |                |         | Made Drev          |                                  |            | Inicio                |           | Fina     | d i        | _        |
|       | Fecha        | Dia         | Ingreso     | Retrig    | Refrig   | Salida   | Horas    | ch n   |       |                |         | Modo Prog          | gramacion                        |            | 01-11-2020            | $\sim$    | 15-11-20 | 20 ~       | ·        |
|       | 01/11/2020   | Dom         | 08:00       | 17:00     | 00:00    | 00:00    | 09:00    | H2     |       |                |         |                    |                                  |            |                       |           |          |            |          |
|       | 02/11/2020   | Lun         | 06:00       | 15:00     | 00:00    | 00:00    | 09:00    |        |       | Borrar Ta      | reo Se  | leccionado         |                                  |            |                       | Aplica    | ar       |            |          |
|       | 03/11/2020   | Mie         | 06:00       | 15:00     | 00:00    | 00.00    | 09:00    | V2     |       | Filtro         |         |                    | Oneienee Seleccion               |            |                       |           |          |            |          |
|       | 05/11/2020   | Jue         | 06:00       | 15:00     | 00:00    | 00.00    | 09:00    | V2     |       |                | tro Esr | necial             | Opciones selección     Selección | n eimple   |                       | Seleccion | multiple |            |          |
|       | 06/11/2020   | Vie         | 06:00       | 15:00     | 00:00    | 00:00    | 09:00    | V2     |       |                |         | poorda             | - Selecció                       | ii aiiipic |                       | Jerecelon | matupic  | <u> </u>   |          |
|       | 07/11/2020   | Sab         |             |           |          |          |          |        |       | Codigo         | Nor     | nbre               |                                  | DNI        | Local                 | Grupo     | Opcion   | Но         | ^        |
|       | 08/11/2020   | Dom         |             |           |          |          |          |        |       | 06812661       | RO.     |                    |                                  | 068126     | 61 00001              | 00002     | 00002    | H2         |          |
|       | 09/11/2020   | ) Lun       | 06:00       | 15:00     | 00:00    | 00:00    | 09:00    | V2     |       | 4274 Aviso     | nor     | AS ANOTO AM        |                                  | 427477     | 49 00001              | 00002     | 00002    | H2         |          |
|       | 10/11/2020   | ) Mar       | 06:00       | 15:00     | 00:00    | 00:00    | 09:00    | V2     |       | 1081           |         |                    | NNETHELUCY                       | 108181     | 42 00001              | 00002     | 00002    | H2         |          |
|       | 11/11/2020   | Mie         | 06:00       | 15:00     | 00:00    | 00:00    | 09:00    | V2     |       | 4278           |         |                    | D                                | 427875     | 77 00001              | 00004     | 00001    | \$5        |          |
|       | 12/11/2020   | ) Jue       | 06:00       | 15:00     | 00:00    | 00:00    | 09:00    | V2     |       | 0768           | P P     | Proceso finalizado |                                  | 076801     | 02 00001              | 00005     | 00002    | J1         |          |
|       | 13/11/2020   | Vie<br>Cali | 06:00       | 15:00     | 00:00    | 00:00    | 09:00    | V2     | 1000  | 7134           |         |                    | DRO                              | 713464     | 92 00001              | 00004     | 00002    | \$6        |          |
|       | 15/11/2020   | Dom         |             |           |          |          |          |        |       | 0766           |         |                    | IARGARITA                        | 076604     | 57 00001              | 00006     | 00002    | B1         |          |
|       | 13/11/2020   | 0011        |             |           |          |          |          |        |       | 4032           |         | Aceptar            | RLENE                            | 403239     | 26 00001              | 00006     | 00002    | B1         |          |
|       |              |             |             |           |          |          |          |        |       | 16169945       | нен     | ENA NARCISUI       | TELIA                            | 161699     | 43 00001              | 00004     | 00002    | V4         |          |
|       |              |             |             |           |          |          |          |        |       | 41800200       | нци     | MAN RERNAL         | ULLO ER INCISCO                  | 418992     | 99 00001              | 00004     | 00002    | <b>V7</b>  |          |
|       |              |             |             |           |          |          |          | ~      |       | 47707811       | HUA     | AMAN CHIRINOS      | JUAN JOSE                        | 477078     | 11 00001              | 80000     | 00002    | <b>B</b> 3 |          |
|       | Horarios     |             |             |           | _        |          |          |        |       | 41591809       | HUA     | AMAN TELLO JO      | SE LUIS                          | 415918     | 09 00001              | 00009     | 00002    | D1         |          |
|       | Cod          | Ingre       | Refrig      | Refri     | g S      | alida    | Horas    | ^      |       | 10169779       | HUA     | AMANCAJA SED       | ANO WILMER DAMIAN                | 101697     | 79 00001              | 00001     | 00002    | J1         |          |
|       | H2           | 08:00       | 17:00       | 00:00     | 0        | 0:00     | 09:00    |        |       | 06811372       | HUA     | AMANCAJA SED       | ANO WILVER FERMIN                | 068113     | 72 00001              | 00001     | 00002    | J1         |          |
|       | V1           | 06:00       | 15:00       | 00:00     | 0        | 0:00     | 09:00    |        |       | 43672631       | ISP/    | AS MATUTE ENZ      | O JESUS                          | 436726     | 31 00001              | 00008     | 00002    | B1         |          |
|       | · V2         | 06:00       | 15:00       | 00:00     | 0        | 0:00     | 09:00    |        |       | 07670197       | ISP     | AS PERALTA MA      | NUEL JESUS                       | 076701     | 97 00001              | 00001     | 00002    | J1         | 2010     |
|       | V3           | 22:00       | 06:00       | 00:00     | 0        | 0:00     | 08:00    |        |       | 80584671       | LIVI    | A GARCIA MAR       | A SELINDA                        | 805846     | 71 00001              | 00006     | 00002    | <b>B</b> 3 |          |
| 1     | V4           | 22:00       | 06:00       | 00:00     |          | ):00     | 08:00    |        |       | 07653149       | ME      | DINA CALIXTRO      | MARIZA SONIA                     | 076531     | <mark>49</mark> 00001 | 00006     | 00002    | <b>B</b> 3 |          |
|       | VS           | 22:00       | 06:00       | 00:00     |          | 1-00     | 08:00    |        |       | 09763430       | MO      | NTANEZ LOPEZ       | JUAN DE DIOS                     | 097634     | 30 00001              | 00001     | 00002    | J1         |          |
|       | V7           | 22:00       | 06:00       | 00:00     |          | 0:00     | 08:00    |        |       | 42226122       | MU      | JICA LLANQUE I     | FRANK JHON                       | 422261     | 22 00001              | 00010     | 00002    | 11         |          |
|       | V8           | 14:00       | 23:00       | 00:00     | 0        | 0:00     | 09:00    |        |       | 07660270       | MAT     | TUTÉ MORA RIC      | ARDO                             | 076602     | 70 00001              | 00001     | 00002    | J1         |          |
|       | V9           | 14:00       | 23:00       | 00:00     | 0        | 0:00     | 09:00    |        |       | 16168558       | MAI     | NDUJANO COTE       | RA MARCOS ALFONSO                | 161685     | 58 00001              | 00001     | 00002    | J1         |          |
|       |              |             |             |           |          |          |          | ~      |       | 07680215       | NIN     | A COSTELSA YO      |                                  | 076802     | 15 00001              | 00006     | 00002    | B2         |          |
|       |              |             |             |           |          |          |          |        |       | 14660765       | 1141    |                    | and a Phantine                   | 446607     |                       | -00004    | _ 0000-) | - 14       |          |

| incron     | Version | : 4.8 -    | Especial    | - Progra | imacion  | de Tare | 205      |        | _                     |                |                    |                       |             |                    |           | _        |            | $\times$ |
|------------|---------|------------|-------------|----------|----------|---------|----------|--------|-----------------------|----------------|--------------------|-----------------------|-------------|--------------------|-----------|----------|------------|----------|
| Ъ          |         |            | -           |          | ~        | - E     | 1        | - 🔜 🔻  | Г                     | ۲              | ar 🔁               |                       |             |                    |           |          |            |          |
| ir Tarec   | o Prog  | ramac      | ion Individ | dual Re  | visar    | Retirar | de Tareo | Listar | Co                    | nsolidar Tareo | Salir Ayuda        |                       |             |                    |           |          |            | _        |
| rogra      | macion  |            |             |          |          |         |          |        | 7                     | Horario Espec  | cial               |                       |             | Periodo            | Tareo     | Fina     |            |          |
| Fecha      | n       | Dia        | Ingreso     | Refrig   | Refrig S | Salida  | Horas    | ch 1   | <ul> <li>I</li> </ul> |                | Modo Pr            | gramacion             |             | 01.11.2            | 020       | 15 11 20 | 20         |          |
| 01/11/     | 2020    | Dom        |             |          |          |         |          | 1      |                       |                |                    |                       |             | 01-11-2            | 020 0     | 15-11-20 | 20 0       | 1        |
| 02/11/     | 2020    | un         |             |          |          |         |          |        |                       | Borrar Tar     | eo Seleccionado    |                       |             |                    | Apli      | ar       |            |          |
| 03/11/     | 2020    | /ar        |             |          |          |         |          |        |                       |                |                    |                       |             |                    |           |          |            |          |
| 04/11/     | 2020    | /lie       |             |          |          |         |          |        |                       | Filtro         |                    | Opciones Seleccion    |             |                    |           |          |            |          |
| 05/11/     | 2020    | lue        |             |          |          |         |          |        |                       | Filt           | ro Especial        | Select                | cion simple |                    | Selección | multiple |            |          |
| 07/11/     | 2020    | Sab        |             |          |          |         |          |        |                       | Codigo         | Nombro             |                       | DNP         | 1.00               | al Grupo  | Oncier   | He         | ^        |
| 08/11/     | 2020    | Dom        |             |          |          |         |          |        |                       |                |                    |                       | 06043       | E00                |           | 00000    | 112        | 45       |
| 09/11/     | 2020    | un         |             |          |          |         |          |        |                       | Informacion    |                    |                       | × 2747      | 740 000            | 01 00002  | 00002    | HZ<br>H2   |          |
| 10/11/     | 2020    | /ar        |             |          |          |         |          |        |                       |                |                    |                       | 0818        | 142 000            | 01 00002  | 00002    | H2         |          |
| 11/11/     | 2020    | /lie       |             |          |          |         |          |        |                       |                | 15.5               |                       | 2787        | 577 000            | 01 00002  | 00001    | \$5        |          |
| 12/11/     | 2020    | lue        |             |          |          |         |          |        |                       | Se a           | agregaron 15 Se ac | ualizaron 0 Registros | 7680        | 102 000            | 01 00005  | 00002    | J1         |          |
| 13/11/     | 2020    | /ie<br>Sab |             |          |          |         |          |        |                       |                |                    |                       | 1346        | 492 000            | 01 00004  | 00002    | <b>S</b> 6 |          |
| 15/11/     | 2020    | Dom        |             |          |          |         |          |        |                       |                |                    | Acontar               | 7660        | 457 000            | 01 00006  | 00002    | B1         |          |
|            |         |            |             |          |          |         |          |        |                       |                |                    | Aceptar               | 0323        | 926 000            | 00006     | 00002    | B1         |          |
|            |         |            |             |          |          |         |          |        |                       | 46460042       | UEDEÑA NADCIS/     | FELIX                 | 16169       | 943 000            | 00004     | 00002    | V4         |          |
|            |         |            |             |          |          |         |          |        |                       | 41899299       | HUAMAN BERNAL      | JULIO FRANCISCO       | 41899       | 299 000            | 01 00004  | 00002    | V7         |          |
| Horar      | ios     |            |             |          |          |         |          |        |                       | 47707811       | HUAMAN CHIRING     | S JUAN JOSE           | 47707       | B11 000            | 01 00008  | 00002    | B3         |          |
| Co         | d In    | Te         | Defrig      | Defrig   | Cali     | ida     | Horse    | ~      |                       | 41591809       | HUAMAN TELLO       | OSE LUIS              | 41591       | 809 000            | 01 00009  | 00002    | D1         |          |
| 42         |         |            | 47:00       | 00:00    | 00.0     |         | 00:00    |        |                       | 10109/79       |                    |                       | 10109       | 779 000<br>172 000 | 01 00001  | 00002    | J1         |          |
| V1         | 06      | :00        | 15:00       | 00:00    | 00:0     | 00      | 09:00    |        |                       | 43672631       | ISDAS MATLITE FI   |                       | 43672       | 631 000            | 01 00001  | 00002    | B1         |          |
| V2         | 06      | :00        | 15:00       | 00:00    | 00:0     | 00      | 09:00    |        |                       | 07670197       | ISPAS PERALTA N    |                       | 07670       | 197 000            | 01 00001  | 00002    | J1         |          |
| <b>V</b> 3 | 22      | :00        | 06:00       | 00:00    | 00:0     | 00      | 08:00    |        |                       | 80584671       | LIVIA GARCIA MA    | RIA SELINDA           | 80584       | 671 000            | 01 00006  | 00002    | B3         |          |
| V4         | 22      | :00        | 06:00       | 00:00    | 00:0     | 00      | 08:00    |        |                       | 07653149       | MEDINA CALIXTR     | MARIZA SONIA          | 07653       | 149 000            | 01 00006  | 00002    | <b>B</b> 3 |          |
| V5         | 22      | :00        | 06:00       | 00:00    | 00:0     | 00      | 08:00    |        |                       | 09763430       | MONTAÑEZ LOPE      | Z JUAN DE DIOS        | 09763       | 430 000            | 01 00001  | 00002    | J1         |          |
| V6         | 22      | :00        | 06:00       | 00:00    | 00:0     | 00      | 08:00    |        |                       | 42226122       | MUJICA LLANQU      | FRANK JHON            | 42226       | 122 000            | 01 00010  | 00002    | 11         |          |
| V/         | 22      | -00        | 23:00       | 00:00    | 00:0     | 00      | 00:00    |        |                       | 07660270       | MATUTE MORA R      | CARDO                 | 07660       | 270 000            | 00001     | 00002    | J1         |          |
| V9         | 14      | :00        | 23:00       | 00:00    | 00:0     | 00      | 09:00    |        |                       | 16168558       | MANDUJANO CO       | ERA MARCOS ALFONSO    | 16168       | 558 000            | 01 00001  | 00002    | J1         |          |
|            |         |            |             |          |          |         |          | ~      |                       | 07680215       | NINA COSI EL SA    | OLANDA                | 07680       | 215 000            | 01 00006  | 00002    | B2         |          |

#### 14.1.2 SELECCIÓN MULTIPLE

**DESCRIPCIÓN**: Ingresará el tareo para varios empleados, para realizar este proceso se debe hacer clic en **Selección multiple**, seleccionar el periodo del tareo hacer clic en **Aplicar**, luego confirmar con **Si** el mensaje que mostrara el sistema (**Pantalla** N°183), una vez realizado esto los días del periodo seleccionado se cargaran a la **Programacion**.

Para seleccionar los empleados hacer clic y mantener la tecla control presionada o usar el **Filtrado especial** para buscarlos.

Para asignar el horario al día de la programación se debe hacer clic en el día y hacer doble clic en el horario que queramos asignar, también el sistema permite seleccionar varios días de la programación haciendo clic y presionando la tecla control al mismo tiempo, para borrar un tareo del día de la programación solo debemos seleccionar el día y hacer clic en Borrar Tareo Seleccionado, es importante mencionar que los días de la programación que queden en blanco serán considerados por el sistema como días libres , una vez que se tenga toda la información cargada hacer clic en Aplicar Tareo a continuación, se mostrará un mensaje de confirmación donde se informara la

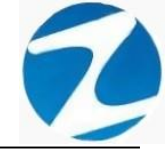

cantidad de empleados que se les aplicara el tareo (Pantalla N°184) al presionar Si la información será ingresada al sistema (Pantalla N°185), finalmente se hacer clic en Consolidar Tareo que la información del tareo se actualice (Pantalla N°186).

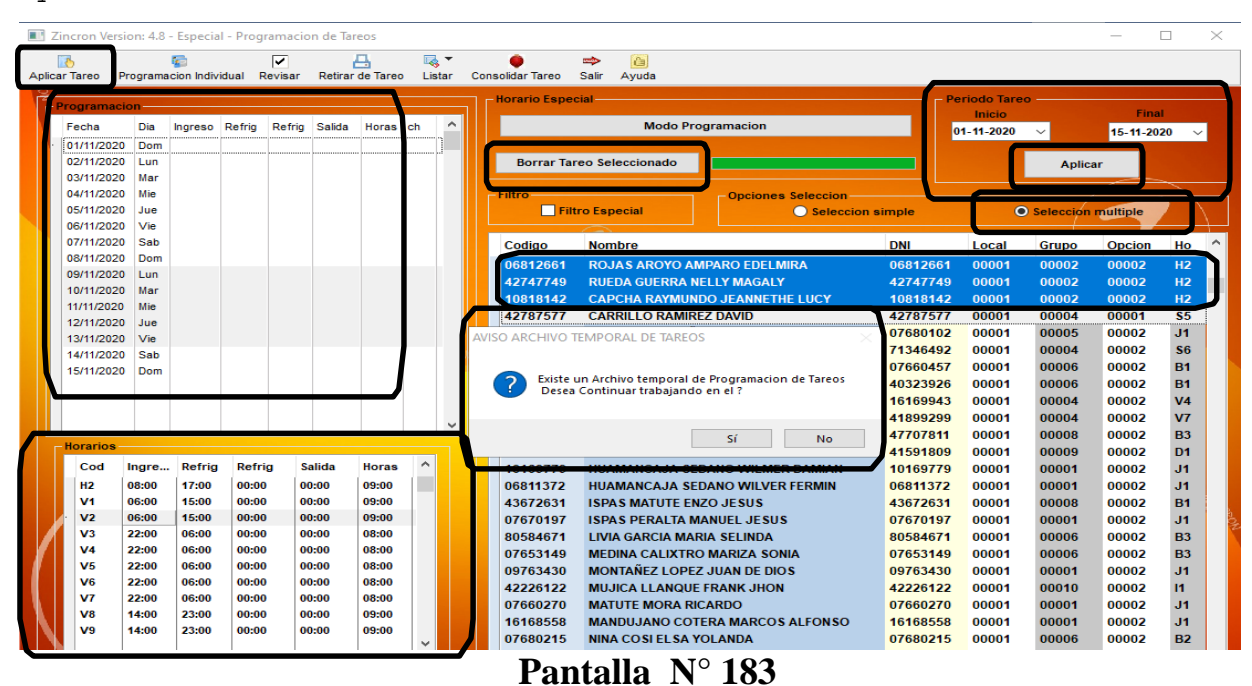

| Tareo Pr    | ograma | cion Indiv | idual R | <b>▼</b><br>levisar | Retirar | de Tareo | Lis        | ▼<br>tar | Cons  | olidar Tareo   | 🔹 🙆<br>Salir Ayuda     |                               |          |              |           |          |               |
|-------------|--------|------------|---------|---------------------|---------|----------|------------|----------|-------|----------------|------------------------|-------------------------------|----------|--------------|-----------|----------|---------------|
| Programacio | on —   |            |         |                     |         |          |            |          |       | Horario Espec  | cial                   |                               |          | Periodo Tare | o         |          |               |
| Fecha       | Dia    | Ingreso    | Refrig  | Refrig              | Salida  | Horas    | ch         | ^        |       |                | Modo Pr                | ogramacion                    |          | 01_11_2020   |           | 45 44 20 | 20 .          |
| 01/11/2020  | Dom    | 06:00      | 15:00   | 00:00               | 00:00   | 09:00    | V2         | 1        |       |                |                        |                               |          | 01-11-2020   | ·         | 15-11-20 | 20            |
| 02/11/2020  | Lun    | 06:00      | 15:00   | 00:00               | 00:00   | 09:00    | V2         |          |       | Borrar Tar     | eo Seleccionado        |                               |          |              | Aplic     | ar       |               |
| 03/11/2020  | Mar    | 06:00      | 15:00   | 00:00               | 00:00   | 09:00    | V2         |          |       |                |                        |                               |          |              |           |          |               |
| 04/11/2020  | Mie    | 06:00      | 15:00   | 00:00               | 00:00   | 09:00    | V2         |          |       | Filtro         |                        | Opciones Seleccion            |          |              |           |          | $\rightarrow$ |
| 05/11/2020  | Jue    | 06:00      | 15:00   | 00:00               | 00:00   | 09:00    | V2         |          |       | 🗌 Filt         | ro Especial            | Seleccion                     | n simple | 0            | Seleccion | multiple |               |
| 06/11/2020  | Vie    | 06:00      | 15:00   | 00:00               | 00:00   | 09:00    | V2         |          |       |                |                        |                               |          |              | -         |          | _             |
| 07/11/2020  | Sab    |            |         |                     |         |          |            |          |       | Codigo         | Nombre                 |                               | DNI      | Local        | Grupo     | Opcion   | Но            |
| 08/11/2020  | Dom    | 00.00      | 45.00   |                     |         |          |            |          |       | 06812661       | ROJAS AROYO A          | MPARO EDELMIRA                | 0681266  | 61 00001     | 00002     | 00002    | H2            |
| 09/11/2020  | Lun    | 06:00      | 15:00   | 00:00               | 00:00   | 09:00    | V2         |          |       | 42747749       | RUEDA GUERRA I         | ELLY MAGALY                   | 4274774  | 49 00001     | 00002     | 00002    | H2            |
| 10/11/2020  | Mar    | 06:00      | 15:00   | 00:00               | 00:00   | 09:00    | V2         |          |       | 10818142       | CAPCHA RAYMUN          | IDO JEANNETHE LUCY            | 1081814  | 42 00001     | 00002     | 00002    | H2            |
| 11/11/2020  | Mie    | 06:00      | 15:00   | 00:00               | 00:00   | 09:00    | V2         |          |       | 42707577       |                        |                               | 4278757  | 77 00001     | 00004     | 00001    | <b>\$</b> 5   |
| 13/11/2020  | Vie    | 06:00      | 15:00   | 00:00               | 00.00   | 09.00    | V2         |          | onfin | me nara Estab  | lecerlos               |                               | 0768010  | 00001        | 00005     | 00002    | J1            |
| 14/11/2020  | Sah    | 00.00      | 10.00   | 00.00               | 00.00   | 03.00    | ¥2         | 100      |       | ine para estas | lecenos                |                               | 7 34649  | 92 00001     | 00004     | 00002    | <b>S</b> 6    |
| 15/11/2020  | Dom    |            |         |                     |         |          |            |          | _     |                |                        |                               | 0 66045  | 57 00001     | 00006     | 00002    | <b>B1</b>     |
|             |        |            |         |                     |         |          |            |          | 2     | 2 ¿Desea es    | tablecer los 15 dias d | e trabajo, a los 4 usuarios ? | 4 32392  | 26 00001     | 00006     | 00002    | <b>B1</b>     |
|             |        |            |         |                     |         |          |            |          | -     |                |                        |                               | 1 16994  | 43 00001     | 00004     | 00002    | <b>V4</b>     |
|             |        |            |         |                     |         |          |            |          |       |                |                        |                               | 4 89929  | 99 00001     | 00004     | 00002    | <b>V7</b>     |
|             |        |            |         |                     |         |          |            | -        |       |                |                        | Sí No                         | 4 70781  | 11 00001     | 80000     | 00002    | <b>B3</b>     |
| Horarios    |        |            |         |                     |         | _        |            |          |       |                |                        |                               | 4 59180  | 00001        | 00009     | 00002    | D1            |
| Cod         | Ingre  | Refrig     | Refri   | g Sa                | alida   | Horas    | $\uparrow$ | -        |       | 10105775       | HUAMANCAJA SI          | DANO WILMER DAMIAN            | 1016977  | 79 00001     | 00001     | 00002    | J1            |
| H2          | 08:00  | 17:00      | 00:00   | 0                   | 0:00    | 09:00    |            |          |       | 06811372       | HUAMANCAJA SE          | DANO WILVER FERMIN            | 0681137  | 72 00001     | 00001     | 00002    | J1            |
| V1          | 06:00  | 15:00      | 00:00   | 00                  | 0:00    | 09:00    |            |          |       | 43672631       | <b>ISPAS MATUTE EI</b> | VZO JESUS                     | 4367263  | 31 00001     | 80000     | 00002    | <b>B1</b>     |
| · V2        | 06:00  | 15:00      | 00:00   | 00                  | 0:00    | 09:00    |            |          |       | 07670197       | ISPAS PERALTA M        | MANUEL JESUS                  | 0767019  | 97 00001     | 00001     | 00002    | J1            |
| <b>V</b> 3  | 22:00  | 06:00      | 00:00   | 00                  | 0:00    | 08:00    |            |          |       | 80584671       | LIVIA GARCIA MA        | RIA SELINDA                   | 8058467  | 71 00001     | 00006     | 00002    | <b>B3</b>     |
| V4          | 22:00  | 06:00      | 00:00   | 00                  | 0:00    | 08:00    |            |          |       | 07653149       | MEDINA CALIXTR         | O MARIZA SONIA                | 0765314  | 49 00001     | 00006     | 00002    | <b>B</b> 3    |
| V5          | 22:00  | 06:00      | 00:00   | 00                  | 0:00    | 08:00    |            |          |       | 09763430       | MONTAÑEZ LOPE          | Z JUAN DE DIOS                | 0976343  | 30 00001     | 00001     | 00002    | J1            |
| V6          | 22:00  | 06:00      | 00:00   | 00                  | 0:00    | 08:00    |            |          |       | 42226122       | MUJICA LLANQU          | E FRANK JHON                  | 4222612  | 22 00001     | 00010     | 00002    | 11            |
| V7          | 22:00  | 06:00      | 00:00   | 00                  | 0:00    | 08:00    |            |          |       | 07660270       | MATUTE MORA R          | ICARDO                        | 0766027  | 70 00001     | 00001     | 00002    | <b>J1</b>     |
| V8          | 14:00  | 23:00      | 00:00   | 00                  | ):00    | 09:00    |            |          |       | 16168558       | MANDUJANO CO           | TERA MARCOS ALFONSO           | 1616855  | 58 00001     | 00001     | 00002    | J1            |
| V9          | 14:00  | 23:00      | 00:00   | 00                  | 00:00   | 09:00    |            |          |       | 07680215       | NINA COSI EL SA        | YOLANDA                       | 0768021  | 15 00001     | 00006     | 00002    | B2            |

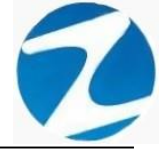

| o<br>Tareo Pi | rograma | ion Indiv | idual R | ✓<br>evisar | Retirar | de Tareo | Lista | r Cor | osolidar Tareo | ⇔<br>Salir | Ayuda           |                    |          |              |           |          |        |
|---------------|---------|-----------|---------|-------------|---------|----------|-------|-------|----------------|------------|-----------------|--------------------|----------|--------------|-----------|----------|--------|
| rogramaci     | on —    |           |         |             |         |          |       |       | Horario Espec  | cial —     |                 |                    | r        | Periodo Tare | o ——      |          |        |
| Facha         | Dia     | Ingreeo   | Defrig  | Defrig      | Salida  | Horse    | ch    | ~     |                |            | Modo Pro        | ogramacion         |          | Inicio       |           | Fina     | 4      |
| 04/44/2020    | Dom     | 06:00     | 15:00   | 00:00       | 00.00   | 00:00    | Vo    |       |                |            | incuo i ric     | gramation          |          | 01-11-2020   | $\sim$    | 15-11-20 | 20     |
| 01/11/2020    | Lun     | 06:00     | 15:00   | 00.00       | 00.00   | 09.00    | V2    | - 111 | Borrar Tar     | 00.50      | ossionado       |                    |          |              |           |          |        |
| 03/11/2020    | Mar     | 06:00     | 15:00   | 00:00       | 00:00   | 09:00    | V2    |       | Dorrai lai     | e0 3e      | eccionado       |                    |          |              | Aplic     | ar       |        |
| 04/11/2020    | Mie     | 06:00     | 15:00   | 00:00       | 00:00   | 09:00    | V2    |       | Filtro         |            |                 | Onciones Seleccion |          |              |           | /        | $\geq$ |
| 05/11/2020    | Jue     | 06:00     | 15:00   | 00:00       | 00:00   | 09:00    | V2    |       | Filt           | ro Esc     | ecial           | Seleccio           | n simple | 6            | Seleccion | multiple |        |
| 06/11/2020    | Vie     | 06:00     | 15:00   | 00:00       | 00:00   | 09:00    | V2    |       |                | _          |                 |                    |          |              |           | -        |        |
| 07/11/2020    | Sab     |           |         |             |         |          |       |       | Codigo         | Non        | bre             |                    | DNI      | Local        | Grupo     | Opcion   | н      |
| 08/11/2020    | Dom     |           |         |             |         |          |       |       | 06812661       | RO         |                 |                    | 06812661 | 00001        | 00002     | 00002    | H      |
| 09/11/2020    | Lun     | 06:00     | 15:00   | 00:00       | 00:00   | 09:00    | V2    |       | 42747749       | RUE        | DA GUERRA N     |                    | 42747749 | 00001        | 00002     | 00002    | н      |
| 10/11/2020    | Mar     | 06:00     | 15:00   | 00:00       | 00:00   | 09:00    | V2    |       | 10818142       | CAE        |                 |                    | 10818142 | 00001        | 00002     | 00002    |        |
| 11/11/2020    | Mie     | 06:00     | 15:00   | 00:00       | 00:00   | 09:00    | V2    |       | 4279           | CA         | chartanion      |                    | 42787577 | 00001        | 00004     | 00001    |        |
| 12/11/2020    | Jue     | 06:00     | 15:00   | 00:00       | 00:00   | 09:00    | V2    |       | 0768010        | CAN        |                 |                    | 07690102 | 00001        | 00004     | 00001    |        |
| 13/11/2020    | Vie     | 06:00     | 15:00   | 00:00       | 00:00   | 09:00    | V2    |       | 713164         | so         |                 | ×                  | 71346492 | 00001        | 00003     | 00002    |        |
| 14/11/2020    | Sab     |           |         |             |         |          |       | 10100 | 076504         |            |                 | CARITA             | 07660452 | 00001        | 20000     | 00002    | -      |
| 15/11/2020    | Dom     |           |         |             |         |          |       |       | 4039393        | A          | Process finalia | Tado ENE           | 40323926 | 00001        | 00006     | 00002    | E      |
|               |         |           |         |             |         |          |       |       | 161599         |            | Proceso minanz  | 2800               | 16169943 | 00001        | 00004     | 00002    |        |
|               |         |           |         |             |         |          |       |       | 4189929        |            |                 | ANCISCO            | 41899299 | 00001        | 00004     | 00002    |        |
|               |         |           |         |             |         |          |       | ~     | 477078         |            |                 |                    | 47707811 | 00001        | 00008     | 00002    | В      |
| lorarios –    |         |           |         |             |         |          |       |       | 4150180        |            | Ace             | ptar               | 41591809 | 00001        | 00009     | 00002    |        |
| Cod           | Ingre   | Refrig    | Refri   | g Sa        | alida   | Horas    | ^     |       | 10100770       |            |                 | DANO WILNER DAMIAN | 10169779 | 00001        | 00001     | 00002    | J      |
| H2            | 08:00   | 17:00     | 00:00   | 0           | ):00    | 09:00    |       |       | 06811372       | HUA        | MANCAJA SEL     | DANO WILVER FERMIN | 06811372 | 00001        | 00001     | 00002    | J      |
| V1            | 06:00   | 15:00     | 00:00   | 00          | 0:00    | 09:00    |       |       | 43672631       | ISP/       | S MATUTE EN     | ZO JESUS           | 43672631 | 00001        | 00008     | 00002    | E      |
| V2            | 06:00   | 15:00     | 00:00   | 00          | 0:00    | 09:00    |       |       | 07670197       | ISP/       | S PERALTA M     | ANUEL JESUS        | 07670197 | 00001        | 00001     | 00002    | J      |
| V3            | 22:00   | 06:00     | 00:00   | 00          | 0:00    | 08:00    |       |       | 80584671       | LIVI       | A GARCIA MAR    | RIA SELINDA        | 80584671 | 00001        | 00006     | 00002    | E      |
| V4            | 22:00   | 06:00     | 00:00   | 00          | 0:00    | 08:00    |       |       | 07653149       | MED        | INA CALIXTRO    | MARIZA SONIA       | 07653149 | 00001        | 00006     | 00002    | E      |
| V5            | 22:00   | 06:00     | 00:00   | 00          | 0:00    | 08:00    |       |       | 09763430       | MO         | ITAÑEZ LOPEZ    | JUAN DE DIOS       | 09763430 | 00001        | 00001     | 00002    | J      |
| V6            | 22:00   | 06:00     | 00:00   | 00          | 0:00    | 08:00    |       |       | 42226122       | MU         | ICA LLANQUE     | FRANK JHON         | 42226122 | 00001        | 00010     | 00002    | P      |
| V7            | 22:00   | 06:00     | 00:00   | 00          | 0:00    | 08:00    |       |       | 07660270       | MAT        | UTE MORA RIC    | CARDO              | 07660270 | 00001        | 00001     | 00002    | J      |
| V8            | 14:00   | 23:00     | 00:00   | 00          | 0:00    | 09:00    |       |       | 16168558       | MAN        | IDUJANO COTI    | ERA MARCOS ALFONSO | 16168558 | 00001        | 00001     | 00002    | J      |
| V9            | 14:00   | 23:00     | 00:00   | 00          | 0:00    | 09:00    |       |       | 07690215       | NIN        | COSIELSAV       |                    | 07690246 | 00001        | 00006     | 00002    |        |

Pantalla N° 185

| ar | <mark>∛</mark><br>rTareo Pi | rograma | ion Indivi | dual Re | ✓<br>evisar | Retirar | 📑<br>de Tareo | listar |     | onsolidar Tareo                                                                                                 | 🖈 🙆<br>Salir Ayuda   |                        |           |                |           |          |             |
|----|-----------------------------|---------|------------|---------|-------------|---------|---------------|--------|-----|----------------------------------------------------------------------------------------------------|----------------------|------------------------|-----------|----------------|-----------|----------|-------------|
|    |                             |         |            |         |             |         |               |        | •   | -Horario Espe                                                                                                   | cial                 |                        |           | - Periodo Tare | o ———     |          |             |
|    | rogramaci                   | on      |            |         |             |         |               |        |     |                                                                                                    |                      |                        |           | Inicio         |           | Fina     | 1           |
|    | Fecha                       | Dia     | Ingreso    | Refrig  | Refrig      | Salida  | Horas         | ch '   |     |                                                                                                    | Modo Pro             | ogramacion             |           | 01-11-2020     | $\sim$    | 15-11-20 | 20          |
|    | 01/11/2020                  | Dom     |            |         |             |         |               |        | -11 |                                                                                                    |                      |                        |           |                |           |          |             |
|    | 02/11/2020                  | Lun     |            |         |             |         |               |        |     | Borrar Tar                                                                                                    | reo Seleccionado     |                        |           |                | Aplic     | ar       |             |
|    | 03/11/2020                  | Mar     |            |         |             |         |               |        |     | Filtro                                                                                                    |                      | Oncience Colonica      |           |                |           |          |             |
|    | 05/11/2020                  | Jue     |            |         |             |         |               |        |     | Fill                                                                                                    | tro Especial         | - Upciones Seleccion - | n eimple  | 0              | Seleccion | multiple |             |
|    | 06/11/2020                  | Vie     |            |         |             |         |               |        |     |                                                                                                    |                      | Jelettit               | in simple |                | Seleccion | multiple | <u> </u>    |
|    | 07/11/2020                  | Sab     |            |         |             |         |               |        |     | Codigo                                                                                                    | Nombre               |                        | DNI       | Local          | Grupo     | Opcion   | Но          |
|    | 08/11/2020                  | Dom     |            |         |             |         |               |        |     | 06812661                                                                                                    | ROJAS AROYO A        | MPARO EDELMIRA         | 068126    | 61 00001       | 00002     | 00002    | H2          |
|    | 09/11/2020                  | Lun     |            |         |             |         |               |        |     | 42747749                                                                                                    | RUEDA GUERRA N       | ELLY MAGALY            | 427477    | 49 00001       | 00002     | 00002    | H2          |
|    | 10/11/2020                  | Mar     |            |         |             |         |               |        |     | 10818142                                                                                                    | CAPCHA RAYMUN        | DO JEANNETHE LUCY      | 108181    | 42 00001       | 00002     | 00002    | H2          |
|    | 11/11/2020                  | Mie     |            |         |             |         |               |        |     | 42101311                                                                                                    | CANNILLO NAMIN       | CE DAVID               | 427875    | 77 00001       | 00004     | 00001    | <b>\$</b> 5 |
|    | 12/11/2020                  | Jue     |            |         |             |         |               |        | 1   | nformacion                                                                                                    |                      | ×                      | 076801    | 02 00001       | 00005     | 00002    | J1          |
|    | 13/11/2020                  | Sab     |            |         |             |         |               |        | 11  | in official design of the second second second second second second second second second second second second s |                      |                        | 713464    | 92 00001       | 00004     | 00002    | <b>S</b> 6  |
|    | 15/11/2020                  | Dom     |            |         |             |         |               |        |     |                                                                                                    |                      |                        | 076604    | 57 00001       | 00006     | 00002    | <b>B1</b>   |
|    |                             |         |            |         |             |         |               |        |     | Se agre                                                                                                    | egaron 45 Se actuali | zaron 15 Registros     | 403239    | 26 00001       | 00006     | 00002    | <b>B1</b>   |
|    |                             |         |            |         |             |         |               |        |     |                                                                                                    |                      |                        | 161699    | 43 00001       | 00004     | 00002    | <b>V4</b>   |
|    |                             |         |            |         |             |         |               |        |     |                                                                                                    |                      |                        | 418992    | 99 00001       | 00004     | 00002    | <b>V7</b>   |
|    |                             |         |            |         |             |         |               |        | Ł   |                                                                                                    |                      | Aceptar                | 477078    | 11 00001       | 80000     | 00002    | <b>B</b> 3  |
|    | Horarios                    |         |            | 1       |             |         |               |        | L   |                                                                                                    |                      |                        | 415918    | 09 00001       | 00009     | 00002    | D1          |
|    | Cod                         | Ingre   | Refrig     | Refrig  | y Sa        | alida   | Horas         |        |     | 10169779                                                                                                    | HUAMANCAJA SE        | DANO WILMER DAMIAN     | 101697    | 79 00001       | 00001     | 00002    | J1          |
|    | H2                          | 08:00   | 17:00      | 00:00   | 00          | :00     | 09:00         |        |     | 06811372                                                                                                    | HUAMANCAJA SE        | DANO WILVER FERMIN     | 068113    | 72 00001       | 00001     | 00002    | J1          |
|    | V1                          | 06:00   | 15:00      | 00:00   | 00          | :00     | 09:00         |        |     | 43672631                                                                                                    | ISPAS MATUTE EN      | IZO JESUS              | 436726    | 31 00001       | 00008     | 00002    | B1          |
|    | V2                          | 06:00   | 15:00      | 00:00   | 00          | 00:00   | 09:00         |        |     | 07670197                                                                                                    | ISPAS PERALTA N      | IANUEL JESUS           | 076701    | 97 00001       | 00001     | 00002    | J1          |
|    | VJ                          | 22:00   | 00:00      | 00:00   | 00          | -00     | 08:00         |        |     | 80584671                                                                                                    | LIVIA GARCIA MAI     | RIA SELINDA            | 805846    | 71 00001       | 00006     | 00002    | B3          |
|    | V5                          | 22:00   | 06:00      | 00:00   | 00          | :00     | 08:00         |        |     | 07653149                                                                                                    | MEDINA CALIXTR       | D MARIZA SONIA         | 076531    | 49 00001       | 00006     | 00002    | B3          |
|    | V6                          | 22:00   | 06:00      | 00:00   | 00          | :00     | 08:00         |        |     | 09763430                                                                                                    | MONTANEZ LOPE        | Z JUAN DE DIOS         | 097634    | 30 00001       | 00001     | 00002    | J1          |
|    | V7                          | 22:00   | 06:00      | 00:00   | 00          | :00     | 08:00         |        |     | 42220122                                                                                                    | MATUTE MODA D        | CARDO                  | 422201    | ZZ 00001       | 00010     | 00002    | 11          |
|    | V8                          | 14:00   | 23:00      | 00:00   | 00          | :00     | 09:00         |        |     | 16169559                                                                                                    |                      |                        | 161695    | 59 00001       | 00001     | 00002    | 31          |
|    | <b>V</b> 9                  | 14:00   | 23:00      | 00:00   | 00          | :00     | 09:00         |        |     | 07000045                                                                                                    |                      | CLANDA                 | 076003    | 45 00001       | 00001     | 00002    | 51          |

Pág.99

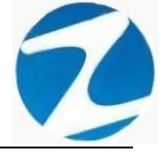

#### 14.2 VALIDACION APLICAR TAREO

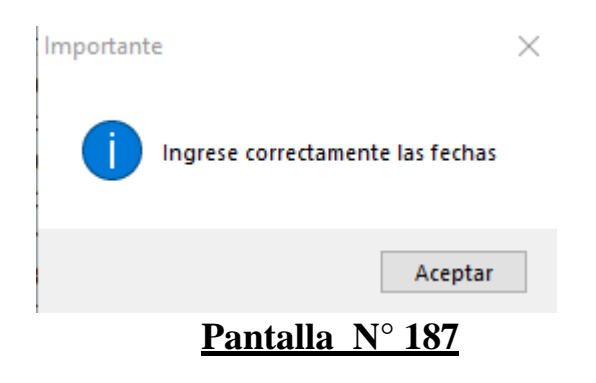

#### 14.3 PROGRAMACION INDIVIDUAL

**DESCRIPCIÓN**: Esta opción permite visualizar los días de la programación para realizar el proceso de tareos descrito en el **apartado 14.1**.

|    | Zincron     | Version: 4 | .8 - Especi | al - Progr | amacio | n de Tar | eos      |        |       |               |       |                |                              |          |         |         |             | — I                                                                                                    |            | $\times$ |
|----|-------------|------------|-------------|------------|--------|----------|----------|--------|-------|---------------|-------|----------------|------------------------------|----------|---------|---------|-------------|----------------------------------------------------------------------------------------------------|------------|----------|
|    | 1           |            | <b>1</b>    |            |        |          | а,       | - 🔜 🔻  |       | •             | -     | 6              |                              |          |         |         |             |                                                                                                    |            |          |
| Ap | licar Tareo | Progra     | macion Indi | vidual R   | evisar | Retirar  | de Tareo | Listar | Con   | solidar Tareo | Salir | Ayuda          |                              |          |         |         |             |                                                                                                    |            |          |
| 1  | 2           |            |             |            |        |          |          |        |       | Horario Espec | cial  |                |                              |          | - Perio | do Tare |             |                                                                                                    |            |          |
|    | Program     | nacion —   |             |            | _      | -        |          |        | n I I |               |       |                |                              |          |         | Inicio  |             | Final                                                                                                    |            |          |
|    | Fecha       | Dia        | Ingreso     | Refrig     | Refrig | Salida   | Horas    | ch ^   |       |               |       | Modo Prog      | ramacion                     |          | 01-     | 11-2020 | ~           | 15-11-202                                                                                                    | 20 ~       |          |
|    | 01/11/3     | 2020 Do    | n           |            |        |          |          |        |       |               |       |                |                              |          |         |         | _           | Statement of the local division of the local division of the local |            |          |
|    | 02/11/3     | 2020 Lui   | •           |            |        |          |          |        |       |               |       |                |                              |          |         |         | Aplic       | ar                                                                                                    |            |          |
|    | 03/11/3     | 2020 Ma    |             |            |        |          |          |        |       |               |       |                |                              |          |         |         |             |                                                                                                    |            |          |
|    | 04/11/3     | 2020 Mie   |             |            |        |          |          |        | Г     | Filtro        |       |                | Opciones Seleccion           |          |         |         |             |                                                                                                    |            |          |
|    | 05/11/2     | 2020 Jue   |             |            |        |          |          |        |       | E Filt        | ro Es | pecial         | <ul> <li>Seleccio</li> </ul> | n simple |         |         | ) Seleccion | multiple                                                                                                    |            |          |
|    | 06/11/2     | 2020 Vie   |             |            |        |          |          |        |       |               |       |                |                              |          |         |         |             |                                                                                                    |            |          |
|    | 02/11/2     | 2020 58    | ,<br>,      |            |        |          |          |        |       | Codigo        | Nor   | nbre           |                              | DNI      |         | Local   | Grupo       | Opcion                                                                                                    | Но         |          |
|    | 09/11/2     | 2020 00    |             |            |        |          |          |        |       | 06812661      | RO    | JAS AROYO AMP  | PARO EDELMIRA                | 06812    | 661     | 00001   | 00002       | 00002                                                                                                    | H2         |          |
|    | 10/11/      | 2020 Ma    |             |            |        |          |          |        |       | 42747749      | RUE   | EDA GUERRA NE  | LLY MAGALY                   | 42747    | 749     | 00001   | 00002       | 00002                                                                                                    | H2         |          |
|    | 11/11/2     | 2020 Mie   |             |            |        |          |          |        |       | 10818142      | CAF   | PCHA RAYMUND   | D JEANNETHE LUCY             | 10818    | 142     | 00001   | 00002       | 00002                                                                                                    | H2         |          |
|    | 12/11/2     | 2020 Jue   |             |            |        |          |          |        |       | 42787577      | CAF   | RRILLO RAMIREZ | Z DAVID                      | 42787    | 577     | 00001   | 00004       | 00001                                                                                                    | <b>\$5</b> |          |
|    | 13/11/2     | 2020 Vie   |             |            |        |          |          |        |       | 07680102      | CHA   | ACCHI QUICAÑA  | JPA VICENTE                  | 07680    | 102     | 00001   | 00005       | 00002                                                                                                    | J1         |          |
|    | 14/11/3     | 2020 Sa    |             |            |        |          |          |        | 320   | 71346492      | cor   | NDORI ORTIZ AL | EJANDRO                      | 71346    | i492    | 00001   | 00004       | 00002                                                                                                    | <b>S6</b>  |          |
|    | 15/11/3     | 2020 Do    | n           |            |        |          |          |        |       | 07660457      | FER   | NANDEZ PALON   | IINO MARGARITA               | 07660    | 457     | 00001   | 00006       | 00002                                                                                                    | B1         |          |
|    |             |            |             |            |        |          |          |        |       | 40323926      | FLO   | RES REYES RUT  | 'H MARLENE                   | 40323    | 926     | 00001   | 00006       | 00002                                                                                                    | B1         |          |
|    |             |            |             |            |        |          |          |        |       | 16169943      | HEF   | REÑA NARCISO F | ELIX                         | 16169    | 943     | 00001   | 00004       | 00002                                                                                                    | V4         |          |
|    |             |            |             |            |        |          |          | ~      |       | 41899299      | HUA   | AMAN BERNAL J  | ULIO FRANCISCO               | 41899    | 299     | 00001   | 00004       | 00002                                                                                                    | V7         |          |
|    | Horari      |            |             |            |        |          |          |        | 2     | 47707811      | HUA   | AMAN CHIRINOS  | JUAN JOSE                    | 47707    | 811     | 00001   | 00008       | 00002                                                                                                    | B3         |          |
|    |             |            |             |            |        |          |          |        |       | 41591809      | HUA   | AMAN TELLO JO  | SELUIS                       | 41591    | 809     | 00001   | 00009       | 00002                                                                                                    | D1         |          |
|    | Coc         | i jingre   | Retric      | Retrig     | g sa   | ilida    | Horas    |        |       | 10169779      | HUA   | AMANCAJA SED   | ANO WILMER DAMIAN            | 10169    | 779     | 00001   | 00001       | 00002                                                                                                    | J1         |          |
|    | H2          | 08:00      | 17:00       | 00:00      | 00     | :00      | 09:00    |        |       | 06811372      | HUA   | AMANCAJA SED   | ANO WILVER FERMIN            | 06811    | 372     | 00001   | 00001       | 00002                                                                                                    | J1         |          |
|    | V1          | 06:00      | 15:00       | 00:00      | 00     | :00      | 09:00    |        |       | 43672631      | ISP   | AS MATUTE ENZ  | OJESUS                       | 43672    | 631     | 00001   | 80000       | 00002                                                                                                    | B1         | 5        |
|    | V2          | 06:00      | 15:00       | 00:00      | 00     | -00      | 09:00    |        |       | 07670197      | ISP   | AS PERALTA MA  | NUEL JESUS                   | 07670    | 197     | 00001   | 00001       | 00002                                                                                                    | J1         | 02       |
|    |             | 22:00      | 00:00       | 00:00      | 00     | -00      | 08-00    |        |       | 80584671      | LIV   | IA GARCIA MARI | A SELINDA                    | 80584    | 671     | 00001   | 00006       | 00002                                                                                                    | 83         |          |
|    | VS          | 22.00      | 06:00       | 00:00      | 00     | -00      | 08-00    |        |       | 07653149      | ME    | DINA CALIXTRO  | MARIZA SONIA                 | 0765:    | 149     | 00001   | 00006       | 00002                                                                                                    | 83         |          |
|    | VG          | 22:00      | 06:00       | 00:00      | 00     | :00      | 08:00    |        |       | 09763430      | MO    | NTANEZ LOPEZ   | JUAN DE DIOS                 | 0976:    | 430     | 00001   | 00001       | 00002                                                                                                    | J1         |          |
|    | V7          | 22:00      | 06:00       | 00:00      | 00     | :00      | 08:00    |        |       | 42226122      | MU.   | JICA LLANQUE F | RANK JHON                    | 42220    | 122     | 00001   | 00010       | 00002                                                                                                    | 11         |          |
|    | V8          | 14:00      | 23:00       | 00:00      | 00     | :00      | 09:00    |        |       | 07660270      | MA    | TUTE MORA RIC  | ARDO                         | 07660    | 270     | 00001   | 00001       | 00002                                                                                                    | J1         |          |
|    | V9          | 14:00      | 23:00       | 00:00      | 00     | :00      | 09:00    |        |       | 16168558      | MA    | NDUJANO COTE   | RA MARCOS ALFONSO            | 16168    | 1558    | 00001   | 00001       | 00002                                                                                                    | J1         |          |
|    |             |            |             |            |        |          |          | 1.00   |       | 07680215      | NIN   | A COSTELSA YO  |                              | 07680    | 215     | 00001   | 00006       | 00002                                                                                                    | 82         |          |
|    | -           | -          |             |            |        |          |          |        |       | 41669763      | PAL   | OMINO DE LA C  | RUZ HECTOR LUIS              | 41669    | 1/63    | 00001   | 00001       | 00002                                                                                                    | J1         | ~        |
|    |             |            |             |            | -      |          |          |        |       |               |       |                |                              |          |         |         |             |                                                                                                    |            | _        |

Pantalla N° 188

#### 14.4 REVISAR

**DESCRIPCIÓN**: Esta opción permite visualizar los tareos ingresados en el sistema por cada empleado, Para ello hacemos clic en el empleado o usar el **Filtrado especial** para buscarlo, seguidamente al hacer clic el sistema mostrara los tareos que tiene asignado.

| - |
|---|
|   |

| ar Tareo Pro | ograma | cion Indivi | dual Re | evisar | Retirar d | e Tareo | Listar | Co  | nsolidar Tareo | Salir Ayuda           |                              |          |             |            |          |         |
|--------------|--------|-------------|---------|--------|-----------|---------|--------|-----|----------------|-----------------------|------------------------------|----------|-------------|------------|----------|---------|
|              |        | _           |         | _      |           | _       | -      |     | Horario Espec  | tial                  |                              |          | eriodo Tare | o <u> </u> |          |         |
| Fecha        | Dia    | Ingreso     | Refrig  | Refrig | Salida    | Horas   | ch     | î l |                | Modo Prog             | gramacion                    |          | 111010      |            | 45 44 20 | 20      |
| 01/11/2020   | Dom    |             |         |        |           |         |        |     |                |                       |                              |          | 01-11-2020  | ~          | 15-11-20 | 20      |
| 02/11/2020   | Lun    | 06:00       | 15:00   | 00:00  | 00:00     | 09:00   | V2     |     |                |                       |                              |          |             | Aplic      | ar       |         |
| 03/11/2020   | Mar    | 06:00       | 15:00   | 00:00  | 00:00     | 09:00   | V2     |     |                |                       |                              |          |             |            |          |         |
| 04/11/2020   | Mie    | 06:00       | 15:00   | 00:00  | 00:00     | 09:00   | V2     |     | - Filtro       |                       | Opciones Seleccion           |          |             |            | <u> </u> | $\sim$  |
| 05/11/2020   | Jue    |             |         |        |           | _       | _      |     | Filt           | ro Especial           | <ul> <li>Seleccio</li> </ul> | n simple | C           | Seleccion  | multiple |         |
| 06/11/2020   | Vie    |             |         |        |           | _       | _      |     |                |                       |                              |          |             | - (        |          | · · · · |
| 07/11/2020   | Sab    |             | -       |        | -         |         |        |     | Codigo         | Nombre                |                              | DNI      | Local       | Grupo      | Opcion   | He      |
| 08/11/2020   | Dom    |             |         | _      |           | _       | -      |     | 06812661       | <b>ROJAS AROYO AM</b> | PARO EDELMIRA                | 06812661 | 00001       | 00002      | 00002    | H:      |
| 09/11/2020   | Lun    |             |         | -      |           | _       | _      |     | 42747749       | RUEDA GUERRA NE       | LLY MAGALY                   | 42747749 | 00001       | 00002      | 00002    | н       |
| 10/11/2020   | Mar    |             |         | -      |           | _       | _      |     | 40040442       | CADCUA DAVMUND        |                              | 40040442 | 00004       | 00002      | 00002    |         |
| 12/11/2020   | lue    |             | -       |        |           |         | -      |     | 42787577       | CARRILLO RAMIRE       | Z DAVID                      | 42787577 | 00001       | 00004      | 00001    | S       |
| 13/11/2020   | Vie    |             |         |        |           |         | _      |     | 07080102       | CHACCHI QUICANA       | UPA VICENTE                  | 07080102 | 00001       | 00005      | 00002    | J       |
| 14/11/2020   | Sah    |             |         |        |           | _       | _      | 280 | 71346492       | CONDORI ORTIZ AL      | EJANDRO                      | 71346492 | 00001       | 00004      | 00002    | S       |
| 15/11/2020   | Dom    |             |         | _      |           | _       |        |     | 07660457       | FERNANDEZ PALON       | MINO MARGARITA               | 07660457 | 00001       | 00006      | 00002    | в       |
|              |        |             |         |        | _         |         |        |     | 40323926       | FLORES REYES RU       | TH MARLENE                   | 40323926 | 00001       | 00006      | 00002    | B       |
|              |        |             |         |        |           |         |        |     | 16169943       | HERENA NARCISO        | FELIX                        | 16169943 | 00001       | 00004      | 00002    | V.      |
|              |        |             |         |        |           |         |        |     | 41899299       | HUAMAN BERNAL J       | JULIO FRANCISCO              | 41899299 | 00001       | 00004      | 00002    | V       |
|              |        |             |         |        |           |         |        |     | 47707811       | HUAMAN CHIRINOS       | JUAN JOSE                    | 47707811 | 00001       | 00008      | 00002    | B       |
|              |        |             |         |        |           |         |        |     | 41591809       | HUAMAN TELLO JO       | DSELUIS                      | 41591809 | 00001       | 00009      | 00002    | D       |
|              |        |             |         |        |           |         |        |     | 10169779       | HUAMANCAJA SED        | ANO WILMER DAMIAN            | 10169779 | 00001       | 00001      | 00002    | J.      |
|              |        |             |         |        |           |         |        |     | 06811372       | HUAMANCAJA SED        | AND WILVER FERMIN            | 06811372 | 00001       | 00001      | 00002    | 3       |
|              |        |             |         |        |           |         |        |     | 43072631       | ISPAS MATULE ENZ      |                              | 430/2031 | 00001       | 00008      | 00002    | в       |
|              |        |             |         |        |           |         |        |     | 0/0/019/       | LIVIA GARCIA MAD      |                              | 90594674 | 00001       | 00001      | 00002    | 5       |
|              |        |             |         |        |           |         |        |     | 07653149       | MEDINA CALIXTRO       | MARIZA SONIA                 | 07653149 | 00001       | 00000      | 00002    |         |
|              |        |             |         |        |           |         |        |     | 09763430       | MONTAÑEZ LOPEZ        | IIIAN DE DIOS                | 09763430 | 00001       | 00001      | 00002    |         |
|              |        |             |         |        |           |         |        |     | 42226122       |                       | FRANK JHON                   | 42226122 | 00001       | 00010      | 00002    | 11      |
|              |        |             |         |        |           |         |        |     | 07660270       | MATUTE MORA RIC       | ARDO                         | 07660270 | 00001       | 00001      | 00002    |         |
|              |        |             |         |        |           |         |        |     | 16168558       | MANDUJANO COTE        | RA MARCOS ALFONSO            | 16168558 | 00001       | 00001      | 00002    | J.      |
|              |        |             |         |        |           |         |        |     | 07680215       | NINA COSI EL SA YO    | DLANDA                       | 07680215 | 00001       | 00006      | 00002    | B       |
|              |        |             |         |        |           |         |        |     | 41669763       | PALOMINO DE LA C      | BUZ HECTOR LUIS              | 41669763 | 00001       | 00001      | 00002    |         |

#### 14.5 RETIRAR DE TAREO

**DESCRIPCIÓN**: Esta opción permite eliminar los tareos ingresados en el sistema a los empleados, para ello se hace clic en **Revisar**, seguidamente se hace clic en el empleado y se visualizaran los tareos que este tiene asignado (**Pantalla N°190**), se hace clic en **Retirar de Tareo** a continuación, se mostrará un mensaje de confirmación (**Pantalla N°191**) al presionar **Si** se mostrara un mensaje de confirmación(**Pantalla N°192**), al presionar **Si** se eliminara el tareo del empleado(**Pantalla N°193**).

| Tareo Pro  | ograma | cion Indivis | lual Re | <b>✓</b><br>visar | Retirar de | a<br>Tareo | Listar | Cor | ensolidar Tareo | 🐡<br>Salir | Ayuda         |                      |          |                   |           |          |            |
|------------|--------|--------------|---------|-------------------|------------|------------|--------|-----|-----------------|------------|---------------|----------------------|----------|-------------------|-----------|----------|------------|
|            |        |              |         |                   |            | _          |        |     | Horario Espe    | ecial      |               |                      |          | - Periodo Tare    | o         |          |            |
| Fecha      | Dia    | Ingreso      | Refrig  | Refrig            | Salida     | Horas      | ch ^   |     |                 |            | Mode Broy     | Tramasion            |          | Inicio            |           | Fina     | 1          |
| 01/11/2020 | Dom    |              |         |                   |            |            |        |     |                 |            | MODO PTO      | gramación            |          | 01-11-2020        | $\sim$    | 15-11-20 | 20 \       |
| 02/11/2020 | Lun    | 06:00        | 15:00   | 00:00             | 00:00      | 09:00      | V2     |     |                 |            |               |                      |          |                   |           | _        |            |
| 03/11/2020 | Mar    | 06:00        | 15:00   | 00:00             | 00:00      | 09:00      | V2     |     |                 |            |               |                      |          |                   | Aplic     | ar       |            |
| 04/11/2020 | Mie    | 06:00        | 15:00   | 00:00             | 00:00      | 09:00      | V2     |     | Filtro          |            |               | - Opciones Seleccion |          |                   |           | /        | _          |
| 05/11/2020 | Jue    |              |         |                   |            |            |        |     | E FI            | Itro Esp   | ecial         | Seleccior            | n simple |                   | Seleccion | multiple |            |
| 6/11/2020  | Vie    |              |         |                   |            |            |        |     |                 |            |               |                      |          |                   |           |          |            |
| 7/11/2020  | Sab    |              |         |                   |            |            |        |     | Codigo          | Nom        | bre           |                      | DNI      | Local             | Grupo     | Opcion   | Но         |
| 8/11/2020  | Dom    |              |         |                   |            |            |        |     | 06812661        | RO.L       |               | PARO EDEL MIRA       | 068126   | 61 00001          | 00002     | 00002    | H2         |
| 9/11/2020  | Lun    |              |         |                   |            |            |        |     | 42747749        | RUE        | DA GUERRA NE  |                      | 427477   | 749 00001         | 00002     | 00002    | H2         |
| 0/11/2020  | Mar    |              |         |                   |            |            |        |     | 40040443        | CAR        |               |                      | 409494   | 43 00001          | 00002     | 00002    | 112        |
| 1/11/2020  | Mie    |              |         |                   |            |            |        | ſ   | 42787577        | CAR        | RILLO RAMIRE  |                      | 427875   | 577 00001         | 00004     | 00001    | \$5        |
| 2/11/2020  | Jue    |              |         |                   |            |            |        |     | 07000102        | UTA        |               |                      | 070001   | 02 00001          | 00005     | 00002    | 31         |
| 3/11/2020  | Vie    |              |         |                   |            |            |        | 200 | 71346492        | CON        | DORI ORTIZ AL | EJANDRO              | 713464   | 192 00001         | 00004     | 00002    | <b>S</b> 6 |
| 4/11/2020  | Sab    |              |         |                   |            |            |        |     | 07660457        | FERM       | ANDEZ PALON   | INO MARGARITA        | 076604   | 457 00001         | 00006     | 00002    | B1         |
| 5/11/2020  | Dom    |              |         |                   |            |            |        |     | 40323926        | FLO        | RES REYES RU  | TH MARLENE           | 403239   | 00001             | 00006     | 00002    | B1         |
|            |        |              |         |                   |            |            |        |     | 16169943        | HER        | EÑA NARCISO   | FELIX                | 161699   | 00001             | 00004     | 00002    | V4         |
|            |        |              |         |                   |            |            |        |     | 41899299        | ниа        | MAN BERNAL    | JULIO FRANCISCO      | 418992   | 299 00001         | 00004     | 00002    | <b>V7</b>  |
|            |        |              |         |                   |            |            |        |     | 47707811        | HUA        | MAN CHIRINOS  | JUAN JOSE            | 477078   | 311 00001         | 80000     | 00002    | в3         |
|            |        |              |         |                   |            |            |        |     | 41591809        | HUA        | MAN TELLO JO  | SELUIS               | 415918   | 309 00001         | 00009     | 00002    | D1         |
|            |        |              |         |                   |            |            |        |     | 10169779        | HUA        | MANCAJA SED   | ANO WILMER DAMIAN    | 101697   | 779 00001         | 00001     | 00002    | J1         |
|            |        |              |         |                   |            |            |        |     | 06811372        | HUA        | MANCAJA SED   | ANO WILVER FERMIN    | 068113   | 00001             | 00001     | 00002    | J1         |
|            |        |              |         |                   |            |            |        |     | 43672631        | ISPA       | S MATUTE ENZ  | OJESUS               | 436726   | 631 00001         | 80000     | 00002    | <b>B1</b>  |
|            |        |              |         |                   |            |            |        |     | 07670197        | ISPA       | S PERALTA MA  | NUEL JESUS           | 076701   | 197 00001         | 00001     | 00002    | J1         |
|            |        |              |         |                   |            |            |        |     | 80584671        | LIVIA      | GARCIA MAR    | A SELINDA            | 805846   | 671 00001         | 00006     | 00002    | <b>B3</b>  |
|            |        |              |         |                   |            |            |        |     | 07653149        | MED        | INA CALIXTRO  | MARIZA SONIA         | 076531   | 149 00001         | 00006     | 00002    | <b>B3</b>  |
|            |        |              |         |                   |            |            |        |     | 09763430        | MON        | TAÑEZ LOPEZ   | JUAN DE DIOS         | 097634   | 430 00001         | 00001     | 00002    | J1         |
|            |        |              |         |                   |            |            |        |     | 42226122        | MUJ        | ICA LLANQUE   | FRANK JHON           | 422261   | 00001             | 00010     | 00002    | 11         |
|            |        |              |         |                   |            |            |        |     | 07660270        | MAT        | UTE MORA RIC  | ARDO                 | 076602   | 270 00001         | 00001     | 00002    | J1         |
|            |        |              |         |                   |            |            |        |     | 16168558        | MAN        | DUJANO COTE   | RA MARCOS ALFONSO    | 161685   | 558 0000 <b>1</b> | 00001     | 00002    | J1         |
|            |        |              |         |                   |            |            |        |     | 07680215        | NINA       | COSIELSAY     | DLANDA               | 076802   | 215 00001         | 00006     | 00002    | <b>B2</b>  |
|            |        |              |         |                   |            |            | ×      |     | 41669763        | PAL        | MINO DE LA C  | RUZ HECTOR LUIS      | 416697   | 763 00001         | 00001     | 00002    | .11        |

## <u>Pantalla N° 190</u>

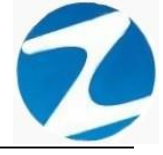

| n Tareo Pro | grama | 🥵<br>cion Individ | dual Re | ✓ visar | Retirar de | a<br>Tareo | Listar | Co       | onsolidar Tareo | ⇒<br>Salir | Ayuda            |                                 |            |              |                                        |          |          |
|-------------|-------|-------------------|---------|---------|------------|------------|--------|----------|-----------------|------------|------------------|---------------------------------|------------|--------------|----------------------------------------|----------|----------|
|             |       |                   |         |         |            |            |        |          | - Horario Espec | cial —     |                  |                                 | r          | Periodo Tare | o ———————————————————————————————————— |          |          |
| Fecha       | Dia   | Ingreso           | Refrig  | Refrig  | Salida     | Horas      | ch     | ^        |                 |            | Modo Pro         | gramacion                       |            | Inicio       |                                        | Fina     | l .      |
| 01/11/2020  | Dom   |                   |         |         |            |            |        |          |                 |            | inouo irro       | gramaoion                       |            | 01-11-2020   | $\sim$                                 | 15-11-20 | 20 、     |
| 02/11/2020  | Lun   | 06:00             | 15:00   | 00:00   | 00:00      | 09:00      | V2     |          |                 |            |                  |                                 |            |              | Antin                                  |          |          |
| 03/11/2020  | Mar   | 06:00             | 15:00   | 00:00   | 00:00      | 09:00      | V2     |          |                 |            |                  |                                 |            |              | Aplica                                 | ar       |          |
| 04/11/2020  | Mie   | 06:00             | 15:00   | 00:00   | 00:00      | 09:00      | V2     |          | - Filtro        |            |                  | Onciones Seleccion              |            |              |                                        | $\sim$   |          |
| 05/11/2020  | Jue   |                   |         |         |            |            |        |          | Filt            | ro Espe    | ecial            | Seleccion                       | simple     |              | Seleccion                              | multiple |          |
| 06/11/2020  | Vie   |                   |         |         |            |            |        |          |                 | ~          |                  |                                 | o interest |              |                                        |          | <u> </u> |
| 07/11/2020  | Sab   |                   |         |         |            |            |        |          | Codigo          | Nom        | bre              |                                 | DNI        | Local        | Grupo                                  | Opcion   | Но       |
| 08/11/2020  | Dom   |                   |         |         |            |            |        |          | 06912661        | PO I/      |                  |                                 | 06912661   | 00001        | 00002                                  | 00002    | 12       |
| 09/11/2020  | Lun   |                   |         |         |            |            |        |          | 42747749        | RUEF       |                  |                                 | 42747740   | 00001        | 00002                                  | 00002    | 112      |
| 10/11/2020  | Mar   |                   |         |         |            |            |        |          | 10818142        | CADO       |                  |                                 | 10818143   | 00001        | 00002                                  | 00002    | 112      |
| 11/11/2020  | Mie   |                   |         |         |            |            |        |          | 42787577        | CARE       |                  |                                 | 4278 577   | 7 00001      | 00002                                  | 00002    | \$5      |
| 12/11/2020  | Jue   |                   |         |         |            |            |        | 1        | 42101311        | CAN        |                  |                                 | 42101011   | 00001        | 00004                                  | 00001    | 11       |
| 13/11/2020  | Vie   |                   |         |         |            |            |        |          | Confirme par    | ra acept   | ar               |                                 | × 16/02    | 00001        | 00003                                  | 00002    | 56       |
| 14/11/2020  | Sab   |                   |         |         |            |            |        | 1        |                 |            |                  |                                 | 60/57      | 7 00001      | 00006                                  | 00002    | B1       |
| 15/11/2020  | Dom   |                   |         |         |            |            |        |          |                 |            |                  |                                 | 23126      | 00001        | 00006                                  | 00002    | B1       |
|             |       |                   |         |         |            |            |        |          |                 | esea ret   | irar a esta pers | iona de la Selección de Horario | 5 60143    | 00001        | 00004                                  | 00002    | VA       |
|             |       |                   |         |         |            |            |        |          |                 |            |                  |                                 | 00100      | 00001        | 00004                                  | 00002    | V7       |
|             |       |                   |         |         |            |            |        |          |                 |            |                  |                                 | 07111      | 00001        | 00004                                  | 00002    | B3       |
|             |       |                   |         |         |            |            |        |          |                 |            |                  | Sí No                           | 01100      | 00001        | 00000                                  | 00002    | D1       |
|             |       |                   |         |         |            |            |        | <u>۱</u> | 10169779        | HUA        | MANCA IA SEI     | DANO WILMER DAMIAN              | 10169 70   | 00001        | 00001                                  | 00002    | .11      |
|             |       |                   |         |         |            |            |        |          | 06811372        | HUA        | MANCAJA SEL      | DANO WILVER FERMIN              | 06811372   | 00001        | 00001                                  | 00002    | .11      |
|             |       |                   |         |         |            |            |        |          | 43672631        | ISPA       | S MATUTE EN      | ZO JESUS                        | 43672631   | 00001        | 00008                                  | 00002    | B1       |
|             |       |                   |         |         |            |            |        |          | 07670197        | ISPA       | S PERALTA M      |                                 | 07670197   | 7 00001      | 00001                                  | 00002    | .11      |
|             |       |                   |         |         |            |            |        |          | 80584671        |            | GARCIA MAR       |                                 | 80584671   | 00001        | 00006                                  | 00002    | B3       |
|             |       |                   |         |         |            |            |        |          | 07653149        | MEDI       | NA CALIXTRO      | MARIZA SONIA                    | 07653149   | 00001        | 00006                                  | 00002    | B3       |
|             |       |                   |         |         |            |            |        |          | 09763430        | MON        | TAÑEZ LOPEZ      | JUAN DE DIOS                    | 09763430   | 00001        | 00001                                  | 00002    | .11      |
|             |       |                   |         |         |            |            |        |          | 42226122        | MUJI       |                  | FRANK JHON                      | 42226122   | 00001        | 00010                                  | 00002    | 11       |
|             |       |                   |         |         |            |            |        |          | 07660270        | MATI       | JTE MORA RIC     | CARDO                           | 07660270   | 00001        | 00001                                  | 00002    | J1       |
|             |       |                   |         |         |            |            |        |          | 16168558        | MAN        | DUJANO COT       | ERA MARCOS ALFONSO              | 16168558   | 00001        | 00001                                  | 00002    | J1       |
|             |       |                   |         |         |            |            |        |          | 07680215        | NINA       | COSI EL SA Y     | OLANDA                          | 0768021    | 5 00001      | 00006                                  | 00002    | B2       |
|             |       |                   |         |         |            |            |        |          | 0.000210        |            |                  |                                 |            |              |                                        | 000002   |          |

Pantalla N° 191

| III Zincron V | ersion: 4.8 | - Especial  | l - Progra | amacio | n de Tare | DS      |        |     |                |        |                                       |                               |             |                        |            | _        |             | $\times$          |
|---------------|-------------|-------------|------------|--------|-----------|---------|--------|-----|----------------|--------|---------------------------------------|-------------------------------|-------------|------------------------|------------|----------|-------------|-------------------|
| 1             |             | <b>1</b>    |            | ~      | E         | l.      | -      |     | ۲              | -      | 4                                     |                               |             |                        |            |          |             |                   |
| Aplicar Tareo | Programa    | cion Indivi | dual Re    | visar  | Retirar d | e Tareo | Listar | Con | solidar Tareo  | Salir  | Ayuda                                 |                               |             |                        |            |          |             |                   |
| 2             |             |             |            |        |           |         |        |     | Horario Espe   | cial — |                                       |                               |             | - Periodo T            | areo       |          |             |                   |
| Eacha         | Dia         | Ingraso     | Defrig     | Defrig | Salida    | Horae   | ch     |     | _              |        |                                       |                               |             | Inicia                 |            | Fina     | al          |                   |
| recha         | Dia         | ingreso     | Reing      | Reing  | Saliua    | noras   | CII    |     |                |        | Modo Pro                              | ogramacion                    |             | 01-11-202              | 20 ~       | 15-11-20 | )20 🔻       | -                 |
|               |             |             |            |        |           |         |        |     |                |        |                                       |                               |             | 1.00                   |            |          |             |                   |
|               |             |             |            |        |           |         |        |     |                |        |                                       |                               |             |                        | Apli       | car      |             |                   |
|               |             |             |            |        |           |         |        |     | Filtro         |        |                                       | Oneienee Seleccion            |             |                        |            |          |             |                   |
|               |             |             |            |        |           |         |        |     | Filt           | TO ES  | necial                                | Opciones selección            | ion eimnle  |                        |            | multiple |             | $\langle \rangle$ |
|               |             |             |            |        |           |         |        |     |                |        | , , , , , , , , , , , , , , , , , , , | Jeneed                        | ion ampic   |                        | - Scieccio | manapic  | <u> </u>    |                   |
|               |             |             |            |        |           |         |        |     | Codigo         | Nor    | nbre                                  |                               | DNI         | Loca                   | Grupo      | Opcion   | Но          | ^                 |
|               |             |             |            |        |           |         |        |     | 06812661       | RO     | JAS AROYO AM                          | IPARO EDELMIRA                | 068126      | 6 <mark>61</mark> 0000 | 00002      | 00002    | H2          |                   |
|               |             |             |            |        |           |         |        |     | 42747749       | RUE    | EDA GUERRA N                          | ELLY MAGALY                   | 427477      | 749 0000               | 00002      | 00002    | H2          |                   |
|               |             |             |            |        |           |         |        |     | 10818142       | CAF    | PCHA RAYMUN                           | DO JEANNETHE LUCY             | 108181      | 142 0000               | 00002      | 00002    | H2          |                   |
|               |             |             |            |        |           |         |        |     | 42787577       | CAF    | RRILLO RAMIR                          | ez david                      | 42787       | 577 0000               | 1 00004    | 00001    | <b>\$</b> 5 |                   |
|               |             |             |            |        |           |         |        | Co  | nfirme para ac | eptar  |                                       |                               | $\times$ 30 | 102 0000 <sup>-</sup>  | 1 00005    | 00002    | J1          |                   |
|               |             |             |            |        |           |         |        |     |                |        |                                       |                               | 16          | 192 0000 <sup>-</sup>  | 00004      | 00002    | <b>\$6</b>  |                   |
|               |             |             |            |        |           |         |        |     | <b>— — —</b>   |        |                                       | hine Driveland de la Calenda  | <b>1</b> 0  | 157 0000 <sup>-</sup>  | 00006      | 00002    | B1          |                   |
|               |             |             |            |        |           |         |        |     | Horari         | ios    | r tallipleri el Arc                   | nivo Principal de la Selecció | 1 ue 23     | 9 <b>26</b> 0000       | 00006      | 00002    | B1          |                   |
|               |             |             |            |        |           |         |        |     | -              |        |                                       |                               | 99          | 943 0000               | 00004      | 00002    | V4          |                   |
|               |             |             |            |        |           |         |        |     |                |        |                                       |                               | )9          | 299 0000 <sup>-</sup>  | 00004      | 00002    | V7          |                   |
|               |             |             |            |        |           |         |        | l   |                |        |                                       | Sí                            | No )7       | 3 <b>11</b> 0000       | 00008      | 00002    | B3          |                   |
|               |             |             |            |        |           |         |        |     |                |        |                                       |                               |             | <u>309</u> 0000        | 00009      | 00002    | D1          |                   |
|               |             |             |            |        |           |         |        |     | 10103773       | 1107   | MANCAGA SE                            | BANG WIEMER DAMIAN            | 101697      | 779 0000               | 00001      | 00002    | J1          |                   |
|               |             |             |            |        |           |         |        |     | 06811372       | HU     | AMANCAJA SE                           | DANO WILVER FERMIN            | 068113      | 872 0000 <sup>°</sup>  | 00001      | 00002    | J1          |                   |
|               |             |             |            |        |           |         |        |     | 43672631       | ISP    | AS MATUTE EN                          | ZO JESUS                      | 436726      | 631 0000               | 00008      | 00002    | B1          |                   |
|               |             |             |            |        |           |         |        |     | 07670197       | ISP    | AS PERALTA M                          | ANUEL JESUS                   | 07670       | 197 0000               | 00001      | 00002    | J1          |                   |
|               |             |             |            |        |           |         |        |     | 80584671       | LIV    | A GARCIA MAR                          | RIA SELINDA                   | 805846      | 671 0000               | 00006      | 00002    | B3          |                   |
| 1             |             |             |            |        |           |         |        |     | 07653149       | MEI    |                                       | D MARIZA SONIA                | 07653       | 49 0000                | 00006      | 00002    | B3          |                   |
|               |             |             |            |        |           |         |        |     | 09763430       | MO     | NTANEZ LOPEZ                          | Z JUAN DE DIOS                | 097634      | 130 0000               | 00001      | 00002    | J1          |                   |
|               |             |             |            |        |           |         |        |     | 42226122       | MU     |                                       | FRANK JHON                    | 422261      | 122 0000               | 00010      | 00002    | 11          |                   |
|               |             |             |            |        |           |         |        |     | 0/6602/0       | MA     | IUTE MORA RI                          |                               | 076602      | 270 0000               | 00001      | 00002    | J1          |                   |
|               |             |             |            |        |           |         |        |     | 16168558       | MA     | NDUJANO COT                           | ERA MARCOS ALFONSO            | 16168       | 0000                   | 00001      | 00002    | JI          |                   |
|               |             |             |            |        |           |         |        |     | 07680215       | NIN    | A COSTELSA Y                          |                               | 076802      | 215 0000               | 00006      | 00002    | 82          |                   |
|               |             |             |            |        |           |         |        |     | 41669763       | PAL    | OWINO DE LA                           | CRUZ HECTOR LUIS              | 41669       | 103 0000               | 00001      | 00002    | JT          | ~                 |
|               |             |             |            |        |           |         |        |     | -              |        |                                       | 100                           |             |                        |            |          |             |                   |

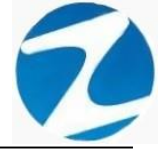

| 🔳 Zincron V   | ersion: 4.8 - Especial - | Programacio  | on de Tareo | S     |          |      |                       |          |              |                        |              |          |                    |           | _        |             | $\times$ |
|---------------|--------------------------|--------------|-------------|-------|----------|------|-----------------------|----------|--------------|------------------------|--------------|----------|--------------------|-----------|----------|-------------|----------|
| 1             | <b>a</b>                 | <b>V</b>     |             | _     | <b>~</b> | _    | ۲                     |          | 6            |                        |              |          |                    |           |          |             |          |
| Aplicar Tareo | Programacion Individu    | ual Revisar  | Retirar de  | Tareo | Listar   | Cons | Jolidar Tareo         | Salir    | Ayuda        |                        |              |          |                    |           |          |             |          |
| 2             |                          |              |             |       |          | ЛГ   | Horario Espe          | cial     |              |                        |              |          | Periodo Tare       | 0         | Fins     |             |          |
| Fecha         | Dia Ingreso              | Refrig Refri | Salida      | Horas | ch       |      |                       |          | Modo Pro     | gramacion              |              |          | 01-11-2020         |           | 15 11 20 | 20 5        |          |
|               |                          |              |             |       |          |      |                       |          |              |                        |              |          | 01-11-2020         |           | 13-11-20 | 20 0        |          |
|               |                          |              |             |       |          |      |                       |          |              |                        |              |          |                    | Aplic     | ar       |             |          |
|               |                          |              |             |       |          |      | Filtro                |          |              | - Onciones Sele        | eccion       |          |                    |           |          | $\geq$      |          |
|               |                          |              |             |       |          |      | Fil                   | tro Espe | ecial        |                        | Seleccion si | mple     | c                  | Seleccion | multiple |             |          |
|               |                          |              |             |       |          |      |                       | $\sim$   |              |                        |              |          |                    |           |          |             | +        |
|               |                          |              |             |       |          |      | Codigo                | Nom      | bre          |                        |              | DNI      | Local              | Grupo     | Opcion   | Но          | ^        |
|               |                          |              |             |       |          |      | 06812661              | ROJ      | AS AROYO AN  | IPARO EDELMIRA         |              | 0681266  | 1 00001            | 00002     | 00002    | H2          |          |
|               |                          |              |             |       |          |      | 42747749              | RUEE     | A GUERRA N   | ELLY MAGALY            |              | 4274774  | 9 00001            | 00002     | 00002    | H2          |          |
|               |                          |              |             |       |          |      | 10818142              | CAPO     | CHA RAYMUNE  | OO JEANNETHE LU        | CY           | 1081814  | 2 00001            | 00002     | 00002    | H2          |          |
|               |                          |              |             |       |          |      | 42787577              | CAR      | RILLO RAMIRE | Z DAVID                |              | 4,78757  | 7 00001            | 00004     | 00001    | <b>\$</b> 5 |          |
|               |                          |              |             |       |          | A    | viso de proce         | so       |              |                        | $\times$     | 0768010  | 2 00001            | 00005     | 00002    | J1          |          |
|               |                          |              |             |       |          | 38   |                       |          |              |                        |              | 7184649  | 2 00001            | 00004     | 00002    | \$6         |          |
|               |                          |              |             |       |          |      | <b>(</b> ) <b>(</b> ) | lan elim | inado 15 Per | istros del Codigo 42   | 2787577      | 0/06045  | 00001              | 00006     | 00002    | B1          |          |
|               |                          |              |             |       |          |      |                       | iun chin | induo io keg | istros del codigo 42   | 2101311      | 4002392  | 0 00001<br>3 00001 | 00000     | 00002    | BI          |          |
|               |                          |              |             |       |          |      |                       |          |              |                        |              | 4189929  | 9 00001            | 00004     | 00002    | V4<br>V7    |          |
|               |                          |              |             |       |          |      |                       |          |              | A                      | Aceptar      | 4770781  | 1 00001            | 00008     | 00002    | B3          |          |
|               |                          |              |             |       |          |      | +1001000              |          |              | ,<br>                  |              | 4159180  | 9 00001            | 00009     | 00002    | D1          |          |
|               |                          |              |             |       |          | L    | 10160770              | циал     |              |                        | MIAN         | 1016977  | 9 00001            | 00001     | 00002    | J1          |          |
|               |                          |              |             |       |          |      | 06811372              | HUA      | MANCAJA SEL  | DANO WILVER FERI       | MIN          | 06811372 | 2 00001            | 00001     | 00002    | J1          |          |
|               |                          |              |             |       |          |      | 43672631              | ISPA     | S MATUTE EN  | ZO JE SUS              |              | 4367263  | 1 00001            | 80000     | 00002    | B1          |          |
|               |                          |              |             |       |          |      | 07670197              | ISPA     | S PERALTA M  | ANUEL JESUS            |              | 0767019  | 7 00001            | 00001     | 00002    | J1          | -015     |
|               |                          |              |             |       |          |      | 80584671              | LIVIA    | GARCIA MAR   | IA SELINDA             |              | 8058467  | 1 00001            | 00006     | 00002    | B3          |          |
|               |                          |              |             |       |          |      | 07653149              | MEDI     | NA CALIXTRO  | MARIZA SONIA           |              | 0765314  | 9 00001            | 00006     | 00002    | <b>B</b> 3  |          |
|               |                          |              |             |       |          |      | 09763430              | MON      | TANEZ LOPEZ  | JUAN DE DIOS           |              | 0976343  | 0 00001            | 00001     | 00002    | J1          |          |
|               |                          |              |             |       |          |      | 42226122              | MUJI     |              | FRANK JHON             |              | 4222612  | 2 00001            | 00010     | 00002    | 11          |          |
|               |                          |              |             |       |          |      | 16460550              | MAIL     |              |                        | ONEO         | 1646055  | 0 00001            | 00001     | 00002    | J1          |          |
|               |                          |              |             |       |          |      | 07690245              | NINA     |              |                        | 0130         | 0769024  | 0 00001            | 00001     | 00002    | J1<br>D2    |          |
|               |                          |              |             |       |          |      | 41669763              | PALC     | MINO DE LA ( | CRUZ HECTOR LUIP       | s            | 4166976  | 3 00001            | 00001     | 00002    | J1          |          |
|               | _                        |              | _           |       | -        |      |                       | TALC     |              | Entre Price Point Edit | -            |          |                    | 00001     | 00002    |             | ~        |

Pantalla N° 193

#### 15. VERIFICAR USUARIOS EN DISPOSITIVO

**DESCRIPCIÓN**: Esta opción permite visualizar los empleados que se encuentran almacenados en el reloj y ser comparado con el sistema, para verificar donde se encuentra el personal, y así comprobar que no solo este registrado en el reloj si no también que se encuentre activo en el sistema, para que todas las marcaciones que se ingrese del Reloj al Sistema, sea lo que Ud. desea obtener.

<u>ACCESO</u>: Para acceder a esta opción del menú se hace desde **Sincronismo** en Dispositivo como se muestra en la (Pantalla N°194).

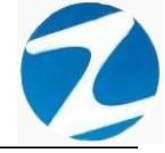

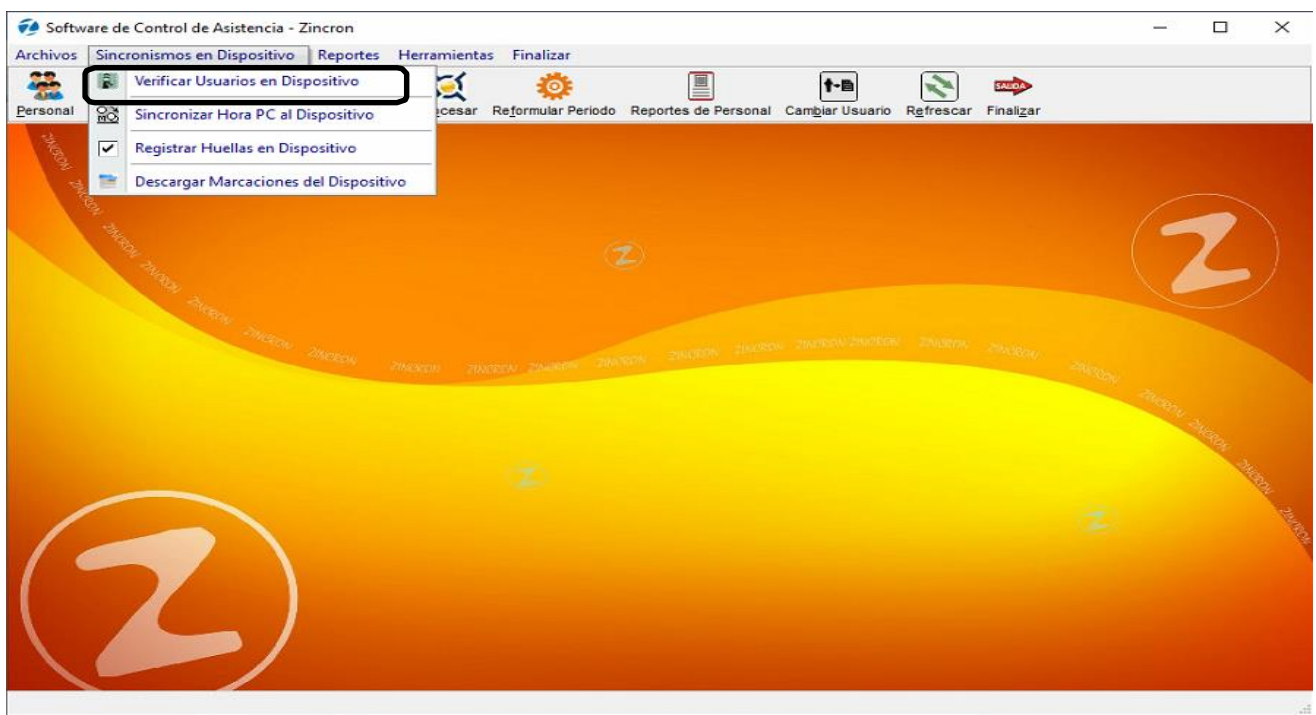

Pantalla Nº 194

<u>OPERACIONES</u>: El sistema permitirá realizar las operaciones de Conectar, Desconectar, Anular, cómo se indica en la (Pantalla N°195), (Pantalla N°196).

| incron Version: 4.8 - Especial - Verificar Usuarios en Dispositivo                                                                                                    |                   |                                    |                                      | >           |
|----------------------------------------------------------------------------------------------------|-------------------|------------------------------------|--------------------------------------|-------------|
| 🚀 📫 🙆                                                                                                    |                   |                                    |                                      |             |
| Z                                                                                                    |                   |                                    |                                      |             |
| Equipos Medidor                                                                                                    |                   |                                    |                                      |             |
| [SELECCIONE UN RELOJ] V                                                                                                    |                   |                                    |                                      |             |
| ž                                                                                                    |                   |                                    |                                      |             |
| A REAL PROPERTY AND A REAL PROPERTY AND A REAL | - Modo de Mostrar |                                    |                                      |             |
| Proceso no Iniciado                                                                                                    | O Activos         | O Inactivos O Todos                | <ul> <li>Selección simple</li> </ul> |             |
| Heusrice Peloi                                                                                                    |                   |                                    |                                      |             |
| Usuarios Recuj                                                                                                    | Usuarios Sistema  |                                    |                                      |             |
| Usuarios en el Equipo                                                                                                    | Total Personal 48 | Total Personal activo 42           | Total Visibles para o                | pperador 48 |
| Usuario Dni Est. Tipo                                                                                                    | Codigo DNI        | Nombre                             | Estado Empresa                       | Grupo       |
| Z Escri Z Escribir Z E. Z Es Z                                                                                                    | 7 Escribi 7 Escri | bir 🛛 Escribir texto aquí          | Escribi 🝸 Escri 🍸                    | Escribir 🖓  |
|                                                                                                    | 06811372 06811    | 372 HUAMANCAJA SEDANO WILVER FER   | Habilitado 00001                     | 00001       |
|                                                                                                    | 06812661 06812    | 661 ROJAS AROYO AMPARO EDELMIRA    | Habilitado 00001                     | 00002       |
|                                                                                                    | 06970220 06970    | 220 PINEDA DE LA CRUZ MAXIMO       | Deshabilitad 00001                   | 00004       |
|                                                                                                    | 07653149 07653    | 149 MEDINA CALIXTRO MARIZA SONIA   | Habilitado 00001                     | 00006       |
|                                                                                                    | 07660270 07660    | 270 MATUTE MORA RICARDO            | Habilitado 00001                     | 00001       |
|                                                                                                    | 07660457 07660    | 457 FERNANDEZ PALOMINO MARGARITA   | Habilitado 00001                     | 00006       |
|                                                                                                    | 07670197 07670    | 197 ISPAS PERALTA MANUEL JESUS     | Habilitado 00001                     | 00001       |
|                                                                                                    | 07680102 07680    | 102 CHACCHI QUICAÑAUPA VICENTE     | Habilitado 00001                     | 00005       |
|                                                                                                    | 07680215 07680    | 215 NINA COSI EL SA YOLANDA        | Habilitado 00001                     | 00006       |
|                                                                                                    | 09708139 09708    | 139 TAYA HUAPAYA JOSE ANTONIO      | Habilitado 00001                     | 00004       |
|                                                                                                    | 09762455 09762    | 455 VILLANUEVA SALVADOR NORA ELIS  | Habilitado 00001                     | 00012       |
|                                                                                                    | 09763430 09763    | 430 MONTANEZ LOPEZ JUAN DE DIOS    | Habilitado 00001                     | 00001       |
|                                                                                                    | 10169779 10169    | 1/19 HUAMANCAJA SEDANO WILMER DA   | Habilitado 00001                     | 00001       |
|                                                                                                    | 10170245 10170    | Z40 SALAZAK SALINAS DUNIA AURURA   | Habilitado 00001                     | 00000       |
|                                                                                                    | 10818142 10848    | 142 CAPCHA RAYMINDO JEANNETHE LU   | Habilitado 00001                     | 00004       |
|                                                                                                    | 16129981 16129    | 981 SALINAS OBISPO ORFELINDA MAUR  | Habilitado 00001                     | 00012       |
|                                                                                                    | 16142484 16142    | 484 VILCHEZ USPINA DIOMEDES ANTONI | Habilitado 00001                     | 00001       |
|                                                                                                    | 16165104 16165    | 104 SAMANIEGO ANCHIVILCA FELIX LIR | Habilitado 00001                     | 00003       |
|                                                                                                    | 16168558 16168    | 558 MANDUJANO COTERA MARCOS ALF    | Habilitado 00001                     | 00001       |
|                                                                                                    |                   |                                    |                                      | ✓           |

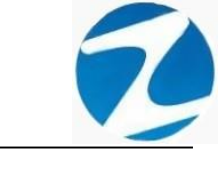

| 1 FW340     |            | ~    | Medido | or  |   |                 |          |           |                      |         |              |             |            |   |
|-------------|------------|------|--------|-----|---|-----------------|----------|-----------|----------------------|---------|--------------|-------------|------------|---|
| 2           |            |      |        |     | - | Modo de Mostr   | ar       |           |                      |         |              |             |            |   |
| oceso no l  | niciado    |      |        |     |   | <b>A</b>        | ctivos   | O Inactiv | os 🔿 Todos           |         | Selección    | Simple      |            | - |
| arios Reloi |            |      |        |     |   | louarias fistor |          |           |                      |         |              |             |            |   |
| 10,         |            |      |        |     |   | Total Personal  | 48       | ٦         | otal Personal activo | 42      | Total V      | sibles para | operador 4 | 8 |
| Usuario     | Dni        | Est. | Тіро   | ^   |   | Codigo          | DNI      | Nomt      | ore                  |         | Estado       | Empresa     | Grupo      | ^ |
| Escri Y     | Escribir Y | E. 7 | Es Y   |     |   | Z Escribi Z     | Escribir | P Escr    | bir texto aquí       | 7       | Escribi 7    | Escri 💡     | Escribir   | 7 |
| 00262400    |            | Des  |        |     |   | 06811372        | 06811372 | HUAN      | IANCAJA SEDANO WIL   | VER FER | Habilitado   | 00001       | 00001      |   |
| 00786688    |            | Des  |        |     |   | 06812661        | 06812661 | ROJA      | S AROYO AMPARO EDE   | LMIRA   | Habilitado   | 00001       | 00002      |   |
|             |            |      |        | 251 | 2 | 06970220        | 06970220 | PINED     | A DE LA CRUZ MAXIM   | 2       | Deshabilitad | 00001       | 00004      |   |
|             |            |      |        |     |   | 07653149        | 07653149 | MEDI      | A CALIXTRO MARIZA    | SONIA   | Habilitado   | 00001       | 00006      |   |
|             |            |      |        |     |   | 07660270        | 07660270 | MATU      |                      |         | Habilitado   | 00001       | 00001      |   |
|             |            |      |        |     |   | 07670457        | 07600457 | ISDAS     | DEDALTA MANUEL IE    | GARITA  | Habilitado   | 00001       | 00006      |   |
|             |            |      |        |     |   | 07680102        | 07670197 | CHAC      |                      | NTE     | Habilitado   | 00001       | 00001      |   |
|             |            |      |        |     |   | 07680215        | 07680215 | NINA      |                      |         | Habilitado   | 00001       | 00006      |   |
|             |            |      |        |     |   | 09708139        | 09708139 | TAYA      | HUAPAYA JOSE ANTON   | 0       | Habilitado   | 00001       | 00004      |   |
|             |            |      |        |     |   | 09762455        | 09762455 | VILL      | NUEVA SALVADOR NO    | RA ELIS | Habilitado   | 00001       | 00012      |   |
|             |            |      |        |     |   | 09763430        | 09763430 | MONT      | AÑEZ LOPEZ JUAN DE   | DIOS    | Habilitado   | 00001       | 00001      |   |
|             |            |      |        |     |   | 10169779        | 10169779 | HUAN      | ANCAJA SEDANO WIL    | MER DA  | Habilitado   | 00001       | 00001      |   |
|             |            |      |        |     |   | 10170245        | 10170245 | SALA      | ZAR SALINAS DUNIA A  | URORA   | Habilitado   | 00001       | 00006      |   |
|             |            |      |        |     |   | 10173761        | 10173761 | SANT      | OS ROJAS JOSE LUIS   |         | Habilitado   | 00001       | 00004      |   |
|             |            |      |        |     |   | 10818142        | 10818142 | CAPO      | HA RAYMUNDO JEANN    | ETHE LU | Habilitado   | 00001       | 00002      |   |
|             |            |      |        |     |   | 16129981        | 16129981 | SALI      | AS OBISPO ORFELIND   | MAUR    | Habilitado   | 00001       | 00012      |   |
|             |            |      |        |     |   | 16142484        | 16142484 | VILCI     | IEZ USPINA DIOMEDES  | ANTONI  | Habilitado   | 00001       | 00001      |   |
|             |            |      |        |     |   | 16165104        | 16165104 | SAMA      | ANIEGO ANCHIVILCA FE | LIX LIR | Habilitado   | 00001       | 00003      |   |
|             |            |      |        |     |   | 16168558        | 16168558 | MAN       | ULIANO COTERA MARC   | OS ALE  | Habilitado   | 00001       | 00001      |   |

Pantalla Nº 196

### 15.1 CONECTAR

**DESCRIPCIÓN**: Esta opción permite conectarse al equipo en el cual se quieren verificar los datos, para ello se debe seleccionar el reloj y presionar **Conectar** (**Pantalla N°197**), una vez realizada la conexión se cargarán los datos almacenados en el reloj en **Usuarios Sistemas** como se muestran en la (**Pantalla N°198**), es importante destacar que si necesitamos buscar un dato especifico de algún empleado podemos utilizar los **filtros** y **Modo de Mostrar** para que la búsqueda sea más directa.

| Zincron Version: 4.8 - Especial - Verificar Usuarios en Dispositivo |                                                                | ×                                                      |
|---------------------------------------------------------------------|----------------------------------------------------------------|--------------------------------------------------------|
| Conectar Salir Ayuda                                                |                                                                |                                                        |
| 001 FW340                                                           |                                                                |                                                        |
| Proceso no Iniciado                                                 | Modo de Mostrar<br>Activos O Inactivos O Todos                 | Selección Simple                                       |
| Usuarios Reloj<br>Usuarios en el Equipo                             | Usuarios Sistema<br>Total Personal 48 Total Personal activo 42 | Total Visibles para operador 48                        |
| Usuario Dni Est. Tipo<br>P Escri P Escribir P E. P Es P             | Codigo         DNI         Nombre           2         Escribir | Estado         Empresa         Grupo           Escribi |

| 0  | uipos<br>01 FW340  | Media       | dor |     |                                  |                |                                |              |                |             |          |
|----|--------------------|-------------|-----|-----|----------------------------------|----------------|--------------------------------|--------------|----------------|-------------|----------|
| P  | roceso no Iniciado |             |     |     | Modo de Mostra<br>O A            | ar<br>ctivos ( | Inactivos Todos                | • Selección  | n Simple       |             | _        |
| Us | suarios Reloj      |             |     | [ " | suarios Sistem<br>Total Personal | a<br>48        | Total Personal activo 42       | Total V      | isibles para d | operador 48 | )        |
| E  | Usuario Dni        | Est. Tipo   | ^   | 1   | Codigo                           | DNI            | Nombre                         | Estado       | Empresa        | Grupo       | <b>`</b> |
| ľ  | Escri Y Escribir   | 7 E. 7 Es 7 |     |     | 7 Escribi 🖓                      | Escribir       | P Escribir texto aquí          | Escribi 7    | Escri 7        | Escribir 🖓  | J        |
| ŀ  | 00262400           | Des         |     |     | 06811372                         | 06811372       | HUAMANCAJA SEDANO WILVER FER   | Habilitado   | 00001          | 00001       |          |
|    | 00786688           | Des         |     | 1   | 06812661                         | 06812661       | ROJAS AROYO AMPARO EDELMIRA    | Habilitado   | 00001          | 00002       |          |
|    |                    |             | 280 | 2   | 06970220                         | 06970220       | PINEDA DE LA CRUZ MAXIMO       | Deshabilitad | 00001          | 00004       |          |
|    |                    |             |     |     | 07653149                         | 07653149       | MEDINA CALIXTRO MARIZA SONIA   | Habilitado   | 00001          | 00006       |          |
|    |                    |             |     |     | 07660270                         | 07660270       | MATUTE MORA RICARDO            | Habilitado   | 00001          | 00001       |          |
|    |                    |             |     |     | 07660457                         | 07660457       | FERNANDEZ PALOMINO MARGARITA   | Habilitado   | 00001          | 00006       |          |
|    |                    |             |     |     | 07670197                         | 07670197       | ISPAS PERALIA MANUEL JESUS     | Habilitado   | 00001          | 00001       |          |
|    |                    |             |     |     | 07680102                         | 07680102       |                                | Habilitado   | 00001          | 00005       |          |
|    |                    |             |     |     | 00708130                         | 00708430       | TAVA HILADAVA JOSE ANTONIO     | Habilitado   | 00001          | 00000       |          |
|    |                    |             |     |     | 09762455                         | 00762455       | VILLANUEVA SALVADOR NORA ELIS  | Habilitado   | 00001          | 00012       |          |
|    |                    |             |     |     | 09763430                         | 09763430       | MONTAÑEZ LOPEZ JUAN DE DIOS    | Habilitado   | 00001          | 00001       |          |
|    |                    |             |     |     | 10169779                         | 10169779       | HUAMANCA JA SEDANO WILMER DA   | Habilitado   | 00001          | 00001       |          |
|    |                    |             |     |     | 10170245                         | 10170245       | SALAZAR SALINAS DUNIA AURORA   | Habilitado   | 00001          | 00006       |          |
|    |                    |             |     |     | 10173761                         | 10173761       | SANTOS ROJAS JOSE LUIS         | Habilitado   | 00001          | 00004       |          |
|    |                    |             |     |     | 10818142                         | 10818142       | CAPCHA RAYMUNDO JEANNETHE LU   | Habilitado   | 00001          | 00002       |          |
|    |                    |             |     |     | 16129981                         | 16129981       | SALINAS OBISPO ORFELINDA MAUR  | Habilitado   | 00001          | 00012       |          |
|    |                    |             |     |     | 16142484                         | 16142484       | VILCHEZ USPINA DIOMEDES ANTONI | Habilitado   | 00001          | 00001       |          |
|    |                    |             |     |     | 16165104                         | 16165104       | SAMANIEGO ANCHIVILCA FELIX LIR | Habilitado   | 00001          | 00003       |          |
| E. |                    |             |     |     | 16168558                         | 16168558       | MANDUJANO COTERA MARCOS ALF    | Habilitado   | 00001          | 00001       | /        |

Pantalla N° 198

#### 15.2 DESCONECTAR

**DESCRIPCIÓN:** Esta opción permite desconectarse del reloj y si existen varios relojes configurados en el sistema poder conectarse a otro.

| Zincron Version: 4.8 - Especial - Verificar<br>Desconectar<br>Anular<br>Salir<br>Ayuda | Usuarios en Dispositivo |                                                                                                    |                                                                                                    |                                                                                                    |                                                                                                    |
|----------------------------------------------------------------------------------------|-------------------------|----------------------------------------------------------------------------------------------------|----------------------------------------------------------------------------------------------------|----------------------------------------------------------------------------------------------------|----------------------------------------------------------------------------------------------------|
| 2<br>Equipos<br>001 FW340                                                              | Medidor                 |                                                                                                    |                                                                                                    |                                                                                                    |                                                                                                    |
| Proceso no Iniciado                                                                    |                         | - Modo de Mostrar<br>O Activos                                                                                                    | Inactivos Todos                                                                                                    | • Selección Simple                                                                                                    |                                                                                                    |
| Usuarios Reloj                                                                         |                         | Usuarios Sistema<br>Total Personal 48                                                                                                    | Total Personal activo 42                                                                                                    | Total Visibles para o                                                                                                    | operador 48                                                                                                    |
| Usuario Dni Est.<br>7 Escri 7 Escribir 7 E.<br>002786688 Des                           | Tipo A                  | Codigo         DNI           Escribi         ♥         Escribir           06812661         0681372           06812661         0681372           06812661         06812661           06970220         06570220           07660457         07660457           07660457         07680216           07680102         07680215           09762455         09762455           09763430         09763430           10169779         10170245           10173761         10173261           1081842         1081842           16142484         161429881           16165104         1616104 | Nombre<br>■ Escribir texto aquí ♥<br>HUAMANCAJA SEDANO WILVER FER<br>ROJAŠ AROYO AMPARO EDELMIRA<br>PINEDA DE LA CRUZ MAXIMO<br>MEDINA CALIXTRO MARIZA SONIA<br>MATUTE MORA RICARDO<br>FERNANDEZ PALOMINO MARGARITA<br>ISPAŠ PERLITA MANUEL JESUŠ<br>CHACCHI QUICAÑAUPA VICENTE<br>NINA COSI ELŠA YOLANDA<br>TAYA HUAPAYA JOŠE ANTONIO<br>VILLANUEVA SALVADOR NORA ELIŠ<br>MONTAŇEZ LOPEZ JUAN DE DIOŠ<br>HUAMANCAJA SEDANO WILMER DA<br>SALAZAR SALINAŠ DUNIA AURORA<br>SANTOŠ ROJAŠ JOŠE LUIŠ<br>CAPCHA RAYMUNDO JEANNETHE LU<br>SALINAŠ OBIŠPO ORFELINDA MAURE<br>VILCHEZ USPINA DIOMEDEŠ SANTONI<br>SAMANIEGO ANCHVILCA FELIX LIR | Estado         Empresa           Escrib         ?         Escrib         ?           Habilitado         00001        ?         ?           Habilitado         00001        ?         ?           Habilitado         00001        ?         ?           Habilitado         00001        ?         ?           Habilitado         00001        ?        ?           Habilitado         00001        ?        ?           Habilitado         00001        ?        ?           Habilitado         00001 | Grupo         ▲           Escribir         ▼           00001         00002           00004         00006           00001         00006           00001         00006           00001         00006           00001         00006           00001         00006           00001         00006           00001         00001           00002         00012           00001         00002           00001         00002           00001         00001           00001         00001 |

Pantalla N° 199

Pág.106

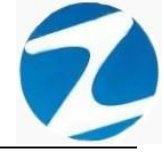

#### 15.3 ANULAR

**DESCRIPCIÓN**: Esta opción permite eliminar un usuario del reloj, para ello se debe hacer clic en el empleado o si necesitamos buscar un dato especifico de algún empleado podemos utilizar los **filtros** y **Modo de Mostrar** para que la búsqueda sea más directa, seguidamente hacemos clic en **Anular** (**Pantalla N°200**), se mostrara un mensaje de confirmación (**Pantalla N°201**), al presionar **Si** se eliminara el usuario del reloj (**Pantalla N°202**).

| Zincron Version 4.9 – Especial - Verificar Usuarios en Dispositivo<br>Desconectar Anular Salir Ayuda<br>Equipos Medidor<br>001 FW340 |                                                                                                    | ×                                                                                                    |
|----------------------------------------------------------------------------------------------------|----------------------------------------------------------------------------------------------------|----------------------------------------------------------------------------------------------------|
| Proceso no Iniciado<br>Usuarios Retoj                                                                                                | Modo de Mostrar<br>O Activos O Inactivos O Todos                                                                                                    | Selección Simple                                                                                                    |
| Usuario Dni Est. Tipo ∧<br>Z Escri 文 Escribir 文 E. 文 Es 文                                                                            | Total Personal         48         Total Personal activo         42           Codigo         DNI         Nombre         7         Escribir         7         Escribir                                                                                                    | Total Visibles para operador 48<br>Estado Empresa Grupo<br>Escribi 7 Escri 7 Escribir 7                                                                                                    |
| 00262400         Des           00786688         Des                                                                                  | 06811372         06811372         HUAMANCAJA SEDANO WILVEH FER           06812661         06812661         ROJAS AROYO AMPARO EDELMIRA           06970220         06970220         PINEDA DE LA CRUZ MAXIMO           076653149         07653149         MEDINA CALIXTRO MARIZA SONIA           07660457         07660457         FERNANDEZ PALOMINO MARGARITA           07660457         07660457         FERNANDEZ PALOMINO MARGARITA           07660457         07680210         ORSULTE MORA RICARDO           07680215         07680102         CHACCHI QUICAÑAUPA VICENTE           07680215         07680121         OF680215           07680215         07680215         NINA COSIE LSA YOLANDA           09708139         09708139         TAYA HUAPAYA JOSE ANTONIO           09768130         09763430         MONTAÑEZ LOPEZ JUAND DO DOS           01697731         10170245         SALAZAR SALINAS DUNIA AURORA           10170245         10170245         SALAZAR SALINAS DUNIA AURORA           10818142         10818142         CAPCHA RAYMUNDO JEANNETHE LU           16129981         SALINAS OBISPO ORFELINDA MAUR           16142484         16142484         VILCHEZ USPINA DIOMEDES ANTONI           16168558         16168558         MANDUJANO COTERA MAROCOS ALF <th>Habilitado         00001         00001           Habilitado         00001         00002           Deshabilitad         00001         00006           Habilitado         00001         00006           Habilitado         00001         00006           Habilitado         00001         00006           Habilitado         00001         00006           Habilitado         00001         00006           Habilitado         00001         00006           Habilitado         00001         00006           Habilitado         00001         00006           Habilitado         00001         00001           Habilitado         00001         00001           Habilitado         00001         00006           Habilitado         00001         00006           Habilitado         00001         00001           Habilitado         00001         00002           Habilitado         00001         00002           Habilitado         00001         00002           Habilitado         00001         00001           Habilitado         00001         00001           Habilitado         00001         00001     <!--</th--></th> | Habilitado         00001         00001           Habilitado         00001         00002           Deshabilitad         00001         00006           Habilitado         00001         00006           Habilitado         00001         00006           Habilitado         00001         00006           Habilitado         00001         00006           Habilitado         00001         00006           Habilitado         00001         00006           Habilitado         00001         00006           Habilitado         00001         00006           Habilitado         00001         00001           Habilitado         00001         00001           Habilitado         00001         00006           Habilitado         00001         00006           Habilitado         00001         00001           Habilitado         00001         00002           Habilitado         00001         00002           Habilitado         00001         00002           Habilitado         00001         00001           Habilitado         00001         00001           Habilitado         00001         00001 </th |

Pantalla N° 200

| Zincron Version: 4.8 - Especial - Verificar Usuarios en Dispositivo                             |                    |                       | $\times$      |
|-------------------------------------------------------------------------------------------------|--------------------|-----------------------|---------------|
| 🧖 👹 🐵 📥                                                                                         |                    |                       |               |
| Desconectar Anular Salir Ayuda                                                                  |                    |                       |               |
| 2 - Fouriers - Medidor                                                                          |                    |                       |               |
| 01 EW340                                                                                        |                    |                       |               |
|                                                                                                 |                    |                       |               |
| Modo de Mostrar                                                                                 |                    |                       |               |
| Proceso no Iniciado O Activos O Inactivos O Todos                                               | Selección S        | imple                 |               |
|                                                                                                 |                    |                       | $\overline{}$ |
| Usuarios Sistema                                                                                | T-1-110-11         |                       |               |
| iotal Personal 48 iotal Personal activo 42                                                      | Iotal Visit        | bies para operador 48 |               |
| Usuario Dni Est. Tipo Codigo DNI Nombre                                                         | Estado Er          | mpresa Grupo          | · ^           |
| P Escribir Y Escribir Y Escribir texto aqui                                                     | Y Escribi Y E      | scri Y Escribir Y     | 1             |
| 00226608 Des Confirme para Eliminar X El                                                        | FER Habilitado 00  | 0001 00001            |               |
|                                                                                                 | Deshabilitad 00    | 0001 00002            |               |
| :Desea Eliminar al Usuario 00262400 del Reloi 0012                                              | IA Habilitado 00   | 0001 00006            |               |
|                                                                                                 | Habilitado 00      | 0001 00001            |               |
|                                                                                                 | RITA Habilitado 00 | 0001 00006            |               |
| Sí No U                                                                                         | Habilitado 00      | 0001 00001            |               |
|                                                                                                 | E Habilitado 00    | 0001 00005            |               |
| 07680215 07680215 NINA COSI EL SA YOLANDA                                                       | Habilitado 00      | 0001 00006            |               |
|                                                                                                 | Habilitado 00      | 0001 00004            |               |
| 09/62455 09/62455 VILLANUEVA SALVADOR NORA                                                      | ELIS Habilitado 00 | 0001 00012            |               |
| 19763430 09763430 MIONTAREZ LOPEZ JOAN DE DIO<br>10469770 10169770 HILAMANCA LA SEDANO WILL MED | DA Habilitado      | 0001 00001            | 100           |
| 1010713 1010713 101071245 SALAZAR SALINA SUBANO MILINU                                          | RA Habilitado 00   | 0001 00006            | 9             |
| 10173761 10173761 SANTOS ROJAS JOSE LUIS                                                        | Habilitado 00      | 0001 00004            |               |
| 10818142 10818142 CAPCHA RAYMUNDO JEANNETH                                                      | E LU Habilitado 00 | 0001 00002            |               |
| 16129981 16129981 SALINAS OBISPO ORFELINDA M                                                    | AUR Habilitado 00  | 0001 00012            |               |
| 16142484 16142484 VILCHEZ USPINA DIOMEDES ANT                                                   | FONI Habilitado 00 | 0001 00001            |               |
| 16165104 16165104 SAMANIEGO ANCHIVILCA FELIX                                                    | LIR Habilitado 00  | 00001 00003           |               |
| 16168558 16168558 MANDUJANO COTERA MARCOS                                                       | ALF Habilitado 00  | 0001 00001            |               |
|                                                                                                 |                    |                       |               |
|                                                                                                 |                    |                       |               |

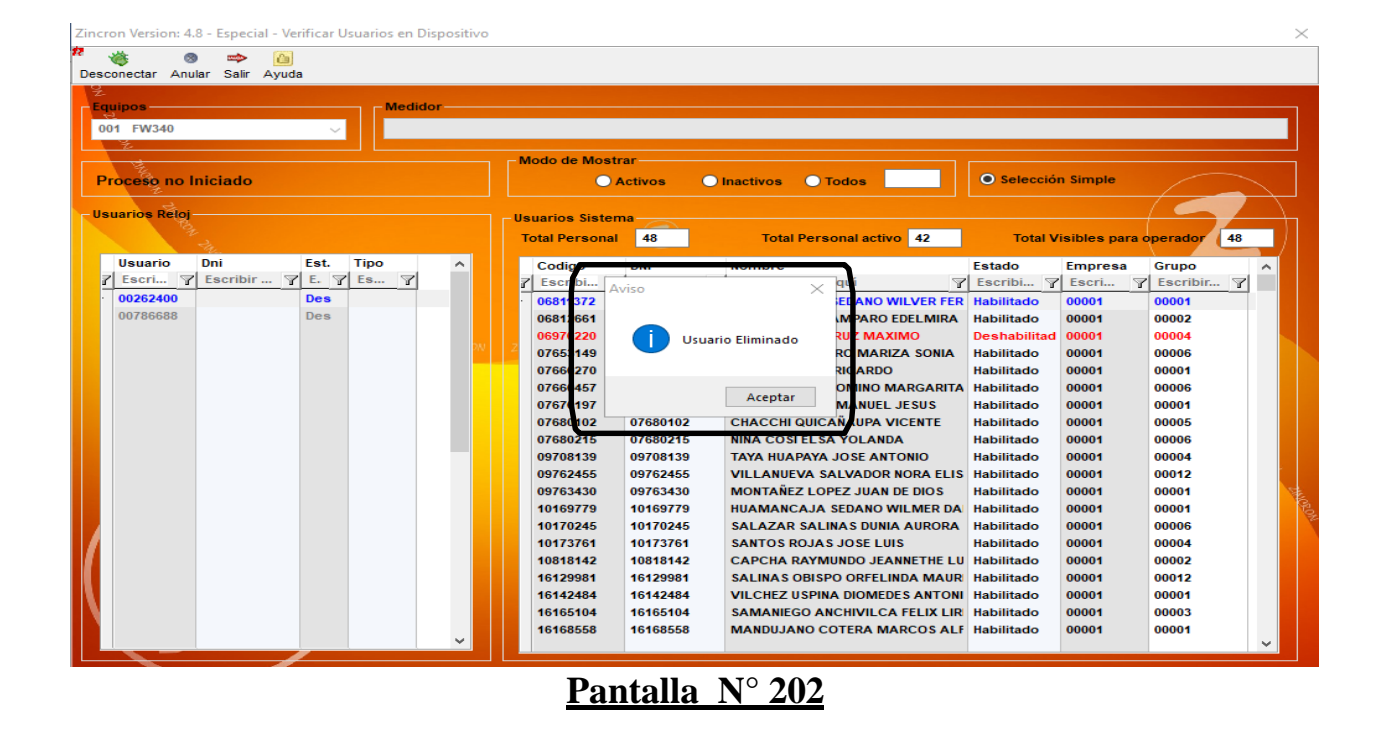

#### 16. SINCRONIZAR HORA PC AL DISPOSITIVO

**DESCRIPCIÓN**: Esta opción permite sincronizar el reloj con el sistema para el ingreso de las marcaciones de los empleados.

ACCESO: Para acceder a esta opción del menú se hace desde Sincronismo en Dispositivo como se muestra en la (Pantalla N°203).

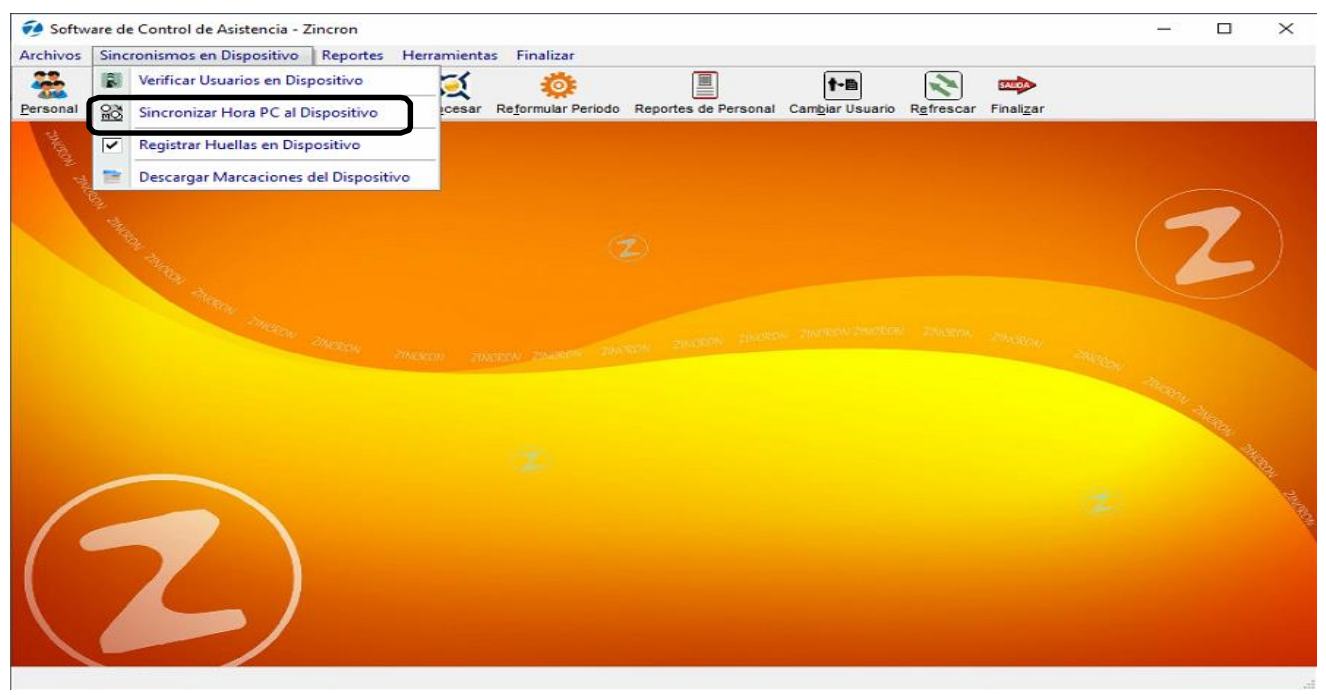

### Pantalla N° 203

Pág.108
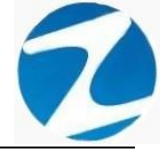

<u>OPERACIONES</u>: El sistema permitirá realizar las operaciones de Conectar, Sincronizar, cómo se indica en la (Pantalla N°204).

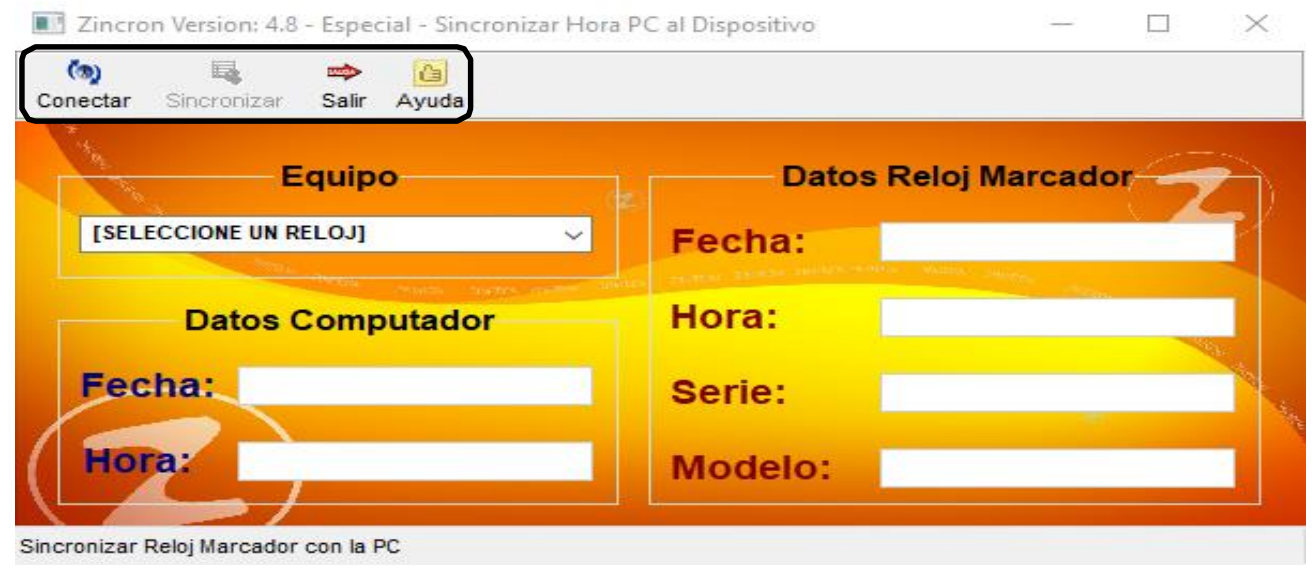

Pantalla N° 204

### 16.1 CONECTAR

**DESCRIPCIÓN**: Esta opción permite conectarse al reloj con el cual se quiere realizar el proceso de sincronización, para ello se debe seleccionar el reloj y presionar **Conectar** (**Pantalla N°205**), una vez realizada la conexión se cargarán los **Datos Computador** y los **Datos Reloj Marcador** como se muestran en la (**Pantalla N°206**).

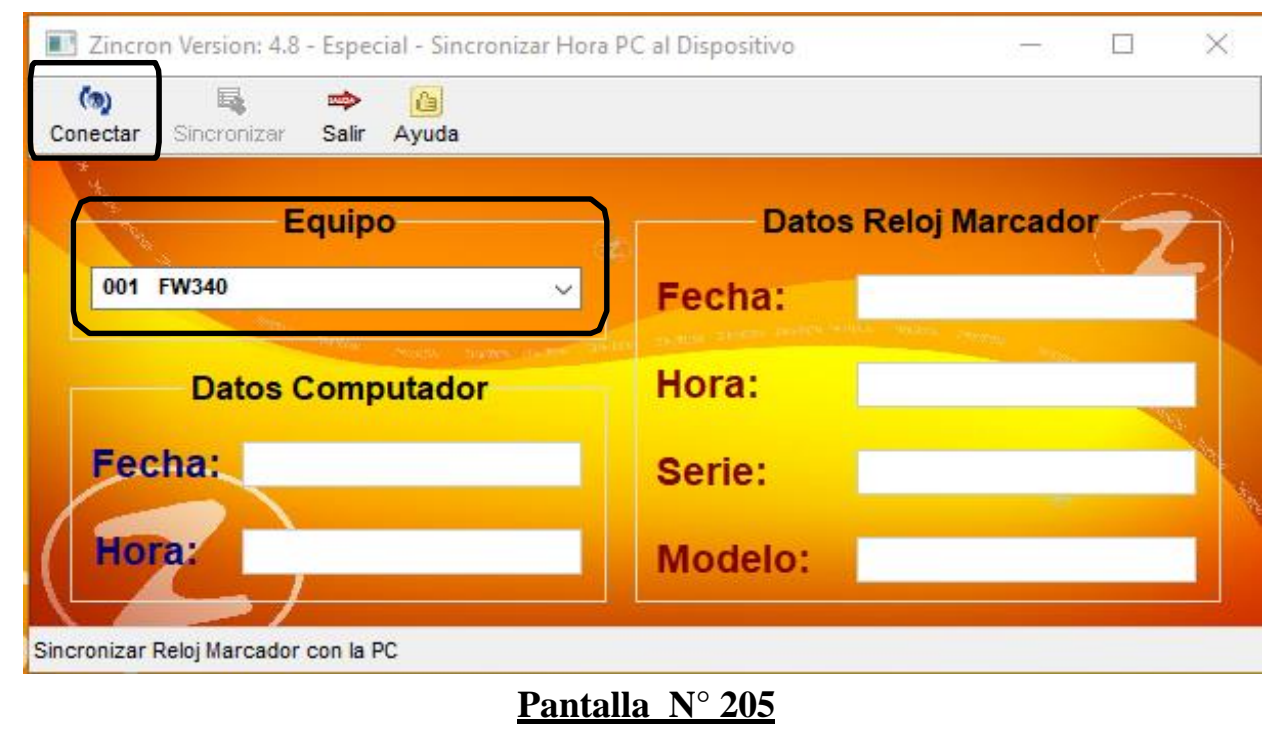

Pág.109

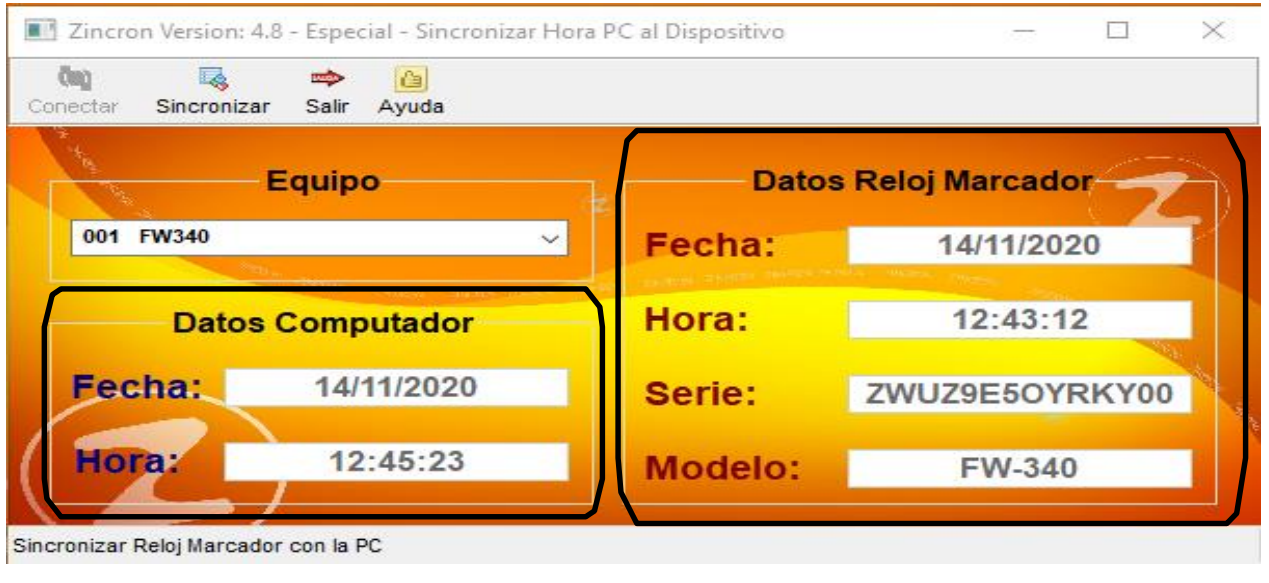

Pantalla N° 206

## 16.2 SINCRONIZAR

**DESCRIPCIÓN**: Esta opción permite realizar la sincronización de los datos de fecha y hora entre el computador y el reloj al cual estamos conectados, para ello se debe presionar **Sincronizar**, se mostrará un mensaje de confirmación (**Pantalla N°207**), al presionar **Si** se realizara la sincronización y se mostrará un mensaje de confirmación nuevamente al presionar **Si** se saldrá de la opción **SINCRONIZAR HORA PC AL DISPOSITIVO** y el reloj quedara sincronizado (**Pantalla N°208**).

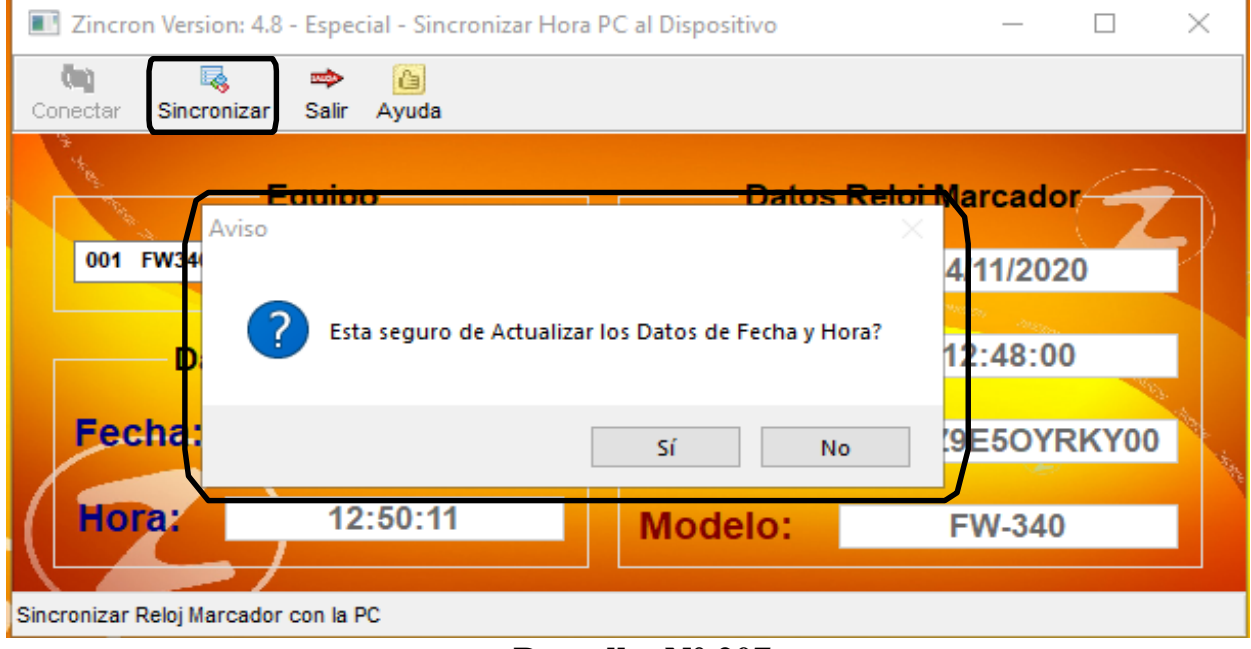

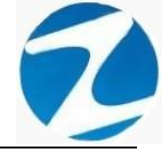

| III Zincron     | Version: 4.8  | - Espec    | ial - Sincronizar | Hora P    | C al Dispo        | sitivo     |                   | _                             | $\times$ |
|-----------------|---------------|------------|-------------------|-----------|-------------------|------------|-------------------|-------------------------------|----------|
| (n)<br>Conectar | Sincronizar   | ⇒<br>Salir | Ayuda             |           |                   |            |                   |                               |          |
| 001 F           | W340<br>Date  | ?          | Sincronizacion I  | realizada | a correctan<br>Si | nente , ¿D | esea salir?<br>No | 200<br>1/202<br>48:00<br>50YF |          |
| Hor             | a:            | 12         | :50:11            |           | Mod               | elo:       |                   | FW-340                        |          |
| Sincronizar R   | eloj Marcador | con la F   | °C                |           |                   |            |                   |                               |          |
|                 |               |            | F                 | Pantal    | lla N° 2          | <u>208</u> |                   |                               |          |

#### 17. DESCARGAR MARCACIONES DEL DISPOSITIVO

**<u>DESCRIPCIÓN</u>**: Esta opción permite descargar todas las marcaciones del reloj.

<u>ACCESO</u>: Para acceder a esta opción del menú se hace desde **Sincronismo** en Dispositivo como se muestra en la (Pantalla N°209).

| Softwo<br>Archivos | are de     | Control de Asistencia - Zincron                                           | mientas Fi          | nalizar        |                    |                    |           |                    |        |          |      | ×         |
|--------------------|------------|---------------------------------------------------------------------------|---------------------|----------------|--------------------|--------------------|-----------|--------------------|--------|----------|------|-----------|
| Personal           | 181<br>260 | Verificar Usuarios en Dispositivo<br>Sincronizar Hora PC al Dispositivo   | cesar Re <u>f</u> o | rmular Periodo | Reportes de Person | al Cambiar Usuario | Refrescar | Finali <u>z</u> ar |        |          |      |           |
| Shortest 2         | 2          | Registrar Huellas en Dispositivo<br>Descargar Marcaciones del Dispositivo |                     |                |                    |                    |           |                    |        |          |      |           |
|                    | COL SHOW   |                                                                           |                     |                |                    |                    |           |                    |        |          | 2    |           |
|                    |            | <sup>-Intern</sup> Interess Institu                                       |                     |                |                    |                    |           |                    | 240224 | 1944 - 1 | Sec. |           |
| (                  |            | $\overline{\mathbf{Z}}$                                                   |                     |                |                    |                    |           |                    |        |          |      | COR PRINT |
|                    |            |                                                                           |                     |                |                    |                    |           |                    |        |          |      |           |

# Pantalla N° 209

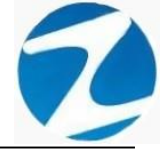

<u>OPERACIONES</u>: El sistema permitirá realizar las operaciones de **Descargar desde reloj**, cómo se indica en la **(Pantalla N°210)** y **(Pantalla N°211)**.

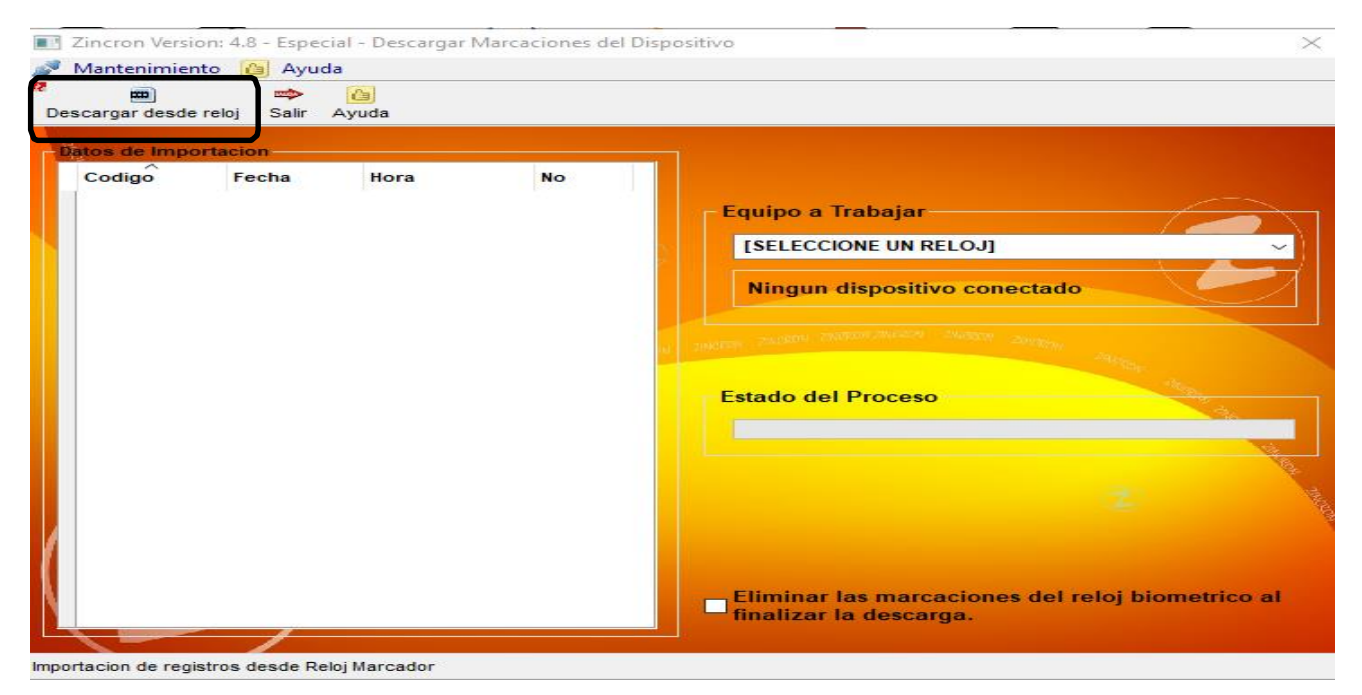

## Pantalla N° 210

| Mantenimier          | nto 🙆 Ayu   | da<br>da    | viarcaciones del L | Ispositivo                                                                                       |
|----------------------|-------------|-------------|--------------------|--------------------------------------------------------------------------------------------------|
| ) Descargar<br>Salir | desde reloj | ()<br>Ayuda |                    |                                                                                                  |
| Codigo               | Fecha       | Hora        | No                 | Equipo a Trabajar<br>[SELECCIONE UN RELOJ]<br>Ningun dispositivo conectado<br>Estado del Proceso |
|                      |             |             |                    | Eliminar las marcaciones del reloj biometrico al finalizar la descarga.                          |

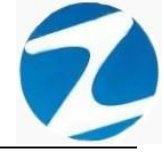

#### 17.1 DESCARGAR DESDE RELOJ

**DESCRIPCIÓN**: Esta opción permite conectarse al reloj y descargar la información, para ello se debe seleccionar el reloj y presionar **Descargar desde reloj (Pantalla N°212)**, una vez realizada la descarga se cargarán los **Datos de Importacion** como se muestran en la (**Pantalla N°213**).

| Mantenimie<br>m<br>cargar desde | e reloj Salir | la<br>Ayuda |    |                                                                                      |
|---------------------------------|---------------|-------------|----|--------------------------------------------------------------------------------------|
| tos de Imp                      | ortacion      |             |    |                                                                                      |
| Codigo                          | Fecha         | Hora        | No | Equipo a Trabajar<br>001 FW340<br>Ningun dispositivo conectado<br>Estado del Proceso |
|                                 |               |             |    | Eliminar las marcaciones del reloj biometrico a<br>finalizar la descarga.            |

Pantalla Nº 212

| ••• | Zincron Versio<br>Mantenimien | on: 4.8 - Especia<br>ito 🙆 Ayuda | l - Descargar I | Marcaciones d | el Disp | psitivo                                          |
|-----|-------------------------------|----------------------------------|-----------------|---------------|---------|--------------------------------------------------|
| De  | scargar desde                 | 📫<br>reloj Salir A               | 🎦<br>yuda       |               |         |                                                  |
| -   | atos de Impo                  | ortacion                         |                 |               |         |                                                  |
|     | Codigo                        | Fecha                            | Hora            | No            | $\sim$  |                                                  |
|     | 00266256                      | 29/11/2014                       | 17:43:00        | 001           |         | Equipe a Trabaiar                                |
|     | 00274448                      | 26/12/2014                       | 13:02:00        | 001           |         |                                                  |
|     | 00344080                      | 01/12/2014                       | 12:42:00        | 001           |         | 001 FW340 ~                                      |
|     | 00344080                      | 11/12/2014                       | 14:26:00        | 001           |         |                                                  |
|     | 00344080                      | 23/11/2014                       | 13:10:00        | 001           |         | Descarga Finalizada 953 marcas                   |
|     | 00344080                      | 22/11/2014                       | 09:22:00        | 001           |         |                                                  |
|     | 00344080                      | 29/11/2014                       | 14:29:00        | 001           |         | WARDN ZINGRON ZINGRON ZINGRON ZINGRON ZINGRON    |
|     | 00344080                      | 23/11/2014                       | 13:11:00        | 001           |         | 201307                                           |
|     | 00344080                      | 23/11/2014                       | 13:02:00        | 001           |         | 3140                                             |
|     | 00344080                      | 22/11/2014                       | 13:02:00        | 001           |         | Estado del Proceso                               |
|     | 00344080                      | 05/12/2014                       | 16:47:00        | 001           |         |                                                  |
|     | 00344080                      | 23/11/2014                       | 13:04:00        | 001           |         |                                                  |
|     | 00344080                      | 25/11/2014                       | 10:52:00        | 001           |         | la la la la la la la la la la la la la l         |
|     | 00344080                      | 06/12/2014                       | 09:45:00        | 001           |         |                                                  |
|     | 00344080                      | 22/11/2014                       | 09:29:00        | 001           |         |                                                  |
|     | 00344080                      | 23/11/2014                       | 11:04:00        | 001           |         |                                                  |
|     | 00344080                      | 23/11/2014                       | 12:58:00        | 001           |         |                                                  |
|     | 00344080                      | 23/11/2014                       | 15:04:00        | 001           |         |                                                  |
| N - |                               |                                  |                 |               | ~ /     | Eliminar las marcaciones del reloj biometrico al |
|     |                               |                                  |                 | 2             |         | illianzaria descarga.                            |
|     |                               |                                  |                 |               |         |                                                  |

Importacion de registros desde Reloj Marcador

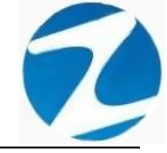

#### 18. REPORTES

**DESCRIPCIÓN**: Esta opción permite acceder a todos los reportes que posee el sistema.

<u>ACCESO</u>: Para acceder a esta opción del menú se hace desde **Reportes** como se muestra en la (**Pantalla N°214**), al hacer clic se mostrarán todos los reportes que tiene disponible el sistema (**Pantalla N°215**), es importante destacar que la información presentada en cada una de los reportes puede ser impresa o puede exportarse a los formatos mostrados en la (**Pantalla N°216**).

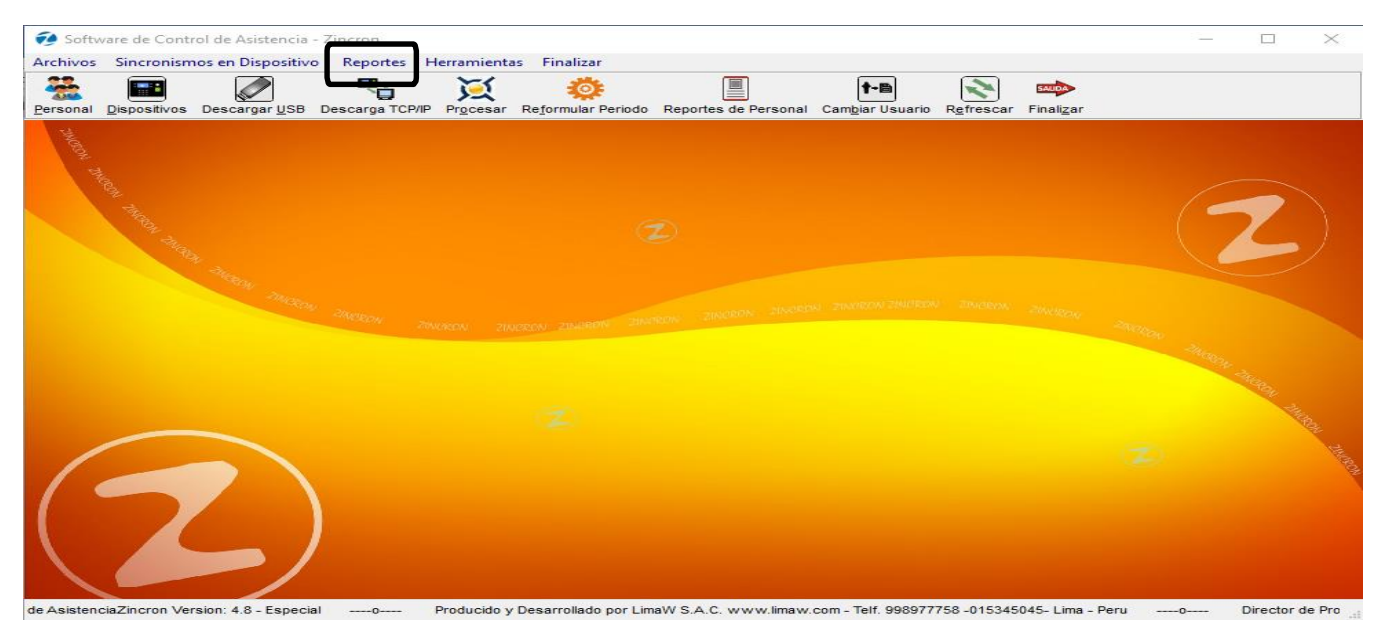

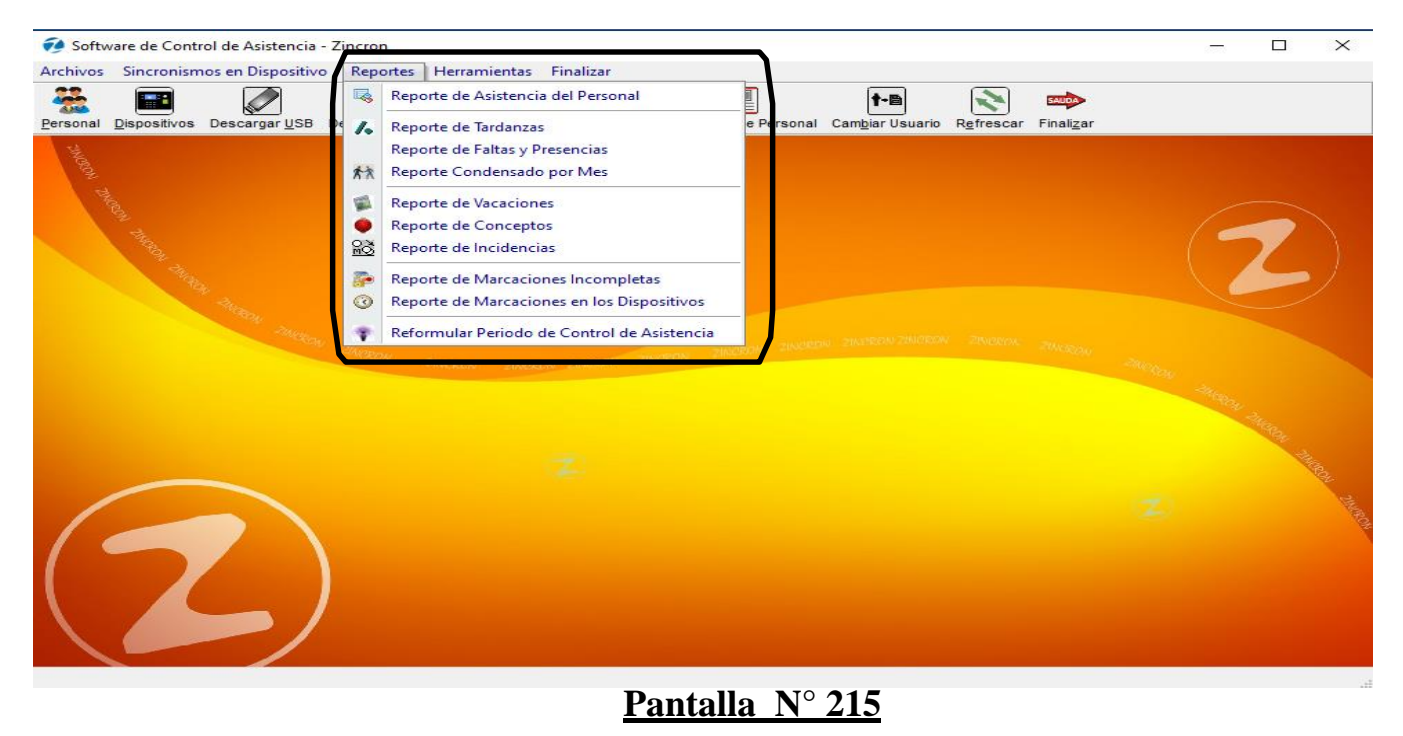

Pág.114

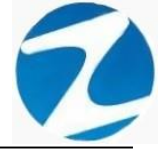

| Archivo PDF                            |  |
|----------------------------------------|--|
| Archivo HTML                           |  |
| Archivo RTF                            |  |
| Archivo CSV                            |  |
| Tabla Excel (OLE)                      |  |
| Imagen BMP                             |  |
| Imagen JPEG                            |  |
| Imagen TIFF                            |  |
| Imagen Gif                             |  |
| Archivo de Texto                       |  |
| E-mail                                 |  |
| Hoja de Cálculo OpenOffice/LibreOffice |  |
| Texto OpenOffice/LibreOffice           |  |
| Tabla Excel (XML)                      |  |
| EMFexport                              |  |
| Fichero Excel 97/2000/XP               |  |

Pantalla N° 216

#### 18.1 REPORTE DE ASISTENCIA DEL PERSONAL

ACCESO: Para acceder a esta opción del menú se hace desde Reportes como se muestra en la (Pantalla N°217).

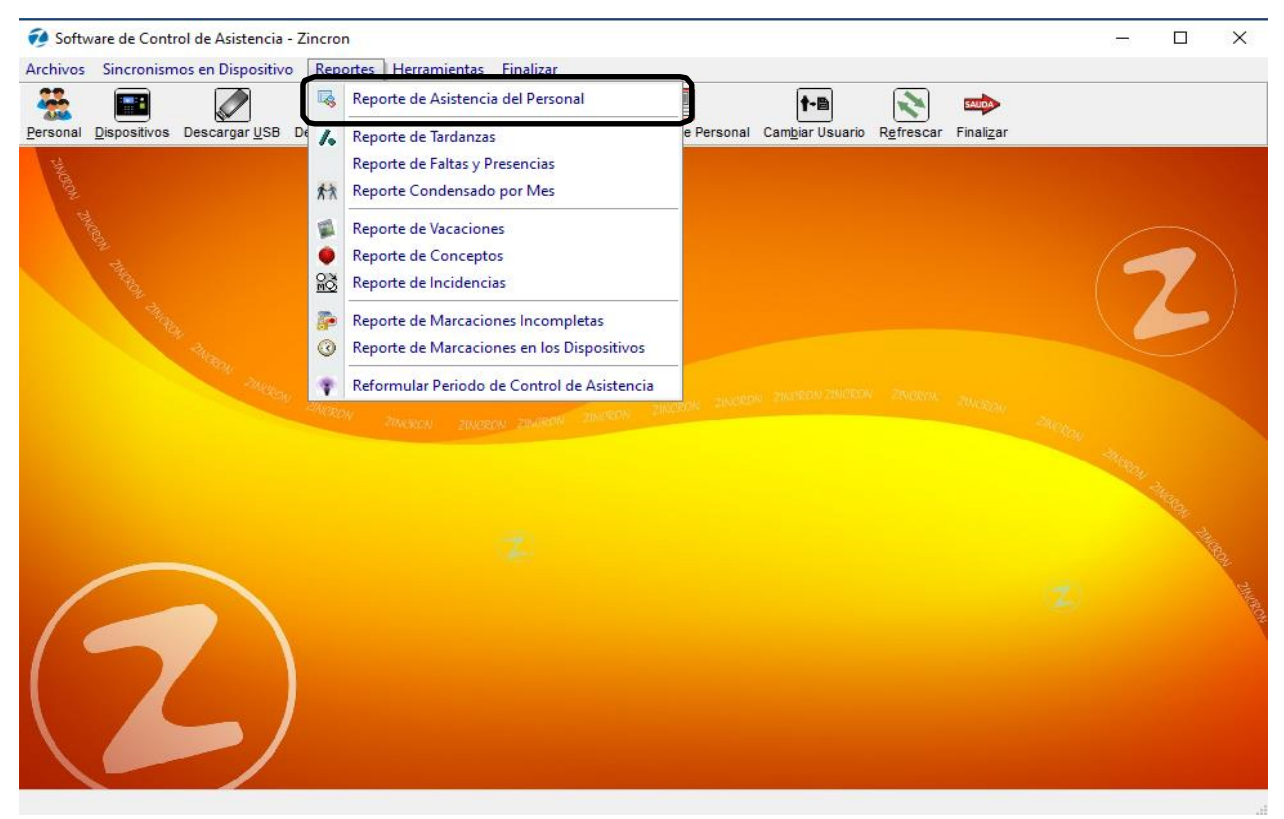

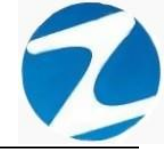

**DESCRIPCIÓN:** Esta opción permite imprimir los reportes de los empleados relacionados con 2, 4 y 6 marcaciones, para ello debemos seleccionar Fecha Inicio, Fecha Final y presionar Procesar si existen datos para el periodo seleccionado estos se cargaran en Listado de Marcaciones, para filtrar la información se puede Seleccionar la Empresa, Seleccionar Grupo, usar Filtro Especial para seleccionar el tipo de empleado y con el filtro Marcaciones solo seleccionar los trabajadores que tengan 6 marcaciones como se muestra en la (Pantalla N°218), para imprimir los reportes seleccionamos la opción que deseemos como se muestra en la (Pantalla N°220), (Pantalla N°221).

| Fecha<br>01-0<br>Fecha<br>01-1 | a Inicio<br>9-2020 v<br>a Final<br>0-2020 v | Seleccion<br>Seleccion | e Empresa<br>e Grupo    | ✓ Filtro Es ✓ Seleccion | pecial<br>ne Opcior | n       |         | ~       | • 6     | Marcacio<br>i marcaci | nes<br>ones |        | Personal /<br>42 | Activo |
|--------------------------------|---------------------------------------------|------------------------|-------------------------|-------------------------|---------------------|---------|---------|---------|---------|-----------------------|-------------|--------|------------------|--------|
| istado                         | de Marcacione                               |                        |                         | <u> </u>                |                     |         |         |         |         |                       |             |        |                  |        |
| Dia                            | Fecha                                       | DNI                    | Nombre                  | Entrada                 | Marca 1             | Marca 2 | Marca 3 | Marca 4 | Empresa | Grupo                 | H/Trab.     | H. 25% | H 35%            | R      |
| Mar                            | 01/09/2020                                  | 45590549               | AHUANARI OLIVEIRA SAULO | 08:00                   | 07:56               | 17:09   |         |         | 00001   | 00002                 | 08:13       | 00:00  | 00:00            | 0      |
| Nie                            | 02/09/2020                                  | 45590549               | AHUANARI OLIVEIRA SAULO | 08:00                   | 07:58               | 18:07   |         |         | 00001   | 00002                 | 09:09       | 00:09  | 00:00            | 0      |
| lue                            | 03/09/2020                                  | 45590549               | AHUANARI OLIVEIRA SAULO | 08:00                   | 07:49               | 17:03   |         |         | 00001   | 00002                 | 08:13       | 00:00  | 00:00            | 0      |
| ïe                             | 04/09/2020                                  | 45590549               | AHUANARI OLIVEIRA SAULO | 08:00                   | 07:52               | 18:02   |         |         | 00001   | 00002                 | 09:09       | 00:09  | 00:00            | 0      |
| ab                             | 05/09/2020                                  | 45590549               | AHUANARI OLIVEIRA SAULO | 08:00                   | 08:00               | 13:16   |         |         | 00001   | 00002                 | 04:16       | 00:00  | 00:00            | 0      |
| om                             | 06/09/2020                                  | 45590549               | AHUANARI OLIVEIRA SAULO |                         |                     |         |         |         | 00001   | 00002                 |             |        |                  | 0      |
| un                             | 07/09/2020                                  | 45590549               | AHUANARI OLIVEIRA SAULO | 08:00                   | 08:00               | 18:01   |         |         | 00001   | 00002                 | 09:01       | 00:01  | 00:00            | 0      |
| ar                             | 08/09/2020                                  | 45590549               | AHUANARI OLIVEIRA SAULO | 08:00                   | 07:58               | 17:08   |         |         | 00001   | 00002                 | 08:09       | 00:00  | 00:00            | 0      |
| ie                             | 09/09/2020                                  | 45590549               | AHUANARI OLIVEIRA SAULO | 08:00                   | 07:58               | 18:14   |         |         | 00001   | 00002                 | 09:16       | 00:16  | 00:00            | 0      |
| le                             | 10/09/2020                                  | 45590549               | AHUANARI OLIVEIRA SAULO | 08:00                   | 08:03               | 17:19   |         |         | 00001   | 00002                 | 08:16       | 00:00  | 00:00            | 0      |
| ie                             | 11/09/2020                                  | 45590549               | AHUANARI OLIVEIRA SAULO | 08:00                   | 08:07               | 17:14   |         |         | 00001   | 00002                 | 08:07       | 00:00  | 00:00            | 0      |
| ab                             | 12/09/2020                                  | 45590549               | AHUANARI OLIVEIRA SAULO | 08:00                   | 08:06               | 12:55   |         |         | 00001   | 00002                 | 03:49       | 00:00  | 00:00            | 0      |
| om                             | 13/09/2020                                  | 45590549               | AHUANARI OLIVEIRA SAULO |                         |                     |         |         |         | 00001   | 00002                 |             |        |                  | 0      |
| un                             | 14/09/2020                                  | 45590549               | AHUANARI OLIVEIRA SAULO | 08:00                   | 07:58               | 18:05   |         |         | 00001   | 00002                 | 09:07       | 00:07  | 00:00            | 0      |
| ar                             | 15/09/2020                                  | 45590549               | AHUANARI OLIVEIRA SAULO | 08:00                   | 08:09               | 17:04   |         |         | 00001   | 00002                 | 07:54       | 00:00  | 00:00            | 0      |
| ie                             | 16/09/2020                                  | 45590549               | AHUANARI OLIVEIRA SAULO | 08:00                   | 08:02               |         |         |         | 00001   | 00002                 | **:**       | **.**  |                  |        |
| ar                             | 01/09/2020                                  | 42787577               | CARRILLO RAMIREZ DAVID  | 12:00                   | 11:57               | 21:05   |         |         | 00001   | 00004                 | 08:07       | 00:00  | 00:00            | 0      |
| ie                             | 02/09/2020                                  | 42787577               | CARRILLO RAMIREZ DAVID  | 12:00                   | 11:55               | 21:02   |         |         | 00001   | 00004                 | 08:07       | 00:00  | 00:00            | 0      |
| e                              | 03/09/2020                                  | 42787577               | CARRILLO RAMIREZ DAVID  | 12:00                   | 11:55               | 21:03   |         |         | 00001   | 00004                 | 08:07       | 00:00  | 00:00            | 0      |
| е                              | 04/09/2020                                  | 42787577               | CARRILLO RAMIREZ DAVID  | 12:00                   | 11:55               | 21:00   |         |         | 00001   | 00004                 | 08:05       | 00:00  | 00:00            | 0      |
| ab                             | 05/09/2020                                  | 42787577               | CARRILLO RAMIREZ DAVID  | 12:00                   | 11:55               | 21:00   |         |         | 00001   | 00004                 | 08:05       | 00:00  | 00:00            | 0      |
| om                             | 06/09/2020                                  | 42787577               | CARRILLO RAMIREZ DAVID  | 12:00                   | 11:55               | 21:04   |         |         | 00001   | 00004                 | 08:09       | 00:00  | 00:00            | 0      |

Pantalla Nº 218

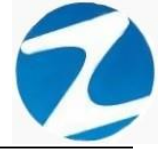

| Zincron Ve | ersion: 4.8 - Esp | ecial - Reporte | de Asistencia del Personal     |                            |          | _     |        |             |         |            |         |        |          |        |
|------------|-------------------|-----------------|--------------------------------|----------------------------|----------|-------|--------|-------------|---------|------------|---------|--------|----------|--------|
| (@)        | / 🐇               | <u>م</u>        | i 🖗 -                          | i - 1                      | SAUDA    |       |        |             |         |            |         |        |          |        |
| Procesar   | Reportes con      | 2 Marcaciones   | Reportes con 4 Marcaciones     | Reportes con 6 Marcacion   | es Salir |       |        |             |         |            |         |        |          |        |
| Fech       | Report            | e de Marcacion  | es con Descuento de Refrigerio | o ( 2 Marcaciones)         |          |       |        |             | l       | - Marcacio | nes     | - I    |          |        |
| 01-0       | Report            | e de Marcacion  | es con Descuento de Refrigerio | o y Horas Extras ( 2 Marca | iones)   |       |        |             |         | 6 marcaci  | ones    |        |          |        |
| E off      | Report            | e de Marcacion  | es sin Descuento de Refrigerio | ( 2 Marcaciones)           |          |       |        |             |         |            |         |        | Personal | Activo |
| 01-1       | Report            | e de Marcacion  | es sin Descuento de Refrigerio | y Horas Extras ( 2 Marcac  | ones)    |       |        | ~           |         |            |         |        | 42       |        |
|            | Report            | e de Marcacion  | es ( 2 Marcaciones)            |                            |          |       |        |             |         |            |         |        |          |        |
| - Lietado  | Report            | e de 2 Marcacio | ones v Horas Extras            |                            |          |       |        |             |         |            |         |        |          |        |
| Die        | Report            | - Resumido del  | Periodo (2 Marcaciones)        |                            |          |       | 2 Mara | a 2 Marca 4 | Empropo | Crupo      | U(Trab  | 11.25% | 11.25%   |        |
| Dia        | Report            | a nara Exportac | ion de 2 Marcas                |                            |          |       | z warc | a j Walca 4 | Empresa | Grupo      | n/11ab. | n. 25% | n 35%    | n      |
| Mar        | 12/00/2020        | 45500540        |                                | 00:00                      | 07.59    | 19-07 |        |             | 00001   | 00002      | 08:13   | 00:00  | 00:00    | 0      |
| Jue        | 3/09/2020         | 45590549        |                                | 08.00                      | 07:30    | 17:03 |        |             | 00001   | 00002      | 09.09   | 00.09  | 00.00    | 0      |
| Vie        | 04/09/2020        | 45590549        | AHUANARI OLIVEIRA SAULO        | 00:80 C                    | 07:52    | 18:02 |        |             | 00001   | 00002      | 09:09   | 00:09  | 00:00    | ŏ      |
| Sab        | 05/09/2020        | 45590549        | AHUANARI OLIVEIRA SAULO        | 08:00 O                    | 08:00    | 13:16 |        |             | 00001   | 00002      | 04:16   | 00:00  | 00:00    | 0      |
| Dom        | 06/09/2020        | 45590549        | AHUANARI OLIVEIRA SAULO        | D                          |          |       |        |             | 00001   | 00002      |         |        |          | 0      |
| Lun        | 07/09/2020        | 45590549        | AHUANARI OLIVEIRA SAULO        | 00:80 C                    | 08:00    | 18:01 |        |             | 00001   | 00002      | 09:01   | 00:01  | 00:00    | 0      |
| Mar        | 08/09/2020        | 45590549        | AHUANARI OLIVEIRA SAULO        | 00:80 C                    | 07:58    | 17:08 |        |             | 00001   | 00002      | 08:09   | 00:00  | 00:00    | 0      |
| Mie        | 09/09/2020        | 45590549        | AHUANARI OLIVEIRA SAULO        | 00:80 C                    | 07:58    | 18:14 |        |             | 00001   | 00002      | 09:16   | 00:16  | 00:00    | 0      |
| Jue        | 10/09/2020        | 45590549        | AHUANARI OLIVEIRA SAULO        | 00:80 C                    | 08:03    | 17:19 |        |             | 00001   | 00002      | 08:16   | 00:00  | 00:00    | 0      |
| Vie        | 11/09/2020        | 45590549        | AHUANARI OLIVEIRA SAULO        | 00:80 C                    | 08:07    | 17:14 |        |             | 00001   | 00002      | 08:07   | 00:00  | 00:00    | 0      |
| Sab        | 12/09/2020        | 45590549        | AHUANARI OLIVEIRA SAULO        | O 08:00                    | 08:06    | 12:55 |        |             | 00001   | 00002      | 03:49   | 00:00  | 00:00    | 0      |
| Dom        | 13/09/2020        | 45590549        | AHUANARI OLIVEIRA SAULO        | D                          | 07.50    | 40.05 |        |             | 00001   | 00002      |         |        |          | 0      |
| Lun        | 14/09/2020        | 45590549        | AHUANARI OLIVEIRA SAULO        | 00:80                      | 07:58    | 18:05 |        |             | 00001   | 00002      | 09:07   | 00:07  | 00:00    | 0      |
| Mie        | 15/09/2020        | 45590549        | AHUANARI OLIVEIRA SAULO        | 08:00                      | 08:09    | 17:04 |        |             | 00001   | 00002      | *****   | *****  | 00:00    |        |
| Mar        | 01/09/2020        | 42787577        | CARRILLO RAMIREZ DAVID         | 12:00                      | 11:57    | 21:05 |        |             | 00001   | 00004      | . 08:07 | 00:00  | 00:00    | 0      |
| Mie        | 02/09/2020        | 42787577        | CARRILLO RAMIREZ DAVID         | 12:00                      | 11:55    | 21:02 |        |             | 00001   | 00004      | 08:07   | 00:00  | 00:00    | 0      |
| Jue        | 03/09/2020        | 42787577        | CARRILLO RAMIREZ DAVID         | 12:00                      | 11:55    | 21:03 |        |             | 00001   | 00004      | 08:07   | 00:00  | 00:00    | 0      |
| Vie        | 04/09/2020        | 42787577        | CARRILLO RAMIREZ DAVID         | 12:00                      | 11:55    | 21:00 |        |             | 00001   | 00004      | 08:05   | 00:00  | 00:00    | 0      |
| Sab        | 05/09/2020        | 42787577        | CARRILLO RAMIREZ DAVID         | 12:00                      | 11:55    | 21:00 |        |             | 00001   | 00004      | 08:05   | 00:00  | 00:00    | 0      |
| Dom        | 06/09/2020        | 42787577        | CARRILLO RAMIREZ DAVID         | 12:00                      | 11:55    | 21:04 |        |             | 00001   | 00004      | 08:09   | 00:00  | 00:00    | 0      |
| Lun        | 07/09/2020        | 42787577        | CARRILLO RAMIREZ DAVID         |                            |          |       |        |             | 00001   | 00004      |         |        |          | 0      |
|            |                   |                 |                                |                            |          |       |        |             |         | _          |         |        |          | 、 ×    |
|            | _                 |                 |                                |                            |          |       |        |             |         |            |         |        |          | -      |

# Pantalla N° 219

| 1)<br>cesar                             | Reportes con                                                 | 2 Marcaciones          | Reportes con 4 Marcaciones                                                                                                    | Reportes con 6 Marcaciones                                                                                          | Salir<br>Salir |         |         |         |         |                        |             |        |                         |        |
|-----------------------------------------|--------------------------------------------------------------|------------------------|----------------------------------------------------------------------------------------------------|----------------------------------------------------------------------------------------------------|----------------|---------|---------|---------|---------|------------------------|-------------|--------|-------------------------|--------|
| Fecha<br>01-0<br>Fecha<br>01-1<br>stado | a Inicio<br>9-2020 V<br>a Final<br>0-2020 V<br>Qe Marcacione | Selección<br>Selección | Reporte de Marcacione:<br>Reporte de 4 Marcacion<br>Reporte General con Ma<br>Reporte General con Ma<br>Reporte Resumido del F<br>Reporte para Exportacio | s ( 4 Marcaciones)<br>es y Horas Extras<br>arcaciones y Tiempos ( 4 M<br>Periodo ( 4 Marcaciones)<br>on de 4 Marcas | arcaciones     | )       | ļ       | ¥       | • 6     | Marcacio<br>i marcacio | nes<br>ones |        | Personal <i>I</i><br>42 | Activo |
| Dia                                     | Fecha                                                        | DNI                    | Nombre                                                                                                    | Entrada                                                                                                    | Marca 1        | Marca 2 | Marca 3 | Marca 4 | Empresa | Grupo                  | H/Trab.     | H. 25% | H 35%                   | н ^    |
| Mar                                     | 01/09/2020                                                   | 45590549               | AHUANARI OLIVEIRA SAULO                                                                                                    | 08:00                                                                                                    | 07:56          | 17:09   |         |         | 00001   | 00002                  | 08:13       | 00:00  | 00:00                   | 0      |
| Mie                                     | 02/09/2020                                                   | 45590549               | AHUANARI OLIVEIRA SAULO                                                                                                    | 00:80                                                                                                    | 07:58          | 18:07   |         |         | 00001   | 00002                  | 09:09       | 00:09  | 00:00                   | 0      |
| Jue                                     | 03/09/2020                                                   | 45590549               | AHUANARI OLIVEIRA SAULO                                                                                                    | 00:80                                                                                                    | 07:49          | 17:03   |         |         | 00001   | 00002                  | 08:13       | 00:00  | 00:00                   | 0      |
| /ie                                     | 04/09/2020                                                   | 45590549               | AHUANARI OLIVEIRA SAULO                                                                                                    | 08:00                                                                                                    | 07:52          | 18:02   |         |         | 00001   | 00002                  | 09:09       | 00:09  | 00:00                   | 0      |
| Sab                                     | 05/09/2020                                                   | 45590549               | AHUANARI OLIVEIRA SAULO                                                                                                    | 00:80                                                                                                    | 08:00          | 13:16   |         |         | 00001   | 00002                  | 04:16       | 00:00  | 00:00                   | 0      |
| Dom                                     | 06/09/2020                                                   | 45590549               | AHUANARI OLIVEIRA SAULO                                                                                                    | )                                                                                                    |                |         |         |         | 00001   | 00002                  |             |        |                         | 0      |
| un                                      | 07/09/2020                                                   | 45590549               | AHUANARI OLIVEIRA SAULO                                                                                                    | 00:80                                                                                                    | 08:00          | 18:01   |         |         | 00001   | 00002                  | 09:01       | 00:01  | 00:00                   | 0      |
| Mar                                     | 08/09/2020                                                   | 45590549               | AHUANARI OLIVEIRA SAULO                                                                                                    | 00:80                                                                                                    | 07:58          | 17:08   |         |         | 00001   | 00002                  | 08:09       | 00:00  | 00:00                   | 0      |
| Mie                                     | 09/09/2020                                                   | 45590549               | AHUANARI OLIVEIRA SAULO                                                                                                    | 00:80                                                                                                    | 07:58          | 18:14   |         |         | 00001   | 00002                  | 09:16       | 00:16  | 00:00                   | 0      |
| lue                                     | 10/09/2020                                                   | 45590549               | AHUANARI OLIVEIRA SAULO                                                                                                    | 00:80                                                                                                    | 08:03          | 17:19   |         |         | 00001   | 00002                  | 08:16       | 00:00  | 00:00                   | 0      |
| lie                                     | 11/09/2020                                                   | 45590549               | AHUANARI OLIVEIRA SAULO                                                                                                    | 00:80                                                                                                    | 08:07          | 17:14   |         |         | 00001   | 00002                  | 08:07       | 00:00  | 00:00                   | 0      |
| ab                                      | 12/09/2020                                                   | 45590549               | AHUANARI OLIVEIRA SAULO                                                                                                    | 00:80                                                                                                    | 08:06          | 12:55   |         |         | 00001   | 00002                  | 03:49       | 00:00  | 00:00                   | 0      |
| om                                      | 13/09/2020                                                   | 45590549               | AHUANARI OLIVEIRA SAULO                                                                                                    | )                                                                                                    |                |         |         |         | 00001   | 00002                  |             |        |                         | 0      |
| un                                      | 14/09/2020                                                   | 45590549               | AHUANARI OLIVEIRA SAULO                                                                                                    | 00:80                                                                                                    | 07:58          | 18:05   |         |         | 00001   | 00002                  | 09:07       | 00:07  | 00:00                   | 0      |
| lar                                     | 15/09/2020                                                   | 45590549               | AHUANARI OLIVEIRA SAULO                                                                                                    | 00:80                                                                                                    | 08:09          | 17:04   |         |         | 00001   | 00002                  | 07:54       | 00:00  | 00:00                   | 0      |
| ie                                      | 16/09/2020                                                   | 45590549               | AHUANARI OLIVEIRA SAULO                                                                                                    | 08:00                                                                                                    | 08:02          |         |         |         | 00001   | 00002                  | ****        | ** **  |                         |        |
| ar                                      | 01/09/2020                                                   | 42787577               | CARRILLO RAMIREZ DAVID                                                                                                    | 12:00                                                                                                    | 11:57          | 21:05   |         |         | 00001   | 00004                  | 08:07       | 00:00  | 00:00                   | 0      |
| ie                                      | 02/09/2020                                                   | 42787577               | CARRILLO RAMIREZ DAVID                                                                                                    | 12:00                                                                                                    | 11:55          | 21:02   |         |         | 00001   | 00004                  | 08:07       | 00:00  | 00:00                   | 0      |
| le                                      | 03/09/2020                                                   | 42787577               | CARRILLO RAMIREZ DAVID                                                                                                    | 12:00                                                                                                    | 11:55          | 21:03   |         |         | 00001   | 00004                  | 08:07       | 00:00  | 00:00                   | 0      |
| е                                       | 04/09/2020                                                   | 42787577               | CARRILLO RAMIREZ DAVID                                                                                                    | 12:00                                                                                                    | 11:55          | 21:00   |         |         | 00001   | 00004                  | 08:05       | 00:00  | 00:00                   | 0      |
| ab                                      | 05/09/2020                                                   | 42787577               | CARRILLO RAMIREZ DAVID                                                                                                    | 12:00                                                                                                    | 11:55          | 21:00   |         |         | 00001   | 00004                  | 08:05       | 00:00  | 00:00                   | 0      |
| om                                      | 06/09/2020                                                   | 42787577               | CARRILLO RAMIREZ DAVID                                                                                                    | 12:00                                                                                                    | 11:55          | 21:04   |         |         | 00001   | 00004                  | 08:09       | 00:00  | 00:00                   | 0      |
| in                                      | 07/09/2020                                                   | 42787577               | CARRILLO RAMIREZ DAVID                                                                                                    |                                                                                                    |                |         |         |         | 00001   | 00004                  |             |        |                         | 0      |
|                                         |                                                              |                        |                                                                                                    |                                                                                                    |                |         |         |         |         |                        |             |        |                         |        |

| (®)<br>ocesar | Reportes con  | 2 Marcaciones | Reportes con 4 Marcaciones Re | eportes con 6 M          | •<br>larcaciones       | Salir                     |                         |             |                                       |         |          |         |        |          |        |
|---------------|---------------|---------------|-------------------------------|--------------------------|------------------------|---------------------------|-------------------------|-------------|---------------------------------------|---------|----------|---------|--------|----------|--------|
| Fecha         | a Inicio      | Calenaire     |                               | Reporte de<br>Reporte de | Marcacion<br>6 Marcaci | nes ( 6 Mar<br>ones v Hoi | caciones)<br>ras Extras |             |                                       |         | larcacio | nes     |        |          |        |
| (Q.           | 3-2020 0      | Selección     | le Empresa                    | Reporte Ge               | neral con l            | Marcacion                 | es v Tiemn              | os ( 6 Marc | aciones)                              |         | narcaci  | ones    |        | Personal | Activo |
| ecna          | 1 Final       | Seleccion     | e Grupo                       | Reporte Re               | sumido de              | Periodo (                 | 6 Marcaci               | ones)       | · · · · · · · · · · · · · · · · · · · |         |          |         |        | 42       | ,      |
| 01-1          | 2020 0        |               |                               | Reporte na               | ra Exporta             | cion de 6 M               | Aarcas                  |             |                                       |         |          |         |        |          |        |
|               | T.            |               |                               | Reporte pa               |                        | cion de o i               | viarcas                 |             |                                       |         | /        |         |        | _        |        |
| stado         | de Marcacione | 8             |                               |                          |                        |                           |                         |             |                                       |         |          |         | - / •  | -        | -      |
| ia            | Fecha         | DNI           | Nombre                        |                          | Entrada                | Marca 1                   | Marca 2                 | Marca 3     | Marca 4                               | Empresa | Grupo    | H/Trab. | H. 25% | H 35%    | н      |
| lar           | 01/09/2020    | 45590549      | AHUANARI OLIVEIRA SAULO       |                          | 08:00                  | 07:56                     | 17:09                   |             |                                       | 00001   | 00002    | 08:13   | 00:00  | 00:00    | 0      |
| lie           | 02/09/2020    | 45590549      | AHUANARI OLIVEIRA SAULO       |                          | 08:00                  | 07:58                     | 18:07                   |             |                                       | 00001   | 00002    | 09:09   | 00:09  | 00:00    | 0      |
| Jue           | 03/09/2020    | 45590549      | AHUANARI OLIVEIRA SAULO       |                          | 08:00                  | 07:49                     | 17:03                   |             |                                       | 00001   | 00002    | 08:13   | 00:00  | 00:00    | 0      |
| Vie           | 04/09/2020    | 45590549      | AHUANARI OLIVEIRA SAULO       |                          | 08:00                  | 07:52                     | 18:02                   |             |                                       | 00001   | 00002    | 09:09   | 00:09  | 00:00    | 0      |
| Sab           | 05/09/2020    | 45590549      | AHUANARI OLIVEIRA SAULO       |                          | 08:00                  | 08:00                     | 13:16                   |             |                                       | 00001   | 00002    | 04:16   | 00:00  | 00:00    | 0      |
| Dom           | 06/09/2020    | 45590549      | AHUANARI OLIVEIRA SAULO       |                          |                        |                           |                         |             |                                       | 00001   | 00002    |         |        |          | 0      |
| Lun           | 07/09/2020    | 45590549      | AHUANARI OLIVEIRA SAULO       |                          | 08:00                  | 08:00                     | 18:01                   |             |                                       | 00001   | 00002    | 09:01   | 00:01  | 00:00    | 0      |
| Mar           | 08/09/2020    | 45590549      | AHUANARI OLIVEIRA SAULO       |                          | 08:00                  | 07:58                     | 17:08                   |             |                                       | 00001   | 00002    | 08:09   | 00:00  | 00:00    | 0      |
| Mie           | 09/09/2020    | 45590549      | AHUANARI OLIVEIRA SAULO       |                          | 08:00                  | 07:58                     | 18:14                   |             |                                       | 00001   | 00002    | 09:16   | 00:16  | 00:00    | 0      |
| Jue           | 10/09/2020    | 45590549      | AHUANARI OLIVEIRA SAULO       |                          | 08:00                  | 08:03                     | 17:19                   |             |                                       | 00001   | 00002    | 08:16   | 00:00  | 00:00    | 0      |
| Vie           | 11/09/2020    | 45590549      | AHUANARI OLIVEIRA SAULO       |                          | 08:00                  | 08:07                     | 17:14                   |             |                                       | 00001   | 00002    | 08:07   | 00:00  | 00:00    | 0      |
| Sab           | 12/09/2020    | 45590549      | AHUANARI OLIVEIRA SAULO       |                          | 08:00                  | 08:06                     | 12:55                   |             |                                       | 00001   | 00002    | 03:49   | 00:00  | 00:00    | 0      |
| Dom           | 13/09/2020    | 45590549      | AHUANARI OLIVEIRA SAULO       |                          |                        |                           |                         |             |                                       | 00001   | 00002    |         |        |          | 0      |
| Lun           | 14/09/2020    | 45590549      | AHUANARI OLIVEIRA SAULO       |                          | 08:00                  | 07:58                     | 18:05                   |             |                                       | 00001   | 00002    | 09:07   | 00:07  | 00:00    | 0      |
| Mar           | 15/09/2020    | 45590549      | AHUANARI OLIVEIRA SAULO       |                          | 08:00                  | 08:09                     | 17:04                   |             |                                       | 00001   | 00002    | 07:54   | 00:00  | 00:00    | 0      |
| Mie           | 16/09/2020    | 45590549      | AHUANARI OLIVEIRA SAULO       |                          | 08:00                  | 08:02                     |                         |             |                                       | 00001   | 00002    | ****    | ****   |          |        |
| Маг           | 01/09/2020    | 42787577      | CARRILLO RAMIREZ DAVID        |                          | 12:00                  | 11:57                     | 21:05                   |             |                                       | 00001   | 00004    | 08:07   | 00:00  | 00:00    | 0      |
| Mie           | 02/09/2020    | 42787577      | CARRILLO RAMIREZ DAVID        |                          | 12:00                  | 11:55                     | 21:02                   |             |                                       | 00001   | 00004    | 08:07   | 00:00  | 00:00    | 0      |
| Jue           | 03/09/2020    | 42787577      | CARRILLO RAMIREZ DAVID        |                          | 12:00                  | 11:55                     | 21:03                   |             |                                       | 00001   | 00004    | 08:07   | 00:00  | 00:00    | 0      |
| Vie           | 04/09/2020    | 42787577      | CARRILLO RAMIREZ DAVID        |                          | 12:00                  | 11:55                     | 21:00                   |             |                                       | 00001   | 00004    | 08:05   | 00:00  | 00:00    | 0      |
| Sab           | 05/09/2020    | 42787577      | CARRILLO RAMIREZ DAVID        |                          | 12:00                  | 11:55                     | 21:00                   |             |                                       | 00001   | 00004    | 08:05   | 00:00  | 00:00    | 0      |
| Dom           | 06/09/2020    | 42787577      | CARRILLO RAMIREZ DAVID        |                          | 12:00                  | 11:55                     | 21:04                   |             |                                       | 00001   | 00004    | 08:09   | 00:00  | 00:00    | 0      |
| Lun           | 07/09/2020    | 42787577      | CARRILLO RAMIREZ DAVID        |                          |                        |                           |                         |             |                                       | 00001   | 00004    |         |        |          | 0      |

# Pantalla N° 221

## 18.1.1 REPORTE CON 2 MARCACIONES

#### 18.1.1.1 REPORTE DE MARCACIONES CON DESCUENTO DE REFRIGERIO

|       |            | 4            |              |               |        |               |            |           |           |         |            |           |                     |
|-------|------------|--------------|--------------|---------------|--------|---------------|------------|-----------|-----------|---------|------------|-----------|---------------------|
|       |            |              |              |               |        |               |            |           |           |         |            |           | 14,45,01 16111/2020 |
|       | Rep        | oorte de l   | Marcaci      | ones co       | on Des | cuento de Re  | frigerio   | ( 2 Marc  | aciones)  | desde e | 1 01/09/20 | 20 al 01/ | 10/2020             |
|       |            | EMPRES/      | A: TODOS     |               |        |               | GRU        | PO: TODOS |           |         |            | OPCION    | : TODOS             |
| Dia   | Fecha      | Entrada      | Sal Ida      | Marca 1       | Marca2 | Marca3 Marca4 | Refrigerio | Hor/Lab.  | Hor/Trab. | Tard.   | Empresa    | Grupo     | Observacion         |
| Mar   | 01/09/2020 | 00800        | 17:00        | 07.56         | 17.09  |               | 01:00      | 00.00     | 0813      | 00.00   | 00001      | 00002     |                     |
| due . | 03/09/2020 | 0800         | 17.00        | 07.08         | 1702   |               | 0100       | 0200      | 0813      | 0000    | 00001      | 00002     |                     |
| Me    | 04/09/2020 | 0800         | 17.00        | 07.52         | 1802   |               | 0100       | 09:00     | 09.09     | 0000    | 00001      | 00002     |                     |
| Sab   | 05/09/2020 | 0800         | 17:00        | 0800          | 13.16  |               | 01:00      | 09:00     | 04:16     | 00:00   | 00001      | 00002     |                     |
| Dom   | 06/09/2020 |              | 00:00        |               |        |               | 01:00      | 00.00     | 00.00     |         | 00001      | 00002     | Descarso            |
| Lun   | 07/09/2020 | 0800         | 17:00        | 0800          | 1801   |               | 01:00      | 09:00     | 09.01     | 00:00   | 00001      | 00002     |                     |
| Mar   | 08/09/2020 | 0800         | 17.00        | 07:58         | 17.08  |               | 01:00      | 09:00     | 0809      | 00:00   | 00001      | 00002     |                     |
| Me    | 09/09/2020 | 0800         | 17.00        | 07.58         | 18:14  |               | 01:00      | 09:00     | 09:16     | 00.00   | 00001      | 00002     |                     |
| Jue   | 10/09/2020 | 08:00        | 17.00        | 0803          | 17:19  |               | 01:00      | 09:00     | 08:16     | 00:03   | 00001      | 00002     |                     |
| Vie   | 11/09/2020 | 0800         | 17:00        | 08.07         | 17:14  |               | 01:00      | 09:00     | 0807      | 00.07   | 00001      | 00002     |                     |
| 520   | 12/09/2020 | 0800         | 17.00        | 0806          | 1255   |               | 0100       | 0900      | 0349      | 0006    | 00001      | 00002     |                     |
| Jom   | 13/09/2020 | 0800         | 1700         | 0759          | 1905   |               | 0100       | 0000      | 0000      | 0000    | 00001      | 00002     | Descanso            |
| Mar   | 15/09/2020 | 0800         | 17.00        | 0809          | 17.04  |               | 0100       | 0900      | 07.54     | 0000    | 00001      | 00002     |                     |
| Me    | 16/09/2020 | 0800         | 17.00        | 0802          |        |               | 0100       | 09:00     | 0000      | 0002    | 00001      | 00002     | Marca Incomolista   |
| 4     | 5590549    | AHUANARI OLI | VEIRASAULO   |               |        |               |            | 126:00    | 102:39    | 00:27   |            |           | Faltas : 0          |
|       |            |              |              |               |        |               |            |           |           |         |            |           |                     |
|       |            | Versión :    | Zinoron Vers | ion: 4.8- Esp | eolal  |               |            |           | місн      | AEL     |            |           |                     |

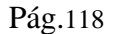

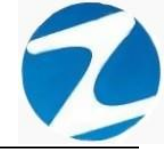

### 18.1.1.2 REPORTE DE MARCACIONES CON DESCUENTO DE REFRIGERIO Y HORAS EXTRAS

|                                                                                                    | eporte de N    | Marcas   | de Ing     | resos y     | Salidas           |            |        |         |           |           |         |         |                  |          |       | _     |         |
|----------------------------------------------------------------------------------------------------|----------------|----------|------------|-------------|-------------------|------------|--------|---------|-----------|-----------|---------|---------|------------------|----------|-------|-------|---------|
| 20     20     20     20     20     20     20     20     20     20     20     20     20     20     20     20     20     20     20     20     20     20     20     20     20     20     20     20     20     20     20     20     20     20     20     20     20     20     20     20     20     20     20     20     20     20     20     20     20     20     20     20     20     20     20     20     20     20     20     20     20     20     20     20     20     20     20     20     20     20     20     20     20     20     20     20     20     20     20     20     20     20     20     20     20     20     20     20     20     20     20     20     20     20     20     20     20     20     20     20     20     20     20     20     20     20     20     20     20     20     20     20     20     20     20     20     20     20     20     20     20     20     20     20     20     20     20     20     20     20     20     20     20     20     20     20     20     20     20     20     20     20     20     20     20     20     20     20     20     20     20     20     20     20     20     20     20     20     20     20     20     20     20     20     20     20     20     20     20     20     20     20     20     20     20     20     20     20     20     20     20     20     20     20     20     20     20     20     20     20     20     20     20     20     20     20     20     20     20     20     20     20     20     20     20     20     20     20     20     20     20     20     20     20     20     20     20     20     20     20     20     20     20     20     20     20     20     20     20     20     20     20     20     20     20     20     20     20     20     20     20     20     20     20     20     20     20     20     20     20     20     20     20     20     20     20     20     20     20     20     20     20     20     20     20     20     20     20     20     20     20     20     20     20     20     20     20     20     20     20     20     20     20     20     20     20     20     20     20     20     20     20        | 1 AA   🧐       | 65%      |            | <b>ə</b> 🗖  |                   | C          | errar  |         |           |           |         |         |                  |          |       |       |         |
| 2 10 10 10 10 10 10 10 10 10 10 10 10 10                                                                                                    |                |          |            |             |                   |            |        |         |           |           |         |         |                  |          |       |       |         |
| Both colspan="4">Colspan="4">Colspan="4">Colspan="4">Colspan="4">Colspan="4">Colspan="4">Colspan="4">Colspan="4">Colspan="4">Colspan="4">Colspan="4">Colspan="4"Colspan="4">Colspan="4">Colspan="4">Colspan="4">Colspan="4">Colspan="4">Colspan="4">Colspan="4"Colspan= Colspan="4">Colspan="4">Colspan= Colspan="4"Colspan= Colspan="4">Colspan= Colspan="4"Colspan= Colspan="4">Colspan= Colspan="4"Colspan= Colspan="4">Colspan= Colspan="4"Colspan= Colspan="4">Colspan= Colspan="4"Colspan= Colspan="4"<                                                                                                    |                |          | ]          |             |                   |            |        |         |           |           |         |         |                  | 14:4     | 8:08  | 18/11 | /2020   |
| EMPRE 1: TOD3     GRUP: TOD3     Deck1: TOD3       Date for the start of the start of the s                                                          | Reporte        | de Mar   | I<br>cacio | nesco       | on Descue         | nto de Ref | rigeri | о у Ног | as Extra  | s ( 2 Mai | cacion  | es) des | sde el 01/09     | 9/2020   | al 01 | /10/2 | 020     |
| Dis.         Fecha         Entrado         Salide         Marca 1         Marca 3         Marca 4         Tard         Nerriga         Hort/rab         Empres         Grupo         Observacion         H22%         H189%         H189%           Me         01090200         0800         1700         0758         1807         0000         0100         0000         0000         0000         0000         0000         0000         0000         0000         0000         0000         0000         0000         0000         0000         0000         0000         0000         0000         0000         0000         0000         0000         0000         0000         0000         0000         0000         0000         0000         0000         0000         0000         0000         0000         0000         0000         0000         0000         0000         0000         0000         0000         0000         0000         0000         0000         0000         0000         0000         0000         0000         0000         0000         0000         0000         0000         0000         0000         0000         0000         0000         0000         0000         0000         0000         0000                                                                                                    |                | EM       | PRESA : 1  | TODOS       |                   |            | -      | GRU     | PO: TODOS |           |         |         | OPCI             | ON : TOD | os    |       |         |
| Mar 01032220         0850         17.00         07.56         17.09         0650         17.00         07.56         17.09         0600         0600         0600         0600         0600         0600         0600         0600         0600         0600         0600         0600         0600         0600         0600         0600         0600         0600         0600         0600         0600         0600         0600         0600         0600         0600         0600         0600         0600         0600         0600         0600         0600         0600         0600         0600         0600         0600         0600         0600         0600         0600         0600         0600         0600         0600         0600         0600         0600         0600         0600         0600         0600         0600         0600         0600         0600         0600         0600         0600         0600         0600         0600         0600         0600         0600         0600         0600         0600         0600         0600         0600         0600         0600         0600         0600         0600         0600         0600         0600         0600         0600         0600 <th>Dia Fecha</th> <th>Entrada</th> <th>Salida</th> <th>Marca 1</th> <th>Marca2 Mar</th> <th>ca3 Marca4</th> <th>Tard.</th> <th>Refrig.</th> <th>Hor/Lab.</th> <th>Hor/Trab.</th> <th>Empresa</th> <th>Grupo</th> <th>Observacion</th> <th>H25%</th> <th>H35%</th> <th>H100%</th> <th>T/H.Ext</th>                                                                                                    | Dia Fecha      | Entrada  | Salida     | Marca 1     | Marca2 Mar        | ca3 Marca4 | Tard.  | Refrig. | Hor/Lab.  | Hor/Trab. | Empresa | Grupo   | Observacion      | H25%     | H35%  | H100% | T/H.Ext |
| Name         Matrixer Markan Markan         Matrixer Markan Markan         Matrixer Markan Markan         Matrixer Markan         Matrixer Markan                                                                                                    | Mar 01/09/2020 | 00.80    | 17.00      | 07:56       | 17:09             |            | 00.00  | 01:00   | 09.00     | 08:13     | 00001   | 00002   |                  | 00.00    | 00.00 | 00.00 | 00.00   |
| u business         units         units                                                                                                    | ne 02/09/2020  | 00.00    | 17.00      | 07.58       | 1807              |            | 00.00  | 0100    | 0900      | 09.09     | 00001   | 00002   |                  | 00.09    | 00.00 | 00.00 | 0009    |
| Biblio 05090202         0100         17.00         0500         13.16         0000         0100         00001         00002         0000         0000         0000         0000         0000         0000         0000         0000         0000         0000         0000         0000         0000         0000         0000         0000         0000         0000         0000         0000         0000         0000         0000         0000         0000         0000         0000         0000         0000         0000         0000         0000         0000         0000         0000         0000         0000         0000         0000         0000         0000         0000         0000         0000         0000         0000         0000         0000         0000         0000         0000         0000         0000         0000         0000         0000         0000         0000         0000         0000         0000         0000         0000         0000         0000         0000         0000         0000         0000         0000         0000         0000         0000         0000         0000         0000         0000         0000         0000         0000         0000         0000         0000 </td <td>Vie 04/09/2020</td> <td>0800</td> <td>17.00</td> <td>07.52</td> <td>1802</td> <td></td> <td>0000</td> <td>0100</td> <td>0300</td> <td>09.09</td> <td>00001</td> <td>00002</td> <td></td> <td>0000</td> <td>0000</td> <td>0000</td> <td>00.09</td>                                                                                                    | Vie 04/09/2020 | 0800     | 17.00      | 07.52       | 1802              |            | 0000   | 0100    | 0300      | 09.09     | 00001   | 00002   |                  | 0000     | 0000  | 0000  | 00.09   |
| Deck         DECK         DECK <thdeck< th="">         DECK         DECK         <thd< td=""><td>ab 05/09/2020</td><td>0800</td><td>17.00</td><td>0800</td><td>13:16</td><td></td><td>00:00</td><td>0100</td><td>0900</td><td>04:16</td><td>00001</td><td>00002</td><td></td><td>00:00</td><td>00:00</td><td>00:00</td><td>00.00</td></thd<></thdeck<>                                                                                                    | ab 05/09/2020  | 0800     | 17.00      | 0800        | 13:16             |            | 00:00  | 0100    | 0900      | 04:16     | 00001   | 00002   |                  | 00:00    | 00:00 | 00:00 | 00.00   |
| un 07/07/07/202 0 00:00 17:00 00:00 18:01 00:00 01:00 00:01 00:002 00:00 00:00 00:0  | om 06/09/2020  |          | 00:00      |             |                   |            |        | 0100    | 00.00     | 00:00     | 00001   | 00002   | Descarso         | 00:00    | 00:00 | 0000  | 00:00   |
| Mar.     08.000     17.00     17.08     17.08     0.000     0.000     0.000     0.000     0.000     0.000     0.000     0.000     0.000     0.000     0.000     0.000     0.000     0.000     0.000     0.000     0.000     0.000     0.000     0.000     0.000     0.000     0.000     0.000     0.000     0.000     0.000     0.000     0.000     0.000     0.000     0.000     0.000     0.000     0.000     0.000     0.000     0.000     0.000     0.000     0.000     0.000     0.000     0.000     0.000     0.000     0.000     0.000     0.000     0.000     0.000     0.000     0.000     0.000     0.000     0.000     0.000     0.000     0.000     0.000     0.000     0.000     0.000     0.000     0.000     0.000     0.000     0.000     0.000     0.000     0.000     0.000     0.000     0.000     0.000     0.000     0.000     0.000     0.000     0.000     0.000     0.000     0.000     0.000     0.000     0.000     0.000     0.000     0.000     0.000     0.000     0.000     0.000     0.000     0.000     0.000     0.000     0.000     0.000     0.000     0.000     0.000                                                                                                    | un 07/09/2020  | 00.80    | 17.00      | 08:00       | 1801              |            | 00:00  | 01:00   | 09:00     | 09:01     | 00001   | 00002   |                  | 00.01    | 00:00 | 00.00 | 0001    |
| Ma DAVISIDED BESD T700 0758 1814 0000 0100 0500 0516 00002 0018 0000 0000 0000 0000 0000 000                                                                                                    | Mar 08/09/2020 | 00800    | 17:00      | 07:58       | 17:08             |            | 00:00  | 01:00   | 09:00     | 08:09     | 00001   | 00002   |                  | 00:00    | 00:00 | 00:00 | 00.00   |
| La 10.4 10.4 10.4 10.4 10.4 10.4 10.4 10.4                                                                                                    | Me 09/09/2020  | 00.80    | 17.00      | 07:58       | 18.14             |            | 00.00  | 01:00   | 09.00     | 09:16     | 00001   | 00002   |                  | 00.16    | 00.00 | 00.00 | 00.16   |
| Nei 11/03/2020         bitto         1/1.04         0.020         1/1.04         0.020         0.020         0.020         0.020         0.020         0.020         0.020         0.020         0.020         0.020         0.020         0.020         0.020         0.020         0.020         0.020         0.020         0.020         0.020         0.020         0.020         0.020         0.020         0.020         0.020         0.020         0.020         0.020         0.020         0.020         0.020         0.020         0.020         0.020         0.020         0.020         0.020         0.020         0.020         0.020         0.020         0.020         0.020         0.020         0.020         0.020         0.020         0.020         0.020         0.020         0.020         0.020         0.020         0.020         0.020         0.020         0.020         0.020         0.020         0.020         0.020         0.020         0.020         0.020         0.020         0.020         0.020         0.020         0.020         0.020         0.020         0.020         0.020         0.020         0.020         0.020         0.020         0.020         0.020         0.020         0.020         0.020         0.020                                                                                                    | Le 10/09/2020  | 00.90    | 17.00      | 0803        | 17:19             |            | 00:03  | 0100    | 09:00     | 0816      | 00001   | 00002   |                  | 00:00    | 00:00 | 00:00 | 00:00   |
| Dem 13/992320         0000         No.         0000         0000         00002         Descarine         0000         0000         0000         0000         0000         0000         0000         0000         0000         0000         0000         0000         0000         0000         0000         0000         0000         0000         0000         0000         0000         0000         0000         0000         0000         0000         0000         0000         0000         0000         0000         0000         0000         0000         0000         0000         0000         0000         0000         0000         0000         0000         0000         0000         0000         0000         0000         0000         0000         0000         0000         0000         0000         0000         0000         0000         0000         0000         0000         0000         0000         0000         0000         0000         0000         0000         0000         0000         0000         0000         0000         0000         0000         0000         0000         0000         0000         0000         0000         0000         0000         0000         0000         0000         0000 <td>Vie 11/09/2020</td> <td>0800</td> <td>17.00</td> <td>0806</td> <td>1255</td> <td></td> <td>00007</td> <td>0100</td> <td>0900</td> <td>0349</td> <td>00001</td> <td>00002</td> <td></td> <td>0000</td> <td>0000</td> <td>0000</td> <td>0000</td>                                                                                                    | Vie 11/09/2020 | 0800     | 17.00      | 0806        | 1255              |            | 00007  | 0100    | 0900      | 0349      | 00001   | 00002   |                  | 0000     | 0000  | 0000  | 0000    |
| um 14/09/2020 08:00 17:00 07:58 18:05 00:00 01:00 07:00 00:01 00:002 00:00 00:00 00: | om 13/09/2020  | )        | 00:00      | 0.200       | 12.00             |            | 0400   | 0100    | 0000      | 0000      | 00001   | 00002   | Descarso         | 00:00    | 00:00 | 00:00 | 00:00   |
| Marr 15.002020     08000     17.00     08000     17.00     08000     17.00     08000     17.00     08000     0.000     0.000     0.000     0.000     0.000     0.000     0.000     0.000     0.000     0.000     0.000     0.000     0.000     0.000     0.000     0.000     0.000     0.000     0.000     0.000     0.000     0.000     0.000     0.000     0.000     0.000     0.000     0.000     0.000     0.000     0.000     0.000     0.000     0.000     0.000     0.000     0.000     0.000     0.000     0.000     0.000     0.000     0.000     0.000     0.000     0.000     0.000     0.000     0.000     0.000     0.000     0.000     0.000     0.000     0.000     0.000     0.000     0.000     0.000     0.000     0.000     0.000     0.000     0.000     0.000     0.000     0.000     0.000     0.000     0.000     0.000     0.000     0.000     0.000     0.000     0.000     0.000     0.000     0.000     0.000     0.000     0.000     0.000     0.000     0.000     0.000     0.000     0.000     0.000     0.000     0.000     0.000     0.000     0.000     0.000     0.000     0.000<                                                                                                    | un 14/09/2020  | 00.90    | 17.00      | 07:58       | 1805              |            | 00.00  | 0100    | 09.00     | 09:07     | 00001   | 00002   |                  | 00.07    | 00.00 | 00.00 | 00.07   |
| Me         16:019/2020         010:00         17:00         08:02         010:00         09:00         00:00         00:00         00:00         00:00         00:00         00:00         00:00         00:00         00:00         00:00         00:00         00:00         00:00         00:00         00:00         00:00         00:00         00:00         00:00         00:00         00:00         00:00         00:00         00:00         00:00         00:00         00:00         00:00         00:00         00:00         00:00         00:00         00:00         00:00         00:00         00:00         00:00         00:00         00:00         00:00         00:00         00:00         00:00         00:00         00:00         00:00         00:00         00:00         00:00         00:00         00:00         00:00         00:00         00:00         00:00         00:00         00:00         00:00         00:00         00:00         00:00         00:00         00:00         00:00         00:00         00:00         00:00         00:00         00:00         00:00         00:00         00:00         00:00         00:00         00:00         00:00         00:00         00:00         00:00         00:00         00:00                                                                                                    | Mar 15/09/2020 | 00.80    | 17.00      | 0809        | 17:04             |            | 00:09  | 01.00   | 09:00     | 07:54     | 00001   | 00002   |                  | 00:00    | 00:00 | 00:00 | 00:00   |
| 455950549         AHUANARII OLIVEIRA SAULO         00.27         125:00         102:39         Partas : 0         00.42         00:00         00           Versión : Zinoran Version: 4.8 - Especial         MIC HAEL         MIC HAEL         MIC HAEL         MIC HAEL         MIC HAEL                                                                                                    | de 16/09/2020  | 0080 (   | 17.00      | 0802        |                   |            | 0002   | 0100    | 09.00     | 00:00     | 00001   | 00002   | Marca Incompleta | 00:00    | 00:00 | 00:00 | 00.00   |
| Versión : Zinoron Version: 4.8 - Especial MiC HAEL                                                                                                    | 45590549       | AHUANARI | OLIVEIRAS  | AULO        |                   |            | 00:27  |         | 126:00    | 102:39    |         |         | Faltas : 0       | 00:42    | 00:00 | 00:00 | 00:42   |
|                                                                                                    |                |          | Versit     | ón : Zinoro | n Version: 4.8- E | special    |        |         |           |           |         | MICHA   | EL.              |          |       |       | 1       |
| 1 de 21                                                                                                    | 1 de 21        |          |            |             |                   |            |        |         |           |           |         |         |                  |          |       |       |         |
|                                                                                                    |                |          |            |             |                   | Т          |        | 4 11    |           |           |         |         |                  |          |       |       |         |

### 18.1.1.3 REPORTE DE MARCACIONES SIN DESCUENTO DE REFRIGERIO

| port | te de Mai   | 65% •           | gresos y :    | Salidas         |             | Cerrar    | 1        |          |          |          |          |            | _              |        |
|------|-------------|-----------------|---------------|-----------------|-------------|-----------|----------|----------|----------|----------|----------|------------|----------------|--------|
|      | u   ~       | 0378            | ~ _           |                 |             | cerrai    |          |          |          |          |          |            |                |        |
|      |             |                 |               |                 |             |           |          |          |          |          |          |            | 14:52:00 18/11 | 1/2020 |
|      | Ro          | l<br>oorte de l | Marcaci       | onos sin l      | Descue      | nto do Re | frigorio | (2 Marca | ciones)  | lo obsob | 01/09/20 | 20 al 01/1 | 0/2020         |        |
|      | Rej         | FMDRESA . T     | marcach       | ulles sill i    | Descue      | nto de Re | RUPO     |          | ciones)  | uesue ei | 01/09/20 |            | 0/2020         |        |
| Dia  | Fecha       | Entrada         | Salida        | Marca 1         | Marca2      | Marca3    | Marca4   | Hor/Lab  | Hor/Trab | Tardanza | Empresa  | Grupo      | Observacio     | n      |
| Mar  | 01/09/2020  | 00.90           | 17.00         | 07:56           | 17.09       |           |          | 09.00    | 08:13    | 00.00    | 00001    | 00002      | of services    |        |
| Me   | 02/09/2020  | 00.80           | 17.00         | 07:58           | 18.07       |           |          | 09:00    | 09.09    | 00.00    | 00001    | 00002      |                |        |
| aue  | 03/09/2020  | 00.90           | 17.00         | 07:49           | 17:03       |           |          | 09:00    | 08:13    | 00.00    | 00001    | 00002      |                |        |
| Vie  | 04/09/2020  | 0800            | 17.00         | 07:52           | 1802        |           |          | 09:00    | 09:09    | 00:00    | 00001    | 00002      |                |        |
| Sab  | 05/09/2020  | 0800            | 17.00         | 0800            | 13:16       |           |          | 09:00    | 04:16    | 00:00    | 00001    | 00002      |                |        |
| Dom  | 06/09/2020  |                 | 00:00         |                 |             |           |          | 00:00    | 00:00    |          | 00001    | 00002      | Descarso       |        |
| Lun  | 07/09/2020  | 00.80           | 17.00         | 00.90           | 1801        |           |          | 09:00    | 09.01    | 00.00    | 00001    | 00002      |                |        |
| Mar  | 08/09/2020  | 00.90           | 17.00         | 07:58           | 17:08       |           |          | 09:00    | 0809     | 0000     | 00001    | 00002      |                |        |
| Me   | 09/09/2020  | 00.00           | 17.00         | 07:58           | 1814        |           |          | 09:00    | 09:16    | 0000     | 00001    | 00002      |                |        |
| aue  | 10/09/20/20 | 0800            | 17.00         | 0803            | 17.19       |           |          | 00200    | 0816     | 0003     | 00001    | 00002      |                |        |
| Sab  | 12/09/2020  | 0800            | 17:00         | 0806            | 1255        |           |          | 0900     | 0249     | 0005     | 00001    | 00002      |                |        |
| 2000 | 13/09/2020  | 0400            | 0000          | 0000            | 12.00       |           |          | 0000     | 0000     | 0000     | 00001    | 00002      | Descare        |        |
| Lun  | 14/09/2020  | 0800            | 17.00         | 07.58           | 18.05       |           |          | 09:00    | 09.07    | 00:00    | 00001    | 00002      |                |        |
| Mar  | 15/09/2020  | 08:00           | 17:00         | 0809            | 17:04       |           |          | 09:00    | 07:54    | 00:09    | 00001    | 00002      |                |        |
| Me   | 16/09/2020  | 0800            | 17.00         | 0802            |             |           |          | 09:00    | 00:00    | 00:02    | 00001    | 00002      | Marca Incompl  | dia    |
| 4    | 5590549     |                 |               | AHUANARI OLI    | VEIRA SAULO |           |          | 126:00   | 102:39   | 00:27    |          |            | Falta: : 0     |        |
|      |             |                 |               |                 |             |           |          |          |          |          |          |            |                |        |
|      |             | Versión :       | Zinoron Versi | ion: 4.8-Espeol | al          |           |          |          | MIC      | HAEL     |          |            |                | 1      |
|      |             |                 |               |                 |             |           |          |          |          |          |          |            |                |        |

Pág.119

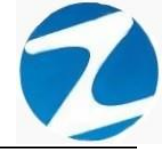

### 18.1.1.4 REPORTE DE MARCACIONES SIN DESCUENTO DE REFRIGERIO Y HORAS EXTRAS

| X    | Report       | te de M    | larcas  | de Ingr      | resos y    | Salidas      |         |           |       | -        |           |          |        |                  |            |        | -         |         | × |
|------|--------------|------------|---------|--------------|------------|--------------|---------|-----------|-------|----------|-----------|----------|--------|------------------|------------|--------|-----------|---------|---|
| 3    | 5 <b>.</b> A | 4   🔍      | 65%     |              | ⊇ 🗖        |              |         | Cer       | rar   |          |           |          |        |                  |            |        |           |         |   |
| ſ    |              |            |         |              |            |              |         |           |       |          |           |          |        |                  |            | 14:54  | 1:68 18/1 | 1/2020  |   |
|      | Re           | porte d    | de Mai  | rcacio       | nessi      | n Desc       | uento ( | de Refriç | gerio | y Horas  | Extras    | ( 2 Mare | cacion | es) desde el (   | 01/09/20   | )20 al | 01/10/    | 2020    |   |
|      |              |            | EM      | PRESA:1      | ropos      |              |         |           |       | GRUPO:   | TODOS     | _        |        |                  | OPCION : T | ODOS   | _         |         |   |
|      | Dia          | Fecha      | Entrada | Salida       | Marca 1    | Marca2       | Marca3  | Marca4 T  | ard.  | Hor/Lab. | Hor/Trab. | Emp resa | Grupo  | Observacion      | H25%       | H35%   | H100%     | T/H.Ext |   |
|      | Mar 0        | 01/09/2020 | 0800    | 17.00        | 07:56      | 17:09        |         | 0         | 000   | 10.00    | 09:13     | 00001    | 00002  |                  | 00:00      | 00:00  | 00.00     | 00:00   |   |
|      | Me 0         | 2/09/2020  | 08:00   | 17.00        | 07:58      | 18.07        |         | 0         | 0.00  | 1000     | 10.09     | 00001    | 00002  |                  | 0009       | 00.00  | 00.00     | 0009    |   |
|      | Me 0         | 4/09/2020  | 0800    | 17:00        | 07.49      | 17.03        |         |           | 000   | 1000     | 1009      | 00001    | 00002  |                  | 0000       | 0000   | 0000      | 0000    |   |
|      | Sab 0        | 5/09/2020  | 0800    | 17.00        | 0800       | 13.16        |         | 0         | 000   | 10.00    | 05.16     | 00001    | 00002  |                  | 00.00      | 00.00  | 0000      | 0000    |   |
|      | Dom 0        | 6/09/2020  |         | 00.00        |            |              |         |           |       | 01:00    | 01:00     | 00001    | 00002  | Descarso         | 0000       | 00:00  | 00.00     | 00:00   |   |
|      | Lun 0        | 07/09/2020 | 08.00   | 17.00        | 08.00      | 1801         |         | 0         | 000   | 10:00    | 10.01     | 00001    | 00002  |                  | 0001       | 00.00  | 00.00     | 00.01   |   |
|      | Mar 0        | 8/09/2020  | 0800    | 17.00        | 07:58      | 17.08        |         | 0         | 000   | 10:00    | 09:09     | 00001    | 00002  |                  | 0000       | 00:00  | 00:00     | 00:00   |   |
|      | Me 0         | 9/09/2020  | 08.00   | 17.00        | 07:58      | 18:14        |         | 0         | 000   | 10.00    | 10.16     | 00001    | 00002  |                  | 00.16      | 00.00  | 00.00     | 00:16   |   |
|      | Jue 1        | 0/09/2020  | 0800    | 17.00        | 0803       | 17:19        |         | 0         | 003   | 10:00    | 09:16     | 00001    | 00002  |                  | 00:00      | 00:00  | 00:00     | 00:00   |   |
|      | Vie 1        | 1/09/2020  | 00.90   | 17.00        | 08.07      | 17:14        |         | 0         | 0.07  | 10.00    | 09.07     | 00001    | 00002  |                  | 00.00      | 00.00  | 00.00     | 00.00   |   |
|      | Sab 1        | 2/09/2020  | 0800    | 17.00        | 0806       | 1255         |         |           | 006   | 1000     | 0449      | 00001    | 00002  |                  | 0000       | 0000   | 0000      | 0000    |   |
|      | Lup 1        | 4/09/2020  | 0800    | 1700         | 07.58      | 1805         |         |           | 000   | 1000     | 1007      | 00001    | 00002  | Descarato        | 0007       | 0000   | 0000      | 0007    |   |
|      | Mar 1        | 5/09/2020  | 0800    | 17.00        | 08.09      | 17.04        |         | 0         | 0.09  | 10:00    | 08.54     | 00001    | 00002  |                  | 0000       | 0000   | 00.00     | 00:00   |   |
|      | Me 1         | 6/09/2020  | 08:00   | 17.00        | 08.02      |              |         | 0         | 0.02  | 10:00    | 01:00     | 00001    | 00002  | Marca Incompleta | 0000       | 00.00  | 00.00     | 00:00   |   |
|      | 455          | 90549      |         | AH           | UANARI OL  | IVEIRA SAUL  | .0      | 0         | 0:27  | 126:00   | 102:39    |          |        | Faltas : 0       | 00:42      | 00:00  | 00:00     | 00:42   |   |
|      |              |            | v       | ersión : Zir | soron Vers | lon: 4.8- Es | peolal  |           |       |          |           |          |        | CHAEL            |            |        |           | 1       |   |
| ágin | a 1 de       | e 21       |         |              |            |              |         |           |       |          |           |          |        |                  |            |        |           |         |   |

Pantalla Nº 225

## 18.1.1.5 REPORTE DE MARCACIONES

|      |                                                                                                    |          | Reporte de Mar                     | acior   | nes (   | 2 Ma    | reacio   | nes)  | desd     | e el ( | 01/09/ | 2020  | al 01   | /10/20   | 20         | 18/11/2020<br>14:57:13 |   |
|------|----------------------------------------------------------------------------------------------------|----------|------------------------------------|---------|---------|---------|----------|-------|----------|--------|--------|-------|---------|----------|------------|------------------------|---|
|      |                                                                                                    |          | EMPRESA : TODOS                    |         |         |         |          | GRU   | O : TOD  | os     |        |       |         | OPCIO    | N : TODOS  |                        |   |
| Dia  | Fecha                                                                                                    | DNI      | Nombre                             | Entrada | Maroa 1 | Maroa 2 | Emp resa | Grupo | T/H.Trab | H25%   | H35%   | H100% | T/H.Ext | Tardanza | 8/A.Tiempo | Observació             | n |
| Mar  | 01/09/2020                                                                                                    | 45590549 | AHUANARI OLIVEIRA SAULO            | 0800    | 07.56   | 17:09   | 00001    | 00002 | 0813     | 00:00  | 00:00  | 00:00 | 00:00   | 0000     | 0000       |                        |   |
| 4e   | 02/09/2020                                                                                                    | 45590549 | AHUANARI OLIVEIRA SAULO            | 0800    | 07.58   | 1807    | 00001    | 00002 | 09.09    | 00.09  | 00.00  | 00.00 | 00.09   | 0000     | 00.00      |                        |   |
| lue  | 03/09/2020                                                                                                    | 45590549 | AHUANARI OLIVEIRA SAULO            | 0800    | 07:49   | 17:03   | 00001    | 00002 | 0813     | 00:00  | 00:00  | 00:00 | 00:00   | 00:00    | 00:00      |                        |   |
| a N  | 04/09/2020                                                                                                    | 45590549 | AHUANARI OLIVEIRA SAULO            | 0800    | 07:52   | 1802    | 00001    | 00002 | 0909     | 00.09  | 0000   | 00:00 | 00.09   | 00.00    | 00:00      |                        |   |
| Sab  | 05/09/2020                                                                                                    | 45590549 | AHUANARI OLIVEIRA SAULO            | 0800    | 0800    | 13:16   | 00001    | 00002 | 04:16    | 00:00  | 0000   | 00:00 | 00:00   | 00.00    | 0344       |                        |   |
| om   | 06/09/2020                                                                                                    | 45590549 | AHUANARI OLIVEIRA SAULO            |         |         |         | 00001    | 00002 |          |        |        | 00:00 |         |          | 00:00      | Descenso               |   |
| .un  | 07/09/2020                                                                                                    | 45590549 | AHUANARI OLIVEIRA SAULO            | 0800    | 00800   | 1801    | 00001    | 00002 | 0901     | 0001   | 00:00  | 00:00 | 0001    | 0000     | 00:00      |                        |   |
| lar. | 08/09/2020                                                                                                    | 45590549 | AHUANARI OLIVEIRA SAULO            | 00.80   | 07.58   | 17.08   | 00001    | 00002 | 0809     | 00:00  | 00.00  | 00.00 | 00.00   | 00.00    | 00:00      |                        |   |
| 4e   | 09/09/2020                                                                                                    | 45590549 | AHUANARI OLIVEIRA SAULO            | 00800   | 07:58   | 18:14   | 00001    | 00002 | 09:16    | 00:16  | 00:00  | 00:00 | 00:16   | 0000     | 00:00      |                        |   |
| ue - | 10/09/2020                                                                                                    | 45590549 | AHUANARI OLIVEIRA SAULO            | 00800   | 0803    | 17:19   | 00001    | 00002 | 0816     | 00:00  | 00:00  | 00:00 | 00:00   | 0003     | 00:00      |                        |   |
| /ie  | 11/09/2020                                                                                                    | 45590549 | AHUANARI OLIVEIRA SAULO            | 00.80   | 0807    | 17:14   | 00001    | 00002 | 0807     | 00.00  | 00.00  | 00.00 | 00:00   | 0007     | 00:00      |                        |   |
| iab. | 12/09/2020                                                                                                    | 45590549 | AHUANARI OLIVEIRA SAULO            | 00800   | 0806    | 1255    | 00001    | 00002 | 0349     | 00:00  | 00.00  | 00:00 | 00.00   | 00.06    | 04:05      |                        |   |
| om   | 13/09/2020                                                                                                    | 45590549 | AHUANARI OLIVEIRA SAULO            |         |         |         | 00001    | 00002 |          |        |        | 00:00 |         |          | 00:00      | Descenso               |   |
| .un  | 14/09/2020                                                                                                    | 45590549 | AHUANARI OLIVEIRA SAULO            | 00800   | 07:58   | 1805    | 00001    | 00002 | 0907     | 00:07  | 00:00  | 00:00 | 00:07   | 00:00    | 00:00      |                        |   |
| lar  | un 14-002020 45500569 Arkunwei CLINEINA SALLO 08:00 07:58 18:05 00001 00002 07:00 000 00:00 00:0 |          |                                    |         |         |         |          |       |          |        |        |       |         |          |            |                        |   |
| 4e   |                                                                                                    |          |                                    |         |         |         |          |       |          |        |        |       |         |          |            |                        |   |
|      |                                                                                                    |          |                                    |         |         |         |          |       |          |        |        |       |         |          |            |                        |   |
| _    |                                                                                                    | Verción  | n : Zinoron Version: 4.8- Especial |         |         |         |          |       |          | міс    | HAEL   |       |         |          |            |                        | 1 |

Pág.120

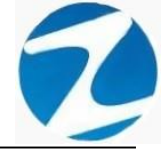

#### 18.1.1.6 REPORTE DE 2 MARCACIONES Y HORAS EXTRAS

| X    | Reporte d  | le Marcas d                 | de Ingres                   | os y Sali    | idas          |          |          |                  |                    |       |       |        |             | _                 |      | × |
|------|------------|-----------------------------|-----------------------------|--------------|---------------|----------|----------|------------------|--------------------|-------|-------|--------|-------------|-------------------|------|---|
|      | G, #4      | €5%                         | - 🧠                         |              |               |          | Cerrar   | ]                |                    |       |       |        |             |                   |      |   |
|      |            |                             |                             |              | 4-24          |          |          | Entra da         |                    | 020 - |       | 0/2020 |             | 18/11/2020 / 16:0 | ¢:41 | Î |
|      |            | END                         |                             | ceporte      |               | ICaciói  | les y no | CRUPO: TOPOS     | sue el 01/09/20    | 020 a | 101/1 | 0/2020 |             |                   |      |   |
|      |            | EMPI                        |                             |              |               |          |          | GROPO, TODOS     |                    |       |       |        | PCION. TODA |                   |      |   |
|      | Dia        | Fachs                       | Entrada                     | Col Irla     | Marca 1       | Marca 2  | Terdenze | Horse Laborales  | Horse Trabaladas   | H25%  | H1594 | H100%  | T/H E stres | Observacion       |      |   |
|      | Mar        | 01/09/2020                  | 0800                        | 17:00        | 07.56         | 17.09    | 0000     | 0900             | 0813               | 0000  | 0000  | 0000   | 0000        | Obeenvacion       |      |   |
|      | Me         | 02/09/2020                  | 0800                        | 17.00        | 07.58         | 1807     | 0000     | 0900             | 09.09              | 0009  | 0000  | 0000   | 0009        |                   |      |   |
|      | Jue        | 03/09/2020                  | 0800                        | 17.00        | 07.49         | 17.03    | 00:00    | 09:00            | 08:13              | 00:00 | 0000  | 0000   | 00:00       |                   |      |   |
|      | Me         | 04/09/2020                  | 0800                        | 17.00        | 07.52         | 1802     | 00:00    | 09:00            | 09.09              | 0009  | 0000  | 0000   | 0009        |                   |      |   |
|      | Sab        | 05/09/2020                  | 08:00                       | 17.00        | 0800          | 13:16    | 00:00    | 09:00            | 04:16              | 0000  | 00.00 | 00.00  | 0000        |                   |      |   |
|      | Dom        | 06/09/2020                  |                             | 0000         |               |          |          | 00:00            | 00.00              | 00:00 | 0000  | 0000   | 00:00       | Descarso          |      |   |
|      | Lun        | 07/09/2020                  | 0800                        | 17.00        | 0800          | 1801     | 00:00    | 09:00            | 09:01              | 0001  | 00.00 | 00.00  | 0001        |                   |      |   |
|      | Mar        | 08/09/2020                  | 0800                        | 17.00        | 07.58         | 17.08    | 00:00    | 09:00            | 0809               | 00:00 | 0000  | 0000   | 00.00       |                   |      |   |
|      | Me         | 09/09/2020                  | 0800                        | 17.00        | 07.58         | 18.14    | 00.00    | 09:00            | 09:16              | 00.16 | 0000  | 00.00  | 00:16       |                   |      |   |
|      | Jue        | 10/09/2020                  | 0800                        | 17.00        | 08.03         | 17:19    | 00.03    | 09:00            | 0816               | 00:00 | 0000  | 00.00  | 00.00       |                   |      |   |
|      | Me         | 11/09/2020                  | 0800                        | 17.00        | 08.07         | 17:14    | 00.07    | 09:00            | 0807               | 00:00 | 0000  | 00.00  | 00.00       |                   |      |   |
|      | Sab        | 12/09/2020                  | 00.90                       | 17.00        | 08:06         | 1255     | 00:06    | 09:00            | 0349               | 00:00 | 00.00 | 00.00  | 00:00       |                   |      |   |
|      | Dom        | 13/09/2020                  |                             | 00:00        |               |          |          | 00:00            | 00.00              | 00:00 | 00.00 | 00.00  | 00:00       | Descarso          |      |   |
|      | Lun        | 14/09/2020                  | 00.90                       | 17.00        | 07:58         | 1805     | 00:00    | 09:00            | 09.07              | 0007  | 00.00 | 00.00  | 00:07       |                   |      |   |
|      | Mar        | 15/09/2020                  | 00.90                       | 17.00        | 0809          | 17.04    | 00.09    | 09:00            | 07:54              | 00:00 | 00.00 | 00.00  | 00:00       |                   |      |   |
|      | Me         | 16/09/2020                  | 0800                        | 17.00        | 08.02         |          | 00.02    | 09:00            | 00.00              | 00:00 | 0000  | 0000   | 00:00       | Marca Incomple    | ta.  |   |
|      | 45590549   | AHUANARI OLIV<br>TOTAL DE H | VEIRA SAULO<br>Ioras trabaj | ADAS SIN CO  | NTAR HORAS    | EXTRAS : | 00:27    | 126:00<br>126:00 | 102:39<br>101:57   | 00:42 | 00:00 | 00:00  | 00:42       | Faltas : 0        |      |   |
|      |            | Versión del Si              | stema : Zinoro              | n Version: 4 | .8 - Especial |          |          |                  | Operador : MiCHAEL | L     |       |        |             |                   | 1/21 |   |
|      |            |                             |                             |              |               |          |          |                  |                    | _     | _     |        |             |                   |      |   |
| Pági | na 1 de 21 |                             |                             |              |               |          |          |                  |                    |       |       |        |             |                   |      |   |

Pantalla N° 227

## 18.1.1.7 REPORTE RESUMIDO DEL PERIODO

| X,    | Repor       | te d  | e Ma       | arcas   | de l       | ngre       | sos    | y Sal   | idas           |          |         |         |                 |            |              |                      |              |         |                               |                | _       |     | ×        |
|-------|-------------|-------|------------|---------|------------|------------|--------|---------|----------------|----------|---------|---------|-----------------|------------|--------------|----------------------|--------------|---------|-------------------------------|----------------|---------|-----|----------|
| 3     | 3, A        | 4     | ٠          | 65%     | 6 -        | - 6        | )      |         |                |          |         | (       | Cerrar          |            |              |                      |              |         |                               |                |         |     |          |
|       |             |       |            |         |            |            |        |         |                |          |         |         |                 |            |              |                      |              |         |                               |                |         |     |          |
|       |             |       |            |         |            |            |        |         |                |          |         |         |                 |            |              |                      |              |         |                               | 16:02:42       | 18/11/2 | 020 |          |
|       |             |       |            |         |            |            |        |         |                |          |         |         |                 |            |              |                      |              |         |                               |                |         |     |          |
|       |             |       |            |         |            |            |        |         |                |          |         |         |                 |            |              |                      |              |         |                               |                |         |     |          |
|       |             |       |            |         |            |            |        |         |                |          |         |         |                 |            |              |                      |              |         |                               |                |         |     |          |
|       |             |       |            |         |            | Re         | ort    | e Re    | sum            | nido     | del I   | Peri    | odo (           | 2 N        | larc         | acio                 | ones) desde  | e el Or | 1/09/2020 al 01/10/2          | 2020           |         |     |          |
|       | Codigo      | :4559 | 0549       | Nombr   | e : AHU    |            |        | RA SAU  |                | 40       | 44      | 0ni : 4 | 590549          | 4.4        | Empre        | 58 : AS              | DC LAPRADERA | e       | rupo : ADM INISTRACION        | Option : CONTR | ATOS    |     |          |
|       | 07.50       | 07:58 | 07.49      | 07.52   | 08:00      | 0          | 08:00  | 07:58   | 07:58          | 08:03    | 08.07   | 08:00   | 13 0            | 7.58       | 08:09        | 08:02                |              |         |                               |                |         |     |          |
|       | 17:00       | 18:07 | 17:03      | 18:02   | 13:10      | Duran      | 18:01  | 17:08   | 18:14          | 17:19    | 17:14   | 12:55   | 1               | 8:05       | 17:04        | Marca                |              |         |                               |                |         |     |          |
|       |             |       |            |         |            | 0          |        |         |                |          |         |         | 0               |            |              | horp!<br>ola         |              |         |                               |                |         |     |          |
|       | Codigo      | :4278 | 7577       | Nonthr  | e : CAR    | RILLO      |        | EZ DAVI | 0              | 40       |         | Dni : 4 | 2787577         |            | Empre        | sa : AS              | C LAPRADERA  | e       | INDO : SEGURIDAD Y VIGILANCIA | Option : CONTR | ATOS    |     |          |
|       | 11:57       | 11:55 | 3<br>11:55 | 4 11:55 | 0<br>11:55 | 11:55      | '      | 11:55   | 11:55          | 10 11:57 | 11:55   | 11:55   | 13 11:55        | 14         | 11:50        | 11:55                |              |         |                               |                |         |     |          |
|       | 21:05       | 21:02 | 21:03      | 21:00   | 21:00      | 21:04      | ~      | 21:00   | 21:03          | 21:14    | 21:02   | 21:00   | 21:05           |            | 21:00        | Marca                |              |         |                               |                |         |     |          |
|       |             |       |            |         |            |            | 0      |         |                |          |         |         |                 | 0          |              | hompi<br>ola         |              |         |                               |                |         |     |          |
|       | Codigo      | :0768 | 0102       | Nombr   | e : CH/    | ACCHI Q    | UICAÑ  | AUPA VI | CENTE          |          |         | Dni : O | 7680102         |            | Empre        | sa : AS              | DC LAPRADERA | e       | rupo : OB RAS CIVILES         | Option : NOMER | ADOS    |     |          |
|       | 1 05:57     | 2     | 3          | 4 07:00 | 5          | 6          | 7      | 07:01   | 9              | 07:00    | 11<br>× | 07:25   | 13 0            | 14         | 15           | 07:02                |              |         |                               |                |         |     |          |
|       | 16:37       | 10:30 | 10:31      | 10:33   | 13:00      |            | 18:35  | 10:31   | 16:32          | 10:33    |         | 13:05   | 1               | 6:34       | 16:31        | Marca                |              |         |                               |                |         |     |          |
|       |             |       |            |         |            | Donano     |        |         |                |          | 0100    |         | Diversame<br>D  |            |              | horp!                |              |         |                               |                |         |     |          |
|       | Codigo      | :7134 | 6492       | Nombr   | e : CON    | DORIO      | RTIZA  | LEJAND  | RO             |          |         | Dni : 7 | 1346492         |            | Empre        | sa : AS              | C LAPRADERA  | e       | ingo : SEGURIDAD Y VIGILANCIA | Option : NOMER | ADOS    |     |          |
|       | 1           | 20.55 | 3<br>20.55 | 20.55   | 5<br>21:01 | 6<br>20.55 | 20.50  | 8       | 9<br>20.58     | 20.55    | 20.58   | 20.57   | 13 1<br>20.50 2 | 14<br>0.55 | 15           | 16                   |              |         |                               |                |         |     |          |
|       |             | 05:04 | 05:15      | 08:05   | 05:03      | 08:05      | 08:03  |         | Maria          | 05:04    | 05:08   | 06:02   | 05:01 0         | 6:01       |              |                      |              |         |                               |                |         |     |          |
|       | Diversarios |       |            |         |            |            |        | Dorano  | incompl<br>els |          |         |         |                 |            | Donano:<br>0 | Tab.                 |              |         |                               |                |         |     |          |
|       | Codigo      | :4039 | 4543       | Nombr   | e : CON    | DORIC      | RTIZE  | LIOSCA  | R              |          |         | Dni : 4 | 1394543         |            | Empre        | sa : AS              | C LAPRADERA  | e       | rupo : CONSERJERIA            | Option : CONTR | ATOS    |     |          |
|       | 1           | 2     | 3          | 4       | 5          | 6          | 7      | 8       | 9              | 10       | 11      | 12      | 13              | 14         | 15           | 16                   |              |         |                               |                |         |     |          |
|       | 17:11       | 17:00 | 17:01      | 17:09   | 17:22      |            | 17:07  | 17:15   | 17:12          | 17:07    | 17:00   | 17:10   | 1               | 7:00       | 17:01        |                      |              |         |                               |                |         |     |          |
|       |             |       |            |         |            | Donaros    |        |         |                |          |         |         | Dorano          |            |              | hara<br>hompi<br>cia |              |         |                               |                |         |     |          |
|       |             |       |            |         |            |            |        |         |                |          |         |         |                 |            |              |                      | -            |         |                               |                |         |     |          |
|       |             |       |            |         |            |            |        |         |                |          |         |         |                 |            |              |                      |              |         |                               |                |         |     |          |
|       |             |       |            |         | Versio     | n : Zin    | oron V | ersion: | 4.8-E          | special  |         |         |                 |            |              |                      |              | MICH    | AEL .                         |                |         | 1   |          |
|       |             |       |            |         |            |            |        |         |                |          |         |         |                 | _          |              |                      |              |         |                               |                |         |     | <b>~</b> |
| Págin | a 1 de      | - 7   |            |         |            |            |        |         |                |          |         |         |                 |            |              |                      |              |         |                               |                |         |     |          |
|       |             |       |            |         |            |            |        |         |                |          |         |         |                 |            |              |                      |              |         |                               |                |         |     |          |

Pantalla N° 228

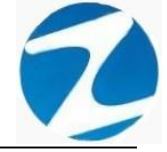

### 18.1.1.8 REPORTE PARA EXPORTACION DE 2 MARCAS

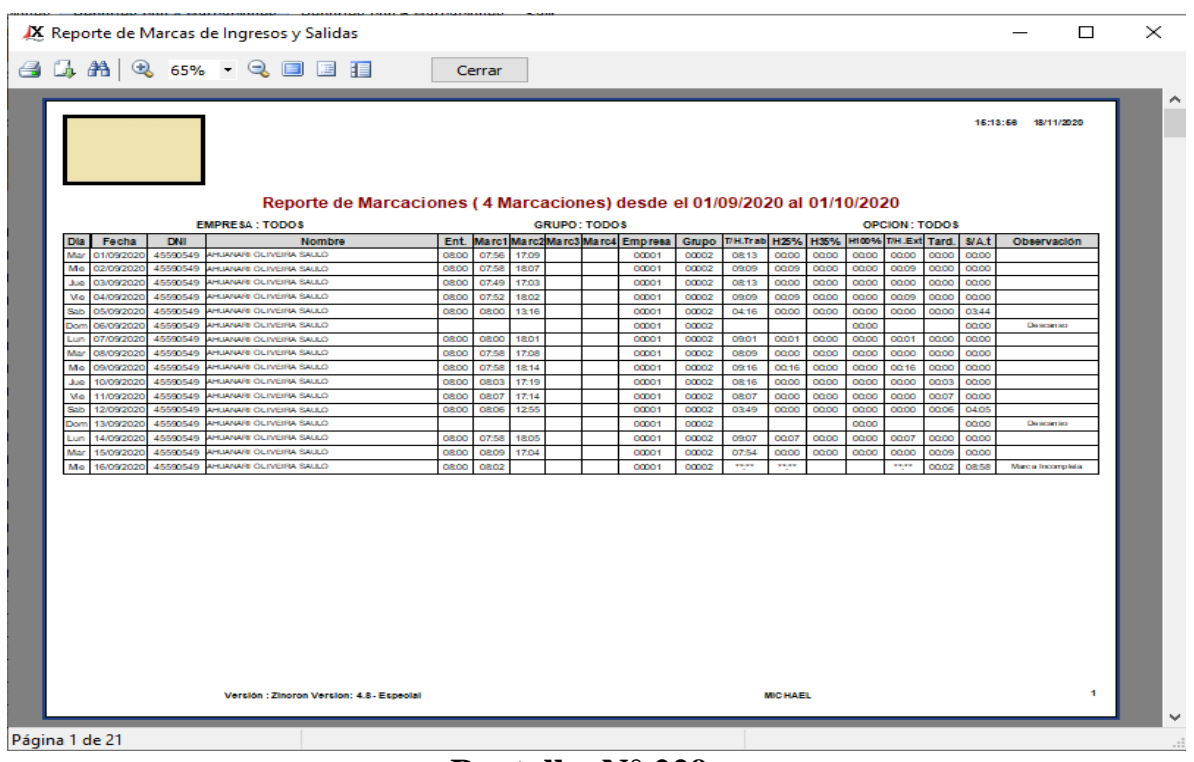

## Pantalla Nº 229

#### 18.1.2 REPORTE CON 4 MARCACIONES

#### 18.1.2.1 REPORTE DE MARCACIONES

|     | -          | -        |                         |             | -        | -      | -      |                  |                          | -           | -     | -     | -     |             |              | -      |                 |
|-----|------------|----------|-------------------------|-------------|----------|--------|--------|------------------|--------------------------|-------------|-------|-------|-------|-------------|--------------|--------|-----------------|
|     |            |          |                         |             |          |        |        |                  |                          |             |       |       |       |             |              |        | 18/11/2020      |
|     |            |          |                         |             |          |        |        |                  |                          |             |       |       |       |             |              |        | 15:10:20        |
|     |            |          |                         |             |          |        |        |                  |                          |             |       |       |       |             |              |        |                 |
|     |            |          |                         |             |          |        |        |                  |                          |             |       |       |       |             |              |        |                 |
|     |            |          |                         |             |          |        |        |                  |                          |             |       |       |       |             |              |        |                 |
|     |            |          | _                       |             |          |        |        |                  |                          |             |       |       |       |             |              |        |                 |
|     |            |          | Repo                    | orte de per | sona     | lob    | serv   | ado desde        | el 01/09/2               | 020 al (    | 01/1  | 0/202 | 20    |             |              |        |                 |
|     |            |          | EMPRESA : TODOS         |             |          |        | G      | RUPO : TODOS     |                          |             |       |       |       | OPCI        | ON : TODOS   |        |                 |
| Dia | Fecha      | DNI      | Nombre                  | E ntra da   | Tardanza | Maroat | Maroa2 | Empre ca         | Grupo                    | Total horas | H25%  | H35%  | H100% | Total horas | Salida antes | Salida | Observación     |
| Ma  | 01/09/2020 | 45590549 | AHAMARICI MERASALLO     | 08:00       | 00:00    | 07:56  | 17:09  | ASOC LA ITRADERA | ADMINISTRACION           | 08:13       | 00.00 | 00.00 | 00.00 | 00:00       | 00:00        | 17:00  |                 |
| Mic | 02/09/2020 | 45590549 | AHUANARI OLIVERA SALLO  | 08:00       | 00:00    | 07:58  | 18:07  | ASOC LA ITRADERA | ADMINISTRACION           | 09:09       | 00:09 | 00:00 | 00.00 | 00:09       | 00:00        | 17:00  |                 |
| Jue | 03/09/2020 | 45590549 | AHUANARI OLIVEIRA SAULO | 08:00       | 00:00    | 07:49  | 17:03  | ASOC LA TRADERA  | ADMINISTRACION           | 08:13       | 00.00 | 00:00 | 00:00 | 00:00       | 00:00        | 17:00  |                 |
| Vie | 04/09/2020 | 45590549 | AHUANARI OLIVERA SALLO  | 08:00       | 00:00    | 07:52  | 18:02  | ASOC LA IRADERA  | ADMINISTRACION           | 09:09       | 00:09 | 00:00 | 00:00 | 00:09       | 00:00        | 17:00  |                 |
| Sab | 05/09/2020 | 45590549 | AHUANARI OLIVEIRA SAULO | 08:00       | 00:00    | 08:00  | 13:16  | ASOC LA PRADERA  | ADMINISTRACION           | 04:16       | 00:00 | 00:00 | 00:00 | 00:00       | 03:44        | 17:00  |                 |
| Don | 06/09/2020 | 45590549 | AHUANARI OLIVERA SALLO  |             |          |        |        | ASOC LA IRADERA  | ADMINISTRACION           |             |       |       | 00:00 |             | 00:00        |        | Descanso        |
| Lur | 07/09/2020 | 45590549 | AHUANARI OLIVEIRA SAULO | 00:80       | 00:00    | 08:00  | 18:01  | ASOC LA PRADERA  | ADMINISTRACION           | 09:01       | 00:01 | 00:00 | 00:00 | 00:01       | 00:00        | 17:00  |                 |
| Ma  | 08/09/2020 | 45590549 | AHUANARI OLIVEIRA SAULO | 08:00       | 00:00    | 07:58  | 17:08  | ASOC LA ITRADERA | ADMINISTRACION           | 08:09       | 00:00 | 00:00 | 00:00 | 00:00       | 00:00        | 17:00  |                 |
| Mic | 09/09/2020 | 45590549 | AHUANARI OLIVERA SALLO  | 00:80       | 00:00    | 07:58  | 18:14  | ASOC LA IRADERA  | ADMINISTRACION           | 09:16       | 00:16 | 00:00 | 00:00 | 00:16       | 00:00        | 17:00  |                 |
| Jue | 10/09/2020 | 45590549 | AHUANARI OLIVERA SALLO  | 00:80       | 00:03    | 08:03  | 17:19  | ASOC LA INADERA  | ADMINISTRACION           | 08:16       | 00:00 | 00:00 | 00:00 | 00:00       | 00:00        | 17:00  |                 |
| Vie | 11/09/2020 | 45590549 | AHUANARI OLIVERA SAULO  | 08:00       | 00:07    | 08:07  | 17:14  | ASOC LA ITRADERA | ADMINISTRACION           | 08:07       | 00:00 | 00:00 | 00:00 | 00:00       | 00:00        | 17:00  |                 |
| Sat | 12/09/2020 | 45590549 | AHUANARI OLIVEIRA SALLO | 00:80       | 00:06    | 08:06  | 12:55  | ASCC LA INGADERA | ADMINISTRACION           | 03:49       | 00:00 | 00:00 | 00:00 | 00:00       | 04:05        | 17:00  |                 |
| Don | 13/09/2020 | 45590549 | AHLANARIOLIVERA SALLO   |             |          |        |        | ASOC LA INADERA  | ADMINISTRACION           |             |       |       | 00:00 |             | 00:00        |        | Descanso        |
| Lun | 14/09/2020 | 45590549 | AHLANARIOLIVERA SALLO   | 00:80       | 00:00    | 07:58  | 18:05  | ASCC LA PRADIPA  | AMINISTRACION            | 09:07       | 00:07 | 00:00 | 00:00 | 00:07       | 00:00        | 17:00  |                 |
| Ma  | 16/09/2020 | 45590549 | AHAMARICI NERA SALLO    | 08:00       | 00:03    | 08:02  | 17.04  | ASOC LA IRADERA  | ADMINISTRACION           | 07.54       |       | 00.00 | 00.00 | 00.00       | 08:58        | 17:00  | Marca boornieb  |
| Ma  | 01/09/2020 | 42787577 |                         | 12:00       | 00:00    | 11:57  | 21:05  | ASOCIA (RADERA   | SEGUREADY                | 08:07       | 00.00 | 00.00 | 00.00 |             | 00.00        | 21:00  | index roompetit |
| M   | 02/09/2020 | 42787577 | CARELLORAMEZDAND        | 12:00       | 00.00    | 11:55  | 21:02  | 4802 14 (940525  | SEGURIDADY               | 08:07       | 00.00 | 00.00 | 00.00 | 00.00       | 00:00        | 21:00  |                 |
|     | 02/09/2020 | 42797577 |                         | 12:00       | 00.00    | 44-55  | 21.02  | HOLE OF HOUSE    | VIGILANDA<br>SEGUNDADY   | 09-07       | 00.00 | 00.00 | 00.00 | 00.00       | 00.00        | 21.00  |                 |
| -   |            | -arwroll | CONTRACTOR DE LO COLO   | 12.00       | 00.00    |        | A 1.00 | ADULIA MAUDIA    | VIGILANDA<br>SEGURIDAD Y | 00.07       |       |       |       |             |              |        |                 |
| Vie | 04/09/2020 | +2181577 | CANNULUNAMIREZDAVID     | 12:00       | 00:00    | 11:55  | 21:00  | ASOC LA INADERA  | VIGILANDA                | 08:05       | 00:00 | 00.00 | 00.00 | 00.00       | 00:00        | 21:00  |                 |
| Sab | 05/09/2020 | 42787577 | CARRILORAMREZDAVID      | 12:00       | 00:00    | 11:55  | 21:00  | ASOC LA ITRADERA | VIGILANDA                | 08:05       | 00:00 | 00:00 | 00:00 | 00:00       | 00:00        | z1:00  |                 |
| Don | 06/09/2020 | 42787577 | CARRILORAMIREZDAVID     | 12:00       | 00:00    | 11:55  | 21:04  | ASOC LA ITRADERA | VIGILANDA                | 08:09       | 00:00 | 00:00 | 00:00 | 00:00       | 00:00        | 21:00  |                 |
| Lun | 07/09/2020 | 42787577 | CARRILORAMIREZDAVID     |             |          |        |        | ASOC LA TRADERA  | VIGILANDA                |             |       |       | 00:00 |             | 00:00        |        | Descanso        |
| Ma  | 08/09/2020 | 42787577 | CARRILORAMIREZDAMD      | 12:00       | 00:00    | 11:55  | 21:00  | ASOC LA ITRADERA | VIGILANDA                | 08:05       | 00:00 | 00:00 | 00:00 | 00:00       | 00:00        | 21:00  |                 |
| Mic | 09/09/2020 | 42787577 | CARRILLORAMREZDAMD      | 12:00       | 00:00    | 11:55  | 21:03  | ASOC LA ITRADERA | VIGILANDA                | 08:07       | 00:00 | 00:00 | 00:00 | 00:00       | 00:00        | 21:00  |                 |
| Juc | 10/09/2020 | 42787577 | CARRILLORAMIREZDAVID    | 12:00       | 00:00    | 11:57  | 21:14  | ASOC LA FRADERA  | SEGURDADY<br>VIGILANDA   | 08:16       | 00:00 | 00:00 | 00:00 | 00:00       | 00:00        | 21:00  |                 |
| Vie | 11/09/2020 | 42787577 | CARRILLORAMREZDAVID     | 12:00       | 00:00    | 11:55  | 21:02  | ASOC LA ITRADERA | SEGURDADY<br>VIGILANDA   | 08:07       | 00:00 | 00:00 | 00:00 | 00:00       | 00:00        | 21:00  |                 |
| Sab | 12/09/2020 | 42787577 | CARRILLORAMIREZDAVID    | 12:00       | 00:00    | 11:55  | 21:00  | ASOC LA ITRADERA | SEGURDADY                | 08:05       | 00:00 | 00:00 | 00:00 | 00:00       | 00:00        | 21:00  |                 |
|     |            |          |                         |             |          |        | 1      |                  | VIGILANDA                |             |       |       |       |             |              |        |                 |

Pantalla N° 230

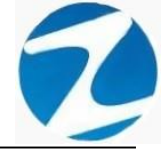

### 18.1.2.2 REPORTE DE 4 MARCACIONES Y HORAS EXTRAS

|   | X   | Repo   | rte de N     | larcas (    | de Ingr      | esos y      | Salidas       |                     |       |                           |                   |       |       |       |                | _                 |      | × |
|---|-----|--------|--------------|-------------|--------------|-------------|---------------|---------------------|-------|---------------------------|-------------------|-------|-------|-------|----------------|-------------------|------|---|
|   | 4   | G, 6   | <b>h</b>   🔍 | 65%         | -            | 2 🗆         |               | Cerr                | ar    |                           |                   |       |       |       |                |                   |      |   |
|   |     |        |              |             |              | Repo        | rte de 4      | 4 Marcaciones       | у Но  | oras Extras des           | de el 01/09/2     | 020 a | 01/1  | 0/202 | 0              | 18/11/2020 / 16:2 | 7:87 | Î |
|   |     |        |              | EMP         | RESA : T     | ODOS        |               |                     |       | GRUPO: TODOS              |                   |       |       | 0     | PCION : TODO   | 5                 |      |   |
|   |     |        |              | EMPRE       | RA: ABOC LA  | PRADERA     |               |                     | GF    | UPO: SEGURIDAD Y VIGILANO | IA                |       |       | 06    | CION: NOMERADO |                   |      |   |
|   |     | Dia    | Fecha        | Entrada     | Salida       | Marca 1     | Marca 2       | Marca 3 Marca 4 Tar | danza | Horas Laborales           | Horas Trabajadas  | H25%  | H35%  | H100% | T/H.Extras     | Observacion       | 1    |   |
|   |     | Mar    | 01/09/2020   | 0800        | 17.00        | 07:56       | 17.09         | 0                   | 000   | 00:00                     | 0813              | 00.00 | 00.00 | 00.00 | 0000           |                   |      |   |
|   |     | Me     | 02/09/2020   | 0800        | 17:00        | 07.58       | 1807          |                     | 000   | 0900                      | 0909              | 0009  | 0000  | 0000  | 0009           |                   |      |   |
|   |     | Mo     | 03/09/2020   | 0800        | 17.00        | 07.49       | 12.03         |                     | 000   | 0900                      | 0813              | 0000  | 0000  | 0000  | 0000           |                   |      |   |
|   |     | Sab    | 05/09/2020   | 0800        | 17:00        | 0800        | 1316          |                     | 000   | 0900                      | 0416              | 0000  | 0000  | 0000  | 0000           |                   |      |   |
|   |     | Dom    | 06/09/2020   | 06.00       | 0000         | 06.00       | 1410          |                     | 000   | 0000                      | 0000              | 0000  | 0000  | 0000  | 0000           | Descarso          |      |   |
|   |     | Lun    | 07/09/2020   | 0800        | 17.00        | 0800        | 1801          |                     | 000   | 0900                      | 0901              | 0001  | 0000  | 0000  | 0001           |                   |      |   |
|   |     | Mar    | 08/09/2020   | 0800        | 17.00        | 07.58       | 17.08         |                     | 000   | 09:00                     | 0809              | 00.00 | 0000  | 00.00 | 00.00          |                   |      |   |
|   |     | Me     | 09/09/2020   | 0800        | 17:00        | 07:58       | 18:14         | 0                   | 000   | 09:00                     | 09:16             | 00:16 | 00:00 | 00:00 | 00:16          |                   |      |   |
|   |     | Jue    | 10/09/2020   | 0800        | 17.00        | 0803        | 17:19         | 0                   | 0.03  | 09:00                     | 08:16             | 00.00 | 0000  | 00.00 | 0000           |                   |      |   |
|   |     | Me     | 11/09/2020   | 0800        | 17:00        | 0807        | 17:14         | 0                   | 007   | 09:00                     | 0807              | 00:00 | 00:00 | 00:00 | 00:00          |                   |      |   |
|   |     | Sab    | 12/09/2020   | 08:00       | 17.00        | 0806        | 1255          | 0                   | 0.06  | 09:00                     | 0349              | 00.00 | 00.00 | 00.00 | 00.00          |                   |      |   |
|   |     | Dom    | 13/09/2020   |             | 00:00        |             |               |                     |       | 00:00                     | 00.00             | 00:00 | 00:00 | 00.00 | 00:00          | Descarso          |      |   |
|   |     | Lun    | 14/09/2020   | 08:00       | 17.00        | 07:58       | 1805          | 0                   | 000   | 09:00                     | 09:07             | 00.07 | 00:00 | 00.00 | 00.07          |                   |      |   |
|   |     | Mar    | 15/09/2020   | 08:00       | 17.00        | 0809        | 17.04         | 0                   | 009   | 09:00                     | 07:54             | 00:00 | 00:00 | 00.00 | 0000           |                   |      |   |
|   |     | Me     | 16/09/2020   | 08.00       | 17.00        | 0802        |               | 0                   | 0.02  | 09:00                     | 00.00             | 00.00 | 0000  | 00.00 | 00.00          | Marca Incomple    | ia.  |   |
|   |     | 45     | 590549       |             | AH           | UANARI OL   | IVEIRA SAUL   | ) (                 | 0:27  | 126:00                    | 102:39            | 00:42 | 00:00 | 00:00 | 00:42          | Faita: : 0        |      |   |
|   |     |        | 1            | TOTAL DE H  | IORAS TRA    | BAJADAS S   | IN CONTAR H   | ORAS EXTRAS :       |       | 126:00                    | 101:57            |       |       |       |                |                   |      |   |
|   |     |        | Ver          | sión del 3i | ciema : Ziri | noron Versi | ion; 4.8 - Es | ecial               |       |                           | Operador : MICHAE |       |       |       |                |                   | 1/21 |   |
| P | ági | na 1 d | e 21         |             |              |             |               |                     |       |                           |                   |       |       |       |                |                   |      |   |

## Pantalla N° 231

#### 18.1.2.3 REPORTE GENERAL CON MARCACIONES Y TIEMPOS

| 3.ama∣@      | s 65% ·      | - 🧠 🔲 🖪 📘                               | Cerrar    |         |          |          |         |          |            |         |         |            |              |            |
|--------------|--------------|-----------------------------------------|-----------|---------|----------|----------|---------|----------|------------|---------|---------|------------|--------------|------------|
| a uul a      | 0.576        |                                         | Centar    |         |          |          |         |          |            |         |         |            |              |            |
|              |              |                                         |           |         |          |          |         |          |            |         |         |            |              |            |
|              |              |                                         |           |         |          |          |         |          |            |         |         |            |              |            |
|              |              |                                         |           |         |          |          |         |          |            |         |         |            |              |            |
|              |              |                                         |           |         |          |          |         |          |            |         |         | 160        | 31:61 18/11/ | 2020       |
|              |              |                                         |           |         |          |          |         |          |            |         |         |            |              |            |
|              |              |                                         |           |         |          |          |         |          |            |         |         |            |              |            |
|              |              |                                         |           |         |          |          |         |          |            |         |         |            |              |            |
|              | Popor        | to Conoral con Marcacio                 |           | noe     | ( / Ma   | reacio   | h (aor  | loedo    | 01.01/0    | 0/202   | 0 91 04 | 1/10/20    | 20           |            |
|              | Repor        | te dell'eral con marcacio               | nes y nen | ipos    | ( 4 1010 | reació   | ies) u  | esue     | ei 0 1/0   | 51202   | o ai o  | 1/10/20    | 20           |            |
|              | EN           | IPRESA : TODOS                          |           |         | G        | RUPO: TO | DOS     |          |            |         |         | OPCION : 1 | TODOS        |            |
| Dia Fech     | a DNI        | Nombre                                  | Entrada   | Marca 1 | Marca 2  | Tiempo   | Marca 2 | Marca 3  | Refrigerio | Marca 3 | Marca 4 | Tiempo 2   | T/H.Trabajo  | T/H.Extras |
| Mar 01/09/20 | 020 45590549 | AHUANANI OLIVEINA SAULO                 | 00.80     | 07:56   | 17.09    |          | 17.09   | <u> </u> |            | ——      |         |            | 08:13        | 0000       |
| NG 02/09/20  | 45590549     | ANDARANG OLIVEIRA SAULO                 | 0030      | 07.58   | 1807     |          | 1807    | I        | l          |         |         |            | 0909         | 0009       |
| 356 03/09/20 | 45590549     | AHUANARI OLIVEIRA SALLO                 | 0800      | 07.40   | 19.02    |          | 1902    | <u> </u> |            |         |         |            | 00.13        | 0000       |
| Sab 05/09/20 | 120 45590549 | AHUANARI OLIVEIRA SALLO                 | 0800      | 0800    | 1316     |          | 1316    | <u> </u> |            |         |         |            | 0416         | 0000       |
| Dom 06/09/20 | 45590549     | AHLIANARI OLIVEIRA SALLO                | 06.00     | 0600    | 14.10    |          | 14.10   | <u> </u> |            |         |         |            | 0410         | 0000       |
| Lup 07/09/20 | 020 45590549 | AHUANARI OLIVEIRA SAULO                 | 0800      | 0800    | 1801     |          | 1801    |          |            |         |         |            | 0901         | 0001       |
| Mar 08/09/20 | 020 45590549 | AHUANARI OLIVEIRA SAULO                 | 08:00     | 07:58   | 17.08    |          | 17.08   | <u> </u> |            |         |         |            | 0809         | 0000       |
| Me 09/09/20  | 020 45590549 | AHUANARI OLIVEIRA SAULO                 | 00.90     | 07:58   | 18.14    |          | 18:14   |          |            |         |         |            | 09:16        | 00.16      |
| Jue 10/09/20 | 020 45590549 | AHUANARI OLIVEIRA SAULO                 | 0800      | 0803    | 17:19    |          | 17:19   |          |            |         |         |            | 08:16        | 0000       |
| Vie 11/09/20 | 45590549     | AHUANARI OLIVEIRA SAULO                 | 0080      | 0807    | 17:14    |          | 17:14   |          |            |         |         |            | 0807         | 0000       |
| Sab 12/09/20 | 020 45590549 | AHUANARI OLIVEIRA SAULO                 | 08:00     | 0806    | 1255     |          | 1255    |          |            |         |         |            | 0349         | 0000       |
| Dom 13/09/20 | 020 45590549 | AHUANARI OLIVEIRA SAULO                 |           |         |          |          |         |          |            |         |         |            |              |            |
| Lun 14/09/20 | 45590549     | AHUANARI OLIVEIRA SAULO                 | 00.80     | 07:58   | 1805     |          | 1805    |          |            |         |         |            | 09.07        | 00.07      |
| Mar 15/09/20 | 020 45590549 | AHUANARI OLIVEIRA SAULO                 | 00.80     | 0809    | 17.04    |          | 17.04   |          |            |         |         |            | 07:54        | 0000       |
| Me 16/09/20  | 020 45590549 | AHUANARI OLIVEIRA SAULO                 | 0080      | 0802    |          |          |         |          |            |         |         |            |              |            |
|              | v            | relón : Zinoron Version: 4.8 - Especial |           |         |          |          |         |          | MICHAE     | L       |         |            |              | 1          |
| a 1 de 21    |              |                                         |           |         |          |          |         |          |            |         |         |            |              |            |

Pág.123

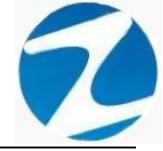

#### 18.1.2.4 REPORTE RESUMIDO DEL PERIODO

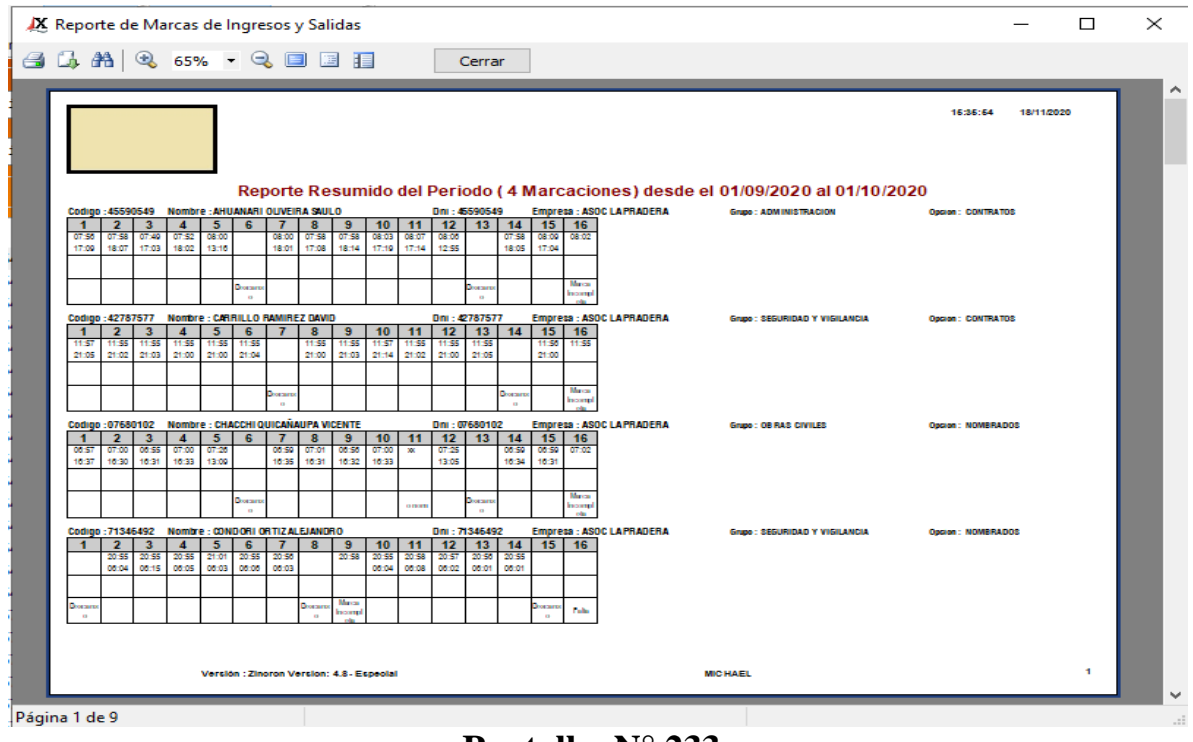

## Pantalla Nº 233

### 18.1.2.5 REPORTE PARA EXPORTACION DE 4 MARCAS

| Re         | porte de                                                                                                    | Marca    | s de Ingresos y Salidas                                                                                                    |         |          |        |        |        |          |                                |                        |                        |       |       |       |        |                           |        | - 0                    |
|------------|----------------------------------------------------------------------------------------------------|----------|----------------------------------------------------------------------------------------------------|---------|----------|--------|--------|--------|----------|--------------------------------|------------------------|------------------------|-------|-------|-------|--------|---------------------------|--------|------------------------|
| 0          | <b>A</b>                                                                                                    | 3 65     | % • 🔍 🔲 🔄 🚺                                                                                                    | Cerrar  |          |        |        |        |          |                                |                        |                        |       |       |       |        |                           |        |                        |
| _          |                                                                                                    |          |                                                                                                    |         |          |        |        |        |          |                                |                        |                        |       |       |       |        |                           |        |                        |
|            |                                                                                                    |          |                                                                                                    |         |          |        |        |        |          |                                |                        |                        |       |       |       |        |                           |        | 18/11/2020<br>15:38:17 |
|            |                                                                                                    |          |                                                                                                    |         |          |        |        |        |          |                                |                        |                        |       |       |       |        |                           |        |                        |
|            |                                                                                                    |          |                                                                                                    | _       |          |        |        |        |          |                                |                        |                        |       |       |       |        |                           |        |                        |
|            | Reporte de personal observado desde el 01/09/2020 al 01/10/2020           GRUPO: TODOS         OPCION: TODOS           Tel Enna         Entras fordada listratificada listratificada listr                     |          |                                                                                                    |         |          |        |        |        |          |                                |                        |                        |       |       |       |        |                           |        |                        |
|            | EMPRESA: TODOS         CPCION: TODOS         CPCION: TODOS           010/00200         2005db phradvid Dumbe dalla         Extras francisas frances frances franc |          |                                                                                                    |         |          |        |        |        |          |                                |                        |                        |       |       |       |        |                           |        |                        |
| Dia        | Fecha                                                                                                    | DNI      | Nombre                                                                                                    | Entrada | Tardanza | Maroa1 | Marca2 | Marcad | Maroa4   | Empresa                        | Grupo                  | Total horas trabajadas | H26%  | H86%  | H100% | oxtras | Salida antes<br>de tiempo | Salida | Observación            |
| Mar        | 01/09/2020                                                                                                    | 45590549 | AHUANARI OLIVEIRA SAULO                                                                                                    | 00.80   | 00:00    | 07:56  | 17.09  |        |          | ASOCIAPRADERA                  | ADMINISTRACION         | 0813                   | 00:00 | 0000  | 00:00 | 00:00  | 00.00                     | 17:00  |                        |
| Me         | 02/09/2020                                                                                                    | 45590549 | AHUANARI OLIVEIRA SAULO                                                                                                    | 00.80   | 00:00    | 07:58  | 1807   |        |          | ASOCIAPRADERA                  | ADMINISTRACION         | 09.09                  | 00.09 | 00.00 | 00:00 | 00.09  | 00.00                     | 17.00  |                        |
| Jue        | 03/09/2020                                                                                                    | 45590549 | AHUANARI OLIVEIRA SAULO                                                                                                    | 00800   | 00:00    | 07:49  | 17.03  |        |          | ASOCIAPRADERA                  | ADMINISTRACION         | 08.13                  | 00:00 | 00:00 | 00:00 | 0000   | 00.00                     | 17.00  |                        |
| Vie        | 04/09/2020                                                                                                    | 45590549 | ANUANANI OLIVEINA SAULO                                                                                                    | 00800   | 00.00    | 07:52  | 1802   | -      | -        | ASO CLAPRADERA                 | ADMINISTRA CION        | 09.09                  | 00.09 | 0000  | 00.00 | 0009   | 0000                      | 17.00  |                        |
| 610        | 05/05/2020                                                                                                    | +0090549 | NAMES OF THE PARTY OF THE PARTY | 00390   | 0000     | 00300  | 1316   | -      | -        | ASOCIAPRADERA                  | ADMINISTRACION         | 04:16                  | 0000  | 0000  | 0000  | 0000   | 0244                      | 1700   | Descentes              |
| Luc        | 07/09/2020                                                                                                    | 40000549 | AH IANARI OLIVEIRA SALLO                                                                                                    | 0800    | 0000     | 0800   | 1901   | -      | -        | ASOCIAPRADERA                  | ADMINISTRACION         | 0901                   | 0001  | 0000  | 0000  | 0001   | 0000                      | 1700   | CALIFORNIA (1913)      |
| Max        | 08/09/2020                                                                                                    | 45500540 | an lanain () living Salt ()                                                                                                    | 0800    | 0000     | 0259   | 1208   |        | -        | ASOCIAPRADERA                  | ADMINISTRACION         | 0809                   | 0000  | 0000  | 0000  | 0000   | 0000                      | 17.00  |                        |
| Mo         | 09/09/2020                                                                                                    | 45590549 | AMUANARI OLIVEIRA SAULO                                                                                                    | 0800    | 0000     | 07.58  | 1814   |        |          | ASO C LARRADERA                | ADMINISTRACION         | 09.16                  | 00.16 | 0000  | 0000  | 0016   | 0000                      | 17:00  |                        |
| Also.      | 10/09/2020                                                                                                    | 45590549 | AHUANARI OLIVEIRA SALLO                                                                                                    | 0800    | 0003     | 0803   | 17:19  |        |          | ASOCIAPRADERA                  | ADMINISTRACION         | 0816                   | 0000  | 0000  | 0000  | 0000   | 0000                      | 1700   |                        |
| Vie        | 11/09/2020                                                                                                    | 45590549 | AHUANARI OLIVEIRA SAULO                                                                                                    | 00800   | 0007     | 0807   | 17:14  |        |          | ASOCIAPRADERA                  | ADMINISTRACION         | 0807                   | 0000  | 0000  | 00000 | 00.00  | 00.00                     | 17.00  |                        |
| Sab        | 12/09/2020                                                                                                    | 45590549 | AHUANARI OLIVEIRA SAULO                                                                                                    | 00800   | 0006     | 0806   | 1255   |        |          | ASOCIAPRADERA                  | ADMINISTRACION         | 0349                   | 00:00 | 0000  | 00:00 | 0000   | 04:05                     | 17.00  |                        |
| Dom        | 13/09/2020                                                                                                    | 45590549 | AHUANARI OLIVEIRA SAULO                                                                                                    |         |          |        |        |        |          | ASOCIAPRADERA                  | ADMINISTRACION         |                        |       |       | 0000  |        | 0000                      |        | De scan so             |
| Lun        | 14/09/2020                                                                                                    | 45590549 | AHUANARI OLIVEIRA SAULO                                                                                                    | 0800    | 00:00    | 07.58  | 1805   |        |          | ASOCIAPRADERA                  | ADMINISTRACION         | 09.07                  | 0007  | 0000  | 00:00 | 00:07  | 00:00                     | 17.00  |                        |
| Mar        | 15/09/2020                                                                                                    | 45590549 | AHUANARI OLIVEIRA SAULO                                                                                                    | 0800    | 0009     | 0809   | 17.04  |        |          | ASO C LAPRADERA                | ADMINISTRACION         | 07:54                  | 0000  | 0000  | 00:00 | 00.00  | 00.00                     | 17.00  |                        |
| Me         | 16/09/2020                                                                                                    | 45590549 | AHJANARI OLIVEIRA SAULO                                                                                                    | 00.80   | 00:02    | 0802   |        |        |          | ASOCIAPRADERA                  | ADMINISTRACION         |                        |       |       |       |        | 0858                      | 17.00  | Marcia Incompilita     |
| Mar        | 01/09/2020                                                                                                    | 42787577 | CARRILLO RAMIREZ DAVID                                                                                                    | 12:00   | 00:00    | 1157   | 21.05  |        |          | ASOCIAPRADERA                  | SEGURIDAD YVIGILAN CIA | 0807                   | 0000  | 0000  | 0000  | 0000   | 00.00                     | 21:00  |                        |
| Me         | 02/09/2020                                                                                                    | 42787577 | CARRILLO RAMIREZ DAVID                                                                                                    | 1200    | 0000     | 1155   | 21.02  |        |          | ASOCIAPRADERA                  | SE GURIDAD YVIGEAN CIA | 0807                   | 0000  | 0000  | 0000  | 0000   | 0000                      | 2100   |                        |
| Jue        | 03/09/2020                                                                                                    | 42787577 | CARRILLO RAMIREZ DAVID                                                                                                    | 1200    | 00:00    | 1155   | 2103   |        |          | ASOCIAPRADERA                  | SE GURIDAD YVIGEAN CH  | 0807                   | 00:00 | 0000  | 00:00 | 00:00  | 00:00                     | 2100   |                        |
| Vie        | 04/09/2020                                                                                                    | 42787577 | CARRILLO RAMIREZ DAVID                                                                                                    | 1200    | 00:00    | 1155   | 21.00  |        |          | ASOCIAPRADERA                  | SEGURIDAD YVIGEAN CIA  | 0805                   | 00.00 | 0000  | 00:00 | 0000   | 00.00                     | 2100   |                        |
| Sab        | 05/09/2020                                                                                                    | 42787577 | CARRILLO RAMIREZ DAVID                                                                                                    | 12:00   | 00:00    | 1155   | 2100   |        |          | ASOCIAPRADERA                  | SE GURIDAD YVIGLAN CW  | 0805                   | 00:00 | 0000  | 00:00 | 0000   | 00:00                     | 2100   |                        |
| Dom        | 06/09/2020                                                                                                    | 42787577 | CARRELLO RAMIREZ DAVID                                                                                                    | 12:00   | 00.00    | 1155   | 2104   |        | <u> </u> | AGOCLAPRADERA                  | SEGURIDAD YVIGILAN CIA | 080                    | 00.00 | 00.00 | 00.00 | 00.00  | 00.00                     | 21:00  | On some so             |
| Lun        | 07/09/2020                                                                                                    | 42787577 | CAREGULD NAMINEZ DAVID                                                                                                    |         |          |        |        | -      | <u> </u> | AGOCLAPRADERA                  | SEGURIDAD YVIGEAN CM   |                        | -     |       | 00:00 |        | 00.00                     |        | Descenso               |
| Mar        | 08/09/2020                                                                                                    | 42787577 | CAPEBLLO RAMIREZ DAVID                                                                                                    | 1200    | 0000     | 1155   | 21.00  | -      |          | ADDICLAPRADERA                 | SE GUREAD YVIGEAN CIA  | 0805                   | 0000  | 0000  | 0000  | 0000   | 0000                      | 2100   |                        |
| Mie<br>hie | 10/09/2020                                                                                                    | +218/577 | CARRILLO RA MIREZ DAVID                                                                                                    | 1200    | 0000     | 11255  | 2103   | -      | <u> </u> | ASOCIAPRADINA<br>ASOCIAPRADINA | SEGURDAD TYMENICK      | 0807                   | 0000  | 0000  | 0000  | 0000   | 0000                      | 2100   |                        |
| Me         | 11/09/2020                                                                                                    | 42787577 | CARRILLO RAMIREZ DAVID                                                                                                    | 1200    | 0000     | 1155   | 2102   | -      |          | ASO CLARRADERA                 | SEGUEDAD VVICE ALCH    | 0807                   | 0000  | 0000  | 0000  | 0000   | 0000                      | 2100   |                        |
| Sah        | 12/09/2020                                                                                                    | 42787577 | CARRILLO RAMIREZ DAVID                                                                                                    | 1200    | 0000     | 1155   | 2100   | -      | <u> </u> | ASOCIAPRADERA                  | SEGURDAD YVIGLAN CH    | 0805                   | 0000  | 0000  | 0000  | 0000   | 0000                      | 2100   |                        |
| Dom        | 13/09/2020                                                                                                    | 42787577 | CARRILLO RAMIREZ DAVID                                                                                                    | 1200    | 0000     | 1155   | 2105   |        |          | ASOCIAPRADERA                  | SEGURIDAD YVIGEAN CIA  | 0809                   | 00.00 | 0000  | 00.00 | 00.00  | 00.00                     | 2100   |                        |
| Lun        | 14/09/2020                                                                                                    | 42787577 | CARRILLO RAMIREZ DAVID                                                                                                    |         |          | 1      |        |        | -        | ASOCIAPRADERA                  | SEGURIDAD YVIGEAN CM   |                        | 1     |       | 00:00 |        | 0000                      |        | Descenso               |
| Mar        | 15/09/2020                                                                                                    | 42787577 | CARRILLO RAMIREZ DAVID                                                                                                    | 12:00   | 0000     | 1156   | 2100   |        |          | ASOCIAPRADERA                  | SEGURIDAD YVIGLAN CM   | 0803                   | 00.00 | 0000  | 0000  | 0000   | 0000                      | 2100   |                        |
| Me         | 16/09/2020                                                                                                    | 42787577 | CARRILLO RAMIREZ DAVID                                                                                                    | 1200    | 00:00    | 1155   |        |        |          | AGO C LAPRADERA                | SE GURIDAD YVIGEAN CIA |                        |       |       |       |        | 09.05                     | 2100   | Marca Incompiela       |
| Mar        | 01/09/2020                                                                                                    | 07680102 | CHACCHI QUICANAUPA VICENTE                                                                                                    | 07:00   | 00:00    | 06:57  | 1637   |        |          | ASOCIAPRADERA                  | OREASCIME ES           | 0839                   | 0109  | 0000  | 00:00 | 0109   | 00:00                     | 16:30  |                        |
| Me         | 02/09/2020                                                                                                    | 07680102 | CHACOHI QUICARAUPA VICENTE                                                                                                    | 07:00   | 00:00    | 07:00  | 1630   |        |          | ASO C LAPRADERA                | OR ASCIMUS             | 0830                   | 0100  | 0000  | 00:00 | 01:00  | 00.00                     | 16:30  |                        |
| Jue        | 03/09/2020                                                                                                    | 07680102 | CHACCHI QUICARAUPA VICENTE                                                                                                    | 07:00   | 00:00    | 06:55  | 1631   |        |          | ASO C LAPRADERA                | OBRIASCIMEES           | 0835                   | 0105  | 0000  | 00:00 | 0105   | 00:00                     | 16:30  |                        |
| Me         | 04/09/2020                                                                                                    | 07680102 | CHACOHI QUICANAUPA VICENTE                                                                                                    | 07:00   | 00:00    | 07:00  | 1633   |        |          | ASO C LAPRADERA                | OBRIASCIMEES           | 0833                   | 0103  | 0000  | 00:00 | 0103   | 00.00                     | 1630   |                        |
|            | 00000000                                                                                                    | 07680102 | CHACCHI QUICANAUPA VICENTE                                                                                                    | 0730    | 0000     | 07.26  | 1309   | 1      |          | ASOCIAPRADERA                  | OR ASCIMUS             | 0443                   | 0013  | 0000  | 00:00 | 00:13  | 0000                      | 1300   |                        |

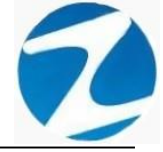

#### 18.1.3 REPORTE CON 6 MARCACIONES

#### 18.1.3.1 REPORTE DE MARCACIONES

| Rep | orte de N  | larcas de      | Ingresos y Salidas         |         |         |         |         |         |         |         |         |       |         |         |        |         |        |          | _       | - 🗆              | >    |
|-----|------------|----------------|----------------------------|---------|---------|---------|---------|---------|---------|---------|---------|-------|---------|---------|--------|---------|--------|----------|---------|------------------|------|
| 1   | AA I 🕀     | 650V           |                            | Car     |         | 1       |         |         |         |         |         |       |         |         |        |         |        |          |         |                  |      |
|     |            | 0076           | • 👒 🖿 🖬 🔛                  | Cen     | dſ      |         |         |         |         |         |         |       |         |         |        |         |        |          |         |                  |      |
|     |            |                |                            |         |         |         |         |         |         |         |         |       |         |         |        |         |        |          |         |                  |      |
|     |            |                |                            |         |         |         |         |         |         |         |         |       |         |         |        |         |        |          |         |                  |      |
|     |            |                |                            |         |         |         |         |         |         |         |         |       |         |         |        |         |        |          | 15:47:1 | 4 18/11/20/20    |      |
|     |            |                |                            |         |         |         |         |         |         |         |         |       |         |         |        |         |        |          |         |                  | - 8  |
|     |            |                |                            |         |         |         |         |         |         |         |         |       |         |         |        |         |        |          |         |                  |      |
|     |            |                |                            |         |         |         |         |         |         |         |         |       |         |         |        |         |        |          |         |                  | - 1  |
|     |            |                |                            |         |         |         |         |         |         |         |         |       |         |         |        |         |        |          |         |                  | - 1  |
|     |            |                | Reporte de l               | Marcad  | ion     | es ( A  | Ma      | rcaci   | ones    | s) de   | sde el  | 01/09 | 12020   | al 01   | /10/2  | 020     |        |          |         |                  | - 1  |
|     |            | EMDO           | ESA : TOPOS                |         |         |         |         | CRUE    |         | 000     |         |       |         |         |        |         | OPCION |          |         |                  | - 1  |
| Dia | Eacha      |                | Nombra                     | Entrada | Marca 1 | Maroa 2 | Marca 2 | Marca   | Marcan  | Marca a | Emproso | Caupo | TH Trab | H/25.97 | LI359/ | H-10097 | THE    | Tardanza | 2/A Too | Observation      | a II |
| Mar | 01/09/2020 | 45590549       | AHUANARI OLIVEIRA SAULO    | 0800    | 07.56   | 17.09   | maroa a | marca 4 | marouro | marou o | 00001   | 00002 | 0813    | 0000    | 0000   | 0000    | 0000   | 00:00    | 0000    | Obeervacion      | 1.8  |
| Me  | 02/09/2020 | 45590549       | AHUANARI OLIVEIRA SAULO    | 0800    | 07.58   | 1807    |         |         |         |         | 00001   | 00002 | 09.09   | 0009    | 0000   | 0000    | 0009   | 0000     | 0000    |                  | 1    |
| Jue | 03/09/2020 | 45590549       | AHUANARI OLIVEIRA SAULO    | 0800    | 07.49   | 17.03   |         |         |         |         | 00001   | 00002 | 0813    | 00.00   | 0000   | 0000    | 0000   | 00.00    | 0000    |                  | 1    |
| Vie | 04/09/2020 | 45590549       | AHUANARI OLIVEIRA SAULO    | 0080    | 07:52   | 1802    |         |         |         |         | 00001   | 00002 | 09.09   | 0009    | 0000   | 0000    | 0009   | 00.00    | 00.00   |                  | 11   |
| Sab | 05/09/2020 | 45590549       | AHUANARI OLIVEIRA SAULO    | 0800    | 08.00   | 13:16   |         |         |         |         | 00001   | 00002 | 04:16   | 0000    | 0000   | 0000    | 0000   | 00.00    | 0344    |                  | 11   |
| lom | 06/09/2020 | 45590549       | AHUANARI OLIVEIRA SAULO    |         |         |         |         |         |         |         | 00001   | 00002 |         |         |        | 0000    |        |          | 0000    | Descanso         |      |
| Lun | 07/09/2020 | 45590549       | AHUANARI OLIVEIRA SAULO    | 0080    | 00.80   | 1801    |         |         |         |         | 00001   | 00002 | 0901    | 0001    | 0000   | 0000    | 0001   | 00:00    | 0000    |                  |      |
| Mar | 08/09/2020 | 45590549       | AHUANARI OLIVEIRA SAULO    | 0080    | 07:58   | 17.08   |         |         |         |         | 00001   | 00002 | 0809    | 00:00   | 0000   | 0000    | 00:00  | 00:00    | 00:00   |                  |      |
| Me  | 09/09/2020 | 45590549       | AHUANARI OLIVEIRA SAULO    | 0800    | 07:58   | 1814    |         |         |         |         | 00001   | 00002 | 09:16   | 00:16   | 0000   | 0000    | 00:16  | 00:00    | 00.00   |                  | - 1  |
| Jue | 10/09/2020 | 45590549       | AHUANARI OLIVEIRA SAULO    | 0800    | 0803    | 17:19   |         |         |         |         | 00001   | 00002 | 08:16   | 0000    | 0000   | 0000    | 00:00  | 0003     | 00.00   |                  | - 1  |
| Me  | 11/09/2020 | 45590549       | AHUANARI OLIVEIRA SAULO    | 0800    | 0807    | 17:14   |         |         |         |         | 00001   | 00002 | 0807    | 00:00   | 00.00  | 00.00   | 00:00  | 00:07    | 0000    |                  | - 1  |
| 510 | 12/09/2020 | 45590549       | APDANARE OLIVEIRA SAULO    | 0800    | 0806    | 1255    |         |         |         |         | 00001   | 00002 | 0349    | 0000    | 0000   | 0000    | 0000   | 0006     | 0405    | 0                | - 1  |
| Lun | 13/09/2020 | 45590549       | AN IANAR OF DETREMA SALED  | 0800    | 0758    | 1805    |         |         |         |         | 00001   | 00002 | 0907    | 0007    | 0000   | 0000    | 0007   | 0000     | 0000    | LANAGET NO.      | - 1  |
| Mar | 15/09/2020 | 45590549       | AMUANARI OLIVEIRA SAULO    | 0800    | 0809    | 1704    |         |         |         |         | 00001   | 00002 | 07.54   | 0000    | 0000   | 0000    | 0000   | 0009     | 0000    |                  | - 1  |
| Mo  | 16/09/2020 | 45590549       | AHUANARI OLIVEIRA SAULO    | 0800    | 0802    | 11.04   |         |         |         |         | 00001   | 00002 | 11.17   |         | 0400   | 0400    |        | 0002     | 0858    | Marca Incompieta | - 1  |
|     | 1010132020 | 4004040        |                            | 0.00    | 0404    |         |         |         |         |         | 00001   | COLO2 |         | -       |        |         |        | 0404     | 04.50   |                  | - 1  |
|     |            |                |                            |         |         |         |         |         |         |         |         |       |         |         |        |         |        |          |         |                  |      |
|     |            |                |                            |         |         |         |         |         |         |         |         |       |         |         |        |         |        |          |         |                  |      |
|     |            |                |                            |         |         |         |         |         |         |         |         |       |         |         |        |         |        |          |         |                  | - 1  |
|     |            |                |                            |         |         |         |         |         |         |         |         |       |         |         |        |         |        |          |         |                  | - 1  |
|     |            |                |                            |         |         |         |         |         |         |         |         |       |         |         |        |         |        |          |         |                  |      |
|     |            |                |                            |         |         |         |         |         |         |         |         |       |         |         |        |         |        |          |         |                  |      |
|     |            |                |                            |         |         |         |         |         |         |         |         |       |         |         |        |         |        |          |         |                  |      |
|     |            |                |                            |         |         |         |         |         |         |         |         |       |         |         |        |         |        |          |         |                  |      |
|     |            |                |                            |         |         |         |         |         |         |         |         |       |         |         |        |         |        |          |         |                  |      |
|     |            |                |                            |         |         |         |         |         |         |         |         |       |         |         |        |         |        |          |         |                  | - 1  |
|     |            |                |                            |         |         |         |         |         |         |         |         |       |         |         |        |         |        |          |         |                  | _    |
|     |            |                |                            |         |         |         |         |         |         |         |         |       |         |         |        |         |        |          |         |                  | _    |
|     |            |                |                            |         |         |         |         |         |         |         |         |       |         |         |        |         |        |          |         |                  |      |
|     |            |                |                            |         |         |         |         |         |         |         |         |       |         |         |        |         |        |          |         |                  |      |
|     | v          | ersión : Zinor | on Version: 4.8 - Especial |         |         |         |         |         |         |         | M       | CHAEL |         |         |        |         |        |          |         | 1                | 1    |
|     |            |                |                            |         |         |         |         |         |         |         |         |       |         |         |        |         |        |          |         |                  | _    |
| - 1 | de 21      |                |                            |         |         |         |         |         |         |         |         |       |         |         |        |         |        |          |         |                  |      |

# Pantalla N° 235

## 18.1.3.2 REPORTE DE 6 MARCACIONES Y HORAS EXTRAS

| eporte               | de M    | arcas o     | le Ingr    | resos y        | Salidas                     |           |               |                |              |          |               |       |       |       |                | -                  |      |
|----------------------|---------|-------------|------------|----------------|-----------------------------|-----------|---------------|----------------|--------------|----------|---------------|-------|-------|-------|----------------|--------------------|------|
| 1. M                 | 0       | 65%         | - 0        | 3 🗖            | ) 💷 🔢                       |           | Cerra         | r              |              |          |               |       |       |       |                |                    |      |
|                      |         |             |            |                |                             |           |               |                |              |          |               |       |       |       |                |                    |      |
|                      |         |             |            |                |                             |           |               |                |              |          |               |       |       |       |                | 18/11/2020 / 15:48 | :10  |
|                      |         |             |            |                |                             |           |               |                |              |          |               |       |       |       |                |                    |      |
|                      |         |             |            |                |                             |           |               |                |              |          |               |       |       |       |                |                    |      |
|                      |         |             |            | Done           | orto do i                   | Mara      |               | Horae Ext      | rae de       | odo o    | 1.04/00/20    | 120 - | 04/4  | 0/202 | 00             |                    |      |
|                      |         | EMD         | RESAT      | nepu           | nteue                       |           | aciones y     | CRUPO          | TODOS        | sue e    | 101/09/20     | 120 a |       | 0/202 |                |                    |      |
|                      |         | EMPRES      | A: ASOC LA | PRADERA        |                             |           |               | GRUPO: SEGURID | ID Y VIGILAN | CIA      |               |       |       |       | PCION: NOMBRAD | 08                 |      |
| Dia Fe               | echa I  | Entrada     | Sal Ida    | Marca 1        | Marca 2                     | Marca 3 M | larca 4 Marca | 5 Marca 6 Tar  | danza Ho     | ras Lab. | Horas Trab.   | H25%  | H35%  | H100% | T/H.Extras     | Observacion        |      |
| Mar 01/0<br>Me 02/0  | 9/2020  | 0800        | 17.00      | 07.56          | 17.09                       |           |               | 0              | 200          | 0900     | 08:13         | 0000  | 00.00 | 00.00 | 0000           |                    |      |
| Jue 03/0             | 9/2020  | 0800        | 17.00      | 07:49          | 17.03                       |           |               | 0              | 200          | 0900     | 08:13         | 0000  | 00.00 | 00.00 | 00:00          |                    |      |
| Vie 04/0             | 92020   | 0800        | 17.00      | 07:52          | 1802                        |           |               | 0              | 200          | 09:00    | 09:09         | 0009  | 00:00 | 00.00 | 00:09          |                    |      |
| Sab 05/0             | 92020   | 00.80       | 17:00      | 00.80          | 13:16                       |           |               | 0              | 200          | 09:00    | 04:16         | 0000  | 00:00 | 00:00 | 00:00          |                    |      |
| Dom 06/0             | 92020   | 0000        | 0000       | 0000           | 1001                        |           |               |                |              | 00.00    | 0000          | 00.00 | 00.00 | 00.00 | 0000           | Descarso           |      |
| Mar 08/0             | 9/2020  | 0800        | 17:00      | 07:58          | 17.08                       |           |               | 0              | 200          | 0900     | 0809          | 0000  | 0000  | 00.00 | 00:00          |                    |      |
| Me 09/0              | 9/2020  | 0800        | 17:00      | 07:58          | 18:14                       |           |               | 0              | 200          | 09:00    | 09:16         | 00:16 | 00:00 | 00:00 | 00:16          |                    |      |
| Jue 10/0             | 92020   | 0800        | 17.00      | 0803           | 17:19                       |           |               | 0              | 203          | 09:00    | 08:16         | 00:00 | 00:00 | 00:00 | 00:00          |                    |      |
| Vie 11/0             | 9/2020  | 00.80       | 17:00      | 0807           | 17:14                       |           |               | 0              | 207          | 09:00    | 0807          | 0000  | 0000  | 00.00 | 00:00          |                    |      |
| Sab 12/0<br>Dom 13/0 | 9/2020  | 0800        | 17.00      | 0806           | 1255                        |           |               | U U            | 006          | 0000     | 0249          | 0000  | 0000  | 0000  | 0000           | Descarso           |      |
| Lun 14/0             | 9/2020  | 00.80       | 17:00      | 07:58          | 1805                        |           |               | 0              | 200          | 09:00    | 09:07         | 0007  | 00:00 | 00:00 | 0007           |                    |      |
| Mar 15/0             | 9/2020  | 0800        | 17:00      | 0809           | 17:04                       |           |               | 0              | 209          | 09:00    | 07:54         | 00:00 | 00:00 | 00:00 | 00:00          |                    |      |
| Me 16/0              | 9/2020  | 00.80       | 17.00      | 08.02          |                             |           |               | 0              | 0.02         | 09.00    | 00.00         | 00.00 | 00.00 | 00.00 | 00.00          | Marca Incomplet    | a    |
| 455905               | 549     | т           | TAL DE H   | AH<br>ORAS TRA | IUANARI OLIV<br>Bajadas sin | CONTAR HO | RAS EXTRAS :  | 0              | 0:27         | 126:00   | 102:39        | 00:42 | 00:00 | 00:00 | 00:42          | Faltas : 0         | — I  |
|                      |         |             |            |                |                             |           |               |                |              |          |               |       |       |       |                |                    |      |
|                      |         |             |            |                |                             |           |               |                |              |          |               |       |       |       |                |                    |      |
|                      |         |             |            |                |                             |           |               |                |              |          |               |       |       |       |                |                    |      |
|                      |         |             |            |                |                             |           |               |                |              |          |               |       |       |       |                |                    |      |
|                      |         |             |            |                |                             |           |               |                |              |          |               |       |       |       |                |                    |      |
|                      |         |             |            |                |                             |           |               |                |              |          |               |       |       |       |                |                    |      |
|                      |         |             |            |                |                             |           |               |                |              |          |               |       |       |       |                |                    |      |
|                      |         |             |            |                |                             |           |               |                |              |          |               |       |       |       |                |                    |      |
|                      | Vers    | ión del Sic | tema : Zin | noron Vers     | lon: 4.8 - Esp              | peolal    |               |                |              | Opera    | dor : MICHAEL |       |       |       |                |                    | 1/21 |
|                      |         |             |            |                |                             |           |               |                |              |          |               |       |       |       |                |                    |      |
| -                    |         |             |            |                |                             |           |               |                |              |          |               |       |       |       |                |                    |      |
| 1 de 21              |         |             |            |                |                             |           |               |                |              |          |               |       |       |       |                |                    |      |
| 1 de 2               | 1 de 21 |             |            |                |                             |           |               |                |              |          |               |       |       |       |                |                    |      |

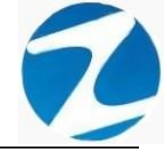

### 18.1.3.3 REPORTE GENERAL CON MARCACIONES Y TIEMPOS

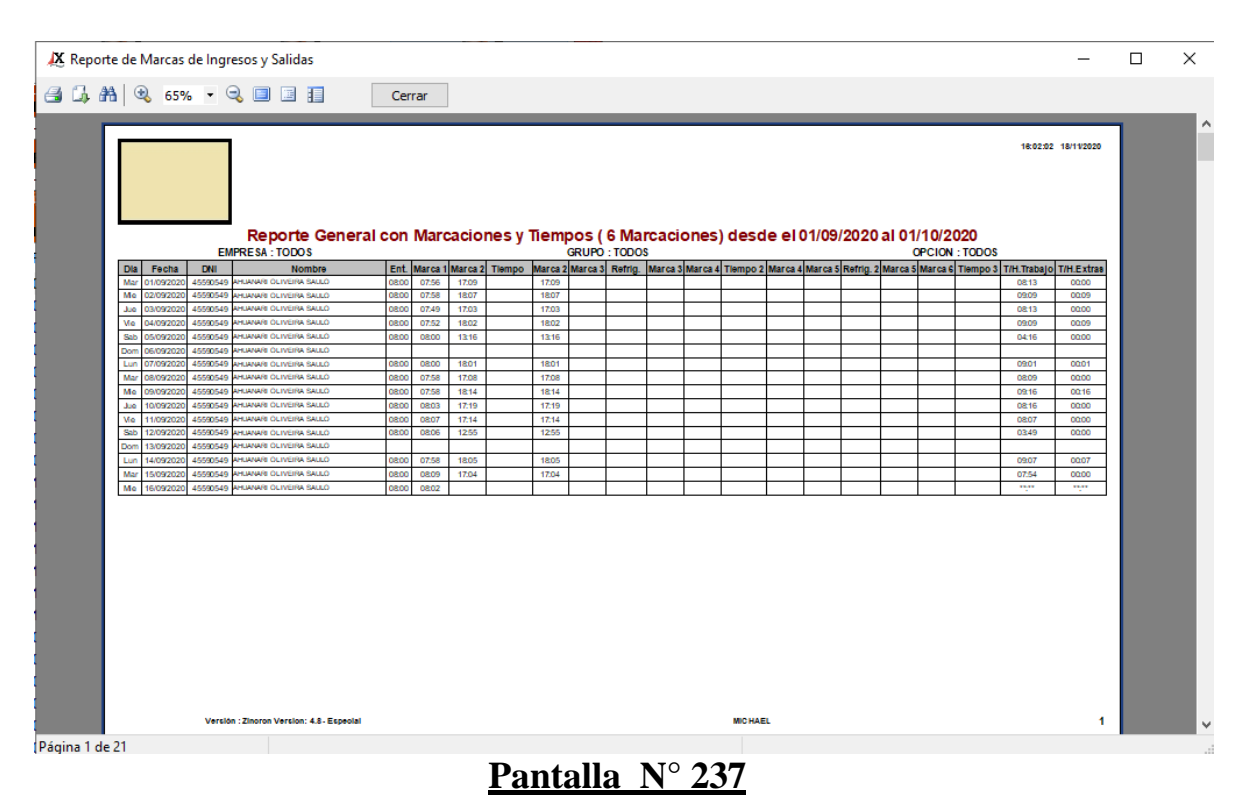

### 18.1.3.4 REPORTE RESUMIDO DEL PERIODO

| X                                                                                                    | Accorde de Marcas de Ingresos y Salidas |          |       |          |          |          |          |          |          |         |       |         |        |       | $\times$ |                |                                   |              |                   |           |     |   |
|----------------------------------------------------------------------------------------------------|-----------------------------------------|----------|-------|----------|----------|----------|----------|----------|----------|---------|-------|---------|--------|-------|----------|----------------|-----------------------------------|--------------|-------------------|-----------|-----|---|
| 3                                                                                                    | • • • • • • • • • • • • • • •           |          |       |          |          |          |          |          |          |         |       |         |        |       |          |                |                                   |              |                   |           |     |   |
| a de la compañía de la compañía de la compañía de la compañía de la compañía de la compañía de la compañía de l |                                         |          |       |          |          |          |          |          |          |         |       |         |        |       |          |                |                                   |              |                   |           | _   | ^ |
|                                                                                                    |                                         |          |       |          |          |          |          |          |          |         |       |         |        |       |          |                |                                   |              | 18:03:35          | 18/11/202 | •   |   |
|                                                                                                    |                                         |          |       |          |          |          |          |          |          |         |       |         |        |       |          |                |                                   |              |                   |           |     |   |
|                                                                                                    |                                         |          |       |          |          |          |          |          |          |         |       |         |        |       |          |                |                                   |              |                   |           |     |   |
|                                                                                                    |                                         |          |       |          |          | Rei      | oorte    | e Re     | sum      | obie    | del   | Peri    | oho    | (61   | laro     | aci            | nes) desde el 01/09/2020 ;        | al 01/10/202 | 0                 |           |     |   |
|                                                                                                    | Codina                                  | -4550    | 0549  | Nomb     | re - AHI |          | OUNEI    | RASAU    | 0        | nuo     | uci   | Doi - A | 559054 |       | Fmnre    | - 49           |                                   |              | Organic CONTRATO  |           |     |   |
|                                                                                                    | 1                                       | 2        | 3     | 4        | 5        | 6        | 7        | 8        | 9        | 10      | 11    | 12      | 13     | 14    | 15       | 16             |                                   |              |                   | -         |     |   |
|                                                                                                    | 07:56                                   | 07:58    | 07:49 | 07:52    | 08:00    |          | 08:00    | 07:58    | 07:58    | 08:03   | 08:07 | 08:05   |        | 07:58 | 08:09    | 08:02          |                                   |              |                   |           |     |   |
|                                                                                                    | 17.30                                   | 18.0/    | 17.00 | 18.02    | 13.10    | -        | 18.01    | 17.06    | 10.14    | 17.10   | 17.19 | 12.35   | -      | 18.05 | 17.08    |                |                                   |              |                   |           |     |   |
|                                                                                                    |                                         |          |       |          |          |          |          |          |          |         |       |         |        |       |          |                |                                   |              |                   |           |     |   |
|                                                                                                    |                                         |          |       |          |          |          |          |          |          |         |       |         |        |       |          |                |                                   |              |                   |           |     |   |
|                                                                                                    |                                         |          |       |          |          | Docaro   |          |          |          |         |       |         | Doraro |       |          | Marca          |                                   |              |                   |           |     |   |
|                                                                                                    |                                         |          |       |          |          | 0        |          |          |          |         |       |         | 0      |       |          | cla            |                                   |              |                   |           |     |   |
|                                                                                                    | Codigo                                  | :4278    | 7577  | Nonbr    | e : CAR  | RILLO    | RAMIRE   | ez davi  | 0        |         |       | Dni : 4 | 278757 | 7     | Empre    | sa : AS        | IC LAPRADERA Grupo : SEGURIDAD Y  | VIGILANCIA   | Opsion : CONTRATO | 8         |     |   |
|                                                                                                    | 1                                       | 2        | 3     | 4        | 5        | 6        | 7        | 8        | 9        | 10      | 11    | 12      | 13     | 14    | 15       | 16             |                                   |              |                   |           |     |   |
|                                                                                                    | 21:05                                   | 21:02    | 21:03 | 21:00    | 21:00    | 21:04    |          | 21:00    | 21:03    | 21:14   | 21:02 | 21:00   | 21:05  |       | 21:00    |                |                                   |              |                   |           |     |   |
|                                                                                                    |                                         |          |       |          |          |          |          |          |          |         |       |         |        |       |          |                |                                   |              |                   |           |     |   |
|                                                                                                    |                                         |          |       |          |          | -        |          |          |          |         |       |         |        |       |          |                |                                   |              |                   |           |     |   |
|                                                                                                    |                                         | <u> </u> |       |          | <u> </u> | <u> </u> |          | <u> </u> | <u> </u> |         | -     |         |        |       | <u> </u> | Marca          |                                   |              |                   |           |     |   |
|                                                                                                    |                                         |          |       |          |          |          | 0        |          |          |         |       |         |        | 0     |          | incompi<br>ola |                                   |              |                   |           |     |   |
|                                                                                                    | Codias                                  | -0768    | 0102  | Nombr    | re - CHI | ACCHIO   | IIICAÑA  |          | CENTE    |         |       | 00.0    | 768010 | 0     | Emore    | 24 - 624       | C   APRADERA Game : OR BAS CIVILE |              | Oncion - NOMERAD  |           |     |   |
|                                                                                                    | 1                                       | 2        | 3     | 4        | 5        | 6        | 7        | 8        | 9        | 10      | 11    | 12      | 13     | 14    | 15       | 16             |                                   | -            |                   |           |     |   |
|                                                                                                    | 06:57                                   | 07:00    | 00:55 | 07:00    | 07:25    |          | 00:59    | 07:01    | 00:50    | 07:00   | 300   | 07:25   |        | 00:50 | 00:50    | 07:02          |                                   |              |                   |           |     |   |
|                                                                                                    | 10.21                                   | 10.20    | 10.21 | 10.25    | 1.2.00   | -        | 10.20    | 19.21    | 10.24    | 10.20   |       | 13.03   |        |       | 19.21    |                |                                   |              |                   |           |     |   |
|                                                                                                    |                                         |          |       | <u> </u> | <u> </u> | <u> </u> | <u> </u> | <u> </u> |          |         |       |         |        |       | <u> </u> |                |                                   |              |                   |           |     |   |
|                                                                                                    |                                         |          |       |          |          |          |          |          |          |         |       |         |        |       |          |                |                                   |              |                   |           |     |   |
|                                                                                                    |                                         |          |       |          |          | Boraro   |          |          |          |         | onom  |         | Docaro |       |          | Marca          |                                   |              |                   |           |     |   |
|                                                                                                    |                                         |          | I     | I        | I        | 0        | I        | I        | I        | 1       |       | I       | 0      |       |          | ela            |                                   |              |                   |           |     |   |
|                                                                                                    |                                         |          |       |          |          |          |          |          |          |         |       |         |        |       |          |                |                                   |              |                   |           |     |   |
|                                                                                                    |                                         |          |       |          |          |          |          |          |          |         |       |         |        |       |          |                |                                   |              |                   |           |     |   |
|                                                                                                    |                                         |          |       |          |          |          |          |          |          |         |       |         |        |       |          |                |                                   |              |                   |           |     |   |
|                                                                                                    |                                         |          |       |          |          |          |          |          |          |         |       |         |        |       |          |                | 100105                            |              |                   |           | I   |   |
|                                                                                                    |                                         |          |       |          | versk    | on : zin | oron V   | ersion:  | 4.8-E    | special |       |         |        |       |          |                | MIC HAEL                          |              |                   |           | · · |   |
|                                                                                                    |                                         |          |       |          |          |          |          |          |          |         |       |         |        |       |          |                |                                   |              |                   |           |     | × |
| Pági                                                                                                    | na 1 de                                 | e 11     |       |          |          |          |          |          |          |         |       |         |        |       |          |                |                                   |              |                   |           |     |   |

Pantalla N° 238

Pág.126

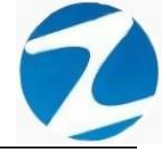

### 18.1.3.5 REPORTE PARA EXPORTACION DE 6 MARCAS

| Rep   | orte de     | Marcas   | ; de Ingresos y Salidas                 |         |          |        |        |          |        |        |          |                 |                                  |                        |       |       |       |           |           |        | - 0                             |
|-------|-------------|----------|-----------------------------------------|---------|----------|--------|--------|----------|--------|--------|----------|-----------------|----------------------------------|------------------------|-------|-------|-------|-----------|-----------|--------|---------------------------------|
| 1     | AA L G      |          |                                         | C       |          |        |        |          |        |        |          |                 |                                  |                        |       |       |       |           |           |        |                                 |
| -     |             | ~ 001    |                                         | Cerrar  |          |        |        |          |        |        |          |                 |                                  |                        |       |       |       |           |           |        |                                 |
|       |             |          |                                         |         |          |        |        |          |        |        |          |                 |                                  |                        |       |       |       |           |           |        |                                 |
|       |             |          |                                         |         |          |        |        |          |        |        |          |                 |                                  |                        |       |       |       |           |           |        | 18/11/20/20                     |
|       |             |          |                                         |         |          |        |        |          |        |        |          |                 |                                  |                        |       |       |       |           |           |        | 16:07:43                        |
|       |             |          |                                         |         |          |        |        |          |        |        |          |                 |                                  |                        |       |       |       |           |           |        |                                 |
|       |             |          |                                         |         |          |        |        |          |        |        |          |                 |                                  |                        |       |       |       |           |           |        |                                 |
|       |             |          |                                         |         |          |        |        |          |        |        |          |                 |                                  |                        |       |       |       |           |           |        |                                 |
|       |             |          |                                         | Dee     |          |        |        |          |        |        | ام مام   | and a al 01/0   | 0/0000 -1.01                     | 14 0/00 00             |       |       |       |           |           |        |                                 |
|       |             |          |                                         | Rep     | porte d  | ae pe  | erso   | nai      | DDS    | erva   | ao a     | esae ei 01/0    | 9/2020 al 01                     | /10/2020               |       |       |       |           |           |        |                                 |
|       |             |          | EMPRESA : TODOS                         |         |          |        |        |          |        | GRUP   | ) : TOD  | OS              |                                  |                        |       |       | OPC   | ION : TOD | OS        |        |                                 |
| Dia   | Fecha       | DNI      | Nombre                                  | Entrada | Tardanza | Marca1 | Maroa2 | Marcal   | Maroa4 | Marcal | Marca8   | Empresa         | Grupo                            | Total horas trabajadas | H26%  | H86%  | H100% | extras    | de tiempo | Salida | Observación                     |
| Mar   | 01/09/2020  | 45590549 | AHUANARI OLIVEIRA SAULO                 | 0800    | 00:00    | 07:56  | 17.09  |          |        |        |          | AGOCLAPRADERA   | ADMINISTRACION                   | 08:13                  | 00:00 | 0000  | 0000  | 0000      | 00:00     | 17.00  |                                 |
| Me    | 02/09/2020  | 45590549 | AHUANARI OLIVEIRA SAULO                 | 08:00   | 00:00    | 07:58  | 1807   |          |        |        |          | ASDCLAPRADERA   | ADMINISTRACION                   | 09:09                  | 0009  | 0000  | 0000  | 0009      | 00:00     | 17.00  |                                 |
| Jue   | 03/09/2020  | 45590549 | AHUANARI OLIVEIRA SAULO                 | 0800    | 00:00    | 07.49  | 17.03  |          |        |        |          | AGO C LAPRADERA | ADMINISTRACION                   | 0813                   | 00:00 | 0000  | 0000  | 0000      | 00:00     | 17.00  |                                 |
| Me    | 04/09/2020  | 45590549 | AHLANARI OLIVEIRA SAULO                 | 0080    | 00:00    | 07:52  | 1802   |          |        |        |          | AGOCLAPRADERA   | ADMINISTRACION                   | 09:09                  | 0009  | 0000  | 0000  | 0009      | 0000      | 17.00  |                                 |
| Sab   | 05/09/2020  | 45590549 | AHLANARI OLIVEIRA SAULO                 | 00800   | 00:00    | 0080   | 13:16  |          |        |        |          | ASD C LAPRADERA | ADMINISTRACION                   | 04:16                  | 00:00 | 00.00 | 00.00 | 0000      | 0344      | 17.00  |                                 |
| Dom   | 06/09/2020  | 45590549 | AHUANARI OLIVEIRA SAULO                 |         |          |        |        |          |        |        |          | AGO C LAPRADERA | ADMINISTRACION                   |                        |       |       | 00.00 |           | 00:00     |        | Descarso                        |
| Lun   | 07/09/2020  | 45590549 | AHLANARI OLIVEIRA SAULO                 | 0080    | 00:00    | 0080   | 1801   |          |        |        |          | AGO C LAPRADERA | ADMINISTRACION                   | 09:01                  | 0001  | 00.00 | 00.00 | 0001      | 00:00     | 17:00  |                                 |
| Mar   | 08/09/2020  | 45590549 | AHLANARI OLIVEIRA SAULO                 | 0800    | 00:00    | 07:58  | 17.08  |          |        |        |          | ASD C LAPRADERA | ADMINISTRACION                   | 0809                   | 00:00 | 00.00 | 00.00 | 00.00     | 0000      | 17.00  |                                 |
| Me    | 09/09/2020  | 45590549 | AHUANARA OLIVEINA SAULO                 | 00.80   | 00:00    | 07:58  | 18:14  | <u> </u> |        |        |          | ASD C LAPRADERA | ADMINISTRACION                   | 09:16                  | 00.16 | 00.00 | 00.00 | 00.16     | 00:00     | 17.00  |                                 |
| Jue   | 10/09/2020  | 45590549 | APLIANARE OLIVEIRA SAULO                | 0080    | 0003     | 0803   | 17:19  | <u> </u> |        |        |          | ASOCLAPRADERA   | ADMINISTRACION<br>IOMINISTRACION | 0816                   | 0000  | 0000  | 0000  | 0000      | 0000      | 17.00  |                                 |
| (ind) | 11/09/20/20 | 40050049 | And an addition of the field set of the | 0080    | 0007     | 0807   | 17.14  | -        |        |        |          | ABD CLAPRODERA  | ADDINGTRACION                    | 1080                   | 0000  | 0000  | 0000  | 0000      | 0000      | 17.00  |                                 |
| 310   | 12/09/2020  | 40030049 |                                         | 0080    | 0006     | 0806   | 1255   | <u> </u> |        |        |          | ASOCLAPRADERA   | ADMINISTRACION                   | 0349                   | 0000  | 0000  | 0000  | 0000      | 0405      | 17.00  | Deserves                        |
| Lue   | 13/09/20/20 | 40000549 | And an address of the first sectors     | 0800    | 0000     | 0758   | 1805   | <u> </u> |        |        |          | ADDCLAPRADERA   | ADMINISTRACION                   | 0007                   | 0007  | 0000  | 0000  | 0007      | 0000      | 1700   | LANSES FISS                     |
| Mar   | 15/09/2020  | 45500540 | AMERICAN AND A LIVER A SALLO            | 0800    | 0000     | 0809   | 1704   | -        |        |        |          | ASD CLAPBADERA  | ADMINISTRACION                   | 0254                   | 0000  | 0000  | 0000  | 0000      | 0000      | 17.00  | l                               |
| Me    | 16/09/2020  | 45590549 | AHUANARI OLIVEIRA SAULO                 | 00800   | 00:02    | 0802   |        |          |        |        |          | ASOCIAPRADERA   | ADMINISTRACION                   |                        |       |       |       |           | 0858      | 17.00  | Marca Incompleta                |
| Mar   | 01/09/2020  | 42787577 | CARRILLO RAMIREZ DAVID                  | 1200    | 00:00    | 1157   | 2105   | -        |        |        |          | ASOCIAPRADERA   | SEGURIDAD YVIGEAN CIA            | 0807                   | 0000  | 0000  | 00.00 | 0000      | 0000      | 2100   |                                 |
| Me    | 02/09/2020  | 42787577 | CARRILLO RAMIREZ DAVID                  | 1200    | 00:00    | 1155   | 21:02  | -        |        |        |          | ASD C LAPRADERA | SEGURIDAD YVIGEAN CIA            | 0807                   | 00:00 | 0000  | 0000  | 0000      | 0000      | 2100   |                                 |
| Jue   | 03/09/2020  | 42787577 | CARRILLO RAMIREZ DAVID                  | 1200    | 00:00    | 1155   | 2103   |          |        |        |          | ASD C LAPRADERA | SEGURIDAD YVIGEAN CIA            | 0807                   | 00:00 | 0000  | 0000  | 0000      | 00:00     | 21:00  |                                 |
| Me    | 04/09/2020  | 42787577 | CARRELLO RAMIREZ DAVID                  | 1200    | 00:00    | 1155   | 2100   |          |        |        |          | AGO C LAPRADERA | SEGURIDAD YVIGEAN CIA            | 0805                   | 00:00 | 0000  | 0000  | 0000      | 00:00     | 21:00  |                                 |
| Sab   | 05/09/2020  | 42787577 | CARRILLO RAMIREZ DAVID                  | 1200    | 00:00    | 1155   | 2100   |          |        |        |          | ASD C LAPRADERA | SEGURIDAD YVIGEAN CIA            | 0805                   | 0000  | 0000  | 0000  | 0000      | 00:00     | 2100   |                                 |
| Dom   | 06/09/2020  | 42787577 | CARRILLO RAMIREZ DAVID                  | 1200    | 00:00    | 1155   | 2104   |          |        |        |          | ASD C LAPRADERA | SEGURIDAD YVIGEAN CIA            | 0809                   | 0000  | 0000  | 0000  | 0000      | 00:00     | 2100   |                                 |
| Lun   | 07/09/2020  | 42787577 | CARRILLO RAMIREZ DAVID                  |         |          |        |        |          |        |        |          | ASD C LAPRADERA | SEGURIDAD YVIGEAN CIA            |                        |       |       | 0000  |           | 00:00     |        | Descanso                        |
| Mar   | 08/09/2020  | 42787577 | CARRILLO RAMIREZ DAVID                  | 1200    | 00:00    | 1155   | 2100   |          |        |        |          | ASDCLAPRADERA   | SEGURIDAD YVIGLAN CIA            | 0805                   | 0000  | 0000  | 0000  | 0000      | 00:00     | 2100   |                                 |
| Me    | 09/09/2020  | 42787577 | CARRILLO RAMIREZ DAVID                  | 1200    | 00:00    | 1155   | 21:03  | -        |        |        |          | ASDCLAPRADERA   | SEGURIDAD YVIGEAN CIA            | 0807                   | 0000  | 0000  | 0000  | 0000      | 00:00     | 21:00  |                                 |
| Jue   | 10/09/2020  | 42787577 | CARRILLO RAMIREZ DAVID                  | 1200    | 00:00    | 1157   | 2114   | -        | -      | -      | -        | ASD C LAPRADERA | SE GURIDAD YVIGILAN CIA          | 08:16                  | 00:00 | 0000  | 0000  | 00.00     | 00:00     | 2100   | <b></b>                         |
| Me    | 11/09/2020  | 42787577 | CARGELO NAMINEZ DAVID                   | 1200    | 00:00    | 1155   | 21:02  | -        |        |        |          | AGOCLAPRADERA   | SEGURIDAD YVIGLAN CIA            | 0807                   | 00:00 | 0000  | 0000  | 0000      | 00:00     | 2100   | <b> </b>                        |
| Sab   | 12/09/2020  | 42787577 | CANNELLO HAMIREZ DAVID                  | 1200    | 00:00    | 1155   | 21:00  | -        | -      | -      | <u> </u> | ASDCLAPRADERA   | SEGURIDAD YVIGLAN CIA            | 0805                   | 00:00 | 0000  | 0000  | 0000      | 00:00     | 2100   | <b> </b>                        |
| Lom   | 13/09/2020  | 42/87577 | CARDING DAMAGE DAMAD                    | 1200    | 0000     | 11:55  | 2105   | -        | -      |        | -        | AGECLAPRADERA   | SEGURIDAD YVIGEAN CIA            | 0809                   | 0000  | 0000  | 0000  | 0000      | 0000      | 2100   | Deserves                        |
| Lun   | 14/03/2020  | +216/5// |                                         | 4000    |          |        | 24.00  | -        | -      |        | -        | AGE CLAPRADERA  | SE GURDAD YVIGEAN CH             | 0000                   | 0000  | 0000  | 0000  |           | 0000      | 2400   | Constantiation (Constantiation) |
| Ma    | 10/09/20/20 | 4276/5/7 | Califier to Rammer David                | 1200    | 0000     | 1100   | 2100   | -        | -      |        | -        | ASOCIAPRADERA   | SEGUEDAD VVICE AN CA             | 0803                   | 0000  | 0000  | 0000  | 0000      | 0000      | 2100   | Marco Incrementa                |
| Mar   | 01/09/2020  | 07680102 | CHROCHI QUICANAUPA VICENTE              | 0700    | 0000     | 0857   | 1637   | -        |        | -      | -        | ASD C LAPRADERA | OR ASCIALES                      | 0839                   | 0109  | 0000  | 0000  | 0109      | 0000      | 1630   |                                 |
| Me    | 02/09/2020  | 07680102 | CHACCHI QUICANAUPA VICENTE              | 07.00   | 0000     | 07.00  | 1630   | -        | -      |        | -        | ASOCIAPRADERA   | OR ASCIMUTS                      | 0830                   | 0100  | 0000  | 0000  | 0100      | 0000      | 1630   |                                 |
| Jue . | 03/09/2020  | 07680102 | CHACCHI GUICANAUPA VICENTE              | 07.00   | 0000     | 0655   | 1631   | -        | -      | -      | <u> </u> | ASD C LAPRADERA | ORE ASCIMLES                     | 0835                   | 0105  | 0000  | 0000  | 0105      | 0000      | 1630   |                                 |
| Ma    | 04/09/2020  | 07680102 | CHACCHI QUICANAUPA VICENTE              | 07.00   | 00:00    | 07.00  | 1633   |          |        |        |          | ASD C LAPRADERA | ORE ASCIMENS                     | 0833                   | 0103  | 0000  | 0000  | 0103      | 0000      | 1630   | [                               |
| 1100  |             |          |                                         |         | 0000     | 07.26  | 1200   | -        | -      | -      | -        |                 | 000 10 010 00                    | 0143                   | 0040  | 0000  | 0000  | 00.13     | 0000      | 1200   |                                 |
| Sab   | 05/09/2020  | 07680102 | CHACCHE QUICANACHA VICENTE              | 07.30   | 00000    | N1.40  | 1.0.00 |          |        |        |          | ABOCLAPRADERA   | COMPLEXIC INC. INC.              | 04040                  | 0013  | 0000  | 00000 | 04.10     | 0400      | 1200   | 1                               |

Pantalla Nº 239

## 18.2 REPORTE DE TARDANZAS

<u>ACCESO</u>: Para acceder a esta opción del menú se hace desde **Reportes** como se muestra en la (**Pantalla N°240**).

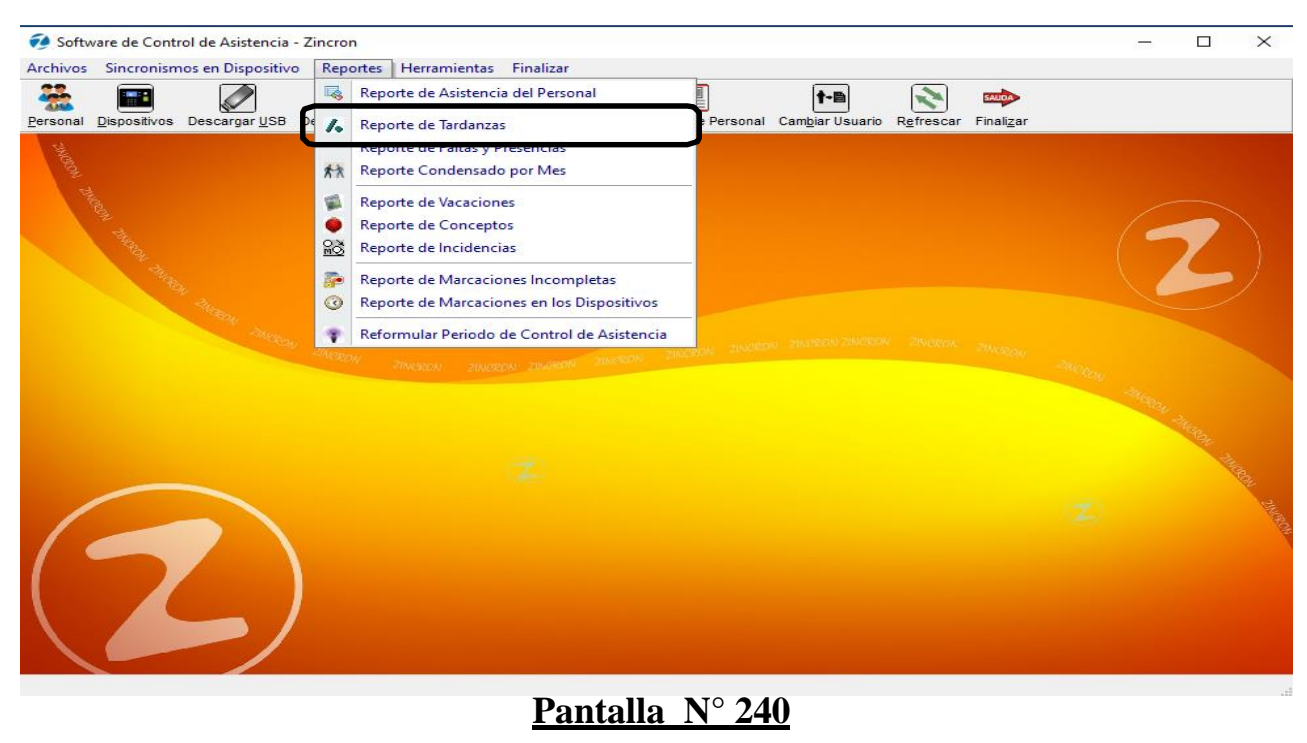

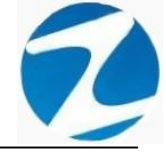

**DESCRIPCIÓN**: Esta opción permite visualizar los reportes de tardanza de los empleados, para ello debemos seleccionar **Fecha Inicio, Fecha Final** y presionar **Procesar** si existen datos para el periodo seleccionado estos se cargaran en la tabla, para filtrar la información se puede **Seleccionar la Empresa, Seleccionar Grupo**, usar **Filtro Especial** para seleccionar el tipo de empleado como se muestra en la (**Pantalla N°241**), para imprimir los reportes seleccionamos la opción que deseemos como se muestra en la (**Pantalla N°242**).

|     | Zincron                                 | Version: 4.8 - Es                    | pecial - Reporte             | de Tardanzas                  |                 |                                       |                 |        | $\times$ |
|-----|-----------------------------------------|--------------------------------------|------------------------------|-------------------------------|-----------------|---------------------------------------|-----------------|--------|----------|
| Pro | (®)<br>ocesar                           | imprimir Sa                          | lir Ayuda                    |                               |                 |                                       |                 |        |          |
|     | Fecha II<br>01-09-<br>Fecha F<br>01-10- | nicio<br>-2020 ~<br>Final<br>-2020 ~ | Seleccione E<br>Seleccione ( | Smpresa ~<br>Grupo ~          | Filtro Especial | · · · · · · · · · · · · · · · · · · · | Total           | 79     |          |
| 1   | Dia                                     | Fecha                                | Dni                          | Nombres                       |                 | Hora Ingreso                          | Hora de Llegada | Atraso |          |
|     | Jue                                     | 10/09/2020                           | 45590549                     | AHUANARI OLIVEIRA SAULO       |                 | 08:00                                 | 08:03           | 00:03  |          |
|     | Vie                                     | 11/09/2020                           | 45590549                     | AHUANARI OLIVEIRA SAULO       |                 | 08:00                                 | 08:07           | 00:07  |          |
|     | Sab                                     | 12/09/2020                           | 45590549                     | AHUANARI OLIVEIRA SAULO       |                 | 08:00                                 | 08:06           | 00:06  |          |
|     | Mar                                     | 15/09/2020                           | 45590549                     | AHUANARI OLIVEIRA SAULO       |                 | 08:00                                 | 08:09           | 00:09  |          |
|     | Mie                                     | 16/09/2020                           | 45590549                     | AHUANARI OLIVEIRA SAULO       |                 | 08:00                                 | 08:02           | 00:02  |          |
|     | Jue                                     | 03/09/2020                           | 07653206                     | CALERO MIRANDA MAURO EDMER    |                 | 06:00                                 | 07:41           | 01:41  |          |
|     | Vie                                     | 04/09/2020                           | 07653206                     | CALERO MIRANDA MAURO EDMER    |                 | 06:00                                 | 07:50           | 01:50  |          |
|     | Sab                                     | 05/09/2020                           | 07653206                     | CALERO MIRANDA MAURO EDMER    |                 | 06:00                                 | 07:40           | 01:40  |          |
|     | Lun                                     | 07/09/2020                           | 07653206                     | CALERO MIRANDA MAURO EDMER    |                 | 06:00                                 | 07:45           | 01:45  |          |
|     | Mar                                     | 08/09/2020                           | 07653206                     | CALERO MIRANDA MAURO EDMER    |                 | 06:00                                 | 07:48           | 01:48  |          |
|     | Jue                                     | 10/09/2020                           | 07653206                     | CALERO MIRANDA MAURO EDMER    |                 | 06:00                                 | 07:55           | 01:55  |          |
|     | Vie                                     | 11/09/2020                           | 07653206                     | CALERO MIRANDA MAURO EDMER    |                 | 06:00                                 | 07:55           | 01:55  |          |
|     | Sab                                     | 12/09/2020                           | 07653206                     | CALERO MIRANDA MAURO EDMER    |                 | 06:00                                 | 07:56           | 01:56  |          |
|     | Lun                                     | 14/09/2020                           | 07653206                     | CALERO MIRANDA MAURO EDMER    |                 | 06:00                                 | 07:55           | 01:55  |          |
|     | Mar                                     | 15/09/2020                           | 07653206                     | CALERO MIRANDA MAURO EDMER    |                 | 06:00                                 | 07:56           | 01:56  |          |
|     | Mar                                     | 08/09/2020                           | 07680102                     | CHACCHI QUICANAUPA VICENTE    |                 | 07:00                                 | 07:01           | 00:01  |          |
|     | Mie                                     | 16/09/2020                           | 07680102                     | CHACCHI QUICANAUPA VICENTE    |                 | 07:00                                 | 07:02           | 00:02  | 030      |
|     | Sab                                     | 05/09/2020                           | 71346492                     | CONDORI ORTIZ ALEJANDRO       |                 | 21:00                                 | 21:01           | 00:01  | 10       |
|     | Mie                                     | 09/09/2020                           | 41899299                     | HUAMAN BERNAL JULIO FRANCISCO |                 | 21:00                                 | 22:00           | 01:00  |          |
|     | Sab                                     | 12/09/2020                           | 41899299                     | HUAMAN BERNAL JULIO FRANCISCO |                 | 21:00                                 | 21:09           | 00:09  |          |
|     | Lun                                     | 14/09/2020                           | 41899299                     | HUAMAN BERNAL JULIO FRANCISCO |                 | 21:00                                 | 21:02           | 00:02  |          |
|     | Jue                                     | 03/09/2020                           | 47707811                     | HUAMAN CHIRINOS JUAN JOSE     |                 | 12:00                                 | 12:58           | 00:58  |          |
|     | Vie                                     | 04/09/2020                           | 47707811                     | HUAMAN CHIRINOS JUAN JOSE     |                 | 12:00                                 | 12:03           | 00:03  | J        |
|     |                                         |                                      |                              |                               |                 |                                       |                 |        | - T      |

Pantalla N° 241

| esar<br>Fecha<br>01-09<br>Fech<br>01-10 | Imprimir Sa<br>Listado G<br>Resumen<br>Final | lir Ayuda<br>eneral de Tardan<br>Total de Tardanz | zas<br>tas por Persona v      | Filtro Especial<br>Seleccione Opcion | ~            | Total           | 79     |  |
|-----------------------------------------|----------------------------------------------|---------------------------------------------------|-------------------------------|--------------------------------------|--------------|-----------------|--------|--|
| Dia                                     | Fecha                                        | Dni                                               | Nombres                       |                                      | Hora Ingreso | Hora de Llegada | Atraso |  |
| Jue                                     | 10/09/2020                                   | 45590549                                          | AHUANARI OLIVEIRA SAULO       |                                      | 08:00        | 08:03           | 00:03  |  |
| Vie                                     | 11/09/2020                                   | 45590549                                          | AHUANARI OLIVEIRA SAULO       |                                      | 08:00        | 08:07           | 00:07  |  |
| Sab                                     | 12/09/2020                                   | 45590549                                          | AHUANARI OLIVEIRA SAULO       |                                      | 08:00        | 08:06           | 00:06  |  |
| Mar                                     | 15/09/2020                                   | 45590549                                          | AHUANARI OLIVEIRA SAULO       |                                      | 08:00        | 08:09           | 00:09  |  |
| Mie                                     | 16/09/2020                                   | 45590549                                          | AHUANARI OLIVEIRA SAULO       |                                      | 08:00        | 08:02           | 00:02  |  |
| Jue                                     | 03/09/2020                                   | 07653206                                          | CALERO MIRANDA MAURO EDMER    |                                      | 06:00        | 07:41           | 01:41  |  |
| Vie                                     | 04/09/2020                                   | 07653206                                          | CALERO MIRANDA MAURO EDMER    |                                      | 06:00        | 07:50           | 01:50  |  |
| Sab                                     | 05/09/2020                                   | 07653206                                          | CALERO MIRANDA MAURO EDMER    |                                      | 06:00        | 07:40           | 01:40  |  |
| Lun                                     | 07/09/2020                                   | 07653206                                          | CALERO MIRANDA MAURO EDMER    |                                      | 06:00        | 07:45           | 01:45  |  |
| Mar                                     | 08/09/2020                                   | 07653206                                          | CALERO MIRANDA MAURO EDMER    |                                      | 06:00        | 07:48           | 01:48  |  |
| Jue                                     | 10/09/2020                                   | 07653206                                          | CALERO MIRANDA MAURO EDMER    |                                      | 06:00        | 07:55           | 01:55  |  |
| Vie                                     | 11/09/2020                                   | 07653206                                          | CALERO MIRANDA MAURO EDMER    |                                      | 06:00        | 07:55           | 01:55  |  |
| Sab                                     | 12/09/2020                                   | 07653206                                          | CALERO MIRANDA MAURO EDMER    |                                      | 06:00        | 07:56           | 01:56  |  |
| Lun                                     | 14/09/2020                                   | 07653206                                          | CALERO MIRANDA MAURO EDMER    |                                      | 06:00        | 07:55           | 01:55  |  |
| Mar                                     | 15/09/2020                                   | 07653206                                          | CALERO MIRANDA MAURO EDMER    |                                      | 06:00        | 07:56           | 01:56  |  |
| Mar                                     | 08/09/2020                                   | 07680102                                          | CHACCHI QUICAÑAUPA VICENTE    |                                      | 07:00        | 07:01           | 00:01  |  |
| Mie                                     | 16/09/2020                                   | 07680102                                          | CHACCHI QUICAÑAUPA VICENTE    |                                      | 07:00        | 07:02           | 00:02  |  |
| Sab                                     | 05/09/2020                                   | 71346492                                          | CONDORI ORTIZ ALEJANDRO       |                                      | 21:00        | 21:01           | 00:01  |  |
| Mie                                     | 09/09/2020                                   | 41899299                                          | HUAMAN BERNAL JULIO FRANCISCO |                                      | 21:00        | 22:00           | 01:00  |  |
| Sab                                     | 12/09/2020                                   | 41899299                                          | HUAMAN BERNAL JULIO FRANCISCO |                                      | 21:00        | 21:09           | 00:09  |  |
| Lun                                     | 14/09/2020                                   | 41899299                                          | HUAMAN BERNAL JULIO FRANCISCO |                                      | 21:00        | 21:02           | 00:02  |  |
| Jue                                     | 03/09/2020                                   | 47707811                                          | HUAMAN CHIRINOS JUAN JOSE     |                                      | 12:00        | 12:58           | 00:58  |  |
| Vio                                     | 04/09/2020                                   | 47707811                                          | HUAMAN CHIRINOS JUAN JOSE     |                                      | 12.00        | 12:03           | 00.03  |  |

Pantalla N° 242

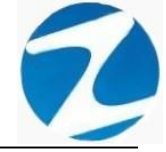

#### 18.2.1 LISTADO GENERAL DE TARDANZAS

| 🗶 Reporte de Tardanzas |                               |           |        |         |             |         |           |            | _ | - | $\times$ |
|------------------------|-------------------------------|-----------|--------|---------|-------------|---------|-----------|------------|---|---|----------|
| A 1 A A S 65% -        |                               | Cerrar    |        |         |             |         |           |            |   |   |          |
|                        |                               |           |        |         |             |         |           |            |   |   |          |
|                        |                               |           |        |         |             |         |           |            |   |   | ^        |
|                        | BE PORTE D                    |           |        | STDAT   |             | PERIODO | 07:04:02  | 20/11/2020 |   |   |          |
|                        | REPORTE DI                    | 01/09/202 | 0 AI   | 01/1    | 0/2020      | PERIODO | ·         |            |   |   |          |
|                        | EMPRESA: TODOS                |           | GRU    | PO: TOD | xos         | OF      | CION: TOD | OS         |   |   |          |
|                        | Nombro                        |           | INI    | Día     | Feeba       | Entrada | Ingrasa   | Tardanza   |   |   |          |
|                        |                               | 455       | 90549  | Jun     | 10/09/2020  | 08:00   | 08:03     | 00.03      |   |   |          |
|                        | HUANARI OLIVEIRA SAULO        | 455       | 90549  | Vie     | 11/09/2020  | 08:00   | 08:07     | 00:07      |   |   |          |
|                        | HUANARI OLIVEIRA SAULO        | 455       | 90.549 | Sah     | 12/09/20:20 | 08:00   | 08:06     | 00:06      |   |   |          |
|                        | HUANARI OLIVEIRA SAULO        | 455       | 90549  | Mar     | 15/09/2020  | 08:00   | 08:09     | 00:09      |   |   |          |
|                        | HUANARI OLIVEIRA SAULO        | 455       | 90.549 | Me      | 16/09/20/20 | 08:00   | 08:02     | 00.02      |   |   |          |
| -                      | ALEROMIRANDA MALIRO EDMER     | 076       | 5320.6 | Jun     | 03/09/20/20 | 06-00   | 07:41     | 01:41      |   |   |          |
|                        | ALEROMIRANDA MAURO EDMER      | 076       | 53206  | Vie     | 04/09/20/20 | 06:00   | 07:50     | 01:50      |   |   |          |
|                        | ALEROMIRANDA MAURO EDMER      | 076       | 53206  | Sab     | 05/09/20/20 | 06:00   | 07:40     | 01:40      |   |   |          |
|                        | ALEROMIRANDA MAURO EDMER      | 076       | 53206  | Lun     | 07/09/20/20 | 06:00   | 07:45     | 01:45      |   |   |          |
| c                      | ALEROMIRANDA MAURO EDMER      | 076       | 53206  | Mar     | 08/09/20/20 | 06:00   | 07:48     | 01:48      |   |   |          |
| C C                    | ALEROMIRANDA MAURO EDMER      | 076       | 53206  | Jue     | 10/09/20/20 | 06:00   | 07:55     | 01:55      |   |   |          |
| C                      | ALEROMIRANDA MAURO EDMER      | 076       | 53206  | Vie     | 11/09/20:20 | 06:00   | 07:55     | 01:55      |   |   |          |
| c                      | ALEROMIRANDA MAURO EDMER      | 076       | 53206  | Sab     | 12/09/2020  | 06:00   | 07:56     | 01:56      |   |   |          |
| C                      | ALEROMIRANDA MAURO EDMER      | 076       | 53206  | Lun     | 14/09/2020  | 06:00   | 07:55     | 01:55      |   |   |          |
| c                      | ALEROMIRANDA MAURO EDMER      | 076       | 53206  | Mar     | 15/09/2020  | 06:00   | 07:56     | 01:56      |   |   |          |
| C                      | HACCHIQUICAÑAUPAVICENTE       | 076       | 80102  | Mar     | 08/09/20/20 | 07:00   | 07:01     | 00:01      |   |   |          |
| C                      | HACCHIQUICAÑAUPAVICENTE       | 076       | 80102  | Mie     | 16/09/20/20 | 07:00   | 07:02     | 00:02      |   |   |          |
| C                      | ONDORI ORTIZ ALEJANDRO        | 713       | 46492  | Sab     | 05/09/2020  | 21:00   | 21:01     | 00:01      |   |   |          |
| H                      | IUAMAN BERNAL JULIO FRANCISCO | 418       | 99299  | Mie     | 09/09/2020  | 21:00   | 22:00     | 01:00      |   |   |          |
| H                      | IUAMAN BERNAL JULIO FRANCISCO | 418       | 99299  | Sab     | 12/09/2020  | 21:00   | 21:09     | 00:09      |   |   |          |
| H                      | IUAMAN BERNAL JULIO FRANCISCO | 418       | 99299  | Lun     | 14/09/20/20 | 21:00   | 21:02     | 00:02      |   |   |          |
| H                      | IUAMAN CHIRINOS JUAN JOSE     | 477       | 07811  | Jue     | 03/09/20/20 | 12:00   | 12:58     | 00:58      |   |   |          |
| H                      | IUAMAN CHIRINOS JUAN JOSE     | 477       | 07811  | Vie     | 04/09/20/20 | 12:00   | 12:03     | 00:03      |   |   |          |
| H                      | IUAMAN CHIRINOS JUAN JOSE     | 477       | 07811  | Jue     | 10/09/2020  | 12:00   | 12:01     | 00:01      |   |   |          |
| H                      | IUAMAN CHIRINOS JUAN JOSE     | 477       | 07811  | Sab     | 12/09/2020  | 12:00   | 12:01     | 00:01      |   |   |          |
| H                      | IUAMAN CHIRINOS JUAN JOSE     | 477       | 07811  | Lun     | 14/09/2020  | 12:00   | 12:05     | 00:05      |   |   |          |
| H                      | IUAMAN TELLO JOSE LUIS        | 415       | 91809  | Sab     | 05/09/20/20 | 08:00   | 08:05     | 00:05      |   |   |          |
| H                      | IUAMAN TELLO JOSE LUIS        | 415       | 91809  | Jue     | 10/09/20/20 | 08:00   | 08:03     | 00:03      |   |   |          |
| 15                     | SPAS MATUTE ENZO JESUS        | 436       | 72631  | Mar     | 01/09/2020  | 08:00   | 17:25     | 09:25      |   |   |          |
| M                      | IATUTE MORARICARDO            | 076       | 60270  | Mie     | 02/09/2020  | 07:00   | 07:03     | 00:03      |   |   |          |
|                        | ATLITE MORA DICARDO           | 076       | 80.270 | Lon     | 07/09/2020  | 07-00   | 07-04     | 00-04      |   |   |          |
| Pagina 1 de 2          |                               |           |        |         |             |         |           |            |   |   | _==      |

Pantalla N° 243

## 18.2.2 RESUMEN TOTAL DE TARDANZAS POR PERSONAS

| 🗶 Reporte de Tardanzas        |                     |             |                          |             |                |          |           |                     | _ | $\times$ |
|-------------------------------|---------------------|-------------|--------------------------|-------------|----------------|----------|-----------|---------------------|---|----------|
| 🗃 🗔 👬 🔍 65% 🔹 🔍 🗐 🗐 📔 💽       | rrar                |             |                          |             |                |          |           |                     |   |          |
|                               |                     |             |                          |             |                |          |           |                     |   | ^        |
| REPORTE DE T                  | ARDANZ/<br>01/09/20 | 4.S F<br>20 | EGISTR                   | ADA S       | EN EL          | PERIO    | DO        | 20/11/2020 07:07:24 |   | I        |
| EMPRESA: TODOS                |                     | GR          | UPO: TO                  | DOS         |                | OPCION   | : TODOS   |                     |   |          |
| Nombra                        | DAIL                | Dia         | Facha                    | Entrade     | Ingraso        | Terdente | Toloranol | Total H/Tardanza    |   |          |
| ANUANARI OLIVEIRA SAULO       | 46690649            | Dia         | recha                    | Entrada     | al indiceso    | Tardanza | Toleranci | a Total H/Tardanza  |   |          |
|                               |                     | Jue<br>Vie  | 10/09/2020<br>11/09/2020 | 0800        | 08.03<br>08.07 | 00.03    | 00:00     |                     |   |          |
|                               |                     | Sab         | 12/09/2020               | 0800        | 0806           | 00.06    | 00.00     |                     |   |          |
|                               |                     | Mar         | 16/09/2020               | 0800        | 0802           | 00.02    | 0000      |                     |   |          |
| Newber                        | 041                 | Die         | Frake                    | C a data da |                | Teedeese | Telescol  | Tatal Ultradeese    |   |          |
| NOM DRE                       | DNI                 | Dia         | Fecha                    | Entrada     | al ingreso     | Tardanza | loieranci | aj lotal H/lardanza |   |          |
| CALERO MRANDA MAURO EDMER     | 07662206            | 100         | 03/09/2020               | 0800        | 0741           | 0141     | 00.10     | 16:21               |   |          |
|                               |                     | Me          | 04/09/2020               | 0600        | 07.50          | 0150     | 00.10     |                     |   |          |
|                               |                     | Sab         | 05/09/2020               | 0600        | 07:40          | 01:40    | 00.10     |                     |   |          |
|                               |                     | Lun         | 07/09/2020               | 0600        | 07:45          | 01:45    | 00.10     |                     |   |          |
|                               |                     | Mar         | 08/09/2020               | 0600        | 07:48          | 01:48    | 00:10     |                     |   |          |
|                               |                     | Jue         | 10/09/2020               | 0600        | 07:55          | 0155     | 00:10     |                     |   |          |
|                               |                     | Vie         | 11/09/2020               | 06:00       | 07:55          | 0155     | 00:10     |                     |   |          |
|                               |                     | Sab         | 12/09/2020               | 06:00       | 07:56          | 0156     | 00:10     |                     |   |          |
|                               |                     | Lun         | 14/09/2020               | 06:00       | 07:55          | 0155     | 00:10     |                     |   |          |
|                               |                     | Mar         | 15/09/2020               | 06.00       | 07:56          | 0156     | 00:10     |                     |   |          |
| Nombre                        | DNI                 | Dia         | Fecha                    | Entrada     | Ingreso        | Tardanza | Toleranck | a Total H/Tardanza  |   |          |
| CHACCHI QUICAÑAUPA VICENTE    | 07680102            |             |                          |             |                |          |           | 00:03               |   |          |
|                               |                     | Mar         | 08/09/2020               | 07.00       | 07.01          | 00:01    | 00:10     |                     |   |          |
|                               |                     | Me          | 16/09/2020               | 07:00       | 07:02          | 00:02    | 00:10     |                     |   |          |
| Nombre                        | DNI                 | Dia         | Facha                    | Entrade     | Ingreeo        | Terdenza | Toleranci | Total H/Terdenza    |   |          |
| CONDO BLOBITZ AL E-JANDRO     | 71348492            | Dia         | recha                    | Entrada     | al indiceso    | Taruanza | Tolerance | 00:01               |   |          |
|                               |                     | Sab         | 05/09/2020               | 2100        | 2101           | 00:01    | 0000      |                     |   |          |
|                               |                     |             |                          |             |                |          |           |                     |   |          |
| Nombre                        | DNI                 | Dia         | Fecha                    | Entrada     | Ingreso        | Tardanza | Toleranci | a Total H/Tardanza  |   |          |
| HUAMAN BERNAL JULIO FRANCISCO | 41899299            |             |                          |             |                |          |           | 01:11               |   |          |
|                               |                     | Me          | 09/09/2020               | 2100        | 2200           | 01:00    | 00.00     |                     |   |          |
|                               |                     | Sab         | 12/09/2020               | 21:00       | 2109           | 00.09    | 00.00     |                     |   |          |
|                               |                     | Lun         | 14/09/2020               | 2100        | 21.02          | 00.02    | 00.00     |                     |   | *        |
| Página 1 de 3                 |                     |             |                          |             |                |          |           |                     |   |          |
|                               | Dom                 | 40          |                          | TO          | 211            |          |           |                     |   |          |
|                               | <u>r all</u>        | id.         | lla 1                    |             | 244            |          |           |                     |   |          |

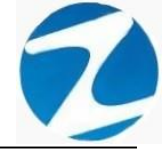

#### 18.3 REPORTE DE FALTAS Y PRESENCIAS

ACCESO: Para acceder a esta opción del menú se hace desde Reportes como se muestra en la (Pantalla N°245).

| Software     | e de Control de Asistencia - Z | lincro    |                                             |            |                 |           |                    | 1000           |         | ×   |
|--------------|--------------------------------|-----------|---------------------------------------------|------------|-----------------|-----------|--------------------|----------------|---------|-----|
| Archivos Si  | incronismos en Dispositivo     | Rep       | ortes Herramientas Finalizar                |            |                 |           |                    |                |         |     |
|              |                                |           | Reporte de Asistencia del Personal          |            | t-B             |           | SAUDA              |                |         |     |
| Personal Dis | positivos Descargar USB D      | -         | Reporte de Tardanzas                        | e Personal | Cambiar Usuario | Refrescar | Finali <u>z</u> ar |                |         |     |
| The second   |                                |           | Reporte de Faltas y Presencias              |            |                 |           |                    |                |         |     |
| 1.55         |                                | **        | Reporte Condensado por Mes                  |            |                 |           |                    |                |         |     |
| E.           |                                | 1         | Reporte de Vacaciones                       |            |                 |           |                    |                |         |     |
|              |                                | ٠         | Reporte de Conceptos                        |            |                 |           |                    |                |         |     |
|              |                                | <u>80</u> | Reporte de Incidencias                      |            |                 |           |                    |                | 7       |     |
|              | They are                       | -         | Reporte de Marcaciones Incompletas          |            |                 |           |                    |                |         |     |
|              | the states                     | 3         | Reporte de Marcaciones en los Dispositivos  |            |                 |           |                    | <u></u>        |         |     |
|              | -increase                      | -         | Reformular Periodo de Control de Asistencia |            |                 |           |                    |                |         |     |
|              |                                |           |                                             |            |                 |           |                    |                |         |     |
|              |                                |           |                                             |            |                 |           |                    |                |         |     |
|              |                                |           |                                             |            |                 |           |                    | and the second |         |     |
|              |                                |           |                                             |            |                 |           |                    |                | States. |     |
|              |                                |           |                                             |            |                 |           |                    |                |         |     |
|              |                                |           |                                             |            |                 |           |                    |                |         | No. |
|              |                                |           |                                             |            |                 |           |                    |                |         |     |
|              |                                |           |                                             |            |                 |           |                    |                |         |     |
|              |                                |           |                                             |            |                 |           |                    |                |         |     |
|              |                                |           |                                             |            |                 |           |                    |                |         |     |
|              |                                |           |                                             |            |                 |           |                    |                |         |     |
|              |                                |           |                                             |            |                 |           |                    |                |         |     |
|              |                                |           |                                             |            |                 |           |                    |                |         |     |

## Pantalla N° 245

**DESCRIPCIÓN**: Esta opción permite visualizar los reportes de faltas y presencias de los empleados, para ello debemos seleccionar **Fecha Inicio, Fecha Final** y presionar **Faltas, Presencias, Falta/Detalle** de acuerdo a la información que deseemos saber, si existen datos para el periodo seleccionado estos se cargaran en la tabla, para filtrar la información se puede **Seleccionar la Empresa, Seleccionar Grupo**, usar **Filtro Especial** para seleccionar el tipo de empleado como se muestra en la (**Pantalla N°246**) y finalmente presionar Imprimir.

| 🖸 Zin<br>(🔊)<br>altas | Prese                                 | rsion: 4.8 - Esp<br>ncias Faltas/  | ecial - Reporte d        | e Faltas y Presencias<br>Salir Ayuda |               |       |    |       |              |               | >   |
|-----------------------|---------------------------------------|------------------------------------|--------------------------|--------------------------------------|---------------|-------|----|-------|--------------|---------------|-----|
| OI<br>Fee<br>01       | cha de<br>L-09-2<br>cha Fin<br>L-10-2 | Inicio :<br>020 ~<br>al :<br>020 ~ | Seleccione<br>Seleccione | Empresa ~<br>Grupo ~ Select          | Filtro Especi | al    |    | Pe    | rsonal<br>42 | Faltas<br>633 |     |
|                       | Dia                                   | Fecha                              | Codigo                   | Nombres                              | Dni           | Obs.  | НО | Local | Grupo        | Opcion        |     |
|                       | Dom                                   | 06/09/2020                         | 45590549                 | AHUANARI OLIVEIRA SAULO              | 45590549      | Falta | H2 | 00001 | 00002        | 00001         |     |
|                       | Dom                                   | 13/09/2020                         | 45590549                 | AHUANARI OLIVEIRA SAULO              | 45590549      | Falta | H2 | 00001 | 00002        | 00001         | - 1 |
|                       | Jue                                   | 17/09/2020                         | 45590549                 | AHUANARI OLIVEIRA SAULO              | 45590549      | Falta | H2 | 00001 | 00002        | 00001         |     |
|                       | Vie                                   | 18/09/2020                         | 45590549                 | AHUANARI OLIVEIRA SAULO              | 45590549      | Falta | H2 | 00001 | 00002        | 00001         |     |
|                       | Sab                                   | 19/09/2020                         | 45590549                 | AHUANARI OLIVEIRA SAULO              | 45590549      | Falta | H2 | 00001 | 00002        | 00001         |     |
|                       | Dom                                   | 20/09/2020                         | 45590549                 | AHUANARI OLIVEIRA SAULO              | 45590549      | Falta | H2 | 00001 | 00002        | 00001         |     |
|                       | Lun                                   | 21/09/2020                         | 45590549                 | AHUANARI OLIVEIRA SAULO              | 45590549      | Falta | H2 | 00001 | 00002        | 00001         |     |
|                       | Mar                                   | 22/09/2020                         | 45590549                 | AHUANARI OLIVEIRA SAULO              | 45590549      | Falta | H2 | 00001 | 00002        | 00001         |     |
| 1                     | Mie                                   | 23/09/2020                         | 45590549                 | AHUANARI OLIVEIRA SAULO              | 45590549      | Falta | H2 | 00001 | 00002        | 00001         |     |
|                       | Jue                                   | 24/09/2020                         | 45590549                 | AHUANARI OLIVEIRA SAULO              | 45590549      | Falta | H2 | 00001 | 00002        | 00001         |     |
|                       | Vie                                   | 25/09/2020                         | 45590549                 | AHUANARI OLIVEIRA SAULO              | 45590549      | Falta | H2 | 00001 | 00002        | 00001         |     |
| 1                     | Sab                                   | 26/09/2020                         | 45590549                 | AHUANARI OLIVEIRA SAULO              | 45590549      | Falta | H2 | 00001 | 00002        | 00001         |     |
|                       | Dom                                   | 27/09/2020                         | 45590549                 | AHUANARI OLIVEIRA SAULO              | 45590549      | Falta | H2 | 00001 | 00002        | 00001         |     |
|                       | Lun                                   | 28/09/2020                         | 45590549                 | AHUANARI OLIVEIRA SAULO              | 45590549      | Falta | H2 | 00001 | 00002        | 00001         |     |
|                       | Mar                                   | 29/09/2020                         | 45590549                 | AHUANARI OLIVEIRA SAULO              | 45590549      | Falta | H2 | 00001 | 00002        | 00001         |     |
| 1                     | Mie                                   | 30/09/2020                         | 45590549                 | AHUANARI OLIVEIRA SAULO              | 45590549      | Falta | H2 | 00001 | 00002        | 00001         |     |
|                       | Jue                                   | 01/10/2020                         | 45590549                 | AHUANARI OLIVEIRA SAULO              | 45590549      | Falta | H2 | 00001 | 00002        | 00001         |     |
|                       | Jue                                   | 17/09/2020                         | 10818142                 | CAPCHA RAYMUNDO JEANNETHE LUCY       | 10818142      | Falta | H2 | 00001 | 00002        | 00002         |     |
|                       | Vie                                   | 18/09/2020                         | 10818142                 | CAPCHA RAYMUNDO JEANNETHE LUCY       | 10818142      | Falta | H2 | 00001 | 00002        | 00002         |     |
|                       | Sab                                   | 19/09/2020                         | 10818142                 | CAPCHA RAYMUNDO JEANNETHE LUCY       | 10818142      | Falta | H2 | 00001 | 00002        | 00002         |     |
|                       | Lun                                   | 21/09/2020                         | 10818142                 | CAPCHA RAYMUNDO JEANNETHE LUCY       | 10818142      | Falta | H2 | 00001 | 00002        | 00002         |     |
|                       | Mar                                   | 22/09/2020                         | 10818142                 | CAPCHA RAYMUNDO JEANNETHE LUCY       | 10818142      | Falta | H2 | 00001 | 00002        | 00002         |     |
|                       | Mie                                   | 23/09/2020                         | 10818142                 | CAPCHA RAYMUNDO JEANNETHE LUCY       | 10818142      | Falta | H2 | 00001 | 00002        | 00002         |     |

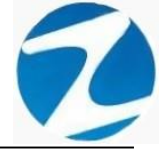

### 18.3.1 FALTAS

| 🗶 Reporte de Faltas Regi | istradas |                |              |            |               |       |            |         |       | _ | $\times$ |
|--------------------------|----------|----------------|--------------|------------|---------------|-------|------------|---------|-------|---|----------|
| 🗃 💕 🔛 🖾 🙈 🔍              | 65%      | - 🔍 🔲 🗉        |              | Cerra      | r             |       |            |         |       |   |          |
|                          |          |                | Rep          | orte de Fa | altas Registi | adas  |            |         |       |   | î        |
|                          |          |                | 01/09        | 2020       | AI 01/        | 10/20 | 20         |         |       |   |          |
|                          | EMPRES   | A: TODOS       |              | GRUPO:     | TODOS         | _     |            | OPCION: | TODOS |   |          |
|                          | Código   | Nombre         |              |            | DNI           | Día   | Fecha      | Obs.    | Hor.  |   |          |
|                          | 45590549 | AHUANARI OLIVE | IRA SAULO    |            | 45590549      | Do    | 06/09/2020 | Falta   | H2    |   |          |
|                          | 45590549 | AHUANARI OLIVE | IRA SAULO    |            | 45590549      | Do    | 13/09/2020 | Falta   | H2    |   |          |
|                          | 45590549 | AHUANARI OLIVE | IRA SAULO    |            | 45590549      | Jue   | 17/09/2020 | Falta   | H2    |   |          |
|                          | 45590549 | AHUANARI OLIVE | IRA SAULO    |            | 45590549      | Vie   | 18/09/2020 | Falta   | H2    |   |          |
|                          | 40090049 | AHUANARI OLIVE | IRA SAULO    |            | 40090049      | Sab   | 19/09/2020 | Fata    | HZ    |   |          |
|                          | 40090049 | AHUANARI OLIVE | IRA SAULO    |            | 40090049      | 1.00  | 20/09/2020 | Fata    | H2    |   |          |
|                          | 45590549 | AHUANARI OLIVE | IRA SAULO    |            | 45590549      | Mar   | 27/09/2020 | Fala    |       |   |          |
|                          | 45590549 | AHUANARI OLIVE | IRA SAULO    |            | 45590549      | Mie   | 22/09/2020 | Faita   | 112   |   |          |
|                          | 45590549 | AHUANARI OLIVE | IRA SAULO    |            | 45590549      | .he   | 24/09/2020 | Faita   | H2    |   |          |
|                          | 45590549 | AHUANARI OLIVE | IRA SAULO    |            | 45590549      | Vie   | 25/09/2020 | Falta   | H2    |   |          |
|                          | 45590549 | AHUANARI OLIVE | IRA SAULO    |            | 45590549      | Sab   | 26/09/2020 | Fata    | H2    |   |          |
|                          | 45590549 | AHUANARI OLIVE | IRA SAULO    |            | 45590549      | Do    | 27/09/2020 | Falta   | H2    |   |          |
|                          | 45590549 | AHUANARI OLIVE | IRA SAULO    |            | 45590549      | Lun   | 28/09/2020 | Falta   | H2    |   |          |
|                          | 45590549 | AHUANARI OLIVE | IRA SAULO    |            | 45590549      | Mar   | 29/09/2020 | Falta   | H2    |   |          |
|                          | 45590549 | AHUANARI OLIVE | IRA SAULO    |            | 45590549      | Mie   | 30/09/2020 | Falta   | H2    |   |          |
|                          | 45590549 | AHUANARI OLIVE | IRA SAULO    |            | 45590549      | Jue   | 01/10/2020 | Falta   | H2    |   |          |
|                          | 10818142 | CAPCHA RAYMUN  | NDO JEANNET  | THE LUCY   | 10818142      | Jue   | 17/09/2020 | Falta   | H2    |   |          |
|                          | 10818142 | CAPCHA RAYMUN  | NDO JEANNET  | THE LUCY   | 10818142      | Vie   | 18/09/2020 | Falta   | H2    |   |          |
|                          | 10818142 | CAPCHA RAYMU   | NDO JEANNET  | THE LUCY   | 10818142      | Sab   | 19/09/2020 | Falta   | H2    |   |          |
|                          | 10818142 | CAPCHA RAYMUN  | NDO JEANNET  | THE LUCY   | 10818142      | Lun   | 21/09/2020 | Falta   | H2    |   |          |
|                          | 10818142 | CAPCHA RAYMUN  | NDO JEAN NET | THE LUCY   | 10818142      | Mar   | 22/09/2020 | Falta   | H2    |   |          |
|                          | 10818142 | CAPCHA RAYMUN  | NDO JEAN NET | THE LUCY   | 10818142      | Mie   | 23/09/2020 | Falta   | H2    |   |          |
|                          | 10818142 | CAPCHA RAYMU   | NDO JEANNET  | THE LUCY   | 10818142      | Jue   | 24/09/2020 | Falta   | H2    |   |          |
|                          | 10818142 | CAPCHA RAYMUN  | NDO JEANNET  | THE LUCY   | 10818142      | Vie   | 25/09/2020 | Falta   | H2    |   | ~        |
| Página 1 de 15           |          |                |              |            |               |       |            |         |       |   |          |

Pantalla N° 247

## 18.3.2 PRESENCIAS

| X Reporte de Personal Presente          |                         |              | _ | ×        |
|-----------------------------------------|-------------------------|--------------|---|----------|
| ᢖ 💕 🛃 🕼 👫 🔍 65% 🔻 🔍 🗐 📑 🚺 🛛 Cerra       |                         |              |   |          |
|                                         |                         |              |   | <b>^</b> |
|                                         |                         |              |   |          |
|                                         |                         |              |   |          |
|                                         |                         |              |   |          |
|                                         |                         |              |   |          |
| Reporte de Pé                           | rsonal Presente         |              |   |          |
| 01/09/2020                              | AI 01/10/2020           |              |   |          |
| EMPRESA: TODOS GRUPO:                   | TODOS O                 | PCION: TODOS |   |          |
| Código Nombre                           | DNI Día Fecha           | Obs. Hor.    |   |          |
| 45590549 AHUANARI OLIVEIRA SAULO        | 45590549 Mar 01/09/2020 | 07:56:48 H2  |   |          |
| 45590549 AHUANARI OLIVEIRA SAULO        | 45590549 Mie 02/09/2020 | 07:58:25 H2  |   |          |
| 45590549 AHUANARI OLIVEIRA SAULO        | 45590549 Jue 03/09/2020 | 07:49:52 H2  |   |          |
| 45590549 AHUANARI OLIVEIRA SAULO        | 45590549 Vie 04/09/2020 | 07:52:29 H2  |   |          |
| 45590549 AHUANARI OLIVEIRA SAULO        | 45590549 Sab 05/09/2020 | 08:00:03 H2  |   |          |
| 45590549 AHUANARI OLIVEIRA SAULO        | 45590549 Lun 07/09/2020 | 08:00:00 H2  |   |          |
| 45590549 AHUANARI OLIVEIRA SAULO        | 45590549 Mar 08/09/2020 | 07:58:02 H2  |   |          |
| 45590549 AHUANARI OLIVEIRA SAULO        | 45590549 Mie 09/09/2020 | 07:58:43 H2  |   |          |
| 45590549 AHUANARI OLIVEIRA SAULO        | 45590549 Jue 10/09/2020 | 08:03:17 H2  |   |          |
| 45590549 AHUANARI OLIVEIRA SAULO        | 45590549 Vie 11/09/2020 | 08:07:01 H2  |   |          |
| 45590549 AHUANARI OLIVEIRA SAULO        | 45590549 Sab 12/09/2020 | 08:06:56 H2  |   |          |
| 45590549 AHUANARI OLIVEIRA SAULO        | 45590549 Lun 14/09/2020 | 07:58:28 H2  |   |          |
| 45590549 AHUANARI OLIVEIRA SAULO        | 45590549 Mar 15/09/2020 | 08:09:09 H2  |   |          |
| 45590549 AHUANARI OLIVEIRA SAULO        | 45590549 Mie 16/09/2020 | 08:02:12 H2  |   |          |
| 10818142 CAPCHA RAYMUNDO JEANNETHE LUCY | 10818142 Mar 01/09/2020 | 07:54:28 H2  |   |          |
| 10818142 CAPCHA RAYMUNDO JEANNETHE LUCY | 10818142 Mie 02/09/2020 | 07:56:28 H2  |   |          |
| 10818142 CAPCHA RAYMUNDO JEANNETHE LUCY | 10818142 Jue 03/09/2020 | 07:52:05 H2  |   |          |
| 10818142 CAPCHA RAYMUNDO JEANNETHE LUCY | 10818142 Vie 04/09/2020 | 07:53:41 H2  |   |          |
| 10818142 CAPCHA RAYMUNDO JEANNETHE LUCY | 10818142 Sab 05/09/2020 | 17:04:25 H2  |   |          |
| 10818142 CAPCHA RAYMUNDO JEANNETHE LUCY | 10818142 Lun 07/09/2020 | 07:48:12 H2  |   |          |
| 10818142 CAPCHA RAYMUNDO JEANNETHE LUCY | 10818142 Mar 08/09/2020 | 07:57:00 H2  |   |          |
| 10818142 CAPCHA RAYMUNDO JEANNETHE LUCY | 10818142 Mie 09/09/2020 | 07:57:07 H2  |   |          |
| 10818142 CAPCHA RAYMUNDO JEANNETHE LUCY | 10818142 Jue 10/09/2020 | 07:56:48 H2  |   |          |
| 10818142 CAPCHA RAYMUNDO JEANNETHE LUCY | 10818142 Vie 11/09/2020 | 07:59:15 H2  |   |          |
| 10818142 CAPCHA RAYMUNDO JEANNETHE LUCY | 10818142 Sab 12/09/2020 | 07:56:53 H2  |   | ~        |
| Página 1 de 14                          |                         |              |   |          |

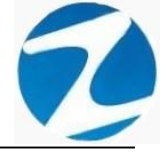

### 18.3.3 FALTAS/DETALLE

| 🗶 Reporte de Faltas Reg | gistradas en Detalle                                                                                                    | _ | $\times$ |
|-------------------------|----------------------------------------------------------------------------------------------------|---|----------|
|                         | 65% - 🔍 🗐 🗐 🗐 Cerrar                                                                                                    |   |          |
|                         |                                                                                                    |   |          |
| Г                       |                                                                                                    |   |          |
|                         |                                                                                                    |   |          |
|                         |                                                                                                    |   |          |
|                         |                                                                                                    |   |          |
|                         | Reporte de Faltas Registradas en Detalle                                                                                             |   |          |
|                         | 01/09/2020 AI 01/10/2020                                                                                                    |   |          |
|                         |                                                                                                    |   |          |
|                         |                                                                                                    |   |          |
|                         | Codigo Nombre DNI Dia Fecha Obs. Hor.                                                                                                |   |          |
|                         | 45590549 AHUANARI OLIVEIRA SAULO 45590549 Do 06/09/2020 Fata H2                                                                      |   |          |
| •                       | 40590549 AHUANARI OLIVEIRA SAULO 40590549 Do 13/05/2020 Fata H2                                                                      |   |          |
|                         | 40590549 AHUANARI OLIVEIRA SAULO 40590549 Jue 1//09/2020 Fata H2                                                                     |   |          |
|                         | 40090593 AHUANARI OLIVEIRA SAULO 40090593 Vie 18/09/2020 Fata H2                                                                     |   |          |
|                         | 4030043 ATUANARI OLIVEIRA SAULO 4030043 Sab 1303/2020 Fala 12<br>4030043 Sab 1303/2020 Fala 12                                       |   |          |
|                         | 403099 ANUANARI OLIVEIRA SAULO 403091 DO 2009/2020 Fala 12                                                                           |   |          |
|                         | 4039049 AHDANARI OLIVEIRA SAUDO 4009049 LUII 21/03/2020 Pata H2<br>AE500546 AHLANARI OLIVEIRA SAUDO 46500460 LUII 21/03/2020 Pata H2 |   |          |
|                         | 4559549 AHI ANADI OLIVEIRA SALLO 4559549 Mai 22/09/200 Pata P2                                                                       |   |          |
|                         | 4559549 AHI ANADI OLIVEIRA SALEO 4559549 INIE 2303/2020 Pata P2                                                                      |   |          |
|                         | 4030049 AHDRIVARIO CUVEIRVARDO 4009049 Sue 2009/200 Pata P2<br>45590549 AHI ANADI OLIVEIRVARDO 45590549 Via 2509/200 Pata P2         |   |          |
|                         | 45590549 AHILANARI OLIVEIRA SALLO 45590549 Sab 20/09/2020 Faita H2                                                                   |   |          |
|                         | 45590549 AHUANARI OLIVEIRA SAULO 45590549 Do 27/09/2020 Fata H2                                                                      |   |          |
|                         | 45590549 AHUANARI OLIVEIRA SAULO 45590549 Lun 28/09/2020 Fata H2                                                                     |   |          |
|                         | 45590549 AHUANARI OLIVEIRA SAULO 45590549 Mar 29/09/2020 Faita H2                                                                    |   |          |
|                         | 45590549 AHUANARI OLIVEIRA SALLO 45590549 Mie 30/09/2020 Fata H2                                                                     |   |          |
|                         | 45590549 AHUANARI OLIVEIRA SAULO 45590549 Jue 01/10/2020 Faita H2                                                                    |   |          |
|                         | 10818142 CAPCHA RAYMUNDO JEANNETHE LUCY 10818142 Do 06/09/2020 Descanso H2                                                           |   |          |
|                         | 10818142 CAPCHA RAYMUNDO JEANNETHE LUCY 10818142 Do 13/09/2020 Descanso H2                                                           |   |          |
|                         | 10818142 CAPCHA RAYMUNDO JEANNETHE LUCY 10818142 Jue 17/09/2020 Faita H2                                                             |   |          |
|                         | 10818142 CAPCHA RAYMUNDO JEANNETHE LUCY 10818142 Vie 18/09/2020 Faita H2                                                             |   |          |
|                         | 10818142 CAPCHA RAYMUNDO JEANNETHE LUCY 10818142 Sab 19/09/2020 Faita H2                                                             |   |          |
|                         | 10818142 CAPCHA RAYMUNDO JEANNETHE LUCY 10818142 Do 20/09/2020 Descanso H2                                                           |   |          |
|                         | 10818142 CAPCHA RAYMUNDO JEANNETHE LUCY 10818142 Lun 21/09/2020 Faita H2                                                             |   |          |
| :                       | 10818142 CAPCHA RAYMUNDO JEANNETHE LUCY 10818142 Mar 22/09/2020 Faita H2                                                             |   |          |
| Página 1 de 17          |                                                                                                    |   |          |

Pantalla Nº 249

### 18.4 REPORTE CONDENSADO POR MES

ACCESO: Para acceder a esta opción del menú se hace desde Reportes como se muestra en la (Pantalla N°250).

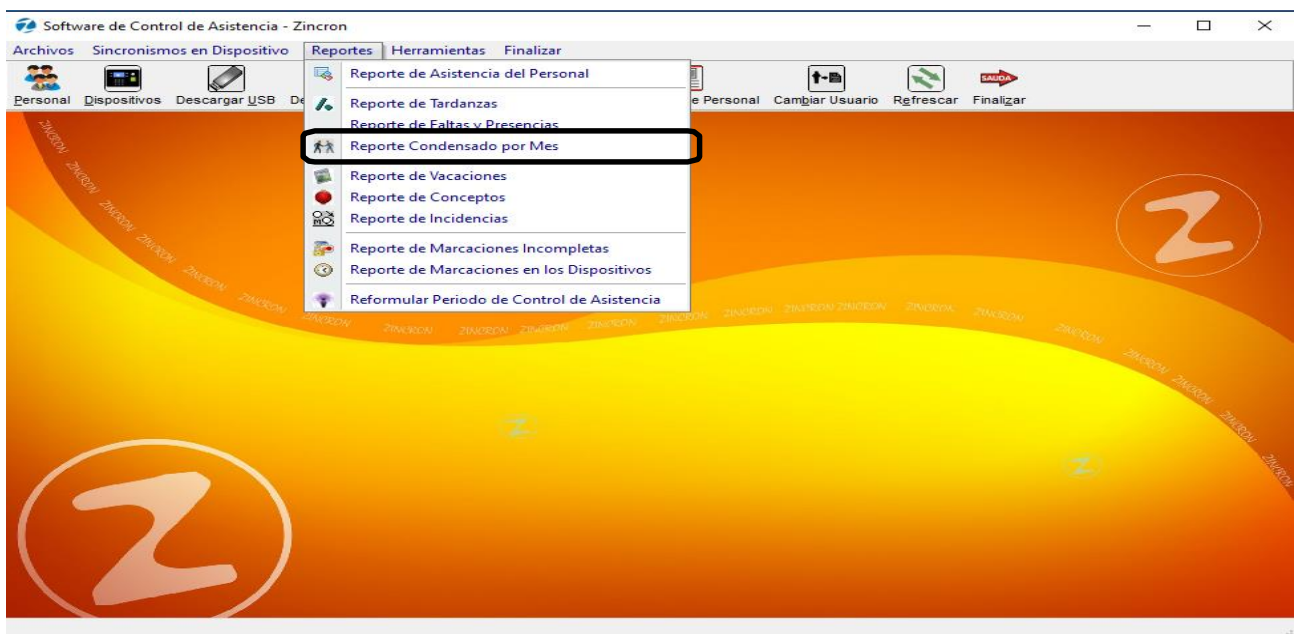

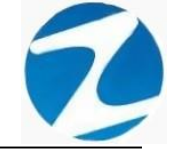

**DESCRIPCIÓN**: Esta opción permite visualizar los reportes de horas extras al mes ya que siendo una información condensada así lo requiere, en la cual detalla como por ejemplo el total de faltas, descansos, dias trabajados o tardanzas del mes de los empleados, para ello debemos seleccionar **Fecha Inicio, Fecha Final** y presionar **Procesar**, si existen datos para el periodo seleccionado estos se cargaran en la tabla, para filtrar la información se puede **Seleccionar la Empresa, Seleccionar Grupo**, usar **Filtro Especial** para seleccionar el tipo de empleado como se muestra en la (**Pantalla N°251**) y finalmente presionar Imprimir y se mostrara la información (**Pantalla N°252**)

| 2incro                         | Ajustar Im                              | - Especial - 1     | Ayuda                      | les     |         |        |          |         |         |       |        |       | _     |       |
|--------------------------------|-----------------------------------------|--------------------|----------------------------|---------|---------|--------|----------|---------|---------|-------|--------|-------|-------|-------|
| Secha<br>01-0<br>Fecha<br>01-1 | Inicio<br>9-2020 ~<br>Final<br>0-2020 ~ | Selecc:<br>Selecc: | ione Empresa<br>ione Grupo |         | ~       | Selec  | Filtro E | special |         | ~     |        | Tota  | 1     |       |
| Dia                            | Fecha                                   | Dni                | Nombre                     | Entrada | Ingreso | Salida | Ingreso  | Salida  | Empresa | Grupo | H/Trab | H25%  | H35%  | H1009 |
| Mar                            | 01/09/2020                              | 45590549           | AHUANARI OLIVEIRA SAL      | 08:00   | 07:56   | 17:09  | -        |         | 00001   | 00002 | 08:13  | 00:00 | 00:00 | 00:00 |
| Mie                            | 02/09/2020                              | 45590549           | AHUANARI OLIVEIRA SAL      | 08:00   | 07:58   | 18:07  |          |         | 00001   | 00002 | 09:09  | 00:09 | 00:00 | 00:00 |
| Jue                            | 03/09/2020                              | 45590549           | AHUANARI OLIVEIRA SAL      | 08:00   | 07:49   | 17:03  |          |         | 00001   | 00002 | 08:13  | 00:00 | 00:00 | 00:00 |
| Vie                            | 04/09/2020                              | 45590549           | AHUANARI OLIVEIRA SAL      | 08:00   | 07:52   | 18:02  |          |         | 00001   | 00002 | 09:09  | 00:09 | 00:00 | 00:00 |
| Sab                            | 05/09/2020                              | 45590549           | AHUANARI OLIVEIRA SAL      | 08:00   | 08:00   | 13:16  |          |         | 00001   | 00002 | 04:16  | 00:00 | 00:00 | 00:00 |
| Dom                            | 06/09/2020                              | 45590549           | AHUANARI OLIVEIRA SAL      |         |         |        |          |         | 00001   | 00002 |        |       |       | 00:00 |
| un                             | 07/09/2020                              | 45590549           | AHUANARI OLIVEIRA SAL      | 08:00   | 08:00   | 18:01  |          |         | 00001   | 00002 | 09:01  | 00:01 | 00:00 | 00:00 |
| Mar                            | 08/09/2020                              | 45590549           | AHUANARI OLIVEIRA SAL      | 08:00   | 07:58   | 17:08  |          |         | 00001   | 00002 | 08:09  | 00:00 | 00:00 | 00:00 |
| Mie                            | 09/09/2020                              | 45590549           | AHUANARI OLIVEIRA SAL      | 08:00   | 07:58   | 18:14  |          |         | 00001   | 00002 | 09:16  | 00:16 | 00:00 | 00:00 |
| lue                            | 10/09/2020                              | 45590549           | AHUANARI OLIVEIRA SAL      | 08:00   | 08:03   | 17:19  |          |         | 00001   | 00002 | 08:16  | 00:00 | 00:00 | 00:00 |
| /ie                            | 11/09/2020                              | 45590549           | AHUANARI OLIVEIRA SAL      | 08:00   | 08:07   | 17:14  |          |         | 00001   | 00002 | 08:07  | 00:00 | 00:00 | 00:00 |
| Sab                            | 12/09/2020                              | 45590549           | AHUANARI OLIVEIRA SAL      | 08:00   | 08:06   | 12:55  |          |         | 00001   | 00002 | 03:49  | 00:00 | 00:00 | 00:00 |
| om                             | 13/09/2020                              | 45590549           | AHUANARI OLIVEIRA SAL      |         |         |        |          |         | 00001   | 00002 |        |       |       | 00:00 |
| .un                            | 14/09/2020                              | 45590549           | AHUANARI OLIVEIRA SAL      | 08:00   | 07:58   | 18:05  |          |         | 00001   | 00002 | 09:07  | 00:07 | 00:00 | 00:00 |
| Mar                            | 15/09/2020                              | 45590549           | AHUANARI OLIVEIRA SAL      | 08:00   | 08:09   | 17:04  |          |         | 00001   | 00002 | 07:54  | 00:00 | 00:00 | 00:00 |
| /lie                           | 16/09/2020                              | 45590549           | AHUANARI OLIVEIRA SAL      | 08:00   | 08:02   |        |          |         | 00001   | 00002 | *****  | **:** |       |       |
| /lar                           | 01/09/2020                              | 42787577           | CARRILLO RAMIREZ DAV       | 12:00   | 11:57   | 21:05  |          |         | 00001   | 00004 | 08:07  | 00:00 | 00:00 | 00:00 |
| Mie                            | 02/09/2020                              | 42787577           | CARRILLO RAMIREZ DAV       | 12:00   | 11:55   | 21:02  |          |         | 00001   | 00004 | 08:07  | 00:00 | 00:00 | 00:00 |
| ue                             | 03/09/2020                              | 42787577           | CARRILLO RAMIREZ DAV       | 12:00   | 11:55   | 21:03  |          |         | 00001   | 00004 | 08:07  | 00:00 | 00:00 | 00:00 |
| /ie                            | 04/09/2020                              | 42787577           | CARRILLO RAMIREZ DAV       | 12:00   | 11:55   | 21:00  |          |         | 00001   | 00004 | 08:05  | 00:00 | 00:00 | 00:00 |
| ab                             | 05/09/2020                              | 42787577           | CARRILLO RAMIREZ DAV       | 12:00   | 11:55   | 21:00  |          |         | 00001   | 00004 | 08:05  | 00:00 | 00:00 | 00:00 |
| om                             | 06/09/2020                              | 42787577           | CARRILLO RAMIREZ DAV       | 12:00   | 11:55   | 21:04  |          |         | 00001   | 00004 | 08:09  | 00:00 | 00:00 | 00:00 |
| un                             | 07/09/2020                              | 42787577           | CARRILLO RAMIREZ DAV       |         |         |        |          |         | 00001   | 00004 |        |       |       | 00:00 |
| Mar                            | 08/09/2020                              | 42787577           | CARRILLO RAMIREZ DAV       | 12:00   | 11:55   | 21:00  |          |         | 00001   | 00004 | 08:05  | 00:00 | 00:00 | 00:00 |

| 3                             | #1   🗨                                               | 65%                                     |                                                                                                    | Cerrar                                                           |                                       |                            |                 |                                                                                                    |                 |                              |                                     |                                                                                                    |                                                    |                                             |                 |     |          | _        | _       | _        | _       |
|-------------------------------|------------------------------------------------------|-----------------------------------------|----------------------------------------------------------------------------------------------------|------------------------------------------------------------------|---------------------------------------|----------------------------|-----------------|----------------------------------------------------------------------------------------------------|-----------------|------------------------------|-------------------------------------|----------------------------------------------------------------------------------------------------|----------------------------------------------------|---------------------------------------------|-----------------|-----|----------|----------|---------|----------|---------|
|                               |                                                      |                                         |                                                                                                    |                                                                  |                                       |                            |                 |                                                                                                    |                 |                              |                                     |                                                                                                    |                                                    |                                             |                 |     |          | 08:33    | 2:22    | 20/11/   | 2020    |
|                               |                                                      |                                         |                                                                                                    |                                                                  |                                       |                            |                 |                                                                                                    |                 |                              |                                     |                                                                                                    |                                                    |                                             |                 |     |          |          |         |          |         |
|                               |                                                      |                                         |                                                                                                    |                                                                  |                                       |                            |                 |                                                                                                    |                 |                              |                                     |                                                                                                    |                                                    |                                             |                 |     |          |          |         |          |         |
|                               |                                                      |                                         |                                                                                                    |                                                                  |                                       |                            |                 |                                                                                                    |                 |                              |                                     |                                                                                                    |                                                    |                                             |                 |     |          |          |         |          |         |
|                               |                                                      |                                         | Reporte Condensa                                                                                                    | T ab obe                                                         | raba                                  | aio d                      | lesd            | le el                                                                                                    | 01/             | 09/2                         | 020                                 | al 0                                                                                                    | 1/10                                               | /20                                         | 20              |     |          |          |         |          |         |
|                               |                                                      |                                         | EMPRESA : TODOS                                                                                                    |                                                                  |                                       |                            | GRU             | IPO : T                                                                                                    | ODO             |                              |                                     |                                                                                                    |                                                    |                                             |                 |     | OPCIO    |          | oos     |          |         |
| Mino                          | Codeo                                                | DNI                                     | Nombra                                                                                                    | Sueldo                                                           | Der                                   | DITTE                      | Date            | Ear                                                                                                    | Mag             | E/SI                         | Derm                                | DVM                                                                                                    | Mat                                                | 1.80                                        | Suan            | CIR | 840      | T /Tar   | NUTar   | T / Sat  | N/Cat   |
| 1                             | 45590549                                             | 45590549                                | AHUANARI OLIVEIRA SAULO                                                                                                    | 1,800.00                                                         | 16                                    | 13                         | 2               | 0                                                                                                    | 0               | 0                            | 0                                   | 0                                                                                                    | 0                                                  | 0                                           | 0               | 0   | 1        | 00.27    | 5       | 16.47    | 3       |
| 2                             | 42787577                                             | 42787577                                | CARRELO RAMIREZDAVID                                                                                                    | 1,120.00                                                         | 16                                    | 13                         | 2               | 0                                                                                                    | 0               | 0                            | 0                                   | 0                                                                                                    | 0                                                  | 0                                           | 0               | 0   | 1        | 0000     | 0       | 09:05    | 1       |
| 3                             | 07680102                                             | 07680102                                | CHACCH QUICAÑAUPA VICENTE                                                                                                    | 1,230.00                                                         | 16                                    | 12                         | 2               | 0                                                                                                    | 0               | 0                            | 1                                   | 0                                                                                                    | 0                                                  | 0                                           | 0               | 0   | 1        | 0003     | 2       | 0928     | 1       |
| 4                             | 71346492                                             | 71346492                                | CONDORI ORTIZ ALEJANDRO                                                                                                    | 1,120.00                                                         | 16                                    | 11                         | з               | 0                                                                                                    | 0               | 1                            | 0                                   | 0                                                                                                    | 0                                                  | 0                                           | 0               | 0   | 1        | 0001     | 1       | 00:00    | 1       |
| 5                             | 40394543                                             | 40394543                                | CONDORI ORTIZ ELI OSCAR                                                                                                    | 930.00                                                           | 16                                    | 13                         | 2               | 0                                                                                                    | 0               | 0                            | 0                                   | 0                                                                                                    | 0                                                  | 0                                           | 0               | 0   | 1        | 0000     | 0       | 09:05    | 1       |
| 6                             | 07660457                                             | 07660457                                | FERNANDEZ PALOMINO MARGARITA                                                                                                    | 1,200.00                                                         | 16                                    | 12                         | 2               | 0                                                                                                    | 0               | 1                            | 0                                   | 0                                                                                                    | 0                                                  | 0                                           | 0               | 0   | 1        | 00.00    | 0       | 09.05    | 2       |
| 7                             | 40323926                                             | 40323926                                | FLORES REVES RUTH MARLENE                                                                                                    | 1,120.00                                                         | 16                                    | 13                         | 2               | 0                                                                                                    | 0               | 0                            | 0                                   | 0                                                                                                    | 0                                                  | 0                                           | 0               | 0   | 1        | 00.00    | 0       | 09.05    | 1       |
| 8                             | 16169943                                             | 16169943                                | HERENA NARCISOFELIX                                                                                                    | 1,120.00                                                         | 16                                    | 13                         | з               | 0                                                                                                    | 0               | 0                            | •                                   | 0                                                                                                    | 0                                                  | 0                                           | 0               | 0   | •        | 0000     | 0       | 00:00    | 0       |
| 9                             | 41899299                                             | 41899299                                | HUAMANBERNAL JULIO FRANCISCO                                                                                                    | 1,120.00                                                         | 16                                    | 13                         | 2               | 0                                                                                                    | 0               | 1                            | 0                                   | 0                                                                                                    | 0                                                  | 0                                           | 0               | 0   | 0        | 0111     | 3       | 00:00    | 1       |
| 10                            | 47707811                                             | 47707811                                | HUAMAN CHIRINOS JUAN JOSE                                                                                                    | 1,120.00                                                         | 16                                    | 12                         | 3               | 0                                                                                                    | 0               | 0                            | 0                                   | 0                                                                                                    | 0                                                  | 0                                           | 0               | 0   | 1        | 0108     | 5       | 09.05    | 1       |
| 11                            | 41591809                                             | 41591809                                | HUAMAN TELLO JOSE LUIS                                                                                                    | 1,470.00                                                         | 16                                    | 13                         | 2               | 0                                                                                                    | 0               | 0                            | 0                                   | 0                                                                                                    | 0                                                  | 0                                           | 0               | 0   | 1        | 80.00    | 2       | 09.04    | 1       |
| 12                            | 10169779                                             | 10169779                                | HUAMANCAJA SEDANO WILMER DAMA                                                                                                    | 1,120.00                                                         | 16                                    | 13                         | 2               | 0                                                                                                    | 0               | 0                            | 0                                   | 0                                                                                                    | 0                                                  | 0                                           | 0               | 0   | 1        | 00.00    | 0       | 09.35    | 1       |
| 13                            | 06811372                                             | 06811372                                | HUAMANCAJA SEDANOWILVER FERMI                                                                                                    | 1,120.00                                                         | 16                                    | 13                         | 2               | 0                                                                                                    | 0               | 0                            | •                                   | 0                                                                                                    | 0                                                  | 0                                           | 0               | 0   | 1        | 00.00    | 0       | 09.35    | 1       |
| 14                            | 43672631                                             | 43672631                                | ISPAS MATUTE ENZO JESUS                                                                                                    | 1,120.00                                                         | 16                                    | 12                         | 2               | 0                                                                                                    | 0               | 0                            | 0                                   | 0                                                                                                    | 0                                                  | 0                                           | 0               | 0   | 2        | 0925     | 1       | 09.04    | 1       |
| 15                            | 0/6/019/                                             | 07670197                                | ISPAS PERALIA MANUEL JESUS                                                                                                    | 1,120.00                                                         | 16                                    | 13                         | 2               | 0                                                                                                    | 0               | 0                            | 0                                   | 0                                                                                                    | 0                                                  | 0                                           | 0               | 0   | 1        | 0000     | 0       | 0935     | 1       |
| 16                            | 80584671                                             | 80584671                                | LIVIA GARCIA MARA SEUNDA                                                                                                    | 1,120.00                                                         | 16                                    | 13                         | 2               | 0                                                                                                    | 0               | 0                            | 0                                   | 0                                                                                                    | 0                                                  | 0                                           | 0               | 0   | 1        | 0000     | 0       | 0958     | 2       |
| 17                            | 16166558                                             | 16166558                                | MANDUJANO COTERA MARCUS ALFONS                                                                                                    | 1,120.00                                                         | 16                                    | 13                         | 2               | 0                                                                                                    |                 | 0                            |                                     | 0                                                                                                    | 0                                                  | 0                                           | 0               | 0   | 1        | 0000     |         | 09.34    | 1       |
| 10                            | 07660270                                             | 07660270                                |                                                                                                    | 1,120.00                                                         | 16                                    | 13                         | 2               |                                                                                                    |                 |                              |                                     |                                                                                                    |                                                    |                                             |                 |     |          | 0000     | -       | 09.03    | 2       |
| 20                            | 09763430                                             | 09763430                                | MONTAÑEZ LOPEZ JUAN DE DIOS                                                                                                    | 1720.00                                                          | 16                                    | 13                         | 2               | 1 in the second second |                 |                              |                                     | 1 in the second second | 0                                                  | 0                                           | 0               |     | 1        | 0000     | Ň       | 0935     | 1       |
| 21                            | 42226122                                             | 42226122                                | MUJICA LLANQUE FRANK JHON                                                                                                    | 1,260.00                                                         | 16                                    | 6                          | 2               | 0                                                                                                    | 0               | 0                            | 0                                   | 8                                                                                                    | 0                                                  | 0                                           | 0               | 0   | 0        | 0000     | 0       | 0524     | 1       |
| 22                            | 07680215                                             | 07680215                                | NINA COSI ELSA YOLANDA                                                                                                    | 1,200.00                                                         | 16                                    | 13                         | 2               | 0                                                                                                    | 0               | 0                            | 0                                   | 0                                                                                                    | 0                                                  | 0                                           | 0               | 0   | 1        | 00.12    | 4       | 0853     | 1       |
| 23                            | 41669763                                             | 41669763                                | PALOMINO DE LA CRUZ HECTOR LUI                                                                                                    | 1,120.00                                                         | 16                                    | 8                          | 2               | 0                                                                                                    | 0               | 0                            | 0                                   | 7                                                                                                    | 0                                                  | 0                                           | 0               | 0   | 1        | 0007     | 2       | 09:34    | 1       |
| 24                            | 46219352                                             | 46219352                                | PALPA PANEZ ENRIQUE                                                                                                    | 1,120.00                                                         | 16                                    | 14                         | 2               | 0                                                                                                    | 0               | 0                            | 0                                   | 0                                                                                                    | 0                                                  | 0                                           | 0               | 0   | 0        | 00.04    | 1       | 00.00    | 0       |
| 25                            | 16170148                                             | 16170148                                | QUIRO TURPO ELOY WILFREDO                                                                                                    | 1,120.00                                                         | 16                                    | 13                         | 3               | 0                                                                                                    | 0               | 2                            | 0                                   | 0                                                                                                    | 0                                                  | 0                                           | 0               | 0   | 1        | 10.45    | 11      | 1157     | 5       |
| 26                            | 80236911                                             | 80235911                                | QUISPE ZEGARRA RAFAELITO                                                                                                    | 1,120.00                                                         | 16                                    | 12                         | 2               | 0                                                                                                    | 0               | 1                            | 0                                   | 0                                                                                                    | 0                                                  | 0                                           | 0               | 0   | 1        | 0000     | 0       | 0000     | 1       |
| 27                            | 06812661                                             | 06812661                                | ROJAS AROYO AMPARO EDELMIRA                                                                                                    | 2,525.00                                                         | 16                                    | 13                         | 2               | 0                                                                                                    | 0               | 0                            | 0                                   | 0                                                                                                    | 0                                                  | 0                                           | 0               | 0   | 1        | 0125     | 12      | 0849     | 1       |
| Per.<br>D/Tra<br>Desc<br>Fer. | = Periodo<br>= Dias utile<br>= Descare<br>= Feriados | a considerar.<br>Is trabajados.<br>Sos. | Vac. =Vacaciones. Nat.<br>F/Sj. =Fattas sin justificar. Lss<br>Permi = Permisae (lccon goce de haber). Su<br>DML = Descansos medioos. C/S<br>Vercilon : Zilnoron Vercilon: 4.8. Espeolal | = Permisos p<br>a. = Licencia s<br>sp = Suspendi<br>= Comisión d | ornata<br>sin Goo<br>ones.<br>Se serv | lidad (<br>e de h<br>ício. | Nosed<br>aber(S | escuer<br>e desci                                                                                                    | ta).<br>Ionta). | M/I<br>T/T:<br>N/T:<br>T./S: | = Ma<br>ar = T<br>ar = N<br>at = Ti | empo (<br>empo (                                                                                                    | nes Inc<br>le Tarda<br>de tard<br>Salida<br>MIC HA | omplet<br>anzas.<br>anzas.<br>antes d<br>EL | as.<br>Ie tiemp | N/S | at. = Ni | umero de | Salidas | antes de | tiempo. |

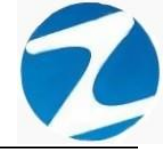

#### 18.5 REPORTE DE VACACIONES

ACCESO: Para acceder a esta opción del menú se hace desde Reportes como se muestra en la (Pantalla N°253).

| 🤣 Software de Control de Asistencia - Zir | cron                                                                |               |          | ×             |
|-------------------------------------------|---------------------------------------------------------------------|---------------|----------|---------------|
| Archivos Sincronismos en Dispositivo      | Reportes Herramientas Finalizar                                     |               |          |               |
| 🏯 🖬 🖉                                     | Reporte de Asistencia del Personal                                  |               |          |               |
| Personal Dispositivos Descargar USB De    | Reporte de Tardanzas e Personal Cambiar Usuario Refrescar Finalizar |               |          |               |
| SHUERON                                   | Reporte de Faltas y Presencias       Reporte Condensado por Mes     |               |          |               |
| AND AND AND AND AND AND AND AND AND AND   | Reporte de Vacaciones                                               |               |          |               |
| AR THERE                                  | Reporte de Conceptos       Reporte de Incidencias                   | ( <           | 7        |               |
| Stage                                     | Reporte de Marcaciones Incompletas                                  |               |          |               |
| the second                                | Reporte de Marcaciones en los Dispositivos                          |               |          |               |
| -mary                                     | Reformular Periodo de Control de Asistencia                         |               |          |               |
|                                           |                                                                     | e<br>Marcin A | 1000 HIL |               |
| $\overline{\mathbf{Z}}$                   | E.                                                                  |               |          | and June 2014 |

Pantalla Nº 253

**DESCRIPCIÓN**: Esta opción permite visualizar los reportes especiales de vacaciones de los empleados, para ello debemos seleccionar **Fecha Inicio, Fecha Final** y presionar **Procesar**, si existen datos para el periodo seleccionado estos se cargarán en la tabla, para filtrar la información se puede **Seleccionar la Empresa**, **Seleccionar Grupo**, usar **Filtro Especial** para seleccionar el tipo de empleado como se muestra en la (**Pantalla N°254**) y finalmente presionar Imprimir y se mostrara la información (**Pantalla N°255**)

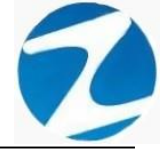

| Zincron Version: 4.8 - Espe    | <u>rial - Reporte de</u> Vacaciones                      |                                                                                    | ×                 |
|--------------------------------|----------------------------------------------------------|------------------------------------------------------------------------------------|-------------------|
| (@) 🚔 🐡                        | 8                                                        |                                                                                    |                   |
| Procesar imprimir Salir A      | yuda                                                     |                                                                                    |                   |
| 01-08-2020 ∨ Se<br>Fecha Final | eccione Empresa 🗸 🗸                                      | Filtro Especial                                                                    | Personal Personal |
| 31-08-2020 V                   | eleccione Grupo 🗸 🗸                                      | Seleccione Opcion V                                                                | 22 1              |
| Codigo Nomb 16169943 HERE      | res<br>ŇA NARCISO FELIX                                  | Dni         Fechas           16169943         Desde el 08/08/2020 Hasta el 29/08/2 | Total dias        |
| /                              |                                                          |                                                                                    |                   |
|                                |                                                          |                                                                                    |                   |
|                                |                                                          |                                                                                    |                   |
|                                |                                                          |                                                                                    |                   |
|                                |                                                          |                                                                                    |                   |
|                                |                                                          |                                                                                    |                   |
|                                |                                                          |                                                                                    |                   |
|                                |                                                          |                                                                                    | 92<br>1           |
|                                |                                                          |                                                                                    |                   |
|                                |                                                          |                                                                                    | J                 |
|                                |                                                          |                                                                                    |                   |
|                                | <u>Pa</u>                                                | ntalla N° 254                                                                      |                   |
|                                |                                                          |                                                                                    |                   |
| 🗶 Reporte de Vacacior          | nes                                                      |                                                                                    | - 🗆 ×             |
| 🎒 🖾 👬 🔍 65%                    | 🗸 🔍 🔲 🔚 📜 Cerrar                                         |                                                                                    |                   |
|                                |                                                          | 90- 20- M-CC                                                                       | A                 |
|                                |                                                          |                                                                                    |                   |
|                                |                                                          |                                                                                    |                   |
|                                | Reporte de Vacaciones registradas e                      | en el Periodo desde el 01/08/2020 al 31/08/2<br>enuelo : ropos opecion : 1         | 020               |
|                                | Codigo DNI Nombre<br>1618943 1618943 HEREÑA NARCISOFELIX | Periódo         Total D           Desde el 08/02/20 Hasta el 2908/2020         22  | las               |
|                                |                                                          |                                                                                    |                   |
|                                |                                                          |                                                                                    |                   |
|                                |                                                          |                                                                                    |                   |
|                                |                                                          |                                                                                    |                   |
|                                |                                                          |                                                                                    |                   |
|                                |                                                          |                                                                                    |                   |
|                                |                                                          |                                                                                    |                   |
|                                |                                                          |                                                                                    |                   |
|                                |                                                          |                                                                                    |                   |
|                                |                                                          |                                                                                    |                   |
|                                |                                                          |                                                                                    |                   |
|                                |                                                          |                                                                                    |                   |
|                                |                                                          |                                                                                    |                   |
| Página 1 de 1                  | <b>~</b>                                                 |                                                                                    |                   |
|                                | <u>Pa</u>                                                | <u>ntalla N° 255</u>                                                               |                   |

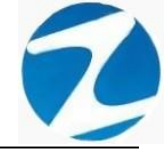

#### 18.6 REPORTE DE CONCEPTOS

ACCESO: Para acceder a esta opción del menú se hace desde Reportes como se muestra en la (Pantalla N°256).

| 🤣 Software de Control de Asistencia - Zi | cron                                                                                                    | _               | ı ×          |
|------------------------------------------|----------------------------------------------------------------------------------------------------|-----------------|--------------|
| Archivos Sincronismos en Dispositivo     | Reportes Herramientas Finalizar                                                                                                    |                 |              |
| Personal Dispositivos Descargar USB De   | Reporte de Asistencia del Personal     Image: Cambiar Usuario     Image: Cambiar Usuario     Image: Cambiar Usuario       Reporte de Tardanzac     e Personal     Cambiar Usuario     Refrescar     Finalizar |                 |              |
| 1                                        | Reporte de Faltas y Presencias                                                                                                    |                 |              |
| Co.                                      | Reporte Condensado por Mes                                                                                                    |                 |              |
| THE OF                                   | Reporte de Vacaciones                                                                                                    |                 |              |
| E.                                       | Reporte de Conceptos                                                                                                    |                 |              |
| 54 .                                     | Reporte de Incidencias                                                                                                    |                 | )            |
| 14.80                                    | Reporte de Marcaciones Incompletas                                                                                                    |                 | >)           |
| -theorem                                 | Reporte de Marcaciones en los Dispositivos                                                                                                    |                 | /            |
| - August                                 | Reformular Periodo de Control de Asistencia                                                                                                    |                 |              |
|                                          |                                                                                                    | n Anaran Anaran |              |
|                                          | Z                                                                                                    |                 | 1901 June of |

## Pantalla Nº 256

**DESCRIPCIÓN**: Esta opción permite visualizar los reportes especiales de conceptos registrados el cual detalla todos los conceptos que se han asignado a los empleados en un determinado periodo, para ello debemos seleccionar **Fecha Inicio**, **Fecha Final** y presionar **Procesar**, si existen datos para el periodo seleccionado estos se cargarán en la tabla, para filtrar la información se puede **Seleccionar la Empresa**, **Seleccionar Grupo**, usar **Filtro Especial** para seleccionar el tipo de empleado y Seleccionar el Concepto como se muestra en la (**Pantalla N°257**) y finalmente presionar Imprimir y se mostrara la información (**Pantalla N°258**)

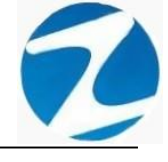

| Zincron Version                                                              | : 4.8 - Especial - Reporte de Conceptos Registrado<br>Salir Ayuda | 5             |            |                 |                    |                     | ×        |
|------------------------------------------------------------------------------|-------------------------------------------------------------------|---------------|------------|-----------------|--------------------|---------------------|----------|
| Fecha Inicio           02-02-2020           Fecha Final           03-03-2020 | <ul> <li>Seleccione Empresa</li> <li>Seleccione Grupo</li> </ul>  | ∽<br>∽ Selecc | Filtro Es  | special         | Conceptos P<br>6 A | ersonal<br>Atencion | Medica 🗸 |
| Codigo                                                                       | Nombres                                                           | Dni           | Fecha      | Detalle         | Empresa            | Grupo               | Opcion   |
| 45590549                                                                     | AHUANARI OLIVEIRA SAULO                                           | 45590549      | 02/02/2020 | Atencion Medica | 00001              | 00002               | 00001    |
| 45590549                                                                     | AHUANARI OLIVEIRA SAULO                                           | 45590549      | 28/02/2020 | Atencion Medica | 00001              | 00002               | 00001    |
| 41591809                                                                     | HUAMAN TELLO JOSE LUIS                                            | 41591809      | 13/02/2020 | Atencion Medica | 00001              | 00009               | 00002    |
| 41591809                                                                     | HUAMAN TELLO JOSE LUIS                                            | 41591809      | 15/02/2020 | Atencion Medica | 00001              | 00009               | 00002    |
| 40648517                                                                     | SALAZAR RUBIO NELSON ENRIQUE                                      | 40648517      | 05/02/2020 | Atencion Medica | 00001              | 00001               | 00002    |
|                                                                              | JULA CALDENON CLICENIA                                            | 10110130      | 2402/2020  |                 | 0001               | 00014               | 00002    |

## Pantalla N° 257

| X Rep      | orte de       | Concept  | os Asociados                              |                                |         | _          | · 🗆        | ×   |
|------------|---------------|----------|-------------------------------------------|--------------------------------|---------|------------|------------|-----|
| <b>3</b> G | <b>#1</b>   • | \$ 65%   | - 🧠 🗐 🔚 📔 Cerrar                          |                                |         |            |            |     |
|            | _             |          |                                           |                                |         | 13:24:20   | 21/11/2020 | 1 î |
|            |               |          |                                           |                                |         |            |            |     |
| -          |               |          | Reporte de conceptos desd                 | le el 02/02/2020 al 03/03/2020 |         |            |            |     |
|            | EMPRESA       | : TODOS  | GRUPO : TODO                              | DS                             | OF      | CION : TOD | DS         |     |
|            | Fecha         | Código   | Nombre                                    | Detalle                        | Empresa | Grupo      | Opcion     |     |
| 02         | 2/02/2020     | 45590549 | AHUANARI OLIVEIRA SAULO                   | Atencion Medica                | 00001   | 00002      | 00001      |     |
| 28         | 8/02/2020     | 45590549 | AHUANARI OLIVEIRA SAULO                   | Atencion Medica                | 00001   | 00002      | 00001      |     |
| 13         | 3/02/2020     | 41591809 | HUAMAN TELLO JOSE LUIS                    | Atencion Medica                | 00001   | 00009      | 00002      |     |
| 15         | 5/02/2020     | 41591809 | HUAMAN TELLO JOSE LUIS                    | Atendion Medica                | 00001   | 00009      | 00002      |     |
| 05         | 5/02/2020     | 40648517 | SALAZAR RUBIO NELSON ENRIQUE              | Atencion Medica                | 00001   | 00001      | 00002      |     |
|            | 4/02/2020     | 16170750 | SUECA CALDERON CLICERA                    | Atendon Medica                 | 00001   | 00014      | 00002      |     |
|            |               |          |                                           |                                |         |            |            |     |
| ágina 1    | de 1          |          | Versión : Zinoron Version: 4.8 - Especial | MC HAEL                        |         |            | 1          |     |

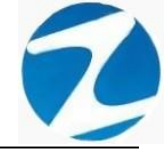

#### 18.7 REPORTE DE INCIDENCIAS

ACCESO: Para acceder a esta opción del menú se hace desde Reportes como se muestra en la (Pantalla N°259).

| 🥖 Software de Control de Asistencia - Zincro                                                                                                    | n                                                                                                    | 1             |        | ×          |
|----------------------------------------------------------------------------------------------------|----------------------------------------------------------------------------------------------------|---------------|--------|------------|
| Archivos Sincronismos en Dispositivo Rep                                                                                                    | ortes Herramientas Finalizar                                                                                                    |               |        |            |
| Personal Dispositivos Descargar USB De                                                                                                    | Reporte de Asistencia del Personal     Image: Cambiar Usuario       Reporte de Tardanzas     e Personal       Cambiar Usuario     Refrescar |               |        |            |
| THE OWNER OF THE OWNER OF THE OWNER OWNER                                                                                                    | Reporte de Faltas y Presencias<br>Reporte Condensado por Mes                                                                                |               |        |            |
| Januari Ha                                                                                                    | Reporte de Vacaciones<br>Reporte de Conceptos                                                                                               |               |        |            |
|                                                                                                    | Reporte de Incidencias                                                                                                    |               |        |            |
| Page 1                                                                                                    | Reporte de Marcaciones Incompletas                                                                                                    |               |        | 1          |
|                                                                                                    | Reporte de Marcaciones en los Dispositivos                                                                                                  |               |        |            |
| and the second second s | Reformular Periodo de Control de Asistencia                                                                                                 |               |        |            |
|                                                                                                    |                                                                                                    | attactory ing | icer , |            |
|                                                                                                    |                                                                                                    |               | No.    | 2          |
|                                                                                                    | Z                                                                                                    |               |        | - Thursday |

Pantalla Nº 259

**DESCRIPCIÓN**: Esta opción permite visualizar los reportes especiales de incidencias el cual detalla el historial de las personas que hayan asignado un requerimiento, para ello debemos seleccionar **Fecha Inicio, Fecha Final** y presionar **Procesar**, si existen datos para el periodo seleccionado estos se cargarán en la tabla, para filtrar la información se puede **Seleccionar la Empresa**, **Seleccionar Grupo**, usar **Filtro Especial** para seleccionar el tipo de empleado como se muestra en la (**Pantalla N°260**) y finalmente presionar Imprimir y se mostrara la información (**Pantalla N°261**)

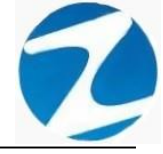

| 💽 Zir  | cron Version:                                   | 4.8 - Especial  | - Reporte de In | cidencias Reg | istradas                                      |                          |       | ×        |
|--------|-------------------------------------------------|-----------------|-----------------|---------------|-----------------------------------------------|--------------------------|-------|----------|
| Proces | ar Imprimir                                     | Salir Ayud      | a               |               |                                               |                          |       |          |
| Fe     | cha micio<br>-02-2020<br>cha Final<br>2-03-2020 | ∨<br>∨<br>Selec | ccione Empres   | ŝā            | <ul><li>✓</li><li>✓</li><li>Selecc:</li></ul> | Filtro Especial          | Total | 2        |
| Dia    | Fecha                                           | Hora            | Codigo          | DNI           | Nombre                                        | Descripcion              | ,     | Operador |
| LUI    | 03/02/2020                                      | 08:01:21        | 43409923        | 43409923      | AGUILAR ROJAS WILFREDO RICHARD                | SE FUE TARDE POR MOTIVOS | DETR  |          |
|        |                                                 |                 |                 |               |                                               |                          |       |          |
|        |                                                 |                 |                 |               |                                               |                          |       | Ĵ        |

Pantalla N° 260

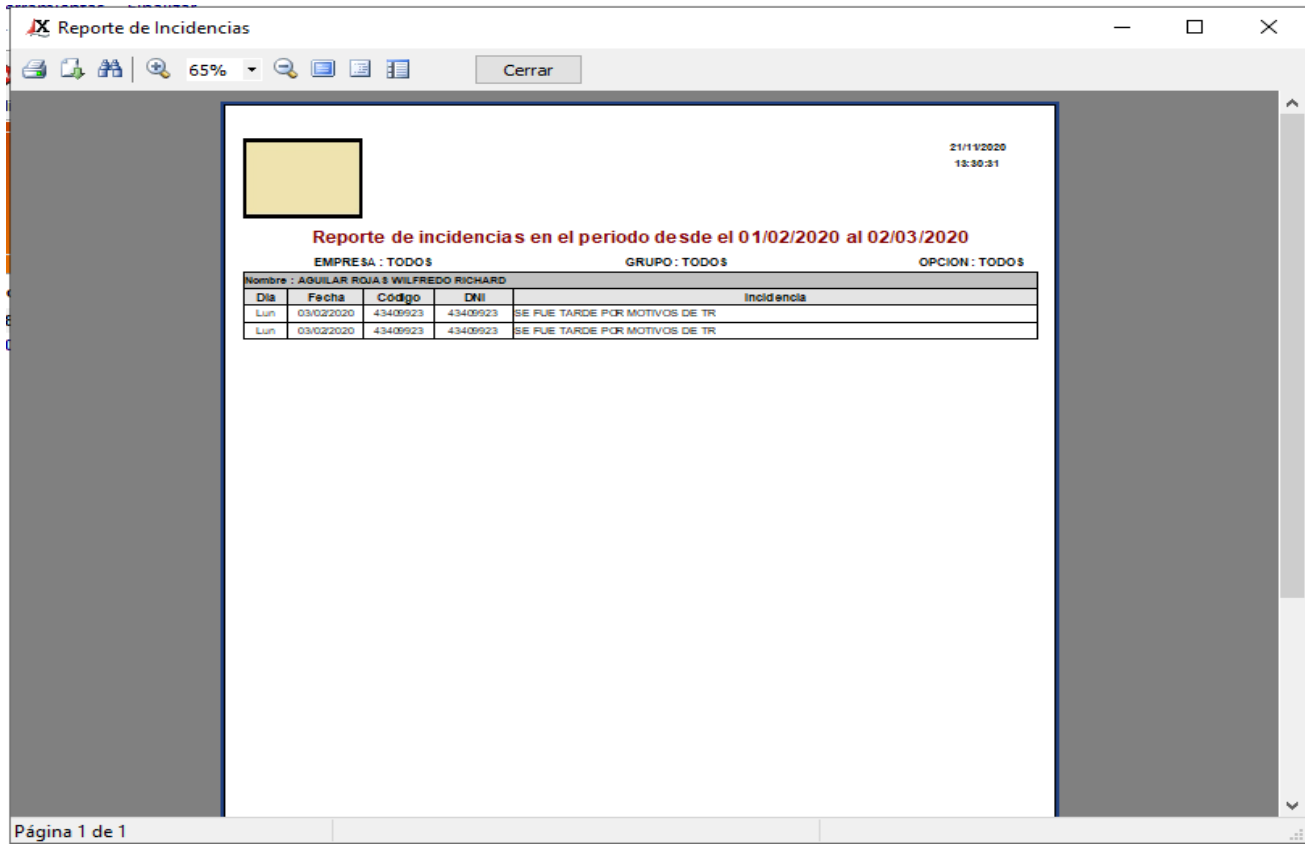

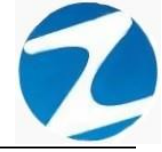

#### 18.8 REPORTE DE MARCACIONES INCOMPLETAS

<u>ACCESO</u>: Para acceder a esta opción del menú se hace desde **Reportes** como se muestra en la (Pantalla N°262).

| 🤣 Software de Control de Asistencia - Zi | ron                                                                                     | -           |   | ×            |
|------------------------------------------|-----------------------------------------------------------------------------------------|-------------|---|--------------|
| Archivos Sincronismos en Dispositivo     | eportes Herramientas Finalizar                                                          |             |   |              |
| Personal Dispositivos Descargar USB De   | Reporte de Asistencia del Personal     Personal Cambiar Usuario     Refrescar Finalizar |             |   |              |
| 234A02001                                | Reporte de Faltas y Presencias Reporte Condensado por Mes                               |             |   |              |
| Indexed Harden                           | Reporte de Vacaciones       Reporte de Conceptos       Reporte de Incidencias           | 6           | 2 | }            |
| they are                                 | Reporte de Marcaciones Incompletas     Keporte de Marcaciones en los Dispositivos       |             | 2 | )            |
| and the second                           | Reformular Periodo de Control de Asistencia                                             |             |   |              |
| Z                                        |                                                                                         | 244304 Tele |   | and Theracon |

## Pantalla Nº 262

**DESCRIPCIÓN**: Esta opción permite visualizar los reportes de listado de marcaciones erróneas de los empleados que tengan marcaciones incompletas, para ello debemos seleccionar Fecha Inicio, Fecha Final y presionar Procesar, si existen datos para el periodo seleccionado estos se cargarán en la tabla, para filtrar la información se puede Seleccionar la Empresa, Seleccionar Grupo, usar Filtro Especial para seleccionar el tipo de empleado como se muestra en la (Pantalla N°263) y finalmente presionar Imprimir y se mostrara la información (Pantalla N°264)

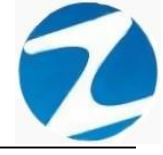

| echa<br>01-0<br>echa | Inicio<br>1-2020 V Se<br>Final | eleccione Empi | resa 🗸                         | Filtro Especia | 1       |        |         | Tot    | 1       | 9      |        |
|----------------------|--------------------------------|----------------|--------------------------------|----------------|---------|--------|---------|--------|---------|--------|--------|
| 31-0                 | 1-2020 V Se                    | eleccione Grup | oo v                           | one Opcion     |         | Ý      |         | TOU    | ai      |        |        |
| a                    | Fecha(a/m/d)                   | Codigo         | Nombre                         | Entrada        | Ingreso | Salida | Ingreso | Salida | Ingreso | Salida | Estado |
| ie                   | 01/01/2020                     | 71346492       | CONDORI ORTIZ ALEJANDRO        | 22:00          | 21:58   |        |         |        |         |        | **.**  |
| аг                   | 07/01/2020                     | 40323926       | FLORES REYES RUTH MARLENE      | 08:00          | 17:02   |        |         |        |         |        | **:**  |
| ab                   | 25/01/2020                     | 40323926       | FLORES REYES RUTH MARLENE      | 08:00          | 11:56   |        |         |        |         |        | ****   |
| ie                   | 01/01/2020                     | 16169943       | HEREÑA NARCISO FELIX           | 22:00          | 21:58   |        |         |        |         |        | **:**  |
| ie                   | 01/01/2020                     | 41899299       | HUAMAN BERNAL JULIO FRANCISCO  | 22:00          | 21:59   |        |         |        |         |        | ****   |
| in                   | 27/01/2020                     | 41899299       | HUAMAN BERNAL JULIO FRANCISCO  | 22:00          | 06:11   | 21:56  | 06:00   |        |         |        | **:**  |
| ar                   | 14/01/2020                     | 06811372       | HUAMANCAJA SEDANO WILVER FERMI | 07:00          | 06:55   | 08:44  | 16:57   |        |         |        | **:**  |
| ar                   | 07/01/2020                     | 07670197       | ISPAS PERALTA MANUEL JESUS     | 07:00          | 06:55   |        |         |        |         |        | **:**  |
| ie                   | 08/01/2020                     | 07670197       | ISPAS PERALTA MANUEL JESUS     | 07:00          | 00:31   | 06:55  | 16:33   |        |         |        | **:**  |
| ab                   | 18/01/2020                     | 07680215       | NINA COSI EL SA YOLANDA        | 08:00          | 11:48   | 11:57  | 21:25   |        |         |        | ****   |
| е                    | 02/01/2020                     | 80235911       | QUISPE ZEGARRA RAFAELITO       | 22:00          | 20:57   | 21:55  | 06:02   |        |         |        | **:**  |
| е                    | 31/01/2020                     | 06812661       | ROJAS AROYO AMPARO EDELMIRA    | 08:00          | 07:57   | 14:36  | 20:59   |        |         |        | **:**  |
| ar                   | 14/01/2020                     | 16165104       | SAMANIEGO ANCHIVILCA FELIX LIR | 07:00          | 07:39   | 07:55  | 17:01   |        |         |        | **:**  |
| n                    | 06/01/2020                     | 09708139       | TAYA HUAPAYA JOSE ANTONIO      | 08:00          | 17:00   |        |         |        |         |        | **:**  |
| n                    | 13/01/2020                     | 09762455       | VILLANUEVA SALVADOR NORA ELISA | 08:00          | 07:55   | 17:10  | 18:16   |        |         |        | **:**  |
| е                    | 01/01/2020                     | 41045513       | ZORRILLA YUPANQUI ENOC MANUEL  | 07:00          | 19:00   |        |         |        |         |        | **:**  |
| е                    | 10/01/2020                     | 41045513       | ZORRILLA YUPANQUI ENOC MANUEL  | 07:00          | 06:55   | 10:31  | 19:00   |        |         |        | **:**  |
| е                    | 24/01/2020                     | 41045513       | ZORRILLA YUPANQUI ENOC MANUEL  | 07:00          | 06:55   | 12:50  | 19:04   |        |         |        | **:**  |
| m                    | 26/01/2020                     | 41045513       | ZORRILLA YUPANQUI ENOC MANUEL  | 07:00          | 09:45   |        |         |        |         |        | ****   |

Pantalla N° 263

| X     | Reporte     | de Ma | arcacio | nes i | ncomp     | letas o o  | on error                       |          |        |              |          |          |          |        |        | _ | $\times$ |
|-------|-------------|-------|---------|-------|-----------|------------|--------------------------------|----------|--------|--------------|----------|----------|----------|--------|--------|---|----------|
| 2     | <b>A</b> #4 | •     | 65%     | -     | 9. 🗖      |            | Cerrar                         |          |        |              |          |          |          |        |        |   |          |
| _     |             | · · · |         |       |           |            |                                |          |        |              |          |          |          |        |        |   | _        |
|       |             |       |         |       |           |            |                                |          |        |              |          |          |          |        |        |   | ^        |
|       |             |       |         |       |           |            |                                |          |        |              |          |          | 23:31:59 | 20/11  | V2020  |   |          |
|       |             |       |         |       |           |            |                                |          |        |              |          |          |          |        |        |   |          |
|       |             |       |         |       |           |            |                                |          |        |              |          |          |          |        |        |   |          |
|       |             |       |         |       |           |            |                                |          |        |              |          |          |          |        |        |   |          |
|       |             |       |         |       |           |            |                                |          |        |              |          |          |          |        |        |   |          |
|       |             |       |         |       | Report    | te de ma   | arcas incompletas en el pe     | eriodo d | esde   | el 01        | /01/2    | 020 a    | al 31/0  | 1/20   | 20     |   |          |
|       |             |       |         | E     | MPRE SA   | : TODOS    | GRUPO :                        | TODOS    |        |              |          | 0        | PCION    | : TOD  | DS     |   |          |
|       |             |       |         | Dia   | Fecha     | Codigo     | Nombre                         | Entrada  | Marc.1 | Marc.2       | Marc.3   | Marc.4   | 4 Marc.5 | Marc.6 | Estado |   |          |
|       |             |       |         | Me    | 01/01/202 | 0 71346492 | CONDORI ORTIZ ALEJANDRO        | 2200     | 2158   |              |          |          |          |        |        |   |          |
|       |             |       |         | Mar   | 07/01/202 | 0 40323926 | FLORES REVES RUTH MARLENE      | 00.80    | 17:02  |              | -        |          | -        |        |        |   |          |
|       |             |       |         | Mo    | 25/01/202 | 40323926   | HEORES REYES RUTH MARLENE      | 2200     | 1156   | <u> </u>     |          | <u> </u> | <u> </u> |        |        |   |          |
|       |             |       |         | Mo    | 01/01/202 | 41899299   | HUAMANBEENAL JULIO FRANCISCO   | 2200     | 2159   | <del> </del> | <u> </u> | <u> </u> |          |        |        |   |          |
|       |             |       |         | Lun   | 27/01/202 | 0 41899299 | HUAMAN BERNAL JULIO FRANCISCO  | 22:00    | 06.11  | 2156         | 0600     |          |          |        |        |   |          |
|       |             |       |         | Mar   | 14/01/202 | 0 06811372 | HUAMANCAJA SEDANOWILVER FERMI  | 07:00    | 0855   | 0844         | 16:57    |          |          |        | ****   |   |          |
|       |             |       |         | Mar   | 07/01/202 | 07670197   | ISPAS PERALTA MANUEL JESUS     | 07:00    | 08:55  |              |          |          |          |        | 100    |   |          |
|       |             |       |         | Me    | 08/01/202 | 07670197   | ISPAS PERALTA MANUEL JESUS     | 07:00    | 0031   | 06.55        | 1633     |          |          |        |        |   |          |
|       |             |       |         | Sab   | 18/01/202 | 07680215   | NINA COSI ELSA YOLANDA         | 0800     | 11:48  | 11:57        | 2125     |          |          |        |        |   |          |
|       |             |       |         | Jue   | 02/01/202 | 0 80235911 | QUISPE ZEGARRA RAFAELITO       | 2200     | 20.57  | 2155         | 06.02    | L        |          |        |        |   |          |
|       |             |       |         | Vie   | 31/01/202 | 0 06812661 | ROJAS AROYO AMPARO EDELMIRA    | 00.80    | 07:57  | 14:36        | 20.59    |          | -        |        |        |   |          |
|       |             |       |         | Mar   | 14/01/202 | 0 16165104 | SAMANIEGO ANCHIVILCA FELIX LIR | 07:00    | 07:39  | 07:55        | 17.01    | <u> </u> |          |        |        |   |          |
|       |             |       |         | Lun   | 13/01/202 | 0 09762455 | VILLANUEVA SALVADOR NORA ELISA | 0800     | 0755   | 17:10        | 1816     | <u> </u> |          |        |        |   |          |
|       |             |       |         | Me    | 01/01/202 | 0 41045513 | ZOBRILLA YUPANOUI ENOC MANUEL  | 07:00    | 1900   |              | 14.10    |          | -        |        |        |   |          |
|       |             |       |         | Vie   | 10/01/202 | 41045513   | ZORRILLA YUPANQUI ENOC MANUEL  | 07:00    | 0855   | 1031         | 1900     |          |          |        | -      |   |          |
|       |             |       |         | Vie   | 24/01/202 | 41045513   | ZORRILLA YUPANQUI ENOC MANUEL  | 07:00    | 06:55  | 1250         | 19.04    |          |          |        | 100    |   |          |
|       |             |       |         | Dom   | 26/01/202 | 41045513   | ZORRILLA YUPANQUI ENOC MANUEL  | 07:00    | 09.45  |              |          |          |          |        |        |   |          |
|       |             |       |         |       |           |            |                                |          |        |              |          |          |          |        |        |   |          |
|       |             |       |         |       |           |            |                                |          |        |              |          |          |          |        |        |   |          |
|       |             |       |         |       |           |            |                                |          |        |              |          |          |          |        |        |   |          |
|       |             |       |         |       |           |            |                                |          |        |              |          |          |          |        |        |   |          |
|       |             |       |         |       |           |            |                                |          |        |              |          |          |          |        |        |   |          |
|       |             |       |         |       |           |            |                                |          |        |              |          |          |          |        |        |   |          |
|       |             |       |         |       |           |            |                                |          |        |              |          |          |          |        |        |   |          |
|       |             |       |         |       |           |            |                                |          |        |              |          |          |          |        |        |   |          |
|       |             |       |         |       |           |            |                                |          |        |              |          |          |          |        |        |   |          |
|       |             |       |         |       |           |            |                                |          |        |              |          |          |          |        |        |   |          |
|       |             |       |         |       |           |            |                                |          |        |              |          |          |          |        |        |   |          |
|       |             |       |         |       |           |            |                                |          |        |              |          |          |          |        |        |   | ~        |
| Págir | na 1 de 1   |       |         |       |           |            |                                |          |        |              |          |          |          |        |        |   |          |
|       |             |       |         |       |           |            |                                |          |        |              |          |          |          |        |        |   |          |

Pág.141

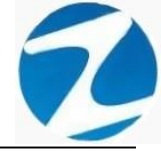

#### 18.9 REPORTE DE MARCACIONES EN LOS DISPOSITIVOS

<u>ACCESO</u>: Para acceder a esta opción del menú se hace desde **Reportes** como se muestra en la (Pantalla N°265).

| 🤣 Software de Control de Asistencia - Zi | cron                                                                                                    | -         |   | ×         |
|------------------------------------------|----------------------------------------------------------------------------------------------------|-----------|---|-----------|
| Archivos Sincronismos en Dispositivo     | Reportes Herramientas Finalizar                                                                                                    |           |   |           |
| Personal Dispositivos Descargar USB De   | Reporte de Asistencia del Personal     Image: Comparison of the second of the second of |           |   |           |
| THOUGH THE                               | Reporte de Faltas y Presencias       Reporte Condensado por Mes                                                                                                    |           |   |           |
| LOCOLI HAMMAN                            | Reporte de Vacaciones         Reporte de Conceptos         Reporte de Incidencias                                                                                                    | 6         | 7 |           |
| 11000                                    | Reporte de Marcaciones Incompletas                                                                                                    |           |   | 1         |
| the day                                  | ③ Reporte de Marcaciones en los Dispositivos                                                                                                    |           |   |           |
| -marca                                   | Reformular Periodo de Control de Asistencia                                                                                                    |           |   |           |
|                                          |                                                                                                    | e dhaan a |   |           |
|                                          |                                                                                                    |           | V | 22        |
| $\mathbf{Z}$                             | Z                                                                                                    |           |   | a municip |

Pantalla Nº 265

**DESCRIPCIÓN**: Esta opción permite visualizar los reportes de revisión de marcas directas, la cual detalla todas las marcaciones de los empleados de acuerdo al reloj registrado, para ello debemos seleccionar Fecha Inicio, Fecha Final y presionar Procesar, si existen datos para el periodo seleccionado estos se cargarán en la tabla, para filtrar la información se puede Seleccionar el Reloj, y usar Filtro Especial para la búsqueda de un empleado en específico como se muestra en la (Pantalla N°266), para imprimir los reportes seleccionamos la opción que deseemos como se muestra en la (Pantalla N°267).

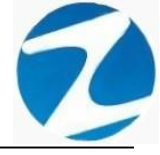

| Fecha<br>01-01<br>Fecha<br>31-01 | Inicio<br>-2020 ∨<br>Final<br>-2020 ∨ |          | Filtro especi | RELOJES<br>[TODOS]  | ~             | Validadas No Identificadas<br>1950 62 |
|----------------------------------|---------------------------------------|----------|---------------|---------------------|---------------|---------------------------------------|
| Dia                              | Fecha                                 | Hora     | Codigo        | Nombre              | Reloj         | DNI Mod                               |
| E 1                              | Escrib                                | ESCI     | Escrib        | Escribil texto aqui | Y Escribil te | xto aqui Y Escribii Y E               |
| Mie                              | 01/01/2020                            | 00:04:41 | 07653206      | No identificado     | FW340         | xx                                    |
| wie                              | 01/01/2020                            | 05:54:12 | 07653206      | No identificado     | F VV 340      | **                                    |
| Jue                              | 02/01/2020                            | 15:00:40 | 07653206      | No identificado     | F VV 340      | XX                                    |
| Vie                              | 02/01/2020                            | 15.00.45 | 07652200      | No identificado     | FW340         | **                                    |
| Vie                              | 03/01/2020                            | 15-01-00 | 07653206      | No identificado     | EW/340        | **                                    |
| Sab                              | 03/01/2020                            | 05-55-25 | 07653206      | No identificado     | EW/340        | **                                    |
| Sab                              | 04/01/2020                            | 15:00:19 | 07653206      | No identificado     | EW/340        | ~~                                    |
| Dom                              | 05/01/2020                            | 05:55:36 | 07653206      | No identificado     | EW/340        | ~~                                    |
| Dom                              | 05/01/2020                            | 15:06:51 | 07653200      | No identificado     | EW/340        | **                                    |
| luo                              | 02/01/2020                            | 07:59:00 | 43409923      | No identificado     | EW/340        | ~~                                    |
| Juo                              | 02/01/2020                            | 17:03:53 | 43403323      | No identificado     | EW/340        | ~~                                    |
| Vie                              | 03/01/2020                            | 11:58:54 | 43409923      | No identificado     | EW340         | **                                    |
| Vie                              | 03/01/2020                            | 21.01.26 | 43409923      | No identificado     | EW340         | xx                                    |
| Dom                              | 05/01/2020                            | 07:58:28 | 43409923      | No identificado     | EW340         | **                                    |
| Dom                              | 05/01/2020                            | 17:03:21 | 43409923      | No identificado     | EW340         | XX                                    |
| Lun                              | 06/01/2020                            | 07:57:17 | 43409923      | No identificado     | EW340         | XX                                    |
| Lun                              | 06/01/2020                            | 17:00:03 | 43409923      | No identificado     | EW340         | xx                                    |
| Mar                              | 07/01/2020                            | 08:00:52 | 43409923      | No identificado     | EW340         | XX                                    |
| Mar                              | 07/01/2020                            | 17.18.31 | 43409923      | No identificado     | EW340         | XX                                    |
| I WICH                           |                                       |          |               |                     |               |                                       |

# Pantalla N° 266

| Incrop Version 4.9 Especial - Reporte de Messesiones en les Dispositivos × |           |                |                |                   |                     |       |                             |  |  |  |  |
|----------------------------------------------------------------------------|-----------|----------------|----------------|-------------------|---------------------|-------|-----------------------------|--|--|--|--|
| (                                                                          | <b>D)</b> | ঌ - 🔊          | 8              |                   |                     |       |                             |  |  |  |  |
| Proc                                                                       | esar      | Imprimir Salir | Ayuda          |                   |                     |       |                             |  |  |  |  |
| Ē                                                                          | End       | Listado Ger    | neral de Marca | aciones           |                     |       |                             |  |  |  |  |
| 1                                                                          | 01        | Resumen d      | e Marcacione   | s por Dispositivo | os an               |       |                             |  |  |  |  |
|                                                                            | OR        | Resumen d      | e Marcacione   | s por Persona     | E S                 |       | Validadas No Identificadas  |  |  |  |  |
|                                                                            | 31-01     | I-2020 V       |                |                   | . OS]               | ×     | 1950 62                     |  |  |  |  |
|                                                                            | Ę.        |                |                |                   | /                   |       |                             |  |  |  |  |
|                                                                            | Dia       | Fecha          | Hora           | Codigo            | Nombre              | Reloj | DNI Modo 🔨                  |  |  |  |  |
| 7                                                                          | 7 E 🤋     | 7 Escrib       | Escr 🝸         | Escrib 🝸          | Escribir texto aquí |       | texto aquí Y Escribir Y E Y |  |  |  |  |
| •                                                                          | Mie       | 01/01/2020     | 05:54:41       | 07653206          | No identificado     | FW340 | xx                          |  |  |  |  |
|                                                                            | Mie       | 01/01/2020     | 15:01:38       | 07653206          | No identificado     | FW340 | xx                          |  |  |  |  |
|                                                                            | Jue       | 02/01/2020     | 05:54:12       | 07653206          | No identificado     | FW340 | xx                          |  |  |  |  |
|                                                                            | Jue       | 02/01/2020     | 15:00:49       | 07653206          | No identificado     | FW340 | xx                          |  |  |  |  |
|                                                                            | Vie       | 03/01/2020     | 05:55:31       | 07653206          | No identificado     | FW340 | xx                          |  |  |  |  |
|                                                                            | Vie       | 03/01/2020     | 15:01:09       | 07653206          | No identificado     | FW340 | xx                          |  |  |  |  |
|                                                                            | Sab       | 04/01/2020     | 05:55:25       | 07653206          | No identificado     | FW340 | xx                          |  |  |  |  |
|                                                                            | Sab       | 04/01/2020     | 15:00:19       | 07653206          | No identificado     | FW340 | xx                          |  |  |  |  |
|                                                                            | Dom       | 05/01/2020     | 05:55:36       | 07653206          | No identificado     | FW340 | xx                          |  |  |  |  |
|                                                                            | Dom       | 05/01/2020     | 15:06:51       | 07653206          | No identificado     | FW340 | xx                          |  |  |  |  |
|                                                                            | Jue       | 02/01/2020     | 07:59:00       | 43409923          | No identificado     | FW340 | xx                          |  |  |  |  |
|                                                                            | Jue       | 02/01/2020     | 17:03:53       | 43409923          | No identificado     | FW340 | xx                          |  |  |  |  |
|                                                                            | Vie       | 03/01/2020     | 11:58:54       | 43409923          | No identificado     | FW340 | xx                          |  |  |  |  |
|                                                                            | Vie       | 03/01/2020     | 21:01:26       | 43409923          | No identificado     | FW340 | xx                          |  |  |  |  |
|                                                                            | Dom       | 05/01/2020     | 07:58:28       | 43409923          | No identificado     | FW340 | xx                          |  |  |  |  |
|                                                                            | Dom       | 05/01/2020     | 17:03:21       | 43409923          | No identificado     | FW340 | xx                          |  |  |  |  |
|                                                                            | Lun       | 06/01/2020     | 07:57:17       | 43409923          | No identificado     | FW340 | xx                          |  |  |  |  |
|                                                                            | Lun       | 06/01/2020     | 17:00:03       | 43409923          | No identificado     | FW340 | xx                          |  |  |  |  |
|                                                                            | Mar       | 07/01/2020     | 08:00:52       | 43409923          | No identificado     | FW340 | xx                          |  |  |  |  |
|                                                                            | Mar       | 07/01/2020     | 17:18:31       | 43409923          | No identificado     | FW340 | xx                          |  |  |  |  |
|                                                                            | Jue       | 09/01/2020     | 08:00:42       | 43409923          | No identificado     | FW340 | xx                          |  |  |  |  |
|                                                                            | Jue       | 09/01/2020     | 17:06:50       | 43409923          | No identificado     | FW340 | xx v                        |  |  |  |  |
| ×                                                                          |           |                |                |                   |                     |       | >                           |  |  |  |  |
|                                                                            |           |                |                |                   |                     |       |                             |  |  |  |  |

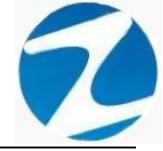

### 18.9.1 LISTADO GENERAL DE MARCACIONES

| 🗶 LISTADO GENERAL DE | MA                  | RCACION             | ES       |           |                              |                 |                       |                    | _ | $\times$ |
|----------------------|---------------------|---------------------|----------|-----------|------------------------------|-----------------|-----------------------|--------------------|---|----------|
| 🛃 🗔 👬 🔍 65%          | - 6                 | 2 💷 🗉               |          | C         | errar                        |                 |                       |                    |   |          |
|                      | F                   | Reporte d           | le marca | s registr | rada s en el Período desde e | el 01/01/2020 a | 00:06:07<br>al 31/01/ | 21/192020<br>/2020 |   | Â        |
|                      | DisPositive : robbs |                     |          |           |                              |                 |                       |                    |   |          |
|                      | Mo                  | Pecha<br>01/01/2020 | Coago    | DNI       | Nondre                       | Dispositivo     | Hora 05:51:41         | Huena              |   |          |
|                      | Mo                  | 01/01/2020          | 07653206 |           | Nordentificado               | FW340           | 45:01:39              |                    |   |          |
|                      | Jue                 | 02/01/2020          | 07653206 | ~         | Noidentificado               | FW340           | 05:54:12              |                    |   |          |
|                      | - Aug               | 02/01/2020          | 07653206 | ~         | Noidentificado               | EW340           | 15:00:49              |                    |   |          |
|                      | Me                  | 03/01/2020          | 07653206 | ~         | Noidentificado               | FW340           | 05:55:31              |                    |   |          |
|                      | Me                  | 03/01/2020          | 07653206 |           | Noidentificado               | FW340           | 15:01:09              |                    |   |          |
|                      | Sab                 | 04/01/2020          | 07653206 | **        | Noidentificado               | FW340           | 05:55:25              |                    |   |          |
|                      | Sab                 | 04/01/2020          | 07653206 | ~         | Noidentificatio              | EW340           | 15:00:19              |                    |   |          |
|                      | Dom                 | 05/01/2020          | 07653206 | ××        | Noidentificado               | FW340           | 05.55.36              |                    |   |          |
|                      | Dom                 | 05/01/2020          | 07653206 |           | Noidentificado               | FW340           | 15:06:51              |                    |   |          |
|                      | due.                | 02/01/2020          | 43409923 |           | Noldentificado               | EW340           | 07:59:00              |                    |   |          |
|                      | Jue                 | 02/01/2020          | 43409923 |           | Noidentificado               | FW340           | 17:08:53              |                    |   |          |
|                      | Vie                 | 03/01/2020          | 43409923 | ××        | Noidentificado               | FW340           | 11:58:54              |                    |   |          |
|                      | Me                  | 03/01/2020          | 43409923 | **        | Noidentificado               | FW340           | 21:01:26              |                    |   |          |
|                      | Dom                 | 05/01/2020          | 43409923 | xx        | Noidentificado               | FW340           | 07:58:28              |                    |   |          |
|                      | Dom                 | 05/01/2020          | 43409923 | ××        | Noidentificado               | FW340           | 17:03:21              |                    |   |          |
|                      | Lun                 | 06/01/2020          | 43409923 | xx        | Noidentificado               | FW340           | 07:57:17              |                    |   |          |
|                      | Lun                 | 06/01/2020          | 43409923 | xx        | Noidentificado               | FW340           | 17:00:03              |                    |   |          |
|                      | Mar                 | 07/01/2020          | 43409923 | xx        | Noidentificado               | FW340           | 08:00:52              |                    |   |          |
|                      | Mar                 | 07/01/2020          | 43409923 | ××        | Noidentificado               | FW340           | 17:18:31              |                    |   |          |
|                      | Jue                 | 09/01/2020          | 43409923 | **        | Noidentificado               | FW340           | 08:00:42              |                    |   |          |
|                      | Jue                 | 09/01/2020          | 43409923 | ××        | Noidentificado               | FW340           | 17:06:50              |                    |   |          |
|                      | Me                  | 10/01/2020          | 43409923 | ××        | Noidentificado               | FW340           | 07:58:28              |                    |   |          |
|                      | Me                  | 10/01/2020          | 43409923 | ××        | Noidentificado               | FW340           | 17:00:03              |                    |   |          |
|                      | Sab                 | 11/01/2020          | 43409923 | xx        | Noidentificado               | FW340           | 12:05:36              |                    |   |          |
|                      | Sab                 | 11/01/2020          | 43409923 | xx        | Noidentificado               | FW340           | 21:01:05              |                    |   |          |
|                      | Dom                 | 12/01/2020          | 43409923 |           | Noidentificado               | FW340           | 08:05:07              |                    |   |          |
|                      | Dom                 | 12/01/2020          | 43409923 | xx        | Noidentificado               | FW340           | 17:00:31              |                    |   |          |
|                      | Lun                 | 13/01/2020          | 43409923 | **        | Noidentificado               | FW340           | 07:58:35              |                    |   |          |
|                      | Lun                 | 13/01/2020          | 43409923 | **        | Noidentificado               | FW340           | 17:00:04              |                    |   |          |
|                      | Mar                 | 14/01/2020          | 43409923 | ××        | Noidentificado               | FW340           | 07:55:39              |                    |   |          |
|                      | Mar                 | 14/01/2020          | 43409923 | **        | Noidentificado               | FW340           | 17:00:33              |                    |   |          |
|                      | .810                | 16/01/2020          | 43409923 | **        | Noldentăcado                 | FW340           | 07:57:53              |                    |   | ×        |
| Página 1 de 37       |                     |                     |          |           |                              |                 |                       |                    |   |          |

## Pantalla Nº 268

## 18.9.2 RESUMEN DE MARCACIONES POR DISPOSITIVOS

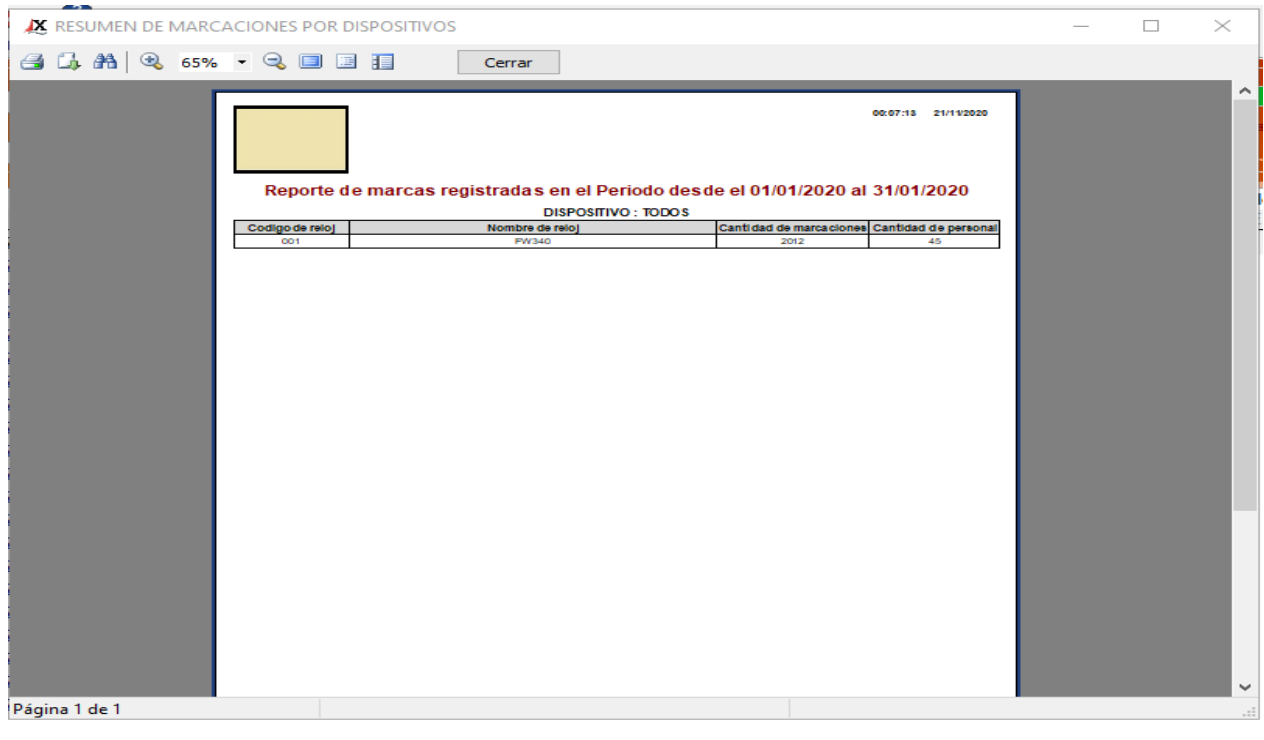

Pág.144
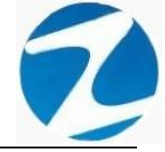

#### 18.9.3 RESUMEN DE MARCACIONES POR PERSONA

|   | - 🔍 🔳 (              |                      | Cerrar                           |                     |                     |  | _ |
|---|----------------------|----------------------|----------------------------------|---------------------|---------------------|--|---|
| [ | Resu                 | nen de m             | narcaciones por persona desde e  | 1 01/01/2020 al 31/ | 00:10:12 21/11/2020 |  |   |
|   |                      |                      |                                  |                     |                     |  |   |
|   | Codino               | DNI                  | NOMERE                           | DISPO SITIVO        | MARCAS              |  |   |
|   | 06811372             | 06811372             | HUMMANCAJA SEDANO WILVER FERMIN  | FW340               | 50                  |  |   |
|   | 06812661             | 06812661             | ROJAS AROYO AMPARO EDELMIRA      | FW340               | 53                  |  |   |
|   | 07653149             | 07653149             | MEDINA CALIXTRO MARIZA SONIA     | FW340               | 4                   |  |   |
|   | 07653206             | ××                   | Noidentficado                    | FW340               | 10                  |  |   |
|   | 07660270             | 07660270             | MATUTE MORA RICARDO              | FW340               | 2                   |  |   |
|   | 07660457             | 07660457             | FERNANDEZ PALOMINO MARGARITA     | FW340               | 52                  |  |   |
|   | 07670197             | 07670197             | ISPAS PERALTA MANUEL JESUS       | FW340               | 52                  |  |   |
|   | 07680102             | 07680102             | CHACCH QUICAÑAUPA VICENTE        | FW340               | 48                  |  |   |
|   | 07680215             | 07680215             | NINA COSI ELSA YOLANDA           | FW340               | 56                  |  |   |
|   | 09708139             | 09708139             | TAYA HUAPAYA JOSE ANTONIO        | FW340               | 53                  |  |   |
|   | 09762455             | 09762455             | VILLANUEVA SALVADOR NORA ELISA   | FW340               | 55                  |  |   |
|   | 09763430             | 09763430             | MONTAÑEZ LOPEZ JUAN DE DIOS      | FW340               | 50                  |  |   |
|   | 10169779             | 10169779             | HUAMANCAJA SEDANO WILMER DAMIAN  | FW340               | 50                  |  |   |
|   | 10170245             | 10170245             | SALAZAR SALINAS DUNIA AURORA     | FW340               | 48                  |  |   |
|   | 10173761             | 10173761             | SANTOS ROJAS JOSE LUIS           | FW340               | 52                  |  |   |
|   | 10818142             | 10818142             | CAPCHA RAYMUNDO JEANNETHE LUCY   | FW340               | 54                  |  |   |
|   | 16129981             | 16129981             | SALINAS OBISPO ORFEUNDA MAURICIA | FW340               | 52                  |  |   |
|   | 16142484             | 16142484             | VILCHEZUSPINA DIOMEDES ANTONIO   | FW340               | 48                  |  |   |
|   | 16165104             | 16165104             | SAMANIEGO ANCHIVILCA FELIX URIO  | FW340               | 51                  |  |   |
|   | 16168558             | 16168558             | MANDUJANO COTERA MARCOS ALFONSO  | FW340               | 2                   |  |   |
|   | 16160943             | 16169943             | HEREÑA NARCISOFELIX              | FW340               | 41                  |  |   |
|   | 16170148             | 16170148             | QUIRO TURPO ELOY WILFREDO        | FW340               | 51                  |  |   |
|   | 16170750             | 16170750             | SULCA CALDERON CLICERIA          | FW340               | 50                  |  |   |
|   | 16174473             | 16174473             | YSPAS MATUTE EDSON JEAN          | FW340               | 50                  |  |   |
|   | 40323926             | 40323926             | FLORES REYES RUTH MARLENE        | FW340               | 52                  |  |   |
|   | 40394543             | 40394543             | CONDORI ORTIZ ELI OSCAR          | FW340               | 52                  |  |   |
|   | 40564896             | 40564896             | VILLARROEL REYMUNDO JULIO ANGEL  | FW340               | 51                  |  |   |
|   | 40648517             | 40648517             | SALAZAR RUBIO NELSON ENRIQUE     | FW340               | 50                  |  |   |
|   | 41045513             | 41045513             | ZORRILLA YUPANQUI ENOC MANUEL    | FW340               | 55                  |  |   |
|   |                      |                      |                                  |                     |                     |  |   |
|   | 41591809             | 41591809             | HUAMAN TELLO JOSE LUIS           | FW340               | 54                  |  |   |
|   | 41591809<br>41669763 | 41591809<br>41669763 | PALOMINO DE LA CRUZ HECTOR LUIS  | FW340<br>FW340      | 54<br>45            |  |   |

### Pantalla Nº 270

#### 18.10 REFORMULAR PERIODO DE CONTROL DE ASISTENCIA

ACCESO: Para acceder a esta opción del menú se hace desde Reportes como se muestra en la (Pantalla N°271).

| Software de Control de Asistencia - Zinc | ron<br>enortes Herramientas Finalizar                                                                                                    |                                         |              | - |               | ×       |
|------------------------------------------|----------------------------------------------------------------------------------------------------|-----------------------------------------|--------------|---|---------------|---------|
| Personal Dispositivos Descargar USB D    | Reporte de Asistencia del Personal     Reporte de Tardanzas     Reporte de Faltas y Presencias     Benorte Condensado por Mer                                   | e Personal Cambiar Usuario Refresca     | Finalizar    |   |               |         |
|                                          | Reporte contensato por Mes         Reporte de Vacaciones         Reporte de Conceptos         Reporte de Incidencias         Reporte de Marcaciones Incompletas |                                         |              | 6 | 2             |         |
| an atom and a second at                  | Reporte de Marcaciones en los Dispositivos     Reformular Periodo de Control de Asistencia     Anacon 2000000 20000000 20000000 20000000 2000000                | 216/05/PH 216/75/PM 206/75/PM 204/75/PM | anaen anoten |   |               |         |
| $\frown$                                 |                                                                                                    |                                         |              |   | 1000te - 1111 | 204 Die |
| $(\mathbf{Z})$                           |                                                                                                    |                                         |              |   |               | (att)   |

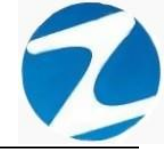

**DESCRIPCIÓN**: Esta opción permite procesar un periodo requerido, para poder visualizar los diversos tipos reportes con toda la información ingresada en el Sistema de Control de Asistencia, para ello debemos presionar **Procesar**, Si queremos seleccionar una información más específica para procesar el periodo tenemos la posibilidad de seleccionar lo siguiente **Empresa**, **Grupo**, **Opcion**, **Fechas y Opciones** como se muestra en la (**Pantalla N°272**), una vez procesado los datos el sistema mostrara una notificación indicando que el proceso fue generado de manera correcta, como se muestra en la (**Pantalla N°273**).

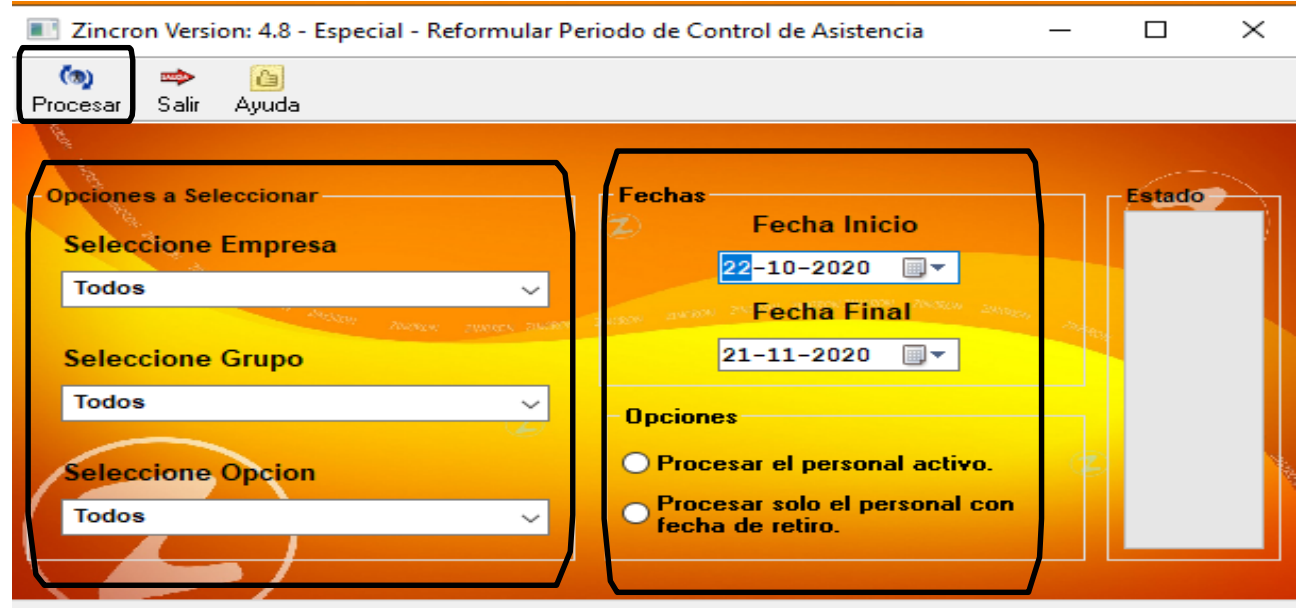

Reformular periodo de control de asistencia.

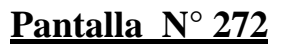

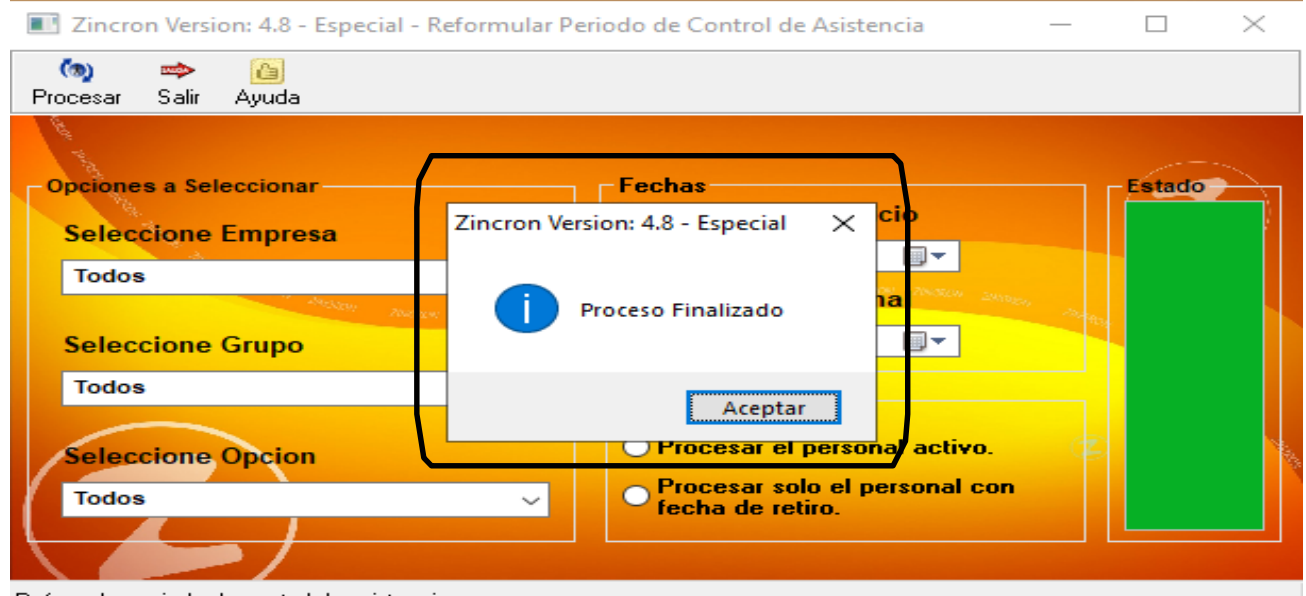

Reformular periodo de control de asistencia.

Pantalla N° 273

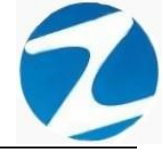

#### **19. HERRAMIENTAS**

**DESCRIPCIÓN**: Esta opción permite acceder a todas las opciones de configuración que tiene disponible el sistema.

<u>ACCESO</u>: Para acceder a esta opción del menú se hace desde **Herramientas** como se muestra en la (**Pantalla N°274**), al hacer clic se mostrarán todas las opciones que tiene disponible el sistema (**Pantalla N°275**).

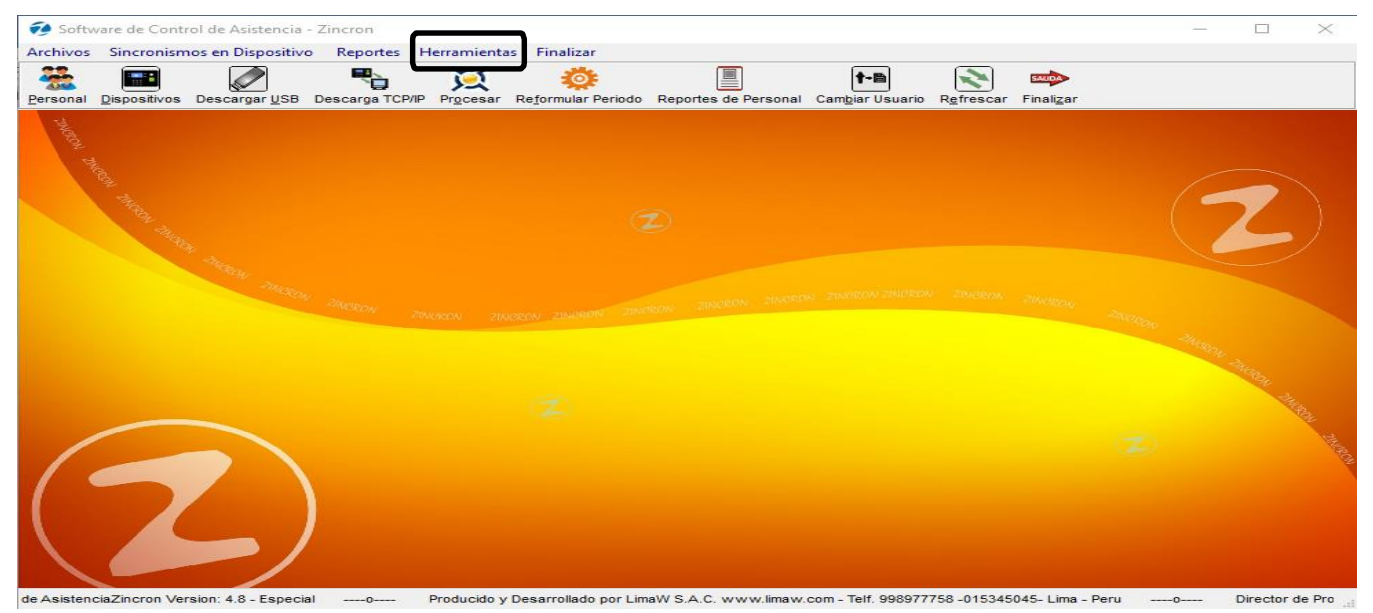

# Pantalla N° 274

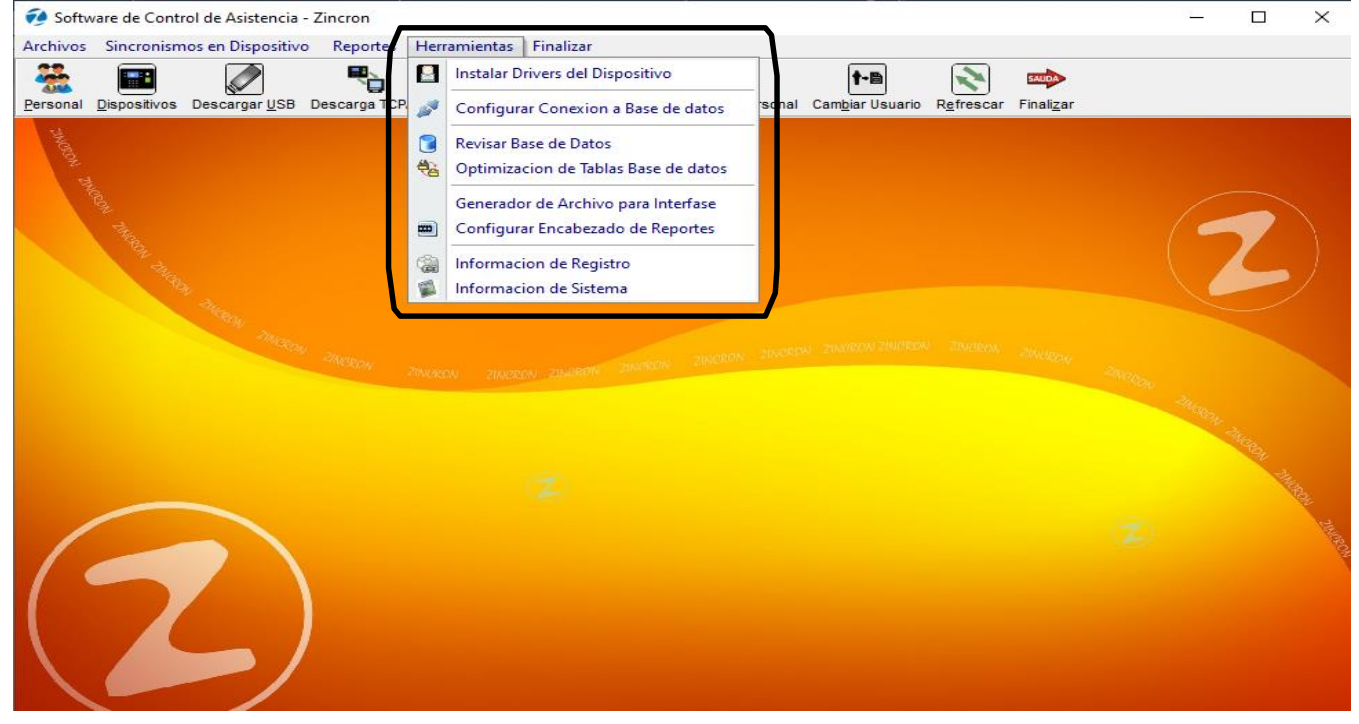

### Pantalla Nº 275

Pág.147

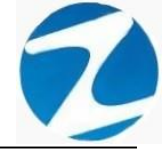

#### 19.1 INSTALAR DRIVERS DEL DISPOSITIVO

ACCESO: Para acceder a esta opción del menú se hace desde Herramientas como se muestra en la (Pantalla N°276).

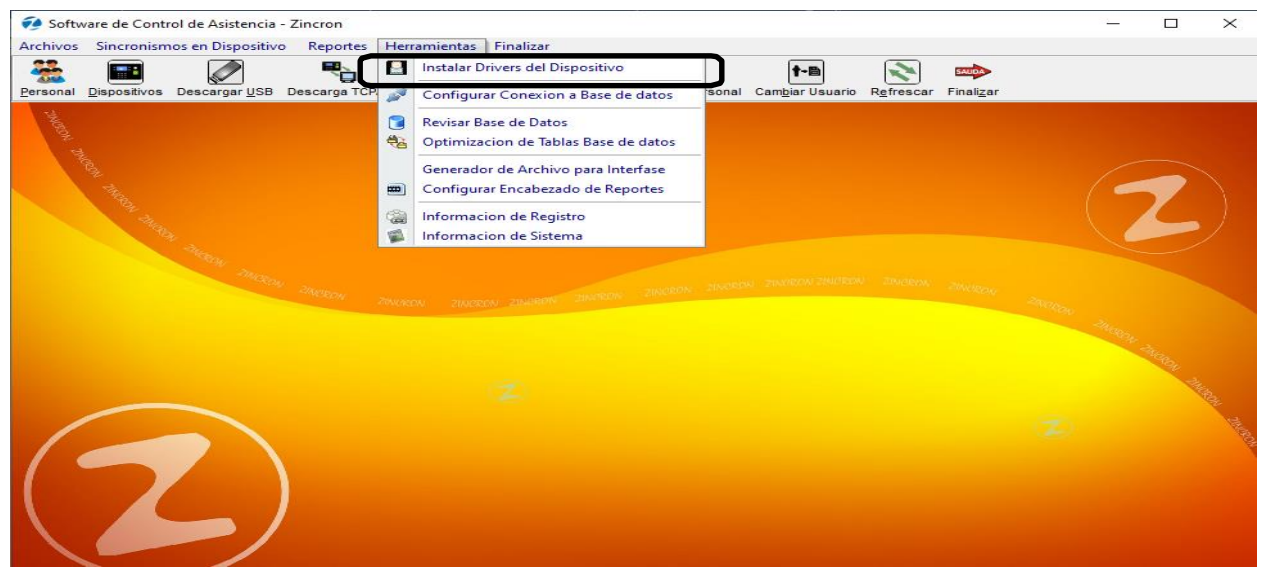

### Pantalla N° 276

**DESCRIPCIÓN**: Esta opción permite instalar los drivers para que el sistema tenga comunicación con los relojes que se vayan a configurar dentro del sistema, para ello solo debemos entrar al módulo y el sistema presentara un mensaje de confirmación (Pantalla N°277) al presionar Si los drivers se comenzaran a instalar (Pantalla N°278) y al finalizar el proceso se mostrara la siguiente notificación (Pantalla N°279) indicando que el proceso ha finalizado con éxito.

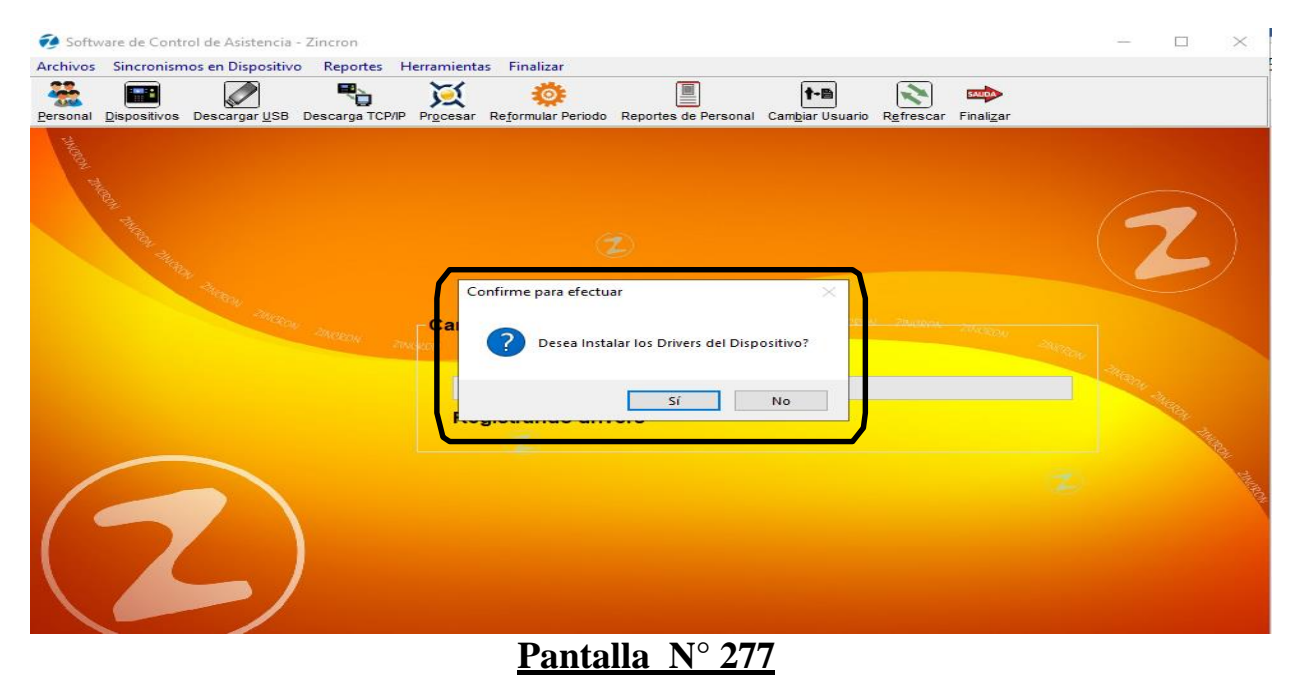

Pág.148

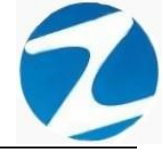

| 🤣 Software de Control de Asistencia - Zincron                                                                                                    | ,—, D                                                                                                    | ×   |
|----------------------------------------------------------------------------------------------------|----------------------------------------------------------------------------------------------------|-----|
| Archivos Sincronismos en Dispositivo Reportes Herramientas Finalizar                                                                                                    |                                                                                                    | _   |
| Personal Dispositivos Descargar USB Descarga TCP/IP Procesar Reformular Periodo Reportes de Personal Cambiar Usua                                                                                                    | rio Refrescar Finalizar                                                                                         |     |
| and the second second second second second second second second second second second second second second second                                                                                                    |                                                                                                    |     |
| and the second second se                                                                                                    |                                                                                                    |     |
| 1991 HA                                                                                                    |                                                                                                    |     |
|                                                                                                    |                                                                                                    |     |
| 94 Tritter                                                                                                    |                                                                                                    |     |
| Carga de drivers Dispositivos menter anter anter | NW TRICKON SWURDE                                                                                               |     |
| Meleon 200600 canada                                                                                                    | 200000 -20 000                                                                                                  |     |
| Baristanda driven                                                                                                    |                                                                                                    |     |
| Registrando drivers                                                                                                    | The second second second second second second second second second second second second second second second se |     |
|                                                                                                    |                                                                                                    |     |
|                                                                                                    |                                                                                                    | PON |
|                                                                                                    |                                                                                                    |     |
|                                                                                                    |                                                                                                    |     |
|                                                                                                    |                                                                                                    |     |
|                                                                                                    |                                                                                                    |     |

Pantalla Nº 278

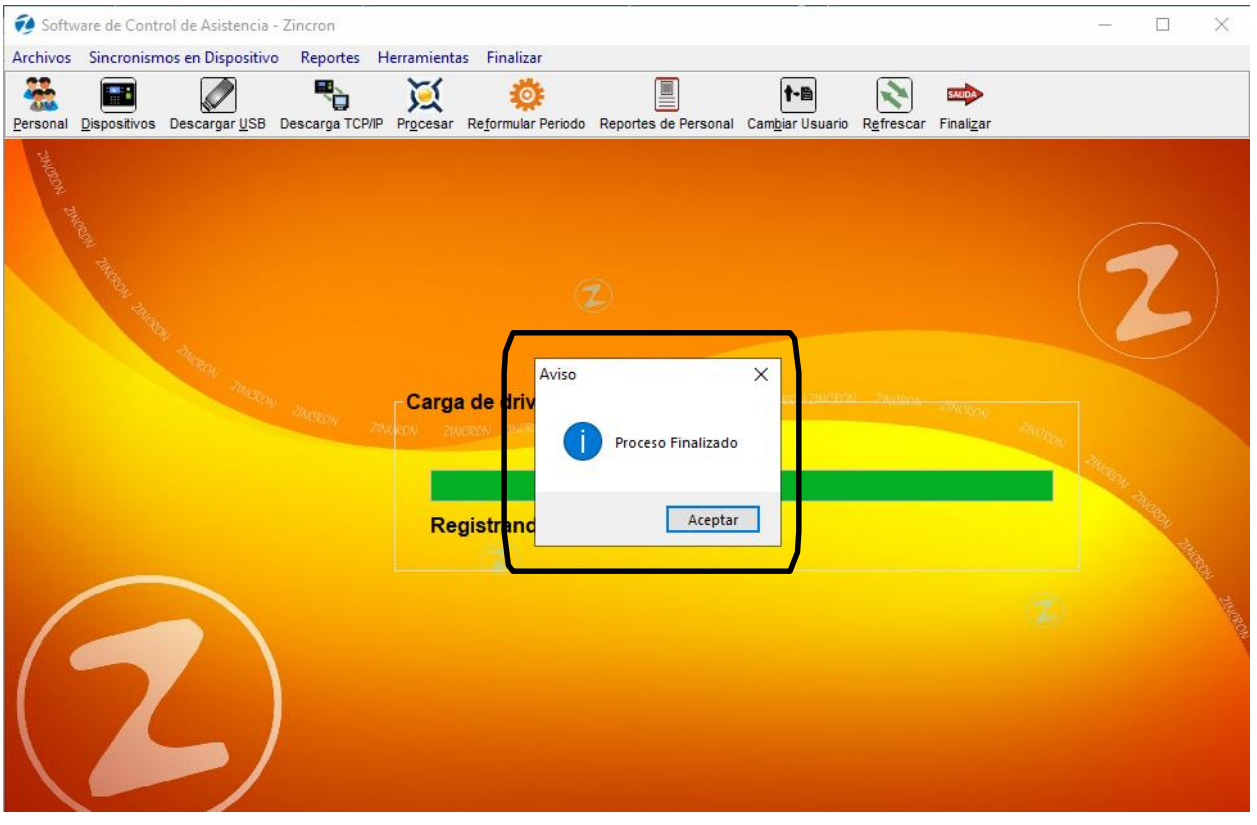

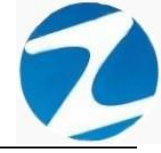

#### 19.2 CONFIGURAR CONEXIÓN A BASE DE DATOS

**DESCRIPCIÓN**: Esta opción permite configurar los datos de conexión del sistema.

ACCESO: Para acceder a esta opción del menú se hace desde Herramientas como se muestra en la (Pantalla N°280).

| 🤣 Software de Control de Asistencia - Zincron                                                                                                    |                                                                               | ×         |          | ×     |
|----------------------------------------------------------------------------------------------------|-------------------------------------------------------------------------------|-----------|----------|-------|
| Archivos Sincronismos en Dispositivo Reportes Her                                                                                                    | ramientas Finalizar                                                           |           |          |       |
| 🏯 🖬 🖉 🖳 🛾                                                                                                    | Instalar Drivers del Dispositivo                                              |           |          |       |
| Personal Dispositivos Descargar USB Descarga TCP                                                                                                    | Configurar Conexion a Base de datos sonal Cambiar Usuario Refrescar Finalizar |           |          |       |
|                                                                                                    | Revisar Base de Datos                                                         |           |          |       |
| 4                                                                                                    | Optimizacion de Tablas Base de datos                                          |           |          |       |
| E Contraction of the second second se | Generador de Archivo para Interfase                                           |           | -        | <     |
|                                                                                                    | Configurar Encabezado de Reportes                                             | ( 🥌       | 7        | 1     |
|                                                                                                    | Informacion de Registro                                                       |           |          | )     |
| 14 g                                                                                                    | Informacion de Sistema                                                        |           |          | /     |
|                                                                                                    |                                                                               | an ana an | Trace on |       |
|                                                                                                    |                                                                               |           | THE      |       |
|                                                                                                    |                                                                               |           |          | THERE |
| $(\mathbf{Z})$                                                                                                    |                                                                               |           |          |       |

Pantalla Nº 280

 $\underline{OPERACIONES}$ : El sistema permitirá realizar las operaciones de Guardar, Editar, cómo se indica en la (Pantalla N°281) y (Pantalla N°282).

| Zincron Version: 4.8 - Especial - Configuracion de Conexion a Base de datos X |                                 |                        |  |  |  |  |  |  |
|-------------------------------------------------------------------------------|---------------------------------|------------------------|--|--|--|--|--|--|
| 🝠 Mantenimi                                                                   | 🆻 Mantenimiento 🔿 Salir 🙆 Ayuda |                        |  |  |  |  |  |  |
| 🤌 🎽<br>Guardar Edit                                                           | tar Sal                         | > 🙆<br>ir Ayuda        |  |  |  |  |  |  |
| Datos de Co<br>Base de                                                        | onexion<br>Datos                | zincrondata.rab        |  |  |  |  |  |  |
| Directo<br>Strab                                                              | orio de<br>bajo                 | C:\sistema daniel      |  |  |  |  |  |  |
| Mantenimiento de                                                              | e Conexio                       | n con la Base de Datos |  |  |  |  |  |  |

Pantalla N° 281

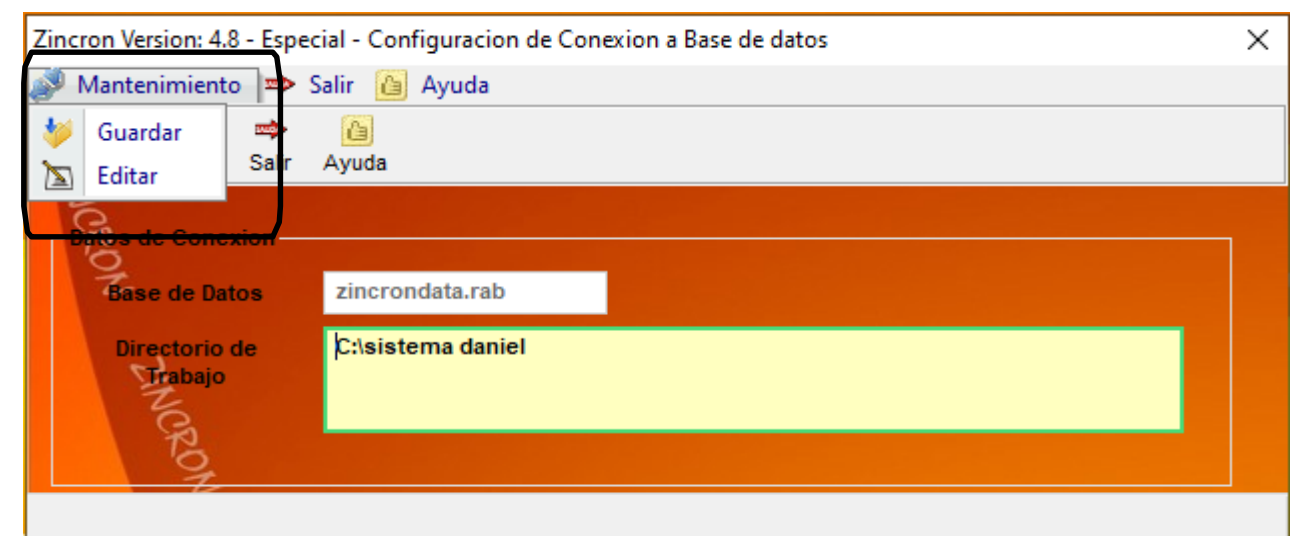

Pantalla N° 282

### 19.2.1 GUARDAR-EDITAR

**DESCRIPCIÓN**: Esta opción permite guardar la conexión de la base de datos y el directorio de trabajo, para ello se debe se debe presionar **Editar** se selecciona el archivo de la base de datos y se presiona **Guardar** como se muestra en la (**Pantalla N°283**), de manera la información quedara guardada en el sistema.

| Zino              | incron Version: 4.8 - Especial - Configuracion de Conexion a Base de datos X |                       |                 |  |  |  |  |  |
|-------------------|------------------------------------------------------------------------------|-----------------------|-----------------|--|--|--|--|--|
| ø                 | Mantenimient                                                                 | to 📼                  | Salir 🙆 Ayuda   |  |  |  |  |  |
| *                 | Guardar                                                                      | -                     |                 |  |  |  |  |  |
| $\mathbf{\Sigma}$ | Editar                                                                       | Salr                  | Ayuda           |  |  |  |  |  |
|                   | Datos de Cone<br>Base de Da                                                  | exion —<br>ntos<br>de | zincrondata.rab |  |  |  |  |  |
|                   | Trabajo                                                                      |                       |                 |  |  |  |  |  |

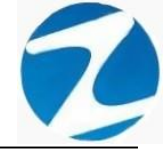

 $\times$ 

#### 19.3 REVISAR BASE DE DATOS

**DESCRIPCIÓN:** Esta opción permite reestructurar la generación y actualización de la base de datos del sistema.

ACCESO: Para acceder a esta opción del menú se hace desde Herramientas como se muestra en la (Pantalla N°284).

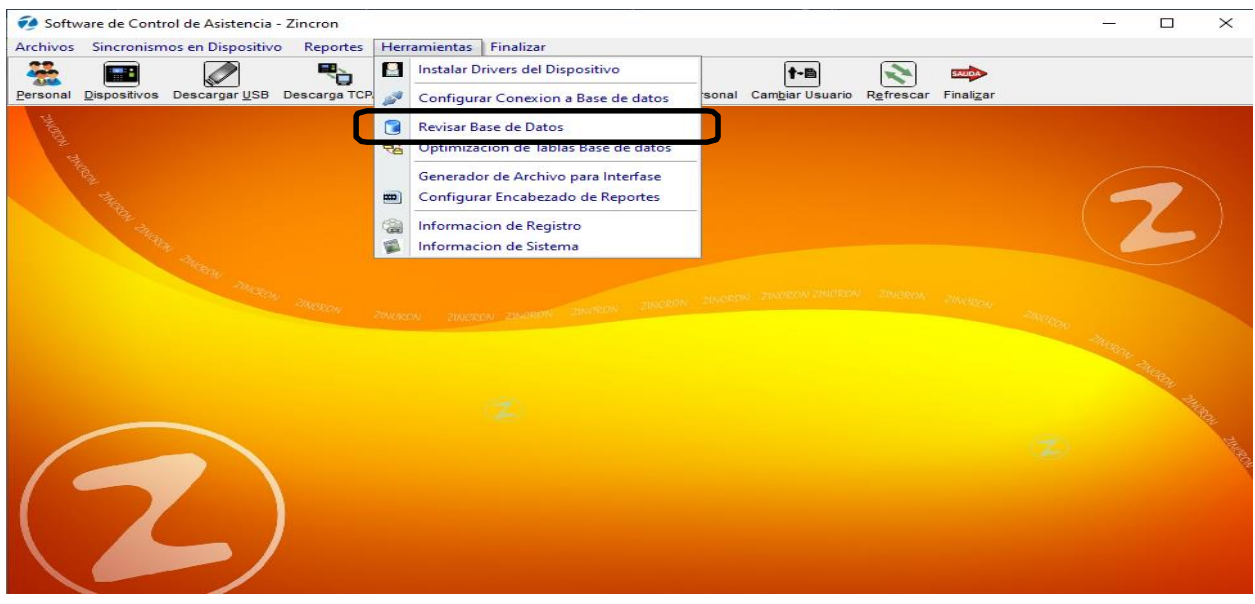

Pantalla N° 284

<u>OPERACIONES</u>: El sistema permitirá realizar las operaciones de **Procesar**, cómo se indica en la **(Pantalla N°285)**.

Zincron Version: 4.8 - Especial - Revision de Base de Datos

| (n)<br>Procesar | 🐡 🙆<br>Salir Ayuda                                |
|-----------------|---------------------------------------------------|
| 1               | Generacion de Tablas                              |
|                 | Revisando Archivo                                 |
|                 | Actualizando Data                                 |
| 6               |                                                   |
| Proceso de F    | Revision de la Estructura de Datos y Recuperacion |

Pantalla N° 285

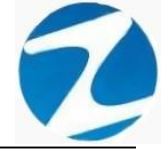

#### 19.3.1 PROCESAR

**DESCRIPCIÓN**: Esta opción permite procesar los datos para que la base de datos del sistema sea reestructurada, para ello se debe se debe presionar **Procesar** y el sistema comenzara la reestructuración como se muestra en la (**Pantalla N°286**), una vez finalizado el proceso el sistema mostrara un mensaje de notificación indicando que el proceso ha finalizado (**Pantalla N°287**), de esta manera la base de datos quedara reestructurada en el sistema.

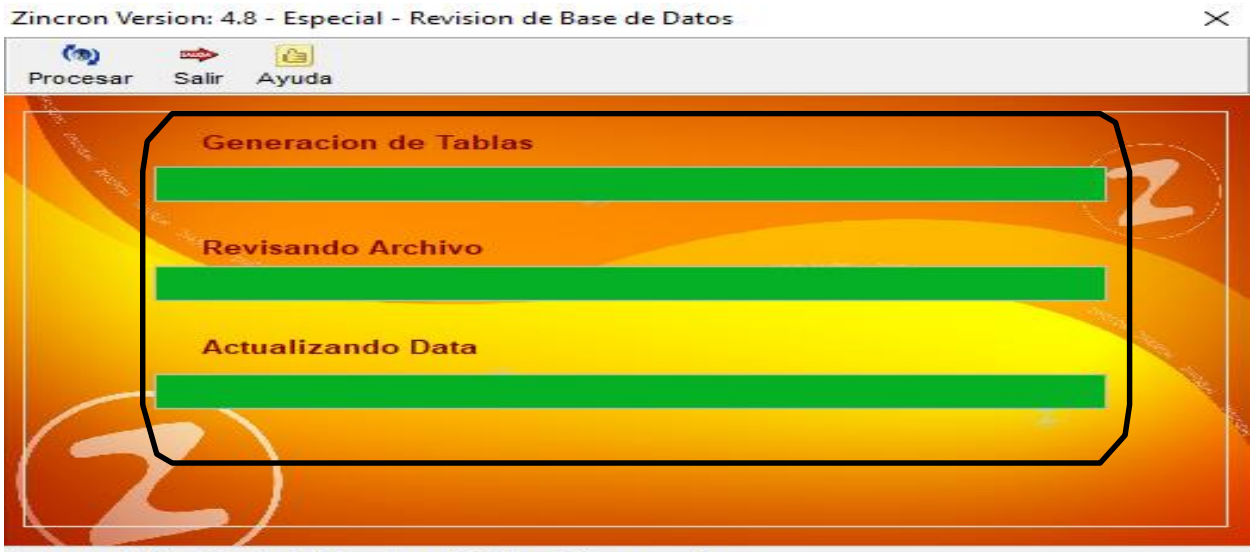

Proceso de Revision de la Estructura de Datos y Recuperacion

## Pantalla N° 286

Zincron Version: 4.8 - Especial - Revision de Base de Datos X

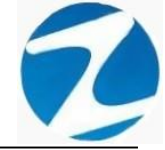

#### 19.4 OPTIMIZACION DE TABLAS BASE DE DATOS

**DESCRIPCIÓN**: Esta opción permite reconstruir los datos que pueden ser dañados al momento de ser manipulados a través de un manejador de base de datos o debido a cortes de fluido o salidas abruptas del sistema, también en caso de variaciones en el sistema o no estén saliendo muy bien la información. Dentro de las opciones debe reordenar todos los archivos reorganizándolos, en cada una de las tablas de datos para corregir el error.

<u>ACCESO</u>: Para acceder a esta opción del menú se hace desde Herramientas como se muestra en la (Pantalla N°288), al ingresar el sistema mostrara un mensaje de notificación como se muestra en la (Pantalla N°289).

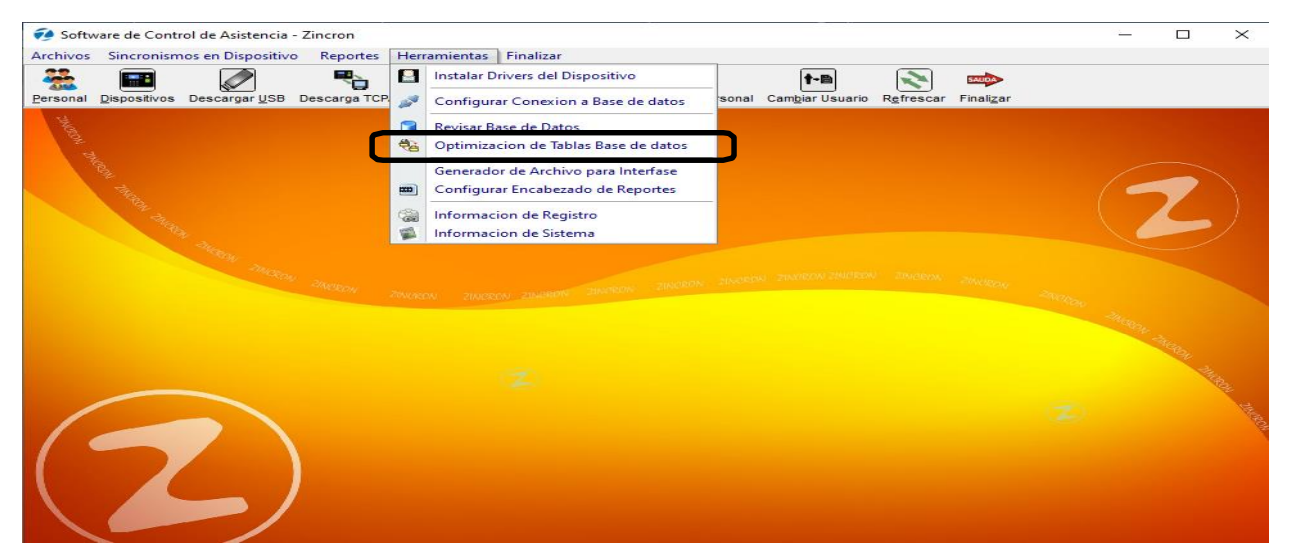

Pantalla N° 288

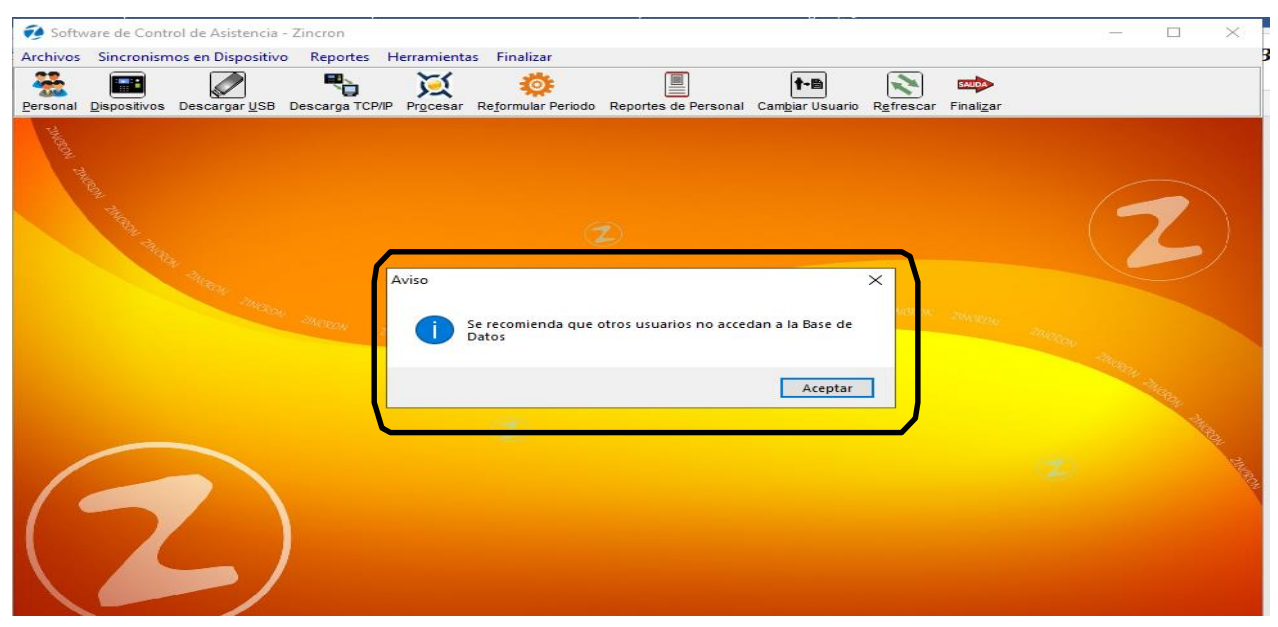

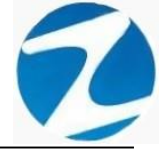

<u>OPERACIONES</u>: El sistema permitirá realizar las operaciones de **Procesar,** cómo se indica en la **(Pantalla N°290).** 

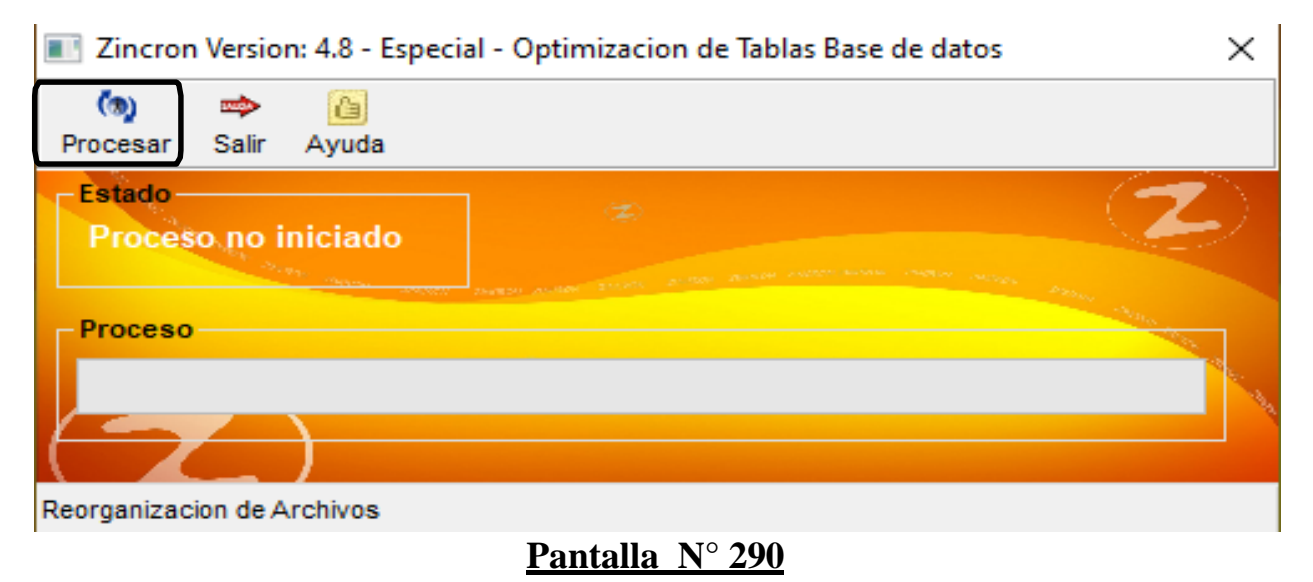

#### 19.4.1 PROCESAR

**DESCRIPCIÓN**: Esta opción permite reconstruir la base de datos del sistema, para ello se debe se debe presionar **Procesar** el sistema mostrara un mensaje de notificación (**Pantalla N°291**) al Presionar **Si** el sistema comenzara el proceso como se muestra en la (**Pantalla N°292**), una vez finalizado el proceso el sistema mostrara un mensaje de notificación indicando que el proceso ha finalizado (**Pantalla N°293**), de esta manera la base de datos quedara optimizada en el sistema.

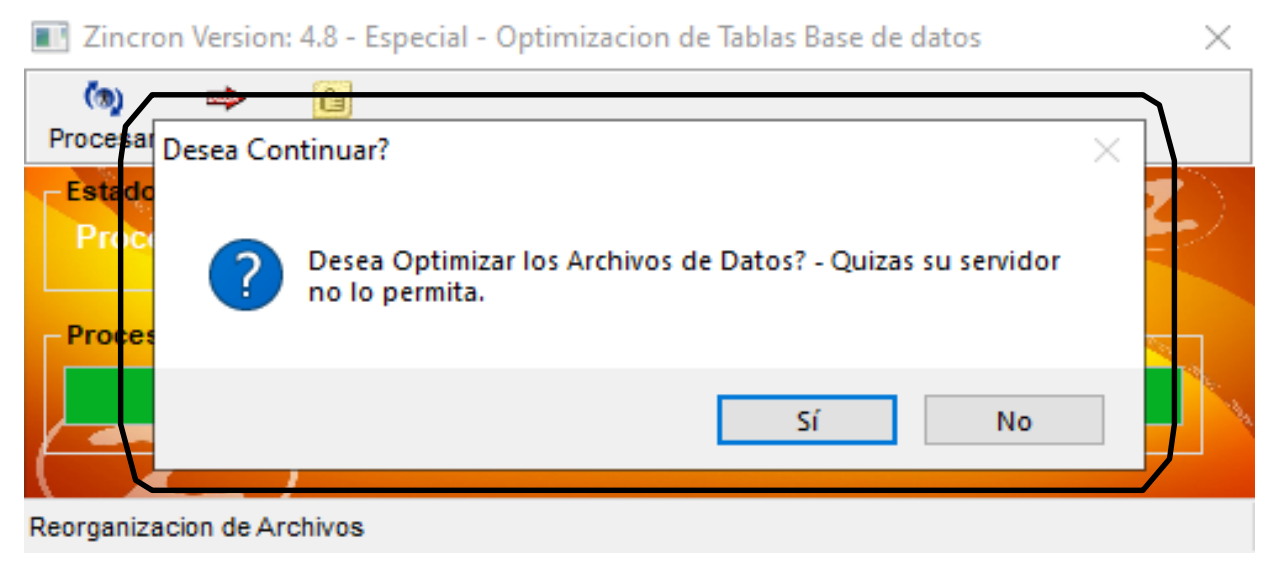

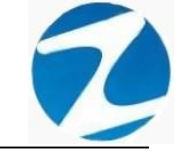

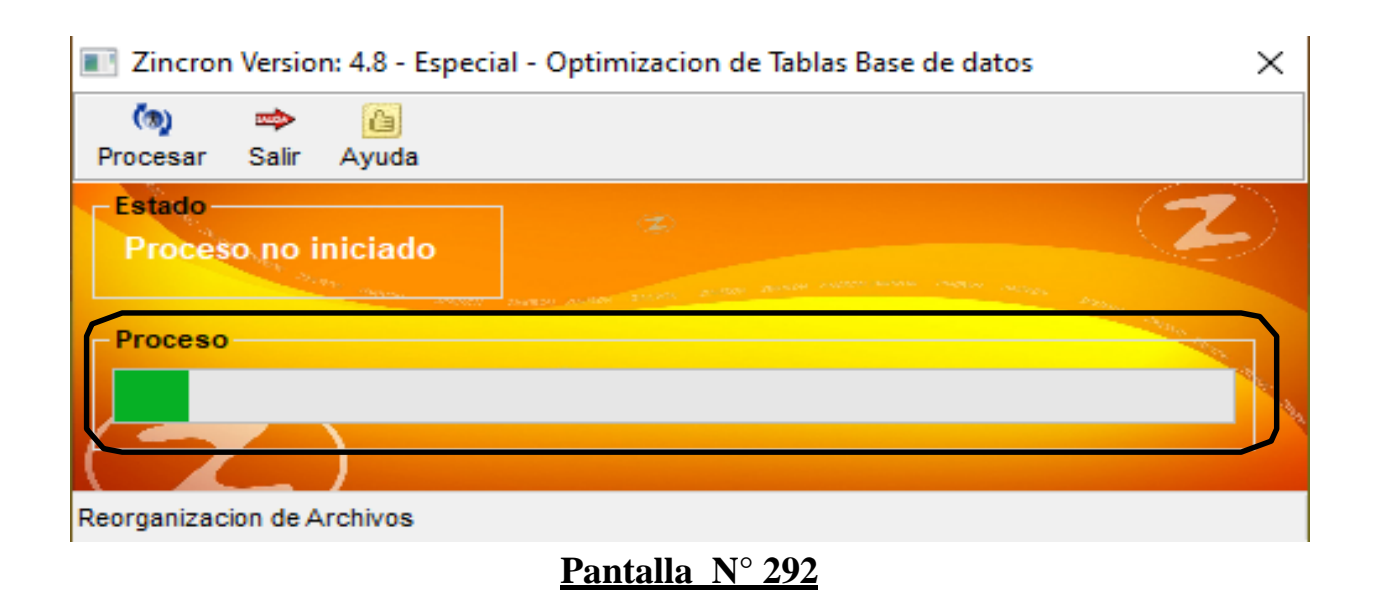

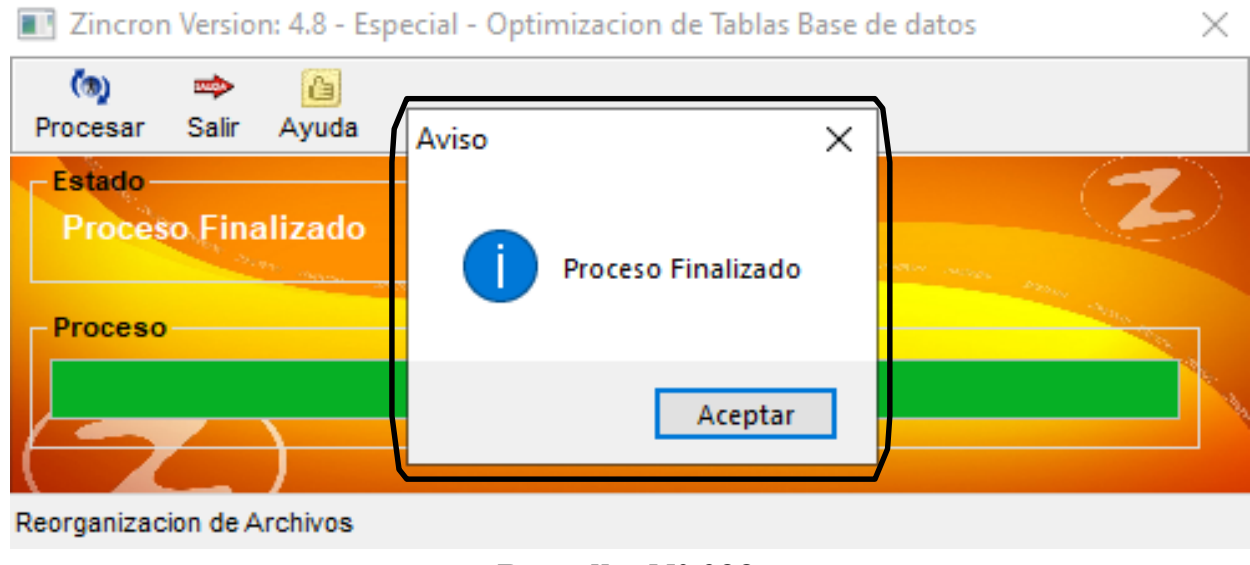

Pantalla N° 293

#### 19.5 GENERADOR DE ARCHIVOS PARA INTERFASE

<u>ACCESO</u>: Para acceder a esta opción del menú se hace desde Herramientas como se muestra en la (Pantalla N°294).

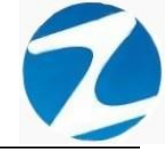

|                                                                                                    | ncia - Zincron    |                                      |                                |           |            |                            | $\times$ |
|----------------------------------------------------------------------------------------------------|-------------------|--------------------------------------|--------------------------------|-----------|------------|----------------------------|----------|
| Archivos Sincronismos en Dispo                                                                                  | sitivo Reportes H | erramientas Finalizar                |                                |           |            |                            |          |
| 🏯 🖬 🖉                                                                                                    | R 6               | Instalar Drivers del Dispositivo     | t-m 💦                          | SAUDA     |            |                            |          |
| Personal Dispositivos Descargar                                                                                 | ISB Descarga TCP  | Configurar Conexion a Base de datos  | sonal Cambiar Usuario Refresca | Finalizar |            |                            |          |
| 1 th                                                                                                    | 0                 | Revisar Base de Datos                |                                |           |            |                            |          |
|                                                                                                    | 4                 | Optimizacion de Tablas Base de datos |                                |           |            |                            |          |
| The second second second second second second second second second second second second second second second se |                   | Generador de Archivo para Interfase  |                                |           |            |                            |          |
| The second second                                                                                               |                   | Configurar Encabezado de Reportes    |                                |           | ( =        |                            |          |
| and the                                                                                                    | 6                 | Informacion de Registro              |                                |           |            |                            |          |
| 194                                                                                                    | 1                 | Informacion de Sistema               |                                |           |            |                            |          |
|                                                                                                    |                   |                                      |                                |           |            |                            |          |
|                                                                                                    | 100               | REON ZUNCEON ZUNUHBON ZUNUHBON       |                                | 2000S     | no Anescan | Net 24                     |          |
|                                                                                                    |                   | RON 20000001, 2343800 2365000        |                                |           | n - Incara | <sup>1</sup> 760 014 - 111 |          |
|                                                                                                    |                   | nov <u>2000000 28488</u>             |                                |           | n Anaton   | <sup>1</sup> 766204 - 144  | 1000 UI  |

Pantalla N° 294

**OPERACIONES:** El sistema permitirá realizar las operaciones de **Procesar**.

**DESCRIPCIÓN**: Esta opción permite generar el archivo para las exportaciones de las marcaciones, para ello debemos presionar **Procesar** si existen datos estos se cargarán en **Datos de Muestra Marcaciones**, para ajustar los datos que se guardaran se deben usar los **Parametros interfase** y **configurar Fila (Pantalla N°295)**, por último, presionamos **Guardar** y los datos se mostraran en Muestra Resultados (**Pantalla N°296**).

|    | Zincr               | on Version                             | : 4.8 - Especial - Generador de Ar   | chivo para      | exporta  | cion de Ma   | rcaciones  | ;        |                 |              |     |      |       | ×      |
|----|---------------------|----------------------------------------|--------------------------------------|-----------------|----------|--------------|------------|----------|-----------------|--------------|-----|------|-------|--------|
|    | Param               | etros inter                            | fase                                 | *               | <b>)</b> | ' <b>]</b>   | SAUDA      |          |                 |              |     |      |       |        |
|    | ⊡ Us<br>Titulo      | ar Titulo                              | Separar con Comas                    | Proc            | esar     | Guardar      | Salir      |          |                 |              |     |      |       |        |
|    | Dia,<br>, N<br>Relo | Fecha<br>ombre<br>j, Dni<br>ardar como | , Hora , Codigo ,<br>, Modo , Disp v | ]   <sup></sup> | tos de N | luestra Marc | caciones - |          |                 | _            |     |      |       |        |
|    | #Cal                | Calffahla                              | Presentacion                         | ~               | Dia      | Fecha        | Hora       | Codigo   | Nombre          | Nombre Reloj | DNI | Modo | Reloj | ^      |
|    | #001                | Covrabia                               | Presentación                         | · · · ·         | Jue      | 08/10/2020   | 06:41:17   | 04818484 | No identificado | RELOJ FW-340 | xx  |      | 001   |        |
| -  | 1                   | Col: 1                                 | +++*                                 |                 | Jue      | 08/10/2020   | 06:45:04   | 05064076 | No identificado | RELOJ FW-340 | xx  |      | 001   |        |
| -  | 2                   | Col: 2                                 |                                      |                 | Jue      | 08/10/2020   | 07:35:56   | 04963769 | No identificado | RELOJ FW-340 | xx  |      | 001   |        |
| -  | 3                   | Col : 4                                |                                      |                 | Mie      | 07/10/2020   | 06:40:11   | 04818484 | No identificado | RELOJ FW-340 | xx  |      | 001   |        |
| -  |                     | Col : 5                                |                                      |                 | Mie      | 07/10/2020   | 06:45:07   | 05064076 | No identificado | RELOJ FW-340 | xx  |      | 001   |        |
| -  | 6                   | Col:6                                  |                                      |                 | Mie      | 07/10/2020   | 07:38:22   | 05070916 | No identificado | RELOJ FW-340 | xx  |      | 001   |        |
| -  | 7                   | Col: 7                                 | ***                                  |                 | Mie      | 07/10/2020   | 07:38:44   | 04963769 | No identificado | RELOJ FW-340 | xx  |      | 001   |        |
| -  | 8                   | Col: 8                                 | 4                                    |                 | Mie      | 07/10/2020   | 15:08:46   | 04963769 | No identificado | RELOJ FW-340 | xx  |      | 001   |        |
| -  | 9                   | Col: 9                                 |                                      |                 | Mie      | 07/10/2020   | 17:35:39   | 04963769 | No identificado | RELOJ FW-340 | xx  |      | 001   |        |
| -  | 10                  | Texto                                  |                                      |                 | Mar      | 06/10/2020   | 06:42:16   | 04818484 | No identificado | RELOJ FW-340 | xx  |      | 001   |        |
| -  | 11                  | Texto                                  |                                      |                 | Mar      | 06/10/2020   | 06:42:40   | 05064076 | No identificado | RELOJ FW-340 | xx  |      | 001   |        |
| -  | 12                  | Texto                                  |                                      |                 | Mar      | 06/10/2020   | 07:23:12   | 04963769 | No identificado | RELOJ FW-340 | xx  |      | 001   |        |
| -  | 13                  | Texto                                  |                                      |                 | Mar      | 06/10/2020   | 07:37:50   | 05070916 | No identificado | RELOJ FW-340 | xx  |      | 001   |        |
| -  | 14                  | Texto                                  |                                      |                 | 1        | 2            | 3          | 4        | 5               | 6            | 7   | 8    | 9     |        |
| -  | 15                  | Texto                                  |                                      |                 |          |              |            |          |                 |              | _   | -    |       |        |
| I. | 16                  | Texto                                  |                                      | - M             | uestra F | lesultados - |            |          |                 |              |     |      |       | न्द्रे |
|    |                     |                                        |                                      | -               |          |              |            |          |                 |              |     |      |       | 1      |
|    | Config<br>() Tex    | gurar Fila<br>tto C                    | ) Columna                            | *               |          |              |            |          |                 |              |     |      | ,     |        |
| Į  | _                   | Test                                   | Guardar                              |                 | <        |              |            |          |                 |              |     |      | >     |        |

Pantalla N° 295

| iram                | etros interf             | ase                              | \$     | 0    | 2                                                                                 | · 🚽 ا                                                                                                 | SALIDA                                                                                                 |                                                                                                    |                                                                                                    |                                                                                                    |       |        |       |
|---------------------|--------------------------|----------------------------------|--------|------|-----------------------------------------------------------------------------------|----------------------------------------------------------------------------------------------------|----------------------------------------------------------------------------------------------------|----------------------------------------------------------------------------------------------------|----------------------------------------------------------------------------------------------------|----------------------------------------------------------------------------------------------------|-------|--------|-------|
| ] Usa<br>itulo      | ar Titulo                | Separar con Comas                |        | Proc | esar                                                                              | Guardar                                                                                               | Salır                                                                                                  |                                                                                                    |                                                                                                    |                                                                                                    |       |        |       |
| ia,<br>, No<br>elo; | Fecha<br>ombre<br>j, Dni | , Hora , Codigo<br>, Modo , Disp | $\sim$ | Da   | tos de N                                                                          | luestra Mar                                                                                           | caciones -                                                                                             |                                                                                                    |                                                                                                    |                                                                                                    |       |        |       |
| Gu                  | ardar como               | CSV                              |        |      |                                                                                   |                                                                                                    |                                                                                                    |                                                                                                    |                                                                                                    |                                                                                                    |       | /      | - \   |
| Col                 | Col/Tabla                | Presentacion                     | ^      |      | Dia                                                                               | Fecha                                                                                                 | Hora                                                                                                   | Codigo                                                                                                  | Nombre                                                                                                    | Nombre Reloj                                                                                                    | DNI   | Modo   | Reloj |
|                     | Texto                    |                                  |        | •    | Jue                                                                               | 08/10/2020                                                                                            | 06:41:17                                                                                               | 04818484                                                                                                | No identificado                                                                                                    | RELOJ FW-340                                                                                                    | xx    |        | 001   |
|                     | Col: 2                   | ·····*                           | -      |      | Jue                                                                               | 08/10/2020                                                                                            | 06:45:04                                                                                               | 05064076                                                                                                | No identificado                                                                                                    | RELOJ FW-340                                                                                                    | xx    |        | 001   |
| _                   | Col: 3                   | +++++++*                         | +      |      | Jue                                                                               | 08/10/2020                                                                                            | 07:35:56                                                                                               | 04963769                                                                                                | No identificado                                                                                                    | RELOJ FW-340                                                                                                    | xx    |        | 001   |
| _                   | Col: 4                   | ++++++++*                        | +      |      | Mie                                                                               | 07/10/2020                                                                                            | 06:40:11                                                                                               | 04818484                                                                                                | No identificado                                                                                                    | RELOJ FW-340                                                                                                    | xx    |        | 001   |
|                     | Col : 5                  | ************************         | -      |      | Mie                                                                               | 07/10/2020                                                                                            | 06:45:07                                                                                               | 05064076                                                                                                | No identificado                                                                                                    | RELOJ FW-340                                                                                                    | XX    |        | 001   |
|                     | Col: 6                   | ******************               | -      |      | Mie                                                                               | 07/10/2020                                                                                            | 07:38:22                                                                                               | 05070916                                                                                                | No identificado                                                                                                    | RELOJ FW-340                                                                                                    | XX    |        | 001   |
|                     | Col:7                    | ++*                              |        |      | Mie                                                                               | 07/10/2020                                                                                            | 07:38:44                                                                                               | 04963769                                                                                                | No identificado                                                                                                    | RELOJ FW-340                                                                                                    | XX    |        | 001   |
|                     | Col:8                    | +*                               |        | 100  | Mie                                                                               | 07/10/2020                                                                                            | 15:08:46                                                                                               | 04963769                                                                                                | No identificado                                                                                                    | RELOJ FW-340                                                                                                    | XX    |        | 001   |
|                     | Col : 9                  | +++*                             |        |      | Mie                                                                               | 07/10/2020                                                                                            | 17:35:39                                                                                               | 04963769                                                                                                | No identificado                                                                                                    | RELOJ FW-340                                                                                                    | XX    |        | 001   |
| 0                   | Texto                    |                                  |        |      | Mar                                                                               | 06/10/2020                                                                                            | 06:42:16                                                                                               | 04818484                                                                                                | No identificado                                                                                                    | KELUJ FW-340                                                                                                    | XX    |        | 001   |
| 1                   | Texto                    |                                  |        |      | Mar                                                                               | 06/10/2020                                                                                            | 05:42:40                                                                                               | 05054076                                                                                                | No identificado                                                                                                    | RELOJ FW-340                                                                                                    | XX    |        | 001   |
| 2                   | Texto                    |                                  |        |      | Mar                                                                               | 06/10/2020                                                                                            | 07:23:12                                                                                               | 04963769                                                                                                | No identificado                                                                                                    | RELOJ FW-340                                                                                                    | **    |        | 001   |
| 3                   | Texto                    |                                  |        |      | Mar                                                                               | 06/10/2020                                                                                            | 07.37:50                                                                                               | 000/0916                                                                                                | No laenuncado                                                                                                    | RELUJ FW-340                                                                                                    | **    |        | 001   |
| 4                   | Texto                    |                                  |        |      | 1                                                                                 | 2                                                                                                    | 3                                                                                                    | 4                                                                                                    | 5                                                                                                    | 6                                                                                                    | /     | 8      | 9     |
| 5                   | Texto                    |                                  |        | 1    |                                                                                   | and the state                                                                                         |                                                                                                    |                                                                                                    |                                                                                                    |                                                                                                    |       |        |       |
| 6                   | Texto                    |                                  |        | M    | uestra R                                                                          | esultados                                                                                             |                                                                                                    |                                                                                                    |                                                                                                    |                                                                                                    |       |        |       |
| ) Tex               | to C                     | ) Columna                        |        |      | Dia, 08/10,<br>08/10,<br>08/10,<br>07/10,<br>07/10,<br>07/10,<br>07/10,<br>07/10, | Fecha<br>/2020 06<br>/2020 07<br>/2020 06<br>/2020 06<br>/2020 06<br>/2020 07<br>/2020 07<br>/2020 15 | , Hora<br>:41:17 (<br>:45:04 (<br>:35:56 (<br>:40:11 (<br>:38:22 (<br>:38:22 (<br>:38:44 (<br>:08:46 ( | , Co<br>4818484<br>5064076<br>4963769<br>4818484<br>5064076<br>5070916<br>4963769<br>4963769<br>4963769 | digo , Nombre<br>No identificado RELOJ  <br>No identificado RELOJ  <br>No identificado RELOJ  <br>No identificado RELOJ  <br>No identificado RELOJ  <br>No identificado RELOJ | , Reloj<br>FW-340 xx 001<br>FW-340 xx 001<br>FW-340 xx 001<br>FW-340 xx 001<br>FW-340 xx 001<br>FW-340 xx 001<br>FW-340 xx 001<br>FW-340 xx 001 | , Dni | , Mode |       |

### Pantalla N° 296

#### 19.6 CONFIGURAR ENCABEZADO DE REPORTES

ACCESO: Para acceder a esta opción del menú se hace desde Herramientas como se muestra en la (Pantalla N°297).

| 衫 Software de Control de Asistencia - Zincron                                                                                                    |                                                                                                    | <u></u>                |                                        | ×          |
|----------------------------------------------------------------------------------------------------|----------------------------------------------------------------------------------------------------|------------------------|----------------------------------------|------------|
| Archivos Sincronismos en Dispositivo Reportes                                                                                                    | Herramientas Finalizar                                                                                                    |                        |                                        |            |
| Personal Dispositivos Descargar USB Descarga TCP                                                                                                    | Instalar Drivers del Dispositivo     Image: Configurar Conexion a Base de datos     sonal Cambiar Usuario     Rgfrescar     Finalizar |                        |                                        |            |
| TANKET IN THE                                                                                                    | Revisar Base de Datos       Optimizacion de Tablas Base de datos                                                                      |                        |                                        |            |
| The second second secon | Generador de Archivo para Interfase             Configurar Encabezado de Reportes                                                     | (-                     | 7                                      |            |
| * - tuga                                                                                                    | <ul> <li>Informacion de Registro</li> <li>Informacion de Sistema</li> </ul>                                                           |                        | 6                                      | )          |
| HERE HERE                                                                                                    | nuncon zuistan zuistan zuistan zuistan zuistan zuistan zuistan zuistan zuistan zuistan <sup>zu</sup> ntan                             | <sup>24</sup> 0307 - 2 | 11 A A A A A A A A A A A A A A A A A A |            |
| $\overline{\mathbf{Z}}$                                                                                                    |                                                                                                    |                        |                                        | and Junear |

Pantalla N° 297

Pág.158

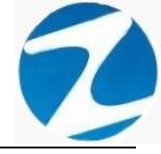

<u>OPERACIONES</u>: El sistema permitirá realizar las operaciones de Guardar, Vista Previa, cómo se indica en la (Pantalla N°298).

| Zincror                                                                                                    | Nersion: 4.8 - E             | special -   | Configura | r Encabezado de | e Repor | $\times$              |
|----------------------------------------------------------------------------------------------------|------------------------------|-------------|-----------|-----------------|---------|-----------------------|
| Suardar                                                                                                    | Kista Previa                 | ⊯≫<br>Salir | Ayuda     |                 |         |                       |
| 101 March 101 March 101 Ma |                              | L           | ₋ogo      |                 |         |                       |
| Titul                                                                                                    | o 1<br>o 2<br>o 3<br>Vista P | revia       |           | Guardar         |         | And Particle Provider |
|                                                                                                    |                              | Panta       | lla N° 2  | 298             |         |                       |

**DESCRIPCIÓN**: Esta opción permite configurar el logo de la empresa y los títulos que se visualizaran en los reportes, para ello debemos hacer clic en el recuadro que se encuentra debajo de la palabra Logo y se abrirá una ventana para seleccionar el logo de la empresa en formato jpg, podemos añadir también Titulo1, Titulo2, Titulo3 (Pantalla N°300), seguidamente presionamos Vista Previa y se mostrara un reporte con la información que se agregó (Pantalla N°301), por último, presionamos Guardar y se mostrara un mensaje de notificación(Pantalla N°302) los datos se guardaran en el sistema.

| Abrir archivo   |                                                  |         |       | $\times$ |  |  |  |  |
|-----------------|--------------------------------------------------|---------|-------|----------|--|--|--|--|
| Buscar en:      | Escritorio ~                                     | G 🖸     | D 📂 🗉 | •        |  |  |  |  |
| Acceso rápido   | OneDrive                                         |         |       | ^        |  |  |  |  |
| Escritorio      | Leandro Plaza                                    |         |       |          |  |  |  |  |
|                 | Este equipo                                      |         |       |          |  |  |  |  |
| Bibliotecas     | Bibliotecas                                      |         |       |          |  |  |  |  |
| Este equipo     | Red                                              |         |       |          |  |  |  |  |
| Red             | Nombre:                                          |         |       | Abrir    |  |  |  |  |
|                 | Tipo: Archivo de imagenes(*.jpg)                 |         | ~     | Cancelar |  |  |  |  |
|                 | Titulo 1<br>Pffulo 2<br>Titulo 3<br>Vista Previa | Guardar | 9     |          |  |  |  |  |
| Pantalla N° 299 |                                                  |         |       |          |  |  |  |  |

Pág.159

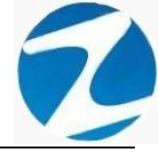

....

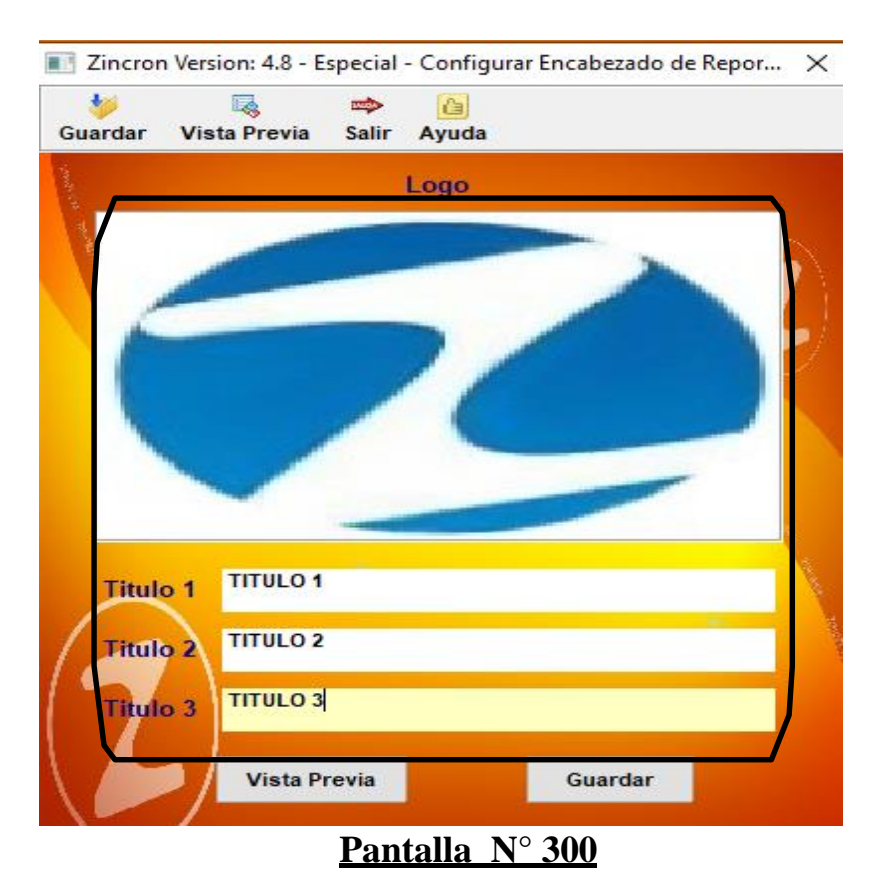

| Previa |                                   |                                  |                 | - 0                    |
|--------|-----------------------------------|----------------------------------|-----------------|------------------------|
| Cerrar |                                   |                                  |                 |                        |
| 1      |                                   | TITULO 1<br>TITULO 2<br>TITULO 3 |                 | 22:11:44<br>24/11/2020 |
| Codigo | Configura                         | acion del titulo<br>Nombre Extra | o del reporte   | Cantidad               |
| Codigo | Descripcion del Codigo en detalle | detalladas de la                 | 1 0 00 000 00   | Medidas                |
| Codigo | Descripcion del Codigo en detalle | detalladas de la                 | 1,000,000,00    | Medidas                |
| Codigo | Descripcion del Codigo en detalle | detalladas de la                 | 1.000.000.00    | Medidas                |
| Codigo | Descripcion del Codigo en detalle | detalladas de la                 | 1.000.000.00    | Medidas                |
| Codigo | Descripcion del Codigo en detalle | detalladas de la                 | 1.000.000.00    | Medidas                |
| Codigo | Descripcion del Codigo en detalle | detalladas de la                 | 1.000.000.00    | Medidas                |
| Codigo | Descripcion del Codigo en detalle | detalladas de la                 | 1.000.000.00    | Medidas                |
| Codiao | Descripcion del Codigo en detalle | detalladas de la                 | 1.000.000.00    | Medidas                |
| Codigo | Descripcion del Codigo en detalle | detalladas de la                 | 1.000.000.00    | Medidas                |
| Codigo | Descripcion del Codigo en detalle | detalladas de la                 | 1,000,000.00    | Medidas                |
| Codigo | Descripcion del Codigo en detalle | detalladas de la                 | 1,000,000.00    | Medidas                |
| Codigo | Descripcion del Codigo en detalle | detalladas de la                 | 1,000,000.00    | Medidas                |
| Codigo | Descripcion del Codigo en detalle | detalladas de la                 | 1,000,000.00    | Medidas                |
| Codigo | Descripcion del Codigo en detalle | detalladas de la                 | 1,000,000.00    | Medidas                |
| Codigo | Descripcion del Codigo en detalle | detalladas de la                 | 1,000,000.00    | Medidas                |
| Codigo | Descripcion del Codigo en detalle | detalladas de la                 | 1,000,000.00    | Medidas                |
| Codigo | Descripcion del Codigo en detalle | detalladas de la                 | 1,000,000.00    | Medidas                |
| Codigo | Descripcion del Codigo en detalle | detalladas de la                 | 1,000,000.00    | Medidas                |
|        |                                   |                                  | 1 0 0 0 0 0 0 0 |                        |

Página 1 de 3

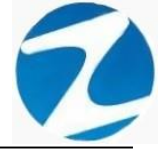

| Zincron Vers     | on: 4.8 - Especial - Configurar Encabezado de Repor | ×      |
|------------------|-----------------------------------------------------|--------|
| 🧡<br>Guardar Vis | a Previa Salir Ayuda                                |        |
| - months in the  | Logo                                                |        |
|                  |                                                     |        |
| Resultado        | X                                                   |        |
| Titulo 1         | Aceptar                                             |        |
| Titulo 2         | TITULO 2                                            | Tonger |
| Titulo 3         | TITULO 3                                            |        |
|                  | Vista Previa Guardar                                |        |
|                  | Pantalla N° 302                                     |        |

19.7 INFORMACION DE REGISTRO

<u>ACCESO</u>: Para acceder a esta opción del menú se hace desde Herramientas como se muestra en la (Pantalla N°303).

| Software de Control de Asistencia - Zincron                                                                     | Managerianka Fishing                                                                                                    | <u> </u>         |      | ×     |
|----------------------------------------------------------------------------------------------------|----------------------------------------------------------------------------------------------------|------------------|------|-------|
| Personal Dispositivos Descargar USB Descarga TCP                                                                | Instalar Drivers del Dispositivo     Configurar Conexion a Base de datos     sonal Cambiar Usuario     Refrescar Finalizar |                  |      |       |
| The second second                                                                                               | Revisar Base de Datos           Optimizacion de Tablas Base de datos                                                       |                  |      |       |
| A COLUMN TO A COLUMN TO A COLUMN TO A COLUMN TO A COLUMN TO A COLUMN TO A COLUMN TO A COLUMN TO A COLUMN TO A C | Generador de Archivo para Interfase       Image: Configurar Encabezado de Reportes                                         |                  | 7    |       |
|                                                                                                    | Informacion de Registro     Informacion de Jacema                                                                          |                  | 6    |       |
| State March March                                                                                               |                                                                                                    |                  |      |       |
|                                                                                                    | 4064/ 200005 - Law                                                                                                    | allow<br>Alloway |      |       |
|                                                                                                    |                                                                                                    |                  | 1901 |       |
|                                                                                                    |                                                                                                    |                  |      | THERE |
|                                                                                                    |                                                                                                    |                  |      |       |
|                                                                                                    |                                                                                                    |                  |      |       |

Pantalla Nº 303

Pág.161

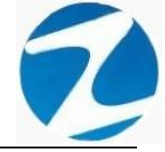

**<u>OPERACIONES</u>**: El sistema permitirá realizar las operaciones de **Guadar, Registro Online, Registro Via Telefonica (Pantalla N°304)**.

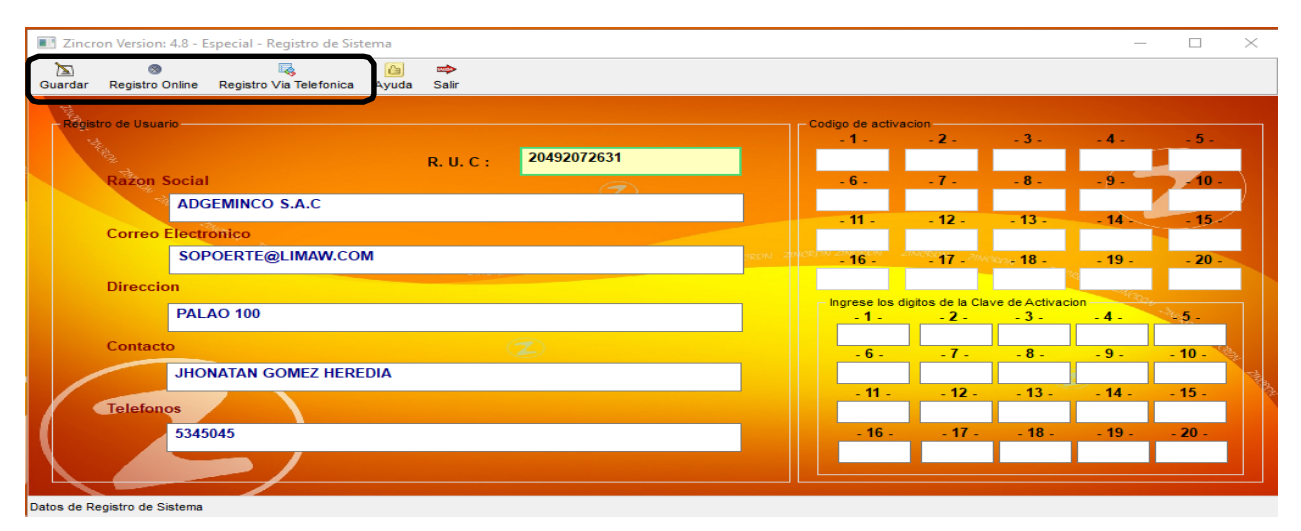

Pantalla N° 304

**DESCRIPCIÓN**: Esta opción permite realizar el registro del sistema, esta operación se puede realizar de las siguientes formas:

#### 19.7.1 REGISTRO ONLINE

**DESCRIPCIÓN**: Para realizar este registro de debe contar con una conexión a internet, se debe ingresar toda la información que se encuentra en **Registro de Usuario** y presionar **Guardar (Pantalla N°305)** si todos los datos están correctos el sistema mostrara un mensaje de notificación indicando que el registro se ha realizado de manera exitosa (**Pantalla N°306**), seguidamente se mostrara un mensaje de notificación indicando que el sistema se reiniciara(**Pantalla N°307**).

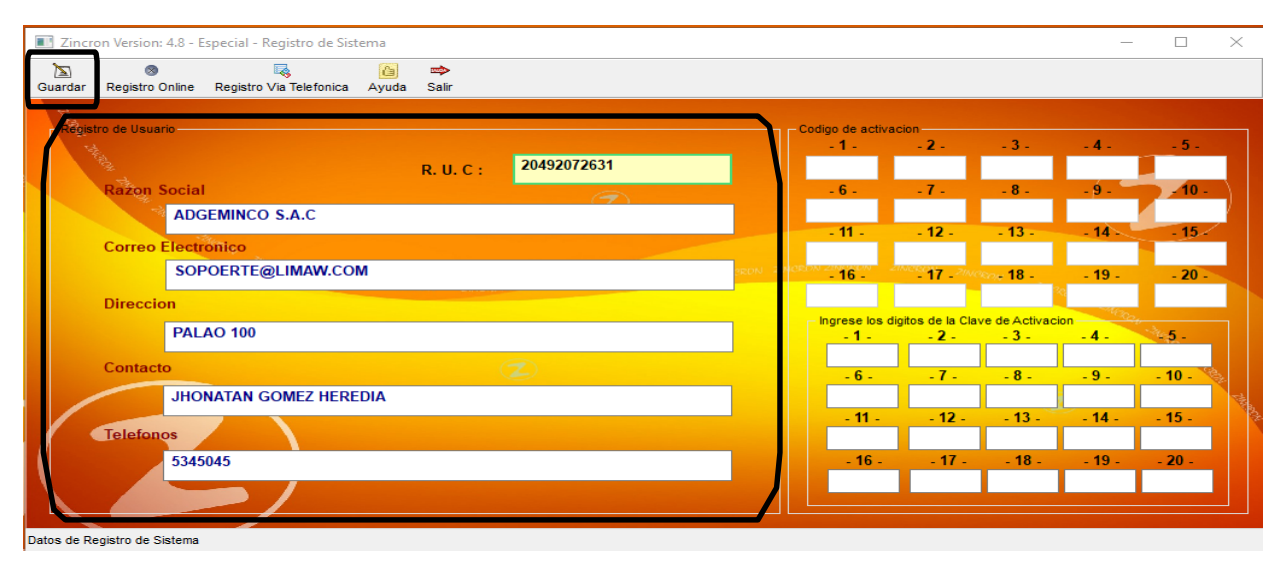

Pantalla N° 305

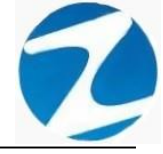

| III Zincr   | on Version: 4.8 - E  | special - Registro de Sis                                                                                       | tema  |            |                                                                                |                 |            |           |             |               | _      |               | $\times$ |
|-------------|----------------------|----------------------------------------------------------------------------------------------------|-------|------------|--------------------------------------------------------------------------------|-----------------|------------|-----------|-------------|---------------|--------|---------------|----------|
| Suardar     | ⊗<br>Registro Online | Registro Via Telefonica                                                                                         | Ayuda | 📫<br>Salir |                                                                                |                 |            |           |             |               |        |               |          |
| - Regis     | tro de Usuario ——    |                                                                                                    |       |            |                                                                                | Co              | digo de ac | tivacio   | ı           |               |        |               |          |
| N.          |                      |                                                                                                    |       | R. U. C :  | 20492072631                                                                    |                 | -1-        | Г         | - 2 -       | - 3 -         | - 4 -  | - 5 -         | 1        |
|             | Razon Social         | l de la companya de la companya de la companya de la companya de la companya de la companya de la companya de l |       |            |                                                                                |                 | - 0 -      | ١-        | -7-         | - 8 -         | - 9 -  | - 10 -        |          |
|             | ADG                  | SEMINCO S.A.C                                                                                                   |       | Aviso m    | uy importante                                                                  |                 | ×          |           | 12          | 12            |        | 15            |          |
|             | Correo Electr        | onico                                                                                                    |       |            | Su Sistema ha sido registrado con exi                                          | to              |            |           | - 12 -      | - 13 -        | - 14 - | - 13-         |          |
|             | SOF                  | OERTE@LIMAW.CO                                                                                                  | М     |            | y Corresponde a la version :                                                   |                 |            | ZINC      | - 17 - 20   | 80- 18 -      | - 19 - | - 20 -        |          |
|             | Direccion            |                                                                                                    |       |            | El Numero Total de Licencias Asignada<br>El Numero de Licencias Disponibles es | ases:<br>s: 122 | 200        |           |             |               | 3Q     |               |          |
|             | PAL                  | AQ 100                                                                                                    |       | -          |                                                                                |                 |            | os digito | s de la Cla | ve de Activac | ion    | -34. <b>-</b> |          |
|             | FALAO 100            |                                                                                                    |       |            |                                                                                |                 |            |           | - 2 -       | - 3 -         | - 4 -  | - 22 -        |          |
|             | Contacto             |                                                                                                    |       |            | ~                                                                              |                 | - 0 -      | 1         | - 7 -       | - 8 -         | - 9 -  | - 10 -        | 2        |
|             | JHO                  | NATAN GOMEZ HERE                                                                                                | DIA   |            |                                                                                |                 |            |           |             |               |        |               | THE .    |
|             | Tolofonos            |                                                                                                    |       |            |                                                                                |                 | - 11       |           | - 12 -      | - 13 -        | - 14 - | - 15 -        | 3        |
|             | 5245                 | 045                                                                                                    |       |            |                                                                                |                 | 16         |           | 17          | 19            | 10     | 20            |          |
| N           | 5345                 | 045                                                                                                    |       |            |                                                                                |                 | - 10       |           | - 17 -      | - 10 -        | . 13 . | - 20 -        |          |
|             |                      |                                                                                                    |       |            |                                                                                |                 |            |           |             |               |        |               |          |
|             | alata da Olatara     |                                                                                                    |       |            |                                                                                |                 |            |           |             |               |        |               |          |
| Datus de Ri | egistro de Sistema   |                                                                                                    |       |            |                                                                                |                 |            |           |             |               |        |               |          |

Pantalla Nº 306

| Aviso muy importante                                    | × |  |  |  |  |  |
|---------------------------------------------------------|---|--|--|--|--|--|
| El sistema se reiniciara con las nuevas características |   |  |  |  |  |  |
| Aceptar                                                 | ] |  |  |  |  |  |
| Pantalla N° 307                                         |   |  |  |  |  |  |

#### 19.7.2 REGISTRO VIA TELEFONICA

**DESCRIPCIÓN**: Este registro se realiza cuando no se cuenta con una conexión a internet, una vez que las casillas del código de activación estén rellenas (**Pantalla N°308**),posicionar del mouse en cualquier parte del recuadro **Codigo de Activacion** y presionar botón derecho, lo que permitirá copiarlo en el portapapeles, este código debe ser pegado en un correo electrónico y enviarlo a la dirección administracion@limaw.com donde será recibido por nuestro personal y se enviara una respuesta con los dígitos de la clave de activación.

Una vez que reciba la clave de activación desde nuestros correos oficiales abrir el correo, seleccionar la clave, presionar botón derecho y hacer clic en la opción copiar lo que permitirá copiarla en el portapapeles, luego en el sistema posicionar el

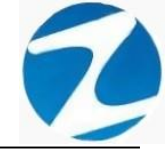

cursor del mouse en cualquier parte del recuadro **Ingrese los** dígitos de la Clave de Activacion presionar botón derecho y esto pegara toda la clave en las casillas, una vez que finalice este proceso presionar la opción **Procesar Licencia** seguidamente se mostrara un mensaje de notificación que el registro se ha realizado de manera exitosa (**Pantalla N°309**).

| Zincron Version: 4.8 - Especial - Registro de Sistema                                                                                                    |             |            |                          |                                          |                             | -                         |                           | Х        |
|----------------------------------------------------------------------------------------------------|-------------|------------|--------------------------|------------------------------------------|-----------------------------|---------------------------|---------------------------|----------|
| ∑ ⊗ k interesting interesting |             |            |                          |                                          |                             |                           |                           |          |
| Registro de Usuario                                                                                                    | b0492072631 | Codi       | go de activa<br>- 1 -    | cion                                     | -3.                         | -4-                       | - 5 -                     |          |
| R. U. C :<br>Razon Social<br>ADGEMINCO S.A.C                                                                                                    |             | 9          | - 6 -<br>7F1A            | - 7 -<br>D6575                           | -8-<br>F3350                | - 9 -<br>1F1BF            | - 10 -<br>103E9           | )        |
| Correo Electrónico<br>SOPOERTE@LIMAW.COM                                                                                                    | SEDN 2      | 1<br>ICRON | - 11 -<br>CBA2<br>- 16 - | - 12 -<br>50B76<br>- 17 - <sup>200</sup> | - 13 -<br>8D7B9<br>Xor 18 - | - 14 -<br>74FFE<br>- 19 - | - 15 -<br>9C59D<br>- 20 - |          |
| Direccion                                                                                                    |             | 3          | C6EC                     | B9124<br>gitos de la Cla                 | 4E8<br>ve de Activaci       | on Co                     |                           | 4        |
| PALAO 100                                                                                                    | 2           |            | -1-                      | -2-                                      | - 3 -                       | - 4 -                     | ×5.                       |          |
| JHONATAN GOMEZ HEREDIA                                                                                                    |             |            | - 6 -                    | .7.                                      | - 8 -                       | - 9 -                     | - 10 -                    | AL THERE |
| Telefonos                                                                                                    |             |            | - 11 -                   | - 12 -                                   | - 13 -                      | - 14 -                    | - 15 -                    | 1        |
| 5345045                                                                                                    |             |            | - 16 -                   | - 17 -                                   | - 18 -                      | - 19 -                    | - 20 -                    |          |
|                                                                                                    |             |            |                          |                                          |                             |                           |                           |          |

Pantalla Nº 308

| Zincr      | on Version: 4.8 - E  | special - Registro de Sis | tema        |                              |                                            |              |      |                           |                 |               | -         |        | $\times$ |
|------------|----------------------|---------------------------|-------------|------------------------------|--------------------------------------------|--------------|------|---------------------------|-----------------|---------------|-----------|--------|----------|
| Guardar    | 🔊<br>Registro Online | Registro Via Telefonica   | Avuda       | 📫<br>Salir                   |                                            |              |      |                           |                 |               |           |        |          |
| The second | -                    |                           | ·           |                              |                                            |              |      |                           |                 |               |           |        |          |
| Regis      | tro de Usuario       |                           |             |                              |                                            |              | 76   | odigo de activa:<br>- 1 - | - <b>2</b> -    | - 3 -         | - 4 -     | - 5 -  |          |
|            | Procesar             | Licencia                  |             | R. U. C :                    | 20492072631                                |              |      | 9D5FE                     | F8F4B           | CBDEF         | FAF03     | 53F0A  |          |
|            | Razon Social         |                           |             |                              | T                                          |              |      | - 6 -                     | - 7 -           | - 8 -         | - 9 -     | - 10 - |          |
|            | ADG                  | SEMINCO S.A.C             |             |                              |                                            |              |      | 97F1A                     | D6575           | F3350         | 1F1BF     | 103E9  |          |
|            | Correo Electr        | onico                     | riso muy i  | mportante                    |                                            | ×            |      | - 11 -                    | - 12 -          | - 13 -        | - 14 -    | - 15 - |          |
|            | SOF                  | POERTE@LIMAV              |             | -                            |                                            |              | NORI | 1CBAZ                     | 30B76           | 8D7B9         | 74FFE     | 90.990 |          |
|            |                      | <u> </u>                  | <b>(</b> ); | Su Sistema ha<br>Corresponde | sido registrado con es<br>e a la version : | dto          |      | 3C6EC                     | B9124           | 4E8           | د.<br>د   | - 20 - |          |
|            | Direction            | _                         | !           | I Numero Tot                 | al de Licencias Asignad                    | das es : 200 | 17   | Ingrese los di            | gitos de la Cla | ve de Activac | ion March |        |          |
|            | PAL                  | AO 100                    |             | ci numero de l               | Licencias Disponibles                      | es: 122 18   | -    | -1-                       | - 2 -           | - 3 -         | - 4 -     | 5 -    |          |
|            | Contacto             |                           |             |                              |                                            | Aceptar      |      | ED5CE                     | A8926           | C2D6F         | 8AE03     | 52FFA  |          |
|            | ЈНО                  |                           |             |                              |                                            |              | 1    | 81477                     | B7313           | 7071F         | 6C669     | B7182  | 2        |
|            |                      |                           |             |                              |                                            |              |      | - 11 -                    | - 12 -          | - 13 -        | - 14 -    | - 15 - | 1000     |
|            | Telefonos            |                           |             |                              |                                            |              |      | 65AA3                     | 50B76           | 8D7B9         | 74FFE     | 9C59D  |          |
|            | 5345                 | i045                      |             |                              |                                            |              |      | - 16 -                    | - 17 -          | - 18 -        | - 19 -    | - 20 - |          |
|            |                      |                           |             |                              |                                            |              |      | 3C6                       |                 |               |           |        | J        |
|            |                      |                           |             |                              |                                            |              |      |                           |                 |               |           |        |          |

Pantalla N° 309

Pág.164

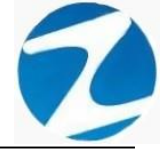

### 19.7.3 VALIDACION DEL REGISTRO

| Aviso muy importante X                                                                                |
|----------------------------------------------------------------------------------------------------|
| Debe ingresar al menos un Codigo de registro (Minimo 8<br>Digitos)                                    |
| Aceptar                                                                                               |
| Pantalla N° 310                                                                                       |
|                                                                                                    |
| Aviso muy importante X                                                                                |
| Debe ingresar la Razon Social (Minimo 10 Caracteres)                                                  |
| Aceptar                                                                                               |
| Pantalla N° 311                                                                                       |
| Aviso muy importante 🛛 🗙                                                                              |
| Correo No valido                                                                                      |
| Aceptar                                                                                               |
| Pantalla N° 312                                                                                       |
| Aviso muy importante X                                                                                |
| Por Favor Ingrese Nombre y Apellidos de la Persona<br>Responsable del Registro (Minimo 15 Caracteres) |
| Aceptar                                                                                               |
| Pantalla Nº 313<br>Pág.165                                                                            |

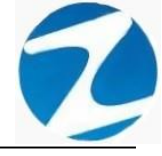

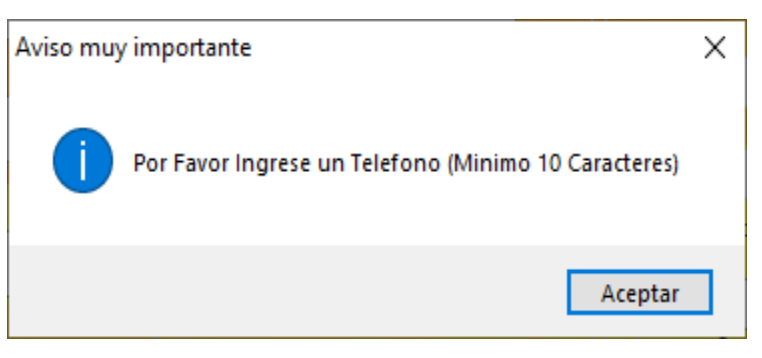

# Pantalla Nº 314

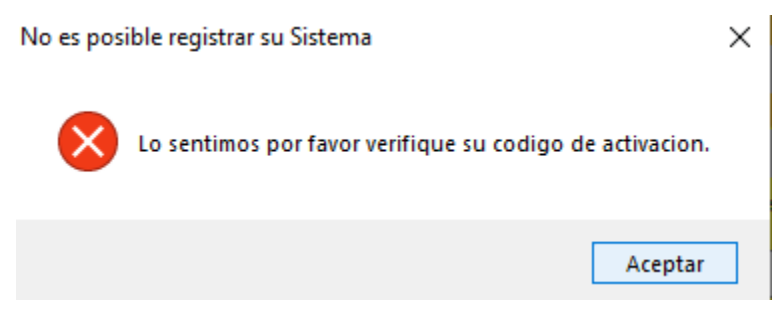

# Pantalla N° 315

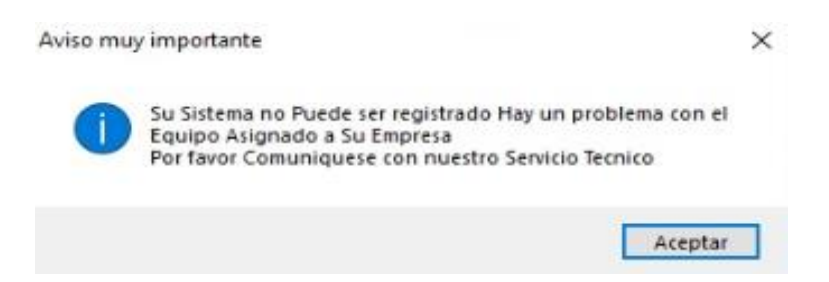

# Pantalla N° 316

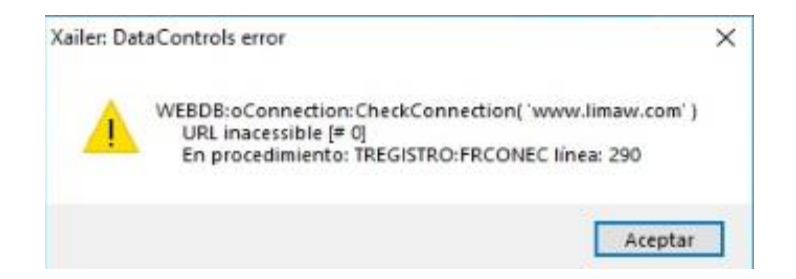

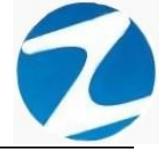

| No es po | sible registrar su Sistema                                                                                                    | × |
|----------|----------------------------------------------------------------------------------------------------|---|
|          | No es posible conectar al Servidor de registro<br>Error : 1.0.0.1 - El servidor de Registro no responde<br>Por favor consulte con el Departamento Tecnico |   |
|          | Aceptar                                                                                                    |   |
|          | Pantalla N° 318                                                                                                    |   |

#### 19.8 INFORMACION DEL SISTEMA

<u>ACCESO</u>: Para acceder a esta opción del menú se hace desde Herramientas como se muestra en la (Pantalla N°319).

| Software de Control de Asistencia - Zincron<br>Archivos Sincronismos en Dispositivo Benortes | Herramientas Finalizar                                                                  |                                                     | <u></u>                                                                                                    |              | ×          |
|----------------------------------------------------------------------------------------------|-----------------------------------------------------------------------------------------|-----------------------------------------------------|----------------------------------------------------------------------------------------------------|--------------|------------|
| Personal Dispositivos Descargar USB Descarga TCP                                             | Instalar Drivers del Dispositivo                                                        | sonal Cambiar Usuario Refrescar Finalizar           |                                                                                                    |              |            |
| Here                                                                                         | <ul> <li>Revisar Base de Datos</li> <li>Optimizacion de Tablas Base de datos</li> </ul> |                                                     |                                                                                                    |              |            |
| Transformer Transformer                                                                      | Generador de Archivo para Interfase<br>Configurar Encabezado de Reportes                |                                                     |                                                                                                    |              |            |
| NA THEAT                                                                                     | Informacion de Registro<br>Informacion de Sistema                                       |                                                     |                                                                                                    | 6            |            |
| NESSAR HESSER                                                                                | JINORON ZINORON ZINORON                                                                 | ziwaniani zawanani zinidinani dimahani dimetinani a |                                                                                                    |              |            |
|                                                                                              | And And And And And And And And And And                                                 |                                                     | and the second second s |              |            |
|                                                                                              |                                                                                         |                                                     |                                                                                                    | 1990 H - 111 |            |
|                                                                                              |                                                                                         |                                                     |                                                                                                    |              | Intraction |
|                                                                                              |                                                                                         |                                                     |                                                                                                    |              |            |
|                                                                                              |                                                                                         |                                                     |                                                                                                    |              |            |

# Pantalla Nº 319

**DESCRIPCIÓN**: Esta opción permite visualizar la información del sistema como se muestra en la (**Pantalla N°320**).

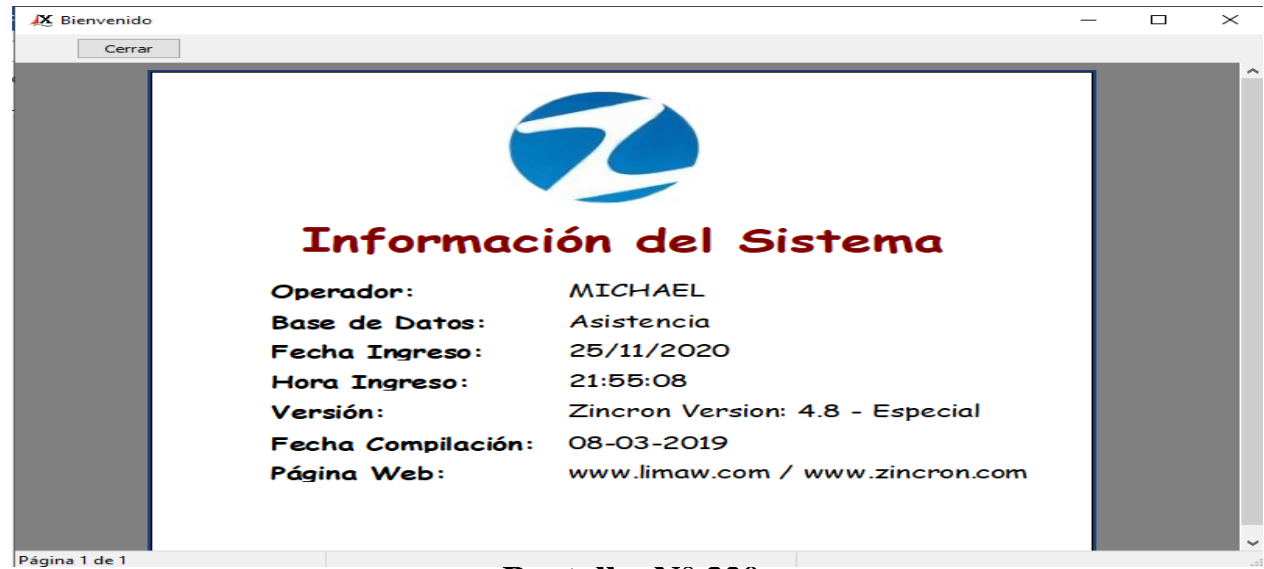